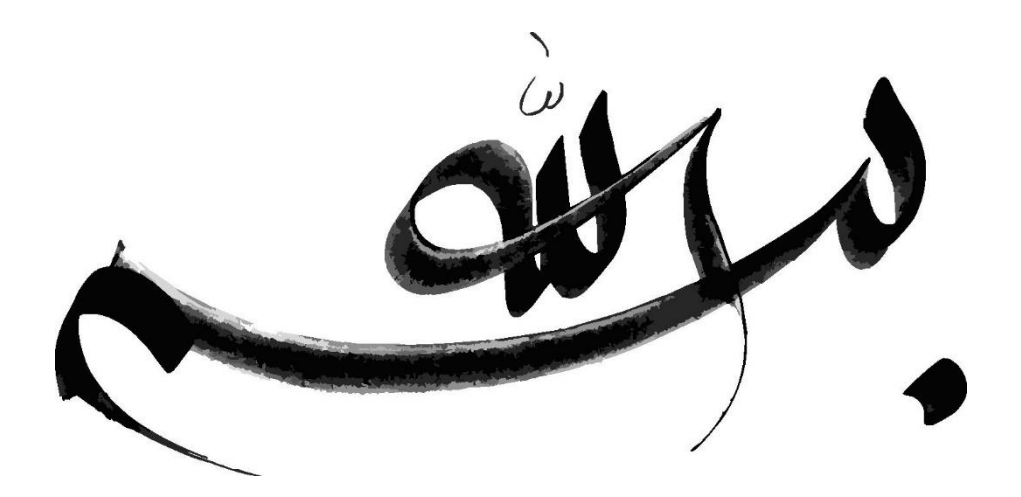

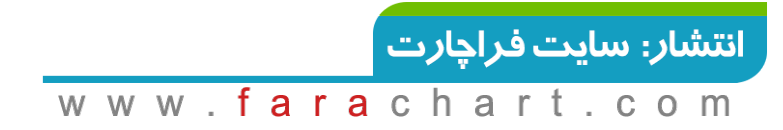

# notivelave®

## تحليل . معامله . تكامل

#### نسخه ۵

ترجمه و ویراستار مهندسی پیروز کارشناس ارشد مهندسی نرم افزار و تحلیلگر بازار سرمایه

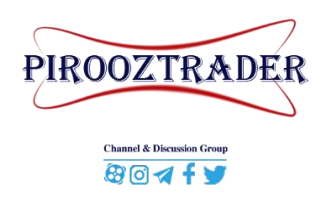

PiroozTrader@Gmail.com

آبان ۱۳۹۹

<mark>انتشار: سايت فراچارت</mark> www.**fara**chart.com . . . هیچکس نمی ¬تواند چیزی را بر شما آشکار کند، مگر آنچه که در سمرگاه دانش شما نیم ففته شده باشد. آموزگاری که در سایه معبد، در میان شاکردانش راه می ¬رود، از دانش فود چیزی به آنها نمی دهد، از ایمان و مهر فود می

اگر به راستی رانا باشر، از شما نمی خواهر که به غانه رانش او <sub>(</sub>ر آییر، شما را به آستانه زهن شما راهبری می کنر. . . . زیرا بینش یک فرر بالهای خور را به فرر دیگری نمی رهر. و همانگونه که یکایک شما در رانش غراونر تنها هستیر، یکایک شما در رانش خور از غراونر و در دریافت خور از زمین تنها خواهیر بور.

پیامبر و ریوانه

جبران فليل جبران

به بهترینهایم ...

آبان ۹۹ ۱۳۹۹

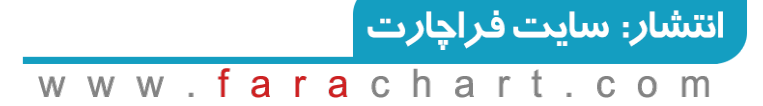

رهر.

فهرست مطالب

|   | صفحه |                                | عنوان     |
|---|------|--------------------------------|-----------|
| ١ |      | مقامه                          | فصل اول - |
| ۲ |      |                                | ۱ مقدمه.  |
| ۲ |      | سخه ها و ماژول های MotiveWave  | ; ١,١     |
| ۲ |      | نسخه ها                        | ۱,۱,۱     |
| ٣ |      | ماژول ها                       | ١,١,٢     |
| ٣ |      | نىروع MotiveWave               | ۱,۲       |
| ۴ |      | دى<br>جوز                      | • 1,7     |
| ۴ |      | تغيير كليد مجوز                | 1,٣,1     |
| ۵ |      | وضعيت مجوز                     | ۱,٣,٢     |
| ۶ |      | كنسول                          | فصل دوم - |
| v |      |                                | ۲ کنسول   |
| ۱ | ۱    | Preferences                    | 5 7,1     |
| ۱ | ۲    | نضاهای کاری                    | ۲,۲ ف     |
| ١ | ۳    | نسخه های Professional/Ultimate | ۲,۲,۱     |
| ۱ | ۵    | نسخه های Single/Broker         | ۲,۲,۲     |
| ۱ | ۶    | نغيير چيدمان پيش فرض           | ۲,۳       |
| ۱ | ۶    | ايجاد يک صفحه جديد             | ۲,۳,۱     |
| ۱ | ۶    | تغيير يک صفحه                  | ۲,۳,۲     |
| ١ | V    | تغيير ترتيب صفحات              | ۲,۳,۳     |
| ١ | ۸    | تغيير سايز قاب ها              | ۲,۳,۴     |
| ١ | ۸    | افزودن برگه های جدید           | ۲,۳,۵     |
| ۱ | ۹    | ايجاد يک چيدمان سفارشي         | ۲,۳,۶     |
| ۲ | •    | لغيير Look and Feel            | 5 7,4     |
| ۲ | ۲    | بزارمالى                       | ۵,۲ ۱     |
| ۲ | ۴    | وارد کردن ابزارمالی            | ۲,۵,۱     |
| ۲ | ۴    | ساعات معاملاتى                 | ۲,۵,۲     |
| ۲ | 9    | Watch List ها                  | t 7,9     |
| ۲ | ۷    | نوار ابزار Watch List          | ۲,۶,۱     |

www.farachart.com

ب

| ۲۷ | ۲٫۶٫۲ مرتب سازی                                              |
|----|--------------------------------------------------------------|
| ۲۷ | ۲٫۶٫۲٫۱ نمای نامرتب                                          |
| ۲۸ | ۲٫۶٫۳ جعبه های Buy/Sell                                      |
| 79 | ۲,۶,۴ ایجاد Watch List ایجاد                                 |
| ۳. | ۲٫۶٫۵ ویرایش Watch List                                      |
| ٣٢ | Quote Sheets ۲,۷                                             |
| ٣٢ | Backup/Restore ۲٫۸                                           |
| ٣٣ | ۲٫۸٫۱ ایجاد یک فایل پشتیبان                                  |
| ٣٣ | ۲٫۸٫۲ بازگردانی فایل پشتیبان                                 |
| ٣۴ | ۲٫۸٫۲٫۱ بازگردانی به یک سرویس فضای کاری متفاوت               |
| ۳۵ | ۲٫۹ مخزن                                                     |
| ۳۶ | ۲,۹,۱ به اشتراک گذاری با استفاده از Google Drive یا Drop Box |
| ٣٧ | ۲,۹,۲ ساختار پوشه                                            |
| ۳۸ | Analysis Sources ۲,۹,۳                                       |
| ٣٩ | ۲٫۹٫۳٫۱ انتشار تحلیل ها                                      |
| ۴. | ۲٫۱۰ تنظیم ایمیل                                             |
| ۴. |                                                              |
| 41 |                                                              |
| 41 |                                                              |
| 47 | فصل سوم – نمودارها                                           |
| 44 | ۳ نمودارها                                                   |
| 44 | ۳,۱ تنظیمات                                                  |
| 44 | ۳٫۱٫۱ تنظیمات و گزینه های پیش فرض نمودار                     |
| 49 | ۳,۱,۲ تنظیمات نموداری خاص                                    |
| ۵۰ | ۳,۲ اندیکاتورهای قیمت                                        |
| ۵١ | ۳,۳ فضای نمودار                                              |
| ۵١ | ۳٫۴ اندازه میله                                              |
| ۵۲ | ۳٫۴٫۱ سفارشی کردن اندازه های میله                            |
| ۵۳ | Bar Size Selector ۳,۴,۲                                      |
| ۵۴ | ۳٫۵ وارد کردن داده ها                                        |
| ۵۶ | ۳٫۶ صادر کردن داده ها                                        |
| ۵٧ | ۳٫۷ نمای چشم پرنده                                           |

www.farachart.com

| نگر ماوس                              | ۳٫٬ داده های نشان | ٨ |
|---------------------------------------|-------------------|---|
| اده های نشانگر ماوس ۵۷                | ۳,۸,۱ پنجره دا    |   |
| معيت                                  | ۳,۸,۲ نوار وض     |   |
| مناور                                 | ۳,۸,۳ پنجره ش     |   |
| متقاطع                                | ۳,۸,۴ خطوط        |   |
| نطوط متقاطع سراسری                    | ۳,۸,۴,۱ خ         |   |
| ى ها                                  | .۳ زمان و فروش    | ٩ |
| ار                                    | ۳,۱ قاب عمق باز   | ٠ |
| ، نمودار ۶۲                           | ۳,۱ برچسب های     | ۱ |
| ۶۴                                    | ۳,۱ اخبار         | ٢ |
| ۶۵۷                                   | Watermark ٣,١     | ٣ |
| ۶۷                                    | ۳,۱ مقایس گذاری   | ۴ |
| ۶۷                                    | ۳,۱، تحليل        | ۵ |
| ى تحليل جديد                          | ۳,۱۵,۱ ایجاد یک   |   |
| -<br>، تحليل موجود ٧٠                 | ۳,۱۵,۲ بازکردن    |   |
| ۔<br>، تحلیل ها۷۰                     | ۳,۱۵,۳ مدیریت     |   |
| دن/صادر کردن تحلیل ها۷۱               | ۳,۱۵,۴ وراد کرد   |   |
| · · · · · · · · · · · · · · · · · · · | ۳,۱: مولفه ها     | 6 |
| لغه ها ٧٢                             | ۳,۱۶,۱ قاب مول    |   |
| یک مولفه                              | ۳,۱۶,۲ افزودن ب   |   |
| ای انتخابی۷۵                          | ۳,۱۶,۳ مولفه ها   |   |
| ک مولفه                               | ۳,۱۶,۴ حذف یُ     |   |
| ﻪ ﮬﺎﻱ ﻣﻮﻟﻔﻪ ٧۶                        | ۳,۱۶٫۵ خصیصه      |   |
| لب بندی ۷۷                            | ۳,۱۶,۵,۱ قا       |   |
| يطوط روند٧٨                           | ۳,۱۶,۶ کار با خ   |   |
| ۔<br>بارشی                            | ۳,۱۶,۷ ابزار سف   |   |
| ٨۴                                    | Group ۳,۱۶,۸      |   |
| رو يت                                 | ۳,۱۶,۹ قابلیت ر   |   |
| <br>اشیاء                             | ۳,۱۶,۱۰ نمایشگر   |   |
| ۰ - ۲<br>۸۷                           | ۳.۱۰ نسبت ها      | ٧ |
| بای سفار شی                           | ۳,۱۷,۱ نسبت ه     |   |
|                                       |                   |   |

www.farachart.com

| ٩٠  | ۳٫ نسبت های پیش تنظیم        | ۱۷,۳  |
|-----|------------------------------|-------|
| ۹۱  | ۳٫ تنظیمات سراسری نسبت ها    | ۱٧,۴  |
| ٩٢  | خطوط راهنمای قیمت/زمان       | ٣,١٨  |
| ٩٣  | نمودارهای درصد تغییر         | ٣,١٩  |
| ۹۵  | مطالعات                      | ٣,٢٠  |
| ۹۵  | ,۳ افزودن یک مطالعه          | ۲۰,۱  |
| ٩٨  | ,۳ ویرایش یک مطالعه          | ۲۰,۲  |
| ٩٨  | ,۳ گزینه های مطالعه          | ۲۰,۳  |
| ٩٩  | ۳,۲۰,۳ هم پوشا               | 1     |
| ۱۰۰ | ۳,۲۰,۳ اندازه میله در مطالعه | ٢     |
| ۱۰۱ | ۳,۲۰٫۳ مطاله پلاتی هم پوشا   | ٣     |
| ۱۰۲ | ۳,۲۰,۳ قابلیت رویت مطالعه    | ۴     |
| ۱۰۲ | ,۳ سیگنال ها                 | ۲۰,۴  |
| ۱۰۳ | ,۳ همپوشانی ابزارمالی        | ۵, ۲۰ |
| ۱۰۶ | استراتژی ها                  | ٣,٢١  |
| ۱۰۷ | ۳٫ استراتژی های دستی         | ۲١,١  |
| ۱۰۹ | ,۳ پیکربندی استراتژی         | ۲١,٢  |
|     | بسته توسعه نرم افزار         | ٣,٢٢  |
|     | نوار ابزار                   | ٣,٢٣  |
| 117 | قفل كردن مطالعات             | ٣,٢۴  |
| 117 | قفل كردن نوار پيمايش         | ٣,٢٥  |
| ۱۱۵ | الگوهاي مطالعاتي             | ۳,۲۶  |
| \\V | ,۳ حذف یک الگو               | 18,1  |
| \\V | ,۳ مديريت الگوها             | 18,1  |
| 11V | ,۳ وارد یا صادر کردن الگوها  | 18,3  |
| ١١٨ | ,۳ تنظيمات الگوها            | 19,4  |
| 119 | پيوند زدن نمودارها           | ٣,٢٧  |
| 171 | ,۳ پيوند با الگوها           | ۲٧,١  |
| 171 | ,۳ پیوند زدن                 | ۲٧,٢  |
| 177 | کار با پنجره های نمودار      | ٣,٢٨  |
| 177 | ,۳ نمای حالت فشرده           | 17,1  |
| ١٢٣ | ,۳ کاشی کاری پنجره ها        | ۲۸,۲  |

| 174                                                                                                    | ۳,۲۸,۳ آبشاری کردن پنجره ها                                                                                                    |
|----------------------------------------------------------------------------------------------------|----------------------------------------------------------------------------------------------------|
| ۱۲۵                                                                                                    | ۳,۲۸,۴ اندازه پنجره ها                                                                                                    |
| ۱۲۵                                                                                                    | ۳٫۲۹ حالت بازپخش                                                                                                    |
| ۱۲۶                                                                                                    | ۳,۲۹,۱ تنظیمات بازپخش                                                                                                    |
| ١٢٨                                                                                                    | ۳,۲۹,۲ پیوند زدن در حالت بازپخش                                                                                                    |
| ۱۳۰                                                                                                    | ۳,۳۰ هشدار ها                                                                                                    |
| ۱۳۰                                                                                                    | ۳,۳۰,۱ هشدارهای قیمت                                                                                                    |
| ۱۳۲                                                                                                    | ۳,۳۰,۲ هشدارهای مطالعاتی                                                                                                    |
| 174                                                                                                    | ۳,۳۰,۳ هشدارهای مولفه                                                                                                    |
| ۱۳۶                                                                                                    | ۳,۳۰,۴ معامله از طریق هشدارها                                                                                                    |
| ١٣٧                                                                                                    | ۳,۳۰٫۵ تنظیمات پیشرفته هشدار                                                                                                    |
| ١٣٨                                                                                                    | ۶,۳۰٫۶ تاریخچه هشدارها                                                                                                    |
| ۱۳۹                                                                                                    | ۳,۳۰٫۷ تنظیمات هشدار                                                                                                    |
| ۱۳۹                                                                                                    | ۳٫۳۱ نوار تیکر                                                                                                    |
| 141                                                                                                    | ۳٫۳۲ کلیدهای میانبر                                                                                                    |
| 141                                                                                                    | ۳,۳۲٫۱ منوی کلیدهای میانبر                                                                                                    |
|                                                                                                    |                                                                                                    |
| 141                                                                                                    | ۳,۳۲,۱٫۱ – سفارشی سازی کلیدهای میانبر                                                                                                    |
| 141                                                                                                    | ۳,۳۲,۱٫۱ – سفارشی سازی کلیدهای میانبر<br>۳,۳۲٫۲ چرخک ماوس                                                                                                    |
| 1 F 1                                                                                                    | ۳,۳۲,۱,۱ – سفارشی سازی کلیدهای میانبر<br>۳,۳۲,۲ چرخک ماوس<br>۳,۳۲,۳ گزینه های کلیک ماوس                                                                                                    |
| 141<br>147<br>147<br>144                                                                                                    | ۳,۳۲,۱٫۱ – سفارشی سازی کلیدهای میانبر<br>۳,۳۲٫۲ چرخک ماوس<br>۳,۳۲٫۳ گزینه های کلیک ماوس                                                                                                    |
| 141<br>147<br>147<br>147<br>144<br>145                                                                                                    | ۳,۳۲,۱,۱ – سفارشی سازی کلیدهای میانبر<br>۳,۳۲,۲ چرخک ماوس<br>۳,۳۲,۳ گزینه های کلیک ماوس<br>۳,۳۲,۴ سایر میانبرها<br>فصل چهارم – معامله گری                                                                                                    |
| 141<br>147<br>147<br>147<br>144<br>145<br>145                                                                                                    | ۳,۳۲,۱,۱ – سفارشی سازی کلیدهای میانبر<br>۳,۳۲,۲ چرخک ماوس<br>۳,۳۲,۳ گزینه های کلیک ماوس<br>۳,۳۲,۴ سایر میانبرها<br>فصل چهارم – معامله گری                                                                                                    |
| 141<br>147<br>147<br>147<br>147<br>147<br>147<br>147                                                                                                    | ۳,۳۲,۱,۱ – سفارشی سازی کلیدهای میانبر<br>۳,۳۲,۲ چرخک ماوس<br>۳,۳۲,۳ گزینه های کلیک ماوس<br>۴,۳۲,۴ سایر میانبرها<br>فصل چهارم – معامله گری<br>۴,۱ مدیریت حساب                                                                                                    |
| 141<br>147<br>147<br>147<br>147<br>147<br>147<br>147                                                                                                    | ۳,۳۲,۱,۱ – سفارشی سازی کلیدهای میانبر<br>۳,۳۲,۲ چرخک ماوس<br>۳,۳۲,۳ گزینه های کلیک ماوس<br>فصل چهارم – معامله گری<br>۴ معامله گری<br>۴,۱ مدیریت حساب                                                                                                    |
| 141         147         147         147         147         147         148         149         149         149         149         140         141         141         141         141         141         141         141         141 | ۳,۳۲,۱,۱ – سفارشی سازی کلیدهای میانبر<br>۳,۳۲,۲ چرخک ماوس<br>۳,۳۲,۳ گزینه های کلیک ماوس<br>فصل چهارم – معامله گری<br>۴ معامله گری<br>۴,۱ مدیریت حساب<br>Account قاب ۴,۱,۱<br>۴,۱,۲ قاب Orders                                                                                                 |
| 141         147         147         147         147         148         149         140         144                                                                                                    | ۳,۳۲,۱,۱ – سفارشی سازی کلیدهای میانبر<br>۳,۳۲,۲ چرخک ماوس<br>۳,۳۲,۳ گزینه های کلیک ماوس<br>فصل چهارم – معامله گری<br>۴ معامله گری<br>۴,۱ مدیریت حساب<br>۴٫۱,۱ قاب Account<br>Orders قاب ۴٫۱٫۲                                                                                                 |
| 141         147         147         147         147         148         149         140                                                                                                    | ۳,۳۲,۱,۱ – سفارشی سازی کلیدهای میانبر<br>۳,۳۲,۲ چرخک ماوس<br>۳,۳۲,۳ گزینه های کلیک ماوس<br>فصل چهارم – معامله گری<br>۴ معامله گری<br>۴,۱ مدیریت حساب<br>۴٫۱,۱ قاب Account<br>Orders قاب ۴٫۱٫۲<br>۶٫۱٫۴ قاب Positions                                                                          |
| 141         147         147         147         147         148         149         140         101                                                                                                    | ۳,۳۲,۱,۱ جرخک ماوس<br>۳,۳۲,۲ چرخک ماوس<br>۳,۳۲,۳ گزینه های کلیک ماوس<br>فصل چهارم – معامله گری<br>۴ معامله گری<br>۴,۱ مدیریت حساب<br>۴٫۱,۱ قاب Account<br>Orders قاب ۴٫۱٫۲<br>۱٫۱۶ قاب Positions<br>۲rades ۴٫۱٫۴                                                                              |
| 141         147         147         147         147         148         149         140         101         101                                                                                                    | ۳,۳۲,۱,۱ جرخک ماوس<br>۳,۳۲,۲ چرخک ماوس<br>۳,۳۲,۳ گزینه های کلیک ماوس<br>فصل چهارم – معامله گری<br>۴ معامله گری<br>۴,۱ مدیریت حساب<br>۴,۱,۱ مدیریت حساب<br>۴,۱,۲ قاب Account<br>Orders قاب ۴,۱,۳<br>۳,۱,۴ قاب Positions<br>۲rades ۴,۱,۴<br>۲,۱,۴ قاب Simulated Account ۴,۲<br>                 |
| 141         147         147         147         147         148         149         140         101         101         104         104                                                                                                 | ۳,۳۲,۱,۱ جرخک ماوس<br>۳,۳۲,۲ چرخک ماوس<br>۳,۳۲,۳ گزینه های کلیک ماوس<br>فصل چهارم – معامله گری<br>۴ معامله گری<br>۴,۱ مدیریت حساب<br>۴,۱,۱ مدیریت حساب<br>۴,۱,۲ قاب Account<br>Orders قاب ۴,۱,۳<br>۳ositions ۴,۱,۴<br>۳,۱,۴ قاب Positions<br>۲rades ۴,۱,۴<br>۲rades ۴,۱,۴<br>۴,۱,۴ کمیسیون ها |
| 141         147         147         147         147         148         149         140         101         104         104         100                                                                                                 | ۳,۳۲,۱,۱ جرخک ماوس<br>۳,۳۲,۲ چرخک ماوس<br>۳,۳۲,۳ گزینه های کلیک ماوس<br>فصل چهارم – معامله گری<br>فصل چهارم – معامله گری<br>۴ معامله گری<br>۴,۱,۳ مدیریت حساب<br>۴,۱,۳ قاب Account<br>۵rders قاب Positions<br>۳,۱,۴ قاب Positions<br>۲rades بقاب ۴,۱,۴<br>۵,۱۶ کمیسیون ها                     |

| ۱۵۷ | ۴٫۵٫۲ تاریخچه معاملات                      |
|-----|--------------------------------------------|
| ۱۵۸ | ۴٫۵٫۳ معامله گری با محور قیمت              |
| ۱۵۹ | ۴٫۵٫۳٫۱ انواع سفارشات محور قيمت            |
| 18. | ۴٫۵٫۳٫۲ منوی محتوی محور قیمت               |
| ١۶٠ | ۴٫۵٫۴ دکمه های Buy/Sell                    |
| 181 | ۴,۵,۵ محتوی                                |
| 187 | ۴٫۵٫۶ قاب Trade                            |
| 187 | ۴٫۵٫۶٫۱ بر گه Position                     |
| 188 | ۴٫۵٫۶٫۲ برگه Order                         |
| 15* | ۴٫۵٫۶٫۳ برگه Bid/Ask                       |
| ١۶۵ | ۴٫۵٫۶٫۴ استراتژی های Entry/Exit            |
| ١٩٨ | ۴٫۵٫۷ تنظیمات سفارشات در پنجره Preferences |
| ١۶٩ | ۴٫۶ عمق بازار (DOM)                        |
| ١٧١ | ۴,۶,۱ معامله از طریق DOM                   |
| ١٧٣ | ۴,۶,۲ قاب Position                         |
| ١٧۴ | ۴,۶,۳ متمرکز کردن                          |
| ١٧٤ | ۴,۶,۴ تنظیمات DOM                          |
| ١٧۵ | ۴٫۷ زنجیره آپشن ها                         |
| ١٧۶ | ۴٫۷٫۱ قراردادن سفارشات و مدیریت آن ها      |
| ١٧٧ | ۴٫۷٫۲ استراتژیهای Spread آپشن              |
| ١٧٨ | ۴٫۷٫۳ تنظیمات زنجیره آپشن                  |
| ۱۸۰ | فصل پنجم – دسکتاپها                        |
| ۱۸۱ | ۵ دسکتاپ                                   |
| ١٨٣ | ۵٫۱ تغییر چیدمان Desktop                   |
| ١٨۴ | فصل ششم – اسكنرها                          |
| ١٨۵ | ۶ اسکنر                                    |
| ١٨۵ | ۶٫۱ ایجاد یک Scan (اسکنر Gartley)          |
| ١٨٨ | ۶٫۲ اجرای یک اسکن                          |
| ۱۸۹ | ۶,۳ ویرایش یک اسکن                         |
| ۱۹۰ | ۶٫۴ اسکنر امواج الیوت                      |
| 141 | ۶٫۵ اسکنر مطالعه                           |
| ۱۹۶ | فصل هفتم – استراتژی Back Testing           |

| ١٩٧   | ۷ استراتژی Back Testing             |
|-------|-------------------------------------|
| 14V   | ۷٫۱ ایجاد یک تحلیل استراتژی         |
| ١٩٨   | ۷٫۱٫۱ قاب تنظیمات استراتژی          |
| 199   | ۷٫۱٫۲ پنجره انتخاب ابزارمالی        |
| ۲۰۰   | ۷٫۱٫۳ قاب تنظیمات داده              |
| 7 • 1 | ۷٫۱٫۴ قاب تنظیمات اجرا              |
| ۲۰۲   | ۷٫۱٫۵ قاب تنظیمات بهینه ساز         |
| ۲۰۲   | Genetic یا Exhaustive یا Exhaustive |
| ۲۰۳   | ۷,۱,۵,۲ بهینه سازی کامل             |
| ۲۰۳   | ۷,۱,۵,۳ بهینه سازی ژنتیک            |
| ۲۰۴   | ۷٫۲ تحلیل استراتژی                  |
| ۲۰۸   | فصل هشتم - ابزارهای مالی سفارشی     |
| ۲۰۹   | ۸ ابزارهای مالی سفارشی              |

د

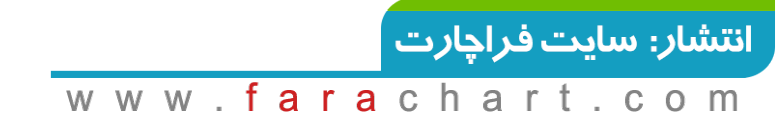

## فصل اول - مقدمه

#### 1 مقدمه

به راهنمای کاربری MotiveWave خوش آمدید. اگر در حال این کتاب را مطالعه هستید، پس پیش از این MotiveWave را در رایانه خود نصب نمودهاید و برای استفاده از آن آماده هستید و اگر هنوز MotiveWave را نصب نکرده یا آن را به ثبت نرساندهاید، لطفاً پیش از مطالعه این کتاب، راهنمای نصب نرمافزار را از لینک زیر دانلود نموده و مطالعه فرمایید<sup>۱</sup>.

http://www.MotiveWave.com/guides/MotiveWave\_Installation\_Guide.pdf

#### 1,1 نسخه ها و ماژول های MotiveWave

اگر در حال حاضر با نسخه آزمایشی MotiveWave کار میکنید، پس به احتمال زیاد نسخه Ultimate این نرمافزار را نصب کردهاید. این نسخه از نرمافزار تمامی ویژگیها و قابلیتهای ممکن، به جز ماژولهای Partner و Study ها را در خود دارد. اگر روی نسخه آزمایشی کار میکنید و تمایل به استفاده از نسخهی خاصی از نرمافزار MotiveWave دارید، میتوانید با ایمیل زیر تماس بگیرید: sales@MotiveWave.com

#### 1,1,1 نسخه ها

با توجه به تفاوت نیازها و بودجههای معاملهگران و تحلیلگران بازار نسخههای متعددی از MotiveWave ارائه گردیده است. جزئیات و قابلیتهای مربوط به نسخ مختلف این نرمافزار را می توانید در سایت زیر مورد مطالعه قرار دهید.

http://www.MotiveWave.com/products/products.htm#elliottwavesoftware

- ۱- نسخه Ultimate اگر معامله گر حرفه ای هستید، این نسخه می تواند نیازهای شما را بر آورده کند. این نسخه
   MotiveWave همه ابزاری لازم را در خود دارد. از جمله ابزاری مانند Gann ، Elliott Wave یا Gartley.
- ۲- نسخه Professional مختص معامله گران حرفه ای است که از ابزار پیشرفته ای مانند Gann ،Elliott Wave و
   Gartley استفاده نمی کنند.
- ۳- نسخه Strategy گسترش یافتهی نسخه Trade است که از آزمون رو به عقب و بهینه سازی استراتژی<sup>۲</sup> پشتیبانی می کند.
  - ۴- نسخه Trade گسترش یافتهی نسخه Chart است که قابلیتهای معامله گری به آن اضافه شده است.
  - Chart ، Replay Mode نسخه ی تکمیلی Charts است و ویژگی های محبوبی مانند Chart ، Replay Mode نسخه Multi-Time Frame (Studies) مطالعات (Template و برخی ویژگی های دیگر به آن اضافه شده است.
  - ۶- نسخه Charts این نسخه مناسب تازهکارها بوده و شامل مجموعهی کاملی از Studyها و ابزاری پایهای برای
     تحلیل است.

۱ – نسخه کرک شدهی این نرم افزار را میتوانید از سایت فراچارت به نشانی زیر دانلود و نصب کنید. نحوه کرک کردن و نیز آموزش انتقال داده سازمان بورس تهران نیز در لینک زیر موجود است. https://farachart.com/6340

 $<sup>{}^{\</sup>scriptscriptstyle Y}$  - Strategy Back Testing And Optimization

#### 1,1,۲ ماژول ها

ماژولها را می توان به منظور افزایش قابلیتها به نسخ مختلف MotiveWave اضافه نمود. مجموعه ماژولها در حال حاضر تحت عناوین Education ،Signal Services ،Third Party Add-Ons ،Featured و Developers در Marketplace ارائه شده است که برای مطالعه بیشتر در این خصوص می توانید به نشانی زیر مراجعه کنید:

https://support.MotiveWave.com/marketplace/

#### ۱٫۲ شروع MotiveWave

اگر سیستم عامل شما Mac است، MotiveWave را می توانید در قسمت Launch Pad یا پوشه Applications بیابید. فقط لازم است روی آیکون MotiveWave کلیک کنید تا برنامه اجرا شود. اگر MotiveWave را روی ماشین ویندوز نصب کردهاید، روی آیکون MotiveWave که در Desktop قرار دارد دوبار کلیک کنید. روش دیگر این است که به مسیر زیر رفته و برنامه را اجرا کنید:

#### Start -> All Programs -> MotiveWave -> MotiveWave.exe

صفحه نخست که در هنگام راهاندازی MotiveWave خواهید دید، صفحه Startup نام دارد. به طور معمول، یک فضایکاری' را با استفاده از ای صفحه انتخاب کرده و باز خواهید کرد. فضایکاری خود را از لیست کشویی انتخاب کرده و روی دکمه Continue کلیک کنید.

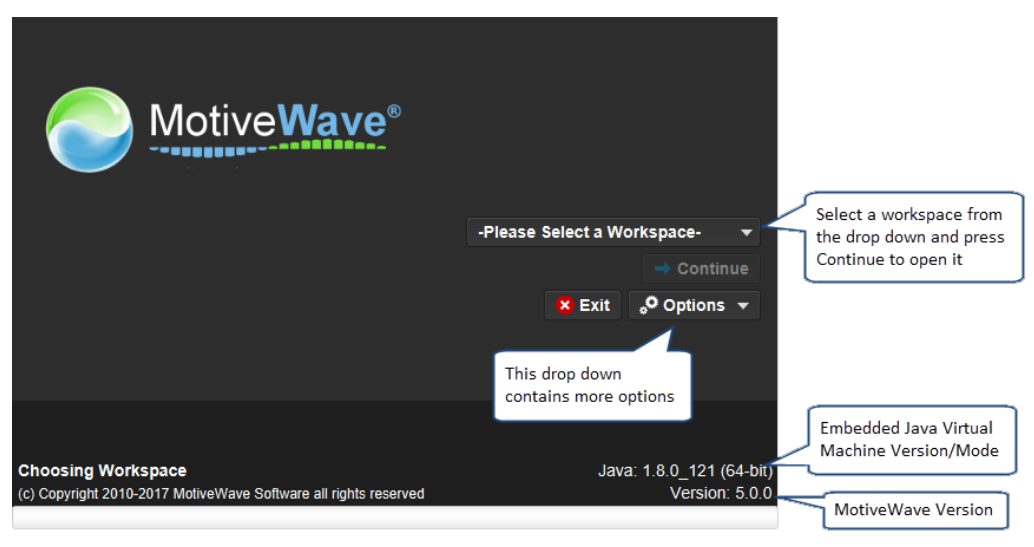

شکل ۱-۱- صفحه Startup نرم افزار MotiveWave

بسته به کارگزاری<sup>۲</sup> یا سرویس دادهای که برای فضایکاری خود انتخاب میکنید، ممکن است با پنجرهای که اطلاعات مربوط به ورود (Login) را میپرسد، مواجه شوید. برای مثال پنجره Login زیر مربوط به فضایکاری CQG است. در این حالت باید نام کاربری و کلمه عبور مربوط به حساب CQG را باید وارد کنید.

' - Workspace

<sup>v</sup>- Broker

|                    | <u> </u>                                 | CQG Login                                                           | ×                               |                                    |
|--------------------|------------------------------------------|---------------------------------------------------------------------|---------------------------------|------------------------------------|
|                    | A password is req<br>password in the fie | uired to access your account. Feld below and press the <b>Conne</b> | Please enter your<br>ct button. |                                    |
|                    | Username                                 |                                                                     |                                 |                                    |
|                    | Password                                 |                                                                     |                                 |                                    |
|                    | Connection                               | Demo 🔻                                                              |                                 |                                    |
|                    |                                          | Remember Password                                                   |                                 |                                    |
|                    |                                          | Need Login ID? Click Here                                           |                                 |                                    |
|                    |                                          | Connact Mark Offling                                                | .14                             |                                    |
|                    |                                          | Connect Work Online Qu                                              | <b>II</b> L                     |                                    |
| Connecting to      | Service: CQG                             | ware all rights reserved                                            | Java: 1.8                       | 8.0_121 (64-bit)<br>Version: 5.0.0 |
| (c) copyright 2010 | -2011 Molivewave Sol                     |                                                                     |                                 | Version. 0.0.0                     |

#### ۱,۳ مجوز

وقتی در سایت، یک نسخه آزمایشی برای MotiveWave ایجاد میکنید، ایمیلی برای شما ارسال میشود که حاوی کلید مجوز است. این کلید از الزمات فرآیند نصب است (به راهنمای نصب مراجعه کنید). کلید مجوز به طور منحصر به فرد برای پروفایل شما ایجاد شده است و تغییر نخواهد کرد (حتی وقتی که سفارش خرید نرمافزار را میدهید).

اگر فکر میکنید این کلید پیچیده است، میتوانید درخواستی برای کلید جدید به تیم پشتیبانی MotiveWave به نشانی support@MotiveWave.com ارسال کنید. این کلید به ایمیلی که هنگام ثبتنام از آن استفاده کردهاید ارسال خواهد شد.

#### 1,۳,۱ تغيير كليد مجوز

کلید مجوز را با استفاده از صفحه Startup می توانید تغییر دهید. لیست کشویی Options را انتخاب کرده و روی گزینهی Licence کلیک کنید.

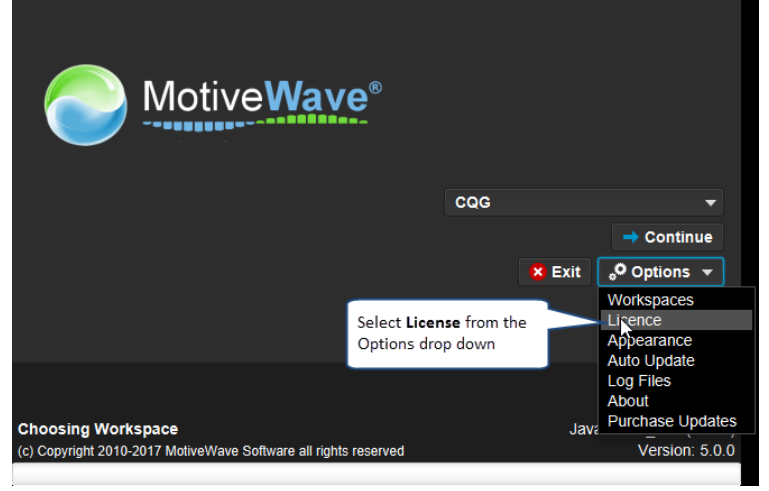

شکل ۱-۲- تغییر کلید مجوز

` Licence key

کلید مجوز جدید خود را در قسمت Licence Key وارد کنید. دکمه Update را برای اعتبار سنجی این کلید و تغیر کلید مجوز MotiveWave کلیک کنید. **نکته**: برای اجتناب از تایپ اشتباه کلید، پیشنهاد می شود آن را از ایمیل خود کپی کرده و در قسمت مربوطه الصاق کنید.

| Update Licence                                                                                                    | × |  |  |  |  |  |  |  |  |
|----------------------------------------------------------------------------------------------------|---|--|--|--|--|--|--|--|--|
| If your licence key was recently compromised or updated you may have received a new key in your email inbox. Type (or copy and paste) this key into the input field below. (Hint: it will look like: XXXX-XXXX-XXXX-XXXX-XXXX) Click <b>Update</b> to continue. |   |  |  |  |  |  |  |  |  |
| Warning: Do not share this key, it is specific to your account and it will violate your icence agreement if shared with a third party. If you suspect your licence key may be compromised contact customer support (support@motivewave.com) immediately.        |   |  |  |  |  |  |  |  |  |
| Licence Key                                                                                                    |   |  |  |  |  |  |  |  |  |
| Update Cancel                                                                                                    |   |  |  |  |  |  |  |  |  |
| ۔<br>شکل ۱-۳- پنجرہ به روز رسانی مجوز                                                                                                    |   |  |  |  |  |  |  |  |  |

#### 1,٣,٢ وضعيت مجوز

به آسانی می توانید با انتخاب Help->About از نوار منوی بالای Console، نسخه و ماژولهای MotiveWave ی را که به مجوز خود منتسب کردهاید مشاهده کنید. پنجره About کلید مجوز، آدرس ایمیل، نسخه، ماژولها و تاریخ انقضای پشتیبانی را نمایش میدهد.

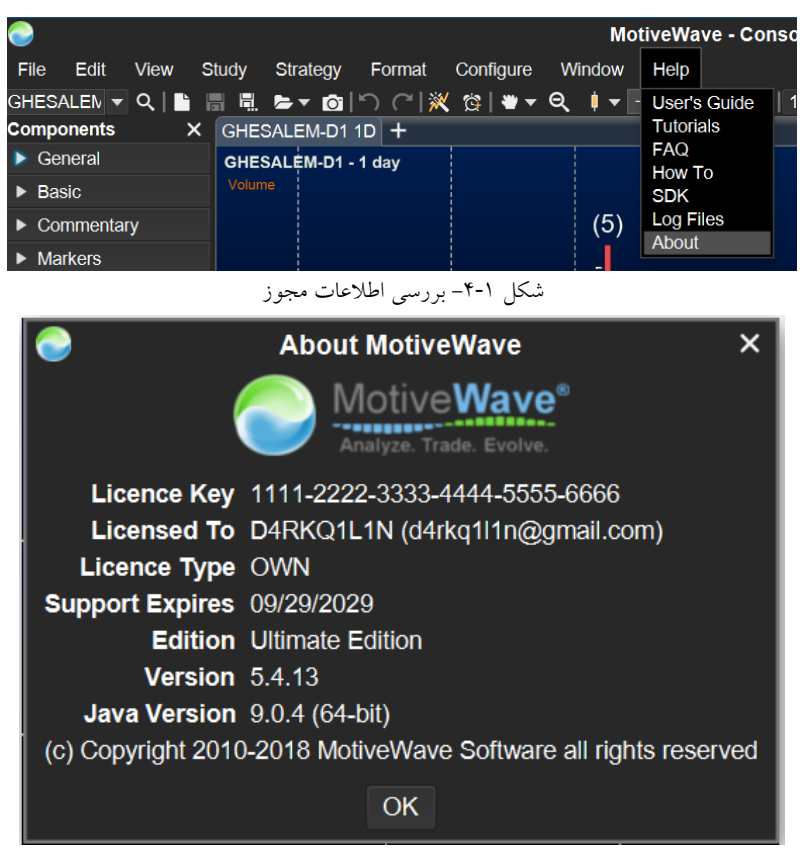

شکل ۵-۱- پنجره About

<mark>انتشار: سايت فراچارت</mark> www.**fara**chart.com

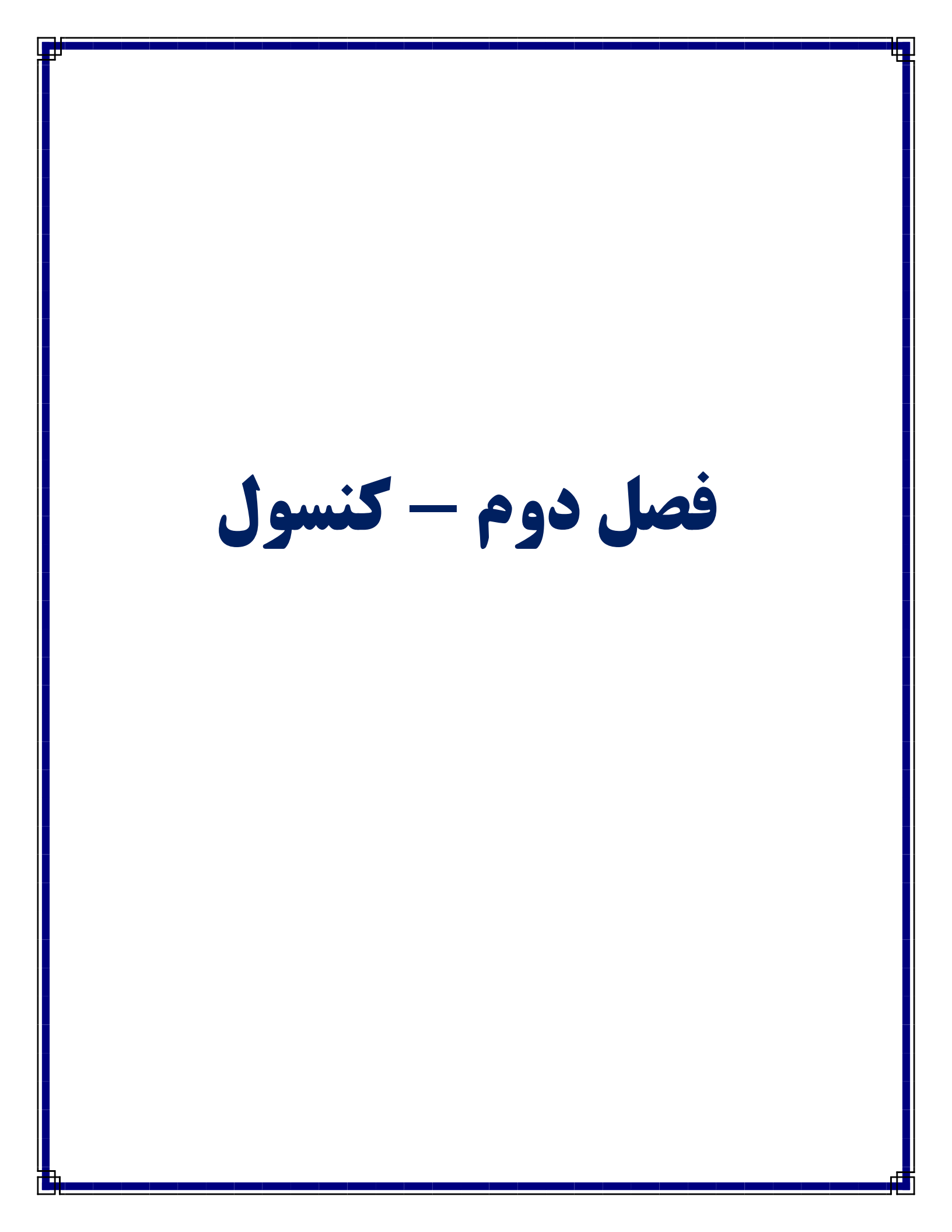

#### ۲ کنسول

بعد از نصب MotiveWave و پیکربندی فضایکاری، نخستین پنجرهای که با باز شدن Workspace مشاهده خواهید کرد، کنسول<sup>۱</sup> است. کنسول دسترسی به تمامی ابزار و قابلیتهای MotiveWave فراهم میکند و چیدمان<sup>۲</sup> پیش فرض آن از قبل پیکربندی شده است.

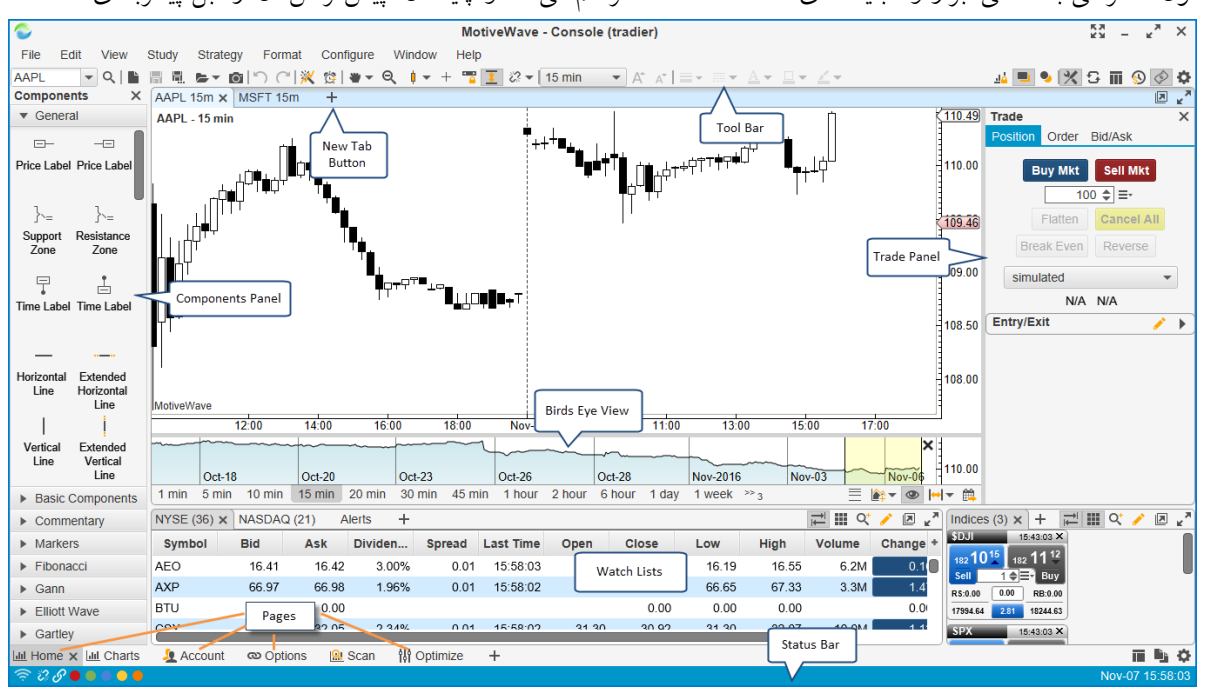

شكل ۲-۱- چيدمان پيشفرض كنسول

کنسول در صفحات مختلفی سازماندهی شده است (شکل ۲-۱). توجه داشته باشید که صفحات فقط در نسخههای Professional و Ultimate در دسترس هستند. برای مشاهده صفحات مختلف، به سادگی روی برگه (Tab) مربوط به هر صفحه در پایین پنجره کنسول کلیک کنید. مجموعه پیش فرض صفحات به شرح زیر هستند

- Home صفحه Home شامل یک چیدمان ساده است که یک چارت و دو موقعیت در پایین برای Watch List.
  - Charts .r چيدماني ساده از ۶ نمودار.
- .». Account شامل اطلاعاتی درباره حساب، سفارش ها، وضعیت سفارشات (باز یا بسته بودن آن ها) و تاریخچه معاملات است.
- ۶. Options چیدمانی ساده از زنجیرههای آپشن<sup>۳</sup>. این صفحه فقط برای کارگزاریهایی که از آپشنهای معاملاتی پشتیبانی میکنند موجود می باشد.

#### ` - Console

#### ് - Layout

<sup>۳</sup> Option – آپشن نوعی قرارداد فرعی است که به مالک اختیار میدهد (نه تعهد) خرید یا فروش دارایی را با قیمت مشخص (قیمت اصابت یا اعمال) در یک زمان از پیش تعیین شده (تاریخ انقضاء) انجام دهد. اصطلاح «قرارداد فرعی» به طور معمول ایدهای با ابزار پیچیده مالی است که در آزمایشگاه وال استریت ساخته شده است. در سطح فردی، معاملات آپشن به تریدرها در بازار اجازه میدهند تا درآمد کسب کنند، معاملات سوداگرانه انجام داده و از پوزیشنهای خود به ویژه در نوسانهای بازار محافظت کنند.

#### انتشار: سا<u>یت فراچارت</u>

٧

- ۵. Scan چیدمانی برای استفاده از قابلیت اسکن درون MotiveWave می باشد.
- Poptimize شامل قاب بهینه ساز استراتژی ' برای *آزمایش رو به عقب، بهینه سازی و آزمایش رو به جلو* ' استراتژی های خودکار "
   می باشد.
  - ۷. News اگر کارگزار یا سرویس دادهی شما از انتشار اخبار پشتیبانی کند، شما قادر به مشاهده صفحه اخبار خواهید بود.

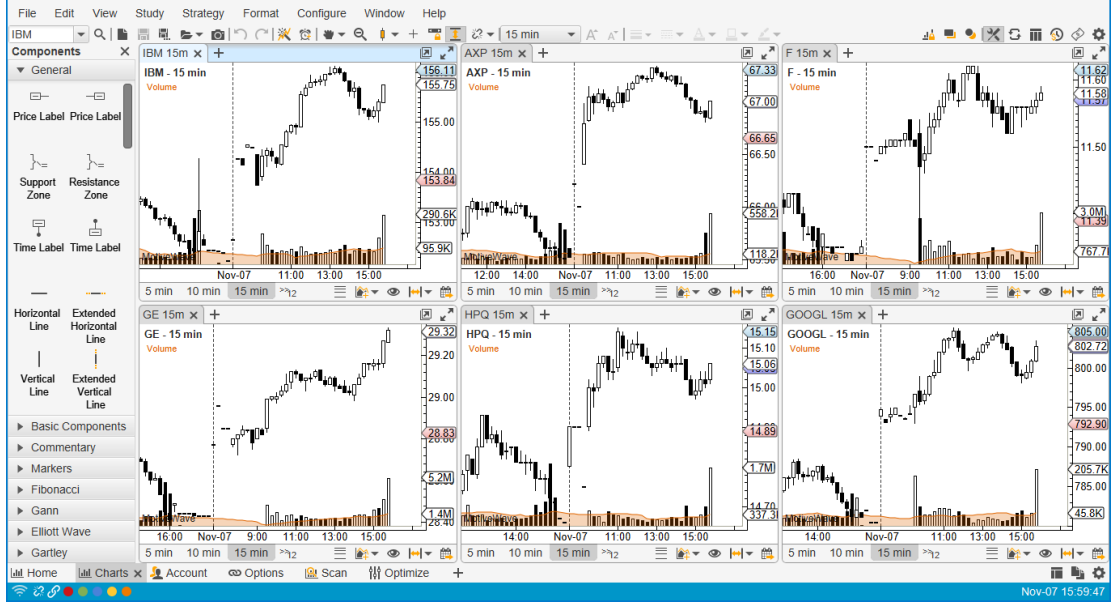

شکل ۲-۲- صفحهی Charts

<sup>\</sup> - Strategy optimizer panel

<sup>v</sup> - Walk Forward testing

<sup>r</sup> - Automated strategies

<mark>انتشار: سایت فراچارت</mark> www.**fara**chart.com

|                                                                     |            | Moti      | veWave -   | Console    | (tradier) |        |         |         |            |          |          |        |        |        | K 7    |        | × ×        |
|---------------------------------------------------------------------|------------|-----------|------------|------------|-----------|--------|---------|---------|------------|----------|----------|--------|--------|--------|--------|--------|------------|
| File View Configure Window Help                                     |            |           |            |            |           |        |         |         |            |          |          |        |        |        |        |        |            |
| VYSE (36) × + ≫3 📰 🔍 🥓 🖉 🖌                                          | Accounts   | (4) × +   |            |            |           |        |         |         |            |          |          |        |        |        |        |        | 0 4        |
| AEO 00:00:00 × AXP 00:00:00 ×                                       | Default    | Account   | Curre      | Туре       | Balan     | ce     | Cash Ba | ance    | Unrealized | I PL Se  | ssion PL | To     | tal PL | Statu  | Acc    | ount V | /a (+      |
| $16^{40}$ 1 $16^{41}$ $66^{99}$ $67^{00}$                           | N          | Simulated | USD        |            | 100,0     | 00.00  | 99,9    | 22.00   |            |          |          |        | -78.0  | D      |        |        |            |
| Sell 100 Buy Sell 100 - Buy<br>35000 0.00 BB-000 BS-000 0.00 BB-000 | N          | 6YA05708  | USD        | cash       | 3         | 93.77  | 3       | 25.62   | 3,876      | 6.75     |          |        |        | active |        | 53,070 | 0.77       |
| ::16.19 0.01 H::16.55 L::66.65 0.01 H::67.33                        | N          | 6YA05991  | USD        | margin     | 100,0     | 00.00  |         |         |            |          |          |        |        | active | 1      | 00,000 | 0.00       |
| BTU 00.00.00 × C.SX 00.00.00 ×                                      | N          | 6YA00005  | USD        | margin     | 5,3       | 55.57  |         |         |            |          |          |        |        | active |        | 5,355  | 5.57       |
| 31 99 32 00                                                         |            |           |            |            |           |        |         |         |            |          |          |        |        |        |        |        |            |
| Sell 100 ≑ = Buy Sell 100 ≑ = Buy                                   |            |           |            |            |           |        |         |         |            |          |          |        |        |        |        |        |            |
| R5:0.00 0.00 RB:0.00 RS:0.00 0.00 RB:0.00                           |            |           |            |            |           |        |         |         |            |          |          |        |        |        |        |        |            |
|                                                                     | Orders (5  | ) × +     |            |            |           |        |         |         |            |          |          |        |        |        | -      | нc     | <b>.</b> 7 |
| 89 <sup>02</sup> 89 <sup>03</sup> 11 <sup>28</sup> 11 <sup>29</sup> | Account    | t Ticket  | Symbol     | Order      | Expires   | Action | Qua     | Type    | Price      | Stop/    | Sto I    | Limit  | Limi   | Fill   | Filled | Status | s Gr. +    |
| Sell 100 ≑ = Buy Sell 100 ≑ = Buy                                   | 6YA0570    | 8 207729  | AA .       | 3 5:48:41  | GTC       | BUY    | 1       | MKT     |            |          |          |        |        |        |        | с      |            |
| R5:0.00 0.00 RB:0.00 R5:0.00 0.00 RB:0.00                           | 6YA0570    | 8 202727  | SSRI161    | 1 10:40:47 | GTC       | BUY    | 1       | MKT     |            |          |          |        |        |        |        | c      |            |
| :88.23 0.01 H:89.78 L:11.11 0.01 H:11.45                            | 6YA0599    | 1 202703  | AA         | 1 10:29:21 | GTC       | BUY    | 1       | МКТ     |            |          |          |        |        |        |        | с      |            |
| FDX 00:00:00 × GS 00:00:00 ×                                        | 6YA0570    | 8 202724  | SSRI 1     | 1 10:40:01 | GTC       | BUY    | 1       | МКТ     |            |          |          |        |        |        |        | с      |            |
|                                                                     | 6YA0599    | 1 191485  | AAP 3      | 0 12:43:43 | GTC       | BUY    | 1       | MKT     |            |          |          |        |        |        |        | с      |            |
| Sen 100 - 000 Sen 100 - 000 RB:0.00 RB:0.00                         |            |           |            |            |           |        | -       |         |            |          |          |        |        |        |        |        |            |
| 176.85 0.01 180.69 179.00 0.02 181.50                               |            |           |            |            |           |        |         |         |            |          |          |        |        |        |        |        |            |
| Positions ¥ Trades (14) +                                           |            |           |            |            |           |        |         |         |            |          |          |        |        |        |        | +      | 0.7        |
| Open Positions (3) Closed Positions                                 |            |           |            |            |           |        |         |         |            |          |          |        |        |        |        |        | ~ 1        |
| Account Ticket Symbol Quanti                                        | ty Entry   | Price     | Stop/Trail | Stop       | P/L       | Limit  | Lin     | nit P/L | Unriz      | d P&L    | Market   | Value  | Last   | Price  | Clos   | e 🔺    | +          |
| SYA05708 58328 QQQ                                                  | 25         | 88.80     |            |            | 0         |        |         |         | 0          | 690.00   | 2,       | 910.00 |        | 116.35 | Clo    | se     |            |
| SYA05708 58329 SPY                                                  | 225        | 198.31    |            |            | 0         |        |         |         | 0          | 3,336.75 | 47,      | 956.50 |        | 213.15 | Clo    | se     |            |
| 62804 TWTR                                                          | 100        | 19.89     |            |            | 0         |        |         |         | 0          | -150.00  | 1,       | 839.00 |        | 18.4   | Clo    | se     |            |
|                                                                     |            |           |            |            |           |        |         |         |            |          |          |        |        |        |        |        |            |
|                                                                     |            |           |            |            |           |        |         |         |            | 3,876.75 |          |        |        |        |        | _      |            |
| 네 Home 네 Charts 및 Account 🗙 👁 Options 🔛 S                           | ican îțî C | optimize  | +          |            | _         | _      |         | _       | _          |          |          | _      |        | _      | No     |        |            |

شکل ۲-۳- صفحهی Account

|             |            |            |        |          |              |           | Мо         | tiveWave - | Console (tra | dier)      |          |       |       |          |     |      | K L  | х <sub>х</sub> – к | ( |
|-------------|------------|------------|--------|----------|--------------|-----------|------------|------------|--------------|------------|----------|-------|-------|----------|-----|------|------|--------------------|---|
| File View   | Config     | jure V     | /indow | Help     |              |           |            |            |              |            |          |       |       |          |     |      |      |                    |   |
| AAPL Nov-25 | 16 × +     | -          |        |          |              |           |            |            |              |            |          |       |       |          |     |      |      |                    | Я |
| Underlying  | AAPL       |            | Qs     | earch    | Nov-25 16    | Ŧ         |            |            |              |            |          |       |       |          |     |      |      |                    |   |
| Sym         | nbol       | Po         | sition | Bid Size | Bid          | Ask       | Ask Size L | ast Price  |              |            |          |       |       |          |     |      |      |                    |   |
| AAPL        |            |            |        | :        | 2 110.37     | 110.41    | 40         | 110.41     |              |            |          |       |       |          |     |      |      |                    |   |
| Position    | P/L        | Ord        | ers    | Bid Siz  | e Bid        | Ask       | Ask Size   | Last Price | Strike Price | Last Price | Bid Size | Bid   | Ask   | Ask Size | Ord | iers | P/L  | Position           |   |
|             |            | виу        | Sell   | 62       | 23 1.3       | 3 1.38    | 3 19       | 1.39       | 112.00       | 2.87       | 19       | 2.86  | 2.95  | 2        | виу | Sell |      |                    |   |
|             |            | Buy        | Sell   | 90       | 04 1.7       | 9 1.8     | 59         | 1.87       | 111.00       | 2.54       | 268      | 2.34  | 2.41  | 2        | Buy | Sell |      |                    |   |
|             |            | Buy        | Sell   |          | 10 2.3       | 6 2.4     | 1 55       | 2.38       | 110.00       | 1.91       | 421      | 1.89  | 1.96  | 101      | Buy | Sell |      |                    |   |
|             |            | Buy        | Sell   |          | 6 2.9        | 3.0       | 5 100      | 2.99       | 109.00       | 1.51       | 238      | 1.52  | 1.58  | 8        | Buy | Sell |      |                    | 1 |
|             |            | Buy        | Sell   | 19       | 97 3.6       | 5 3.7     | 5 149      | 3.41       | 108.00       | 1.36       | 13       | 1.22  | 1.27  | 13       | Buy | Sell |      |                    | י |
|             |            | Buy        | Sell   | 22       | 20 4.4       | 4.50      | ) 99       | 4.40       | 107.00       | 1.02       | 18       | 0.98  | 1.03  | 18       | Buy | Sell |      |                    |   |
| Buy Call Mk | t Sell C   | all Mkt    | Buy Pu | it Mkt   | Sell Put Mkt | simulated | •          | 1 ‡]≡r     | DAY -        |            |          |       |       |          |     |      | Flat | ten Cancel Al      | j |
| GOOG Nov-2  | 5 16 x     | +          |        |          |              |           |            |            |              |            |          |       |       |          |     |      |      | ÷Φ.                | * |
| Underlying  | GOOG       |            | Qs     | earch    | Nov-25 16    | -         |            |            |              |            |          |       |       |          |     |      |      |                    |   |
|             |            | -          |        |          |              |           |            |            |              |            |          |       |       |          |     |      |      |                    |   |
| Syn         | IDOI       | PC         | sition | Bid Size | Bid          | ASK       | ASK SIZE L | ast Price  |              |            |          |       |       |          |     |      |      |                    |   |
| GOOG        |            |            |        |          | 3 782.53     | 3 783.75  | 2          | 782.52     |              |            |          |       |       |          |     |      |      |                    | _ |
| Position    | P/L        | Ord        | ers    | Bid Siz  | e Bid        | Ask       | Ask Size   | Last Price | Strike Price | Last Price | Bid Size | Bid   | Ask   | Ask Size | Ord | lers | P/L  | Position           |   |
|             |            | Buy        | Sell   |          | 6 9.6        | 0 10.70   | ) 21       | 9.50       | 790.00       | 21.81      | 8        | 16.00 | 17.90 | 14       | Buy | Sell |      |                    |   |
|             |            | Buy        | Sell   |          | 6 10.5       | 0 11.90   | ) 11       | 12.20      | 787.50       | 21.48      | 11       | 14.70 | 16.60 | 14       | Buy | Sell |      |                    |   |
|             |            | Buy        | Sell   |          | 8 12.1       | 0 13.30   | ) 17       | 11.06      | 785.00       | 24.90      | 10       | 13.60 | 15.40 | 11       | Buy | Sell |      |                    |   |
|             |            | Buy        | Sell   |          | 6 13.4       | 0 14.60   | ) 8        | 12.48      | 782.50       | 14.80      | 8        | 12.50 | 14.20 | 8        | Buy | Sell |      |                    | n |
|             |            | Buy        | Sell   |          | 8 14.8       | 0 16.20   | ) 18       | 13.55      | 780.00       | 12.20      | 6        | 11.90 | 13.10 | 15       | Buy | Sell |      |                    | ן |
|             |            | Buy        | Sell   |          | 6 16.1       | 0 17.70   | ) 7        | 10.06      | 777.50       | 12.11      | 11       | 10.60 | 12.10 | 11       | Buy | Sell |      |                    |   |
| Buy Call Mk | t Sell C   | all Mkt    | Buy Pu | it Mkt   | Sell Put Mkt | simulated | •          | 1 ‡ ≡-     | DAY -        |            |          |       |       |          |     |      | Flat | ten Cancel All     |   |
| Lill Home   | III Charts | 🧕 <u>A</u> | ccount | യ Op     | otions 🗙 🔝   | Scan 👭    | Optimize   | +          |              |            |          |       |       |          |     |      |      | — <b>— </b>        | × |
|             |            |            |        |          |              |           |            |            |              |            |          |       |       |          |     |      |      | Nov-07 16:01:1     | 3 |

شکل ۲-۴- صفحه Options

فصل دوم – كنسول

#### PiroozTrader

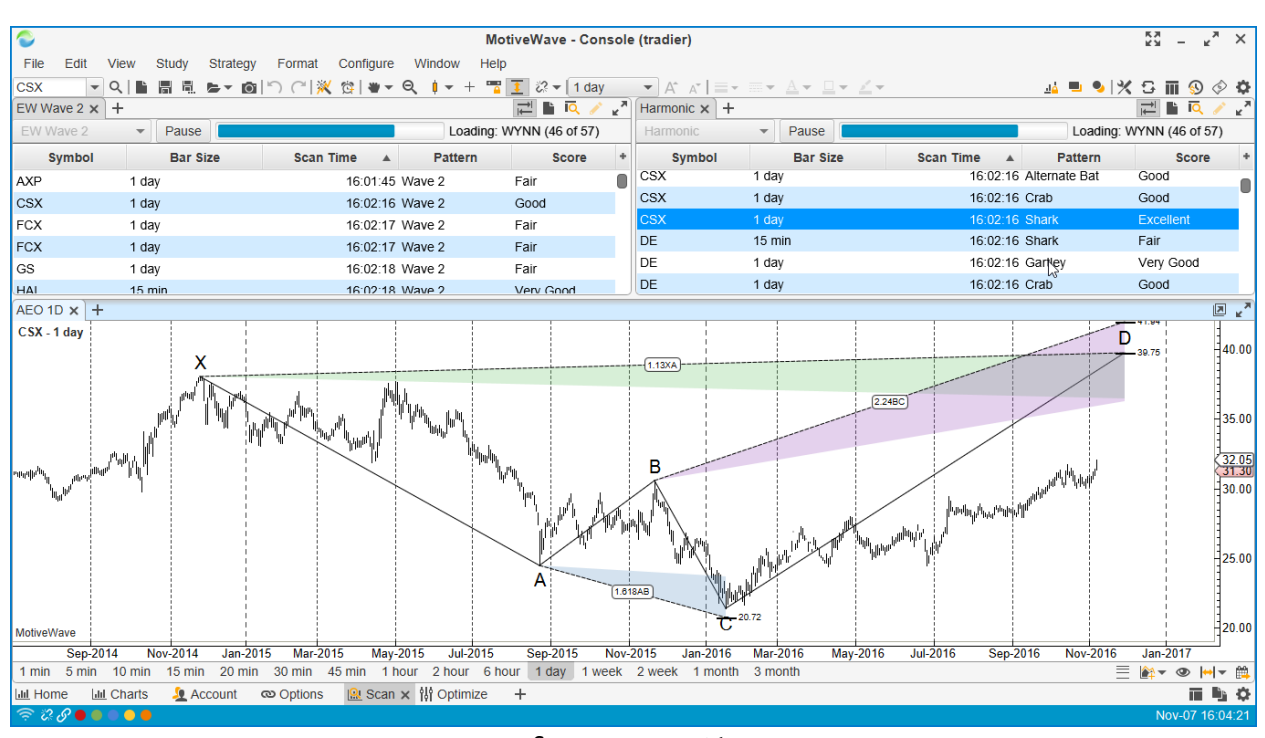

شکل ۲-۵- صفحه Scan

|                                                                                                    |                                                               |                   | Motive                  | Wave - Console (tr                                                                                                    | adier)               |                                                                                                    |                                                                                                    |              | кя – к <sub>и</sub> ×                                                                                            |
|----------------------------------------------------------------------------------------------------|---------------------------------------------------------------|-------------------|-------------------------|----------------------------------------------------------------------------------------------------|----------------------|----------------------------------------------------------------------------------------------------|----------------------------------------------------------------------------------------------------|--------------|----------------------------------------------------------------------------------------------------|
| File View                                                                                                    | Configure Window Help                                         |                   |                         |                                                                                                    |                      |                                                                                                    |                                                                                                    |              |                                                                                                    |
| Symbol                                                                                                    | Parameters                                                    | Start             | End                     | Net Profit                                                                                                    | Gross Profit         | Gross Loss                                                                                                    | Executions                                                                                                    | Commissions  | Max Drawdown +                                                                                                   |
| IBM                                                                                                    | C EMA 20 C EMA 15 (East Input FA                              | ug/06/16          | Nov/06/16               | 00.000                                                                                                    | \$2 497 00           | (\$1.807.00)                                                                                                    | 83                                                                                                    | \$0.00       | \$493.0                                                                                                    |
| IBM                                                                                                    | C EMA 5 C EMA 15 (East Input EA                               | ug/06/16          | Nov/06/16               | \$119.00                                                                                                    | \$3,118,00           | (\$2,999,00)                                                                                                    | 154                                                                                                    | \$0.00       | \$876.0                                                                                                    |
| IBM                                                                                                    | C EMA 15 C EMA 15 (East Input FA                              | ug/06/16          | Nov/06/16               | \$0.00                                                                                                    | \$0.00               | \$0.00                                                                                                    | 0                                                                                                    | \$0.00       | \$0.0                                                                                                    |
| IBM                                                                                                    | C.EMA.20.C.EMA.20 (Fast Input FA                              | ua/06/16          | Nov/06/16               | \$0.00                                                                                                    | \$0.00               | \$0.00                                                                                                    | 0                                                                                                    | \$0.00       | \$0.0                                                                                                    |
| IBM                                                                                                    | C,EMA,20,C,EMA,30 (Fast Input,FA                              | ug/06/16          | Nov/06/16               | (\$77.00)                                                                                                    | \$1,706.00           | (\$1,783.00)                                                                                                    | 56                                                                                                    | \$0.00       | \$497.0                                                                                                    |
| IBM                                                                                                    | C,EMA,10,C,EMA,15 (Fast Input,FA                              | ug/06/16          | Nov/06/16               | (\$328.00)                                                                                                    | \$2,352.00           | (\$2,680.00)                                                                                                    | 107                                                                                                    | \$0.00       | \$797.0                                                                                                    |
| IBM                                                                                                    | C,EMA,5,C,EMA,20 (Fast Input,FaA                              | ug/06/16          | Nov/06/16               | (\$414.00)                                                                                                    | \$2,377.00           | (\$2,791.00)                                                                                                    | 125                                                                                                    | \$0.00       | \$822.0                                                                                                    |
| 1DA4                                                                                                    | C FMA 45 C FMA 20 (Foot Input FA                              | 00/00/14.0        | Nov/0C/4C               | (0.0.00.00)                                                                                                    | e4 040 00            | (#2.222.00)                                                                                                    | 70                                                                                                    | ¢0.00        | ¢700.0                                                                                                    |
| Metrics Chart                                                                                                    | Reports Periods Trades (153) E                                | Executions (15    | i4)                     |                                                                                                    |                      |                                                                                                    |                                                                                                    |              |                                                                                                    |
| Symbol IBM<br>Bar Size 5 mi                                                                                                    | Parameters C,EMA,5                                            | 6<br>,C,EMA,15 (F | ast Input,Fast Method,F | ast Period, Slow Inpu                                                                                                   | t,Slow Method,Slow P | eriod)                                                                                                    |                                                                                                    |              |                                                                                                    |
|                                                                                                    | Metric                                                        |                   | All Trades              |                                                                                                    |                      |                                                                                                    |                                                                                                    |              |                                                                                                    |
| Total Net Profit                                                                                                    | (Inc Commissions)                                             |                   |                         |                                                                                                    | Long                 | Trades                                                                                                    |                                                                                                    | Short Trades | +                                                                                                    |
| Total Profit (Gro                                                                                                    |                                                               |                   |                         | \$119.00                                                                                                    | Long                 | Trades<br>(\$21                                                                                                    | 8.00)                                                                                                    | Short Trades | \$337.00                                                                                                    |
|                                                                                                    | oss - Loss)                                                   |                   |                         | \$119.00<br>\$119.00                                                                                                    | Long                 | Trades<br>(\$21<br>(\$21                                                                                                    | 8.00)                                                                                                    | Short Trades | *<br>\$337.00<br>\$337.00                                                                                        |
| Gross Profit                                                                                                    | oss - Loss)                                                   |                   |                         | \$119.00<br>\$119.00<br>\$3,118.00                                                                                      | Long                 | Trades<br>(\$21<br>(\$21<br>\$1,22                                                                                                    | 8.00)<br>8.00)<br>82.00                                                                                                    | Short Trades | *<br>\$337.00<br>\$337.00<br>\$1,836.00                                                                          |
| Gross Profit<br>Gross Loss                                                                                                    | iss - Loss)                                                   |                   |                         | \$119.00<br>\$119.00<br>\$3,118.00<br>(\$2,999.00)                                                                      | Long                 | Trades<br>(\$21<br>(\$21<br>\$1,2<br>(\$1,50<br>(\$1,50                                                                                                    | 8.00)<br>(8.00)<br>82.00<br>(0.00)                                                                                                    | Short Trades | *<br>\$337.00<br>\$1,836.00<br>(\$1,499.00)                                                                      |
| Gross Profit<br>Gross Loss<br>Commission                                                                                                    | vss - Loss)                                                   |                   |                         | \$119.00<br>\$119.00<br>\$3,118.00<br>(\$2,999.00)<br>\$0.00                                                            | Long                 | Trades<br>(\$21<br>\$1,2i<br>(\$1,50                                                                                                    | 8.00)<br>8.00)<br>82.00<br>10.00)<br>\$0.00                                                                                                    | Short Trades | *<br>\$337.00<br>\$1,836.00<br>(\$1,499.00)<br>\$0.00                                                            |
| Gross Profit<br>Gross Loss<br>Commission<br>Profit Factor                                                                                                    | sss - Loss)                                                   |                   |                         | \$119.00<br>\$119.00<br>\$3,118.00<br>(\$2,999.00)<br>\$0.00<br>1.040                                                   | Long                 | Trades<br>(\$21<br>(\$21<br>\$1,20<br>(\$1,50<br>:                                                                                                    | 8.00)<br>8.00)<br>82.00<br>10.00)<br>\$0.00<br>0.855                                                                                                    | Short Trades | *<br>\$337.00<br>\$1,836.00<br>(\$1,499.00)<br>\$0.00<br>1.225                                                   |
| Gross Profit<br>Gross Loss<br>Commission<br>Profit Factor<br>Max. Drawdown                                                                                            | ss - Loss)                                                    |                   |                         | \$119.00<br>\$119.00<br>\$3,118.00<br>(\$2,999.00)<br>\$0.00<br>1.040<br>\$876.00                                       | Long                 | Trades<br>(\$21<br>(\$21<br>\$1,2<br>(\$1,50<br>(\$1,50<br>:<br>:<br>:<br>:<br>:<br>:<br>:<br>:<br>:<br>:<br>:<br>:<br>:<br>:<br>:<br>:<br>:<br>:<br>:                                                                                                    | 8.00)<br>8.00)<br>82.00<br>90.00)<br>\$0.00<br>0.855<br>65.00                                                                                                    | Short Trades | +<br>\$337.00<br>\$1,836.00<br>(\$1,499.00)<br>\$0.00<br>1.225<br>\$379.00                                       |
| Gross Profit<br>Gross Loss<br>Commission<br>Profit Factor<br>Max. Drawdown<br>Max Drawdown                                                                            | rss - Loss)<br>1<br>(%)                                       |                   |                         | \$119.00<br>\$119.00<br>\$3,118.00<br>(\$2,999.00)<br>\$0.00<br>1.040<br>\$876.00<br>0.88%                              | Long                 | Trades<br>(\$21<br>(\$21<br>(\$1.2)<br>(\$1.50)<br>2<br>56<br>56<br>0<br>0<br>0<br>0                                                                                                    | 8.00)<br>8.00)<br>82.00<br>90.00<br>90.00<br>0.855<br>65.00<br>1.67%                                                                                                    | Short Trades | *<br>\$337.00<br>\$1,836.00<br>(\$1,499.00)<br>\$0.00<br>1.225<br>\$379.00<br>0.38%                              |
| Gross Profit<br>Gross Loss<br>Commission<br>Profit Factor<br>Max. Drawdown<br>Max Drawdown<br>Total # Trades                                                          | ss - Loss)<br>)<br>(%)                                        |                   |                         | \$119.00<br>\$119.00<br>\$3,118.00<br>(\$2,999.00)<br>\$0.00<br>1.040<br>\$876.00<br>0.88%<br>153                       | Long                 | Trades<br>(\$21<br>(\$21<br>(\$1,50<br>(\$1,50<br>(\$1,50<br>(\$1,50<br>(\$1,50<br>(\$1,50<br>(\$1,50)<br>(\$1,50)<br>(\$1,50)<br>(\$1,50)<br>(\$1,50)<br>(\$1,50)<br>(\$2,51)<br>(\$2,51)(\$2,51)(\$2,51)(\$2,51 | 8.00)<br>8.00)<br>82.00<br>50.00<br>0.855<br>55.00<br>0.67%<br>76                                                                                                    | Short Trades | * \$337.00 \$337.00 \$1,836.00 (\$1,499.00) \$0.00 1.225 \$379.00 0.38% 77                                       |
| Gross Profit<br>Gross Loss<br>Commission<br>Profit Factor<br>Max. Drawdown<br>Max Drawdown<br>Total # Trades<br>Percent Profitat                                      | n<br>(%)<br>)ie                                               |                   |                         | \$119.00<br>\$119.00<br>\$3,118.00<br>(\$2,999.00)<br>\$0.00<br>1.040<br>\$876.00<br>0.88%<br>153<br>33.99%             | Long                 | Trades<br>(\$21<br>(\$21<br>\$1,22<br>(\$1,50<br>(\$1,50<br>56)<br>50<br>30<br>30                                                                                                    | 8.00)<br>82.00<br>80.00<br>80.00<br>80.00<br>50.00<br>50.00<br>565.00<br>567%<br>76<br>76<br>2.26%                                                                                                    | Short Trades | * \$337.00 \$337.00 \$1,836.00 (\$1,499.00) \$0.00 1.225 \$379.00 0.38% 77 37.66%                                |
| Gross Profit<br>Gross Loss<br>Commission<br>Profit Factor<br>Max. Drawdown<br>Max Drawdown<br>Total # Trades<br>Percent Profitab<br># Winning Trades                  | nss - Loss)<br>n<br>(%)<br>Ne<br>25                           |                   |                         | \$119.00<br>\$119.00<br>\$3,118.00<br>(\$2,999.00)<br>\$0.00<br>1.040<br>\$876.00<br>0.88%<br>153<br>33.99%<br>52       | Long                 | Trades<br>(\$21<br>\$1,2;<br>(\$1,5;<br>(\$1,5;<br>(\$1,5;<br>(\$<br>\$6;<br>0<br>0<br>30;<br>30;<br>30;<br>30;<br>30;<br>30;<br>30;<br>30;<br>30                                                                                                    | 8.00)         8.00)           8.00)         80.00           82.00         00           90.00         00           \$0.00         00           \$0.00         00           \$0.00         00           \$0.00         00           \$0.00         00           \$0.00         00           \$0.00         00           \$0.00         00           \$0.00         00           \$0.00         00           \$0.00         00           \$0.00         00           \$0.00         00           \$0.00         00           \$0.00         00           \$0.00         00           \$0.00         00           \$0.00         00           \$0.00         00           \$0.00         00           \$0.00         00           \$0.00         00           \$0.00         00           \$0.00         00           \$0.00         00           \$0.00         00           \$0.00         00           \$0.00         00           \$0.00         00                                                                                                    | Short Trades | * \$337.00 \$337.00 \$1,836.00 (\$1,499.00) \$0.00 1.225 \$379.00 0.38% 77 37.66% 29                             |
| Gross Profit<br>Gross Loss<br>Commission<br>Profit Factor<br>Max. Drawdown<br>Max Drawdown<br>Total # Trades<br>Percent Profitat<br># Upping Trade<br># Loging Trades | rss - Loss)<br>(%)<br>ple<br>es<br>Charts & Account @ Options | l₩ Scan           | ۱۱۹ Optimize א +        | \$119.00<br>\$119.00<br>\$3,118.00<br>(\$2,999.00)<br>\$0.00<br>1.040<br>\$876.00<br>0.88%<br>153<br>33.99%<br>52<br>90 | Long                 | Trades<br>(\$21<br>(\$21<br>(\$1,2)<br>(\$1,50)<br>(\$1,50)<br>(\$60)<br>0<br>0<br>300<br>300                                                                                                    | 8.00)<br>8.00)<br>82.00<br>80.00<br>90.00)<br>\$0.00<br>\$0.00<br>\$ | Short Trades | \$337.00<br>\$337.00<br>\$1.836.00<br>(\$1,499.00)<br>\$0.00<br>1.225<br>\$379.00<br>0.38%<br>77<br>37.66%<br>29 |

شکل ۲-۶- صفحه Optimize

| Sile V           | iew Configure Window Hel                                                                                                    | M                                                                                              | lotiveWave - Console (google)                                                                                                    | кл – кл                                                                                                    |
|------------------|----------------------------------------------------------------------------------------------------|------------------------------------------------------------------------------------------------|----------------------------------------------------------------------------------------------------|----------------------------------------------------------------------------------------------------|
| News +           | ion configure militari nei                                                                                                    | ٣                                                                                              |                                                                                                    |                                                                                                    |
| Time Fran        | ne: All 👻 Symbol: GC                                                                                                    | OG Search Text:                                                                                | Filter                                                                                                    |                                                                                                    |
| Sy               | mbols Released                                                                                                    | ▼ Source                                                                                       | Head                                                                                                    | dline                                                                                                    |
| GOOGL            | 2016-11-06 11:12 E                                                                                                    | SI IECN IIMES                                                                                  | Alphabet Inc's CapitalG Reveals Investment in Snapchat                                                                                                    |                                                                                                    |
| GOOGL            | 2016-11-05 07:03 El                                                                                                    | DT Profit Confidential                                                                         | GOOG Stock: New Report Is Great News for Alphabet Inc                                                                                                    |                                                                                                    |
| GOOGL            | 2016-11-03 08:11 E                                                                                                    | DT Investorplace.com                                                                           | Why You Shouldn't Buy Alphabet Inc (GOOGL) Stock Now                                                                                                    |                                                                                                    |
| < Back           | Forward > http://www.profitco                                                                                                    | nfidential.com/stock/google_stock_new_u                                                        | renort-great-news-ainbabet-inc/                                                                                                    |                                                                                                    |
|                  | PROFIT                                                                                                    | HOME EDITORS V COMPAN                                                                          |                                                                                                    | <b>У f</b> 8⁺ <b>N</b>                                                                                                    |
| ABOUT THE AUTHOR |                                                                                                    | Alphabet Inc                                                                                   | Why Google Stock Is Loving the<br>Smartphone Market<br>Alphabet Inc (NASDAQ:GOOG) and Google stock<br>may be ready to make a huge splash in the phone                                                                      | Know which stocks to BUY or SELL<br>in 10 minutes per day!<br>Try Now<br>Instantly Predict Daily Lows & Highs<br>for ANY Stock or ETF with High Success |
|                  | Would a Trump U.S.<br>Presidential Election Win Sink<br>Dow Jones and S&P 500<br>Elon Musk Delivers Blunt<br>Assessment of Donald Trump | system, according to a new report                                                              | market as a new report shows "Android" phone sales<br>dominating globally.<br>88% of the 375 million new smartphones shipped<br>worldwide were running the Android operating<br>from Strategy Analytics. With Apple Inc.'s | Editors' Picks                                                                                                    |
|                  | Facebook Inc: Analyst Issues<br>Dire Warning on FB Stock                                                                                | (NASDAQ:AAPL)"iOS" platform and<br>market share, Google continually le<br>to Apple's "iPhone." | d Android accounting for 97.3% of the worldwide smartphone<br>ooks to place its new smartphone offering, "Pixel," in opposition                                                                                            | Take-Two Interactive Software, Inc.:<br>TTWO Stock Looking Great                                                                                        |
| til Llaw -       | Lui Oharita 🥵 Assaurat 🗠                                                                                                    |                                                                                                |                                                                                                    |                                                                                                    |
| JII HOME         | I Charts J Account III                                                                                                    | Scan ili Optimize News X                                                                       | +                                                                                                    |                                                                                                    |

شکل News شکل ۲-۷-صفحه

#### Preferences ¥,1

پنجره Preferences (روی گزینه Configure ->Preferences را از نوار منوی کنسول کلیک کنید)، مکانی متمرکز برای پیکربندی MotiveWave را فراهم ساختهاست. این پنجره شامل بسیاری از قابهای پیکربندی است که در برگهها و زیربرگههای <sup>۱</sup> مختلفی سازماندهی

شده اند.

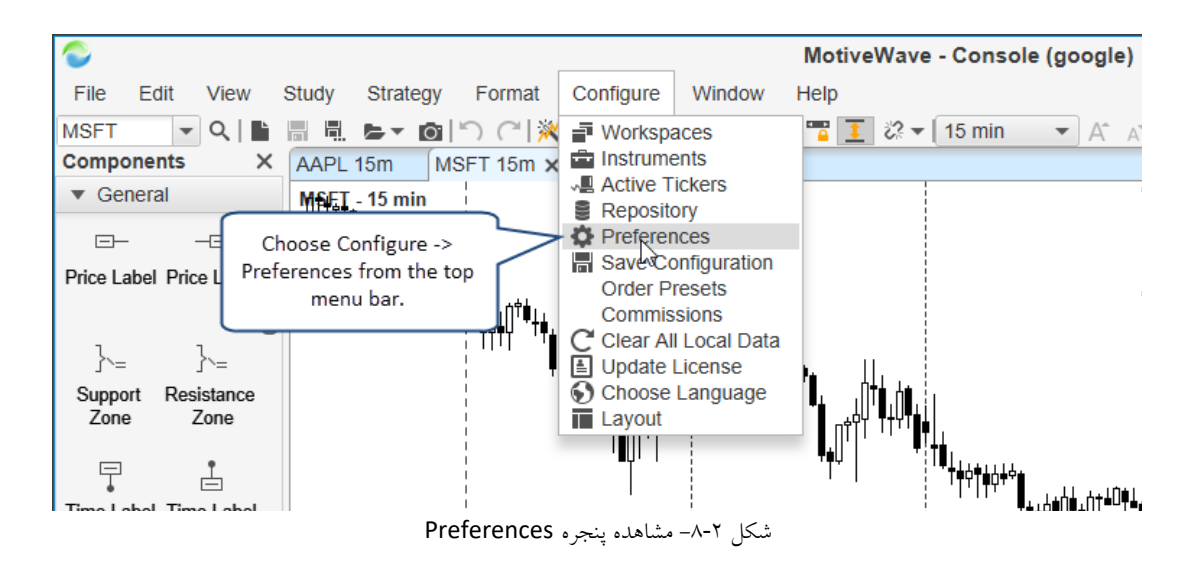

<sup>\</sup> - Tabs and Sub tabs

| Ċ.                                                 |              |          | Р      | references   |         |      |        |         |          |          | X |
|----------------------------------------------------|--------------|----------|--------|--------------|---------|------|--------|---------|----------|----------|---|
| General Theme Chart                                | Top Lev      | el Tabs  | Ratios | Elliott Wave | Gartley | Tick | Charts | OFA®    | Orders   | Alerts   |   |
| General Keyboard Mous                              | e Fonts      | Quick Se | earch  | Ticker Tape  | Linking | Dock | Tradin | g Hours | Simulate | ed Accou |   |
| This panel contains general preferences t Sub Tabs |              |          |        |              |         |      |        |         |          |          |   |
| 24 Hour Clock:                                     | <b>v</b>     |          |        |              |         |      |        |         |          |          |   |
| Confirm Exit:                                      | $\checkmark$ |          |        |              |         |      |        |         |          |          |   |
| Use Native Windows:                                |              |          |        |              |         |      |        |         |          |          |   |
| News In Browser:                                   |              |          |        |              |         |      |        |         |          |          |   |
| Link Stacked Charts:                               | $\checkmark$ |          |        |              |         |      |        |         |          |          |   |
| Show Bar Size in Tabs:                             | $\checkmark$ |          |        |              |         |      |        |         |          |          |   |
| Show Watch List Count:                             | $\checkmark$ |          |        |              |         |      |        |         |          |          |   |
| Auto Save Enabled:                                 |              |          |        |              |         |      |        |         |          |          |   |
| Auto Save Interval:                                | 300 🗧        | (Secor   | nds)   |              |         |      |        |         |          |          |   |
| Google Poll Interval:                              | 5 \$         | (Secor   | nds)   |              |         |      |        |         |          |          |   |
| Tick History Limit:                                | 2000 \$      | •        |        |              |         |      |        |         |          |          |   |
| Filter Bad Historical Ticks:                       | $\checkmark$ |          |        |              |         |      |        |         |          |          |   |

شکل ۲-۹- پنجره Preferences

با مراجعه به برگهها و زیربرگههای موجود در این پنجره، در صورت تمایل می توانید گزینه های پیکربندی MotiveWave را بررسی کنید و آنها را تغییر دهید. جزئیات بیشتر در مورد گزینه های خاص پیکربندی را می توانید در قسمت های مختلف این کتاب مطالعه فرمایید.

#### ۲,۲ فضاهای کاری

ارتباط میان کارگزاریها و سرویسهای داده از طریق فضاهای کاری یا Workspace ها مدیریت می شود. هر فضایکاری نمونهای جداگانه از MotiveWave بوده و پایگاه داده محلی مختص خود را دارد. همه دادهها، تنظیمات و تحلیلها بین هر فضایکاری به صورت جداگانه ذخیره و مورد استفاده قرار می گیرد (به غیر از تمها و دادهها تاریخی').

فضایکاری را می توان از طریق کنسول یا به وسیله صفحه Startup نرمافزار، با کلیک کردن روی لیست کشویی Options و انتخاب مدیریت کرد.

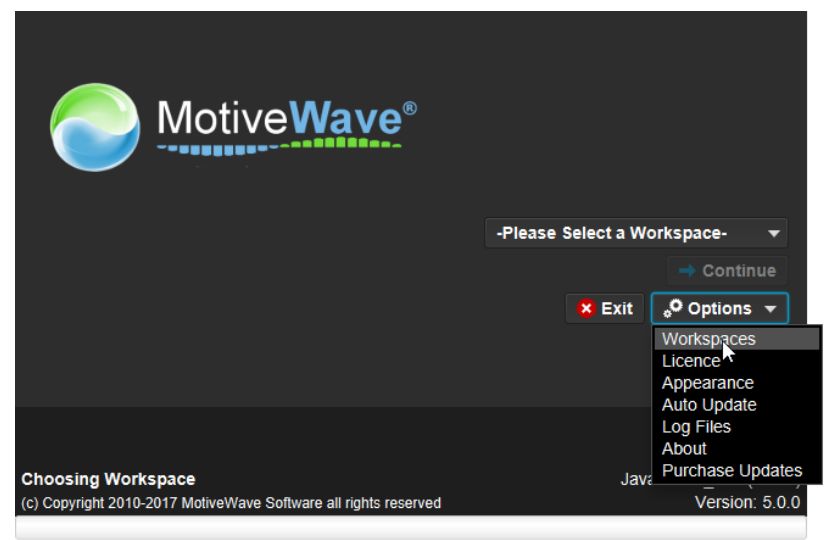

شکل ۲-۱۰- مدیریت Workspace از صفحه Startup

۰ – Historical Data – منظور داده پیشین است. به خصوص دادهای تیک پیشین که مهمترین آنها قیمتهای بازشدن، بسته شدن، کمترین و بیشترین قیمت است.

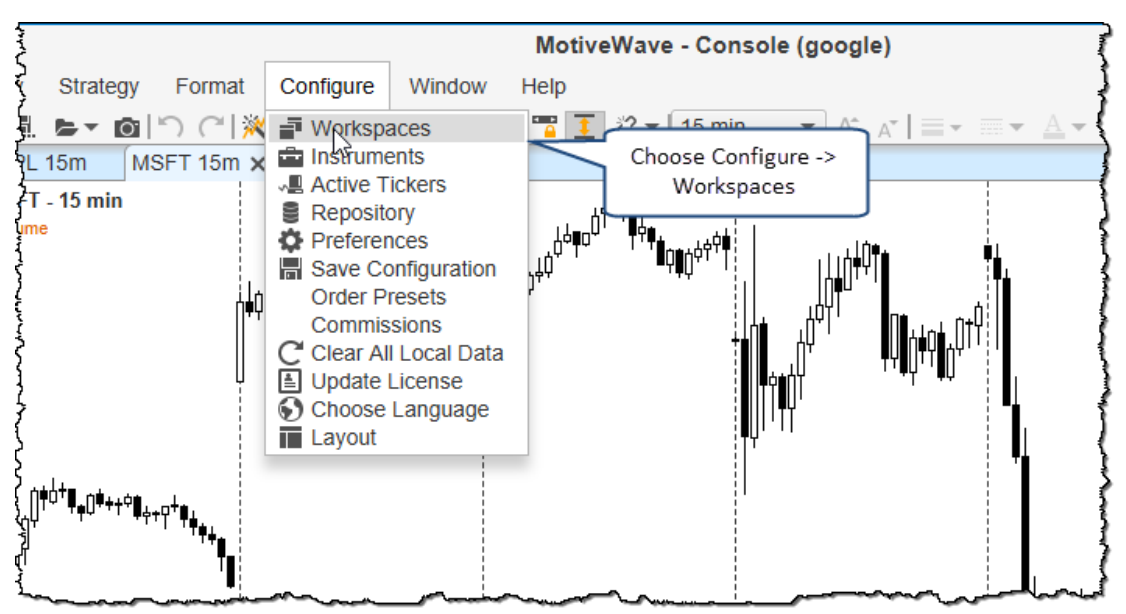

شکل ۱۱-۲ مدیریت Workspace از طریق نوار ابزار Console

در پنجره Manage Workspaces می توانید فضای کاری جدیدی ایجاد کرده یا فضاهای کاری موجود را ویرایش یا حذف کنید. ترتیب نمایش آنها را در لیست کشویی مربوط به صفحه Startup را نیز می توانید با استفاده از این پنجره تغییر دهید. برای ایجاد یک فضای کاری جدید روی دکمه New Workspace کلیک کنید.

| 🖬 Manage Workspaces 🗡                    |                                                                                                    |                                                                                        |                  |  |  |  |  |  |  |  |
|------------------------------------------|----------------------------------------------------------------------------------------------------|----------------------------------------------------------------------------------------|------------------|--|--|--|--|--|--|--|
| Workspaces<br>information<br>below conta | are used to manage connection(s) t<br>such as analyses, scans, open chart<br>ins existing workspaces. | o brokers and/or data services and to sl<br>s, layouts, instruments or watch lists. Th | tore<br>le table |  |  |  |  |  |  |  |
|                                          | Name                                                                                                  | Service                                                                                | +                |  |  |  |  |  |  |  |
| test                                     |                                                                                                    | Google/Yahoo                                                                           |                  |  |  |  |  |  |  |  |
| rithmic1                                 |                                                                                                    | Rithmic                                                                                |                  |  |  |  |  |  |  |  |
| iq                                       | Thes                                                                                                  | e are existing                                                                         |                  |  |  |  |  |  |  |  |
| tk                                       | w                                                                                                    | workspaces 9                                                                           |                  |  |  |  |  |  |  |  |
| iqtest2                                  |                                                                                                    |                                                                                        |                  |  |  |  |  |  |  |  |
| iqtest1                                  |                                                                                                    | IQFeed                                                                                 |                  |  |  |  |  |  |  |  |
| esignal                                  |                                                                                                    | eSignal                                                                                |                  |  |  |  |  |  |  |  |
| GAIN                                     |                                                                                                    | GAIN                                                                                   |                  |  |  |  |  |  |  |  |
| amp_test                                 |                                                                                                    | AMP Global Clearing                                                                    |                  |  |  |  |  |  |  |  |
| CQG2                                     | Click here to create                                                                                  | CQG                                                                                    |                  |  |  |  |  |  |  |  |
| goog                                     |                                                                                                    | Google/Yahoo                                                                           |                  |  |  |  |  |  |  |  |
|                                          | New Workspace Modify R                                                                                | emove up down Close                                                                    |                  |  |  |  |  |  |  |  |

شکل ۲-۱۲- پنجره Manage Workspaces

#### ۲,۲,۱ نسخه های Professional/Ultimate

از نسخه ۴ Professional و Ultimate به بعد امکان ارتباط با چندین کارگزاری یا اتصالهای سرویس داده درون یک فضایکاری فراهم شده است.

| +                                                                                                    | Create                                                                                      | Workspace X                                                                                       |  |  |  |  |  |  |  |  |
|----------------------------------------------------------------------------------------------------|---------------------------------------------------------------------------------------------|---------------------------------------------------------------------------------------------------|--|--|--|--|--|--|--|--|
| General Informa                                                                                                    | tion                                                                                        |                                                                                                   |  |  |  |  |  |  |  |  |
| The workspace name uniquely identifies a workspace. All information related to the workspace<br>(configuration, market data, analysis files etc) are stored in a local database. |                                                                                             |                                                                                                   |  |  |  |  |  |  |  |  |
| Workspace Name Eg: 'jsmith123' or 'simulated a                                                                                                    |                                                                                             |                                                                                                   |  |  |  |  |  |  |  |  |
| Connections<br>The table below co<br>Click Add Connect<br>Modify to change it                                                                                                    | Choose a unique name<br>for the workspace<br>tion to add a new connection<br>ts properties. | services that are configured for this workspace.<br>on or select an existing connection and click |  |  |  |  |  |  |  |  |
| Add Connection                                                                                                    | Modify Remove u                                                                             | p down                                                                                            |  |  |  |  |  |  |  |  |
|                                                                                                    |                                                                                             | Service                                                                                           |  |  |  |  |  |  |  |  |
| Click here<br>connectio<br>works                                                                                                    | to add a<br>n to the<br>pace.                                                               |                                                                                                   |  |  |  |  |  |  |  |  |
|                                                                                                    | Click "Ad                                                                                   | d Connection"                                                                                     |  |  |  |  |  |  |  |  |
|                                                                                                    | Create Work                                                                                 | space Cancel                                                                                      |  |  |  |  |  |  |  |  |

شکل ۲-۱۳- پنجره ایجاد Workspace

با استفاده از از پنجره Connection (شکل ۲-۱۴) می توانید کارگزاری یا سرویس دادهای را که قصد دارید به فضایکاری اضافه کنید،

انتخاب کنید. اطلاعات مربوط به Connection بستگی به کارگزاری یا سرویس دادهای دارد که انتخاب می کنید.

| Ň                                                                                                    | Add Connection X                           |                   |                     |                             |  |  |  |  |  |  |  |
|----------------------------------------------------------------------------------------------------|--------------------------------------------|-------------------|---------------------|-----------------------------|--|--|--|--|--|--|--|
| A Connection                                                                                                    | n represents a connection to a specific br | oker or data      | service and enapsu  | lates the required          |  |  |  |  |  |  |  |
| General Info                                                                                                    | ormation                                   |                   |                     |                             |  |  |  |  |  |  |  |
|                                                                                                    |                                            |                   |                     |                             |  |  |  |  |  |  |  |
| The name uniquely identifies the name of the Connection within the workspace. Typically the name is the same as the name of the Service. |                                            |                   |                     |                             |  |  |  |  |  |  |  |
| Connection:                                                                                                    |                                            |                   |                     |                             |  |  |  |  |  |  |  |
|                                                                                                    |                                            |                   |                     |                             |  |  |  |  |  |  |  |
| Connection                                                                                                    | Information                                |                   |                     |                             |  |  |  |  |  |  |  |
| The name uni                                                                                                    | quely identifies the name of the Connecti  | ion within the    | eworksnace Typic    | ally the name is the same   |  |  |  |  |  |  |  |
| as the name of                                                                                                    | of the Service.                            |                   | o nonapaco. Typic   |                             |  |  |  |  |  |  |  |
| Service:                                                                                                    | -Select Service-                           | Choos             |                     | e from the drop down list   |  |  |  |  |  |  |  |
|                                                                                                    | -Select Service-                           | v to see          | Select broker or    |                             |  |  |  |  |  |  |  |
|                                                                                                    | Google/Yahoo                               | You m             | drop down           | tion' button to test if the |  |  |  |  |  |  |  |
|                                                                                                    | OANDA                                      | inform<br>MotiveW | ave can connect sur | correct and that            |  |  |  |  |  |  |  |
|                                                                                                    | AMP Global Clearing - Rithmic              | mourorn           |                     | socordiny.                  |  |  |  |  |  |  |  |
|                                                                                                    | AMP Global Clearing                        |                   |                     |                             |  |  |  |  |  |  |  |
|                                                                                                    | BarChart                                   |                   |                     |                             |  |  |  |  |  |  |  |
|                                                                                                    | IQFeed                                     |                   |                     |                             |  |  |  |  |  |  |  |
|                                                                                                    | QuoteMedia                                 |                   |                     |                             |  |  |  |  |  |  |  |
|                                                                                                    | eSignal                                    |                   |                     |                             |  |  |  |  |  |  |  |
|                                                                                                    | TradeStation                               |                   |                     |                             |  |  |  |  |  |  |  |
|                                                                                                    |                                            |                   |                     |                             |  |  |  |  |  |  |  |
|                                                                                                    |                                            |                   |                     |                             |  |  |  |  |  |  |  |
|                                                                                                    | Add Conne                                  | ection Ca         | ncel                |                             |  |  |  |  |  |  |  |

شکل ۲-۱۴- پنچره Add Connection

پنجره زیر نمونهای از فضای کاری با سه اتصال (TradeStation, OANDA and TD Ameritrade) را نشان می دهد.

<mark>انتشار: سایت فراچارت</mark> www.**fara**chart.com

| ⊢ Create Workspace X                                                                                                    |                  |               |                                     |  |  |  |  |  |  |  |  |
|----------------------------------------------------------------------------------------------------|------------------|---------------|-------------------------------------|--|--|--|--|--|--|--|--|
| General Informati                                                                                                    | on               |               |                                     |  |  |  |  |  |  |  |  |
| The workspace name uniquely identifies a workspace. All information related to the workspace<br>(configuration, market data, analysis files etc) are stored in a local database.                                                               |                  |               |                                     |  |  |  |  |  |  |  |  |
| Workspace Name                                                                                                    | My Workspace     |               | Eg: 'jsmith123' or 'simulated acct' |  |  |  |  |  |  |  |  |
| Connections                                                                                                    |                  |               |                                     |  |  |  |  |  |  |  |  |
| The table below contains all of the brokers/data services that are configured for this workspace.<br>Click <b>Add Connection</b> to add a new connection or select an existing connection and click<br><b>Modify</b> to change its properties. |                  |               |                                     |  |  |  |  |  |  |  |  |
| Add Connection                                                                                                    | Modify Remove up | down          |                                     |  |  |  |  |  |  |  |  |
|                                                                                                    | Name             | Service       |                                     |  |  |  |  |  |  |  |  |
| TS                                                                                                    |                  | TradeStation  |                                     |  |  |  |  |  |  |  |  |
| OANDA                                                                                                    |                  | OANDA         |                                     |  |  |  |  |  |  |  |  |
| TDA                                                                                                    |                  | TD Ameritrade |                                     |  |  |  |  |  |  |  |  |
|                                                                                                    |                  |               |                                     |  |  |  |  |  |  |  |  |
|                                                                                                    |                  |               |                                     |  |  |  |  |  |  |  |  |
|                                                                                                    |                  |               |                                     |  |  |  |  |  |  |  |  |
|                                                                                                    |                  |               |                                     |  |  |  |  |  |  |  |  |
|                                                                                                    |                  |               |                                     |  |  |  |  |  |  |  |  |
|                                                                                                    | Create Works     | Cancel        |                                     |  |  |  |  |  |  |  |  |

شکل ۲-۱۵- سه اتصال در یک فضای کاری

#### ۲,۲,۲ نسخه های Single/Broker

در سایر نسخههای MotiveWave (Strategy و Charts, Charts Plus, Trade) امکان ایجاد فقط یک اتصال به یک کارگزاری یا سرویس داده در داخل یک فضایکاری وجود دارد. شکل ۲-۱۶ پنجرهی ایجاد فضایکاری را برای این نسخهها نمایش میدهد. نامی را برای فضایکاری تایپ کرده و نوع اتصال را از لیست کشویی Services انتخاب کنید.

| +                                                                                                    | Create Workspace X                                                                                                    |  |  |  |  |  |  |  |  |  |  |  |
|----------------------------------------------------------------------------------------------------|----------------------------------------------------------------------------------------------------|--|--|--|--|--|--|--|--|--|--|--|
| General Info                                                                                                    | rmation                                                                                                    |  |  |  |  |  |  |  |  |  |  |  |
| The workspace name uniquely identifies a workspace. All information related to the workspace (configuration, market data, analysis files etc) are stored in a local database.  Workspace Name <- Enter Workspace Name Enter workspace name Eg: 'jsmith123' or 'simulated acct' Connection Information                                                                                                    |                                                                                                    |  |  |  |  |  |  |  |  |  |  |  |
| The name union as the name of the name of | The name uniquely identifies the name of the Connection within the workspace. Typically the name is the same<br>as the name of the Service. |  |  |  |  |  |  |  |  |  |  |  |
| Service:                                                                                                    | -Select Service- Choose your broker/data service from the drop down list                                                                    |  |  |  |  |  |  |  |  |  |  |  |
|                                                                                                    | -Select Service-                                                                                                    |  |  |  |  |  |  |  |  |  |  |  |
|                                                                                                    | Google/Yahoo Select Broker/Data Service Itton to test if the                                                                                |  |  |  |  |  |  |  |  |  |  |  |
|                                                                                                    | OANDA Moting .                                                                                                    |  |  |  |  |  |  |  |  |  |  |  |
|                                                                                                    | AMP Global Clearing - Rithmic                                                                                                    |  |  |  |  |  |  |  |  |  |  |  |
|                                                                                                    | AMP Global Clearing                                                                                                    |  |  |  |  |  |  |  |  |  |  |  |
|                                                                                                    | BarChart                                                                                                    |  |  |  |  |  |  |  |  |  |  |  |
|                                                                                                    | IQFeed                                                                                                    |  |  |  |  |  |  |  |  |  |  |  |
|                                                                                                    | QuoteMedia                                                                                                    |  |  |  |  |  |  |  |  |  |  |  |
|                                                                                                    | eSignal                                                                                                    |  |  |  |  |  |  |  |  |  |  |  |
| TradeStation                                                                                                    |                                                                                                    |  |  |  |  |  |  |  |  |  |  |  |
|                                                                                                    |                                                                                                    |  |  |  |  |  |  |  |  |  |  |  |
|                                                                                                    | Create Workspace Cancel                                                                                                    |  |  |  |  |  |  |  |  |  |  |  |

شکل ۲-۱۶ ایجاد فضایکاری در نسخههای تک کارگزاری

<mark>انتشار: سايت فراچارت</mark> www.**fara**chart.com

#### ۲,۳ تغییر چیدمان پیش فرض

چیدمان کنسول قابلیت تنظیم بالایی دارد. همه صفحات میتوانند چیدمان مختص خود را داشته و میتوان صفحاتی را به کنسول اضافه کرده یا صفحات موجود را حذف کرد. تصویر زیر ناحیه صفحه و بعضی از گزینههای موجود را نمایش میدهد:

| 2        | J16 Ja       | an-17 [1 | eb-2016  +       | eb-14    | Mar-2016                       | M          | ar-20 Ap   | r-2016      | Sep-20   | Oct-201    | 6 Oc   | t-16            | Nov-2016                                 | ວບ.ປU                                   |                                         |     |
|----------|--------------|----------|------------------|----------|--------------------------------|------------|------------|-------------|----------|------------|--------|-----------------|------------------------------------------|-----------------------------------------|-----------------------------------------|-----|
| 1 min    | 5 min 10 mir | n 15 min | 20 min 30 mii    | n 45 min | 1 hour 2                       | hour 6 hou | ır 1 day 1 | week 2 v    | week 1 m | ionth >> 1 |        |                 | ≣ 🝂 🗸 🖉                                  | ୭ ⊨∣▼                                   |                                         |     |
| NYSE (   | 85) 🗙 NASDA  | Q (21) A | lerts +          |          |                                |            |            |             |          | 약 🔮 🥖      |        | Indices         | s (10) 🗙 🕂                               |                                         | 루 🎬 약 🔮 🦯 🗷 💡                           | . 7 |
| Symb     | ol Exchange  | Last Pr  | Last Time        | Change   | % Chan                         | Open       | Close      | High        | Low      | EPS        | P/ER * | .DJI            | 10:29:00 ×                               | .DJT 10:29:00 >                         | K .IXIC 10:44:00 X                      |     |
| AEO      | NYSE         | 85.20    | 10:44:00         | 0.14     | 0.79%                          | 17.67      | 17.72      | 17.92       | 17.51    | 1.260      | 1.     | 18766           | <sup>97</sup> 187 67 <sup>01</sup>       | 85 04 <sup>62</sup> 85 04 <sup>66</sup> | 52 00 <sup>03</sup> 52 00 <sup>07</sup> | I   |
| AXP      | NYSE         | 70.05    | 10:44:00         | -0.06    | -0.09%                         | 69.97      | 70.11      | 70.34       | 69.75    | 5.630      | 1:     | Sell<br>RS:0.00 | 1 = Buy                                  | Sell 1                                  | Sell 1 ≑ = • Buy                        | I   |
| BTU      | NYSE         | 47.58    |                  |          |                                | 2.07       | 2.07       | 0.00        | 0.00     | -112.960   | 1      | L:0.00          | 0.04 H:0.00                              | L:0.00 0.04 H:0.0                       | This button will                        | U   |
| ÇSX      | NYSE         | 31.69    |                  | Left     | click on a pa<br>o activate it | age 4.21   | 34.53      | 34.47       | 34.06    | 1.800      | 1!     | .NDX            | 10:44:00 ×                               | JNX 10:44:00                            | create a copy of                        |     |
| C Shad   | ed tab is    | 90.21    | 10:44:00         | sh       | ow its conter                  | nts 0.47   | 90.70      | 90.98       | 89.69    | 4.990      | 11     | 47 28           | <sup>38</sup> 47 <b>28</b> <sup>42</sup> | 21 58 <sup>41</sup> 21 58 <sup>45</sup> | the active page.                        |     |
| f the a  | ctive page   | 51.95    | 10:44:00         |          |                                | 4.12       | 13.80      | 14.26       | 13.10    | -6.763     | 1      | Sell            | 1 ¢ ⊒• Buy                               | Sell 1 ♦ =+ Buy                         | Sell 1                                  |     |
|          | 11/05        | ~~ ~~    |                  |          |                                |            |            |             | <u> </u> |            | ~      | RS:0.00         | 0.00 RB:0.00                             | RS:0.00 0.00 RB:0.0                     | 0 RS:0.00 0.00 R 0                      |     |
| Lill Hom | e 🗙 🔟 Charts | 🧕 🔔 Acco | unt 🗙 🤮 Scan     | - 辩 Op   | timize 🔊                       | News +     |            | chere to ac | ld a     |            |        |                 |                                          | Click this b                            | utton to 🛛 🦳 🖬 🎍 🕴                      | Ф   |
| \$ \$? c | ? • • • • •  |          | 15               |          |                                |            |            | new page.   |          |            |        |                 |                                          | choose a pres                           | set layout 10:44:1                      | 13  |
|          |              | ſ        | Click the 'X' to |          |                                |            |            |             |          |            |        |                 |                                          |                                         |                                         |     |
|          |              |          | remove a page    |          |                                |            |            |             |          |            |        |                 |                                          |                                         |                                         |     |

شکل ۲-۱۷- ناحیه Page

#### ۲,۳,۱ ایجاد یک صفحه جدید

برای افزودن صفحهای جدید به کنسول، روی دکمه New Page کلیک کنید (تصویر بالاشکل ۲-۱۷). نامی را برای صفحه انتخاب کنید. این نام، هنگامی که صفحه را به کنسول اضافه میکنید روی برگه صفحه نمایش داده میشود.

چیدمانهای متفاوتی برای صفحات وجود دارد. فقط لازم است یکی از چیدمانهای مورد نظر خود را انتخاب کنید. در بالای پنجره New Page (تصویر زیرشکل ۲-۱۸) چندین دستهبندی وجود دارد. آیکونی مطابق با دسته روی برگه صفحهای ایجاد میکنید نمایش داده شده است. این آیکونها شناسایی نوع دسته را آسانتر میکند.

| ī                                                         | New                                                                | Page                            | ×                      |  |  |  |  |  |  |
|-----------------------------------------------------------|--------------------------------------------------------------------|---------------------------------|------------------------|--|--|--|--|--|--|
| This dialog allows you to add a r<br>Page Name: My Charts | Enter a name for the page. This will be displayed on the page tab. | ow, choose a layout (see below) | and click on "OK".     |  |  |  |  |  |  |
| 🔟 Chart 🤰 Account 🔝 Scan                                  | 👯 Optimize 🔊 News                                                  |                                 |                        |  |  |  |  |  |  |
|                                                           |                                                                    |                                 |                        |  |  |  |  |  |  |
| Available layou<br>grouped into ca                        | uts are<br>tegories                                                |                                 |                        |  |  |  |  |  |  |
|                                                           |                                                                    |                                 |                        |  |  |  |  |  |  |
|                                                           |                                                                    |                                 |                        |  |  |  |  |  |  |
|                                                           |                                                                    |                                 |                        |  |  |  |  |  |  |
|                                                           |                                                                    |                                 |                        |  |  |  |  |  |  |
|                                                           |                                                                    |                                 | Several preset layouts |  |  |  |  |  |  |
|                                                           |                                                                    |                                 | are available. Scroll  |  |  |  |  |  |  |
|                                                           | Click OK<br>page to th                                             | to add the he console.          |                        |  |  |  |  |  |  |
| OK Cancel                                                 |                                                                    |                                 |                        |  |  |  |  |  |  |
|                                                           |                                                                    |                                 |                        |  |  |  |  |  |  |

شکل ۲-۱۸- پنجر، New Page

#### ۲,۳,۲ تغییر یک صفحه

امکان تغییر نام صفحه و نیز چیدمان آن وجود دارد. برای تغییر صفحه جاری روی دکمه Edit Page واقع در پایین سمت راست صفحه کلیک کنید.

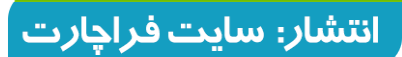

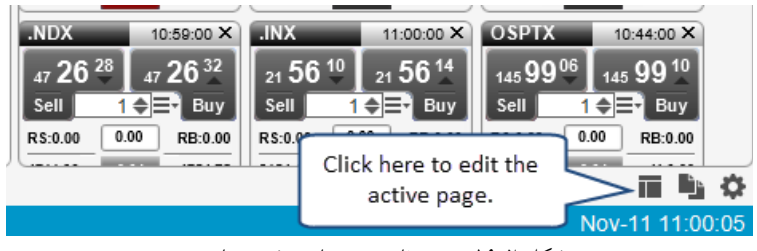

شکل ۲-۱۹– تغییر نام و چیدمان صفحه جاری

با این کار پنجره Edit Page باز شده و امکان اعمال تغییرات ذکر شده فراهم خواهد شد. در پایین پنجره Edit Page دکمهای با عنوان Reset Layout قرار دارد. این دکمه برای بازنشانی چیدمان کنسول به تنظیمات پیش فرض تعبیه شدهاست. با کلیک روی این دکمه تمام صفحات از جمله چیدمان آنها به حالت اولیه خود، زمانی که برای اولین بار فضایکاری را ایجاد کردید، تغییر خواهد یافت (شکل ۲-۱).

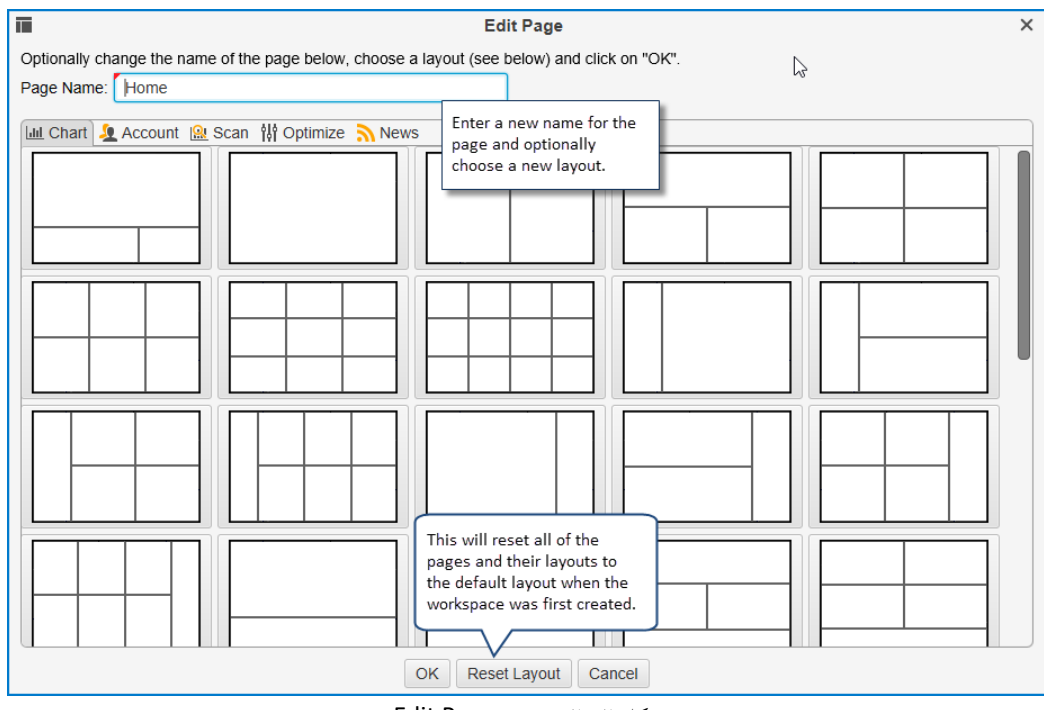

شکل ۲۰-۲ صفحه Edit Page

#### ۲,۳,۳ تغییر ترتیب صفحات

در صورت تمایل میتوانید صرفاً با عمل کشیدن و رها کردن ماوس بر روی برگه صفحات، تریب آنها را تغییر دهید.

|             |              |                |               |        |        |         |                  |              | · <b>-</b> - |          | -  |
|-------------|--------------|----------------|---------------|--------|--------|---------|------------------|--------------|--------------|----------|----|
| AXP         | NYSE         | <b>1</b> 71.02 | 11:04:00      | -0.28  | -0.40% | 69.9    | 97 70.11         | 70.34        | 69.75        | 5.630    | 1: |
| BTU         | NYSE         | <b>1</b> 47.49 |               | 0.00   | 0.00%  | 2.0     | 07 2.07          | 0.00         | 0.00         | -112.960 |    |
| CSX         |              |                |               | 0.00   | 0.00%  | 34.2    | 21 34.53         | 34.47        | 34.06        | 1.800    | 1  |
| DE          | Left click a | and drag the   | 11:04:00      | 0.04   | 0.04%  | 90.4    | 17 90.70         | 90.98        | 89.69        | 4.990    | 1  |
| FCX         | tab to the   | left of right  | 11:04:00      | -0.20  | -1.45% | 14.1    | 12 13.80         | 14.26        | 13.10        | -6.763   |    |
|             |              | <b>-</b> 00.00 |               | - 10   |        | · · · · | /ertical blue ba | ar indicates | where .      | 0.000    | ^  |
| Lill Home × | Lill Charts  | 🧏 Account      | <u> </u> Scan | ᆥ Opti | mize 💦 | t t     | he page will b   | e dropped    |              |          |    |
| 🤶 C 🖉       |              |                |               |        |        |         |                  |              |              |          |    |

شكل ۲-۲۱- تغيير ترتيب صفحات

#### ۲,۳,۴ تغییر سایز قاب ها

اندازه قابهای (Panel) نمایش داده شده در یک صفحه را میتوانید با کلیک کردن و کشیدن ناحیهی بین دو قاب تغییر دهید. توجه داشتهباشید که نشانگر ماوس وقتی که روی این ناحیه قرار میگیرد تغییر شکل میدهد. تصویر زیرشکل ۲-۲۲ تغییر فضای عمودی میان ناحیه نمودار و ناحیه Watch List در صفحه Home را نشان میدهد:

|          |          |                                        |                         |                           |        |        |        |               |                 |                       |       |         |                           |                 |            | _                   |
|----------|----------|----------------------------------------|-------------------------|---------------------------|--------|--------|--------|---------------|-----------------|-----------------------|-------|---------|---------------------------|-----------------|------------|---------------------|
| 07       | 12:00    | 14:00                                  | Nov-08                  | 12:00                     | 14:00  | Nov-09 | 12:00  | 14:00         | Nov-10          | 12:00                 | 14:00 | Nov-    | 11 12:00                  | ) 14:           | 00         |                     |
| -        | Feb-14   | ~~~~~~~~~~~~~~~~~~~~~~~~~~~~~~~~~~~~~~ | 1ar-2016                | ~~~~                      | Mar-20 | Apr    | -2016  | Sep-20        | Oc              | <br>t-2016            | Oct   | -16     | Nov                       | -2016           | ~ × 60     | .00                 |
| ) u      | nin 45 m |                                        |                         |                           |        | day _1 | week 2 | week 1        | 1 month         | <sup>&gt;&gt;</sup> 1 |       |         |                           | - 0             | ▶  ⊷  ▼    | <b>1</b>            |
|          |          | Clic<br>up/au                          | k and dra<br>down (in 1 | ig resize a<br>this case) | rea 🏅  | ≥î     |        | $\rightarrow$ | Q*              | ) ^ 1                 | × ×   | Indice  | s (10) 🗙                  | +               |            |                     |
|          | Chang    |                                        | ````                    | ·                         |        | ose    | High   | Low           | F               | PS P/                 | FR+   | .DJI    | 10:5                      | 5:00 X          | .DJT       | 10:55:0             |
| Γ.       | onang    | - 70                                   |                         | open                      |        |        |        | 2011          | -               | • • •                 |       |         | Clink and                 | م م م م ا       |            | 33                  |
| 0:0      | 0 0.     | 13                                     | 0.73%                   | 17.6                      | 57     | 17.72  | 17.92  | 17.           | 51 '            | 1.260                 | 14    | Call    | Click and                 | drag t          | ne space   |                     |
| :0       | 0 -0.    | 34                                     | -0.48%                  | 69.9                      | )7     | 70.11  | 70.34  | 69.           | 75 \$           | 5.628                 | 1:    | RS:0.00 | between                   | panels          | s to resiz | RB                  |
|          | 0.       | 00                                     | 0.00%                   | 2.0                       | )7     | 2.07   | 0.00   | 0.0           | 00 -112         | 2.960                 |       | L:0.00  | 0.04                      | H:0.00          | L:0.00     | 0.04 H              |
| Ł        | 0.       | 00                                     | 0.00%                   | 34.2                      | 21     | 34.53  | 34.47  | 34.0          | 06 <sup>,</sup> | 1.800                 | 1:    | .NDX    | 11:10                     | D:00 X          | .INX       | 11:10:              |
| :0       | 0 0.:    | 26                                     | 0.29%                   | 90.4                      | 17     | 90.70  | 90.98  | 89.6          | 69 4            | 4.990                 | 18    | 47 23   | <sup>23</sup> 47 <b>2</b> | 3 <sup>27</sup> | 21 55      | <sup>64</sup> 21 55 |
| <u>م</u> | 0 0      | າງ 🗌                                   | 0.000/                  | 4.4.4                     | 2      | 12 00  | 14.00  | 10 -          | 10 /            | 5 760                 |       | 500     |                           | Buy             | Soll       |                     |
|          |          |                                        |                         |                           |        |        | - I    |               |                 |                       |       |         |                           |                 |            |                     |

شکل ۲-۲۲- تغییر اندازه دادن Panel ها

#### ۲,۳,۵ افزودن بر گه های جدید

می توان برگههای جدیدی به قاب موجود اضافه کرد. برای این کار روی دکمه New Tab در سمت راست برگهها کلیک کنید. شکل ۲-۲۳، توالی افزودن یک نمودار جدید به قاب اصلی موجود در صفحه Home را نشان میدهند. در این مثال، سه نمودار در بالای صفحه در کنار هم قرار گرفتهاند. نمودار فعال به صورت برگه برجستهشده<sup>۱</sup> نمایش داده می شود (به رنگ سفید).

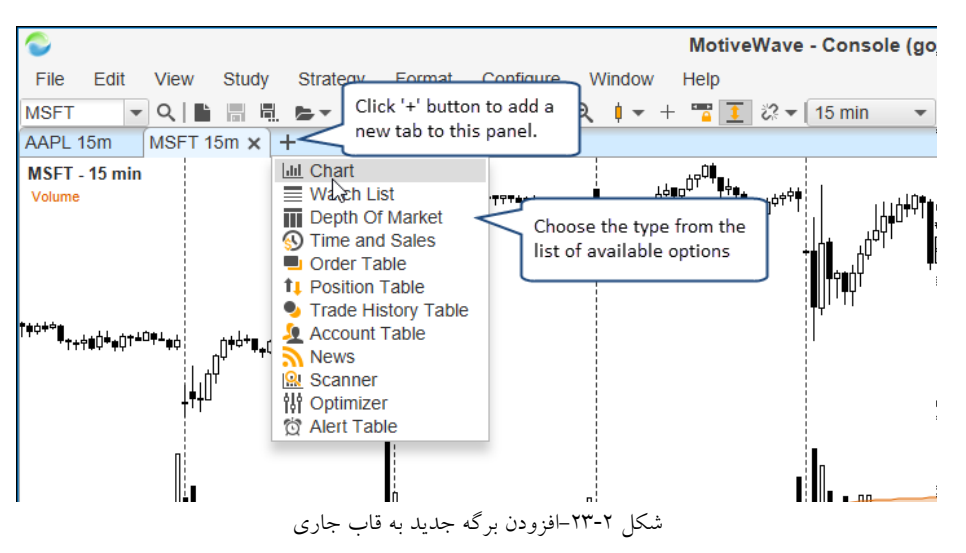

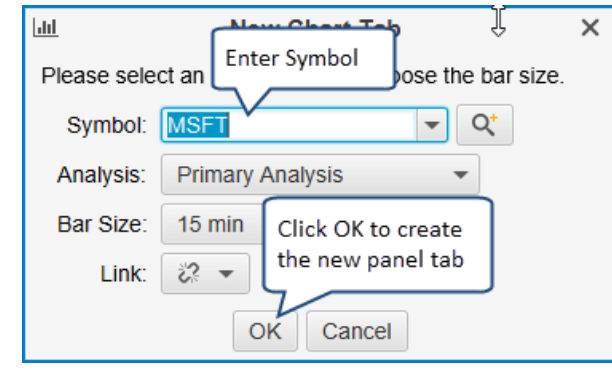

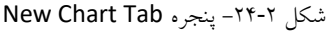

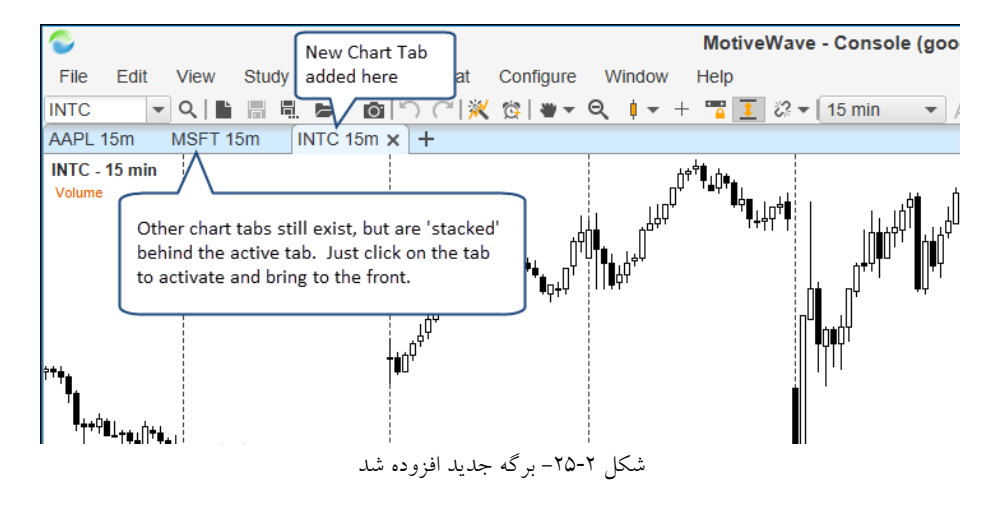

#### ۲,۳,۶ ایجاد یک چیدمان سفارشی

MotiveWave هنگامی که صفحهای را ایجاد یا ویرایش میکنید، تعدادی از چیدمانهای درون ساخت را در اختیار شما میگذارد. با این حال میتوانید قابها موجود در صفحه را به شکلی که دوست دارید، با کلیک در اطراف برگهها و کشیدن آن به هر سو سازماندهی کنید. وقتی در حال جابجا کردن برگه هستید، خواهید دید که یک ناحیه برجسته آبی رنگ در مکانی که قصد رها کردن قاب را دارید ایجاد میشود. این ویژگی به شما این امکان را میدهد که هر چیدمانی را به هر تعداد قاب ایجاد کنید. دو تصویر زیر جابجایی برگه نموداری را که در مرحله قبلی (نماد MSFT) ایجاد کرده بودیم را نمایش میدهد. این جابجایی موجب ایجاد یک ناحیه قاب جدید با تقسیم عمودی قاب موجود به دو

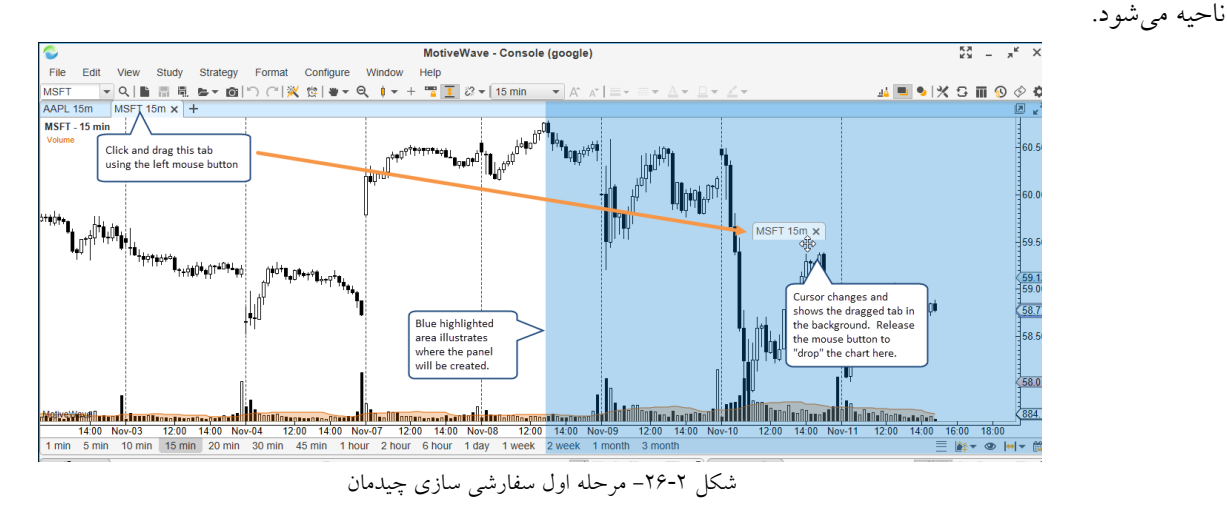

انتشار: سایت فراچا*ر*ت

c o m

a r

www.farach

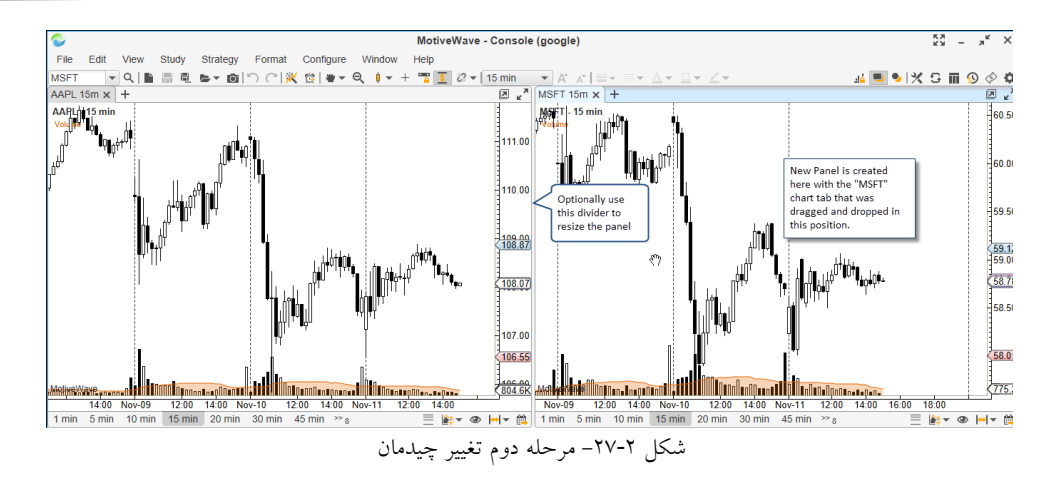

#### Look and Feel تغيير ۲٫۴

MotiveWave به منظور تغییر 'Look and Feel دکوراسیون پنجره، چارچوب اتصال'، رنگ جداول و نمودارها گزینههای بسیاری را فراهم کرده است. از پنجره Preferences برای تغییر این صفات و بسیاری از صفات دیگر استفاده کنید. این پنجره را با کلیک روی دکمه Preferences در قسمت پایین سمت راست پنجره کنسول یا انتخاب Preferences <- Configure در نوار منوی بالا باز کنید.

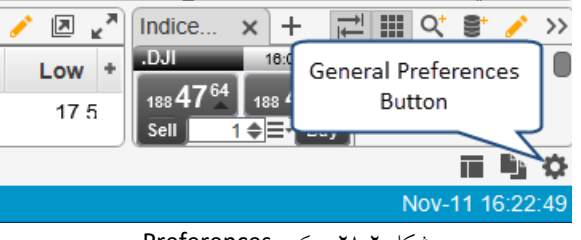

شکل ۲-۲۸ – دکمه Preferences

در صورت تمایل به تغییر اولویتهای مربوط به Docking framework، به برگه General و زیربرگه Dock مراجعه کنید. گزینههای

| حتیار شما قرار میگیرد. در ادامه به برخی از انها اشاره خواهیم کرد: | بسیاری در این پنجره در اخ |
|-------------------------------------------------------------------|---------------------------|
|-------------------------------------------------------------------|---------------------------|

| C Preferences                                                                           | ×                              |
|-----------------------------------------------------------------------------------------|--------------------------------|
| General Theme Chart Tool Bar Sounds Ratios Elliott Wave Gartley Tick Ch                 | narts Orders Alerts Email 💌    |
| General Keyboard Mouse Fonts Quick Search Ticker Tape Linking Dock Ti                   | rading Hours Simulated Accol 💌 |
| This panel contains preferences for the d<br>Tab Location: Top                          | the <b>Dock</b><br>of the      |
| Page Bar Location: Bottom  Location of the Show Tab Icons Page tabs Confirm Remove Page | section                        |

شکل Dock Preferences -۲۹-۲

۱ – در طراحی نرم افزار، Look and Feel اشاره به مشخصههای رابط کاربری دارد که شامل مواردی مانند طراحی المانها مانند رنگ، شکل، چیدمان، سبک حروف و نیز رفتار پویای سایر آیتمها مانند دکمهها، جعبه متنها، منوها و ... می شود.

<sup>&</sup>lt;sup>۲</sup> – Docking framework – این قابلیت امکان سازماندهی انواع زیرپنجرهها (subwindows) را درون سایر پنجرهها فراهم میکند (چارچوبهای داخلی با انعطاف بیشتر). رابط گرافیکی کاربر در این حالت بسیاری از نرمافزارهای کاربردی از این قابلیت پشتیبانی میکنند.

برگه Themes گزینههای متعددی برای تغییر Look and Feel دکوراسیون پنجره و نیز رنگ نمودار، جداول و جعبه های Buy/Sell دارد. تغییرات مربوط به تم Chart و Bar را می توانید در برگههای مرتبط به آنها تغییر دهید:

| ¢                                                                                                    | Preferences    |                       |                                   |                                                                                                    |             |        |        |       |  |  |  |  |  |  |
|----------------------------------------------------------------------------------------------------|----------------|-----------------------|-----------------------------------|----------------------------------------------------------------------------------------------------|-------------|--------|--------|-------|--|--|--|--|--|--|
| General Theme                                                                                                    | Chart Tool Bar | Sounds Ratio          | s Elliott Wave                    | Gartley                                                                                                    | Tick Charts | Orders | Alerts | Email |  |  |  |  |  |  |
| Theme Bar Themes Chart Themes Custom bar and chart themes can be defined under these tabs.                                                                                                    |                |                       |                                   |                                                                                                    |             |        |        |       |  |  |  |  |  |  |
| Themes are used to change the look of the UI components (window memo), chart colors (Chart Theme) and bar colors (Bar Theme). Use the drop down options below to configure themes for MotiveWave. Click <b>OK</b> to apply your changes. |                |                       |                                   |                                                                                                    |             |        |        |       |  |  |  |  |  |  |
| Window Theme:                                                                                                    | Light 👻        |                       |                                   |                                                                                                    |             |        |        |       |  |  |  |  |  |  |
| Chart Theme:                                                                                                    | Light          | •                     |                                   |                                                                                                    |             |        |        |       |  |  |  |  |  |  |
| Bar Theme:                                                                                                    | Black/White -  |                       |                                   |                                                                                                    |             |        |        |       |  |  |  |  |  |  |
| Buy/Sell Colors:                                                                                                    | Red/Blue -     | Colors t<br>displayir | o be used when<br>g P/L or Bid/As | < Contraction of the second second se |             |        |        |       |  |  |  |  |  |  |

شکل ۲**-۳۰**– برگه Theme

تصویر زیر نمونهای از این تغییرات را نمایش میدهد:

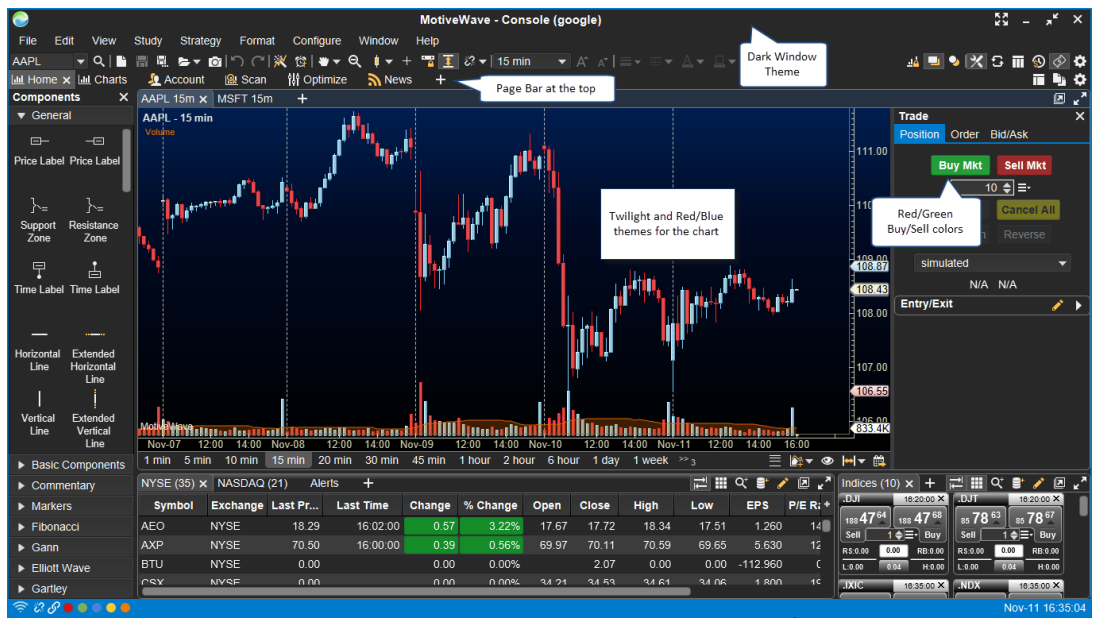

شکل ۲-۳۱- نمونهای از تغییرات Theme

اندازه فونتها و آیکونها را میتوانید در برگه Fonts تغییر دهید. با تغییر گزینهی General Font/Icon Size اندازه آیکونها و فونتها در تمامی پنجرهها تغییر خواهد یافت. این گزینه به طور ویژه میتواند در یک صفحهنمایش با وضوح بالا مفید واقع شود.

| ¢                                                                                   | Preferences                                           |         |               |       |         |                |         |      |        |         |         |          |  |  |  |
|-------------------------------------------------------------------------------------|-------------------------------------------------------|---------|---------------|-------|---------|----------------|---------|------|--------|---------|---------|----------|--|--|--|
| General Th                                                                          | heme C                                                | hart 1  | Tool Bar      | Sound | s Ratio | s Elliott Wave | Gartley | Tick | Charts | OFA®    | Orders  | Alerts   |  |  |  |
| General Ke                                                                          | eyboard                                               | Mouse   | e Fonts       | Quick | Search  | Ticker Tape    | Linking | Dock | Tradin | g Hours | Simulat | ed Accol |  |  |  |
| System Fonts Chart Fonts                                                            |                                                       |         |               |       |         |                |         |      |        |         |         |          |  |  |  |
| The fields below allow you to adjust the general fonts used within the application. |                                                       |         |               |       |         |                |         |      |        |         |         |          |  |  |  |
| General Fon                                                                         | General Font/Icon Size: Default Font and icon size of |         |               |       |         |                |         |      |        |         |         |          |  |  |  |
|                                                                                     | Watch L                                               | .ist De | efault        |       |         |                |         |      |        |         |         |          |  |  |  |
| ١                                                                                   | News Ta                                               | ble Sn  | nall<br>edium |       | 0 🧪     | Enabled        |         |      |        |         |         |          |  |  |  |
| Quote SI                                                                            | heet Gro                                              | up Me   | ed-Large      |       |         | Enabled        |         |      |        |         |         |          |  |  |  |
| (                                                                                   | DOM Tal                                               | ble La  | irge          |       |         | Enabled        |         |      |        |         |         |          |  |  |  |
| Time & S                                                                            | Sales Tal                                             | ble Ex  | tra Large     |       |         | Enabled        |         |      |        |         |         |          |  |  |  |

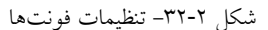

| ¢            | Preferences                                                         |       |           |          |        |              |         |      |        |         |         |          |  |  |  |
|--------------|---------------------------------------------------------------------|-------|-----------|----------|--------|--------------|---------|------|--------|---------|---------|----------|--|--|--|
| General      | Theme                                                               | Chart | Tool Bar  | Sounds   | Ratios | Elliott Wave | Gartley | Tick | Charts | OFA®    | Orders  | Alerts   |  |  |  |
| General      | Keyboard                                                            | Mou   | se Fonts  | Quick    | Search | Ticker Tape  | Linking | Dock | Tradin | g Hours | Simulat | ed Accol |  |  |  |
| System Fo    | System Fonts Chart Fonts                                            |       |           |          |        |              |         |      |        |         |         |          |  |  |  |
| The fields b | The fields below allow you to adjust the fonts displayed on charts. |       |           |          |        |              |         |      |        |         |         |          |  |  |  |
| Time         | Axis                                                                | Ari   | ial;13.0  |          | En     | abled        |         |      |        |         |         |          |  |  |  |
| Birds Eye    | View                                                                | Ari   | ial;13.0  |          | En     | abled        |         |      |        |         |         |          |  |  |  |
| Vertical     | Axis                                                                | Ari   | ial;13.0  | 1        | En     | abled        |         |      |        |         |         |          |  |  |  |
| Indi         | cator                                                               | Ari   | ial;13.0  |          | Er     | abled        |         |      |        |         |         |          |  |  |  |
| Ratio L      | abel                                                                | Ar    | ial;12.0  |          | En     | abled        |         |      |        |         |         |          |  |  |  |
| Info P       | oints                                                               | Ar    | ial;12.0  |          | En     | abled        |         |      |        |         |         |          |  |  |  |
| Com          | ment                                                                | Ar    | ial;12.0  | 1        | En     | abled        |         |      |        |         |         |          |  |  |  |
| Chart        | Title                                                               | Arial | Bold;13.0 | <b>_</b> | En     | abled        |         |      |        |         |         |          |  |  |  |
| Chart L      | abel                                                                | Arial | Bold;12.0 | 1        | En     | abled        |         |      |        |         |         |          |  |  |  |
| Study L      | abel                                                                | Arial | Bold;12.0 | 1        | En     | abled        |         |      |        |         |         |          |  |  |  |
| Le           | gend                                                                | Ar    | ial;11.0  |          | Er     | abled        |         |      |        |         |         |          |  |  |  |
| тнι          | abel                                                                | Arial | Bold;11.0 |          | En     | abled        |         |      |        |         |         |          |  |  |  |
| тн           | I Info                                                              | Ar    | ial;11.0  | <b>_</b> | En     | abled        |         |      |        |         |         |          |  |  |  |
| TH A         | rrow                                                                | Arial | Bold;11.0 |          | En     | abled        |         |      |        |         |         |          |  |  |  |

شکل ۲-۳۳- تنظیمات آیکون،ا

۲٫۵ ابزارمالی

در MotiveWave سهام، جفت ارزهای FOREX، قراردادهای آتی، شاخصها و غیره اشاره به *ابزارمالی* دارند. ابزارمالی موجود به کارگزاری یا سرویس دادهی انتخابی شما برای فضای کاری بستگی دارد. در وهلهی اول بعد از ایجاد فضای کاری در MotiveWave مجموعهای پیش فرض از ابزارمالی در پایگاه داده محلی جمع آوری می شود. ابزارمالی دیگری را می توانید با جستجو یا تغریف آن ها به فضای کاری اضافه کنید.

تمامی ابزارهایمالی را می توانید به صورت مرکزی از طریق پنجره Manage Instruments (Configure -> Instruments) مدیریت کنید.

` - Instruments

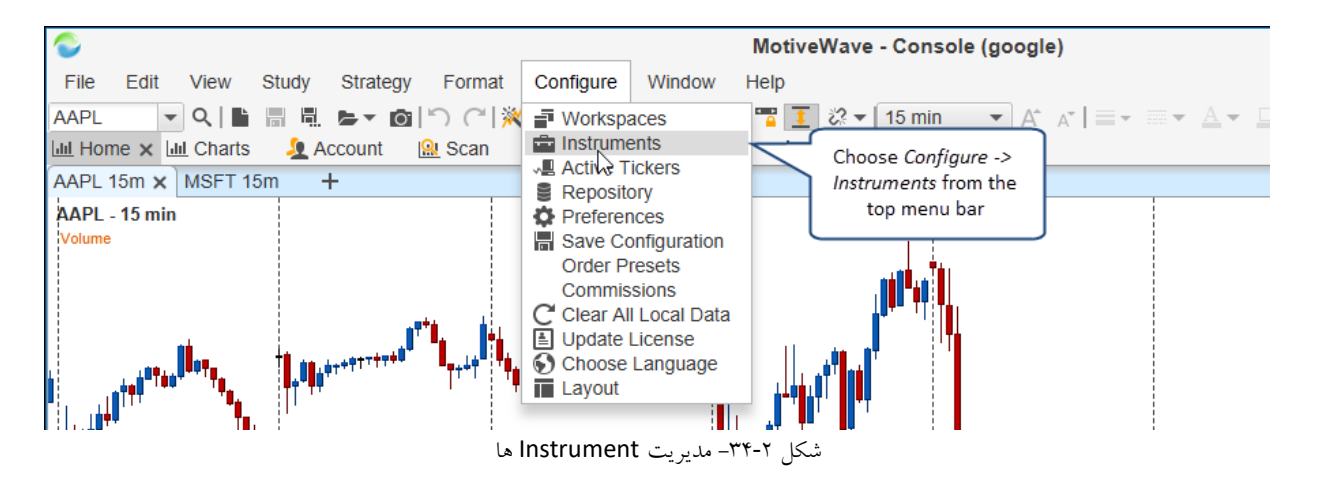

پنجره Manage Instruments همه ابزارهای مالی تعریف شده در پایگاه داده محلی را نمایش میدهد. امکان فیلتر نمودن آنها با تایپ نماد (یا قسمتی از آن) وجود دارد. نوع یا صرافی<sup>۱</sup> خاصی از ابزارمالی را نیز میتوانید انتخاب کنید.

| ÷                           |                                                                                                    |               | Mar       | nage Instrum | nents     |             |                |        |        | X |  |  |  |  |
|-----------------------------|----------------------------------------------------------------------------------------------------|---------------|-----------|--------------|-----------|-------------|----------------|--------|--------|---|--|--|--|--|
| The following these instrum | The following table contains instruments that currently exist in the local database. From this dialog you can add, remove o these instruments. (Hint: use the CTRL key to select multiple rows). |               |           |              |           |             |                |        |        |   |  |  |  |  |
| Symbol:                     |                                                                                                    |               | Туре:     | All          | •         | Exchange:   | All            | -      |        |   |  |  |  |  |
| Underlyin                   | g 🔺 🔤 🗤                                                                                                    | ol Desc       | ription   | Туре         | E         | xpiry Date  | Currency       | Ex     | change | + |  |  |  |  |
| .DJI                        | Type sym                                                                                                    | bol here to n | es Indus  | Index        |           |             | USD            |        |        |   |  |  |  |  |
| .DJT                        | filter the                                                                                                    | list n        | es Trans  | Index        |           |             | USD            |        |        |   |  |  |  |  |
| .FTSE                       | FTSE                                                                                                    | FTSE 10       | 0         | Index        |           |             | USD            |        |        |   |  |  |  |  |
| .HSI                        | .HSI                                                                                                    | HANG S        | ENG Ind   | Index        |           |             | USD            |        |        |   |  |  |  |  |
| .INX                        | .INX                                                                                                    | S&P 500       | Index     | Index        |           |             | USD            |        |        |   |  |  |  |  |
| .IXIC                       | .IXIC                                                                                                    | NASDAG        | Compo     | Index        |           |             | USD            |        |        |   |  |  |  |  |
| .N225                       | .N225                                                                                                    | NIKKEI 2      | 225       | Index        |           |             | USD            |        |        |   |  |  |  |  |
| .NDX                        | .NDX                                                                                                    | NASDAG        | 2 100 Ind | Index        |           |             | USD            |        |        |   |  |  |  |  |
| .TWII                       | .TWII                                                                                                    | TSEC W        | eighted I | Index        |           |             | USD            |        |        |   |  |  |  |  |
| AAC                         | AAC                                                                                                    | Australia     | n Agricul | Stock        |           |             | AUD            | ASX    |        |   |  |  |  |  |
| AAD                         | AAD                                                                                                    | Ardent L      | eisure Gı | Stock        |           |             | AUD            | ASX    |        |   |  |  |  |  |
| Click to co                 | arch for                                                                                                    | Apple In      | C         | Stock        |           |             | USD            | NASDAG | 2      |   |  |  |  |  |
| instrumen                   | nts                                                                                                    | Ausenco       | Limited   | Stock        | ſ         | Select one  | or more rows   | above  |        |   |  |  |  |  |
| / available                 | from your                                                                                                    | Adelaide      | Brightor  | Stock        |           | and click " | Delete" to rem | ove    |        |   |  |  |  |  |
| broker/da                   | Abacus I                                                                                                    | Property      | Stock     |              | them from | base        |                |        |        |   |  |  |  |  |
| Total Instrum               | men 6: 459                                                                                                    |               |           |              |           | $\neg$      |                |        |        |   |  |  |  |  |
|                             | V                                                                                                    | Be tree ent   |           |              |           | V           | A durant of    | Ormani |        |   |  |  |  |  |
|                             | Q Search                                                                                                    | St Import     | petine C  | ustom 🦯 🦯    | Edit      | × Delete    | Advanced       | Cancel |        |   |  |  |  |  |

شکل ۲-۳۵- پنجره Manage Instruments.

می توانید ابزارمالی دیگری را با کلیک روی دکمههای Define ،Import ،Search به پایگاه داده محلی اضافه کنید (**نکته**: امکان دسترسی به دکمههای Define و Import برای همه کارگزاریها یا سرویس های داده وجود ندارد).

دکمه Search امکان جستجوی قابلیتهای کارگزاری یا سرویس داده را برای کشف ابزارهای جدیدی که می توانید به پایگاه داده محلی اضافه کنید، فراهم میسازد.

| - ۱ | Exchange |
|-----|----------|
|-----|----------|

۲٣

#### ۲,۵,۱ وارد کردن ابزارمالی

برای راحتی کار، دکمه Import شما را قادر میسازد تا مجموعهای از ابزارمالی را از فایل های CSV به داخل پایگاه داده محلی وارد کنید. این فایل را می توانید با اکسل تولید کرده و با فرمت فایل CSV ذخیره کنید. برای جزئیات بیشتر در این خصوص به لینک زیر مراجعه فرمایید:

http://www.MotiveWave.com/data/import\_instruments.htm

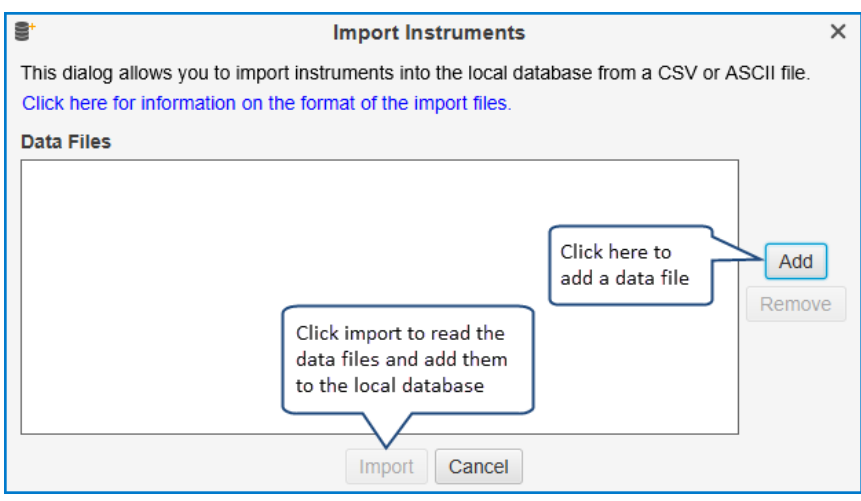

شکل ۲-۳۶- پنجره Import Instruments

۲,۵,۲ ساعات معاملاتی

Trading Hours روزها و ساعات روز را که یک ابزارمالی معامله می شود را تعریف می کند. در اکثر ابزارمالی، ساعات معاملاتی به صورت خودکار در MotiveWave شناسایی می شود. در هنگام ایجاد فضای کاری، MotiveWave مجموعهای پش فرض از Trading Hours را ایجاد می کند. با این حال می توانید ساعت معامله گری مختص خود را ایجاد و ذخیره کنید. ساعات معامله گری را می توانید در پنجره Preferences ایجاد یا تغییر دهید. برای این کار باید مسیر زیر را بپیمایید:

Configure -> Preferences -> General -> Trading Hours

| ¢                                                                                                    | Preferences                                                                   |  |  |  |  |  |  |  |  |  |  |  |  |  |  |
|----------------------------------------------------------------------------------------------------|-------------------------------------------------------------------------------|--|--|--|--|--|--|--|--|--|--|--|--|--|--|
| General Theme Chart Tool Bar Se                                                                                                    | eneral Theme Chart Tool Bar Sounds Ratios Elliott Wave Gartley Tick Charts Or |  |  |  |  |  |  |  |  |  |  |  |  |  |  |
| Gen Select trading hours below and<br>click here to edit. Note: built-in<br>hours cannot be edited.<br>butto<br>approprive trading hours from the <b>Trading Hours</b> drop down.<br>+<br>* × |                                                                               |  |  |  |  |  |  |  |  |  |  |  |  |  |  |
| Name                                                                                                    | Built In                                                                      |  |  |  |  |  |  |  |  |  |  |  |  |  |  |
| Nad                                                                                                    | true                                                                          |  |  |  |  |  |  |  |  |  |  |  |  |  |  |
| N Click here to add                                                                                                    | true                                                                          |  |  |  |  |  |  |  |  |  |  |  |  |  |  |
|                                                                                                    | true                                                                          |  |  |  |  |  |  |  |  |  |  |  |  |  |  |
| отс                                                                                                    | true                                                                          |  |  |  |  |  |  |  |  |  |  |  |  |  |  |
| СНХ                                                                                                    | true                                                                          |  |  |  |  |  |  |  |  |  |  |  |  |  |  |
| Xetra                                                                                                    | true                                                                          |  |  |  |  |  |  |  |  |  |  |  |  |  |  |
| ASX                                                                                                    | true                                                                          |  |  |  |  |  |  |  |  |  |  |  |  |  |  |

شکل ۲-۳۷-۲ Trading Hour Preferences

<mark>انتشار: سایت فراچارت</mark> www.**fara**chart.com

<u>انتشار: سایت فراچارت</u>

c o m

www.farachart

با کلیک روی دکمه (+) پنجرهی Trading Hours پدیدار میشود. اگر ارزی انتخاب شده باشد، ساعات تعریف شده در این گفتگو به عنوان ساعات معامله پیش فرض برای ابزارمالی مورد استفاده قرار می گیرد.

| +                                                                                        |                                                                                                    |                      |                 |     | Tra                            | ding Hours                                       |            |        |       |      |      | ×                           |  |  |
|------------------------------------------------------------------------------------------|----------------------------------------------------------------------------------------------------|----------------------|-----------------|-----|--------------------------------|--------------------------------------------------|------------|--------|-------|------|------|-----------------------------|--|--|
| This panel allo<br>will be defined<br>may have two<br>instruments th<br>default for inst | This panel allows you to define trading hours that may be applied to a single instrument or an exchange. Most trading hours<br>will be defined as a time frame (session) Monday - Friday as regular trading hours. Some instruments such as CME futures<br>may have two trading sessions within a day (see Start2, End2 below). Optionally, <b>extended hours</b> may be defined for<br>instruments that have trading hours outside of the regular session. Specifying an exchange below will set these hours as the<br>default for instruments within that exchange. |                      |                 |     |                                |                                                  |            |        |       |      |      |                             |  |  |
| Name:                                                                                    | Custom Hou                                                                                                    | ırs 1                |                 |     |                                | Note: name r                                     | nust be    | unique |       |      |      |                             |  |  |
| Time Zone:                                                                               | America/Nev                                                                                                    | w_York               |                 |     | *                              |                                                  |            |        |       |      |      |                             |  |  |
| Exchange:                                                                                | Exchange: -Select Exchange- + Default Trading Hours for Selected Exchange                                                                                                    |                      |                 |     |                                |                                                  |            |        |       |      |      |                             |  |  |
| Regular Hours<br>Sunday:                                                                 | Week Beg                                                                                                    | gins On Sa<br>30 ▼ E | aturda)<br>nd 1 | 6 - | This wi<br>Hours t<br>specific | II make the Tra<br>he default for<br>: exchange. | ading<br>a | 00 -   | End 2 | 00 🕶 | 00 🕶 | Enabled                     |  |  |
| Monda F                                                                                  | or some exch                                                                                                    | anges,               | nd 1            | 6 🕶 | 30 🕶                           | Start 2                                          | 00 🔻       | 00 🕶   | End 2 | 00 🕶 | 00 - | <ul> <li>Enabled</li> </ul> |  |  |
| Tuesda; (s                                                                               | such as Saudi                                                                                                    |                      | nd 1            | 6 🕶 | 30 🕶                           | Start 2                                          | 00 🕶       | 00 🕶   | End 2 | 00 🕶 | 00 🕶 | Enabled                     |  |  |
| Wednesda                                                                                 | tarts on Satur                                                                                                    | day                  | nd 1            | 6 🕶 | 30 🕶                           | Start 2                                          | 00 🕶       | 00 🕶   | End 2 | 00 🕶 | 00 🕶 | Enabled                     |  |  |
| Thursday.                                                                                |                                                                                                    | -it                  | nd 1            | 6 🕶 | 30 🕶                           | Start 2                                          | 00 🔻       | 00 🔻   | End 2 | 00 🔻 | 00 🔻 | Enabled                     |  |  |
| Friday:                                                                                  | Start 09 🕶                                                                                                    | 30 🔻 E               | nd 1            | 6 🕶 | 30 🕶                           | Start 2                                          | 00 🕶       | • 00   | End 2 | 00 🕶 | 00 🔻 | <ul> <li>Enabled</li> </ul> |  |  |
| Saturday:                                                                                | Start 09 💌                                                                                                    | 30 🔻 E               | nd 1            | 6 💌 | 30 🔻                           | Start 2                                          | 00 🕶       | • 00   | End 2 | 00 🕶 | 00 🕶 | Enabled                     |  |  |
| Extended                                                                                 | Hours:                                                                                                    |                      |                 |     |                                |                                                  |            |        |       |      |      |                             |  |  |
| unday:                                                                                   | Start 08 🔻                                                                                                    | 00 🔻 E               | nd 🔤            | 8 🔻 | 00 🕶                           | Start 2                                          | 00 🕶       | • 00   | End 2 | 00 🕶 | 00 🕶 | Enabled                     |  |  |
| Click this I                                                                             | hav to define                                                                                                    | E E                  | nd 1            | 8 🔻 | 00 🕶                           | Start 2                                          | 00 🕶       | • 00   | End 2 | 00 🕶 | 00 🕶 | Enabled                     |  |  |
| hours outs                                                                               | side of the                                                                                                    | ) 🔻 E                | nd 1            | 8 🔻 | 00 🕶                           | Start 2                                          | 00 🕶       | • 00   | End 2 | 00 🕶 | 00 🔻 | Enabled                     |  |  |
| W regular tra                                                                            | ading period                                                                                                    | ) 🔻 E                | nd 🔤            | 8 🔻 | 00 🕶                           | Start 2                                          | 00 🕶       | • 00   | End 2 | 00 🕶 | 00 🕶 | Enabled                     |  |  |
| Thursday:                                                                                | Start 08 🔻                                                                                                    | 00 🔻 E               | nd 1            | 8 🔻 | 00 🕶                           | Start 2                                          | 00 🕶       | 00 🕶   | End 2 | 00 🕶 | 00 🔻 | <ul> <li>Enabled</li> </ul> |  |  |
| Friday:                                                                                  | Start 08 🔻                                                                                                    | 00 🕶 E               | nd 1            | 8 🔻 | 00 🕶                           | Start 2                                          | 00 🕶       | 00 🔻   | End 2 | 00 - | 00 🔻 | Enabled                     |  |  |
| Saturday:                                                                                | Start 08 🔻                                                                                                    | 00 🔻 E               | nd 1            | 8 🔻 | 00 🕶                           | Start 2                                          | 00 🕶       | • 00   | End 2 | 00 🕶 | 00 🕶 | Enabled                     |  |  |
|                                                                                          |                                                                                                    |                      |                 |     | O                              | Cancel                                           |            |        |       |      |      |                             |  |  |

شکل ۲-۳۸-۲ Trading Hours

rrading Hours برای یک ابزارمالی را میتوانید با مراجعه به برگه Advanced در پنجره Instrument، تغییر دهید. برای دسترسی به این پنجره مسیر (Configure -> Instruments) را طی کنید یا در منوی محتوی<sup>۱</sup> یک نمودار (با کلیک راست کردن روی یک نمودار) روی گزینهی Edit Instrument کلیک کنید.

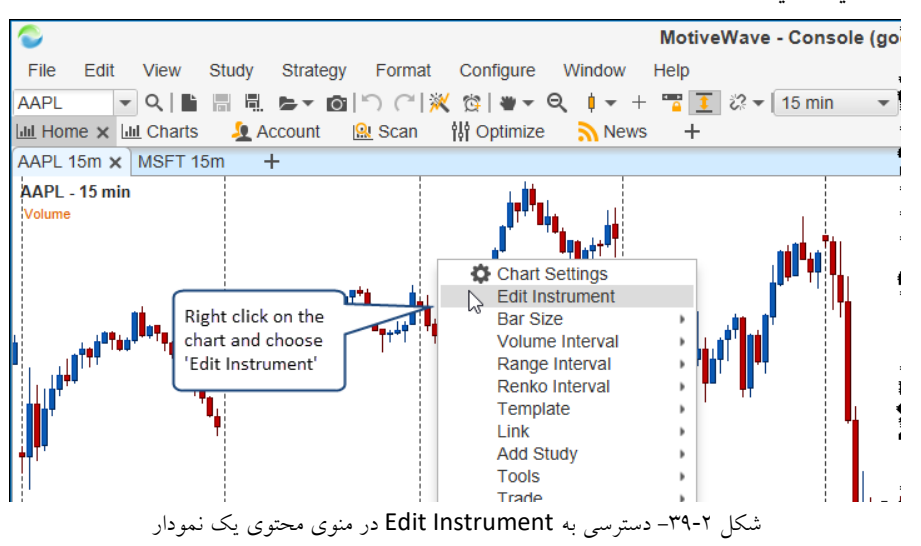

' - Context Menu

| 1                                                               | Edit Instrument - AAPL                                                                                                    |  |  |  |  |  |  |  |  |  |  |  |  |  |
|-----------------------------------------------------------------|----------------------------------------------------------------------------------------------------|--|--|--|--|--|--|--|--|--|--|--|--|--|
| Modify the fields<br>General Com                                | Modify the fields below and press OK to save yo         Click on the           General         Commissions         Advanced                                 |  |  |  |  |  |  |  |  |  |  |  |  |  |
| Trading Hours:<br>Minimum Tick:<br>Point Size:<br>Display Mask: | Custom Hours 1 +<br>-Select Trading Hours-<br>ASX<br>CHX<br>Custom Hours 1<br>Nasdaq<br>NYSE<br>OTC<br>TSX<br>Xetra<br>OK Order Presets<br>Deleta<br>Cancel |  |  |  |  |  |  |  |  |  |  |  |  |  |
|                                                                 | OK Order Presets Delete Cancel                                                                                                    |  |  |  |  |  |  |  |  |  |  |  |  |  |

شکل ۲-۴۰- ویرایش Trading Hours در پنجره Edit Instrument

#### له Watch List ۲,۶

Watch List ها روشی ساده برای سازماندهی مجموعهای مرتبط از ابزارمالی در کنار یکدیگر در یک مکان فراهم میسازند. MotiveWave در هنگام ساخت فضایکاری مجموعهای پیشفرض از Watch List ها را ایجاد میکند.

دو شیوه برای نمایش یک Watch List وجود دارد:

- ۲. Table View در نمای جدولی هر ردیف یک ابزارمالی را نمایش میدهد. نمای جدول مجموعهای از ستونهای پیش فرض را دارد که می توان آنها بر حسب سلیقه کاربر نمایش داد یا مخفی کرد. در صورت تمایل می توانید این نمای جدول را بر اساس هر کدام از ستونها به ترتیب صعودی یا نزولی مرتب کنید.
- ۲. Buy/Sell View این نما جعبه Buy/Sell را برای هر ابزارمالی نمایش میدهد. مقادیر بهترین پیشنهاد عرضه و تقاضای جاری را همراه با آخرین قیمت، آخرین بار، کمترین و بشترین قیمت روزانه و اسپرد<sup>(</sup> را نشان میدهد. سفارشات بازار را میتوان به صورت مستقیم با کلیک روی نواحی Buy یا Sell انجام داد.

تصویر زیر Watch List های پیش فرض نمایش داده شده در صفحه Home را نشان میدهد:

| MoliveWave | Nov-07 12:0   | 0 14:00 N      | ov-08 12:00  | 14:00 No | ov-09 12:0  | 14:00    | Nov-10  | 12:00 1        | 4:00 Nov-   | 11 12:00 | 14:00     | Use th<br>switch<br>and Bu | is button to<br>between table<br>yy/Sell views. | Entry/Exit                              |     | / ) |
|------------|---------------|----------------|--------------|----------|-------------|----------|---------|----------------|-------------|----------|-----------|----------------------------|-------------------------------------------------|-----------------------------------------|-----|-----|
| 1 min 5 m  | min 10 min    | 15 min 20      | ) min 30 min | 45 min   | 1 hour 2 ho | ur 6 hou | ur 1 da | ay 1 week      | 2 week      | 1 month  | 3 monun   |                            | <u></u> =  +  ●  +  +                           |                                         |     |     |
| NYSE (35)  | × NASDAQ      | (21) Ale       | ts +         |          |             |          |         |                |             | <b>I</b> | I ९ 🕈 .   | / A "X                     | Indices (10) × +                                | ≓ Ⅲ < ∎                                 | * 🧪 | ×   |
| Symbol     | Exchange      | Last Pr        | Last Time    | Change   | % Change    | Open     | Close   | High           | Low         | EPS      | P/E Ratio | 52 Wee +                   | .DJI 11:10:00 ×                                 | .DJT 11:10.00 X                         |     |     |
| AEO        | NYSE          | 18.64          | 11:24:00     | 0.35     | 1.91%       | 18.29    | 18.2    | 8.78           | 18.26       | 1.257    | 14.75     | 1:                         | 188 54 <sup>05</sup> 188 54 <sup>09</sup>       | 87 28 <sup>11</sup> 87 28 <sup>15</sup> |     |     |
| AXP        | NYSE          | 72.15          | 11:25:00     | 1.65     | 2.34%       | 70.80    | 70.     | Click on any   | column to   | sort     | 12.77     | 7                          | Sell 1 ⊕ =+ Buy<br>R\$:0.00 0.00 RB:0.00        | R50.00 0.0 R80.00                       |     |     |
| BTU        | NYSE          | <b>+</b> 19.95 |              | 0.00     | 0.00%       | 2.07     | 2.0     | First click so | orts ascend | ling,    | 0.00      | 8.                         | L:0.00 0.04 H:0.00                              | L:0.00 Buy/Sell Box                     |     |     |
| CSX        | NIVOT         | 0.00           | -            | 0.00     | 0.00%       | 34.72    | 34.5    | second des     | ending an   | d the    | 19.35     | 3                          | .IXIC 11:25:00 ×                                | NDX                                     |     |     |
| DE         | Note: Defau   | It Watch       | 11:25:00     | 0.41     | 0.45%       | 90.97    | 91.     | third click re | emoves the  | sort.    | 18.37     | 9:                         | 52 17 <sup>25</sup> 52 17 <sup>29</sup>         | 47 02 <sup>67</sup> 47 02 <sup>71</sup> |     |     |
| FCX        | Lists and cor | ing on the     | 11:25:00     | -0.25    | -1.79%      | 14.04    | 13.9    | 4 14.05        | 13.71       | -6.760   | 0.00      | 1.                         | Sell 1≑≡ Buy                                    | Sell 1≑≣r Buy                           |     |     |
| FDX        | broker or dat | ta service     | 11:24:00     | 1.27     | 0.69%       | 184.50   | 183.6   | 9 185.68       | 183.46      | 6.690    | 27.68     | 18                         | RS:0.00 0.00 RB:0.00                            | RS:0.00 0.00 RB:0.00                    |     |     |
| GS         | THE           | 200.01         | 11:25:00     | 5.07     | 2.49%       | 204.15   | 203.9   | 4 211.77       | 204.15      | 12.461   | 16.81     | 21                         | 5192.04 0.04 5247.17                            | 4677.41 0.04 4753.27                    |     |     |
| НАІ        | NYSE          | <b>4</b> 9.20  | 11:25:00     | 0.06     | 0 12%       | 47.61    | 48 O    | 1 48.54        | 17 39       | -A 571   | 0.00      | 5                          | .INX 11:25:00 ×                                 | OSPTX 11:10:00 ×                        |     |     |

شکل Watch List -۴۱-۲ های پیشفرض

79

۱ Spread - اسپرد تفاوت قیمت خرید و فروش هست که در حقیقت درآمد کارگزار حساب میشود. کارگزاریها درآمدشون از اسپرد و کمسیون حاصل میشود.
#### نوار ابزار Watch List 1,8,1

در نوار ابزار بالا سمت راست قاب Watch List چندین دکمه قرار گرفته است. عملکرد این دکمهها به شرح زیر است:

- Iink With Chart : اگر این دکمه فعال باشد (پس زمینه سایه دار) با کلیک روی یک ردیف در Watch List، ابزارمالی مرتبط با نمودار فعال روى اين صفحه، تنظيم مي شود.
  - Table/Buy Sell View: نمای Watch List را بین دو حالت جدولی و جعبههای Buy/Sell تغییر وضعیت می دهد. .٢
  - ۳. Search/Add Instrument ينجره جستجو را براي يافتن يک ابزارمالي و افزودن آن به Watch List باز مي کند.
- ۴. Import Instruments برای وارد کردن مجموعهای از ابزارمالی از یک فایل CSV روی این گزینه کلیک کنید (در همه فضاهاي کاري وجود ندارد).
  - 6. Edit Watch List امكان ويرايش خصوصيات Watch List را فراهم مي سازد.
  - .9 Watch List – Open in Window جاري را در یک پنجر ہی جداگانہ باز می کند.
  - Maximize قاب Watch List را به منظور استفاده از همه فضای موجود در صفحه به حالت ماکزیمم در می آورد. .٧

#### تصویر زیر دکمهها تشریحشده را در نوار ابزار نمایش میدهد. Table/Buy Import 1.6M In the street of the second street of the second st Open in 📙 Instruments Sell View 12:00 14:00 Nov-10 12:00 14:00 Nov-11 Jov-09 Window 2 hour 6 hour 1 day 1 week 2 week 1 hour 1 month month <u>†</u> > ⇄ ⅲ 약 흫 Maximize Watch List Tool Bar e + DJI 11:10:00 × .DJT P/ Ratio 52 Close E/S % Change Open High Low 54<sup>05</sup> 188 54<sup>09</sup> 87 **28** 1 1.91% 18.29 18.29 18.78 18 Link with Search/Add Edit Watch 1 🗢 🖃 🖥 Buy Sell Chart Instrument List 2.34% 70.80 70.50 71.89 70 0.00 RS:0.00 RB:0.00 0.00% 2.07 0.00 0.00 -112.960 0.00 8 L:0.00 2.07

شکل ۲-۴۲ نوار ابزار Watch List

#### ۲,۶,۲ مرتب سازی

نمای جدول Watch List می تواند در دو حال مرتب شده یا نامرتب باشد. جابجایی بین این دو حالت با کلیک روی سرستون های درون نمای جدولی Watch List امکانیذیر است. کلیک اول موجب مرتب سازی صعودی می شود. کلیک دوم ترتیب را به حالت نزولی تغییر میدهد و سومین کلیک جدول را به حالت نامرتب و به وضعیت معمولی قبلی آن بر می گرداند.

## ۲,۶,۲,۱ نمای نامر تب

در نمادی نامرتب، می توانید ابزارمالی را با کلیک و کشیدن آنها به مکان مورد نظر جابجا کرد. یا این که روی ردیف مورد نظر کلیک راست کرده و با استفاده از دستورات Move Up/Move Down مکان آن ها را تغییر دهید.

| NYSE (35) × | NASDAQ   | (21) Alerts | +            |            |          |        |        |        |        | <u>→</u> | (야 🔮 🥖    | * 🗷 🗸   |
|-------------|----------|-------------|--------------|------------|----------|--------|--------|--------|--------|----------|-----------|---------|
| Symbol      | Exchange | Last Price  | Last Time    | Change     | % Change | Open   | Close  | High   | Low    | EPS      | P/E Ratio | 52 We + |
| AEO         | NYSE     | 18.78       | 13:47:00     | 0.49       | 2.68%    | 18.29  | 18.29  | 18.80  | 18.26  | 1.260    | 14.96     |         |
| AXP         | NYSE     | 72.63       | 13:47:00     | 2.13       | 3.02%    | 70.80  | 70.50  | 72.58  | 70.62  | 5.630    | 12.89     |         |
| BTU         | NYSE     | 0.00        |              | 0.00       | 0.00%    | 2.07   | 2.07   | 0.00   | 0.00   | -112.960 | 0.00      |         |
| CSX         | NYSE     | 0.00        | Click and dr | ag (left   | 0.00%    | 34.72  | 34.58  | 35.12  | 34.62  | 1.800    | 19.45     |         |
| DE          | NYSE     | 91.62       | mouse butto  | on) to the | 0.57%    | 90.97  | 91.10  | 92.00  | 90.97  | 4.990    | 18.37     |         |
| FCX         | NYSE     | 13.89       | desired loca | ation      | -0.36%   | 14.04  | 13.94  | 14.05  | 13.55  | -6.763   | 0.00      |         |
| FDX         | NYSE     | 185.85      | 13:46:00     | 2.16       | 1.18%    | 184.50 | 183.69 | 186.44 | 183.46 | 6.690    | 27.88     | 1       |

شکل Watch List-۴۳-۲ نام تب

انتشار: سایت فراچارت

### Buy/Sell جعبه های ۲,۶,۳

یک جعبه Buy/Sell بهترین قیمت عرضه و تقاضای جاری یک ابزارمالی را نشان داده و سفارش سریعِ خرید یا فروش یک ابزارمالی را ساده میسازد. شکل زیر عناصر یک جعبه Buy/Sell را نشان میدهد:

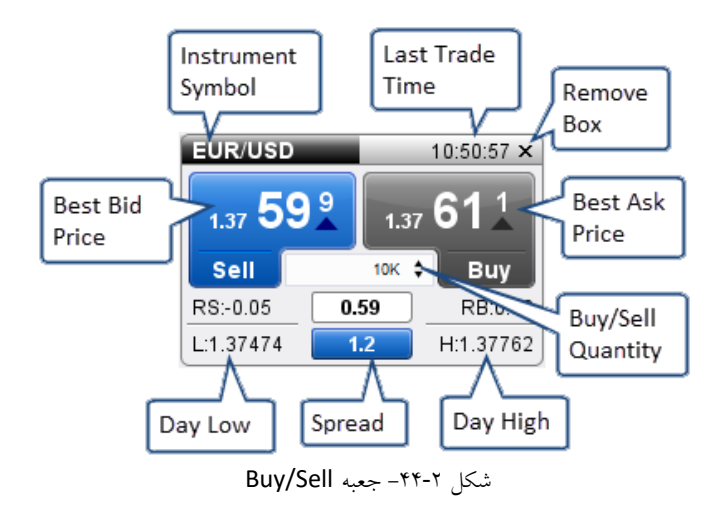

رنگ جعبه با تغییر قیمتها تغییر می کند. اگر قیمت افزایش یابد، برچسب آن به رنگ آبی (یا سبز که بستگی به تنظیمات آن دارد) جلوه خواهد کرد. اگر قیمت کاهش یابد، برچسب به رنگ قرمز درخواهد آمد. تنظیمات جعبههای Buy/Sell را می توانید با مراجعه به پنجره Preferences (*Configure -> Preferences*) تغییر دهید.

| \$                              | Preferences                                                                                                    | ×                                                                                    |
|---------------------------------|----------------------------------------------------------------------------------------------------|--------------------------------------------------------------------------------------|
| t Tool Bar Sour                 | ds Ratios Elliott Wave Gartley Tick Charts Orders Ale                                                                       | rts Email Trade History Buy/Sell 💌                                                   |
| Use this dialog to              | configure how buy/sell boxes are displayed in the Instrument Org                                                            | janizer.                                                                             |
| See Orders -> Su                | bmission panel to configure order options for these boxes.                                                                  |                                                                                      |
| Box Size: Tiny                  | Default size is Tiny. Other<br>options are: Small, Medium<br>and Large<br>ow Bid/Ask Spreau                                 |                                                                                      |
|                                 | ·                                                                                                    |                                                                                      |
| ¢                               | Preferences                                                                                                    | ×                                                                                    |
| Theme Chart                     | Tool Bar Sounds Ratios Elliott Wave Gartley Tick Charts                                                                     | s Orders Alerts Email Trade His 💌                                                    |
| Theme Bar The                   | mes Chart Themes                                                                                                    |                                                                                      |
| Themes are used Theme). Use the | to change the look of the UI components (Window Theme), char<br>drop down options below to configure themes for MotiveWave. | t colors (Chart Theme) and bar colors (Bar<br>Click <b>OK</b> to apply your changes. |
| Window Theme:                   | Light -                                                                                                    |                                                                                      |
| Chart Theme:                    | Light -                                                                                                    |                                                                                      |
| Bar Theme:                      | Red/Blue 🔻                                                                                                    |                                                                                      |
| Buy/Sell Colors:                | Red/Blue Use the drop down<br>to switch between<br>blue and green                                                           |                                                                                      |

شکل ۲-۴۵- تغییر تنظیمات جعبه های Buy/Sell

<mark>انتشار: سایت فراچارت</mark> www.**fara**chart.com

#### Watch List ایجاد ۲,۶,۴

در نوار منوی Console با کلیک روی گزینهی File -> New Watch List می توان یک Watch List جدید ساخت.

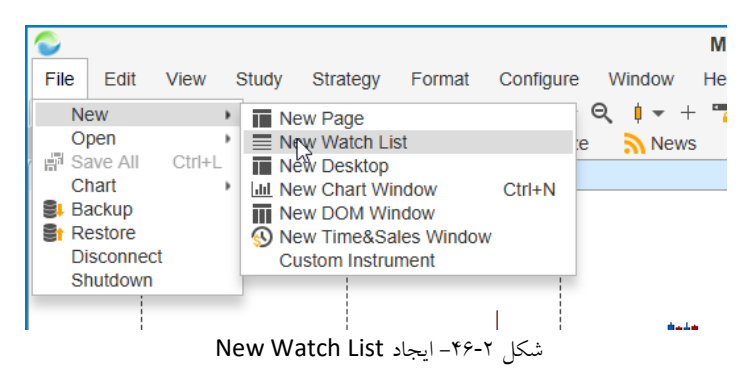

در صفحهی نخست پنجرهی New Watch List، نامی را برای نمایش Watch List در فیلد Name تایپ کنید.

| New Watch List                                                                                                    | ×     |
|----------------------------------------------------------------------------------------------------|-------|
| Now Watch List/Quate Sheet                                                                                                    | ^     |
| New Watch List/Quole Sheet                                                                                                    |       |
| This Wizard will enable you create a watch list or quote sheet to display a tabular view of instruments (or Buy/Sell box view).                                                             |       |
| Specify Name of the Watch List     Specify Columns to Display     Specify Instruments to Display                                                                                            |       |
| Click 'Next' to continue.                                                                                                    |       |
| Name Top 50 Stocks This is the name displayed<br>Quote Sheet In the panel tab.<br>Quote Sheets allow you<br>to group the instruments<br>in a watch list (not<br>available in all editions). |       |
| Click Next to<br>choose columns                                                                                                    |       |
| < Back Next > Cance                                                                                                    | я<br> |

شکل ۲-۴۷- مرحله اول- تعیین نام New Watch List

در صفحهی بعدی، باید ستونها را تعیین کنید. اگر تمایل به افزودن یک یا چند ستون به فهرست دارید، آنها را از فهرست Available در صفحهی بعدی، باید ستونها را تعیین کنید. اگر تمایل به افزودن یک یا چند ستون به فهرست دارید، آنها را از فهرست فهرست Columns انتخاب کنید (از کلید Ctrl یا Cmd بسته به نوع سیستم عامل، میتوانید ردیفهای مختلفی را انتخاب کنید) و برای انتقال آنها به فهرست Columns وی دکمه '<' کلیک کنید. اگر بخواهید یک یا چند ستون را حذف کنید، آنها را به همان ترتیب ذکر شده انتخاب کرده و روی دکمه '>' کلیک کنید.

<mark>انتشار: سایت فراچارت</mark> www.**fara**chart.com

|                                              | New Watch List       |                      |
|----------------------------------------------|----------------------|----------------------|
| Choose Columns                               |                      |                      |
| Select the columns that you wish to display. |                      |                      |
| Available Columns                            | Selected Columns     |                      |
| Account                                      | Symbol               |                      |
| Ask                                          | Exchange             |                      |
| Avg Price                                    | Click this button to |                      |
| Bid                                          | add the selected     | Use these buttons    |
| Day Range                                    | columns              | to change the        |
| % Day Ra                                     | Low                  | column order         |
| Volume Click a column to                     | Open                 |                      |
| Description key to select multiple           | Close                | V                    |
| Dividend A (Cmd on OSX)                      | Change               |                      |
| Dividend Yiera                               | Change               | +                    |
| Expiry Date                                  | EPS                  |                      |
| Change (Inv)                                 | Use this button to   |                      |
| % Change (Inv)                               | remove columns       |                      |
| % Off High                                   | 52 Week Low          |                      |
| % Off Low                                    |                      |                      |
| % Off Open                                   |                      |                      |
| Pip Note: you can also click and             |                      |                      |
| Pos drag columns to add/remove               |                      |                      |
| or change the order in the                   |                      | Click Next to select |
| watch list.                                  |                      |                      |
|                                              |                      |                      |
|                                              |                      | < Back Next > Cancel |

شکل ۲-۴۸- مرحله دوم- انتخاب یا حذف ستون های New Watch List

مرحله آخر انتخاب مجموعه ابزارمالی برای نمایش در Watch List است. نام نماد را در قسمت Choose Symbol تایپ کرده و برای افزودن آن به لیست کلید Enter را فشار دهید یا این که نام نمادی را از لیست کشویی انتخاب کنید. امکان جستجوی نماد خاصی با کلیک روی دکمه Search/Add مهیا است. درصورت پشتیبانی از سوی کارگزاری یا سرویس داده میتوانید مجموعهای از نمادها را با کلیک روی دکمه Import را به Watch List اضافه کنید.

| Add Instrumen                                                                                                    | ×   |
|----------------------------------------------------------------------------------------------------|-----|
| Select the instruments to account of the watch has a pressing the '+' or search buttons below.<br>-Choose Symbol- ▼ Q* ■* × ↑ ↓ |     |
| AAPL - Ople Inc<br>BRKA erkshire Hathawa Import from CSV file<br>MSFT osoft Corporation                                         |     |
| OR Type a symbol and press<br>GO "Enter" to add it to the<br>GO list. Alternatively, select<br>from the drop down.              |     |
|                                                                                                    |     |
|                                                                                                    |     |
|                                                                                                    |     |
| Total Instruments: 6                                                                                                    |     |
| < Back Save Can                                                                                                    | :el |

شکل ۲-۴۹- انتخاب ابزارمالی برای New Watch List و ذخیره نمودن آن

## ۲٫۶٫۵ ویرایش Watch List

با کلیک روی Edit Watch List (آیکون مداد) در نوار ابزار Watch List، پنجره Edit Watch List باز خواهد شد. در این پنجره، میتوان نام، ستونهای موجود یا ابزارمالی را تغییر داد.

|   |   |   |   |   |   |   |   | <u>ت</u> | باره | راد | , ف | ت | ياي | w : | ىار | انتش |
|---|---|---|---|---|---|---|---|----------|------|-----|-----|---|-----|-----|-----|------|
| W | W | W | - | f | а | r | а | С        | h    | а   | r   | t | -   | С   | 0   | m    |

| =                                                                                               | Edit Wa                 | atch List               |                             | ×    |
|-------------------------------------------------------------------------------------------------|-------------------------|-------------------------|-----------------------------|------|
| Watch Lists are used to organize related i<br>you are finished, click <b>OK</b> to save your ch | nstruments. L<br>anges. | Jse the > and < buttons | s to add or remove columns. | When |
| Configuration Instruments                                                                       |                         |                         | Use this panel to change    |      |
| Name                                                                                            |                         |                         | the name or columns         |      |
| Available Columns                                                                               |                         | Selected Columns        | displayed in the Watch lis  | st   |
| Account                                                                                         |                         | Symbol                  |                             | _    |
| Ask                                                                                             |                         | Exchange                |                             |      |
| Avg Price                                                                                       |                         | Last Price              |                             |      |
| Bid                                                                                             |                         | Last Time               |                             |      |
| Day Range                                                                                       |                         | Change                  |                             |      |
| % Day Range                                                                                     |                         | % Change                |                             |      |
| Volume                                                                                          |                         | Open                    |                             |      |
| Description                                                                                     |                         | Close                   |                             | *    |
| Dividend Amount                                                                                 |                         | High                    |                             |      |
| Dividend Yield                                                                                  | >>                      | Low                     |                             | +    |
| Expiry Date                                                                                     | <<                      | EPS                     |                             |      |
| Change (Inv)                                                                                    |                         | P/E Ratio               |                             |      |
| % Change (Inv)                                                                                  |                         | 52 Week High            |                             |      |
| % Off High                                                                                      |                         | 52 Week Low             |                             |      |
| % Off Low                                                                                       | Clint                   | . have to save th       |                             |      |
| % Off Open                                                                                      | Click                   | mere to save these      |                             |      |
| Pips                                                                                            | for n                   | ew watch lists.         |                             |      |
| Position                                                                                        |                         |                         | J                           |      |
| 0                                                                                               | K Save Co               | olumns Cancel           |                             |      |

شکل ۲-۵۰- ویرایش و تغییر Watch List - برگه Configuration

| Edit Watch List                                                                                                    | × |
|----------------------------------------------------------------------------------------------------|---|
| Watch Lists are used to organize related instruments. Use the > and < buttons to add or remove columns. When you are finished, click <b>OK</b> to save your changes. | n |
| Configuration Instruments                                                                                                    |   |
| Choose Symbol-                                                                                                    |   |
| AEO - American Eagle Outfitters                                                                                                    | 1 |
| AXP - American Express                                                                                                    |   |
| BTU - Peabody Energy                                                                                                    |   |
| CSX - CSX Corporation                                                                                                    |   |
| DE - Deere Co.                                                                                                    |   |
| FCX - Freeport-McMoRan Copper & Gold Inc.                                                                                                    |   |
| FDX - Fed Ex                                                                                                    |   |
| GS - Goldman Sachs                                                                                                    |   |
| HAL - Halliburton                                                                                                    |   |
| HD - Home Depot                                                                                                    | " |
| HES - Hess Corporation                                                                                                    |   |
| KO - Coca-Cola, Co.                                                                                                    |   |
| LOW - Lowes Companies                                                                                                    |   |
| PBR - Petro Brasileiro Petrobas                                                                                                    |   |
| PHM - Pulte Group                                                                                                    |   |
| POT - Potash Saskatchewan                                                                                                    |   |
| RIG - Transocean                                                                                                    |   |
| UA - Under Armor, Inc.                                                                                                    |   |
| Total Instruments: 35                                                                                                    |   |
| OK Save Columns Cancel                                                                                                    |   |

شکل ۵۱-۲- ویرایش و تغییر Watch List – برگه Instruments

برای راحتی کار، ستونها را میتوانید به صورت مستقم از طریق Watch List تغییر دهید. روی سر ستون کلیک کرده و آنها را بکشید یا این که ترتیب آن را تغییر دهید. سمت راست سر ستون، دکمهای به شکل '+' وجود دارد که برای نمایش یا مخفی نمودن ستونها مورد استفاده قرار میگیرد.

| NYSE (3 | 5) NASI  | DAQ (21)  | Alerts Top | 50 Stocks | (10) × +   |           |                  |              |             |                        | 약 🛢 🥜        |           |
|---------|----------|-----------|------------|-----------|------------|-----------|------------------|--------------|-------------|------------------------|--------------|-----------|
| Symbol  | Exchange | Last Pr   | Last Time  | High      | Low        | Open      | Close            | Change       | % Chan      | EPS                    | P/E Ratio    | 52 W +    |
| AAPL    | NASDAQ   | 105.50    | 13:56:00   | 107.81    | 104.08     | 107.71    | 108.43           | 3 2.93       | -2 70%      | 8.310                  | ) 12.68      | $\Lambda$ |
| BRK.A   | NYSE     | 236146.00 | 13:52:00   | 237100.00 | 234930.003 | 36150.003 | 34860,00         | 4000.00      | 0.550/      | 44 <mark>155.24</mark> |              |           |
| MSFT    | NASDAQ   | 57.93     | 13:56:00   | 59.08     | 57.28      | 59.02     | 59. C            | lick and dra | g column    | 2.08                   | Choose to h  | hide or   |
| ORCL    | NYSE     | 0.00      |            | 39.67     | 39.11      | 39.39     | 39. <sup>h</sup> | leader to ch | ange order. | 2.11                   | this button. |           |
| GOODY   | SAUDI    | 0.00      |            | 0.00      | 0.00       |           | 0.00             | 0.00         | 0.00%       | 0.00                   | 0.00         |           |
| GOOGL   | NASDAQ   | 756.67    | 13:56:00   | 771.78    | 743.59     | 771.76    | 771.75           | -15.08       | -1.95%      | 27.320                 | 27.65        |           |
| GOZDE   | SAUDI    | 0.00      |            | 0.00      | 0.00       |           | 0.00             | 0.00         | 0.00%       | 0.000                  | 0.00         |           |
| IBM     | NYSE     | 158.16    | 13:56:00   | 161.86    | 157.58     | 161.25    | 161.27           | -3.11        | -1.93%      | 12.270                 | 12.86        |           |
| STR     | Δςχ      | 0.00      |            | 0 00      | 0.00       |           | 0 00             | 0.00         | U UU%       | -0.040                 | 0 0 0        |           |

شکل ۲-۵۲- ویرایش ستون های Watch List

#### Quote Sheets Y,Y

یک Quote Sheet نسخهای به خصوص از یک Watch List است که می تواند به زیرگروهها تقسیم شود. بدین منظور، در هنگام ایجاد Watch List، در صفحه اول پنجره ایجاد Watch List گزینه Quote Sheet را انتخاب کنید.

روی صفحه نخست پنجره Watch List، نامی را برای Quote Sheet تایپ کنید. همانند Watch List، این نام در برگهی Quote نمایش داده خواهد شد. گزینه "Quote Sheet" زیر قسمتی که Name را وارد میکنید باید در حالت انتخاب باشد.

| NYSE (35)                  | NASDAQ ( | 21) Aler | ts Top 50 S    | tocks (10) | Key Sto | Key Stocks (17) × + |        |        |        | ₹<br>Q | 8 🥕 🗵     | R M |
|----------------------------|----------|----------|----------------|------------|---------|---------------------|--------|--------|--------|--------|-----------|-----|
| Symbol                     | Exchange | Last Pr  | Last Time      | High       | Low     | Open                | Close  | Change | % Chan | EPS    | P/E Ratio | +   |
| ▼ Tech Sec                 | tor      |          |                |            |         |                     |        |        |        |        |           |     |
| AAPL                       | NALDAQ   | 105.74   | 16:00:00       | 107.81     | 104.08  | 107.71              | 108.43 | -2.69  | -2.48% | 8.310  | 12.72     |     |
| AMZN                       | NASD/Q   | 718.93   | 16:00:00       | 746.00     | 710.10  | 745.51              | 739.01 | -20.08 | -2.72% | 4.360  | 164.72    |     |
| CSCO                       | NASDAQ   | 31.37    | 16:00:00       | 31.67      | 31.35   | 31.43               | 31.36  | 0.01   | 0.03%  | 2.110  | 14.86     |     |
| YHOO                       | NASDAQ   | 39.30    | 16:00:00       | 40.39      | 38.87   | 40.36               | 40.42  | -1.12  | -2.77% | -5.107 | 0.00      |     |
| MSFT                       | NASDAQ   | 58.12    | 16:00:00       | 59.08      | 57.28   | 59.02               | 59.02  | -0.90  | -1.52% | 2.088  | 27.87     |     |
| GOOGL                      | NASDAQ   |          | с <u>г</u>     | 771.78     | 743.59  | 771.76              | 771.75 | -18.53 | -2.40% | 27.320 | 27.55     |     |
| INTC                       | NASDAQ   | quote    | Groups. Each   | 34.73      | 34.20   | 34.56               | 34.61  | -0.13  | -0.38% | 2.130  | 16.20     |     |
| HPQ                        | NYSE     | differe  | nt color.      | 16.19      | 15.80   | 15.85               | 15.82  | 0.28   | 1.77%  | 1.880  | 8.56      |     |
| ORCL                       | NYSE     | 05.00    | 10.00.00       | 39.67      | 39.11   | 39.39               | 39.45  | -0.15  | -0.38% | 2.110  | 18.69     |     |
| <ul> <li>Energy</li> </ul> |          |          |                |            |         |                     |        |        |        |        |           |     |
| AGK                        | ASX      | 0.00     |                | 0.00       | 0.00    |                     | 0.00   | 0.00   | 0.00%  | -0.610 | 0.00      |     |
| BPT                        | ASX      | 0.76     | 11:10:00       | 0.78       | 0.75    | 0.78                | 0.79   | -0.03  | -3.80% | -0.396 | 0.00      |     |
| HSE                        | TSE      | 14.30    | 15:52:00       | 14.35      | 14.15   | 14.26               | 14.35  | -0.05  | -0.35% | 0.620  | 23.18     |     |
| GDPAQ                      | OTCMKTS  | 0.00 0   | ct-11 10:31:00 | 0.00       | 0.00    |                     | 0.00   | 0.00   | 0.00%  | -5.489 | 0.00      |     |
| UPL                        | FRA      | 6.62     | 15:00:00       | 6.63       | 6.63    | 6.63                | 6.67   | -0.05  | -0.75% | 0.902  | 7.35      |     |
| ▼ Industria                | Is       |          |                |            |         |                     |        |        |        |        |           |     |
| DAL                        | NYSE     | 47.47    | 16:01:00       | 47.44      | 46.61   | 46.62               | 46.38  | 1.09   | 2.35%  | 6.170  | 7.69      |     |
| DLX                        | ASX      | 6.07     | 11:10:00       | 6.16       | 6.05    | 6.13                | 6.09   | -0.02  | -0.33% | 0.340  | 18.12     |     |
|                            | ND/OF    | 7.00     | 10 00 00       | 7.07       | 7.04    | 7 / 0               | 7.40   | 0.10   | ( 000) |        | 1.00      |     |

شکل ۲-۵۳- نمونهای از Quote Sheet

## Backup/Restore Y,A

برای خروجی گرفتن از تنظیمات، تحلیلها، ابزارهای مالی، Watch List ها، پویشها، پنجره و موقعیتهای باز به شکل یک فایل، میتوانید از ویژگی Backup/Restore استفاده کنید. اگر اتفاقی برای رایانهی شما بیافتد، میتوانید از این فایل برای برگردان تمامی آنچه که خروجی گرفتهاید استفاده کنید. یا این که میتوانید با استفاده از این ویژگی فضایکاری خود را به کامپیوتری دیگر منتقل کنید.

#### ۲,۸,۱ ایجاد یک فایل پشتیبان

در نوار منوی کنسول، گزینه File -> Backup را برای ایجاد یک فایل پشتیبان<sup>۱</sup> کلیک کنید. با کلیک روی این گزینه، پنجره Backup باز خواهد شد.

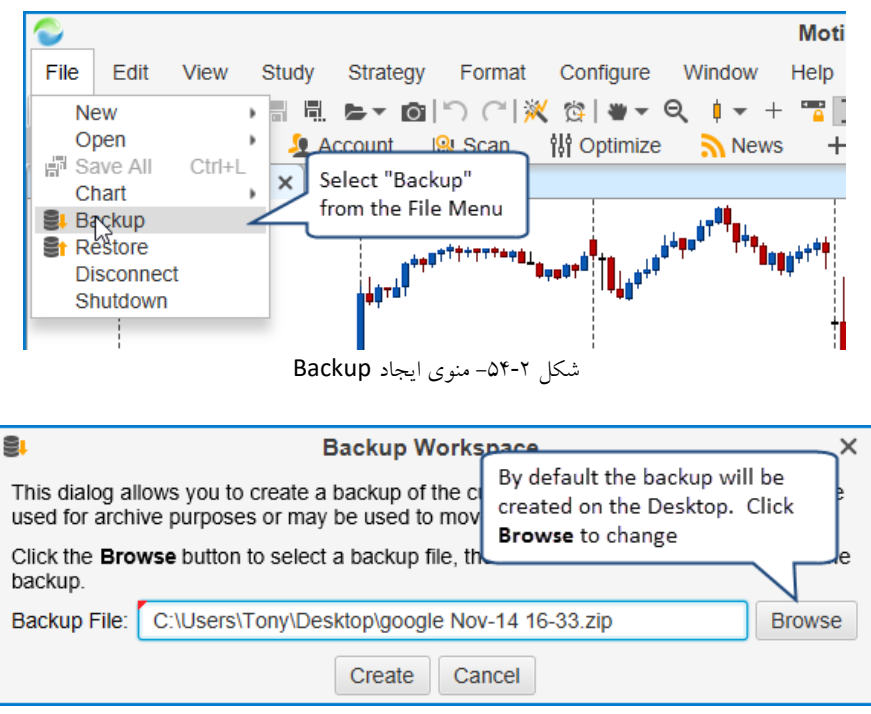

شکل ۵۵-۲- پنجره Backup Workspace

با کلیک روی دکمه Create، یک فایل پشتیبان در مسیری که تعیین کردهاید ایجاد خواهد شد. این فایل به صورت Workspace Name><Date>.zip> نام گذاری خواهد شد (به جای <Workspace Name> نام فضایکاری شما و به جای <Date> نیز تاریخ جاری جایگزین خواهد شد). در صورت تمایل به تغییر مسیر ذخیرهسازی فایل، روی Browse کنید.

این فایل را می توانید در یک فضای امن (مانند Drop Box یا Google Drive) ذخیره کنید یا آن را برای استفاده مجدد به کامپیوتر دیگری منتقل و بازگردانی<sup>۲</sup> کنید.

# ۲,۸,۲ باز گردانی فایل پشتیبان

برای بازگردانی یک فایل پشتیبان که در قبلاً ایجاد شده است روی File -> Restore در نوار منوی کنسول کلیک کنید.

` - Backup

<sup>v</sup> - Restore

٣٣

| C Motiv                                                                                                    | /e\ |
|----------------------------------------------------------------------------------------------------|-----|
| File Edit View Study Strategy Format Configure Window Help                                                                                                    |     |
| New       Image: Image: |     |
| Chart<br>Backup<br>Restore<br>Disconnect<br>Shutdown<br>شکل Restore – ۵۶-۲ کردن فایل پشتیبان                                                                                                    |     |
| Er Restore Workspace                                                                                                    | ×   |
| This dialog allows you to restore a workspace from a recent<br>utility will overwrite analysis files that currently exist wi<br>the file previously created                                                                                                    | 3   |
| Click the Browse button to select a backup file, then click the workspace.                                                                                                    |     |
| Backup File: Browse                                                                                                    |     |
| <ul> <li>Restore Console/Windows</li> <li>Restore Preferences</li> <li>Restore Watch Lists</li> <li>Restore Scans</li> <li>Restore Strategy Analyses</li> </ul>                                                                                                    |     |
| Restore Cancel                                                                                                    |     |

شکل ۲-۵۷- پنجره Restore Workspace

با کلیک روی Browse، فایل پشتیبانی را که در مرحله پیشین ایجاد کردید را انتخاب کنید. گزینههای زیر برای بازگردانی یک فایل وجود دارد:

- .. Restore Console/Windows چیدمان و صفحات کنسول و نیز پنجرههای باز را از فایل پشتیبان بر می گرداند.
  - ۲. Restore Preferences تنظیمات موجود در پنجره Preferences را بر می گرداند.
    - ۳. Restore Watch List همه Watch List ها و Quote Sheet ها را بر می گرداند.
      - ۴. Restore Scans معیارهای اسکن ذخیره شده در فایل پشتیبان را بر می گرداند.
  - ۵. Restore Strategy Analyses اقدامات آزمون رو به عقب و بهینهسازی را بر می گرداند.
- ۶. Delete Existing Analyses اگر این گزینه را انتخاب کنید، همه تحلیل هایی که در فضای کاری داشتید را حذف خواهد کرد.

برای شروع فرایند بازگردانی روی دکمه Restore کلیک کنید. یک نشاگر پیشرفت وضیعت بازگردانی را نشان خواهد داد. بسته به رایانهی شما و اندازه فایل پشتیبان، این عملیات میتواند بین یک تا دو دقیقه به طول بیانجامد.

نکته: فرمت فایل برای پشتیبان در نسخه ۵ به فایل فشرده با پسوند zip تغییر یافته است.

## ۲٫۸٫۲٫۱ بازگردانی به یک سرویس فضای کاری متفاوت

به طور معمول، سرویس فضایکاری (یعنی کارگزاری یا سرویس داده) با سرویس موجود در فایل پشتیبان تطبیق داده میشود. بازگردانی از فایل پشتیبانی که با یک سرویس متفاوت ایجاده شده است امکان پذیر است ولی ممکن است با برخی مشکلات مواجه شوید. هر

# انتشار: سایت فراچارت

٣۴

سرویس نمادشناسی متفاوتی برای ابزارهای مالی که پشتبانی میکند داشته و ممکن است سرویس هدف همه ابزارهای مالی را که در فایل پشتیبان قرار دارند پشتیبانی نکند.

MotiveWave سعی خواهد کرد نمادهای سرویس فایل پشتیبان را با سرویس هدف نگاشت کند. با این حال اگر MotiveWave نتواند نگاشتی را بیابد، ممکن است متوجه شوید که در فضایکاری جدید برخی تحلیلها وجود ندارند.

#### ۲,۹ مخزن

MotiveWave پایگاه دادهای برای هر فضای کاری نگهداری می کند. بن پایگاه داده دارای اطلاعات زیر است:

- ابزارهای مالی /بازارهای مالی /ساعات معامله گری /پیش تنظیمات سفارش
  - تنظیمات/کلیدهای میانبر
  - ۳. Watch List ها/Quote Sheet ها
    - ۴. تاريخچه اخبار
      - ۵. تحليلها
      - ۶. هشدارها

انتشار: سایت فرا<u>چارت</u>

c o m

www.farachart

- ۷. الگوهای نمودار
- ۸. معیارهای اسکن
- تحلیل استراتژی
- تاريخچه معاملات
- ۱۱. تاریخچه دادهها تاریخچه دادهها در میلههای ۱، ۵، ۳۰ و روزانه ذخیره می شود. از این دادهها برای کاهش بارگذاری روی سرورها و نیز دسترسی در حالت آفلاین استفاده می شود.

در صورت تمایل می توانید داده ها را، که به طور معمول در پایگاه داده محلی ذخیره می شوند، در یک فایل ذخیره کنید. اگر بخواهید این داده ها را (با استفاده از Google Drive یا Drop Box) با رایانهی دیگری همگامسازی کنید یا این که به عنوان روشی جایگزین برای ایجاد فایل های پشتیبان استفاده کنید، این کار می تواند بسیار مفید باشد.

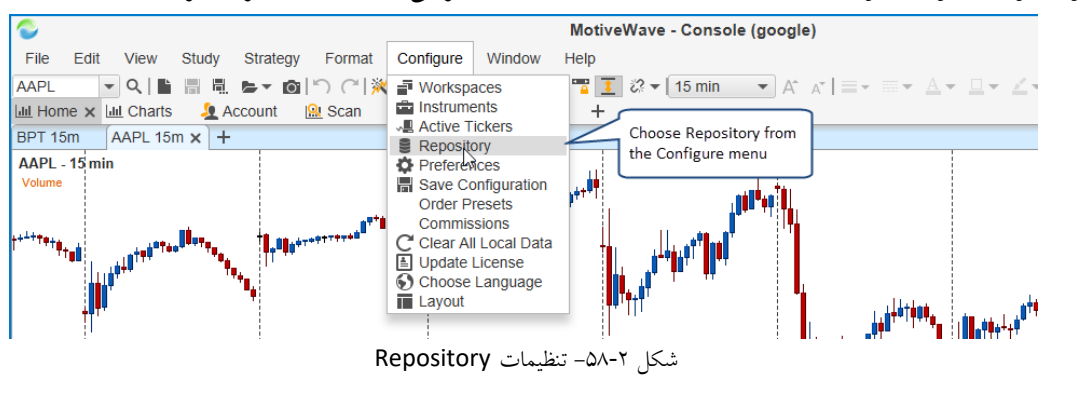

از نوار منوی کنسول دستور Configure -> Repository جهت دسترسی به تنطیمات مخزن اجرا کنید.

<sup>\</sup> - Repository

| By default, all information within MotiveWave is stored in the local databas<br>store information externally in the file system for greater flexibility. Additio<br>can also be specified below.<br><b>Repository</b> Useback to store information will be<br>stored. |
|----------------------------------------------------------------------------------------------------|
| Repository this information will be stored.                                                                                                    |
| Uncharaly to store information                                                                                                    |
| ✓ Use Local Database in the File System                                                                                                    |
| Directory: Browse                                                                                                    |
| ✓ Include Preferences ✓ Include Watch Lists ✓ Include Chart Templates                                                                                                    |
| 🗸 Include Windows & Layouts 🖌 Include Scans 🖌 Include Global Alerts                                                                                                    |
| Analysis Sources                                                                                                    |
| ✓ Override Repository                                                                                                    |
| Add                                                                                                    |
| to share and view analyses                                                                                                    |
| with other MotiveWave users. Remove                                                                                                    |
| up                                                                                                    |
| down                                                                                                    |
|                                                                                                    |
|                                                                                                    |
| OK Cancel                                                                                                    |

شکل ۲-۵۹- پنجره Repository

برای ذخیرهسازی اطلاعات در سیستم فایل به جای پایگاه داده، گزینه Use Local Database را غیرفعال کنید. سپس نیاز خواهد بود با کلیک روی دکمه Browse مسیری را برای ذخیرهسازی این اطلاعات انتخاب کنید.

اگر تمایل به اشتراک گذاری این اطلاعات با استفاده از Google Drive یا Drop Box دارید، مطمئن شوید که مکانی درون پوشهای به اشتراک گذاشته شده را انتخاب کنید.

در ضمن می توانید انواع اطلاعات زیر را با تیک زدن جعبههای زیر در فایل ذخیره کنید:

- ۱. Include Preferences شامل تنظيمات Preferences و ساير تنظيمات پيكربندي است.
  - ۲. Include Watch List شامل Watch List ها و Quote Sheet ها است.
- ۳. Include Chart Templates شامل همه الگوهای مطالعاتی که در سیستم خود تنظیم کردهاید.
- ۴. Include Windows & Layouts اطلاعات و مکان های پنجره باز و نیز چیدمان کنسول را شامل می شود.
  - ۵. Include Scans حاوی معیارهای اسکن است.
  - ۶. Include Global Alerts این مودر برای هشدارهای قیمت به کار می رود.

## ۲,۹,۱ به اشتراک گذاری با استفاده از Google Drive یا Drop Box

ذخیره سازی دادهها درون سیستم فایل موجب انعطافپذیری بیشتر برای به اشتراک گذاری این اطلاعات با سایر رایانهها با بهرهبرداری از فضاهای ابری مانند Google Drive یا Drop Box می شود.

**نکته**: این ویژگی محدود به این دو سرویس نمیشود. هر سرویس مبتنی بر ابر که با سیستم فایل محلی شما در تعامل است میتواند برای به اشتراکگذاری سیستم فایل شما مورد استفاده قرار گیرد.

- 1. https://www.dropbox.com
- 2. https://drive.google.com

**نکت**ه: برخی مسائل در مورد استفاده از فضای ابری Google Drive وجود دارد که به رفتار Google Drive با فایلهای اشتراکی مرتبط میشود. برای اطلاعات بیشتر به نشانی زیر مراجعه فرمایید:

http://www.techrepublic.com/blog/google-in-the-enterprise/steering-around-the-potholes-with-google-drive

#### ۲,۹,۲ ساختار یوشه

اگر به پوشه ریشه مربوط به مخزن نگاهی بیاندازید، دو پوشه خواهید دید:

- ۸۰ Analysis شامل فایل های تحلیل. این پوشه حاوی چندین زیر پوشهی دیگر است که تحلیل را بر اساس نوع و نماد ابزارمالی دستهبندی کردهاست.
  - Config حاوی فایل های پیکربندی است.

شکل زیر نمونهای از ساختار مخزن برای یک فضایکاری FXCM است:

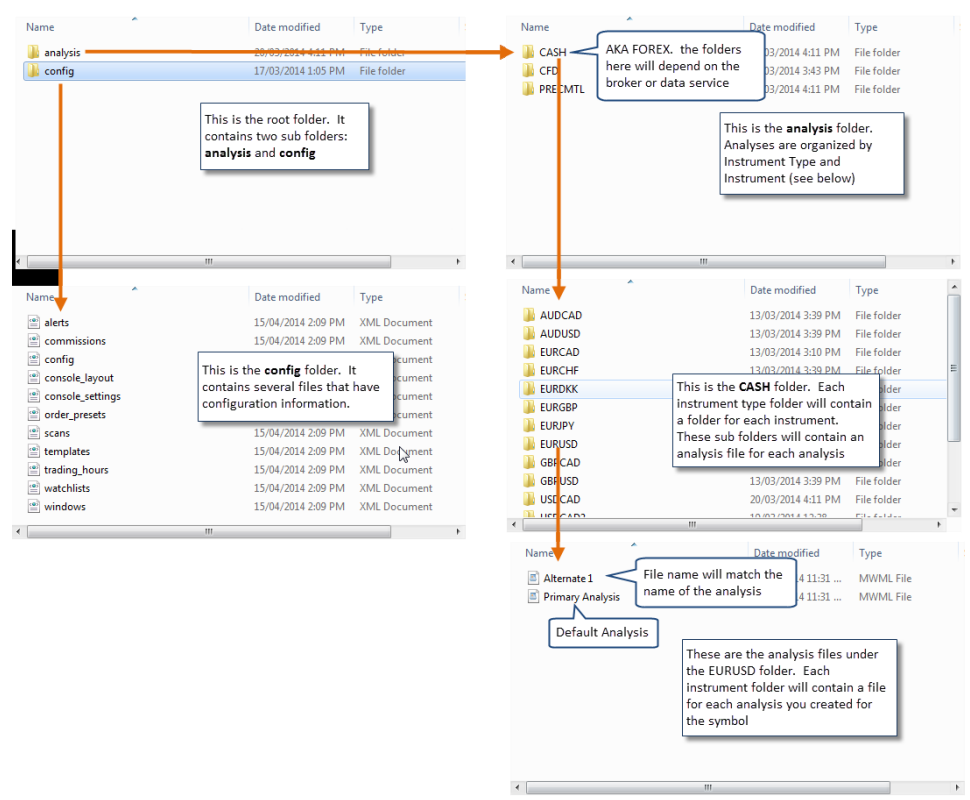

شکل ۲-۶۰- ساختار يوشه Repository

<mark>انتشار: سايت فراچارت</mark> www.**fara**chart.com

#### Analysis Sources ۲,۹,۳

MotiveWave شیوهای برای به اشتراک گذاری تحلیل های معین برای دسترسی سایر تحلیل گرانی است که از MotiveWave استفاده میکنند. Analysis sources به وسیله پوشهای که در سیستم فایل محلی شما موجود است تعریف می شود. برای به اشتراک گذاری و همگام سازی نیاز است که از سرویس های ابری مانند Google Drive و Drop Box استفاده کنید.

Analysis source ها در پنجره Repository تعريف می شوند (Configure -> Repository).

| Re                                                                                                    | pository                                                                      | ×                                           |
|----------------------------------------------------------------------------------------------------|-------------------------------------------------------------------------------|---------------------------------------------|
| By default, all information within MotiveWave is s<br>store information externally in the file system for<br>can also be specified below. | tored in the local database. Use th<br>greater flexibility. Additional source | e options below to<br>es for analysis files |
| Repository                                                                                                    |                                                                               |                                             |
| ✓ Use Local Database                                                                                                    |                                                                               |                                             |
| Directory:                                                                                                    |                                                                               | Browse                                      |
| ✓ Include Preferences ✓ Include W                                                                                                    | atch Lists 🖌 Include Chart Temp                                               | lates                                       |
| ✓ Include Windows & Layouts ✓ Include So                                                                                                  | cans 🖌 Include Global Alert                                                   | S                                           |
| Analysis Sources                                                                                                    |                                                                               |                                             |
| ✓ Override Repository                                                                                                    | Click here to add an<br>Analysis Source                                       | Add                                         |
| If an analysis with the same<br>name exists in your repository,                                                                           |                                                                               | Edit                                        |
| analysis source.                                                                                                    |                                                                               | up                                          |
|                                                                                                    |                                                                               |                                             |

شکل ۲-۶۱ پنجره Analysis Sources – Repository

برای تعریف یک Analysis Source روی دکمه Add کلیک کنید. میتوانید چندین Analysis Source داشته باشید و اگر تضادی مابین Repository محلی شما با Analysis Source های انتخابی وجود دارد، گزینه Override Repository را انتخاب کنید.

برای مثال، اگر تحلیلی به نام "Wave 3 Intraday" برای جفت ارز EUR/USD اایجاده کرده باشید و یکی از Analysis Source های شما همین نام را برای EUR/USD داشته باشد، MotiveWave نیاز خواهد داشت که تعیین کند کدام یک باید نمایش داده شود. اگر Repository انتخاب شده باشد، MotiveWave به جای مخزن محلی، Analysis Source انتخابی را نمایش خواهد داد.

بعد از کلیک روی دکمه Add پنجره زیر ظاهر می شود. هر Analysis Source به یک نام نیاز دارد. این نام می تواند هر آنچه که دوست دارید باشد، ولی بهتر است بازگو کننده منبع تحلیل ها باشد. در مثال زیر، نام "Trading Analysis" انتخاب شده است (یکی از شرکای MotiveWave). با کلیک روی دکمه Browse پوشهای را برای منبع انتخاب کنید (**نکته**: پوشهای باشد که با استفاده از Boogle Drive/Drop همگام سازی می شود). Box همگام سازی می شود).

اگر قصد دارید امکان تغییر تحلیل ها فراهم گردد صفت Read Only را انتخاب کنید یا این که اگر میخواهید منبع مورد نظر فقط قابلیت مشاهده داشته باشد آن را از حالت انتخاب خارج کنید. در صورت تمایل به انتشار تحلیل به این منبع، گزینه Read Only را غیر فعال کنید.

www.farachart

| Contraction Analysis Source                                                                                                    | ×          |
|----------------------------------------------------------------------------------------------------|------------|
| An analysis source specifies a directory where additional analysis files may be loaded. Enter a n and choose a directory below (click the <b>Browse</b> button). Check the <b>Read Only</b> option if you are intending to modify Analyses from this location | ame<br>not |
| Name: Trading Analysis Give the source a name                                                                                                    |            |
| Directory: C:\Users\Tony\D Uncheck if you intend to share<br>✓ Read Only your analyses to this source. Select the ro                                                                                                    | owse       |
| OK Cancel directory                                                                                                    |            |

شکل Add Analysis Source شکل ۲-۶- پنجره

#### ۲,۹,۳,۱ انتشار تحلیل ها

اگر قصد به اشتراک گذاری تحلیل های خود با دیگر کاربران دارید، باید یک Analysis Source ایجاد کرده و گزینه Read Only را غیر فعال کنید. تحلیلهایی که در مخزن شما وجود دارند به صورت خودکار به اشتراک گذاشته نمیشوند و نیاز است که به صورت صریح هر تحليل را به اين منبع جديد منتشر كنيد. اگر دوست داريد يک تحليل را به يک Analysis Source منتشر كنيد، دستور <- File <Analysis Source Name> را از نوار منوی Chart اجرا کنید (<Analysis Source Name> نامی است که در پنجره Add Analysis Source انتخاب کرده⊓اید) (**نکته**: در کنسول مسیر<Analysis Source Name> <- File -> Chart -> Save To -> <Analysis Source Name را طی کنید).

این اقدام این تحلیل را (به عنوان یک کپی) در زیر پوشهای در پوشهی Analysis Source که پیش از این تعریف کردهاید ذخیره خواهد كرد.

نرمافزار همگام سازی (مانند Drop Box یا غیره) سعی در همگام سازی آن پوشه با پوشههای سایر کاربران خواهد کرد.

در مثال زیر، یک Analysis Source با نام My Group ایجاد شده است. صفت Read Only غیر فعال است تا به MotiveWave بگوید که آن می تواند به این مکان منتشر شود. اکنون این Analysis Source در منوی Save To در دسترس خواهد بود (تصویر زیر را ببینید).

| E-                                        | Analysis Source                                                                                                    | × |
|-------------------------------------------|----------------------------------------------------------------------------------------------------|---|
| An analysis<br>and choose<br>intending to | s source specifies a directory where additional analysis files may be loaded. Enter a name<br>e a directory below (click the <b>Browse</b> button). Check the <b>Read Only</b> option if you are not<br>o modify Analyses from this location. |   |
| Name:                                     | My Group                                                                                                    |   |
| Directory:                                | C:\Users\Tony\Deskt This needs to be unchecked<br>Read Only to enable publishing                                                                                                    | : |
|                                           | OK Cancel                                                                                                    |   |

شکل ۲-۶۳ تنظیمات My Group

انتشار: سایت فراچارت www.**fara**chart.

c o m

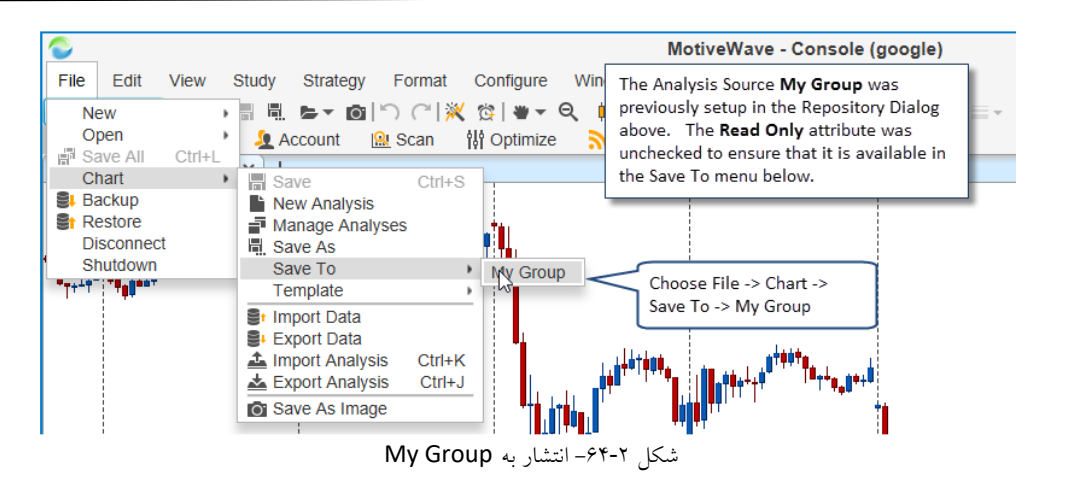

۲,۱۰ تنظیم ایمیل

MotiveWave را می توان برای ارسال پیامهای ایمیل به عنوان بخشی از هشدارها یا سیگنالهای تولید شده به وسیله مطالعات پیکربندی کرد. برای فعال سازی این ویژگی نیاز است تنظیمات SMTP (پروتکلی برای انتقال ایمیل) را در پنجره Preferences انجام دهید. این تنظیمات را باید در برگه Email و با اجرای دستور Configure -> Preferences در نوار منوی Console و مشاهده پنجره انجام دهید.

| ¢           |                    |                                  |                                           |                             | Р                  | references                 |         |                         |                        |                           | × |
|-------------|--------------------|----------------------------------|-------------------------------------------|-----------------------------|--------------------|----------------------------|---------|-------------------------|------------------------|---------------------------|---|
| General     | Theme              | Chart                            | Tool Bar                                  | Sounds                      | Ratios             | Elliott Wave               | Gartley | Tick Charts             | Orders                 | Alerts Email              |   |
| This dialog | allows y           | ou confi<br>Allow C              | gure your \$<br>Outgoing Er               | SMTP sett                   | Check t<br>email n | his box to ena<br>nessages | able    |                         |                        | Click on the<br>Email tab |   |
| SMTP Se     | rver:              |                                  |                                           |                             |                    |                            |         |                         |                        |                           | _ |
| SMTP        | Port:              | 25                               |                                           |                             |                    |                            |         |                         |                        |                           |   |
| Userna      | ame:               |                                  |                                           |                             |                    |                            |         |                         |                        |                           |   |
| Passw       | vord:              |                                  |                                           |                             |                    |                            |         | SMTP cot                | tings will             | vary                      |   |
| From E      | mail:              |                                  |                                           |                             |                    |                            |         | depending               | g on your              | email provider.           |   |
| To E        | mail:              |                                  |                                           |                             |                    |                            |         | If this is a address, o | a corpora<br>contact y | te email<br>our network   |   |
| Prot        | ocol: P            | ain Tex                          | t 💌                                       |                             |                    |                            |         | administr               | ator for s             | pecific                   |   |
|             | S                  | end Tes                          | t Email                                   |                             |                    |                            |         |                         |                        |                           |   |
|             |                    | $^{}$                            |                                           |                             | _                  |                            |         |                         |                        |                           |   |
|             | The<br>sen<br>that | Test Er<br>d a test<br>: the set | nail buttor<br>email to v<br>ttings are v | ı will<br>erify<br>vorking. |                    |                            |         |                         |                        |                           |   |

شکل ۲-۶۵- ینجره Email Preferences

اگر از ایمیل سازمانی استفاده میکنید نیاز است که با مدیر شبکه تماس گرفته و تنظیمات مخصوص SMTP را دریافت کنید.

تنظیمات مربوط به انتشار آدرسهای ایمیل را میتوانید به صورت آنلاین پیدا کنید، فقط نیاز است که در وب جستجویی را انجام دهید. بعضی از ارائه کنندگان ایمیل معروف و مفید به شرح زیر هستند:

#### Gmail 1,1.,1

تنظیمات مربوط به Gmail را می توانید در نشانی زیر مطالعه کنید:

انتشار: سایت فراچارت

http://email.about.com/od/accessinggmail/f/Gmail\_SMTP\_Settings.htm

در برخی حساب های کاربری نیاز است کلمه عبور به خصوصی برای برنامه کاربردی ایجاد کنید. برای اطلاعات بیشتر به نشانی <u>https://support.google.com/mail/answer/1173270?hl=en</u> مراجعه کنید.

#### Yahoo Mail ۲,۱۰,۲

تنظیمات ایمیل Yahoo را در نشانی زیر مطالعه کنید:

http://email.about.com/od/accessingyahoomail/f/Yahoo Mail SMTP Settings.htm

همانند Gmail اگر مجبور به تایید دو مرحله برای گذر از سیستم باشید، شاید نیاز به ایجاد کلمه عبور به خصوصی برای برنامه کاربردی داشته باشید. برای مطالعه بیشتر به نشانی زیر مراجعه کنید:

https://help.yahoo.com/kb/yahoo-account/SLN5013.html?impressions=true

#### Windows Live / Hotmail ۲,۱۰,۳

لینک زیر تنظیمات SMTP در سرویس ایمیل Hotmail را توضیح میدهد:

http://email.about.com/od/accessinghotmail/f/Windows\_Live\_Hotmail\_SMTP\_Settings.htm

برای Hotmail نیز فرآیند اعتبارسنجی دو مرحلهای وجود دارد. برای مطالعه بیشتر به نشانی زیر مراجعه کنید: http://windows.microsoft.com/en-ca/windows/two-step-verification-faq

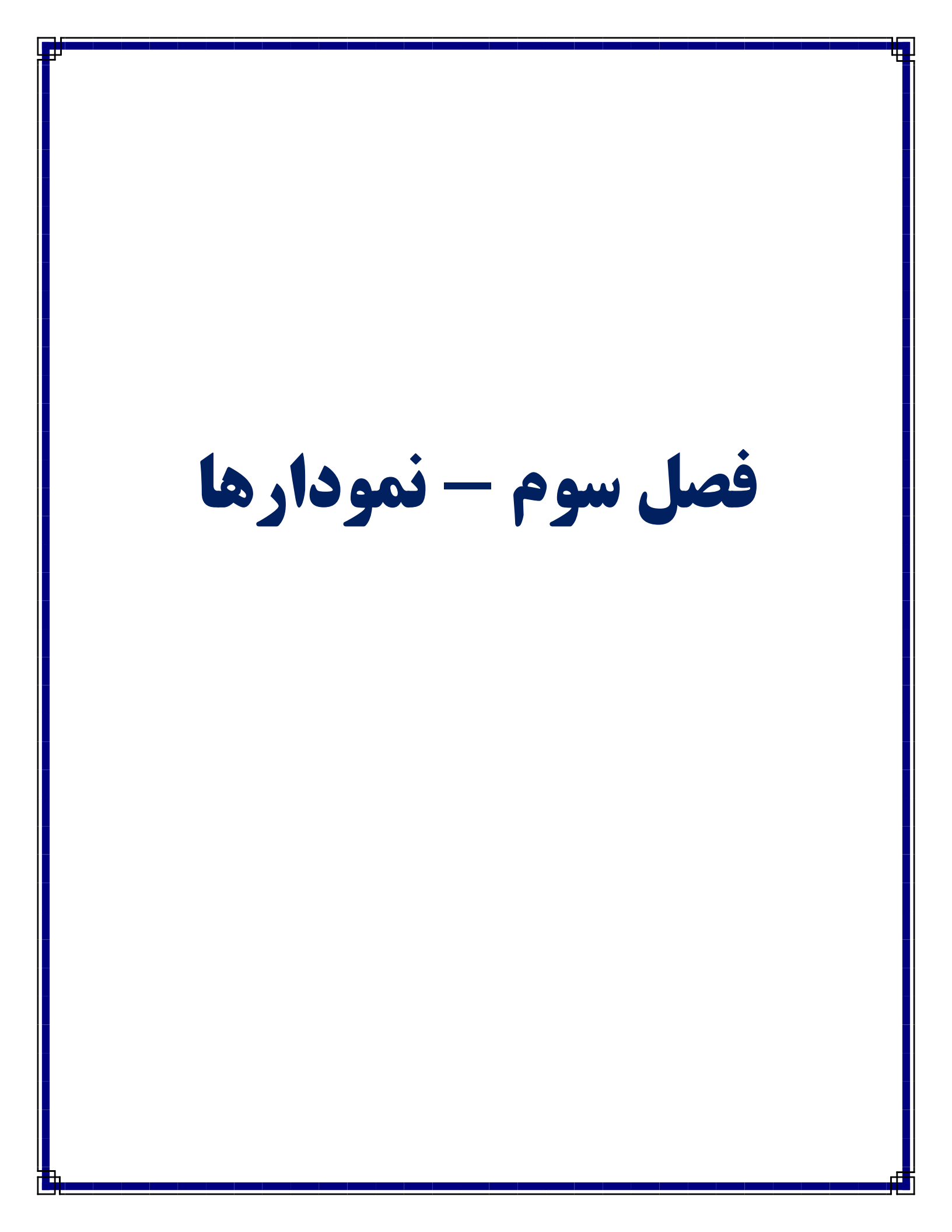

# ۳ نمودارها

در میان برنامههای مختلفی که قابلیت نمایش نمودارهای قیمت با امکانات خاص خود را دارند، میتوان به یقین اذعان داشت که MotiveWave یکی از پیشرفته ترین قابلیت های نموداری در این زمینه برخوارد میباشد. در این بخش برخی از صول کار با نمودارها در MotiveWave را خواهید آموخت.

می توانید با نمودارها در پنجره کنسول کار کنید یا این که پنجرههای جداگانه نمودار را باز کرده و به صورت مستقل با نمودارها کار کنید. ساده ترین شیوه برای باز کردن پنجره نمودار کلیک روی دکمه Open Chart Window بالا سمت راست قاب نمودار است. یا این که از نوار منو دستور File -> New Chart Window را اجرا کنید.

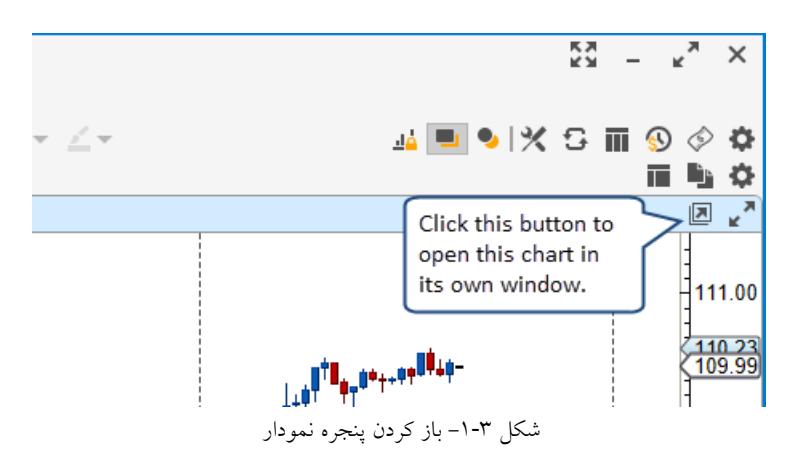

این عمل پنجره نمودار را مشابه با تصویر زیر باز خواهد کرد. صرف نظر از این که کدام حالت را انتخاب کرده باشید (باز کردن نمودارها در کنسول یا به صورت جداگانه)، ویژگیهای تشریح شده در زیر برای هر دو حالت یکسان هستند:

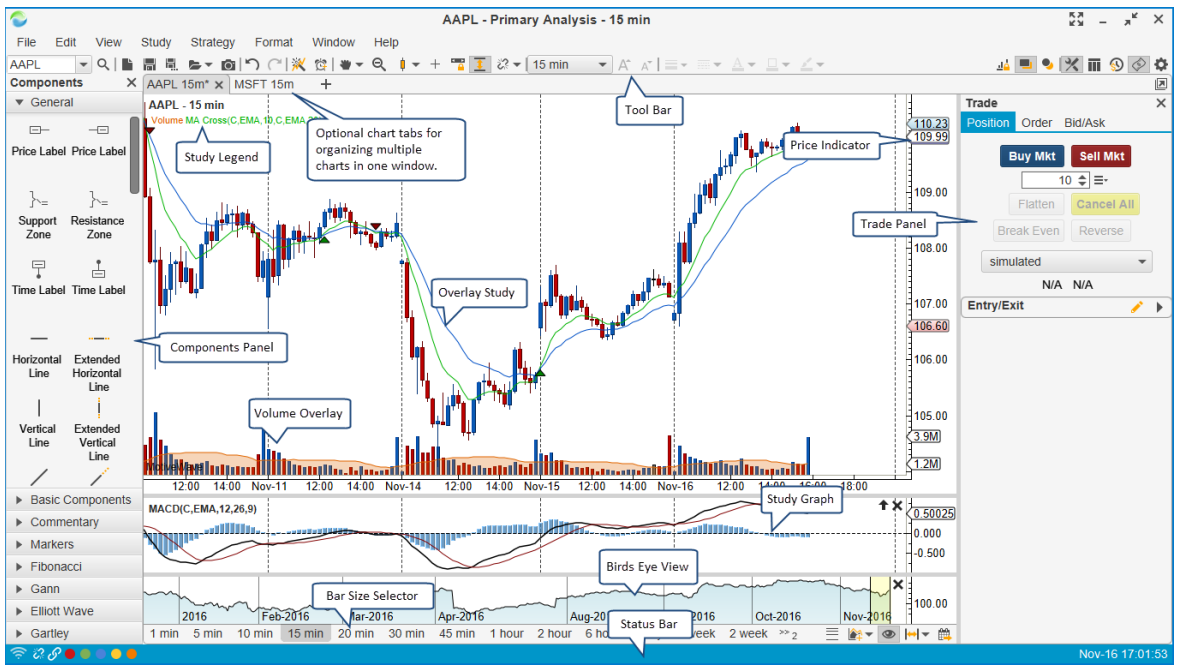

شکل ۲-۳- پنجره نمودار

43

انتشار: سایت فراچارت

### ۳,۱ تنظیمات

#### ۳,۱,۱ تنظیمات و گزینه های پیش فرض نمودار

تنظیمات پیش فرض نمودار را می توان در پنجره Preferences (Configure -> Preferences) تغییر داد. این تنظیمات در بر گههای ذیل بر گه Chart قرار دارند.

| \$                        |                          | Preferences                                                  | × |
|---------------------------|--------------------------|--------------------------------------------------------------|---|
| General Theme Cha         | art Tool Bar Sounds      | s Ratios Elliott Wave Gartley Tick Charts OFA® Orders Alerts |   |
| Chart Settings Indicat    | ors Labels Templat       | tes Options Bar Sizes Bar Size Selector                      | _ |
| The fields below allow yo | ou to adjust the default | settings for charts.                                         |   |
| Default Tool:             | * -                      | Max Linear Bars: 25000 🜩                                     |   |
| Revert to Default Tool:   | $\checkmark$             | Max Non Linear Bars: 15000 🜩                                 |   |
| Bar Type:                 | • -                      | Minimum Bars: 0 🗢                                            |   |
| Bar Scheme:               | Normal -                 | Popup Delay (seconds): 2.0 🜩 🗸 Enabled                       |   |
| Bar Size:                 | 15 min 👻                 | Bar Width (Pixels): 6 🜩                                      |   |
| Bar Thickness:            | <u> </u>                 | Price Axis Spacing: 25 🜩                                     |   |
| Axis Style:               | Inside 👻                 | Time Axis Spacing: 25 🜲                                      |   |
| Shade:                    | None -                   | Top Inset (pixels): 5 🗢                                      |   |
| Shift + Click:            | Text                     | ▼ Bottom Inset (pixels): 5 \$                                |   |
| Ctrl + Click:             | Price Guide              | ▼ Display Bars: 90 🜩 %                                       |   |
| Ctrl + Alt + Click:       | Time Guide               | ✓ Study Height (pixels): 90 ♦                                |   |
| Line Method:              | Time/Price -             | Study Layout: Horizontal -                                   |   |
| Fill Area:                |                          | Time Zone: America/New_York                                  |   |
| Fill Alpha:               | 25 🜲                     | Use Default                                                  |   |
|                           |                          | Calendar Days                                                |   |

شکل ۳-۳- پنجره تنظیمات سراسری نمودار

عملکرد گزینههایی که در برگه Chart Settings مشاهده میکنید به شرح زیر است:

- Default Tool ابزار پیشفرض مورد استفاده روی نمودار را تعیین میکند.
- ۲. Revert to Default Tool هنگام تکمیل اقدامی با ابزار انتخاب شده، نمودار به طور خودکار به ابزار پیش فرض باز می گردد (به تصویر فوق نگاه کنید).
  - ۳. Bar Type وقتی نموداری را باز میکنید، نوع پیش فرض نمایش میله قیمت را تعیین میکند.
- ۴. Bar Scheme شامل طرح های مختلفی است که رنگ میلهها را تعیین میکنند. طرح Normal بر اساس این که قیمت بسته شدن کمتر یا بیشتر از قیمت باز شدن است، رنگ میله ها را تعیین میکند. Bar Scheme های موجود به شرح زیر هستند:

` - Scheme

a. Normal - رنگ متفاوتی را بر اساس قیمت بسته شدن بالاتر/پایین تر از قیمت باز شدن نمایش میدهد.

۲ – تغییر قیمت در آجر (به جای شمع یا کندل) بر اساس یک دامنه قیمت بدون در نظر گرفتن زمان تشکیل آجر.

<sup>۳</sup> – یک نمودار Renko به طور کامل زمان را نادیده می گیرد و فقط به تغییرات قیمت تمرکز می کند. به عنوان مثال، شما می توانید مقدار آجر (به جای کندل) را در ۱۰ پیپ تنظیم کنید، و بنابراین نمودار تا زمانی که در قیمت ابزارمالی، یک حرکت از ۱۰ امتیاز یا بیشتر رخ ندهد، بدون در نظر گرفتن زمان، آجر جدیدی در نمودار تشکیل نخواهد شد.

# انتشار: سایت فراچارت

40

- ۲۰. Time Axis Spacing فضای پیش فرض میان برچسب هایی که روی محور زمان نمایش داده می شوند.
- ۲۱. Top Inset (pixels) فضای پیش فرض برای اضافه شدن به بالای پلات قیمت، هنگامی که مقیاس خودکار <sup>۱</sup> (بند ۱۸ همین لیست) فعال است.
- Bottom Inset (pixels) فضای پیشفرض برای اضافه شدن به پایین پلات قیمت هنگامی که مقیاس خودکار فعال است.
- Display Bars .۲۳ هنگام باز کردن نمودار میزان نمایش میلهها در پلات نمودار را بر حسب درصد مشخص میکند (به طول مثال ۹۰٪ ناحیه نمودار را پر کند).
  - Study Height (pixels) . ۲۴ ارتفاع پیش فرض برای پلات های مطالعه (مانند اندیکاتور حجم یا MACD و ...).
  - ۲۵. Study Layout تنظیم چیدمان برای برچسبهای مطالعه نمایش داده شده در ناحیه راهنما<sup>۲</sup> (افقی یا عمودی).
    - Time Zone .۲۶ زمان پیش فرض نمودار.

انتشار: سایت فراچارت

www.farachart.com

- ۲۷. Calendar Days اگر فعال باشد، هنگام نمایش میلههای روزانه، فضا بری روزهای تعطیل (بدون معامله) حفظ خواهد شد (به طور معمول این فضا حذف می شود).
  - سایر تنظیمات نمودار در برگه Option بخش Chart در پنجره Preferences قرار دارند که به شرح زیر هستند:

| ¢               |                |             |         | F            | references   |              |        |                |        |        |        | × |
|-----------------|----------------|-------------|---------|--------------|--------------|--------------|--------|----------------|--------|--------|--------|---|
| General Th      | eme Chart      | Tool Bar    | Soun    | ds Ratios    | Elliott Wave | Ga           | rtley  | Tick Charts    | OFA®   | Orders | Alerts |   |
| Chart Setting   | s Indicators   | Labels      | Тетр    | ates Opti    | ons Bar Size | sВ           | ar Siz | e Selector     |        |        |        |   |
| The fields belo | w allow you t  | o adjust th | e defai | ult settings | for charts.  |              |        |                |        |        |        |   |
| Show E          | xtended Data   | a           |         | ouble Cros   | s Hair       | $\checkmark$ | Expa   | and Status Ba  | r Link |        |        |   |
| Show I          | nstrument Titl | e           | s       | olid Cross   | Hair         | $\checkmark$ | Show   | v Bar Size Se  | lector |        |        |   |
| 🗸 Snap C        | pen/Close      |             | ✓ A     | uto Scale    |              |              | Show   | v Bird's Eye V | /iew   |        |        |   |
| Show (          | components F   | Panel       | A       | uto Scale F  | Price Only   | $\checkmark$ | Show   | v Bird's Eye L | ines   |        |        |   |
| Show 1          | rade Panel     |             | s       | emi Log So   | ale          |              | Reso   | olve Trend Lin | es     |        |        |   |
| Show [          | OM Panel       |             | L       | ock Scroll   |              |              | Grou   | p Studies      |        |        |        |   |
| Show (          | Grid           |             | L       | ock Studies  | ;            | $\checkmark$ | Show   | v Study Label  | s      |        |        |   |
| Show I          | lajor Times    |             | V s     | how Info or  | Select       |              | Stud   | y Bar Update   | s      |        |        |   |
| Show (          | hart Buttons   |             | S       | how Info     |              | $\checkmark$ | Stud   | y Dock Long    | Names  |        |        |   |
| Show F          | VL Ladder      |             | 🗸 S     | how Range    | Outline      |              | Use    | Account Posi   | tion   |        |        |   |
| Show E          | xchange        |             | S       | how Middle   | Line         |              | Show   | v Values In Le | egend  |        |        |   |
| Show S          | symbol         |             | 🗸 S     | how Menu     | Bar          | $\checkmark$ | Simp   | le Study Title |        |        |        |   |
| Show E          | lar Size       |             | 🗸 S     | how Tool E   | ar           | $\checkmark$ | Over   | lay Volume     |        |        |        |   |
| Show A          | nalylsis Nam   | e           | 🗸 s     | how Status   | Bar          | $\checkmark$ | Drav   | V Candle Outli | ine    |        |        |   |
| Show (          | ross Hair      |             | ✓ C     | onfirm on (  | lose         | $\checkmark$ | Auto   | Load Studies   | ;      |        |        |   |
| Global          | Cross Hair     |             | VL      | nk Minimiz   | e/Restore    |              |        |                |        |        |        |   |
|                 |                |             | ، دار   | اسری نم      | گزینههای سر  | -4           | -٣     | شک             |        |        |        |   |

#### ' - Auto scale

<sup>۲</sup>- Legend area - مشخصههای از نمودار شامل نام شرکت، نام نماد، مطالعاتی که به نمودار اضافه شدهاند (منظور همان اندیکاتورهاست) در قسمت بالا سمت چپ پنجره نمودار که به ترتیب وقوع آنها در نمودار نمایش داده میشوند.

- . . Show Extended Data در صورت انتخاب، در هنگام باز کردن یک نمودار، به طور پیش فرض دادههای بعد از ساعت کار را نمایش می دهد (نمایش نمو دار در حال تعدیل شده). ۲. Show Instrument Title – عنوان ابزار مالی در گوشه ی بالا سمت چپ نمو دار نمایش داده می شود. ۳. Snap Open/Close – اگر فعال باشد ابزار ماوس به طور خودکار به نقاط حاصل از Open و Close میله های قیمت مىچسىلد. ۴. Show Components Panel – در هنگام باز کردن نمودار جدید، به طور پیش فرض قاب ابزارها ارا نمایش می دهد. ۵. Show Trade Panel – در هنگام باز کردن یک نمودار جدید، به طور پیش ¬فرض قاب معامله ۲ را نمایش میدهد. ۶. Show DOM Panel – وقتی نمودار جدیدی باز می کنید به طور پیش فرض قاب عمق بازار آرا نمایش می دهد. Show Grid - خطوط افقي و عمودي را روى نمودار نمايش مي دهد. .٧ Show Major Times – خطوط چین دار را بر روی زمان های اصلی در نمودار نشان می دهد. ٨. ۹. Show Chart Buttons -دکمههایی را روی نمودار جهت تنظیم فضای عمودی و پهنای میله نمایش میدهد. در ضمن جهت حذف دكمه مطالعه روى يلاتهاي مطالعه به كار ميرود. ۰۱. Show P/L Ladder – نردبان سود/زیان را در روی محور قیمت نمودار نشان می دهد. Show Exchange .۱۱ – نمایش یا عدم نمایش نام بازار (صرافی) به عنوان بخشی از عنوان ابزارمالی روی نمودار. Show Symbol .۱۲ – نماد ابزارمالی را روی نمودار نمایش دهید. Show Bar Size .۱۳ – اندازه میله<sup>۴</sup> جاری (بازه زمانی<sup>۵</sup>) را روی نمودار نمایش دهید. Show Cross Hair . ۱۴ – نمایش یا عدم نمایش خطوط متقاطع<sup>6</sup> به مرکزیت نشانگر ماوس. Global Cross Hair .۱۵ – در صورت فعال بودن، خطوط متقاطع (که فعال شده است) در چندین نموداری که ابزارمالی مشابهای را در کنار هم نمایش میدهند به طور همزمان مشاهده خواهد شد و با حرکت ماوس حرکت خواهند کرد. Double Cross Hair .۱۶ – دو خط عمودی را نمایش می دهد که شامل میله ای است که نشانگر ماوس روی آن قرار دارد (په جاي يک تک خط عمو دي). Solid Cross Hair .۱۷ – به جای نمایش خطوط متقاطع به صورت خط چین روی نمودار، آن ها را به شکل خطوط ممتد نمایش میدهد. Auto Scale . ۱۸ – تنظیمات پیش فرض مقیاس نمودار وقتی نمودار جدیدی باز می کنید. Auto Scale Price Only .۱۹ – تو رفتگی بالا و پایین نمودار قیمت به صورت خودکار تعیین می شود (به Scaling در Chart settings مراجعه کنید). Components panel <sup>r</sup> - Trade panel <sup>\*</sup> - DOM (Depth of Market) panel
- <sup>°</sup> Time Frame
- <sup>°</sup> Cross hair

۴٧

\* - منظور بازه زمانی جاری نمودار است.

انتشار: سایت فراچارت

- Semi-Log Scale . ۲۰ نمایش پیش فرض نمودار در مقیاس نیمه لگاریتمی.
- Lock Scroll .۲۱ حالت پیشفرض قفل پیمایش (به Lock Scroll در بخش ۳٫۲۵ با عنوان قفل کردن نوار پیمایش مراجعه کنید).
- Lock Studies حالت پیش فرض قفل مطالعات (به Lock Studies در بخش ۳٫۲۴ با عنوان قفل کردن مطالعات مراجعه کنید). مراجعه کنید).
  - Show Info on Select .۲۳ نمایش اطلاعات ویژگی، در هنگام انتخاب یک ابزار.
    - Show Info .۲۴ نمایش ویژگی در هنگام ایجاد یک ابزار جدید.
  - Show Range Outline .۲۵ خط پیرامونی ( را روی میلهی بعدی میله های Range/Renko فعال می کند.
    - Show Middle Line .۲۶ نمایش خط میانی در ابزار کانال.
      - Show Menu Bar .۲۷ نمایش نوار منو در پنجره.
      - Show Tool Bar .۲۸ نمایش نوار ابزار در پنجره.
    - Show Status Bar .۲۹ نمایش نوار وضعیت در پایین پنجره.
    - ۳۰. Confirm on Close نمایش پیغام هشدار در هنگام بستن پنجره نمودار.
- ۳۱. Link Minimize/Restore اگر این گزینه فعال باشد، با کمینه کردن یک پنجره، تمامی پنجرههای لینک شده در یک گروه نیز کمینه میشوند و برعکس وقتی یکی از آنها به حالت بیشینه درآید، همه پنجرههای داخل گروه نیز به حالت بیشنه در میآیند.
  - Expand Status Bar Link .۳۲ حالت توسعه یافتهی کنترل لینک رنگی در نوار وضعیت.
    - ۳۳. Show Bar Size Selector نمایش پیشفرض انتخابگر انداز میله روی نمودار.
  - Show Bird's Eye View .۳۴ نمایش پیش فرض نمای چشم پرنده هنگام باز کردن نمودار.
    - Show Bird's Eye Lines .۳۵ نمایش خطوط عمودی روی یلات چشم پرنده.
- ۳۶. Show Properties on Double Click با دوبار کلیک روی ابزار یا مولفهها، پنجره خصوصیات آن شیء باز میشود.
- ۳۷. Resolve Trend Lines اگر فعال شود، MotiveWave سعی خواهد کرد دادهها را تا حدی بارگذاری کند که تمام خطوط روند در یک نمودار به درستی نمایش داده شوند. MotiveWave به طور پیشفرض، نقطه شروع خط روند را بر اساس دادههای موجود برآورد میکند. این گزینه، جهت بهبود دقت پلات، همه دادهها را با برگشت به عقب و به ابتدای خطوط روند بارگذاری میکند تا دقت پلات افزایش یابد. هشدار: این گزینه باعث بارگذاری حجم زیادی داده از کارگزاری یا سرویس داده در رایانه می شود. پیشنهاد می شود این گزینه را غیر فعال بماند و در صورت تمایل آن را در تنظیمات نمودار فعال کنید (بخش بعدی را مطالعه کنید).
- ۳۸. Group Studies اگر فعال باشد، پلاتهای مطالعه در کنار یکدیگر در پایین نمودار به صورت برگههای جداگانه در کنار هم قرار گرفته و فضای اشغالی روی پنجره نمودار کاهش مییابد.

` - Outline

# انتشار: سایت فراچارت

- Show Study Labels .۳۹ نمایش برچسبهای مطالعه در راهنما نمودار.
- ۰۴. Study Bar Updates در صورت فعال بودن این گزینه، مطالعات درج شده در نمودار، با هر بار تغییر در قیمت بسته شدن یک نماد، تغییر خواهند کرد. پیشنهاد می شود این گزینه غیرفعال باشد، زیرا باعث افزایش بار محاسباتی نرمافزارمی شود.
- ۰۴۱. Study Dock Long Name در صورت فعال بودن، نام برگههای مطالعه در پایین نمودار به صورت کامل مشاهده خواهد شد (فضای بیشتری اشغال خواهد شد).
- Use Account Position .۴۲- در صورت فعال بودن این گزینه، گزینهی معادل آن در تنظیمات مربوط به استراتژیها به صورت پیشفرض فعال خواهد شد.
- Show Values in Legend . ۴۳- اگر فعال باشد، مقادیر مطالعه اخیر کنار برچسب مطالعه در راهنمای مطالعه نمایش داده می شود.
  - Simple Study Title . ۴۴ نمایش ساده شده ی عنوان در ناحیه راهنما.
  - ۰۴۵. Overlay Volume ⊣طلاعات حجم را به جای یک پلات جداگانه، در درون و زیر نمودار نمایش میدهد.
    - Draw Candle Outline .۴۶ خط پیرامونی مستطیل های شمع را ترسیم میکند.

## ۳,۱,۲ تنظیمات نموداری خاص

با کلیک راست روی نمودار و انتخاب دستور Chart Settings میتوان به تنظیمات نمودار که فقط در نمودار انتخاب شده اعمال می شود ، دسترسی پیدا کرد یا این که روی نمودار دوبار کلیک کنید. تنظیمات پیکربندی شده در این حالت را میتوان با کلیک روی دکمه Save Defaults به عنوان تنظیمات پیشفرض ذخیره نمود. تشریح گزینههای زیر را میتوانید در بخش قبلی مطالعه کنید.

| ¢                          |                       |                                 |                         |                   | Chart S                  | ettings                                                |                                            |                                                                      |                           | ×              |
|----------------------------|-----------------------|---------------------------------|-------------------------|-------------------|--------------------------|--------------------------------------------------------|--------------------------------------------|----------------------------------------------------------------------|---------------------------|----------------|
| General                    | Scaling               | Bar Settings                    | Theme                   | Display           | Labels                   | Watermark                                              | Trade                                      | Elliott Wave                                                         | OFA®                      |                |
| The fields I<br>Preference | oelow all<br>s Dialog | ow you to adju<br>(Configure -> | st general<br>Preferenc | settings settings | specifical<br>le Console | ly for this ch<br>e Menu Bar).                         | n <b>art</b> . De                          | fault settings r                                                     | nay be cha                | anged from the |
| Mouse To                   | ol: 🖉                 | •                               |                         | Bar Wid           | Ith (Pixels              | ): 6                                                   | \$                                         |                                                                      |                           |                |
| Shad                       | ie: No                | ne 🔻                            |                         | Price Ax          | is Spacing               | g: 25                                                  | \$                                         |                                                                      |                           |                |
| Axis Sty                   | le: Ins               | ide 👻                           |                         | Time Ax           | is Spacing               | g: 25                                                  | \$                                         |                                                                      |                           |                |
|                            |                       | Semi-Log Scale                  | e                       | Mini              | mum Bars                 | s: 0                                                   | \$                                         |                                                                      |                           |                |
|                            |                       | Show Cross Ha                   | air                     |                   |                          | Resolv                                                 | e Trend                                    | Lines                                                                |                           |                |
|                            |                       | Solid Cross Ha                  | ir                      |                   |                          | Calend                                                 | dar Days                                   | ;                                                                    |                           |                |
|                            | V (                   | Double Cross H                  | lair                    |                   | Time Zone                | e: America/                                            | New_Yo                                     | ork                                                                  | 🔹 🗸 Us                    | e Default      |
|                            |                       | Global Cross H                  | air                     |                   |                          |                                                        |                                            |                                                                      |                           |                |
|                            | <u> </u>              | ock Scroll                      |                         |                   |                          |                                                        |                                            |                                                                      |                           |                |
|                            |                       | Group Studies                   |                         |                   |                          |                                                        |                                            |                                                                      |                           |                |
|                            | ✓                     | Show Study La                   | bels                    |                   |                          |                                                        |                                            |                                                                      |                           |                |
|                            | l                     | ock Studies.                    |                         |                   |                          | This dialog<br>preference<br>Use the "Sa<br>apply chan | allows<br>s specif<br>ave Defa<br>ges to o | you to configu<br>ically for this<br>aults" button b<br>ther charts. | ure<br>chart.<br>pelow to |                |
|                            |                       |                                 | OK                      | Save Def          | faults                   | Reset Default                                          | ts Ca                                      | ncel                                                                 |                           |                |

شکل ۳-۵- پنجره Chart Settings

<mark>انتشار: سایت فراچارت</mark> www.**fara**chart.com

# ۳,۲ اندیکاتورهای قیمت

اندیکاتورهای قیمت، قیمت جاری، کمترین قیمت، بیشترین قیمت و غیره را روی محور قیمت نمایش میدهند. MotiveWave به طور پیشفرض، آخرین قیمت، بهترین عرضه، بهترین تقاضا، بیشترین و کمترین قیمت روزانه را (در صورت وجود) نمایش میدهد. در صورت تمایل میتوان اطلاعات سایر اندیکاتورها مانند Moving Average را روی محور عمودی نمایش داد. اگر میخواهید یک خط عمودی که همراه با اندیکاتور حرکت میکند، به نمایش درآید فقط لازم است روی آن دوبار کلیک کنید (این اقدام منجر به نمایش یا عدم نمایش خط عمودی میشود).

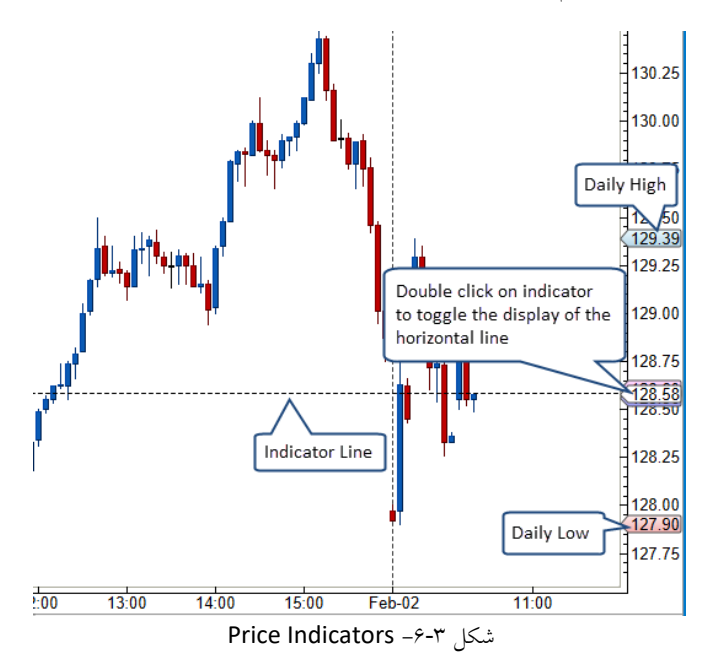

اندیکاتورهای قیمت را می توانید در قسمت Preferences -> Chart -> Indicators تغییر دهید.

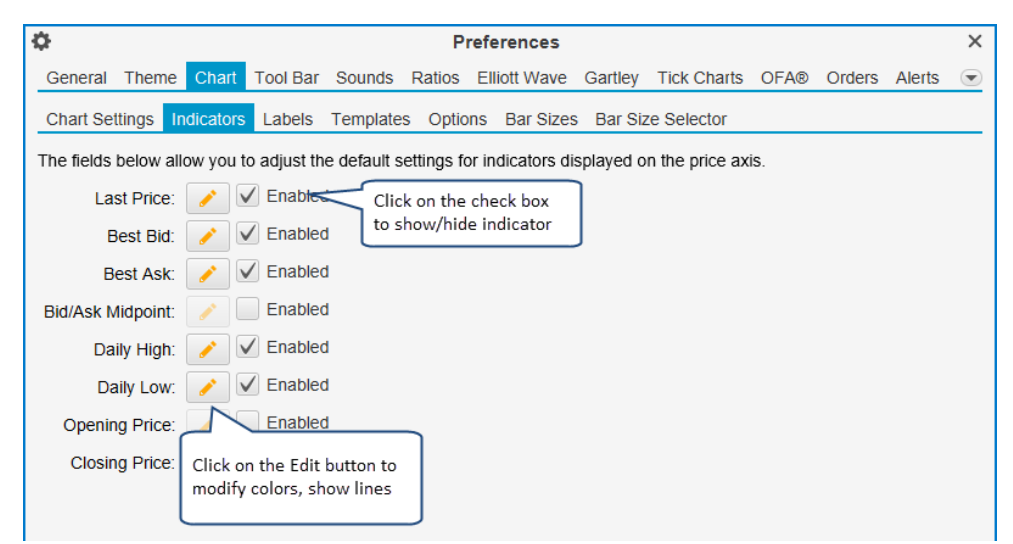

شکل ۳-۷- تنظیمات Price Indicator

<mark>انتشار: سايت فراچارت</mark> www.**fara**chart.com

## ۳,۳ فضای نمودار

چندین گزینه برای تنظیم فضای افقی و عمودی روی نمودار وجود دارد. سادهترین شیوه استفاده از ماوس برای کشیدن محور زمان (فضای افقی) یا محور قیمت (فضای عمودی) است. **نکته**: به منظور تنظیم فضای عمودی، نیاز است روی فضای مابین برچسبهای قیمت و ناحیه نمودار کلیک کرده و آن را بکشید (به تصویر زیر نگاه کنید).

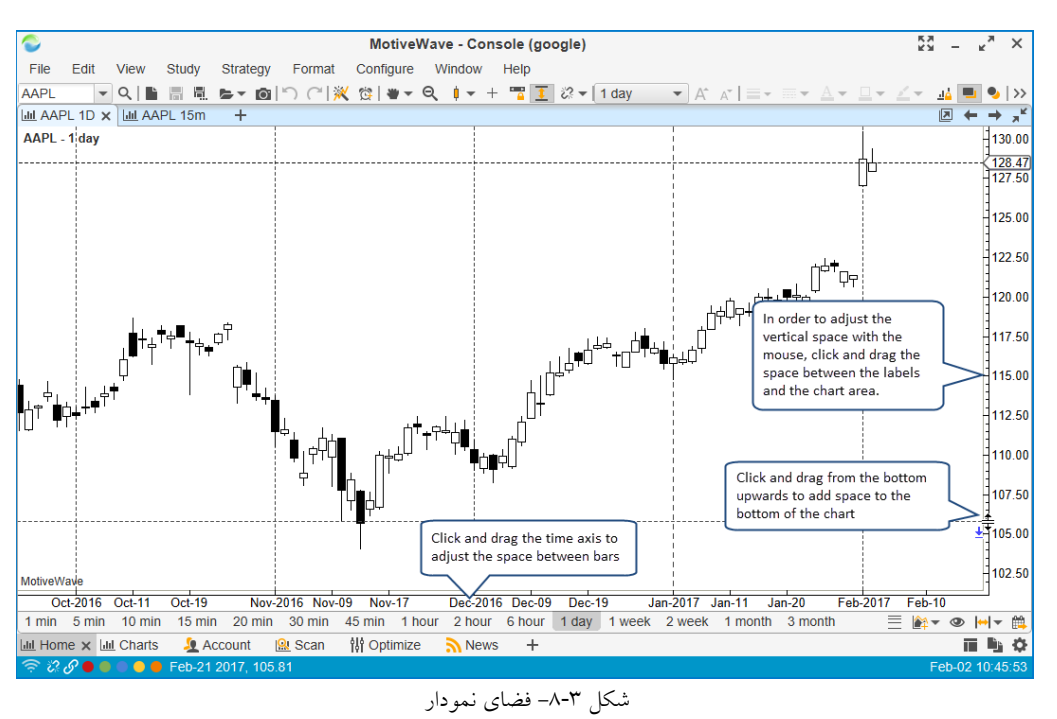

#### ۳,۴ اندازه میله

اندازههای میله برای تغییر وضوح نمودار براساس زمان، قیمت یا حجم حرکات مفید هستند. MotiveWave چندین نوع مختلف از میلهها را پشتبانی میکند:

- ۲. Range (دامنه) میله براساس میزان حرکت قیمت در یک محدوده خاص ترسیم می شوند.
- ۳. Renko/Hybrid Renko (رنکو / رنکو ترکیبی) نوعی محدوده قیمت بر اساس میلهها می باشند.
- ۴. Tick (تیک) این نوع میله ها براساس تعداد خاصی از تیک های قیمت (یا معامله) ترسیم می شوند.
  - ۵. Volume (حجم) هر یک از این میله ها حجم معینی را بازگو میکنند.
    - ۶. Point & Figure (نقطه و شکل)

چندین روش برای تغییر اندازه و نوع میلهها وجود دارد. شاید راحترین روش استفاده از Bar Size Selector در پایین نمودار است. یا این که می توانید اندازه میله را از لیست کشویی موجود در نوار ابزار انتخاب کنید یا با راست کلیک روی نمودار و انتخاب Bar Size در منوی آبشاری باز شده، آن را تغییر دهید.

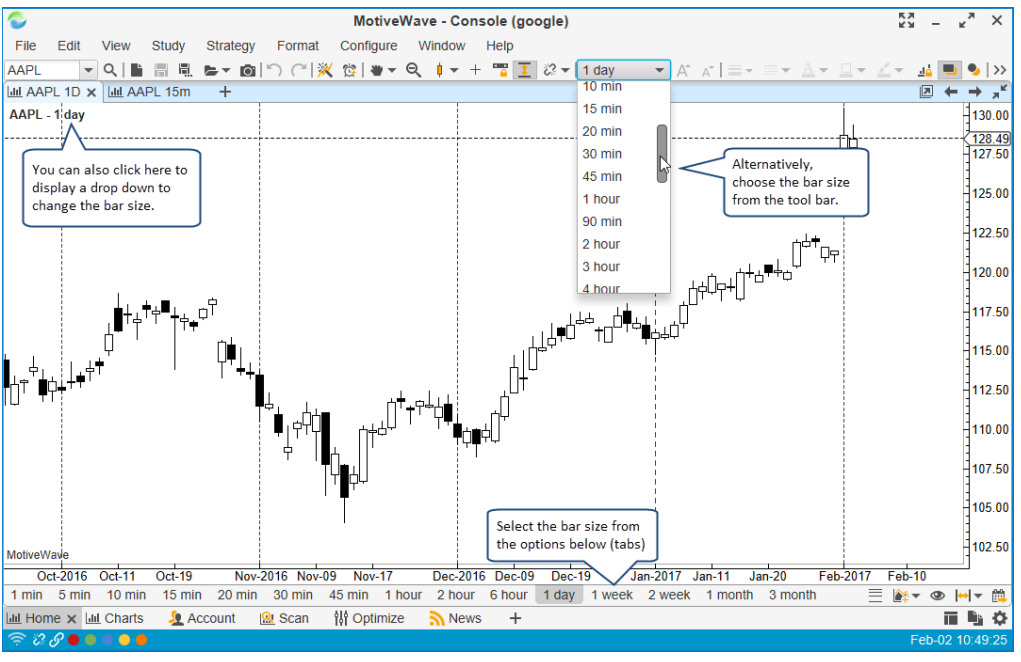

شکل ۳-۹– انتخاب اندازه میله

#### ۳,۴,۱ سفارشی کردن اندازه های میله

در MotiveWave می توانید اندازه میلهها را براساس نیاز خود تغییر دهید (به Configure -> Preferences مراجعه

کنید). مشروط بر اینکه بتوانید به داده های تاریخی تیک دسترسی داشته باشید، می توانید میله های لحظهای ایجاد کنید.

| ₽                                                                                                    | Preferences                                                                                         |        |       | × |
|----------------------------------------------------------------------------------------------------|----------------------------------------------------------------------------------------------------|--------|-------|---|
| General Theme Chart                                                                                                    | Tool Bar Sounds Ratios Elliott Wave Gartley Tick Charts Orders                                      | Alerts | Email |   |
| Chart Settings Indicators                                                                                                    | Labels Templates Options Bar Sizes Bar Size Selector                                                |        |       |   |
| This panel allows you to con<br>Add Remove Reserved<br>Click to add a<br>new bar size.<br>5 min<br>10 min<br>15 min<br>20 min<br>20 min<br>30 min<br>45 min<br>1 hour<br>5 hour<br>6 hour<br>10 hour<br>12 hour<br>12 hour<br>12 hour<br>12 hour<br>12 hour<br>12 hour<br>12 hour<br>12 hour<br>12 hour<br>12 hour<br>12 hour<br>12 hour<br>12 hour<br>12 hour<br>12 hour<br>12 hour<br>12 hour<br>12 hour<br>12 hour<br>12 hour<br>12 hour<br>12 hour<br>12 hour<br>13 hour<br>14 hour<br>15 hour<br>16 hour<br>10 hour<br>12 hour<br>10 hour<br>10 hour<br>12 hour<br>10 hour<br>10 hour<br>10 hour<br>12 hour<br>10 hour<br>10 hour<br>10 hour<br>10 hour<br>10 hour<br>10 hour<br>10 hour<br>10 hour<br>10 hour<br>10 hour<br>10 hour<br>10 hour<br>10 hour<br>10 hour<br>10 hour<br>10 hour<br>10 hour<br>10 hour<br>10 hour<br>10 hour<br>10 hour<br>10 hour<br>10 hour<br>10 hour<br>10 hour<br>10 hour<br>10 hour | figure the available bar sizes for each chart.<br>ar Sizes can also be<br>emoved to reduce clutter. |        |       |   |

شکل ۳-۱۰- سفارشی نمودن اندازهی میله

<mark>انتشار: سایت فراچارت</mark> www.farachart.com

#### Bar Size Selector ", ۴, ۲

Bar Size Selector روشی آسان برای دسترسی به اندازههای معمول میله است. به این منظور فقط لازم است روی یکی از زبانههای پایین نمودارکلیک کنید. Bar Size Selector به طور پیشفرض روی تمامی نمودارها قابل مشاهده است. برای فعال یا غیر فعال کردن آن به دستور Display -> Bar Size Selector در نوار منوی بالا مراجعه کنید. (نکته: رفتار پیشفرض را میتوانید با مراجعه به گزینهی Show Bar Size Selector، در برگهی Options مربوط به زبانهی Chart در پنجرهی Star Size Selector تغییر دهید). تغییر دهید).

برگههای موجود در Bar Size Selector را میتوانید با کلیک راست روی یکی از برگهها و انتخاب Configure تغییر دهید. هر نوع اندازهای را میتوانید قرار دهید. برای مثال میتوانید (8)Range یا مقدار ثابت (500)Volume داشتهباشید.

|         |            | Ť       | •     |                               |                             |        |    |            |                  |                    |                     |
|---------|------------|---------|-------|-------------------------------|-----------------------------|--------|----|------------|------------------|--------------------|---------------------|
| ct-19   | Nov-2016   | Nov-09  | Rig   | ght click<br>pose <b>Co</b> r | on a tab<br>n <b>figure</b> | and    | 20 | ec-19      | Jan-2017         | 7 Jan-11           | Jan-20              |
| 15 min  | 20 min 3   | 0 min 4 | 5 min | 1 hour                        | 2 hour                      | 6 hour | 1  | Configure  |                  |                    | nth 3 m             |
| SDAQ (2 | 1) 🛛 🖄 Ale | erts 🗐  | Top 5 | 0 Stocks                      | s (10) 🗙                    | + >> 1 | [  | Remove E   | ar Size          | 01-14              | Indices             |
| t Pr    | Last Time  | High    |       | Low                           | Open                        | Close  | c  | Previous E | size<br>Bar Size | Shift+→<br>Shift+← | DJI<br><b>71</b> 06 |
|         |            |         | -     | <u>.</u>                      |                             |        |    |            |                  |                    |                     |

شکل ۳-۱۱- پیکربندی Bar Size Selector

| \$                                                             |                                                   | P                 | references       |          |                |            |        |       | × |
|----------------------------------------------------------------|---------------------------------------------------|-------------------|------------------|----------|----------------|------------|--------|-------|---|
| General Theme                                                  | Chart Tool Bar Se                                 | ounds Ratios      | Elliott Wave     | Gartley  | Tick Charts    | Orders     | Alerts | Email |   |
| Chart Settings Ind                                             | licators Labels Te                                | emplates Optic    | ons Bar Sizes    | Bar Si   | ze Selector    |            |        |       |   |
| This panel allows yo                                           | u to customize the ba                             | ar sizes availabl | e in the Bar Siz | e Select | or.            |            |        |       |   |
| Add Remove                                                     | Reset                                             |                   |                  |          |                |            |        |       |   |
| 1 min.                                                         |                                                   |                   |                  |          |                |            |        |       |   |
| 5 n<br>10 Use the Add/<br>10 to configure t<br>in the Bar Size | Remove buttons<br>he tabs available<br>e Selector |                   |                  |          |                |            |        |       |   |
| 30 min                                                         | +                                                 | A                 | dd Bar Size      |          |                | ×          |        |       |   |
| 45 min                                                         | Select the type                                   | of bar size and   | parameters be    | elow.    |                |            |        |       |   |
| 1 hour                                                         | Bar Size:                                         | Linear            | •                |          | Choose the Ba  | ar Size ty | pe     |       |   |
| 2 hour                                                         | Interval Type:                                    | Minute -          |                  |          | and settings.  | Any bar s  | ize    |       |   |
| 6 hour                                                         | intervar rype.                                    | winder •          |                  |          | type is allowe | d.         | - 11   |       |   |
| 1 day                                                          | Interval:                                         | 15 🜩              |                  |          |                |            |        |       |   |
| 1 week                                                         |                                                   | C                 | Cancel           |          |                |            |        |       |   |
| 2 week                                                         |                                                   |                   |                  |          |                |            |        |       |   |
| 1 month                                                        |                                                   |                   |                  |          |                |            |        |       |   |
| 3 month                                                        |                                                   |                   |                  |          |                |            |        |       |   |
|                                                                |                                                   |                   |                  |          |                |            |        |       |   |

شکل ۳-۱۲- شیوهی دیگر پیکربندی Bar Size Selector

در ضمن Bar Size Selector دکمههایی در سمت راست خود دارد (قابل پیکربندی از طریق Preferences) که این دکمهها، به ترتیب از سمت چپ به راست، موارد زیر را تسهیل میکنند:

- Semi-Log Scale فعال یا غیر فعال نمودن مقیاس نیمه لگاریتمی.
- ۲. Study Template امکان انتخاب الگوی مطالعه را فراهم می کند.

انتشار: سایت فراچارت

- ۳. Birds Eye View نمایش نمای چشم پرنده را فعال یا غیرفعال می کند.
  - Time Frame امکان تغییر بازه زمانی را فراهم می کند.
  - Go to Date پرش به یک تاریخ خاص را ممکن می سازد.

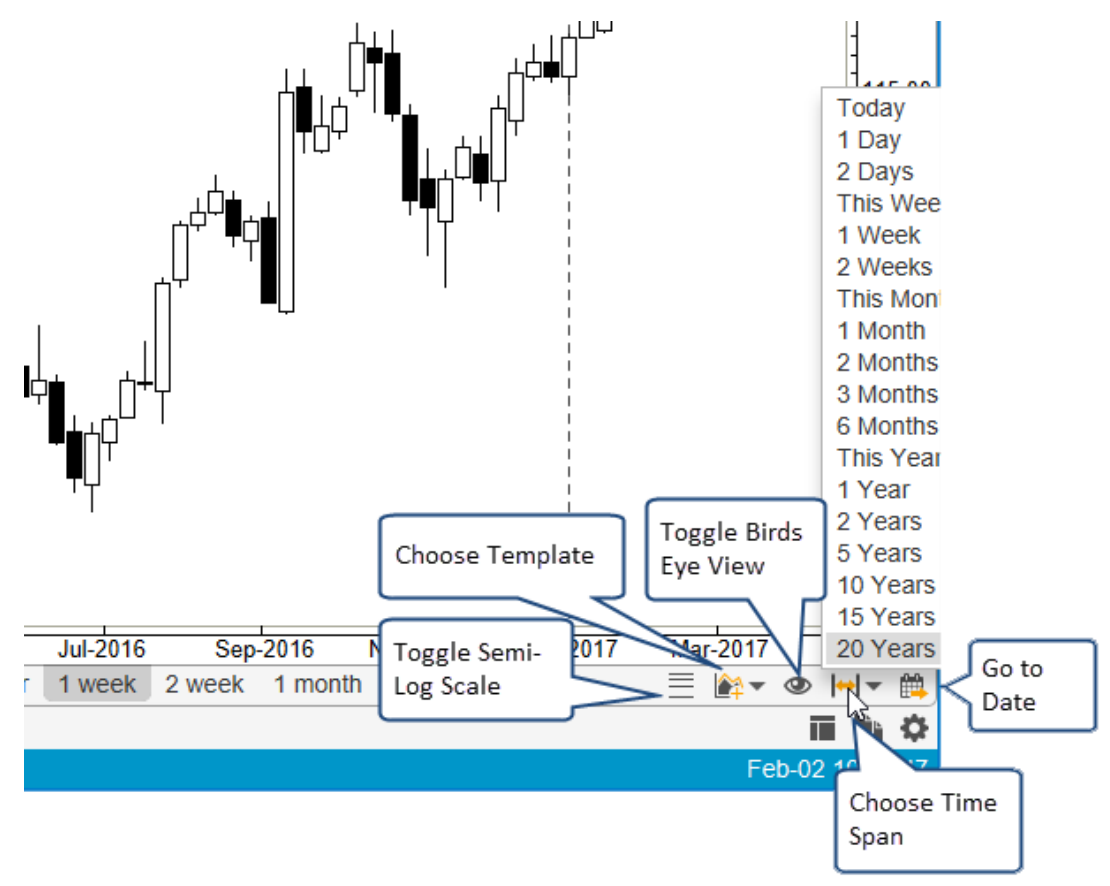

شکل ۳-۱۳- دکمههای Bar Size Selector

# ۳,۵ وارد کردن داده ها

دادههای تاریخی را می توان با اجرای دستور File -> Import Data در نوار منوی بالا وارد MotiveWave کرد (- File کرد Chart -> Import Data < واقع در نوار منوی کنسول). دو نوع فرمت داده پشتیبانی می شود:

- CSV (Comma Separated Values) یکی از عمومی ترین فرمت فایل ها در میان سرویس های داده تاریخی CSV می اشد. هنگام تعیین فایل هایی از این نوع، فرمت فایل داده به طور خودکار شناسایی می شود.
- ۲. MetaStock™ Database حاوی یک یاچند ابزارمالی است که امکان وارد کردن آنها به پایگاه داده تاریخی وجود دارد.

<sup>\</sup> - Importing Data

انتشار: سایت فراچارت

| 00t                              | Import Data                                                            | ×           |
|----------------------------------|------------------------------------------------------------------------|-------------|
| This dialog allow<br>Data Files: | vs you to import data from a MetaStock Database, CSV or ASCII file.    |             |
|                                  | Click here to add 1<br>or more data files                              | Add  Remove |
|                                  |                                                                        |             |
| Time Zone:                       | America/New_York    Use Default                                        |             |
| Exchange:                        | -Select Exchange- 💌 🕂                                                  |             |
| Trading Hours:                   | -Select Trading Hours- 💌 🕂                                             |             |
| Adjust for                       | Stock Splits (Stocks Only) Replace Existing Data                       |             |
| Automatica                       | ally Create Instument (Do Not Prompt) 🖌 Monitor Input File for Changes |             |
|                                  | Import Cancel                                                          |             |

شكل ۲۳-۱۴ پنجر، Import Data

پنجرهای که در تصویر بالا مشاهده میکنید دارای مشخصههای زیر است:

- Data Files یک یا چند فایل داده را با کلیک روی دکمه Add در سمت چپ فهرست Data Files تعیین کنید.
- Time Zone ناحیه زمانی را برای فایل ورودی مشخص میکند. به توجه به این که لازم است مقادیر Data/Time برای هر میلهی قیمت تاریخی در فایل ورودی مشخص باشند، لذا تنظیم این عنصر با اهمیت میباشد.
  - ۳. Exchange در صورت تمایل بازارمالی مورد نظر برای ابزارمالی در فایل (های) ورودی را تعیین کنید.
- ۲rading Hours اگر مقداری برای Trading Hours انتخاب شود، آن مقدار، هنگام ایجاد از طریق این پنجره، به ابزارمالی منتسب خواهد شد.
- ۵. Adjust for Stock Splits اگر فایل حاوی مقادیر تنظیم شدهی تقسیمی نباشد، این قابلیت آنها را کشف کرده و قیمتهای تاریخی برای این تقسیمات را تنظیم خواهد کرد.
- ۹. Automatically Create Instrument (Do Not Prompt) اگر ابزارمالی از قبل در پایگاه داده محلی موجود نباشد و این گزینه را انتخاب کنید، ابزارمالی به طور خودکار ساخته خواهد شد.
  - .۷ Replace Existing Data دادههایی که قبلاً در پایگاه داده تاریخی وجود داشتهاند را جایگزین میکند.
- ۸. Monitor Input File For Changes در صورت انتخاب این گزینه، MotiveWave مهرزمان<sup>۱</sup> را در فایل ورودی
   کنترل و ثبت می کند تا متوجه تغییر آن در آینده شود. در صورت تغییر مهرزمان در همان فایل، MotiveWave در

۱ Timestamp– مهرزمان یک توالی از کاراکترها یا اطلاعات رمزگذاری شده میباشد که در هنگام وقوع یک رویداد مشخص تعیین و ثبت میشود، که معمولاً شامل تاریخ و زمان وقوع حادثه میباشد. مانند ثبت تاریخ در نامههای رسیده یا صادره در شرکتها یا ثبت زمان دقیق ایجاد یا تغییر یک فایل.

هنگام بارگذاری مجدد همان نمودار، دادههای جدید را به طور خودکار بارگذاری خواهد کرد. برای این کار فقط لازم است در نوار Bar Size Selector روی بازه زمانی دیگری کلیک کرده و دوباره به روی نمودار باز گردید.

# ۳,۶ صادر کردن داده ها

در MotiveWave این امکان فراهم است که دادههای تاریخی (پیشین) را در چندین فرمت مختلف خروجی بگیرید. برای این کار از نوار منوی بالا Export Data <- File را انتخاب کنید. با این کار پنجرهای با مشخصههای زیر باز خواهد شد:

- Symbol -در این قسمت ابزارمالی مودر نظر خود را انتخاب کنید. به طور پیش فرض در این قسمت نام ابزارمالی را خواهید دید که در حال حاضر نمودار آن باز است.
  - Bar Size اندازه میله را برای داده های تاریخی انتخاب کنید.
- ۳. Bar Count تعداد میلههایی را که قصد صادر کردن آنها را دارید مشخص کنید. برای صادر نمودن تمامی میلهها در یایگاه داده تاریخی، گزینهی All Available را انتخاب کنید.
- ۴. Regular Trading Hours (RTH) Data با انتخاب این گزینه، داده های خروجی فقط شامل میله هایی خواهد بود
   که جزئی از نشست های معاملات معمول هستند.
  - Data File مسیر ذخیرهسازی فایل را مشخص کنید.
- ۶. Export chart data including study values خروجی گرفتن از داده ها به همراه مقادیر مربوط به مطالعات انجام گرفته روی نمودار.
  - .v
     .v
     .v
     .v
     .v
     .v
     .v
     .v
     .v
     .v
     .v
     .v
     .v
     .v
     .v
     .v
     .v
     .v
     .v
     .v
     .v
     .v
     .v
     .v
     .v
     .v
     .v
     .v
     .v
     .v
     .v
     .v
     .v
     .v
     .v
     .v
     .v
     .v
     .v
     .v
     .v
     .v
     .v
     .v
     .v
     .v
     .v
     .v
     .v
     .v
     .v
     .v
     .v
     .v
     .v
     .v
     .v
     .v
     .v
     .v
     .v
     .v
     .v
     .v
     .v
     .v
     .v
     .v
     .v
     .v
     .v
     .v
     .v
     .v
     .v
     .v
     .v
     .v
     .v
     .v
     .v
     .v
     .v
     .v
     .v
     .v
     .v
     .v
     .v
     .v
     .v
     .v
     .v
     .v
     .v
     .v
     .v
     .v
     .v
     .v
     .v
     .v
     .v
     .v
     .v
     .v
     .v
     .v
     .v
     .v
     .v
     .v
     .v
     .v
     .v
     .v
     .v
     .v
     .v
     .v
     .v
     .v
     .v
     .v
     .v
     .v
     .v
    - CSV yyyyMMdd HHmmss,O,H,L,C,V .
    - ب. CSV dd/MM/yyyy HH:mm:ss,O,H,L,C,V
      - ت. Ninja Trader Start Of Bar Time
      - ث. Ninja Trader End Of Bar Time

انتشار: سایت فراچارت

www.farachart.com

| Symbol: APL  Q Bar Size: 1 min Bar Count: 500  All Available  Regular Trading Hours (RTH) Data Chart Data Data File: C:\Users\Tony\Desktop\AAPL - 1 min - RTH.csv Browse Format: CSV - vvvvMMdd HHmmss.O.H.L.C.V | 8 <mark>.</mark> | Export Data X                                       |  |
|----------------------------------------------------------------------------------------------------|------------------|-----------------------------------------------------|--|
| Bar Size: 1 min ▼<br>Bar Count: 500 ♀ All Available<br>✓ Regular Trading Hours (RTH) Data<br>Chart Data<br>Data File: C:\Users\Tony\Desktop\AAPL - 1 min - RTH.csv<br>Format: CSV - vvvvMMdd HHmmss.O.H.L.C.V    | Symbol:          | AAPL                                                |  |
| Bar Count: 500 	 All Available                                                                                                    | Bar Size:        | 1 min 💌                                             |  |
| Regular Trading Hours (RTH) Data Chart Data Data File: C:\Users\Tony\Desktop\AAPL - 1 min - RTH.csv Browse Format: CSV - vvvvMMdd HHmmss.O.H.L.C.V                                                               | Bar Count:       | 500 🖨 🔛 All Available                               |  |
| Chart Data Chart Data Data File: C:\Users\Tony\Desktop\AAPL - 1 min - RTH.csv Format: CSV - vvvvMMdd HHmmss.O.H.L.C.V                                                                                            |                  | Regular Trading Hours (RTH) Data                    |  |
| Data File:     C:\Users\Tony\Desktop\AAPL - 1 min - RTH.csv     Browse       Format:     CSV - vvvvMMdd HHmmss.O.H.L.C.V                                                                                         |                  | Chart Data                                          |  |
| Format: CSV - vvvvMMdd HHmmss.O.H.L.C.V                                                                                                    | Data File:       | C:\Users\Tony\Desktop\AAPL - 1 min - RTH.csv Browse |  |
|                                                                                                    | Format:          | CSV - yyyyMMdd HHmmss,O,H,L,C,V                     |  |
| OK Cancel                                                                                                    |                  | OK Cancel                                           |  |

شکل ۲-۱۵- پنجره Export Data

<sup>\</sup> - Exporting Data

# ۳,۷ نمای چشم پرنده

نمای چشم پرنده روشی مناسب برای مشاهدهی تصویری بزگتر از دادههای تاریخی فراهم می آورد. برای فعال سازی این ویژگی گزینهی Display -> Bird's Eye View را از نوار منوی بالا کلیک کنید.

Bird's Eye View در پایین نمودار به نمایش در میآید. ناحیه برجسته شده (منطقه زرد شفاف) دادههایی را که در حال حاضر روی نمودار مشاهده میشوند را نمایش میدهد. میتوانید روی این ناحیه کلیک کرده و آن را به چپ یا راست جابجا کنید و دادههای متناظر با آن را در ناحیه نمودار مشاهده کنید. عرض منطقه برجسته شده به عرض میلههای روی نمودار بستگی دارد. اگر میخواهید عرض را تغییر دهید، روی محوز زمان کلیک کرده و آن را به چپ یا راست بکشید.

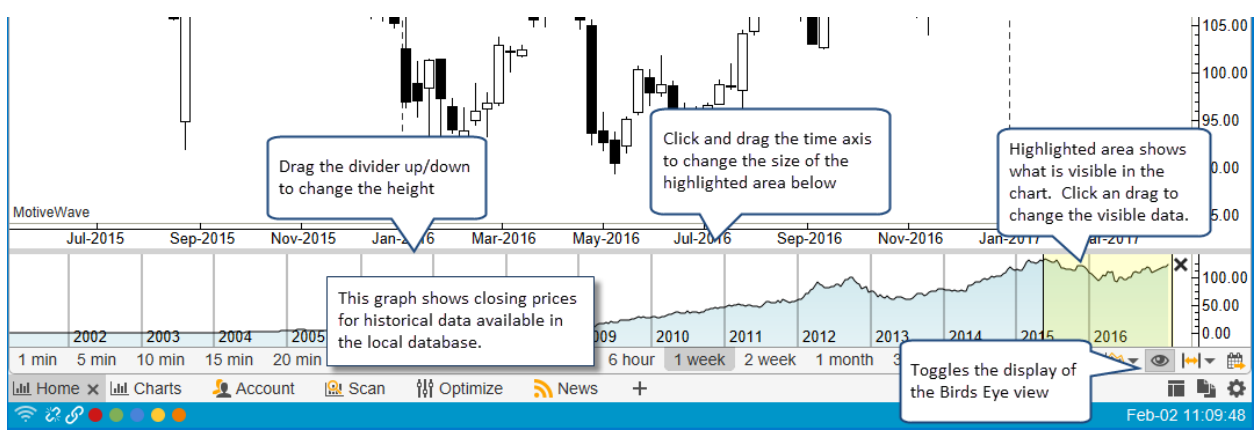

شکل ۳-۱۶- نمای چشم پرنده

# ۳٫۸ داده های نشانگر ماوس

دادههای نشانگر ماوس<sup>۱</sup> به نقاط دادهها و مقادیر آنها در موقعیت کنونی نشانگر ماوس اشاره دارد. چندین روش برای مشاهده دادههای نشانگر ماوس وجود دارد:

#### ۳,۸,۱ پنجره داده های نشانگر ماوس

در مکان فعلی ماوس دادهها را نمایش میدهد. این پنجره در سرتاسر نمودارها کار میکند. این پنجره را میتوان با انتخاب Cursor Data <- View از نوار منوی بالا باز کرد. برای راحتی کار این پنجره همیشه روی سایر پنجرهها نمایش داده میشود.

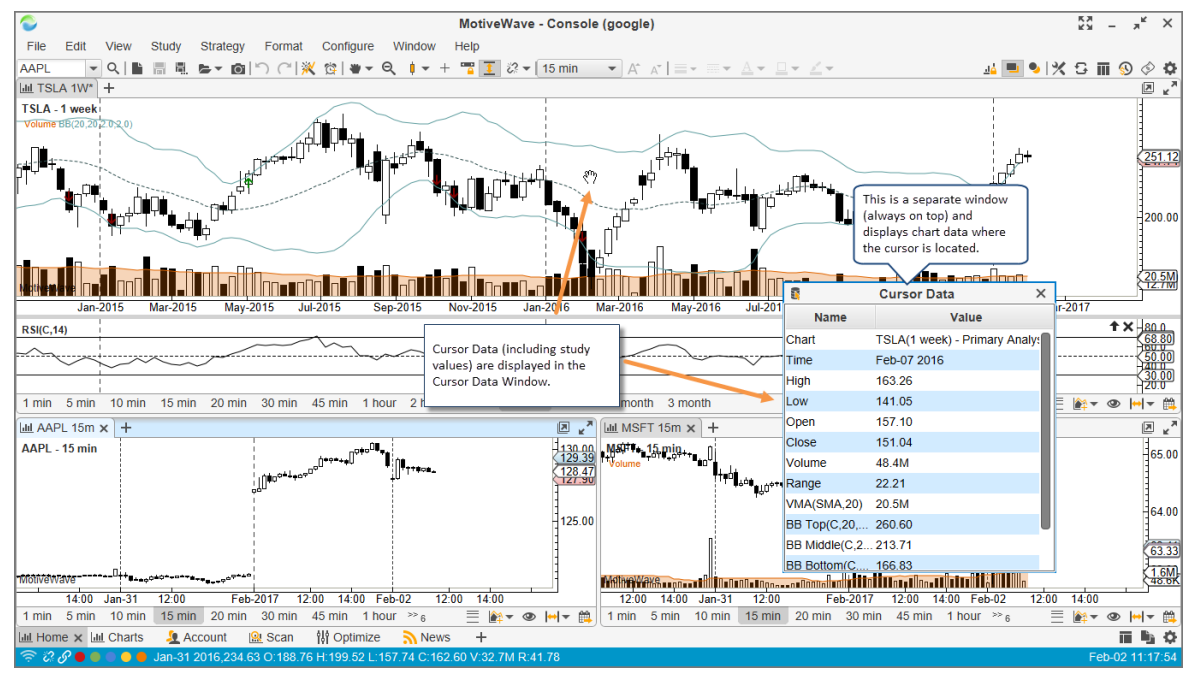

شکل ۳-۱۷- پنجره Cursor Data

۳,۸,۲ نوار وضعیت

انتشار: سایت فراچارت

www.farachart.com

دادههای مربوط به یک میله قیمت را میتوان در نوار وضعیت در پایین پنجره مشاهده کرد. این دادهها منعکس کنندهی مشخصات میله قیمت در موقعیت کنونی نشانگر ماوس میباشند.

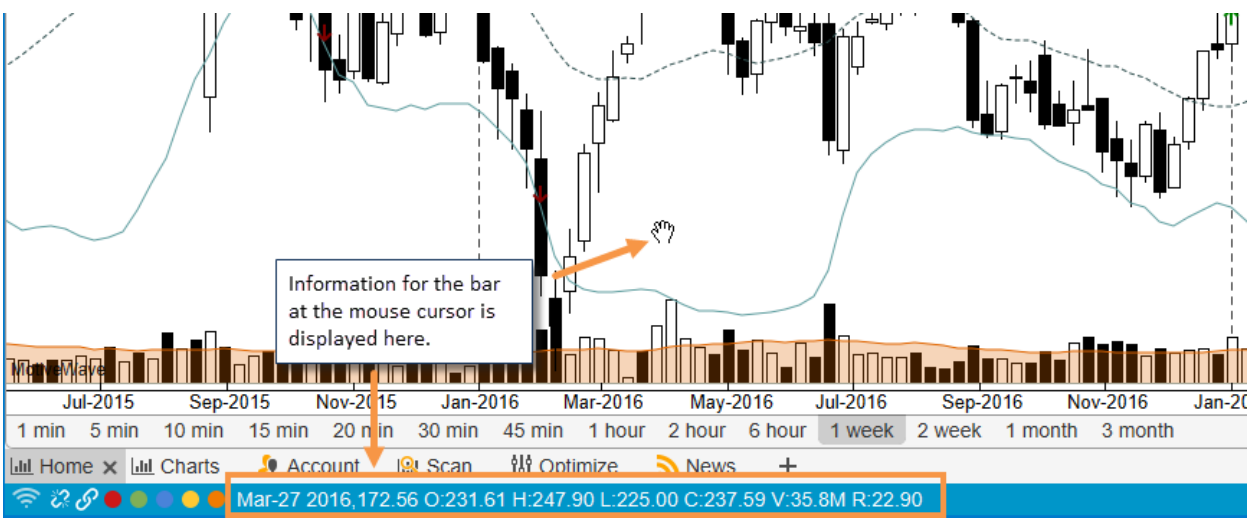

شکل ۳-۱۸- نوار وضعیت

# ۳,۸,۳ پنجره شناور

اگر نشانگر ماوس را روی یک میله قیمت قرار دهید یک پنجره شناور همراه با اطلاعاتی در خصوص آن میله به مدت ۲ ثانیه به نمایش در خواهد آمد.

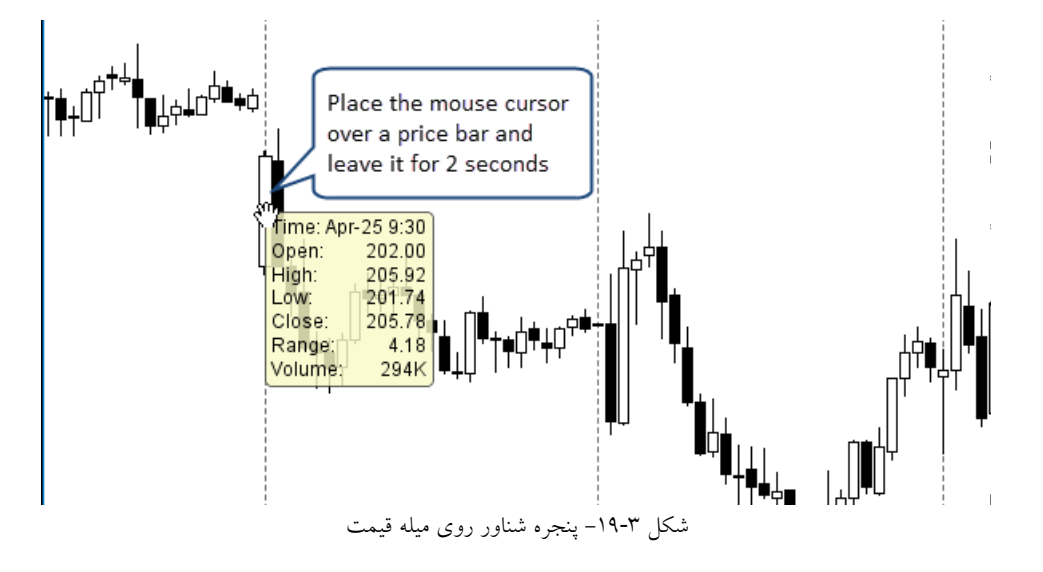

#### ۳,۸,۴ خطوط متقاطع

ویژگی خطوط متقاطع باعث ترسیم خطوط عمودی و افقی در مکان کنونی نشانگر ماوس برای نمایان ساختن مقادیر محور عمودی (قیمت) و محور افقی (زمان) می شود.

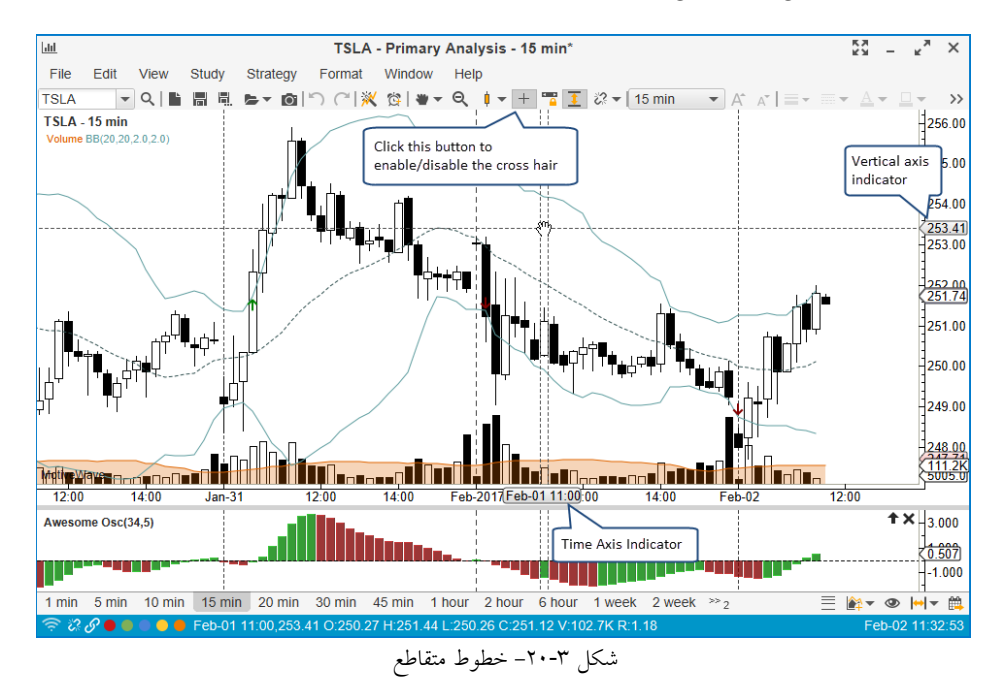

- ' Hover Popup
- <sup>v</sup> Cross Hair

گزینه های مختلفی برای پیکربندی این خطوط متقاطع وجود دارند. برای تنظیم آن باید به برگه <- Configure

| General Theme       Chart       Tool Bar       Sounds       Ratios       Elliott Wave       Gartley       Tick Charts       Orders       Alerts       Email       Image: Chart Settings       Indicators       Labels       Templates       Options       Bar Sizes       Bar Size       Bar Size       Sear Size       Selector         The fields below allow you to adjust the default settings for charts         Image: Show Extended Data       Image: Double Cross Hair       Image: Expand Status Bar Link       Image: Show Bar Size Selector         Image: Show Instrument Title       Solid Cross Hair       Image: Show Bar Size Selector       Image: Show Bird's Eye View         Image: Show Components Panel       Auto Scale       Price Only       Image: Show Bird's Eye Lines         Image: Show Trade Panel       Semi Log Scale       Resolve Trend Lines         Image: Show Grid       Image: Cross Hair Options       Image: Cross Hair Options       Image: Show Study Labels         Image: Show Major T       Cross Hair Options       Image: Show Info       Image: Show Study Dock Long Names         Image: Show PirL Ladder       Show Middle Line       Show Values In Legend |
|----------------------------------------------------------------------------------------------------|
| Chart Settings       Indicators       Labels       Templates       Options       Bar Sizes       Bar Size Selector         The fields below allow you to adjust the default settings for chads                                                                                                    |
| The fields below allow you to adjust the default cettings for chars         Show Extended Data       Double Cross Hair         Show Instrument Title       Solid Cross Hair         Show Dopen/Close       Auto Scale         Show Components Panel       Auto Scale Price Only         Show Trade Panel       Semi Log Scale         Show Grid       Cross Hair Options         Show Major T       Cross Hair Options         Show Chart Buttons       Show Info         Show P/L Ladder       Show Middle Line                                                                                                    |
| Image: Show Symbol       Image: Show Menu Bar       Image: Show Symbol         Show Bar Size       Image: Show Tool Bar       Image: Overlay Volume         Show Analylsis Name       Image: Show Status Bar       Image: Overlay Volume         Show Cross Hair       Image: Confirm on Close       Image: Auto Load Studies         Global Cross Hair       Image: Link Minimize/Restore                                                                                                    |
| OK Apply Cancel                                                                                                    |

۳,۸,۴,۱ خطوط متقاطع سراسری

www.**fara**chart.

انتشار: سایت فراچارت

c o m

ورشی مناسب برای تعیین موقعیت نشانگر ماوس میان چندین نمودار مختلف است که ابزارمالی یکسانی را نمایش میدهند. این گزینه را میتوانید در پنجرهی Preferences فعال کنید (به بخش قبلی مراجعه کنید). در تصویر زیر به موقعیت کنونی نشانگر ماوس روی نمودار اول توجه داشته باشید. شما همان موقعیت را در سه نمودار دیگر همان ابزارمالی (در اینجا Google) در بازه زمانی (یا اندازههای مختلف میلههای قیمت) مشاهده میکنید.

' - Global Cross Hair

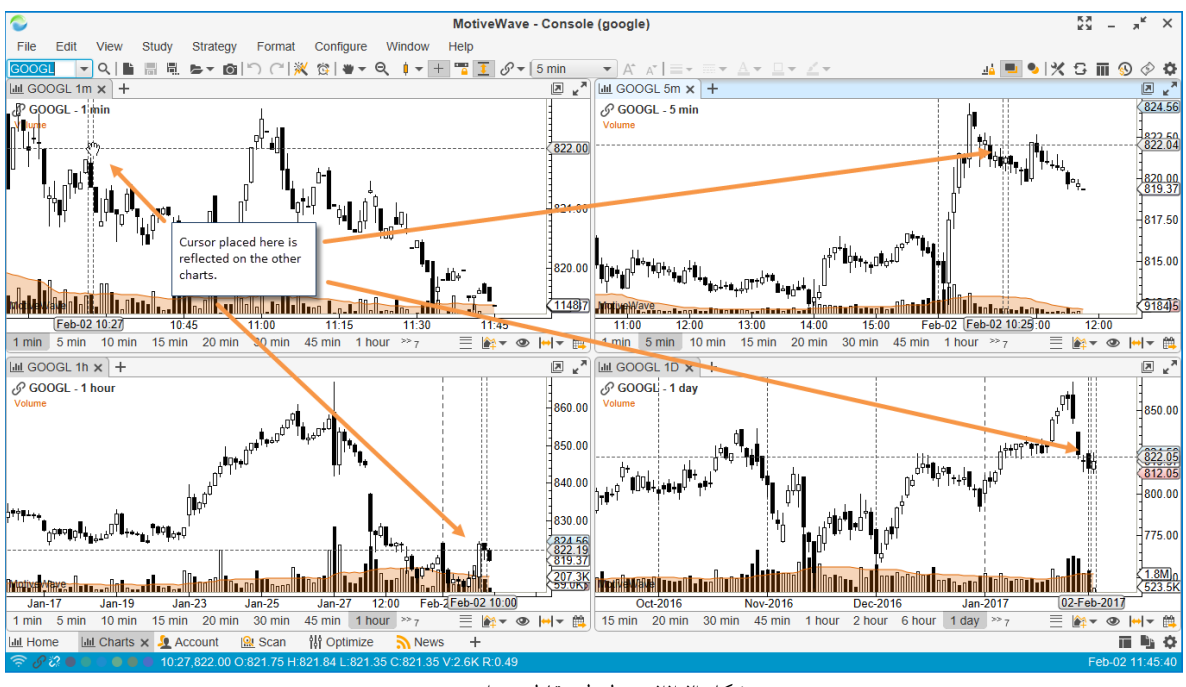

شکل ۲۳-۲۲- خطوط متقاطع سراسری

# ۳٫۹ زمان و فروش ها

قاب Time & Sales تیکهای تاریخی را برای ابزارمالی انتخابی نمایش میدهد. دادهها و ستونهای موجود در این قاب به نوع کارگزاری و سرویس دادهی انتخاب شما بستگی دارد. مثال زیر قاب Time & Sales مربوط به قرارداد e-Mini S&P را نمایش می دهد:

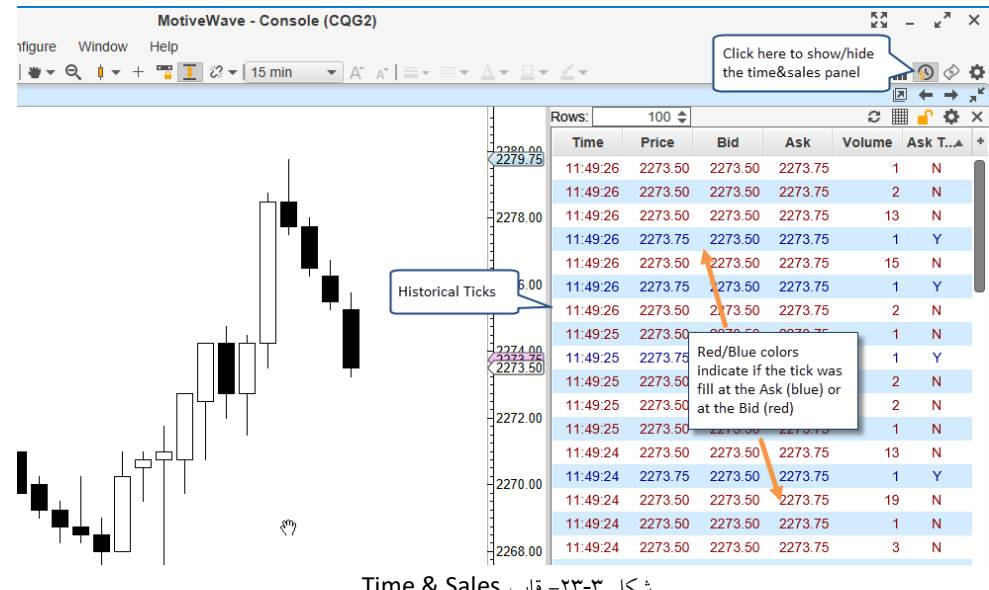

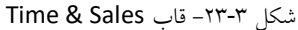

' - Time & Sales

برای سادگی کار، دکمهای در نوار ابزار برای فعالسازی نمایش این قاب تعبیه شده است یا این که می توانید از نوار منوی بالا روی View -> Time & Sales Panel حالیک کنید.

# ۳,۱۰ قاب عمق بازار

View -> Display -> مق بازار<sup>۱</sup> یا جدولی از مقادیر عرضه و تقاضا نمایش می دهد. برای نمایش این قاب به <- View -> Display در نوار ابزار <sup>۱</sup> یا جدولی از مقادیر عرضه و تقاضا نمایش می دهد. برای نمایش یا عدم نمایش این قاب در نوار ابزار تعبیه شده DOM Panel در نوار ابزار بالا مراجعه کنید. برای مطالعه بیشتر در خصوص نحوه استفاده از قاب عمق بازار به بخش ۴٫۶ با عنوان عمق بازار (DOM) مراجعه کنید.

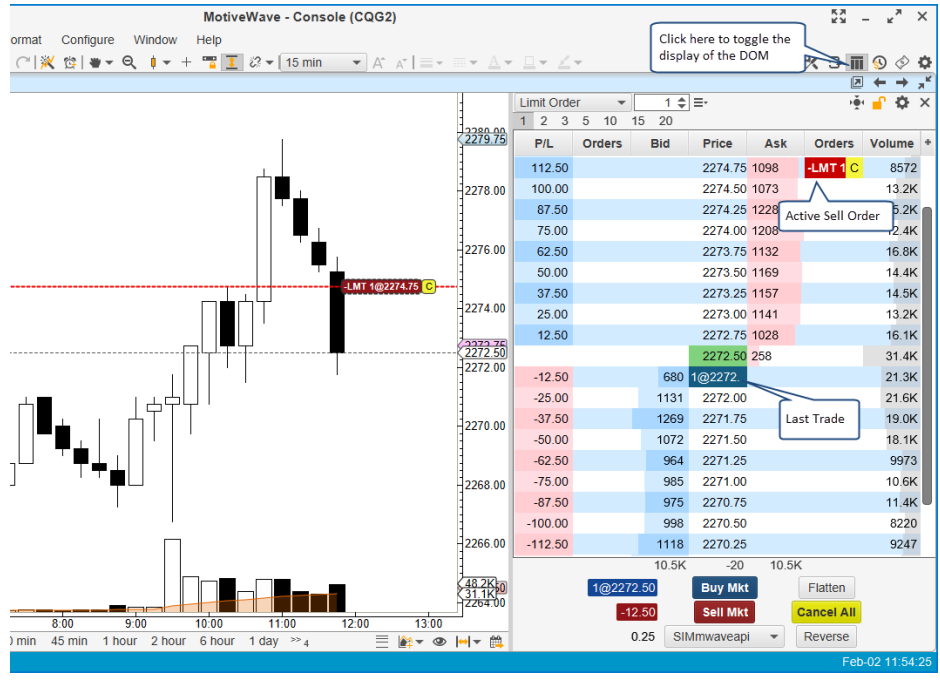

شکل ۳-۲۴- قاب عمق بازار

۳,۱۱ برچسب های نمودار

برچسبهای نمودار اطلاعات Price Plot نمودار را نمایش میدهد. این برچسبها را میتوان در هر ۴ گوشه نمودار نمایش داد. مثال زیر برخی از برچسبهای نمودار را نمایش میدهد:

انتشار: سایت فراچارت

.

c o m

www.farachart

<sup>&</sup>lt;sup>\</sup> - Depth Of Market (DOM) Panel

<sup>&</sup>lt;sup>v</sup> - Chart Labels
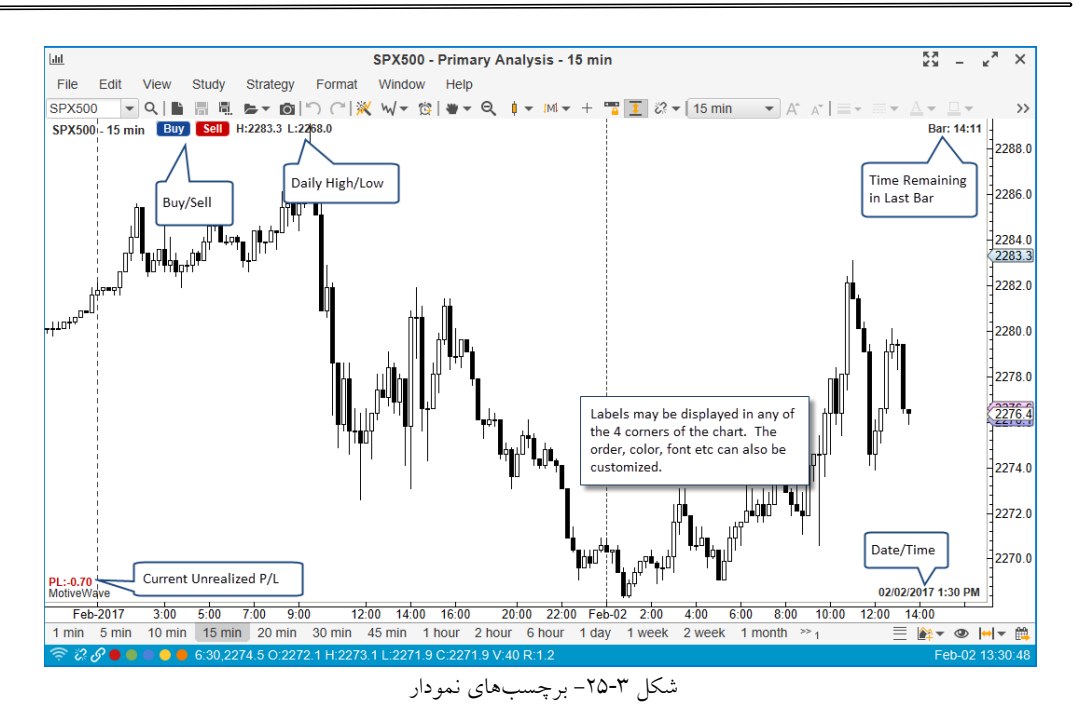

برچسبهای نمایش داده شده روی نمودار را میتوانید از پنجره Chart Settings (با دوبار کلیک کردن روی نمودار) پیکربندی نمود. مشخصات برچسبها در برگهی Labels قرار دارد:

| ¢             |         |             |                 |            | Chart S    | ettings         |            |                    |               |                | × |
|---------------|---------|-------------|-----------------|------------|------------|-----------------|------------|--------------------|---------------|----------------|---|
| General       | Scaling | Bar Setti   | ngs Theme       | Display    | Labels     | Watermark       | Trade      | Elliott Wav        | e             |                |   |
| The list hele |         | the lebel   | a that are dian | laved on i | the price  | araab (auch c   | 0.00000    | d Day Daga         |               |                |   |
| Available I   | abols   | s the label | s that are disp | layed on   | ine price  | graph (such a   | is sprea   | u, Day Rang        | je eic).      |                |   |
| Available L   | abels   |             |                 |            |            |                 |            |                    |               |                | 7 |
| 13 Week H     | ligh    |             |                 | _          |            | Buy Button      |            |                    |               |                | h |
| 13 Week L     | .ow     |             |                 | _          |            | Sell Button     |            | Adju               | ust the order | · here         |   |
| 26 Week H     | ligh    |             |                 | _          |            | Day High        |            | to c               | nange the o   | rder<br>ochart |   |
| 26 Week L     | .ow     |             |                 | _          |            | Day Low         |            | aisp               | hayed on the  | e chart.       |   |
| 52 Week H     | ligh    |             |                 | _          |            | Bar Countd      | own        |                    |               |                |   |
| 52 Week L     | .ow     |             |                 | _          |            | Date/Time       |            |                    |               |                |   |
| ATR           |         |             |                 | _          |            | Profit/Loss     |            |                    |               |                |   |
| Account       |         |             |                 | _          |            |                 |            |                    |               |                |   |
| Ask Price     |         |             |                 |            |            |                 |            |                    |               | _              |   |
| Bid Price     |         |             | 1               |            | Chart L    | abel: Bar C     | ountdo     | wn N               |               | ×              |   |
| Change        |         |             | The fields be   | low allow  | you to ad  | iust the settin | as for th  | ہا<br>e chart labe | 5<br>1        |                | 1 |
| Change %      |         |             | Label Drefiv:   | Bor        | Jourio da  | juot ino ootiin | ge ioi iii |                    |               |                | + |
| Cursor Clo    | se      |             | Label Plelix.   | Dar.       |            |                 |            |                    |               |                |   |
| Cursor Hig    | h       |             | Location:       | Top Rig    | ght        | -               |            |                    |               |                |   |
| Cursor Lov    | v       |             | Outline         | None       |            |                 | Speci      | fic propertie      | es of the     |                |   |
| Cursor Ope    | en      |             | outime.         | Hone       |            |                 | label      | can be conf        | igured in     |                |   |
| Cursor Price  | ce      |             | Border:         |            |            | 1.0 -           | this d     | ialog. (Dou        | ble click on  |                |   |
| Cursor Tim    | ne      |             | Text Color:     |            | -          | ✓ Use Defa      | a label    | or select an       | nd press the  |                |   |
| Cusor Volu    | ıme     |             | -               |            | _          |                 | Edit b     | utton on the       | e right).     |                |   |
| Date          |         |             | Fill Color:     |            |            | Enabled         | _          |                    |               |                |   |
| Day Close     |         |             | Font:           | Aria       | I Bold;12. | 0 🧪             | V Use      | Default            |               |                |   |
| Day Open      |         |             |                 |            |            |                 |            |                    |               |                |   |
| Day Range     | е       |             |                 |            | I          | OK Can          | cel        |                    |               |                |   |
| Day Range     | e %     |             |                 |            |            |                 |            |                    |               |                |   |
| Dividend R    | Pate    |             |                 |            |            |                 |            |                    |               |                |   |
|               |         |             | ОК              | Save Def   | aults      | Reset Default   | sCa        | ncel               |               |                |   |
|               |         |             |                 |            |            |                 |            |                    |               |                |   |

شکل ۳-۲۶-تنظیمات برچسب نمودار

انتشار: سایت فراچارت

www.farachart.com

با دوبار کلیک کردن روی یکی از برچسبهای موجود در فهرست سمت راست (یا انتخاب یکی از آنها و کلیک روی دکمه ویرایش که به شکل یک مداد است) می توانید مشخصات برچسب را تغییر دهید (تصویر بالا). از پنجره ظاهر شده، می توانید گوشهای را که قصد نمایش برچسب دارید انتخاب کرده و رنگ، فونت و سایر مشخصههای آن را تغییر دهید. ترتیب نمایش برچسبها با استفاده از فلشهای بالا/پایین در پنجره Chart Settings تغییر می یابد.

۳,۱۲ اخبار

اگر کارگزاری یا سرویس دادهای که به آن متصل می شوید از انتشار اخبار مربوط به ابزارمالی پشتبیانی کند، مقالات خبری خاص این ابزارمالی را می توان با استفاده از قاب News Headlines در قابی زیر نمودار نمایش داد. برای این کار روی <- View Display -> News Headlines واقع در نوار منوی بالا کلیک کنید.

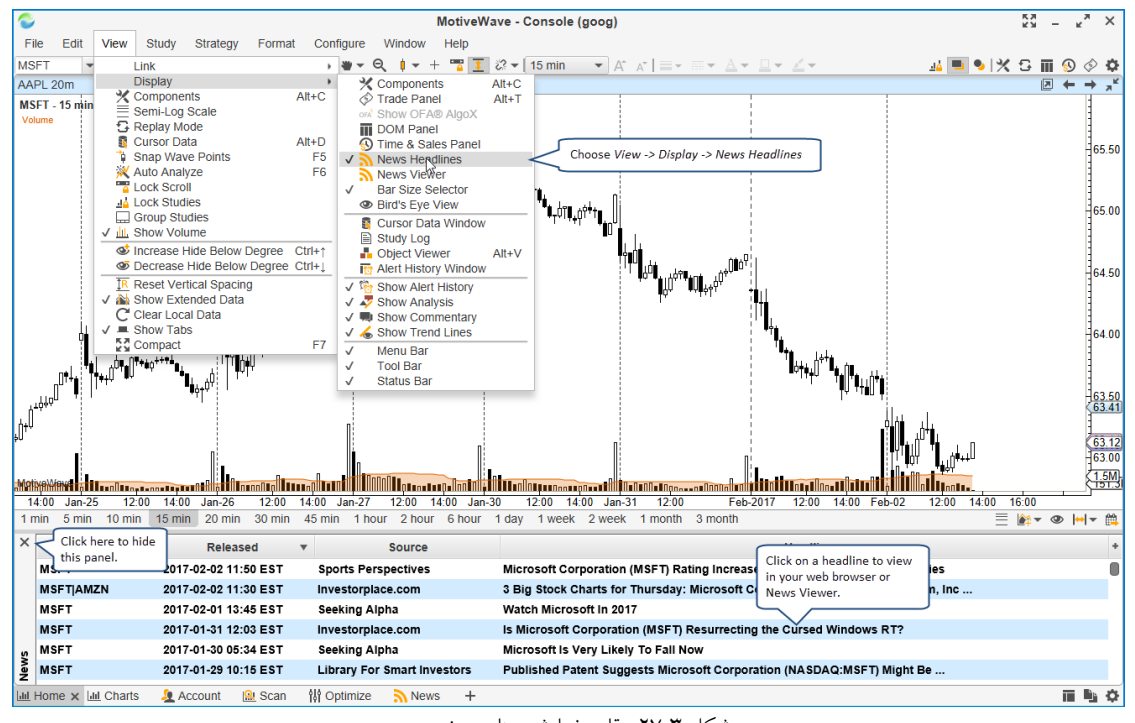

شکل ۳-۲۷- قاب نمایش عناوین خبری

اگر روی عنوانی در قاب عناوین خبری کلیک کنید، مقاله جدید به طور پیشفرض در ناظر اخبار <sup>۱</sup> داخلی به نمایش درخواهد آمد. اگر روی عنوان خبری کلیک راست کرده و گزینهی Show In Browser را انتخاب کنید، میتوانید مقالههای خبری را در مروگر وب مشاهده نمایید.

' - News Viewer

c o m

a r

www.farach

| ntifiki      | ###################################### |                                              |                                                                | ן אין אין אין אין אין אין אין אין אין אי                                                                              | 1.5M   |
|--------------|----------------------------------------|----------------------------------------------|----------------------------------------------------------------|----------------------------------------------------------------------------------------------------|--------|
| 1 r          | Jan-25 12:00<br>nin 5 min 10 min       | 14:00 Jan-26 12:00 1<br>15 min 20 min 30 min | 14:00 Jan-27 12:00 14:00 Jan-30<br>45 min 1 hour 2 hour 6 hour | ) 12:00 14:00 Jan-31 12:00 Feb-2017 12:00 14:00 Feb-02 12:00 14:00 16:00 18:00<br>1 day 1 week 2 week 1 month 3 month | →  ▼ 🛍 |
| ×            | Symbols                                | Released                                     | ▼ Source                                                       | Headline                                                                                                    | +      |
|              | MSFT                                   | 2017-02-02 11:50 EST                         | Sports Pe Click to show in                                     | Microsoft Corpo Right click to choose to open in Neutral at Atlantic Securities                                       |        |
|              | MSFT AMZN                              | 2017-02-02 11:30 EST                         | Investorp News Viewer                                          | 3 Big Stock Cha Browser or the News Viewer ation (MSFT), Amazon.com, Inc                                              |        |
|              | MSFT                                   | 2017-02-01 13:45 EST                         | Seeking App                                                    | Watch Microsoft In 20                                                                                                 |        |
|              | MSFT                                   | 2017-01-31 12:03 EST                         | Investorplace.com                                              | Is Microsoft C Show In Browser Resurrecting the Cursed Windows RT?                                                    |        |
| Ś            | MSFT                                   | 2017-01-30 05:34 EST                         | Seeking Alpha                                                  | Microsoft Is Show In Viewer Now                                                                                       |        |
| Nev          | MSFT                                   | 2017-01-29 10:15 EST                         | Library For Smart Investors                                    | Published Patent Suggests Microsoft Corporation (NASDAQ:MSFT) Might Be                                                |        |
| <u>lılıl</u> | Home 🗙 🛄 Charts                        | 🧕 Account 🛛 🔒 Scan                           | 👭 Optimize 🔊 News 🕂                                            |                                                                                                    | i 🗈 🌣  |

شکل ۳-۲۸- نمایش مقاله خبری

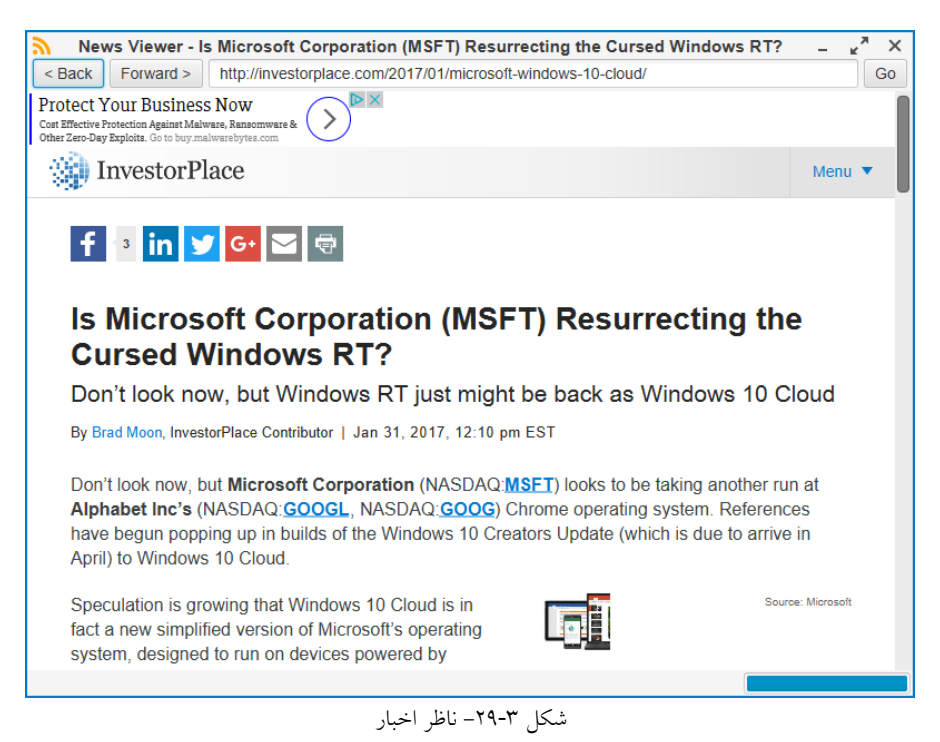

تصویر زیر مثالی از نمایش یک مقاله خبری جدید در مرورگر اخبار میباشد.

Watermark ٣,١٣

در MotiveWave ویژگی Watermark امکان نمایش برچسب نیمه شفاف همراه با نماد ابزارمالی و یا توضیحات مربوطه را فراهم میکند. همچنین میتوانید مکان و فونت این برچسب را تعیین کنید. Watermark را میتوانید با مراجعه به پنجره Chart Settings و برگه Watermark پیکربندی کنید.

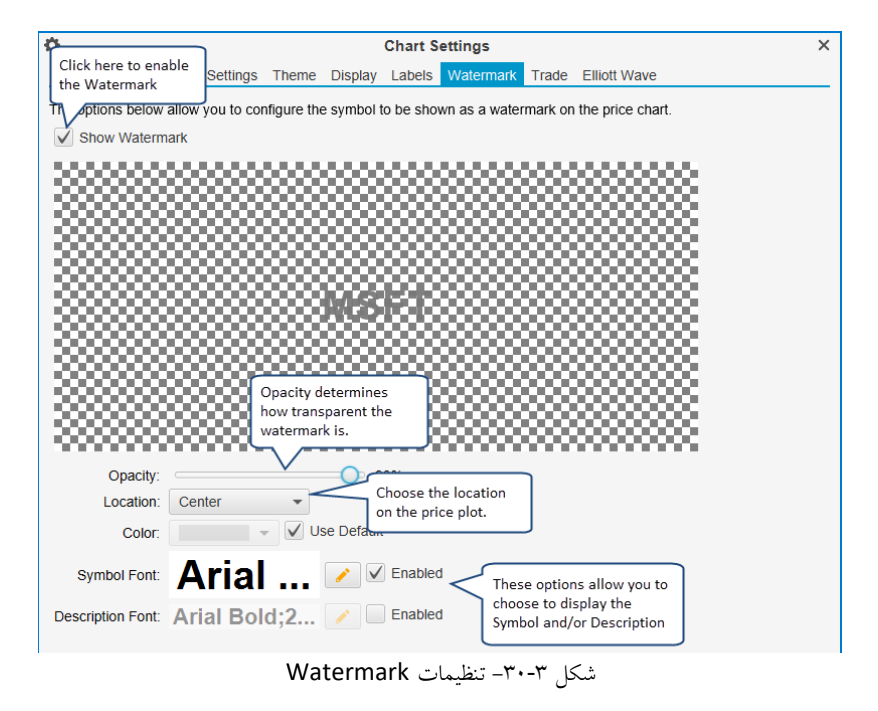

تصویر زیر توضیحات Watermark مربوط به سهام شرکت Microsoft را نشان میدهد:

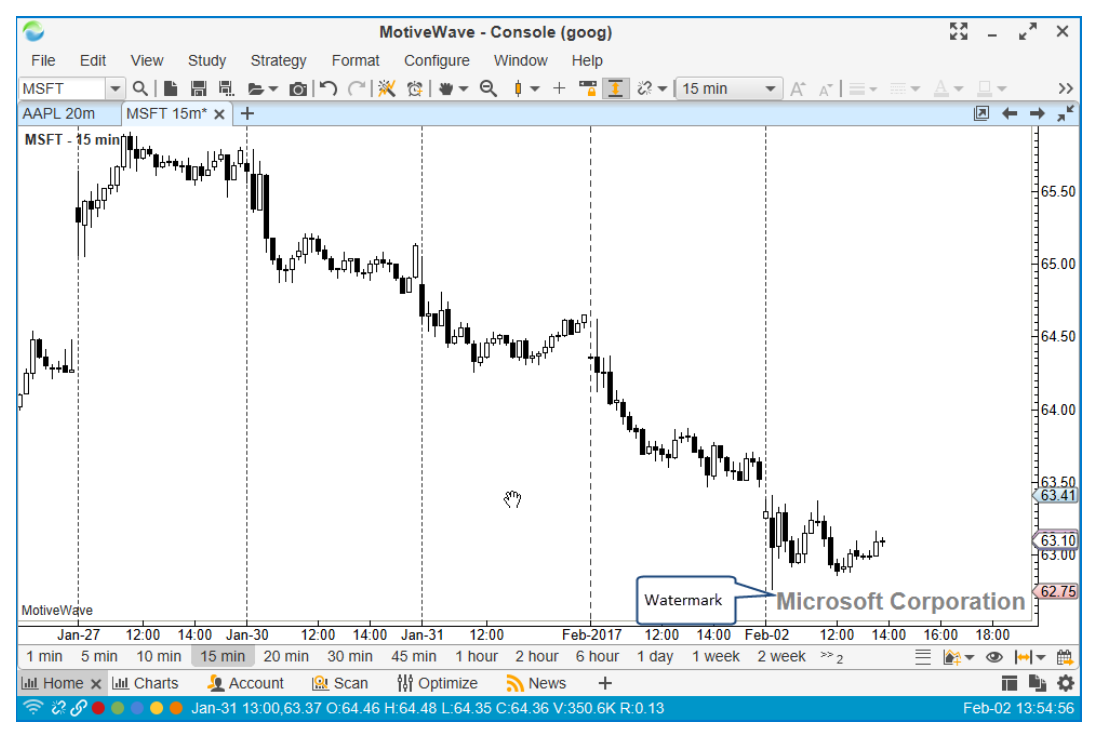

شكل ۳-۳۱- نمونه از قابليت Watermark

<mark>انتشار: سايت فراچارت</mark> www.**fara**chart.com

# ۳,۱۴ مقایس گذاری

چندین گزینهی مختلف مقیاس گذاری برای دامنه قیمت/زمان در پلات قیمت وجود دارد. به طور پیشفرض، دامنه قیمت نمودار به طور خودکار براساس دادهها و اجزای قابل رویت مقیاس گذاری میشود. گزینههای مقیاس گذاری موجود به شرح زیر هستند:

- Auto Scale دامنه قیمت مطابق با داده ها و ابزار قابل رویت تنظیم می شوند (در صورت تمایل فقط می توان دامنه داده ها را در نظر گرفت). این گزینه حرکت عمودی نمودار را قفل خواهد کرد.
- ۲. Price Range این گزینه دامنه قیمت را ثابت در نظر گرفته و شما قادر خواهید بود نمودار را به صورت دستی به سمت بالا و پایین جابجا کنید.
- ۳. Square این گزینه تعداد معینی از نقاط به ازای هر عرض میله را تنظیم میکند. اگر عرض میله بسط یابد (یا منقبض شود)، دامنه قیمت برای انعکاس آن به روز رسانی خواهد شد.

گزینههای مقیاس گذاری را می توانید در بر گهی Scaling در پنجره Chart Settings بیابید.

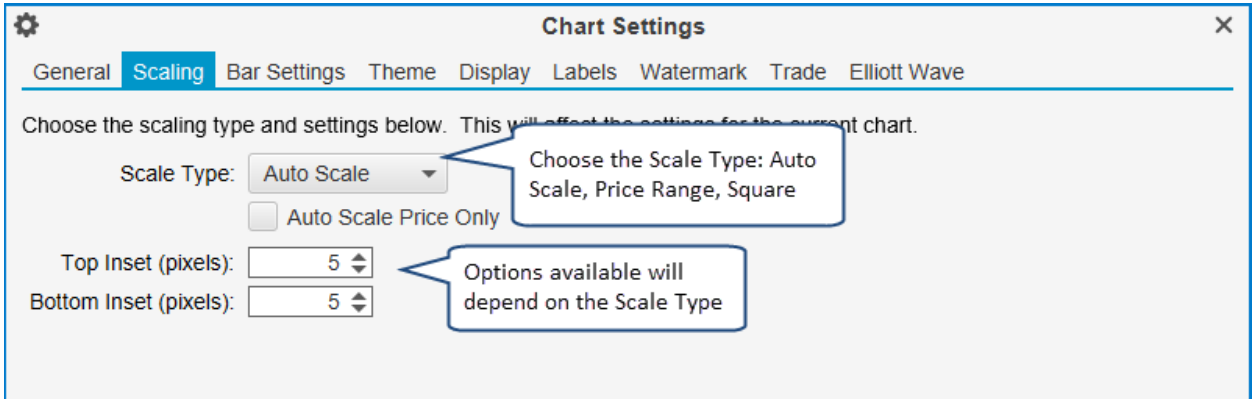

شکل ۳۲-۳ گزینه های مقیاس گذاری

#### ۳,1۵ تحلیل

MotiveWave از عبارت Analysis (تحلیل) برای اقداماتی که شما برای تجلیل حرکت قیمت روی نمودار انجام میدهید استفاده میکند. یک تحلیل شامل انواع مختلفی از اطلاعات به شرح زیر است:

- ۱. مولفهها (- هر مؤلفه ای که به نمودار اضافه می کنید، شامل خطوط روند، امواج الیوت، ابزارهای گن، الگوهای گارتلی، تفسیر و غیره.
  - مطالعات<sup>۲</sup> هر مطالعه ای که به نمو دار اضافه کرده اید.
  - ۳. راهنماهای زمان/قیمت<sup>۳</sup> ابزار راهنمایی که به محورهای افقی و عمودی اضافه میکنید.
- ' Components
- <sup>\*</sup> Studies
- " Time/Price Guides

انتشار: سایت فراچارت

مهم است که بدانید تحلیلها موجودیت جداگانهای از نمودار هستند. نمودار یک نما یا یک فایل تحلیل است. این موضوع در MotiveWave یک تمایز مهم است و ساختار اساسی طراحی در MotiveWave برآن بنا شده است. شاید این مفهوم در ابتدا کمی مبهم به نظر برسد ولی مزایای بسیار زیادی را به همراه دارد:

- مشاهده در بازههای زمانی مختلف یک تحلیل را می توان به طور همزمان در چندین تایم فریم مشاهده کرد. می توانید چندین نمودار را که به یک تحلیل یکسان اشاره دارد باز کرده، آنها را از هر یک از نمودارها ویرایش کنید.
- تحلیل های جایگزین هر ابزارمالی میتواند هر تعداد تحلیل داشته باشد. نام تحلیل به ابزارها محدود میشود. بنابراین لازم نیست در تمامی نمادها منحصر به فرد باشد.
  - ۳. ذخیره شده در مخزن می توانید یک تحلیل را ذخیره کرده و بعدها آن را روی نمودار بارگذاری کنید.
- ۴. به اشتراک گذاری با سایر کاربران تحلیلها را میتوانید در قالب فرمت فایل XML خروجی گرفته و آن را با سایر دوستان خود به اشتراک بگذارید. همچنین میتوانید تحلیلها را با استفاده از قابلیت Analysis Sources به اشتراک بگذارید.

تصویر زیر رابطه بین نمودارها و تحلیلها را نمایش میدهد. هر ابزارمالی میتواند چندین تحلیل داشته باشد که در پایگاه داده محلی (مخزن) ذخیره شدهاند. وقتی نموداری را باز میکنید، همزمان تحلیل مربوط به آن نمودار نیز باز میشود. MotiveWave این اجازه را به شما میدهد به طور همزمان یک تحلیل را از بیش از یک نمودار باز کنید. تغییرات ایجاد شده در هر دو نمودار، بین آن دو نمودار همسان میشود، بنابراین نیازی نیست نگران رونویسی<sup>۲</sup> تغییرات شوید.

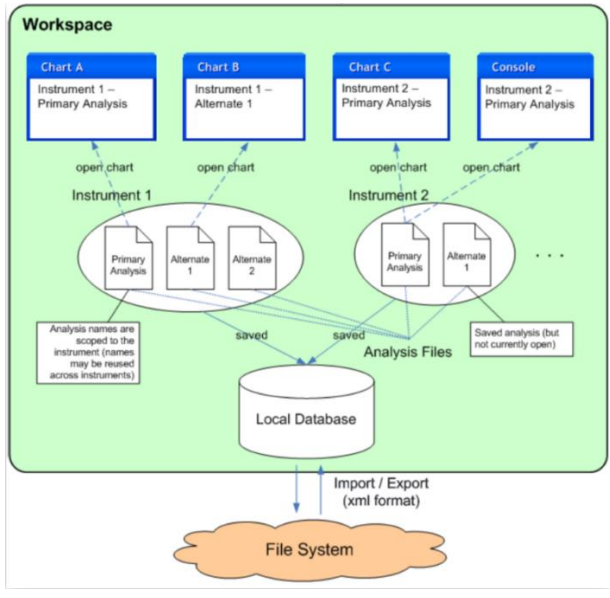

شکل ۳۳-۳۳- رابطه بین نمودار و تحلیل

- <sup>\</sup> Synchronize
- <sup>r</sup> Overwriting

<mark>انتشار: سايت فراچارت</mark> www.**fara**chart.com

#### ۳,۱۵,۱ ایجاد یک تحلیل جدید

تحلیل پیشفرض برای هر ابزارمالی Primary Analysis نام دارد. هرگاه نموداری را برای بار نخست باز میکنید، Primary Analysis نیز باز خواهد شد. تأثیر اصلی این رفتار این است که همه تغییرات میان نمودارهای باز مربوط به آن ابزارمالی میان آنها همسان سازی خواهد شد.

اگر نمیخواهید این تغییرات همسانسازی شوند، باید یک یا چندین تحلیل جایگزین ایجاد کنید. چندین روش برای انجام این کار وجود دارد که شاید راحتترین آنها استفاده از دکمه New Analysis در نوار ابزار میباشد.

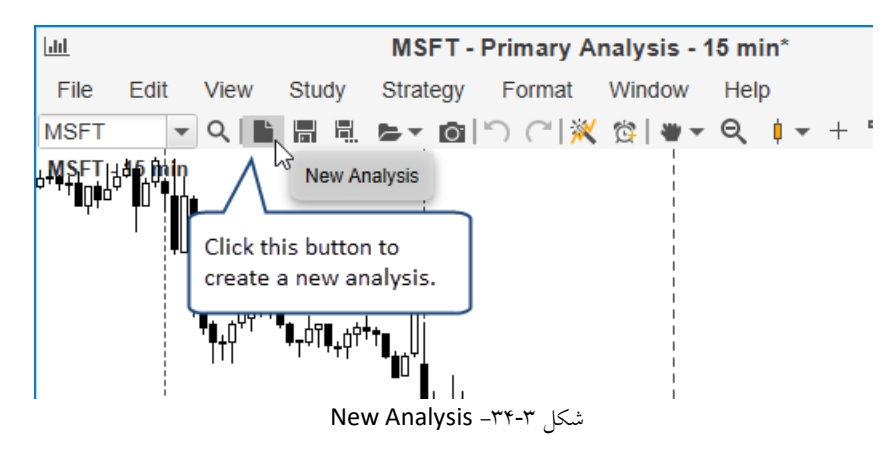

هنگامی که یک تحلیل جدید ایجاد میکنید، پنجره زیر ظاهر میشود. نامی را برای تحلیل وارد کنید. به طور پیشفرض نام Alternate 2 ، Alternate 1 و ... نامگذاری میشود. با این حال میتوانید هر نامی را که دوست دارید انتخاب کنید. تحلیل جدید ممکن است خالی باشد (فقط میلههای قیمت) یا میتوانید آن را روی تحلیل دیگری که از لیست کشویی Based On انتخاب میکنید، پایهریزی کنید.

| li I                                                                              | ew Analysis - Microsoft Corporation X                                                                                                    | ; |
|-----------------------------------------------------------------------------------|----------------------------------------------------------------------------------------------------|---|
| This dialog alle<br><b>Corporation</b> .<br>down, the con<br>Click the <i>Emp</i> | ys you to create a ne<br>Yyou select an existii By default analyses are named<br>ents of that analysis v<br>check box to creat<br>but you can choose whatever |   |
| Name:                                                                             | Alternate 1 name you like.                                                                                                    |   |
| Based On:                                                                         | Empty Use these options to copy<br>Primary Analysis as a<br>starting point.                                                                                   |   |
|                                                                                   | OK Cancel                                                                                                    |   |

شكل ۳-۳۵- پنجره New Analysis

وقتی تحلیل جدیدی ایجاد میکنید، نمودار مجموعهای از برگهها را در قسمت بالا، که برگهی فعال با نام تحلیل جدید مشخص شده است باز خواهد کرد.

> <mark>انتشار: سايت فراچارت</mark> www.**fara**chart.com

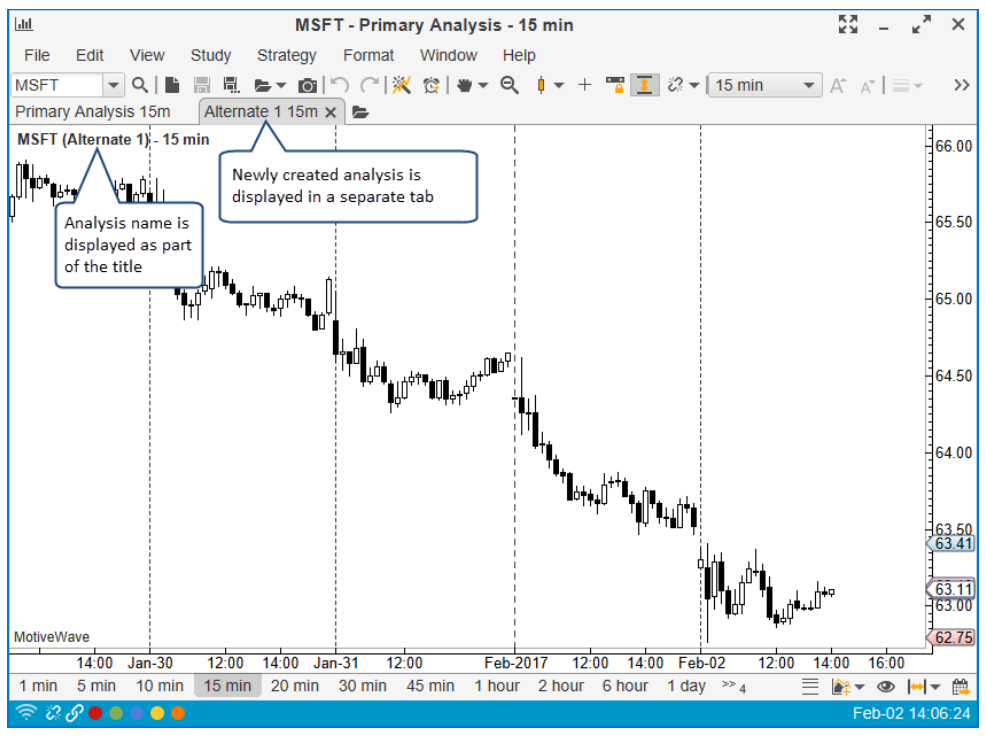

شکل ۳۶-۳ نموداری با تحلیلهای جدید

#### ۳,1۵,۲ باز کردن تحلیل موجود

اگر بخواهید خیلی سریع تحلیلی را باز کنید، فقط نیاز است که روی مثلث مشکی کوچکی که کنار دکمه Open در نوار ابزار قرار دارد کلیک کنید. یا این که روی File->Chart->Open/Manage Analyses در نوار منوی کنسول کلیک کنید.

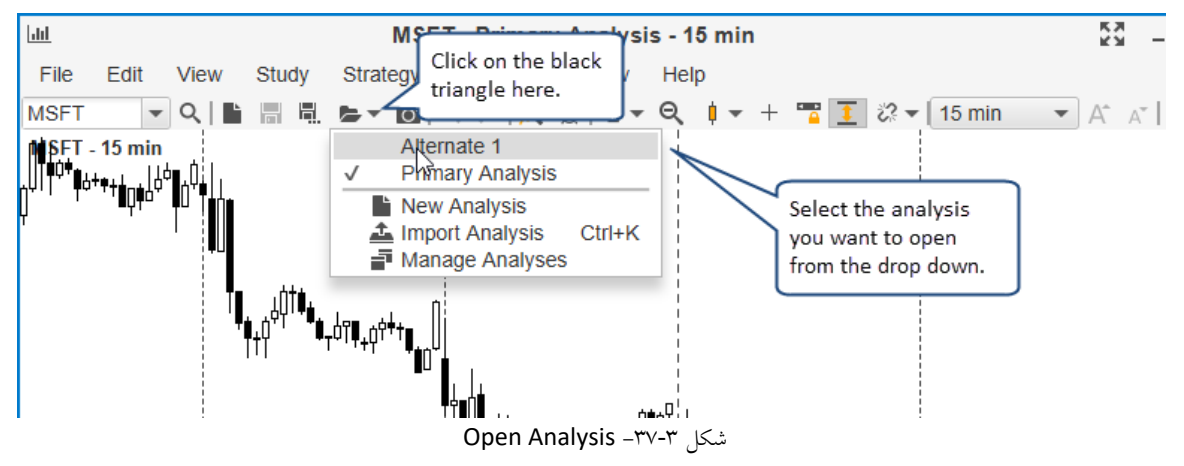

#### ۳,۱۵,۳ مدیریت تحلیل ها

پنجره Manage Analyses عملیاتهای مختلفی مانند باز کردن، صادر کردن، تغییرنام، حذف و ایجاد تحلیلهای جدید برای ابزارمالی معینی فراهم میکند. این پنجره را میتوان از نوار منو کنسول و کلیک روی File -> Chart -> Open/Manage باز کرد.

> ا<mark>نتشار: سایت فراچارت</mark> www.farachart.com

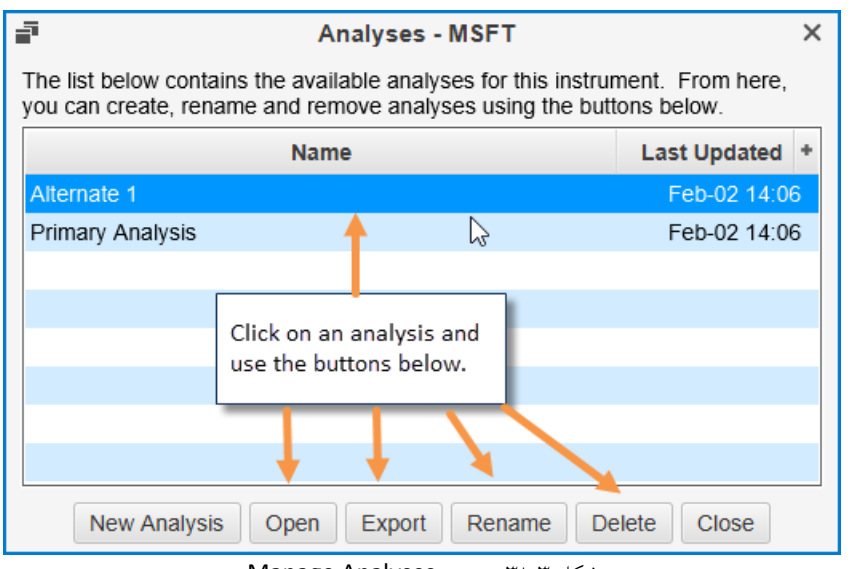

شکل ۳-۳۸- پنجره Manage Analyses

# ۳,۱۵,۴ وراد کردن/صادر کردن تحلیل ها

وارد کردن و صادر کردن ابزاری بسیار ارزشمند برای به اشتراک گذاری تحلیل ها با دیگر کاربران MotiveWave است.

وقتی فایل تحلیلی را صادر میکنید، آن فایل شامل تمامی اطلاعات مرتبط با تحلیل و نیز اطلاعات مرتبط با ابزارمالی است. فایل خروجی دارای فرمت JSON بودہ و پسوند آن MotiveWave Markup Language) است.

برای باز کردن پنجره Export دستور Export Analysis <- File -> Chart -> Export Analysis دستور پیش فرض در قالب Analysis Name>.mwml> در دسکتاپ رایانه ذخیره خواهد شد. می توانید نام و مکان ذخیرهسازی را تغییر دهید. برای خروجی گرفتن از تحلیل براساس نام انتخابی، روی دکمه Save کلیک کنید.

| Export Analysis  |                                                                           |                    | ×                 |
|------------------|---------------------------------------------------------------------------|--------------------|-------------------|
|                  | This PC > Desktop > ~                                                     | ප Search Desktop   | م                 |
| Organize 👻 New f | iolder                                                                    |                    | EE • ?            |
| 🔮 Documents 🖈    | <ul> <li>Name By default the file is saved<br/>to your Desktop</li> </ul> | Date modified      | Туре              |
| 👆 Downloads 🖈    | analy                                                                     | 12/22/2016 4:52 PM | File folder       |
| 📰 Pictures 🛛 🖈   | Archive                                                                   | 12/30/2015 12:42   | File folder       |
| cursors          | Certs                                                                     | 12/8/2016 12:05 PM | File folder       |
| FXCM Test        | docs                                                                      | 11/7/2016 9:02 AM  | File folder       |
| install          | FXCM Test                                                                 | 1/17/2017 5:02 PM  | File folder       |
| MotiveWave       | GIMP                                                                      | 3/12/2012 4:57 PM  | File folder       |
| WOUVEWAVE        | iStock Photos                                                             | 3/22/2012 1:29 PM  | File folder       |
| i OneDrive       | Default name for                                                          | 9/27/2016 1:51 PM  | File folder       |
| This PC          | the Analysis File                                                         | 7/12/2016 11:25 AM | File folder       |
|                  |                                                                           | 4/23/2016 11:00 AM | File folder 🗸 🗸 🗸 |
| Desktop          | × ×                                                                       | Click Save to      | >                 |
| File name:       | ISFT.NASDAQ - Alternate 1                                                 | create the         | ~                 |
| Save as type: A  | advrir Filor                                                              | analysis file      |                   |
| Save as type. A  |                                                                           | $\sim$             |                   |
| ∧ Hide Folders   |                                                                           | Save               | Cancel            |

شکل ۳۹-۳۹- پنجره Export Analysis

www.farachart.com

انتشار: سایت فراچارت

به همین شیوه، برای وارد کردن یک فایل تحلیلی، در کنسول دستور Import Analysis -> File -> File -> Import Analysis نمایش پنجره Import Analysis اجرا کنید. مکان فایل تحلیل را یافته، آن را انتخاب کرده و روی دکمه Open کلیک کنید. اگر نموداری که در حال استفاده از آن هستید، همان ابزارمالی موجود در فایل تحلیلی ورودی باشد، فایل ورودی در برگه تحلیلی دیگری باز خواهد شد. اگر ابزارمالی با نمودار مطابقت نداشته باشد ، یک پیام نشان داده می شود که ورود داده موفقیت آمیز بوده و نحوه باز کردن فایل وارد شده نمایش داده می شود.

| Select an Analysis File to Imp                                                | ort                            |                    | ×           |
|-------------------------------------------------------------------------------|--------------------------------|--------------------|-------------|
| $\leftarrow$ $\rightarrow$ $\checkmark$ $\uparrow$ $\square$ $\rightarrow$ Th | is PC > Desktop > 🗸 で          | Search Desktop     | م           |
| Organize 👻 New folde                                                          | r                              | -                  | = • 🔳 🔞     |
| 📃 Desktop 🛛 🖈 ^                                                               | Name                           | Date modified      | Туре ^      |
| 🔮 Documents 🖈                                                                 | process explorer               | 6/24/2016 10:43 AM | File folder |
| 🕂 Downloads 🖈                                                                 | Receipts                       | 11/28/2014 12:39   | File folder |
| 📰 Pictures 🛛 🖈                                                                | 📙 repo                         | 10/19/2016 1:36 PM | File folder |
| cursors                                                                       | 📙 repository                   | 2/1/2015 11:01 AM  | File folder |
| FXCM Test                                                                     | Stock Images                   | 2/28/2012 2:32 PM  | File folder |
| install                                                                       | TA Analyses                    | 11/14/2016 4:57 PM | File folder |
| MatinaWara                                                                    | Taxes Select the file          | 8/29/2016 11:52 AM | File folder |
|                                                                               | Transact to import             | 8/23/2012 1:03 PM  | File folder |
| ineDrive 🍊 🛆                                                                  | Downloads                      | 10/15/2012 1:27 PM | Shortcut    |
| This DC                                                                       | MSFT.NASDAQ - Alternate 1.mwml | 2/2/2017 2:20 PM   | MWML File   |
|                                                                               | My Scans - Documents           | 7/31/2014 11:19 AM | Shortcut    |
| Desktop                                                                       | My Scans - Pictures            | 6/12/2015 11:39 AM | Shortcut 🗸  |
| Documents ¥                                                                   | <                              |                    | >           |
| File na                                                                       | me: MSFT.NASDAQ - Al           | Analysis Files     | ~           |
|                                                                               | import the analysis            | Open               | Cancel      |

شکل ۳-۴۰- پنجره وارد کردن تحلیل

# ۳,1۶ مولفه ها

انواع مختلفی از مولفه ها را می توان به عنوا بخشی از تحلیل به نمودار اضافه کرد. نمونه هایی از مولفه شامل خطوط روند (Trend Lines)، برچسب های قیمت (Price Labels)، کانال ها(Channels)، تفسیر (Commentary)، امواج الیوت (Elliott Unee (Waves) و نشانگرها (Markers) می باشد. مولفه ها را می توان از قاب Components یا با استفاده از ابزار ماوس (واقع در نوار ابزار) به نمودار اضافه کرد.

# ۳,1۶,1 قاب مولفه ها

قاب مولفه ها ابزار مورد استفاده در نمودارها و تحلیل ها را سازماندهی میکند. این قاب در سمت چپ ناحیه نمودار نمایش داده می شود و در قالب پرونده هایی سازماندهی شده است. این قاب را می توانید با کلیک روی علامت ضربدر 'X' بالا سمت راست قاب مخفی نمود. دکمه ای در سمت راست نوار ابزار جهت نمایش/پنهان کردن قاب مذکور تعبیه شده است. یا اینکه می توانید روی Components -> Display -> Components

' - Components Panel

c o m

www.farachart

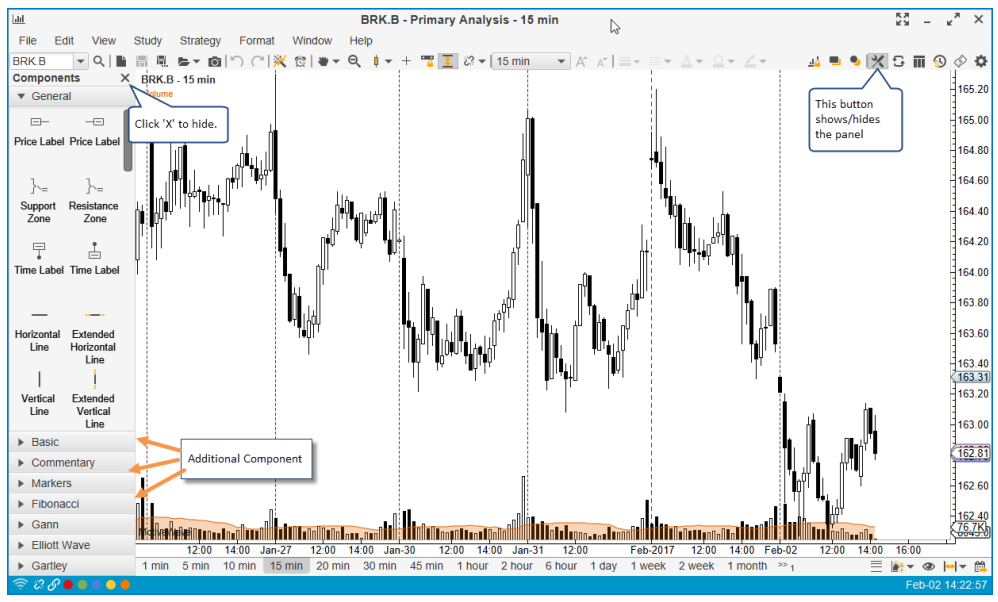

شکل Components Panel -۴۱-۳

### ۳,۱۶,۲ افزودن یک مولفه

برای افزودن مولفهای از قاب مولفهها به نمودار، روی ابزار مورد نظر کلیک کرده و آن را به روی نمودار بکشید (تصویر زیر). روش دیگر این است که روی ابزار مورد نظر دوبار کلیک کنید یا روی آن کلیک راست کرده و گزینهی <Graph> <- Add To کلیک کنید. در این حالت ابزار مورد نظر در مرکز نمودار درج خواهد شد.

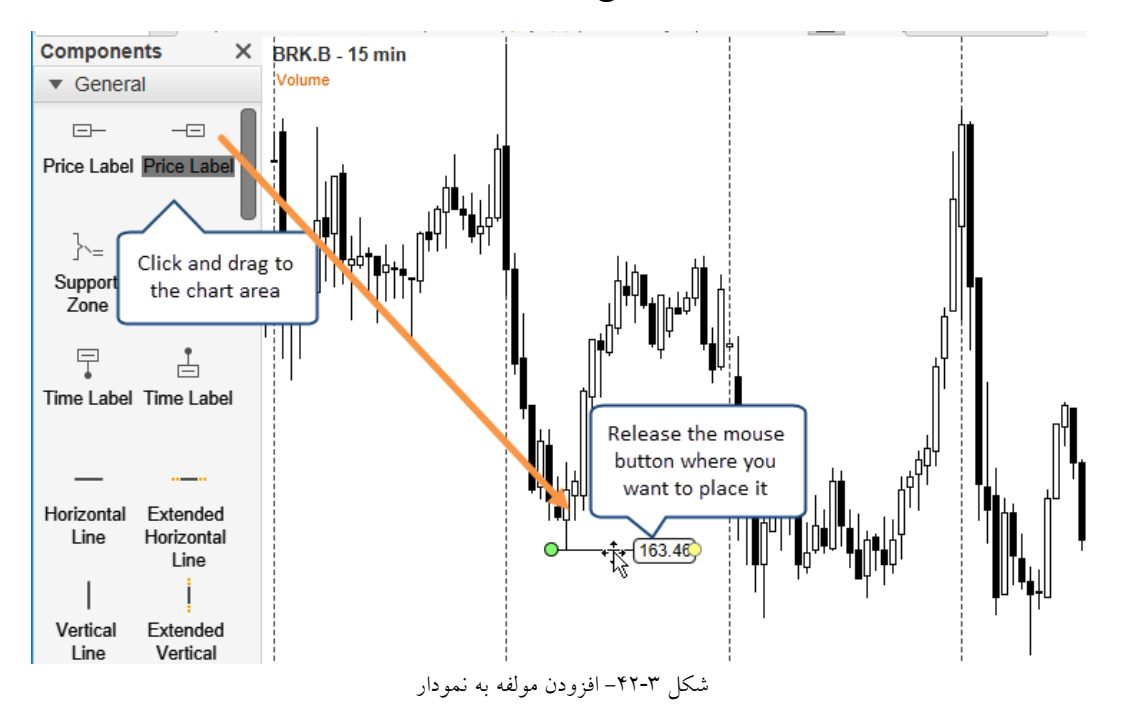

انتشار: سایت فراچارت ww.farach r

t .

c o m

a

W

ابزار ماوس بیشتر شامل مولفههای عمومی تر است. در برخی موارد استفاده از این ابزار می تواند راحتر از استفاده از قاب Components باشد. ابزار ماوس در لیست کشویی Tools در نوار ابزار قرار دارد. امکان سفارشی نمودن آن وجود دارد. ضمن این که کلیدهای میانبر برای انتخاب سریعتر این ابزار وجود دارد. این کلیدها معمولا ترکیبی از <Ctrl + Shift + <Key هستند.

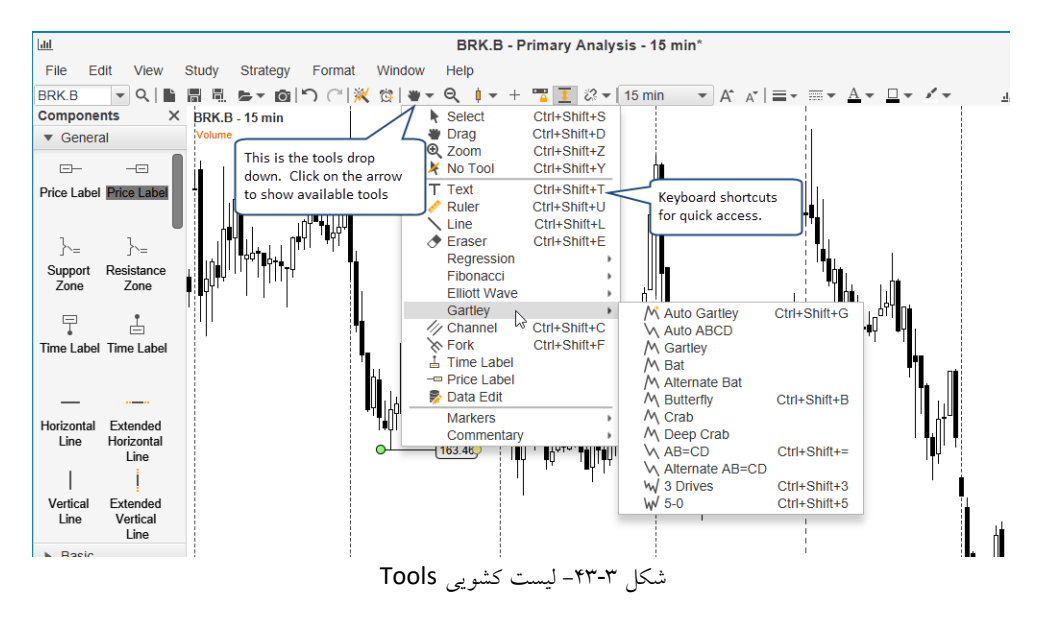

مثال زیر استفاده از Channel Tool را برای ایجاد یک کانال نشان میدهد. این ابزار خاص برای ترسیم نیاز به سه کانال دارد. در ضمن همانطور که کلیک میکنید، کانال ترسیم میشود.

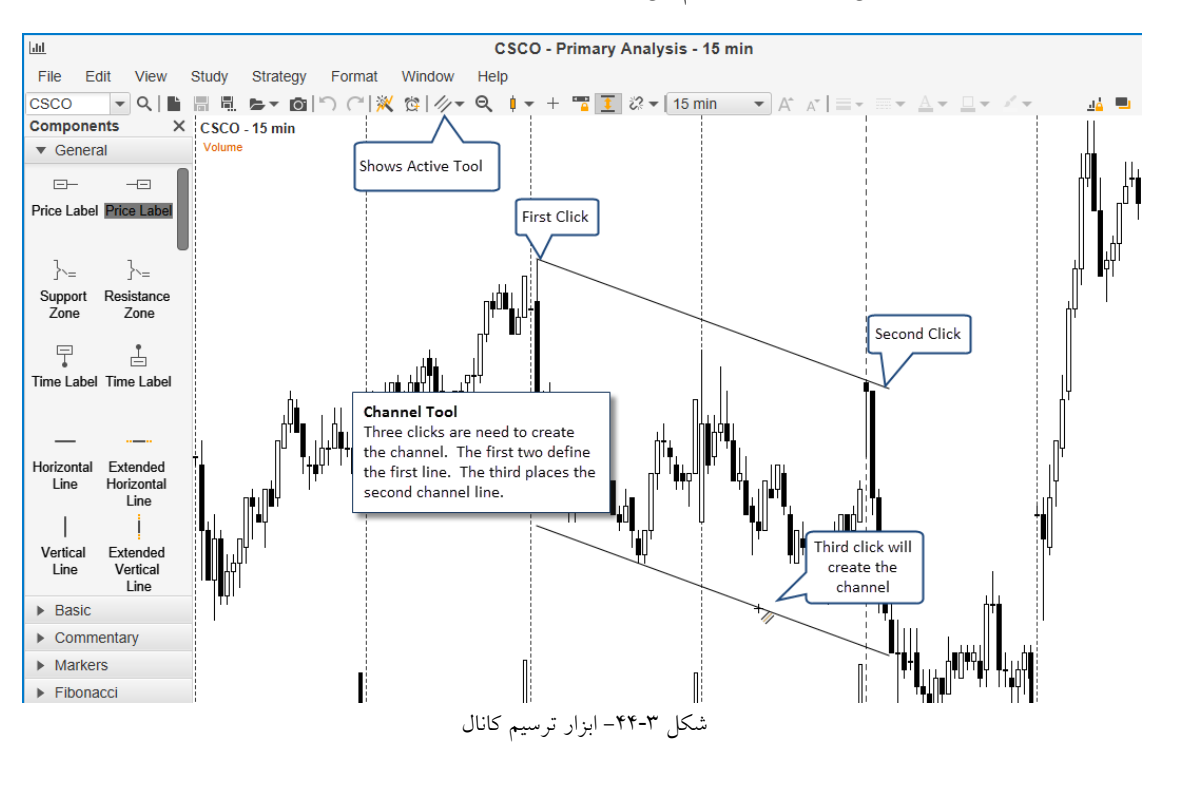

<mark>انتشار: سايت فراچارت</mark> www.**fara**chart.com

#### ۳,1۶,۳ مولفه های انتخابی

مولفههای ترسیمی روی یک نمودار را میتوان با کلیک ماوس انتخاب کرد. وقتی مولفهای انتخاب میشود، معمولاً نقاط تغییر اندازه سبز رنگی در اطراف یک مولفه خواهید دید که با استفاده از آنها میتوانید یک مولفه را جابجا کرده یا تغییر اندازه دهید.

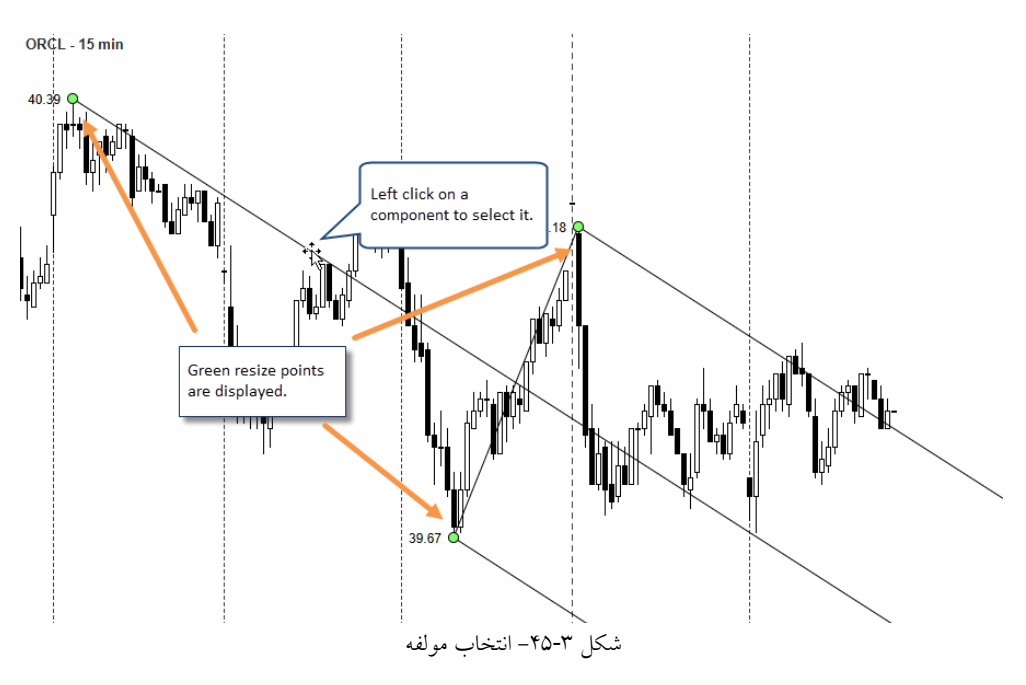

اگر بخواهید چند مولفه را انتخاب کنید، کلید Shift را نگاه داشته و روی مولفهها کلیک کنید. نقاط تغییر اندازه مولفه اول انتخابی (مولفه اولیه) به رنگ سبز و نقاط تغییر اندازه سایر مولفههای انتخابی (مولفههای ثانویه) به رنگ آبی خواهد بود.

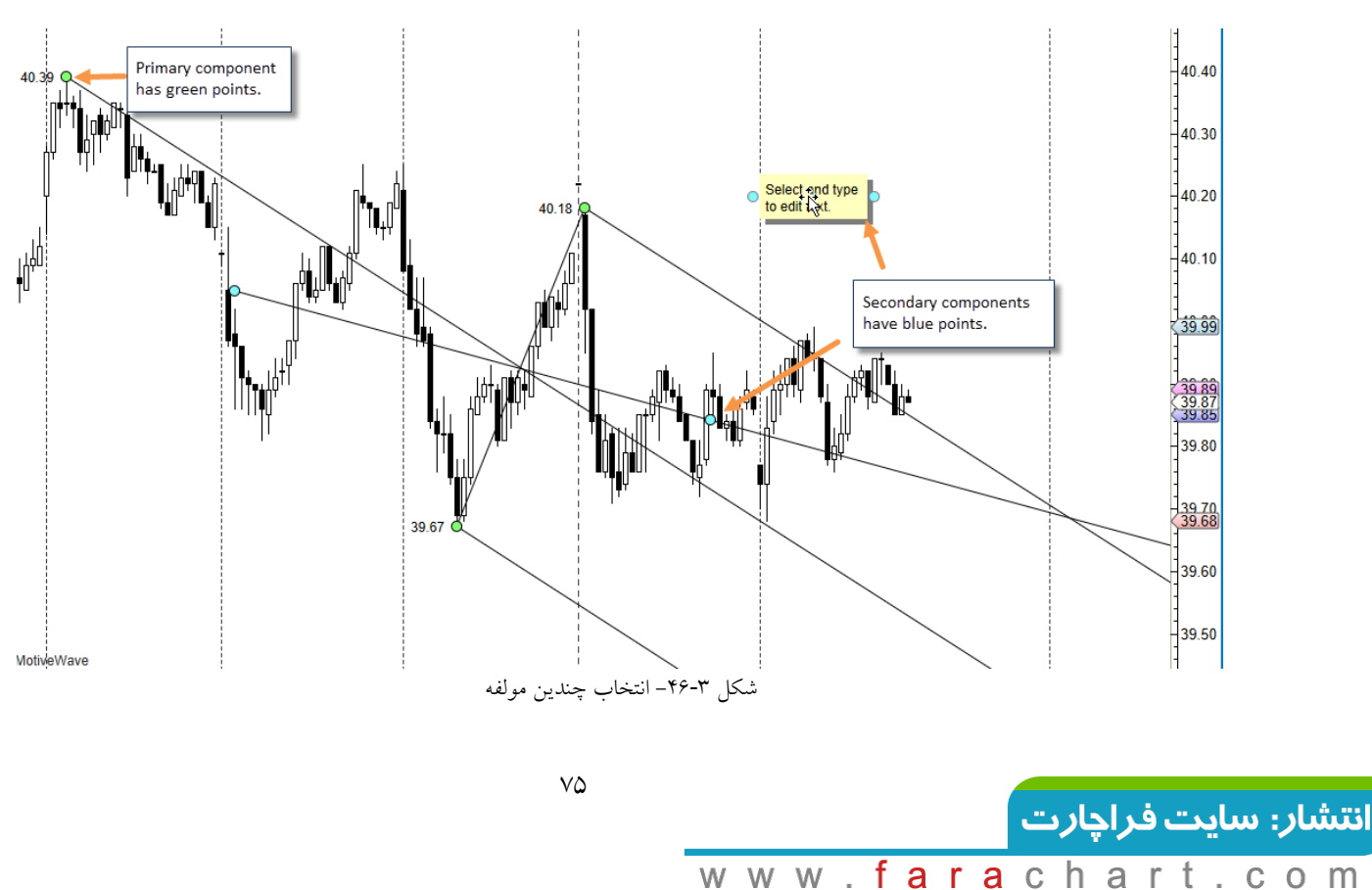

اگر بخواهید چندین مولفه را در قالب یک گروه جابجا کرده یا حذف کنید، انتخاب به یکبارهی آنها می تواند مفید باشد. با کلیک راست روی برخی مولفهها، با ظاهر شدن منوی محتوی، امکانات بیشتری را در اختیار خواهید داشت. در مثال زیر، می توانید دو یا چند خط را انتخاب کرده و با کلیک راست کردن روی آنها و و انتخاب گزینهی "Make Lines Parallel" آنها را به حالت موازی در بیاورید. نکته: خطوط موازی با مولفه اولیه (نخستین خط انتخابی) به حالت موازی در خواهند آمد.

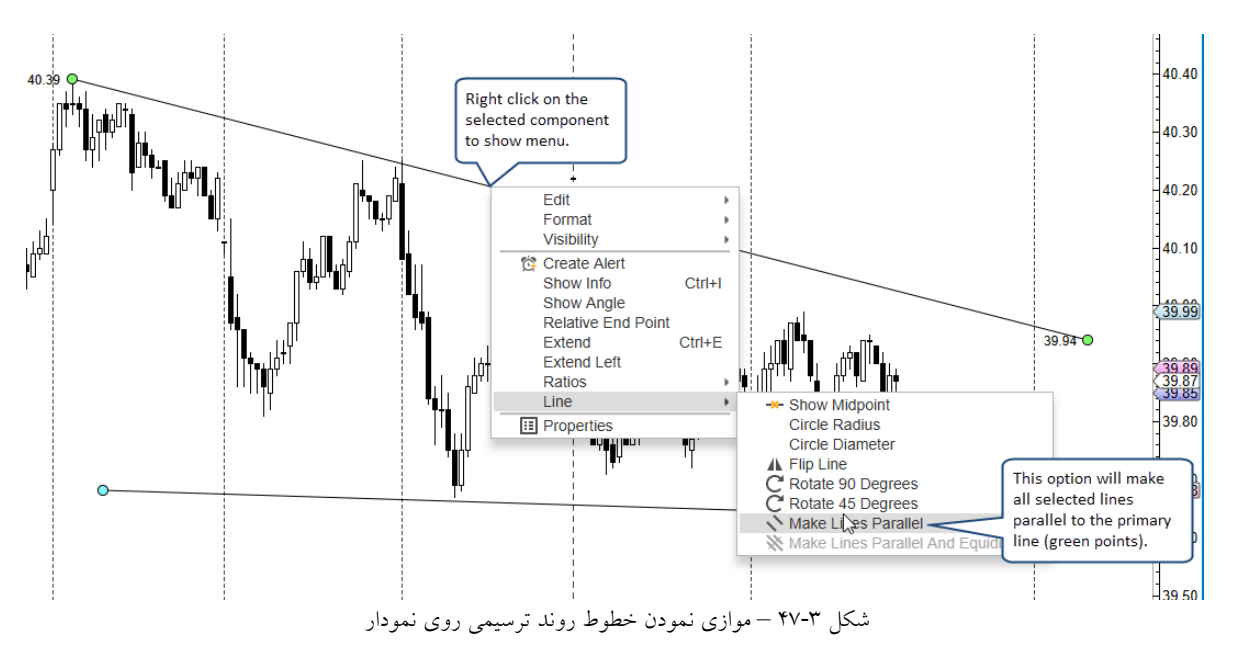

# ۳,1۶,۴ حذف یک مولفه

برای حذف یک مولفه، فقط لازم است آن را انتخاب کرده و کلید Delete روی صفحه کلید را بفشارید. یا این که روی آن کلیک راست کرده و Edit -> Delete را کلیک کنید.

اگر بخواهید همه مولفههای موجود روی یک نمودار را به یکباره حذف کنید دستور Edit -> Delete All را در نوار منوی بالا کلیک کنید.

# ۳,۱۶,۵ خصیصه های مولفه ا

در بیشتر مولفهها با کلیک راست روی آنها و انتخاب گزینهی Properties پنجرهای ظاهر میشود که در آن میتوانید برخی از خصوصیات یک مولفه را تغییر دهید. یا این که میتوانید برای ظاهر شدن این پنجره روی مولفه دو بار کلیک کنید.

<sup>\</sup> - Component Properties

c o m

а

www.farach

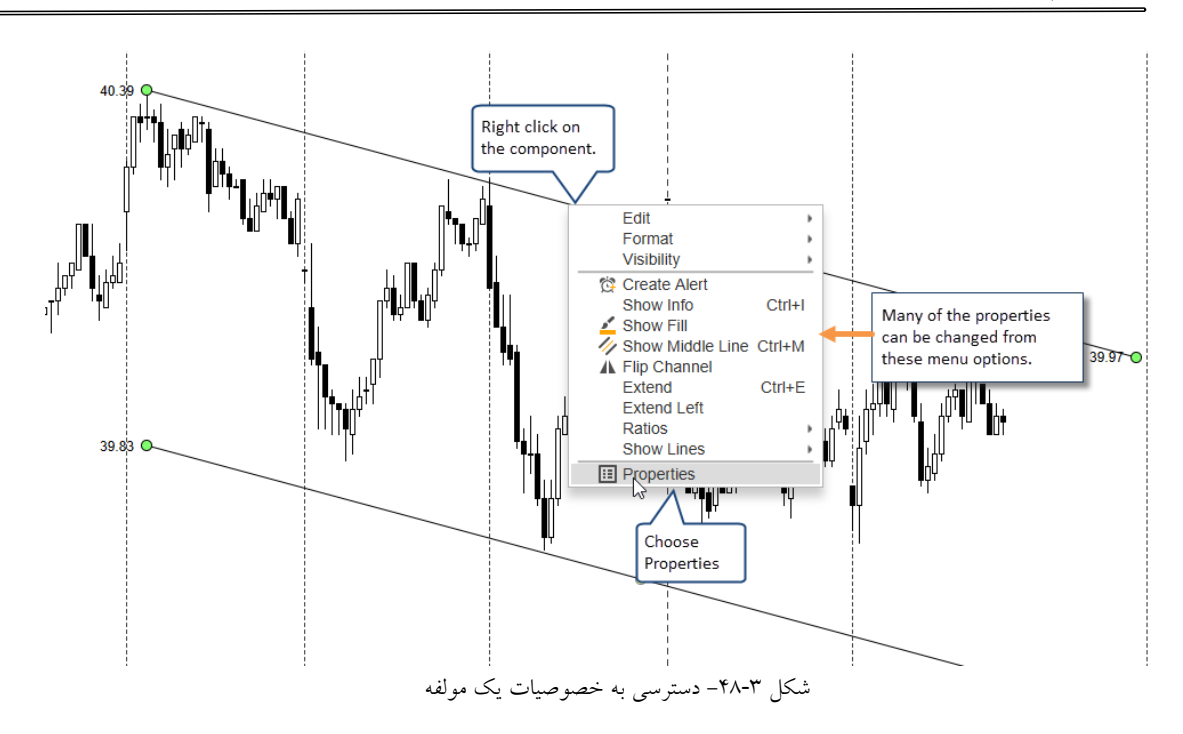

تصویر زیر پنجره خصیصههای مولفه Channel را نشان میدهد. گزینههای موجود در این پنجره بستگی به مولفهای دارد که برای ویرایش انتخاب کردهاید.

شکل ۳-۴۹- پنجره خصیصههای Channel

# ۳,۱۶,۵,۱ قالب بندی

www.farach

برای تغییر گزینه های قالب بندی <sup>۱</sup> مانند رنگ، فونت، پهنا/سبک خط، سایه و غیره به پنجره Properties و برگهی Format مراجعه کنید (یا دوبار کلیک کردن روی مولفه). برای راحتی اعمال برخی تغییرات روی قالب مولفه ها، گزینه هایی از قالب بندی در نوار ابزار تعبیه شده ست. این دکمه ها به محتوی حساس بوده و بسته به نوع مولفه ی انتخابی فعال و غیرفعال می شوند (تصویر زیر را مشاهده کنید). اگر مولفه ای انتخاب نشده باشد دکمه ها حالت غیرفعال یافته و به رنگ خاکستری در می آیند.

<sup>\</sup> - Formatting

c o m

art

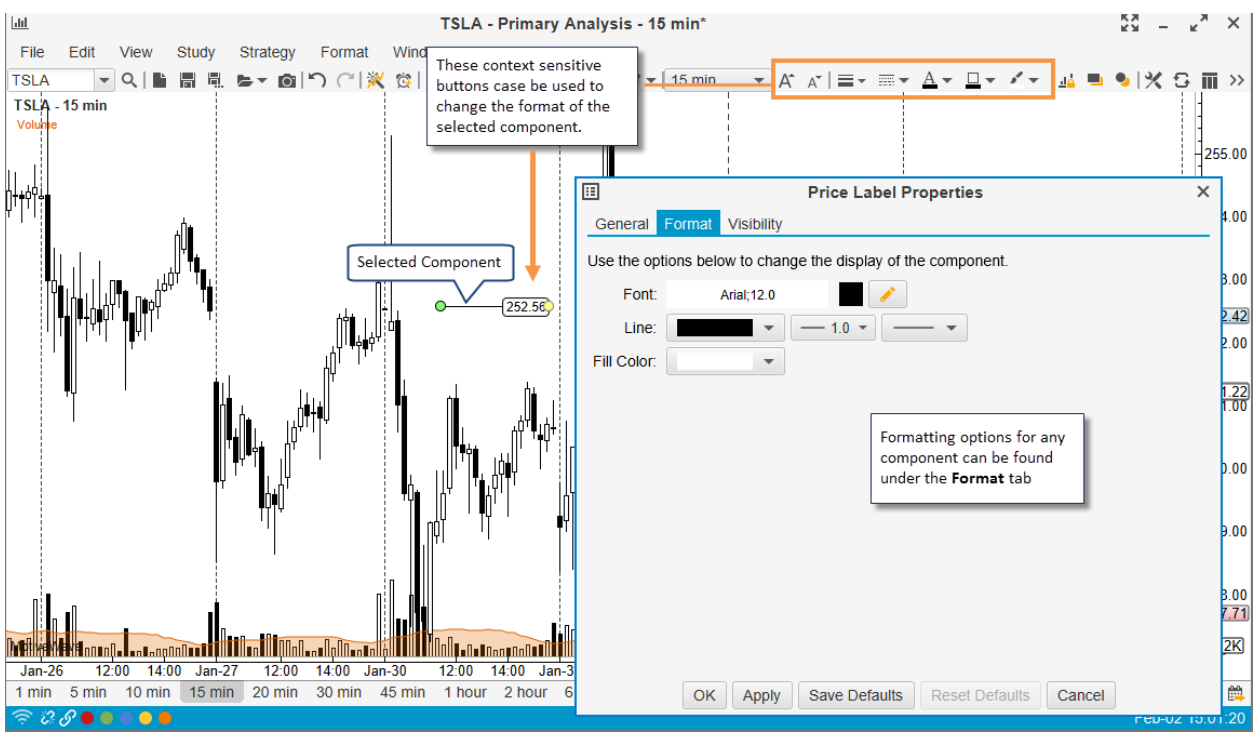

شكل ٣-٥٠- گزينه هاي قالب بندي

#### ۳,1۶,۶ کار با خطوط روند

خطوط روند یکی از مهمترین عناصر تحلیل نمودارهای قیمت در بازار میباشد. در MotiveWave چند ویژگی برای تسهیل کار با خطوط روند ایجاد شده است.

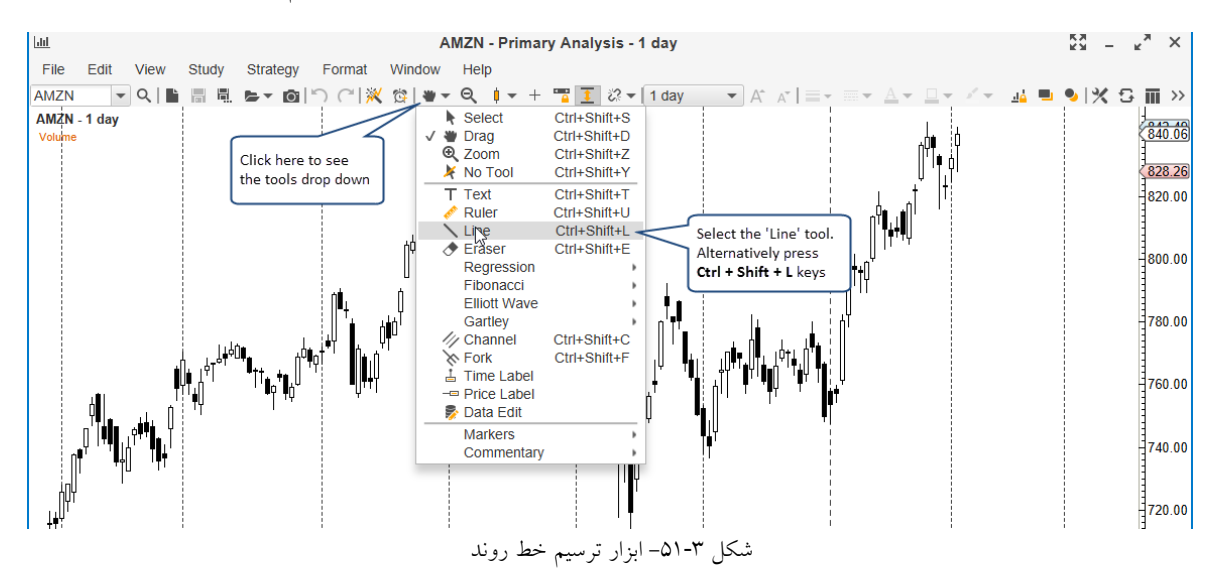

خطوط روند را میتوان با استفاده از ابزار Line که در لیست کشویی ابزار قرار دارد ترسم کرد.

ترسیم خط روند نیاز به دو کلیک چپ ماوس دارد. کلیک اول نقطه شروع و کلیک دوم نقطه پایان را تعیین خواهد کرد. وقتی خط روند را ایجاد کردید، میتوانید کلید Space bar را فشار دهید تا ابزار پیشفرض Drag فعال شود، البته اگر گزینهی

> <mark>انتشار: سايت فراچارت</mark> www.farachart.com

٧٨

Revert to Default Tool در تنظيمات Preferences -> Chart -> Chart Settings غير فعال باشد (به قسمت ۳٫۱٫۱– تنظيمات و گزینه های پیش فرض نمودار مراجعه کنید).

وقتی خط روندی انتخاب میشود اطلاعات اصلی در خصوص خط روند نمایش داده میشود (مانند محدوده قیمت و زمان). خط روند را می توانید با استفاده از نقطهی پایانی آن (نقاط سبز تغییر اندازه) جابجا کنید. این نقاط به مکانهای کلیدی مانند پایین و بالای ملیههای قیمت میچسبند (با نگه داشتن کلید 'Alt' این ویژگی را غیر فعال کنید).

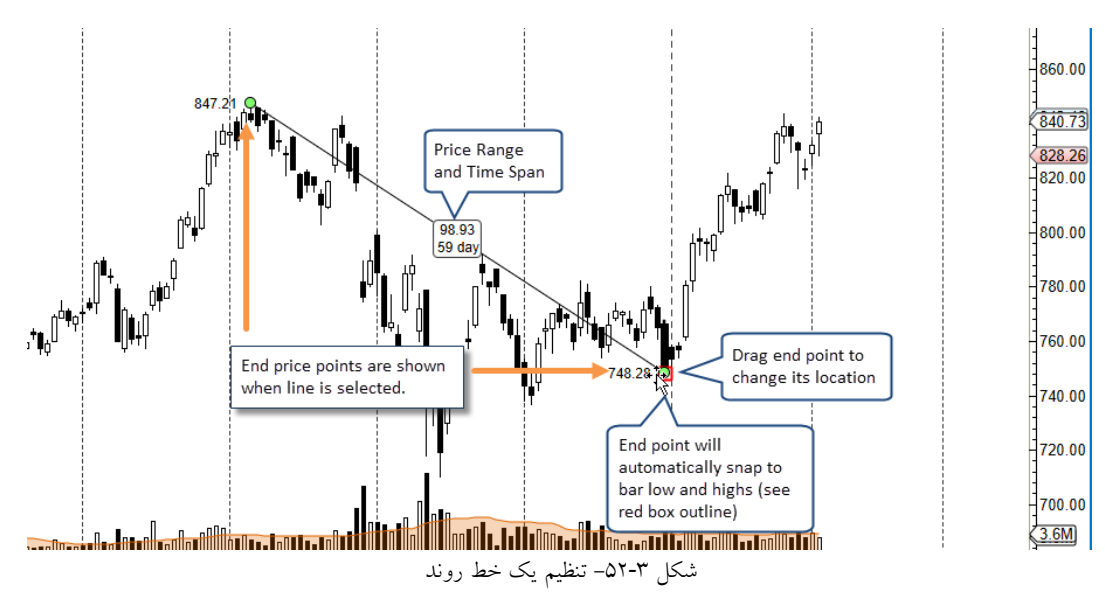

اگر در هنگام جابجا کردن نقطه پایانی یک خط روند کلید Shift صفحه کلید را نگه دارید می توانید خط را روی یکی از زوایای عمومی (مانند افقی، عمودی، ۴۵ درجه و غیره) تنظیم کرده و ترسیم کنید. در این حالت، در هنگام جابجا کردن خط روند شاهد پرش خط روی زوایای مذکور خواهید بود و اگر کلید Ctrl را نگاه دارید زاویه جاری خط روند در هنگام جابجایی آن حفظ خواهد شد. این عمل اصطلاحاً *قفل نمودن خط روند روی زوایا* نامیده می شود.

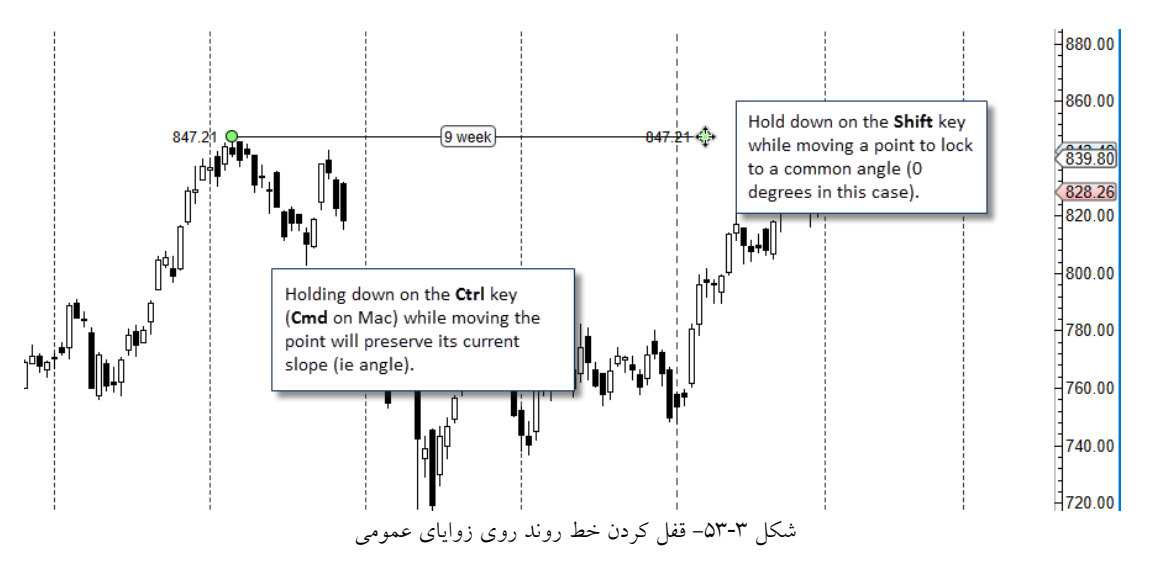

انتشار: سایت فراچارت www.farach r

c o m

а

اگر نشانگر ماوس را به مدت ۲ ثانیه روی یک خط روند به حال خود بگذارید، جزئیات خط روند در یک پنجره شناور<sup>۱</sup> ظاهر خواهد شد.

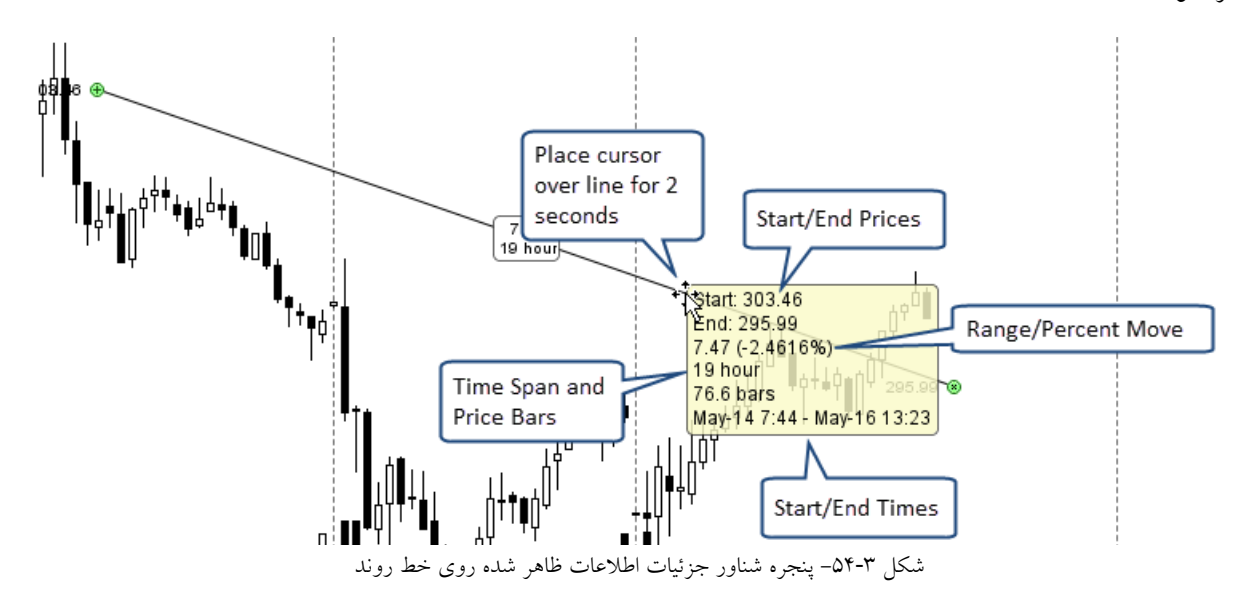

با کلیک راست روی یک خط روند چندین نوع عملیات برای کار با یک خط روند در منوی محتوی ظاهر خواهد شد:

- ۲. Create Alert یجاد یک هشدار در هنگام برخورد نمودار قیمت با خط روند (به بخش ۳,۳۰,۳ با عنوان هشدارهای مولفه مراجعه کنید).
  - Show Info نمایش اطلاعاتی در خصوص خط روند.
    - ۳. Show Angle نماش زوایه خط روند.
- ۲. Relative End Point به جای استفاده از زمان/مقدار مشخص برای نقطه پایان خط روند، فاصله نقطه پایان را نسبت به نقطه شروع خط روند محاسبه میکند.
  - Extend توسعه خط روند به سمت راست.
  - ۶. Extend Left توسعه خط روند به سمت چپ.
  - .v Show Midpoint نمایش نقطه میانی خط روند.

www.farach

- ۸. Flip Line با تغییر خط روند، مقادیر نقطه شروع و پایان جابجا می شوند.
- ۹. Circle Radius با تعیین خط روند به عنوان شعاع، دایرهای ترسیم خواهد کرد.
- ۰۱. Circle Diameter با تعیین خط روند به عنوان قطر، دایرهای ترسیم خواهد کرد.
- Rotate 90 Degrees .۱۱ چرخش خط روند به میزان ۹۰-درجه در جهت عقربههای ساعت.
  - ۲۰. Rotate 45 Degrees چرخش خط روند به میزان ۴۵-درجه در جه عقربههای ساعت.
- ۱۳. Make Lines Parallel اگر دو یا چند خط را انتخاب کنیداین دستور باعث می شود تمامی خطوط نسبت به خط اولیه (خطی که دارای نقاط تغییر اندازه سبز است) در حالت موازی نسبت به هم قرار بگیرند.

' - Hover Popup

c o m

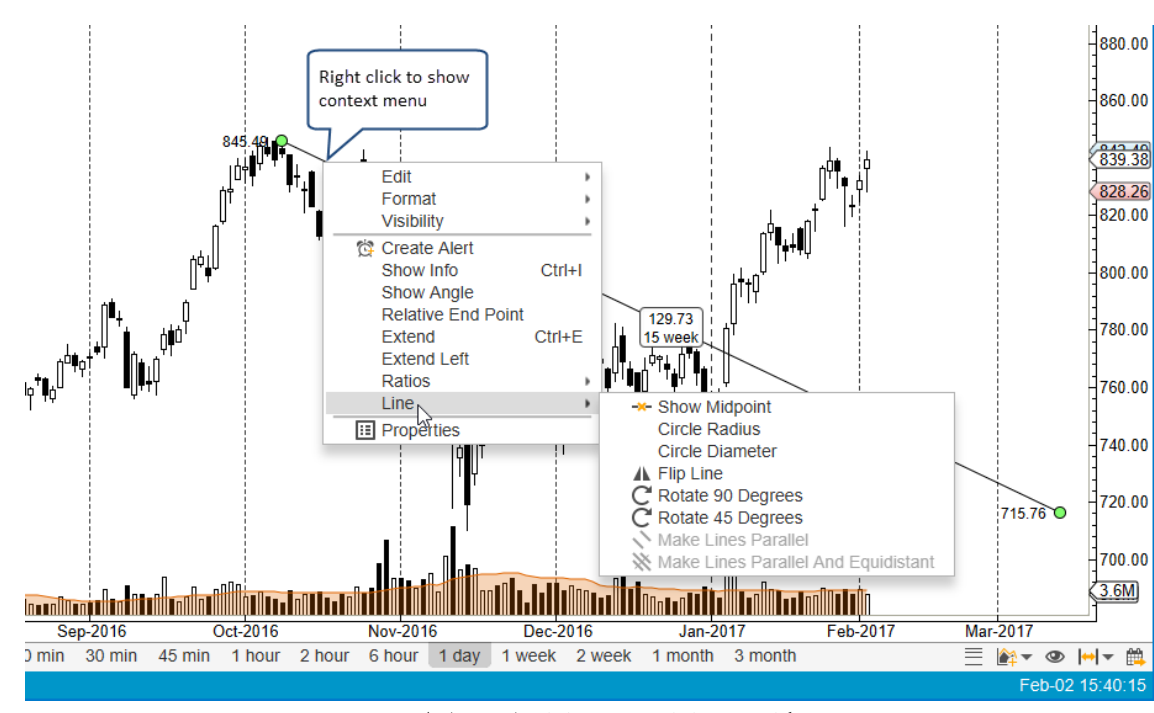

Make Lines Parallel and Equidistant . ۱۴ – اگر چند خط روند را انتخاب کنید، با اجرای این دستور خطوط نسبت

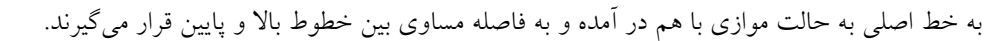

شکل ۳-۵۵- انواع عمیات قابل اعمال به خطوط روند

۳,۱۶,۷ ابزار سفارشی

ابزار سفارشی<sup>۱</sup> مبتنی بر ابزار موجود ماوس هستند. به عبارت دیگر، ابزار سفاشی این امکان را به شما میدهد که خصوصیات پیش فرض یک مولفه را که با استفاده از ابزار ترسیم شده است، پیکربندی کنید. برای مثال، می توانید یک ابزار خط روند سفارشی ایجاد کنید که یک خط چین آبی را ترسیم می کند (به جای ترسیم یک خط ممتد مشکی).

ابزار سفارشی را می توان از پنجره Preferences (Preferences واقع در نوار منوی کنسول) ایجاد کرد. در این پنجره روی Tool Bar و سیس Custom Tools کلیک کنید.

| Preferences                                                                                                  | × |
|----------------------------------------------------------------------------------------------------|---|
| General Theme Chart Tool Bar Sounds Ratios Elliott Wave Gartley Tick Charts Orders Alerts Email              |   |
| Tool Bar Custom Tools Tool Groups                                                                            |   |
| Custom tools can be created based on existing tools. Click the add button below to create a new custom tool. |   |
| + / ×<br>Click here to create<br>a new Custom Tool                                                           |   |

' - Custom tools

۸١

انتشار: سایت فرا<u>چارت</u>

انتشار: سایت فراچارت

www.farachart.com

از بخش Custom Tools، روی دکمه Add (با آیکون +) کلیک کنید تا پنجره Add Custom Tool باز شود. ابزار سفارشی می بایست مبتنی بر ابزار موجود باشد. از لیست کشویی Base Tool ابزار مورد نظر را انتخاب کنید (در این مثال ابزار Line). در صورت تمایل می توانید رنگ (های) آیکون ابزار را به منظور تشخیص بهتر آن تغییر دهید. به همین منظور، در این مثال، رنگ آبی را برای رنگ آیکون اول انتخاب کردهایم.

| +                                                                                                    | Add Custom Tool                                                                                      | х |  |  |  |  |  |
|----------------------------------------------------------------------------------------------------|----------------------------------------------------------------------------------------------------|---|--|--|--|--|--|
| Custom tools are based on an existing tool. Icon colors can be customized by choosing new colors below. Click on the properties button below to customize the settings for the component that will be created from using this tool. |                                                                                                    |   |  |  |  |  |  |
| Name:                                                                                                    | Blue Dashed Line                                                                                     |   |  |  |  |  |  |
| Base Tool:                                                                                                    | Line Choose the base                                                                                 |   |  |  |  |  |  |
| Icon Color 1:                                                                                                    |                                                                                                    |   |  |  |  |  |  |
| Icon Color 2:                                                                                                    | Optionally, change<br>the icon colors.                                                               |   |  |  |  |  |  |
| Icon Color 3:                                                                                                    | · ·                                                                                                  | _ |  |  |  |  |  |
|                                                                                                    | Customize Click on Customize to change<br>the properties of the<br>Car component that will be create | d |  |  |  |  |  |

شکل ۳-۵۷- سفارشی نمودن ابزار خط روند

برای بازشدن پنجره Component Properties و تغییر تنظیمات پیشفرض روی دکمه Customize کلیک کنید. در این

مثال قصد داریم یک خط روند خط چین آبی ایجاد کنیم. برای این کار باید به برگه Format مراجعه کرد.

| Trend Line Properties                                         | × |
|---------------------------------------------------------------|---|
| General Format Visibility Ratios                              |   |
| Use the options below to change the display of the component. |   |
| Line:                                                         |   |
| Fill Color:                                                   |   |
| In our case, we want to                                       |   |
| make a blue dashed line.                                      |   |

شکل ۳-۵۸ – برگه Format در پنجره ۲۰۰ میکل ۳-۵۸

بعد از کلیک روی دکمه OK در دو پنجره قبلی ابزار سفارشی اضافه شده به فهرست زیر را مشاهده خواهید کرد:

۸۲

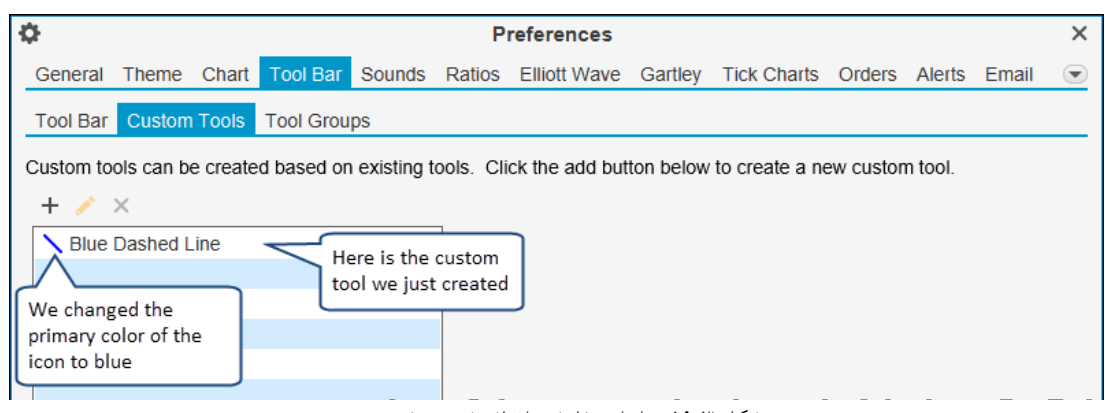

شکل ۳-۵۹ – ابزار سفارشی اضافه شده به فهرست

مرحله بعدی در استفاده از ابزار سفارشی افزودن آن به یک نوار ابزار است تا با استفاده از ماوس به آن دسترسی پیدا کرد. روی برگه Tool Bar برای سفارشی نمودن نوار ابزار کلیک کنید. در این مثال قصد داریم Top Tool Bar را به گونهای تغییر دهیم که ابزار *خط روند خط چین آبی* را به سمت چپ لیست کشویی ابزارمان اضافه شود.

| ¢                                     |                 |                 |                    |                     | Р         | references                        |                   |                |           |           |           | ×    |
|---------------------------------------|-----------------|-----------------|--------------------|---------------------|-----------|-----------------------------------|-------------------|----------------|-----------|-----------|-----------|------|
| General                               | Theme           | Chart           | Tool Bar           | Sounds              | Ratios    | Elliott Wave                      | Gartley           | Tick Charts    | Orders    | Alerts    | Email     |      |
| Tool Bar                              | Custom          | Tools           | Tool Grou          | ps                  |           |                                   |                   |                |           |           |           |      |
| Use this pa<br>Tool Bar:<br>Available | Top<br>Actions: | nfigure         | the actions        | available<br>V Enab | on the to | oolbar. Select<br>Tool Bar Action | the tool ba       | ar you wish to | configure | e from th | e drop do | own. |
| ↑ Arrow                               | / Up            |                 |                    |                     |           | Q Quick Sea                       | irch              |                |           |           |           |      |
| Auto                                  | ABCD            |                 |                    |                     |           | Q Search for                      | r Instrume        | nt             |           |           |           |      |
| / Auto                                | Gartley         |                 |                    |                     |           | Separat                           | or                |                | _         |           |           |      |
| Ballo                                 | n Callout       | ł               |                    |                     |           | New Analy                         | ysis              |                |           |           |           |      |
| Bar S                                 | ettings         |                 |                    |                     |           | Save                              |                   |                | _         |           |           |      |
| M Bat                                 | oungo           |                 |                    |                     |           | Chon/Man                          |                   | 1000           |           |           |           |      |
| Blue                                  | Dashed L        | ine             |                    |                     |           | Save As It                        | nage Anal<br>mage | yses           | _         |           |           |      |
| B Bold                                |                 |                 |                    |                     |           | - Separat                         | or                |                |           |           |           |      |
| 🗆 Box                                 | T               |                 |                    |                     |           | Undo                              |                   |                |           | +         |           |      |
| 同 Box (                               | Callout         |                 |                    |                     | +         | C Redo                            |                   |                |           |           |           |      |
| M Butte                               | rflv            |                 |                    |                     |           | Separat                           | or                |                |           |           |           |      |
| 2 Select                              | t the cust      | om too          | l above an         | d I                 |           | 💥 Auto Analy                      | yze               |                |           |           |           |      |
| E click t                             | he right :      | arrow b         | utton to ad        | ld                  |           | W My Group                        |                   |                |           |           |           |      |
|                                       | ne toor ba      | ar.             |                    |                     |           | 🛱 Create Ale                      | ert               |                |           |           |           |      |
| (Alter                                | natively,       | just dra        | ag and drop        | , 📂                 |           | Separat                           | or                |                |           |           |           |      |
| <sup>1</sup> the to                   | ol from t       | he <b>Ava</b> i | ilable Acti        | ons                 |           | W Tools                           |                   |                |           |           |           |      |
| 1 list to                             | the <b>Tool</b> | Bar Ac          | <b>tions</b> list) |                     |           | Q Zoom Out                        |                   |                |           |           |           |      |
| @ Circle                              | , J             |                 |                    |                     |           | Bar Type                          |                   |                |           |           |           |      |
| 72 011010                             | ·               |                 |                    |                     |           | TAL Bar Data                      |                   |                |           |           |           |      |
|                                       |                 |                 |                    | R                   | eset      | Reset All                         |                   |                |           |           |           |      |
|                                       |                 |                 |                    |                     | ОК        | Apply Car                         | ncel              |                |           |           |           |      |

شکل ۳-۶۰- افزودن ابزار سفارشی ایجاد شده به نوار ابزار

<mark>انتشار: سایت فراچارت</mark> www.<mark>fara</mark>chart.com

بعد از ايجاد تغييرات فوق، ابزار خط روند خط چين آبي به نوار ابزار بالا اضافه خواهد شد (تصوير زير). براي فعال شدن ابزار سفارشی مورد نظر روی دکمه آن کلیک کنید. **نکته**: با نگه داشتن ماوس روی این ابزار جدید، نام آن به صورت Tooltip نمایش داده خواهد شد.

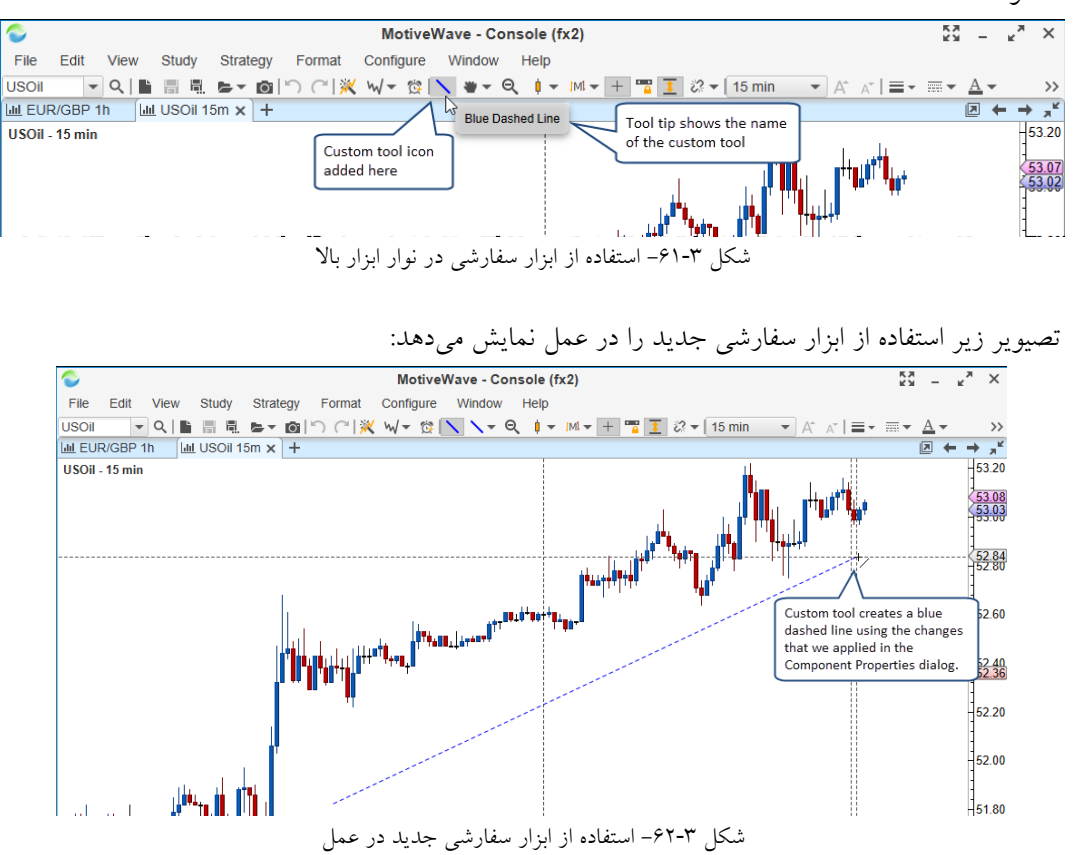

## Tool Group W,19,1

Tool Group امکانی برای ایجاد یک لیست کشویی سفارشی برای سازماندهی ابزار موجود و ابزار سفارشی فراهم میسازد. این امکان باعث بهینهسازی فضای نوارهای ابزار در MotiveWave میشود. Tool Group ها را می توانید با مراجعه به Configure -> Preferences -> Tool Bar -> Tool Groups و كليك روى دكمه Add (+) ايجاد كنيد.

| ¢                                                   | Preferences                                              |             |        |        |       |
|-----------------------------------------------------|----------------------------------------------------------|-------------|--------|--------|-------|
| General Theme Chart Tool Bar Stunds R               | a <u>tios Elliott Wave Gartley</u>                       | Tick Charts | Orders | Alerts | Email |
| Tool Bar Custom Tools Tool Groups                   | Click on <b>Tool Bar</b> ,<br>then on <b>Tool Groups</b> |             |        |        |       |
| Tool groups are used to organize tools under a drop | p                                                        |             |        |        |       |
| + 🧪 ×                                               |                                                          |             |        |        |       |
|                                                     |                                                          |             |        |        |       |
| Click here to create<br>a new Tool Group            |                                                          |             |        |        |       |

شکل ۳-۶۳- افزودن یک Tool Group

انتشار: سایت فرا<u>چارت</u> www.farachart

c o m

نامی را برای گروه ابزار انتخاب کرده و ابزار مورد نظر خود را از فهرست Available Actions به Tool Group Actions به اضافه کنید. برای ایجاد Tool Group روی دکمه OK کلیک کنید. **نکته**: نام انتخابی گروه ابزار را تعریف خواهد کرد و نیز به عنوان متن در Tooltip ظاهر خواهد شد.

| 1                                                                                   | اداد ۵                                                     | Ta al Cassar                                 | ~ |  |  |  |
|-------------------------------------------------------------------------------------|------------------------------------------------------------|----------------------------------------------|---|--|--|--|
| - Add Tool Group                                                                    |                                                            |                                              |   |  |  |  |
| Tool groups enable you to organ<br>add/remove/re-order the too<br>Name: My Tools Ch | nize several tools int<br>noose a name for<br>e Tool Group | to a single drop down. Use the form below to |   |  |  |  |
| Available Actions:                                                                  |                                                            | Tool Group Actions:                          |   |  |  |  |
| 🖻 Data Edit                                                                         |                                                            | No. Blue Dashed Line                         |   |  |  |  |
| M Deep Crab                                                                         |                                                            | i ≫ Fork                                     |   |  |  |  |
| Diamond                                                                             |                                                            | O Ellipse                                    |   |  |  |  |
| 👋 Drag                                                                              |                                                            | M/ Channel                                   |   |  |  |  |
| ✓ Ending Diagonal                                                                   |                                                            | M Auto Gartley                               |   |  |  |  |
| 🗢 Eraser                                                                            |                                                            | Mauto Wave                                   |   |  |  |  |
| /₹ Expansion                                                                        |                                                            |                                              | + |  |  |  |
| Extension                                                                           |                                                            | →                                            |   |  |  |  |
| 12 Fan                                                                              |                                                            | <b>_</b>                                     | Ŧ |  |  |  |
| M Gartley                                                                           |                                                            |                                              | 1 |  |  |  |
| ,√ Impulse                                                                          |                                                            |                                              |   |  |  |  |
| A Leading Diagonal                                                                  | Drag and drop th                                           | he desired tools                             |   |  |  |  |
| Line                                                                                | from the Availab                                           | ble Actions list to                          |   |  |  |  |
| ₩ <sup>r</sup> Line                                                                 | the Tool Group                                             | Actions list.                                |   |  |  |  |
|                                                                                     |                                                            |                                              |   |  |  |  |
| X No Tool                                                                           |                                                            |                                              |   |  |  |  |
| Note                                                                                |                                                            |                                              |   |  |  |  |
| Octogon                                                                             |                                                            |                                              |   |  |  |  |

شکل ۳-۶۴- افزودن یک Tool Group

Tool Group ی که اخیراً ایجاد کردهاید به فهرست Tool Groups در پنجره Preferences اضافه می شود. آیکون اولین ابزار انتخابی در گروه ابزار به عنوان آیکون آن نمایش داده خواهد شد.

مرحله بعدی افزودن گروه ابزار به یک نوار ابزار است تا بتوان از آن استفاده کرد. در پنجره Preferences بر روی برگه Tool Bar کلیک کرده و از لیست کشویی Tool Bar نوار ابزار Top را انتخاب کنید. در این مثال ما گروه ابزار My Tools را درست بعد از ابزار Blue Dashed Line که در قسمت قبل ایجاد کردیم اضافه خواهیم کرد.

| ¢            | Preferences X                      |                   |             |               |                     |            |                |           |           |           |      |
|--------------|------------------------------------|-------------------|-------------|---------------|---------------------|------------|----------------|-----------|-----------|-----------|------|
| General      | Theme                              | Chart Tool Bar    | Sounds      | Ratios        | Elliott Wave        | Gartley    | Tick Charts    | Orders    | Alerts    | Email     |      |
| Tool Bar     | Custom 1                           | Fools Tool Gro    | lps         |               |                     |            |                |           |           |           |      |
| Use this pa  | anel to con                        | figure the action | s available | on the to     | olbar. Select       | the tool b | ar you wish to | configure | e from th | ie drop d | own. |
| Tool Bar:    | Top                                | •                 | V Enab      | led           |                     |            |                |           |           |           |      |
| Available    | Actions:                           |                   |             |               | Tool Bar Actio      | ns:        |                |           |           |           |      |
|              | usury                              |                   |             | 1             | 0 Quick Sea         | urch       |                |           | 1         |           |      |
| ∖ Line       |                                    |                   |             |               | Q Search for        | Instrume   | int            |           |           |           |      |
| JH Line      |                                    |                   |             |               | Separat             | or         | an             |           |           |           |      |
| ⊨ Line (     | Callout                            |                   |             |               | Now Appl            | 10         |                | _         |           |           |      |
| 💦 Load       | Extensions                         | S                 |             |               | Rew Anal            | y 515      |                |           |           |           |      |
| 🥜 Marke      | er Tools                           |                   |             |               | In Save             |            |                | _         |           |           |      |
| Nove To Back |                                    |                   |             |               | Save As             |            |                |           |           |           |      |
| Nove         | To Front                           |                   |             |               | Copen/Mar           | lage Anal  | yses           | _         |           |           |      |
| 🔨 My To      | ools                               |                   |             |               | Save As I           | mage       |                |           |           |           |      |
| News         | Headlines                          | 5                 |             | →             | - Separat           | or         |                |           | +         |           |      |
| 📕 No To      | loc                                |                   |             |               | רי Undo             |            |                |           |           |           |      |
| Note         |                                    |                   |             |               | C <sup>a</sup> Redo |            |                |           |           |           |      |
| - Objec      | t Viewer                           |                   |             |               | Separat             | or         |                |           | ↔         |           |      |
|              |                                    |                   |             |               | 💥 Auto Anal         | yze        |                |           |           |           |      |
| Select t     | the tool gr                        | oup above and     | - 53        |               | 🛱 Create Ale        | ert        |                |           |           |           |      |
| click th     | e right arr                        | ow button to ad   | d           |               | Separat             | or         |                |           |           |           |      |
| it to the    | e tool bar.                        |                   |             |               | N Blue Dash         | ed Line    |                |           |           |           |      |
| (Altorn)     | ativaly, inc                       | t drag and drag   |             | $\rightarrow$ | 👋 Tools             |            |                |           |           |           |      |
| the too      | (Alternatively, just drag and drop |                   |             |               | Q Zoom Out          |            |                |           |           |           |      |
| list to t    | list to the Tool Bar Actions list) |                   |             |               | Bar Type            |            |                |           |           |           |      |
|              |                                    |                   |             |               | IAI Bar Data        |            |                |           |           |           |      |

شکل ۳-۶۵- افزودن Tool Group به نوار ابزار بالا

انتشار: سايت فراچارت www.farachart.com تصویر زیر گروه ابزار جدید را که به نوار ابزار بالا اضافه شده است نمایش میدهد. وقتی روی لیست کشویی کلیک کنید ابزاری را که به این گروه ابزاری اضافه کردهاید، مشاهده خواهید کرد.

| uii US Inc                                                                                                    | dex - Primary Analysis - 1 day                                                                                                    | <u>к</u> и –          | $^{\kappa_{M}}$ $\times$   |
|----------------------------------------------------------------------------------------------------|----------------------------------------------------------------------------------------------------|-----------------------|----------------------------|
| File Edit View Study Strategy Format Window                                                                                                    | Help                                                                                                    |                       |                            |
| US Index 🔽 🔍 🖺 🖷 🖷 🗁 🖝 🔯 🖺 🦳 🖄                                                                                                    | ヽ <b>ヽ</b> , ♥ • ♀ ↓ • M • + 👕 🧵 🗞 • 1 day 🔹 A* A*   ≡ • ≡ •                                                                                | <u>A</u> • <u>D</u> • | <u>*</u> + >>              |
| US Index - 1 day<br>Volume<br>Here is the new tool group that<br>we created. When clicking on<br>the drop down, you will see the<br>tools that we added. | No     Blue Dashed Line       No     Fork       Ctrl+Shift+F       Channel       Ctrl+Shift+C       M       Auto Gartley       Ctrl+Shift+W |                       | 103.00<br>102.00<br>101.00 |
| ا ا ا ا ا                                                                                                    | • - ا اه <b>١</b> ! ! ! ! ! ! ! ! !                                                                                                    | 1                     | <u>(100.65</u>             |

# ۳,1۶,۹ قابلیت رویت

انتشار: سایت فراچارت

c o m

art

www.farach

قابلیت رویت <sup>۱</sup> یک ویژگی بسیار مفید در MotiveWave است که شما را قادر خواهد کرد تا اندازه میلهها را در جایی که یک مولفه قابل مشاهده است، مشخص کنید. این قابلیت میتواند برای جلوگیری از بهم ریختگی هنگام تغییر اندازه میلهها روی نمودار بسیار مفید باشد. تنظیمات Visibility را میتوان با مراجعه به پنجره Properties یا منوی راست کلیک روی مولفه تغییر داد.

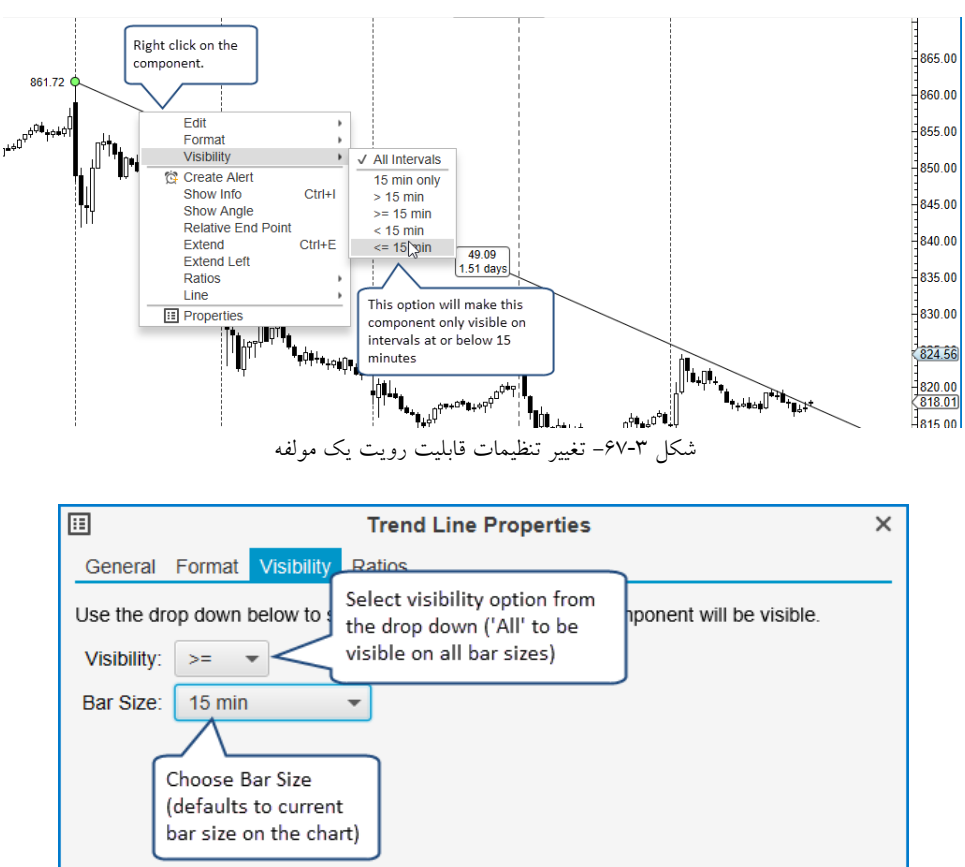

شکل ۳-۶۸- پنجره Visibility یک مولفه

<sup>`</sup> - Visibility

#### ۳,18,1۰ نمایشگر اشیاء

نمایشگر اشیاء ابزاری مناسب برای مدیریت مولفهها موجود روی یک نمودار در یک پنجره واحد است. مولفهها را میتوان از روی نمودار حذف کرد و نیز قابلیت رویت و ترتیب رسم آنها را تغییر داد. پنجره Object Viewer با کلیک روی دستور Object Viewer -> Display -> Object Viewer

| •         |                     |           | Object Viewer           | : TSL   | A - Prima      | ary An   | alysis -   | 15 min               |    |          | > |
|-----------|---------------------|-----------|-------------------------|---------|----------------|----------|------------|----------------------|----|----------|---|
| The follo | wing table contains | s all obj | ects that are in this a | nalysis | i.             |          |            |                      |    |          |   |
| Filter:   |                     |           |                         | Туре:   | All            |          | -          | Visible: All         | -  |          |   |
| X @       | ت 🔨 ۲               |           |                         | _       |                |          |            |                      |    |          |   |
| ID        |                     |           | Туре                    |         |                |          | Filter V   | iew using            | Vi | sibility | 4 |
| 4         | the draw order.     | iffect    | Study                   | BB      | (20,20,2.0     | ,2.0)    | these f    | ields.               | >= | 15 min   |   |
| 1         |                     |           | Study                   | Vol     | ume            |          |            |                      |    | All      |   |
| 7         | Price Graph         | true      | Impulse                 | Min     | or: 11/14/     | 2016 1   | 2:45 - 03  | /15/2017 08:30       |    | All      |   |
| 8         | Price Graph         | true      | Impulse                 | Min     | ute: 11/14     | 1/2016   | 12:45 - 1: | 2/28/2016 09:30      |    | All      |   |
| 58        | Price Graph         | true      | ABC Correction          | Min     | ute: 12/28     | 3/2016   | 09:30 - 0  | 1/03/2017 09:30      |    | All      |   |
| 64        | Price Graph         | true      | Impulse                 | Min     | ute: 01/03     | 8/2017 ( | 09:30 - 0  | 1/25/2017 09:30      |    | All      |   |
| 85        | Price Graph         | true      | ABC Correction          | Min     | ute: 01/28     | 6/2017   | 09:30 - 0  | 1/30/2017 10:45      |    | All      |   |
| 89        | Price Graph         | true      | Impulse                 | NPro    | perties        | 2017     | 10:45 - 0  | 3/15/2017 08:30      |    | All      |   |
| 9         | Price Graph         | true      |                         | Visi    | bility         | 4/2016   | 6 12:45 -  | 28/2016 10:30        | _  | All      |   |
| 10        | Price Graph         | true      | Right click to show     | Mo      | ve Front       | 11/14/   | 2016 D     | ouble click a row to | 7  | All      |   |
| 14        | Price Graph         | true      |                         |         | ve Back<br>ete | 11/18/   | 2016 eq    | dit the properties   |    | All      |   |
| 19        | Price Graph         | true      | Impulse                 | Sut     | ominuette:     | 11/22/   | 2016 09:   | 30 - 11/23/2016 11:1 | 5  | All      |   |
| 21        | Price Graph         | true      | ABC Correction          | Sut     | ominuette:     | 11/23/   | 2016 11:   | 15 - 11/23/2016 15:0 | 0  | All      |   |
|           |                     |           | Ohiost                  | 1/101   |                |          | ~ ~ ~      |                      |    |          |   |

شکل ۳-۶۹- پنجره Object Viewer

۳,1۷ نسبت ها

MotiveWave گزینه های بسیار مختلفی را برای شناسایی نسبت های زمان و قیمت فراهم ساخته است. شاید نسبت های فیبوناچی یکی از عمومی ترین نسبت های قابل استفاده در تحلیل ها است. مولفه های موجود برای تحلیل های فیبوناچی در برگه Fibonacci در قاب Components قرار دارند (در برخی نسخه های MotiveWave در دسترس نیستند):

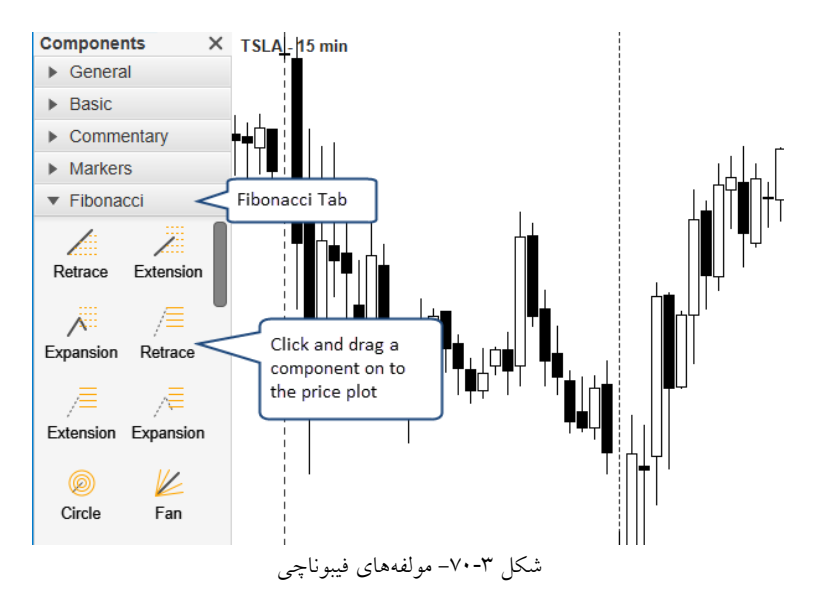

' - Object Viewer

www.farachart.com

انتشار: سایت فراچارت

t

r

c o m

а

www.farach

تصویر زیر نمونهای از یک فیبوناچی بازگشتی' را نمایش میدهد. نقاط تغییر اندازه زرد را میتوان برای تغییر موقعیت برچسب.ها و طول خطوط نسبت.ها استفاده کرد.

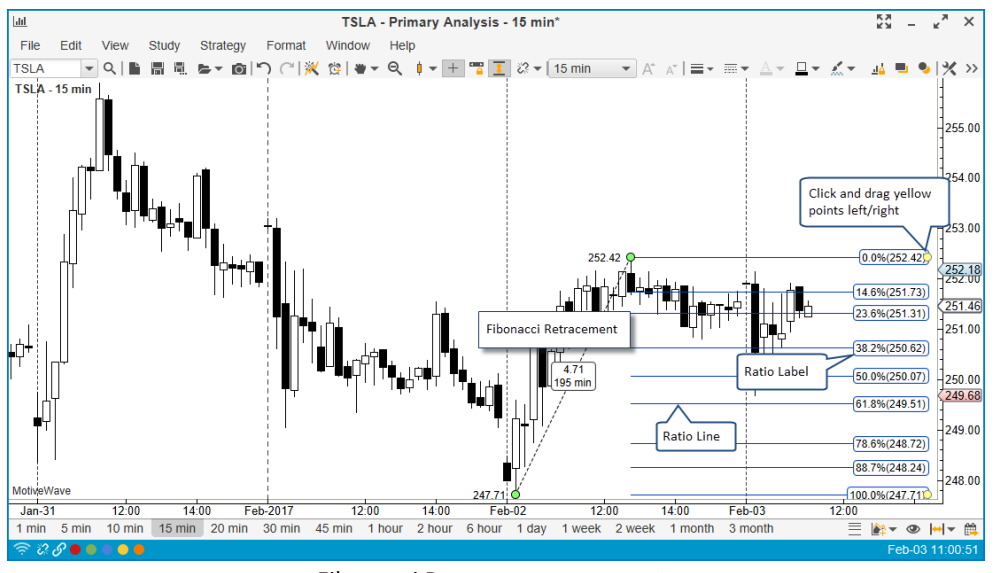

شکل ۳-۲۱ Fibonacci Retracement

MotiveWave قابلیت انعطاف بسیار زیادی برای کار با نسبتها فراهم کرده است. اگر تمایل به تغییر خصوصیات نسبتها برای مولفهی بهخصوصی دارید، فقط لازم است روی یک برچسب نسبت، کلیک راست کرده و Ratio Settings را انتخاب کنید یا این که روی برچسب مربوطه دوبار کلیک کنید.

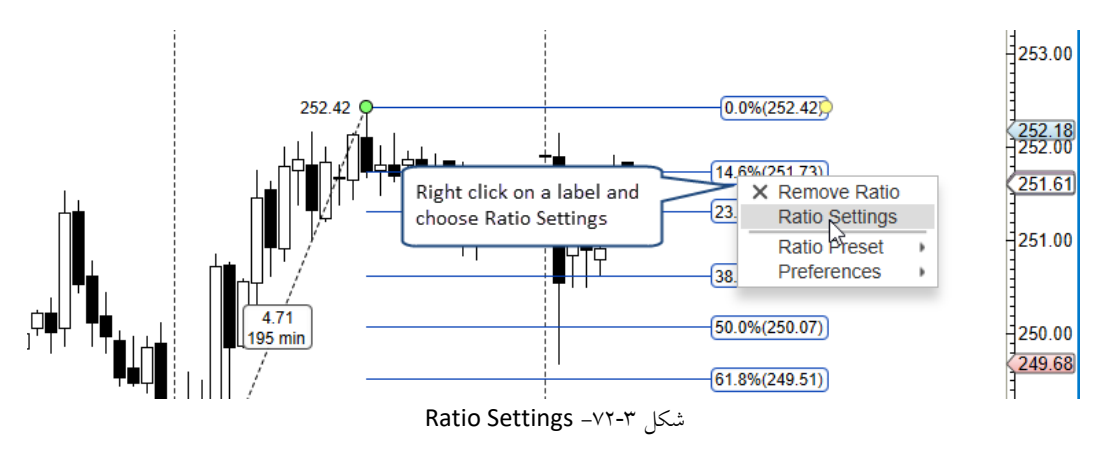

گزینهی Ratio Settings پنجره Properties را برای مولفه باز خواهد کرد و به برگه Ratios <- Ratios می رود.

<sup>\</sup> - Fibonacci Retracement

| :::                                                                                        |                           |    |         | Re         | etrace Pr  | ope | ertie | s              |                            |              |                   | ×          |
|--------------------------------------------------------------------------------------------|---------------------------|----|---------|------------|------------|-----|-------|----------------|----------------------------|--------------|-------------------|------------|
| Ge                                                                                         | neral Form                | at | Visibil | ity Ratios | ;          |     |       |                |                            |              |                   |            |
| Rat                                                                                        | Ratio Type Ratios Display |    |         |            |            |     |       |                |                            |              |                   |            |
| $\checkmark$                                                                               | 0.0                       | %  | 1       |            | 14.6       | %   | 1     |                | 23.6                       | %            | 1                 |            |
| $\checkmark$                                                                               | 38.2                      | %  | 1       |            | 50.0       | %   | 1     |                | 61.8                       | %            | 1                 |            |
| $\checkmark$                                                                               | 78.6                      | %  | 1       |            | 88.7       | %   | 1     |                | 100.0                      | %            | 1                 |            |
| $\checkmark$                                                                               | 114.6                     | %  | 1       |            | 123.6      | %   | 1     |                | 127.2                      | %            | 1                 |            |
| $\checkmark$                                                                               | 138.2                     | %  | 1       |            | 150.0      | %   | 1     |                | 161.8                      | %            | 1                 |            |
| $\checkmark$                                                                               | 178.6                     | %  | 1       |            | 188.7      | %   | 1     |                | 200.0                      | %            | 1                 |            |
| $\checkmark$                                                                               | 261.8                     | %  | 1       |            | 423.6      | %   | 1     |                | 686.0                      | %            | 1                 |            |
|                                                                                            | 0.0                       | %  | 1       |            | 0.0        | %   | 1     | $\Box \Lambda$ | 0.0                        | %            | 1                 |            |
|                                                                                            | 0.0                       | %  | 1       |            | 0.0        | %   | 1     | Check to       | enable/dis<br>lick the edi | able<br>t bu | e spec<br>tton fr | ific<br>or |
| For convenience, presets<br>can be saved and applied<br>to other components<br>Save Preset |                           |    |         |            |            |     |       |                |                            |              |                   |            |
|                                                                                            | C                         | ЭK | Арр     | oly Save   | e Defaults |     | Rese  | et Defaults    | Cancel                     |              |                   |            |
| شکل ۳–۷۳ پنجره Ratio Settings                                                              |                           |    |         |            |            |     |       |                |                            |              |                   |            |

۳,۱۷,۱ نسبت های سفارشی

هر نسبتی را میتوانید با استفاده از تیک مربوط به آن فعال یا غیرفعال کنید. از فیلد ورودی میتوان برای وارد کردن نسبتهای دلخواه (به درصد) استفاده کرد. با کلیک روی دکمه ویرایش (مداد) میتوانید قالببندی نسبت مربوطه را تغییر دهید.

| 1                      | Ratio Settings                                       | ×     |
|------------------------|------------------------------------------------------|-------|
| This dialog allo       | ws you to choose the specific ratios and set display |       |
| preferences.<br>Ratio: | 38.2 % Custom formatting can be                      |       |
| Use Defaults:          | unchecking Use Defaults                              |       |
| Outline:               | None 🔻                                               | 1     |
| Line:                  | ▼ ▼ Use Def                                          | fault |
| Text Color:            | <b>•</b>                                             |       |
| Fill Color:            | <b>•</b>                                             |       |
| Font:                  | Arial;14.0 📝 🗌 Use Default                           |       |
|                        | OK Cancel                                            |       |
|                        | شکل ۳-۷۴- پنجره تنظیمات نسبت                         |       |

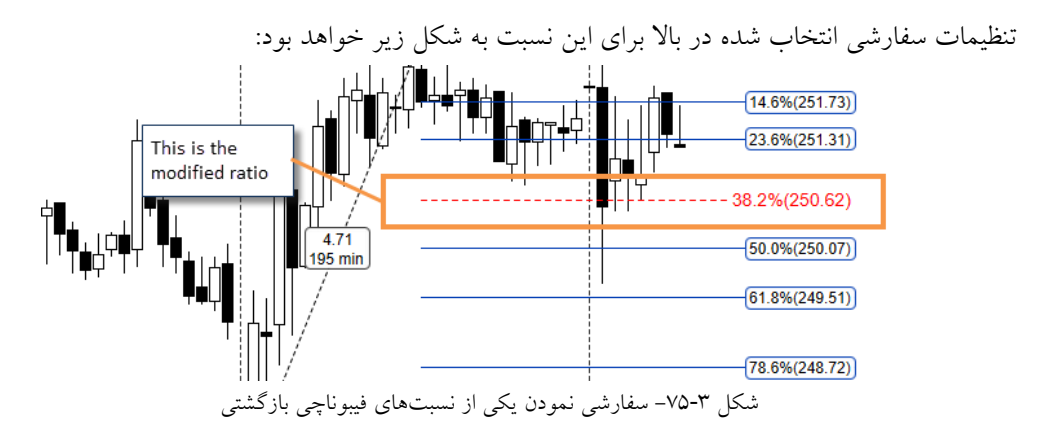

انتشار: سایت فراچا*ر*ت

www.farachart.com

#### ۳,۱۷,۲ تنظیمات نمایشی نسبت

برگهی Display به شما امکان میدهد نحوه نمایش نسبتها را تغییر دهید. تنظیمات موجود در این برگه به همهی برچسبها و خطوط نسبتهای موجود در مولفه اعمال خواهد شد (مگر این که به طور واضح برای هر نسبت، طبق روش پیشین، تنظیمات جداگانهای اعمال شده باشد).

| <b>II</b>      | Retrace               | Proper | ties                                                 | × |
|----------------|-----------------------|--------|------------------------------------------------------|---|
| General Forr   | mat Visibility Ratios |        |                                                      |   |
| Ratio Type F   | Ratios Display        |        |                                                      |   |
|                | Use Defaults          |        |                                                      |   |
| Ratio Origin:  | End 🔻                 |        | These option affect all of<br>the ratio labels/lines |   |
| Label Align:   | Right -               |        | (unless explicitly changed                           |   |
| Label Outline: | Rounded -             |        |                                                      |   |
| Label Color:   | Enabl                 | ed     |                                                      |   |
| Line:          | - 1.0 ·               |        | <ul> <li>Alternating Colors</li> </ul>               |   |
| Fill Alpha:    | 25 🜲 📄 Fill Ratios    |        |                                                      |   |
|                | Show Ratio Labels     | Show R | atio Price Show Source Lines                         |   |
|                | Extend Left           | Extend | Right                                                |   |
|                | های فیبوناچی بازگشتی  | خصيصه  | شکل ۳-۷۶- تنظیم                                      |   |

۳,۱۷,۳ نسبت های پیش تنظیم

نسبتهای پیش تنظیم (Ratio Presets) می تواند در ذخیرهسازی پیکربندی یک نسبت و اعمال آن بر روی مولفهای دیگر بسیار مفید واقع شود. این ویژگی به اجتناب از انجام کارهای پر تکرار بسیار کمک خواهد کرد. از دکمه Save Preset برای ذخیرهنمودن پیکربندی نسبت کنونی جهت استفاده در در زمانی دیگر استفاده کنید.

|              |            |       |            | I            | Retrace Pr   | ope  | erties | ;          |        |   |                                                                                                    | Х |
|--------------|------------|-------|------------|--------------|--------------|------|--------|------------|--------|---|----------------------------------------------------------------------------------------------------|---|
| Ger          | neral Form | at    | Visibility | Rati         | os           |      |        |            |        |   |                                                                                                    |   |
| Rat          | io Type Ra | atios | Displa     | y            |              |      |        |            |        |   |                                                                                                    |   |
|              | 0.0        | %     | 1          |              | 14.6         | %    | 1      |            | 23.6   | % | 1                                                                                                    |   |
|              | 38.2       | %     | 1          | $\checkmark$ | 50.0         | %    | 1      |            | 61.8   | % | <ul> <li>Image: A start of the start of the start of</li></ul> |   |
|              | 78.6       | %     | 1          | $\checkmark$ | 88.7         | %    | 1      |            | 100.0  | % | <ul> <li>Image: A start of the start of the start of</li></ul> |   |
|              | 114.6      | %     | 1          | $\checkmark$ | 123.6        | %    | 1      |            | 127.2  | % | <ul> <li>Image: A set of the set of the</li></ul> |   |
|              | 138.2      | %     | 1          | $\checkmark$ | 150.0        | %    | 1      |            | 161.8  | % | 1                                                                                                    |   |
| $\checkmark$ | 178.6      | %     | 1          | $\checkmark$ | 188.7        | %    | 1      |            | 200.0  | % | 1                                                                                                    |   |
| $\checkmark$ | 261.8      | %     | 1          | $\checkmark$ | 423.6        | %    | 1      |            | 686.0  | % | 1                                                                                                    |   |
|              | 0.0        | %     | 1          |              | Ratio pre    | sets | s cont | ain all    | 0.0    | % | 1                                                                                                    |   |
|              | 0.0        | %     | 1          |              | propertie    | s fo | r the  | labels     | 0.0    | % | 1                                                                                                    |   |
|              |            |       |            |              | and lines    | _    |        |            | J      |   |                                                                                                    |   |
|              |            |       |            |              |              |      |        |            |        |   |                                                                                                    |   |
|              |            |       |            |              | Save P       | res  | et     |            |        |   |                                                                                                    |   |
|              | C          | ЭK    | Apply      | Sa           | ave Defaults |      | Rese   | t Defaults | Cancel |   |                                                                                                    |   |

شکل ۳-۷۷- ذخیرهسازی پیش تنظیمها برای استفاده در سایر موقعیتها

هنگام ذخیرهسازی پیش تنظیمها، نیاز است که نامی را برای آن تایپ کنید. بعد از انتخاب نام در پنجره Save Ratio هنگام دخیرهسازی پیش تنظیمها، نیاز است که نامی را برای آن تایپ کنید. بعد از انتخاب نام در پنجره Preset روی دکمه Save کلیک کنید (تصویر زیر):

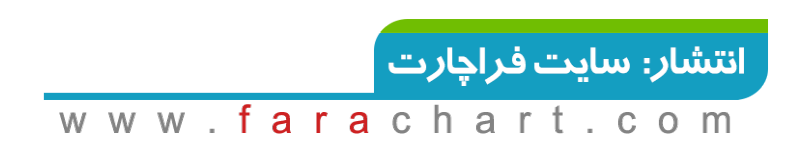

٩٠

H. × Save Ratio Preset This dialog allows you to save ratios settings to access quickly as a preset. Choose a name for your preset below and press 'OK' to save these settings. Name: My Ratios Enter a logical name for the preset and press the Fibonacci Blue Save button below. Fibonacci Green Fibonacci Red Fibonacci Alt Colors Gann Blue Existing presets (MotiveWave comes Gann Green with several built in) Gann Red Gann Alt Colors

شکل ۳-۷۸- پنجر، Save Ratio Preset

با کلیک راست روی یکی از برچسبهای نسبت و انتخاب <Preset Name> <- Ratio Preset میتوان خیلی سریع پیشتنظیم ذخیره شده را به یک مولفه اعمال کرد. در مثال زیر، قصد انتخاب پیشتنظیم My Ratios را، که در مرحله قبل تعریف

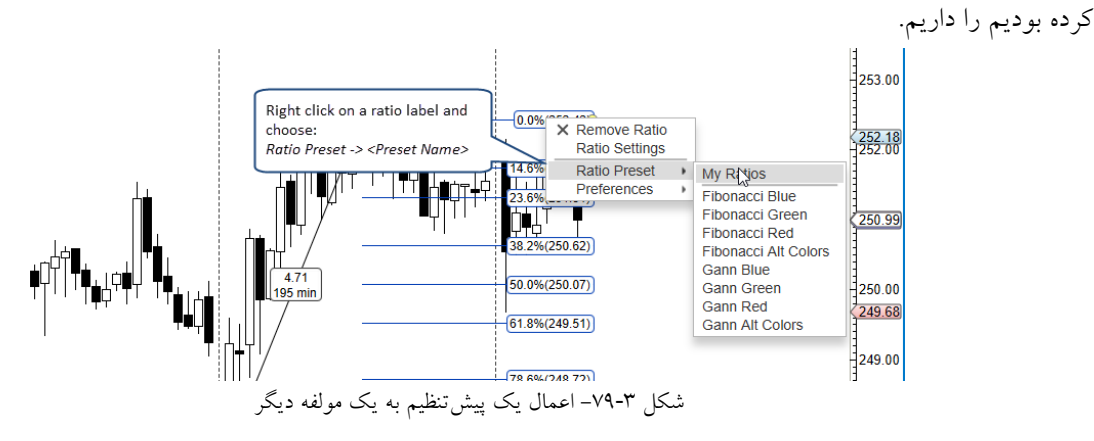

# ۳,۱۷,۴ تنظیمات سراسری نسبت ها

تنظیمات سراسری نسبت ها را می توانید در پنجره Preferences و در بر گه Ratios که دو زیربر گه به نام های Presets

| F                             |                 | Preferences               |               |                |            |             |       | × |
|-------------------------------|-----------------|---------------------------|---------------|----------------|------------|-------------|-------|---|
| General Theme Chart To        | ol Bar Sound    | s Ratios Elliott Wave     | e Gartley     | Tick Charts    | Orders     | Alerts      | Email |   |
| Presets Defaults              |                 | $\sim$                    |               |                |            |             |       |   |
| his panel allows you to manag | ge Ratio Preset | Choose the<br>Ratios tab. | n to define a | a new preset.  |            |             |       |   |
| Name                          |                 | Built In                  |               | ]              |            |             |       |   |
| Fibonacci Alt Colors          |                 | true                      |               |                |            |             |       |   |
| Fibonacci Blue                |                 | true                      |               |                |            |             |       |   |
| Fibonacci Green               |                 | true                      |               |                |            |             |       |   |
| Fibonacci Red                 |                 | true                      | These are     | all of the ava | ailable Ra | atio<br>the |       |   |
| Gann Alt Colors               |                 | true                      | non built-i   | n presets to ( | edit. Cliq | ck on       |       |   |
| Gann Blue                     |                 | true                      | the Add b     | utton ('+') to | create a   | new         |       |   |
| Gann Green                    |                 | true                      | Ratio Pres    | et.            |            |             |       |   |
| Gann Red                      |                 | true                      |               |                |            |             |       |   |
|                               |                 |                           |               |                |            |             |       |   |

و Defaults دارد، پیکربندی کنید:

c o m

www.farachart.

در قسمت Defaults می توانید پیش تنظیم های پیش فرض را به هر نوع از مولفه های نسبتی اعمال کنید. مولفه ها نسبت شامل Retracement ها، Circle ها، Circle ها و ... هستند.

| ¢                          |                                        |                             |              |             | P              | references                                          |                                       |                               |        |        |       | × |
|----------------------------|----------------------------------------|-----------------------------|--------------|-------------|----------------|-----------------------------------------------------|---------------------------------------|-------------------------------|--------|--------|-------|---|
| General                    | Theme                                  | Chart                       | Tool Bar     | Sounds      | Ratios         | Elliott Wave                                        | Gartley                               | Tick Charts                   | Orders | Alerts | Email |   |
| Presets                    | Defaults                               |                             |              |             |                |                                                     |                                       |                               |        |        |       |   |
| Ratios ma                  | y be confi                             | gured u                     | sing preset  | s.          |                |                                                     |                                       |                               |        |        |       |   |
| Use the o                  | ptions belo                            | ow to sp                    | ecify the d  | efault pres | set to         |                                                     | • •                                   |                               |        |        |       |   |
| Compone<br>Pres            | ent: -Ch<br>set: My                    | oose Co<br>Ratios           | omponent-    | •<br>•      | Cł<br>sp<br>wi | noose a compo<br>necific preset a<br>hen creating a | onent to a<br>as the de<br>a new inst | assign a<br>fault<br>tance of |        |        |       |   |
| The follow                 | <i>w</i> attribute                     | s apply                     | to the ratio | tools (ie:  | Fibor          | e component.                                        |                                       |                               |        |        |       |   |
| Show                       | / Ratio So                             | urce Lir                    | ies          |             | _              |                                                     |                                       |                               |        |        |       |   |
| Show                       | / Ratio Ra                             | inge Lin                    | es           |             |                |                                                     |                                       |                               |        |        |       |   |
| Allow                      | Vertical F                             | Resize                      |              |             |                |                                                     |                                       |                               | N      |        |       |   |
| Allow<br>of rati<br>hide/e | vertical a<br>o height t<br>expose rat | djustme<br>o quick<br>tios. | ents<br>ly   |             |                |                                                     |                                       |                               | 6      |        |       |   |

شكل ٣-٨١- تنظيمات پيشفرض پيش تنظيمات

# ۳,۱۸ خطوط راهنمای قیمت/زمان

خطوط راهنما را می توان به محورهای عمودی و زمان اضافه نمود. اساساً خط راهنما یک خط عمودی (یا افقی) است که دارای نشانگری متصل برای نمایش مقدار آن است. دو نوع خط راهنما وجود دارد:

- .۱ خط راهنمای قیمت/مقدار نمایش یک خط افقی همراه با نشانگر متصل در محور عمودی.
- ۲. خط راهنمای زمان نمایش یک خط عمودی (در سرتاسر پلات) همراه با شاخص متصل در محور زمان.

خطوط راهنما را می توان با استفاده از منوی راست کلیک روی محورها و انتخاب Add Guide به یک نمودار اضافه کرد. از این منو می توان برای ویرایش یا حذف خطوط راهنما نیز استفاده کرد. مکان خط راهنما را می توان و با کلیک و کشیدن آن تغییر داد.

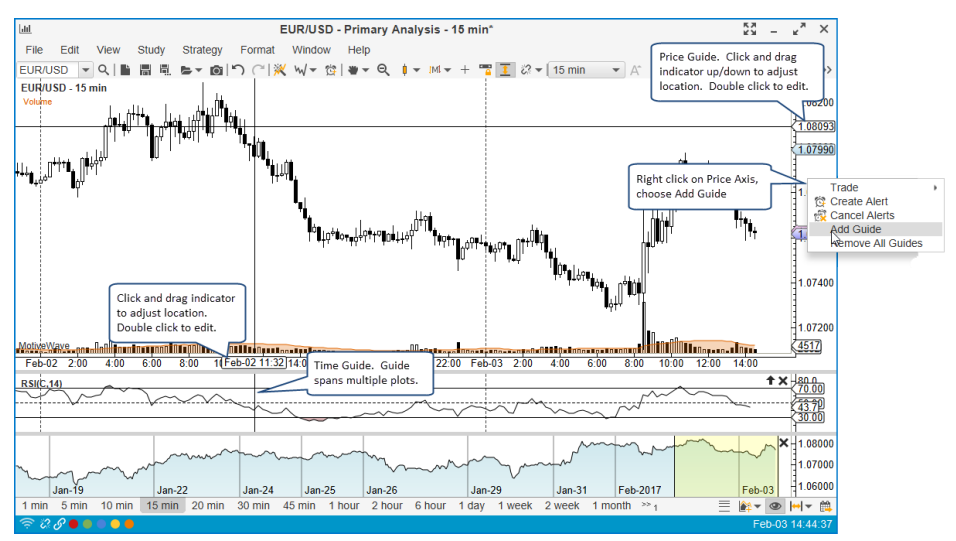

شکل ۳-۸۲- خطوط راهنما

٩٢

<mark>انتشار: سايت فراچارت</mark> www.farachart.com

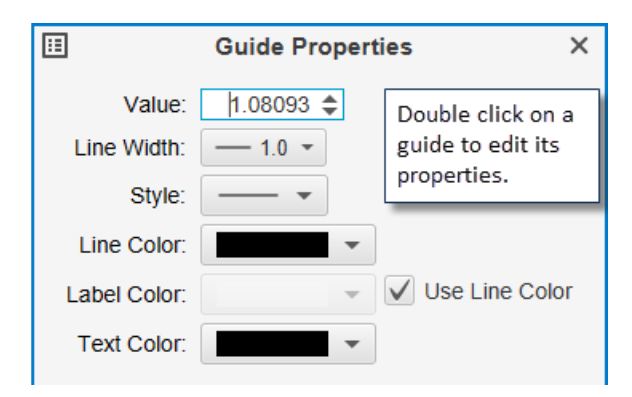

شکل ۳-۸۳- پنجره خصوصیات خط راهنما

# ۳,۱۹ نمودارهای درصد تغییر

به طور معمول یک پلات قیمت، قیمتهای تاریخی یک نماد را نمایش میدهند. نمودارهای درصد تغییر <sup>۱</sup> نمای دیگری از نمودار هستند که تفاوت قیمت میان میلههای قیمت را برحسب درصد نمایش میدهند. با تغییر نوع میله در لیست کشویی در نوار ابزار بالا و انتخاب گزینهی Percent Change میتوان یک نمودار درصد تغییر را نمایش داد.

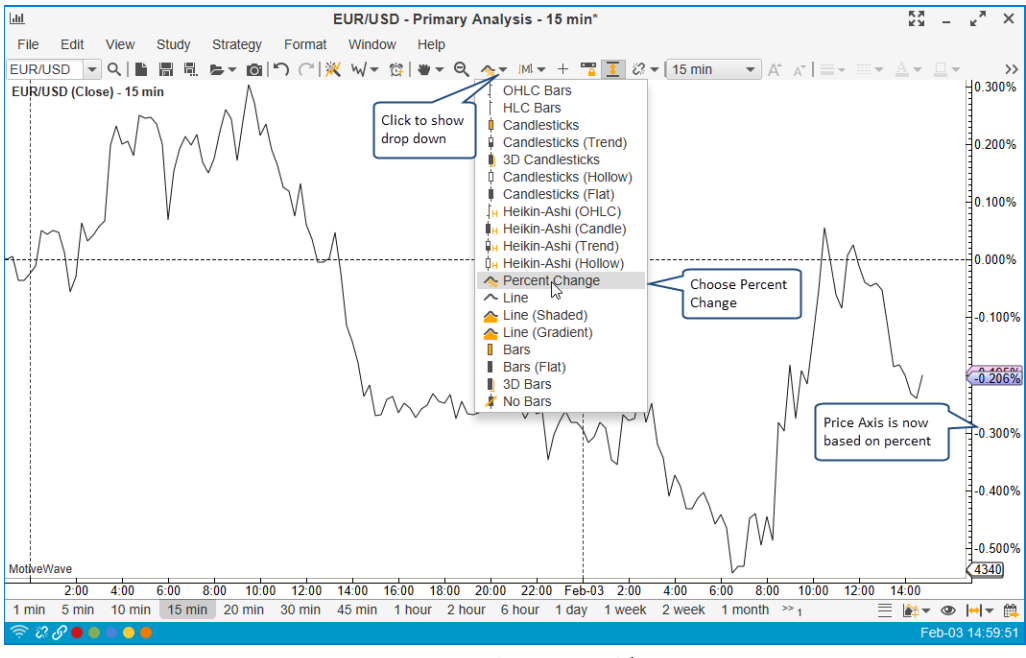

شکل ۳-۸۴- نمودار درصد تغییر

به طور پیشفرض، نمودارهای درصد تغییر از منتهی الیه چپ نمودار محاسبه میشوند. شروع محاسبه را میتوان با کلیک راست روی یکی از میلههای نمودار (هر جایی که تمایل به شروع محاسبه از آنجا را دارید) و تعیین نقطهای خاص تغییر داد.

<sup>\</sup> - Percent change charts

|   |   |   |   |   |   |   | ت | بار | راې | ە ف | ت | ىاي | <b>w</b> : | بار: | انتش |  |
|---|---|---|---|---|---|---|---|-----|-----|-----|---|-----|------------|------|------|--|
| W | W | W | f | а | r | а | С | h   | а   | r   | t |     | С          | 0    | m    |  |

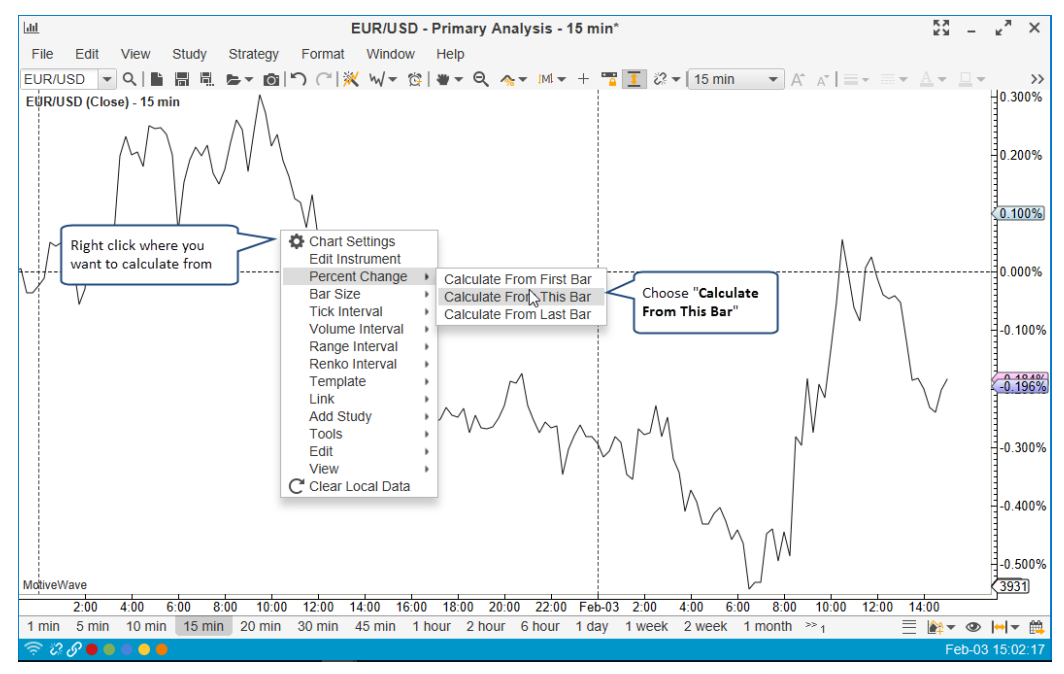

شکل ۳-۸۵- محاسبه درصد تغییر از میلهای خاص در نمودار

دو خط منقطع برای نمایش بصری محل محاسبه نمودار نمایش داده می شوند (تصویر زیر):

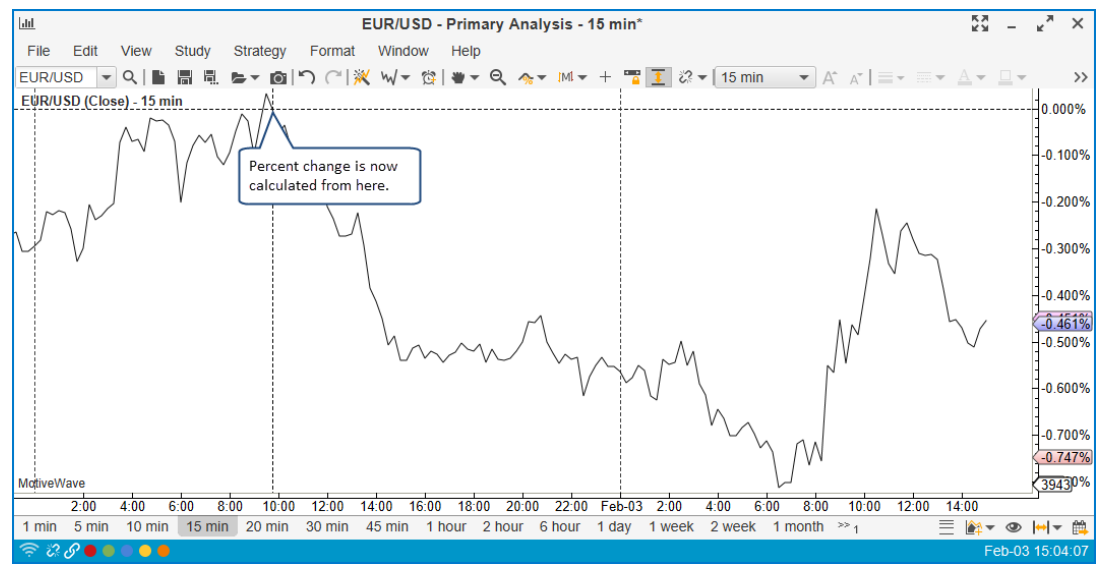

شکل ۳-۸۶- محاسبه تغییر درصد در نمودار میان دو خط چین

وقتی با همپوشانی ابزارمالی<sup>۱</sup> (به بخش ۳,۲۰٫۵ با عنوان همپوشانی ابزارمالی مراجعه کنید) ترکیب شود، می توانید حرکت-های نسبی بین ابزارهای مالی را به طور مستقیم در یک نمودار مقایسه کنید.

<sup>\</sup> - Instrument Overlay

انتشار: سایت فراچا*ر*ت

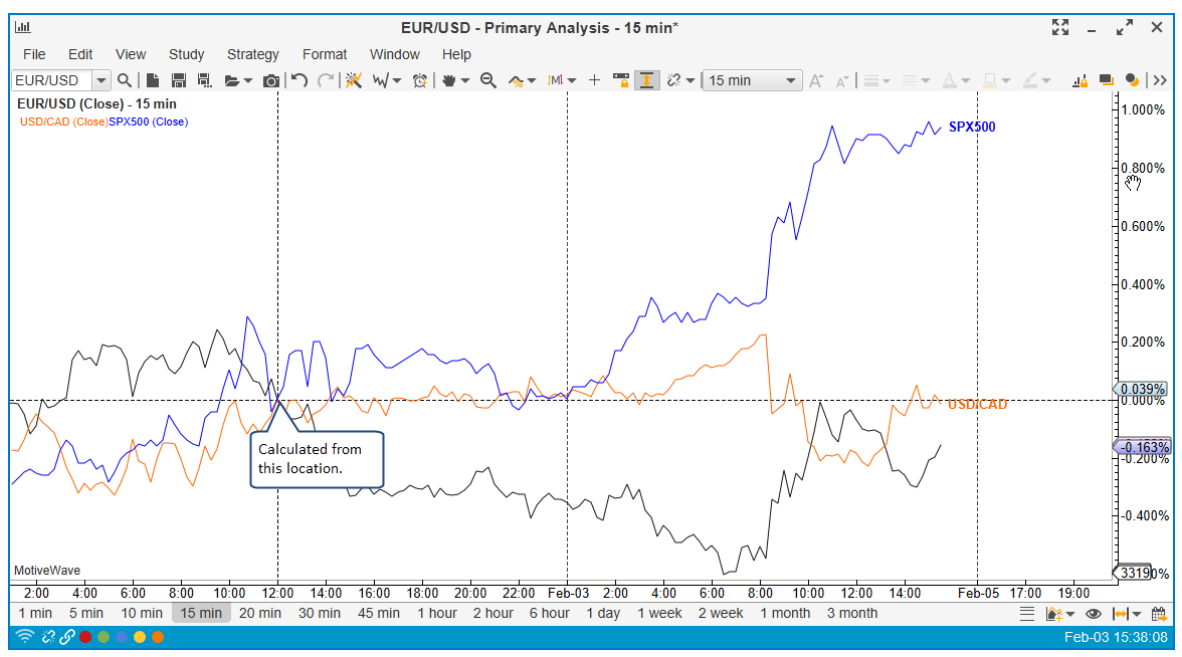

شکل ۳-۸۷- نمودار درصد تغییر چندین ابزارمالی

# ۳,۲۰ مطالعات

MotiveWave بیش از ۲۵۷-نوع مطالعهی درون ساخت دارد که می توان آنها روی نمودار قیمت یا به صورت جداگانه، در پلاتی زیر نمودار قیمت، نمایش داد.

اساساً دو نوع مطالعه در این نرم افزار وجود دارد:

- همپوشا<sup>۱</sup>: اطلاعاتی که در روی یک پلات موجود (به طور معمول پلات قیمت) نمایش داده می شوند (مانند اندیکاتور Moving Average).
  - ۲. پلات: اطلاعاتی که در پلاتی جداگانه از پلات قیمت به نمایش در می آیند (مانند اندیکاتور RSI)

### ۳,۲۰,۱ افزودن یک مطالعه

یک مطالعه را می توان با انتخاب یکی از مطالعات موجود که در منوی Study در نوار ابزار بالا قرار دارند به یک نمودار اضافه نمود. این منو برخی از مطالعات را (نه همه آنها را) داخل گروهایی منطقی (براساس مخترع آنها یا عملکرد آنها) دستهبندی کرده است. با استفاده از دستور Add Study در منوی مذکور می توانید به جای سعی در یافتن یک مطالعه در یک زیر منوها، نام آن را تایپ کرده و جستجو کنید. برای تسهیل بیشتر نیز، در منوی Recent، مطالعاتی که اخیراً از آنها استفاده کردهاید در دسترس

انتشار: سایت فراچارت

www.farachart.com

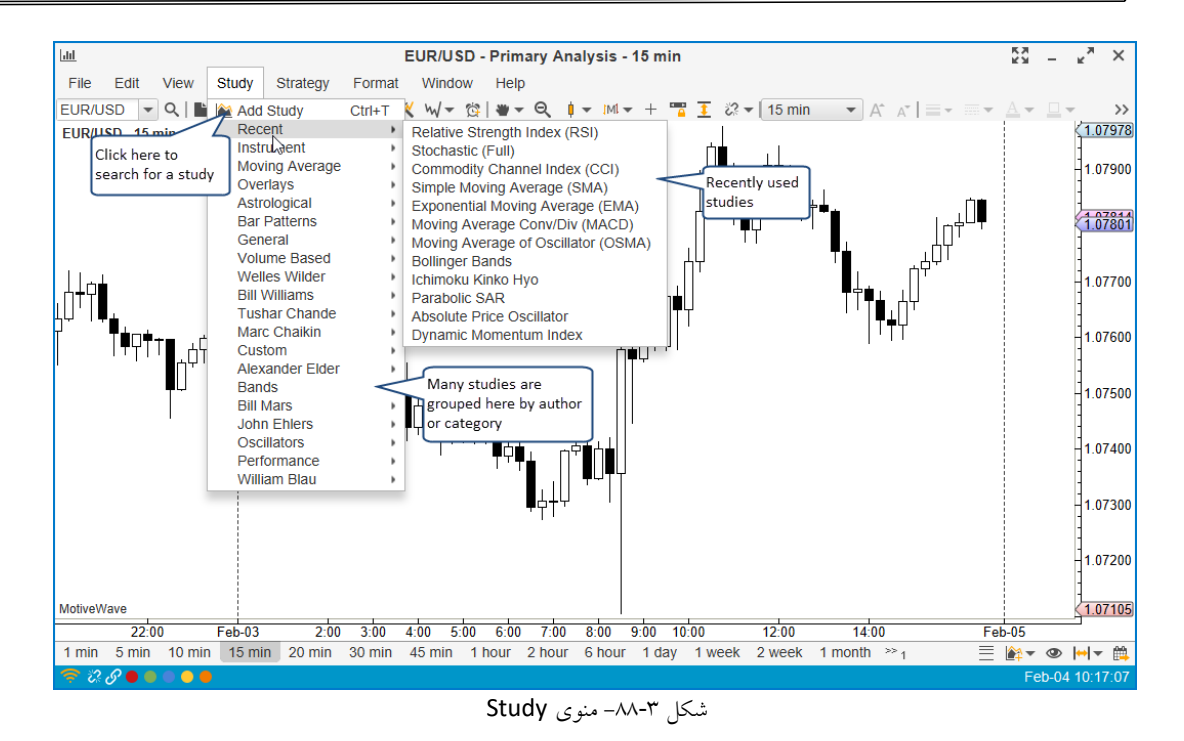

اگر دستور Add Study را انتخاب کنید، پنجره زیر ظاهر خواهد شد که روشی آسان برای جستجوی یک مطالعه با تایپ نام آن در فیلد Filter میباشد:

| 1                                          |                | Add Study           |                 |                       |                 | × |
|--------------------------------------------|----------------|---------------------|-----------------|-----------------------|-----------------|---|
| The following table contains all available | e studies. Sel | ect the desired stu | idy below and c | hoose OK to configure | e the settings. |   |
| Filter:                                    | Туре:          | All 👻               |                 |                       |                 |   |
| Enter text here to                         | Name           |                     |                 | Overlay               | Signal          | + |
| AGGZ search for a study                    |                |                     |                 | false                 | true            |   |
| ATR Channer                                |                |                     |                 | true                  | false           |   |
| ATR Trailing Stops                         |                |                     |                 | true                  | true            |   |
| Absolute Price Oscillator                  |                |                     |                 | false                 | false           |   |
| Acceleration Bands                         |                |                     |                 | true                  | true            |   |
| Acceleration Oscillator                    |                |                     |                 | false                 | false           |   |
| Accelerator Decelerator Oscillator         |                |                     |                 | false                 | true            |   |
| Accumulation/Distribution Line             |                |                     |                 | false                 | false           |   |
| Accumulative Swing Index                   |                |                     |                 | false                 | false           |   |
| Adaptive Smoothing Indicator T3            |                |                     |                 | true                  | false           |   |
| Alligator                                  |                |                     |                 | true                  | false           |   |
| Aroon                                      |                |                     |                 | false                 | false           |   |
| Aroon Oscillator                           |                | <b></b>             |                 | false                 | false           |   |
| Auto Trend Line                            |                | You can impor       | t third party   | true                  | false           |   |
| Average Directional Index (ADX)            |                |                     | iere.           | false                 | false           |   |
| L                                          | _              |                     |                 |                       |                 |   |
|                                            | C              | K Import C          | Cancel          |                       |                 |   |

شکل ۳-۸۹- جسجوی یک مطالعه

وقتی مطالعهای را اضافه یا ویرایش میکنید، پنجره Study مشابه با تصویر زیر را خواهید دید. هر مطالعه تنظیمات خاص خود را دارد. برگههای موجود در این پنجره بسته به نوع مطالعه انتخابی متفاوت هستند، اما همه پنجرههای مطالعه یک برگهی Options و Signals دارند(اگر آن مطالعه قابلیت ارسال سیگنال داشته باشد).

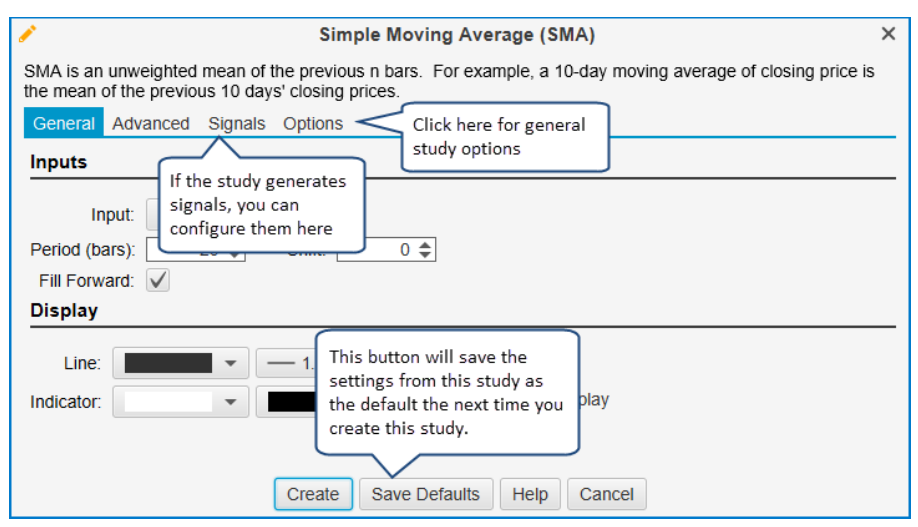

شکل ۳-۹۰-پنجره Study اندیکاتور Study

تنظیمات مطالعه را تغییر داده و با کلیک روی دکمه Create آن را به نمودار اضافه کند. برای تسهیل بیشتر، میتوانید با کلیک روی دکمه Save Defaults تنظیمات مطالعه را برای مواقع دیگر ذخیره کنید.

تصویر زیر اندیکاتور (Simple Moving Average (SMA را که در پنجرهی قبلی تنظیمات آن را انجام داده بودید، روی یک نمودار قیمت به نمایش گذاشته است. همچنین در زیر نمودار قیمت، یک پلات مطالعه مربوط به اندیکاتور MACD را نیز مشاهده میکنید.

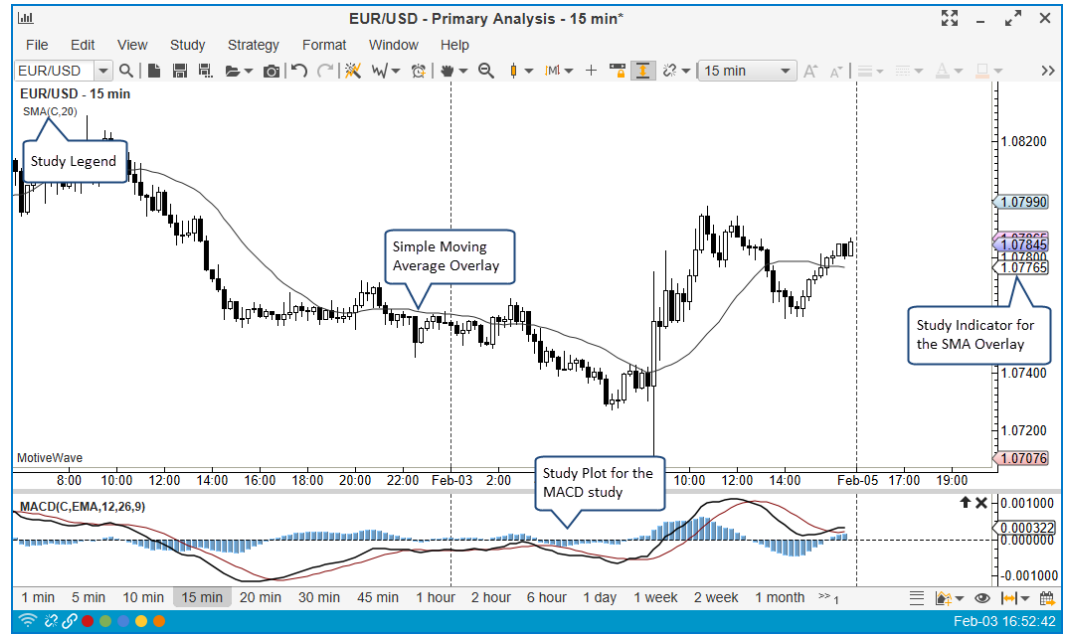

شکل ۳-۹۱- مطالعات درج شده در رو و زیر نمودار

<mark>انتشار: سايت فراچارت</mark> www.farachart.com

# ۳,۲۰,۲ ویرایش یک مطالعه

اگر بخواهد تنظیماتی را روی یک مطالعه انجام دهید صرفاً نیاز است که روی آن دوبار کلیک کنید یا این که کلیک راست کرده و گزینهی Edit Study را انتخاب کنید.

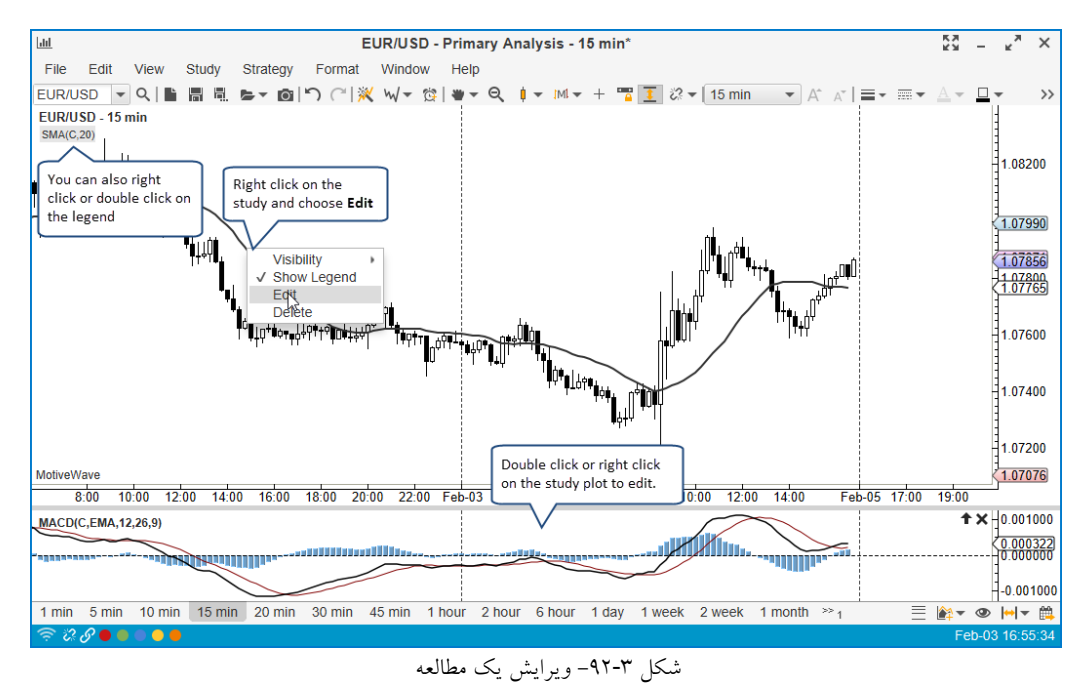

### ۳,۲۰,۳ گزینه های مطالعه

در تنظیمات مربوط به همه مطالعات برگهای به نام Options وجود دارد که در زمان ایجاد یا تغییر قابل مشاهده است. این برگه بسته به این که مطالعه از نوع همپوشا یا پلات باشد، دارای گزینه و مقادیر مختلفی است.

| 1           | Simple Moving Average (SMA) ×                                                                    |
|-------------|--------------------------------------------------------------------------------------------------|
| SMA is an   | unweighted mean of the previous n bars. For example, a 10-day moving average of closing price is |
| General     | Advanced Signals Options                                                                         |
| General     | Autonoca olginalo optiono                                                                        |
| Graph:      | Price Graph Graph/Plot where                                                                     |
| Visibility: | All  This study is drawn                                                                         |
| Bar Size:   | 15 min 👻 Use Chart Bar Size By default, the chart bar size                                       |
|             | Show Legend Underlay is used. You can specify a different bar size if you like.                  |
|             | Show Values In Legend Use Real Values                                                            |
|             | Bar Updates                                                                                      |
|             | Check this to update the                                                                         |
|             | study from live ticks vs                                                                         |
|             | the close of the par                                                                             |

شکل ۳-۹۳- گزینههای مطالعه از نوع همپوشا

<mark>انتشار: سايت فراچارت</mark> www.**fara**chart.com
| 1                                 | Moving Average Conv/Div (MACD)                                                                                                    |  |  |  |  |  |  |
|-----------------------------------|----------------------------------------------------------------------------------------------------|--|--|--|--|--|--|
| Shows the diffe<br>changes in man | Shows the difference between a fast and slow moving average of prices. MACD is often used to indicate<br>changes in market trends. Created by Gerald Appel in the 1960s. |  |  |  |  |  |  |
| General Dis                       | play Advanced Signals Options                                                                                                    |  |  |  |  |  |  |
| Graph: MACD(C,EMA,12,26,9)        |                                                                                                    |  |  |  |  |  |  |
| Visibility:                       | All  I5 min All  All  All  All  All  All  All  All                                                                                                    |  |  |  |  |  |  |
| Bar Size:                         | 15 min 🗸 🗸 Use Chart Bar Size                                                                                                    |  |  |  |  |  |  |
| Instrument:                       | EUR/USD 🗸 🗸 Use Chart Instrument                                                                                                    |  |  |  |  |  |  |
|                                   | Show Values In Legend Inverted                                                                                                    |  |  |  |  |  |  |
|                                   | Bar Updates Use Real Values                                                                                                    |  |  |  |  |  |  |
| Top Inset:<br>Bottom Inset:       | 5 \$       Space (in pixels) to add to the top/bottom of the plot.                                                                                                    |  |  |  |  |  |  |

شکل ۳-۹۴- گزینههای مطالعه از نوع پلات

### ۳,۲۰,۳,۱ هم پوشا

هنگام ایجاد یک مطالعه از نوع همپوشا، Graph پیش فرض Price Plot است. می توانید یکی از پلاتهای موجود در فیلد Graph را برای نمایش مطالعه انتخاب کنید. وقتی گرافی را برای مطالعه تغییر می دهید، گزینه های فیلد Input آن تغییر خواهید یافت. برای مثال، اگر بخواهید یک (SMA) Simple Moving Average را روی پلات مطالعه ISI نمایش دهید، نیاز است که در برگهی Options مربوط به SMA، مقدار فیلد Graph را روی گزینهی (C,14) RSI تنظیم کنید. با این تغییر، فیلد Input (در برگهی General) به روز می شود تا ورودی های موجود در نمودار RSI را منعکس کند.

| 1                                  | Simple Moving Average (SMA) X                                                                                                    |  |  |  |  |
|------------------------------------|----------------------------------------------------------------------------------------------------|--|--|--|--|
| SMA is an the mean of              | SMA is an unweighted mean of the previous n bars. For example, a 10-day moving average of closing price is the mean of the previous 10 days' closing prices.             |  |  |  |  |
| General                            | Advanced Signals Options                                                                                                    |  |  |  |  |
| Graph:<br>Visibility:<br>Bar Size: | RSI(C,14) Choose RSI plot. This plot must<br>already exist on the chart prior<br>to creating/editing this study.<br>15 min VUse Chart Dar Size<br>V Show Legend Underlay |  |  |  |  |
|                                    | Show Values In Legend Use Real Values                                                                                                    |  |  |  |  |
|                                    | Bar Updates                                                                                                    |  |  |  |  |

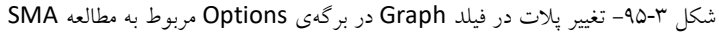

| Simple Moving Average (SMA)                                                                                                    | ×  |
|----------------------------------------------------------------------------------------------------|----|
| SMA is an unweighted mean of the previous n bars. For example, a 10-day moving average of closing price the mean of the previous 10 days' closing prices.     | is |
| Inputs     Available inputs are updated here to reflect the values available in the study plot that you chose under Options       Fill Forward: ✓     Display |    |
| Line: 1.0 • • Display                                                                                                    |    |

شکل ۳-۹۶- تغییر خودکار فیلد Input در برگهی General برای انعکاس تغییرات

<mark>انتشار: سایت فراچارت</mark> www.**fara**chart.com

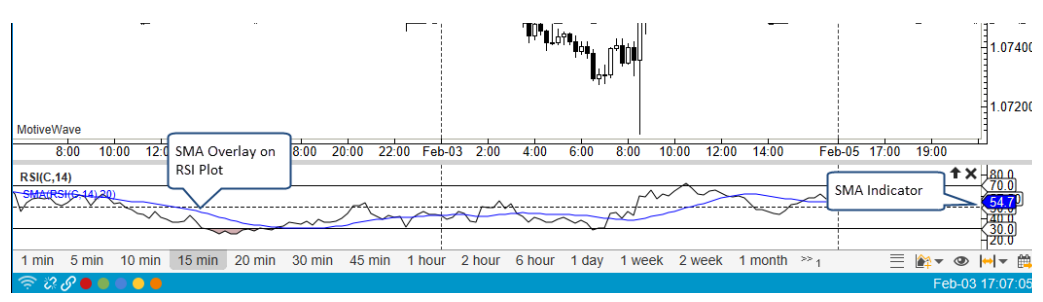

شکل ۳-۹۷- ترسیم مطالعه SMA از نوع همپوشا روی مطالعه RSI از نوع پلات

#### ۳,۲۰,۳,۲ اندازه میله در مطالعه

به طور پیشفرض، اندازه میله مطالعه، در هنگام ایجاد آن، با نمودار یکسان است. وقتی اندازه میله نمودار تغییر میکند، مطالعه نیز به طور خودکار برای انعکاس اندازه میلهی جدید به روز میشود. MotiveWave این اجازه را میدهد تا میلهای با اندازهی خاص را برای یک مطالعه انتخاب کنید. این ویژگی این اجازه را به شما میدهد، به طور مثال، SMA روزانه را روی نمودار ۱۵ دقیقه نمایش دهید. همچنین این ویژگی را میتوان روی پلاتهای مطالعه نیز به کار برد. برای مثال میتوانید RSI ده دقیقهای را روی یک نمودار قیمت ۱۵ دقیقهای ترسیم کنید (تصویر زیر):

| Simple Moving Average (SMA)        |                                                                                                    |  |  |  |  |  |
|------------------------------------|----------------------------------------------------------------------------------------------------|--|--|--|--|--|
| SMA is an the mean c               | SMA is an unweighted mean of the previous n bars. For example, a 10-day moving average of closing price is the mean of the previous 10 days' closing prices.                                                                                                    |  |  |  |  |  |
| General                            | Advanced Signals Options                                                                                                    |  |  |  |  |  |
| Graph:<br>Visibility:<br>Bar Size: | Price Graph       Image: Structure         All       15 min         1 day       Use Chart Bar Size         I day       Use Chart Bar Size         Show Legend       Underlay         Show Values In Legend       Use Real Values         Bar Updates       Bar Updates |  |  |  |  |  |

شکل ۳-۹۸- انتخاب میلهی روزانه در مطالعه همپوشای SMA

| 1                                                                                                    | Relative Strength Index (RSI)                                               |  |  |  |  |  |
|----------------------------------------------------------------------------------------------------|-----------------------------------------------------------------------------|--|--|--|--|--|
| RSI is a momentum oscillator that measures the velocity and magnitude of directional price movement by comparing upward and downward movements. Developed by J Welles Wilder in 1978. |                                                                             |  |  |  |  |  |
| General Adv                                                                                                    | anced Signals Options                                                       |  |  |  |  |  |
| Graph:                                                                                                    | RSI(C,14) •                                                                 |  |  |  |  |  |
| Visibility:                                                                                                    | All                                                                         |  |  |  |  |  |
| Bar Size:                                                                                                    | 10 min Use Chart Bar Size Uncheck "Use Chart Bar<br>Size" and select 10 min |  |  |  |  |  |
| Instrument:                                                                                                    | EUR/USD Ct Use from the drop down.                                          |  |  |  |  |  |
|                                                                                                    | Show Values In Legend Inverted                                              |  |  |  |  |  |
|                                                                                                    | Bar Updates Use Real Values                                                 |  |  |  |  |  |
| Top Inset:                                                                                                    | 5 🜩                                                                         |  |  |  |  |  |
| Bottom Inset:                                                                                                    | 5 🗢                                                                         |  |  |  |  |  |

شکل ۳-۹۹- انتخاب میلهی ده دقیقهای برای مطالعه پلاتی RSI

<mark>انتشار: سايت فراچارت</mark> www.**fara**chart.com

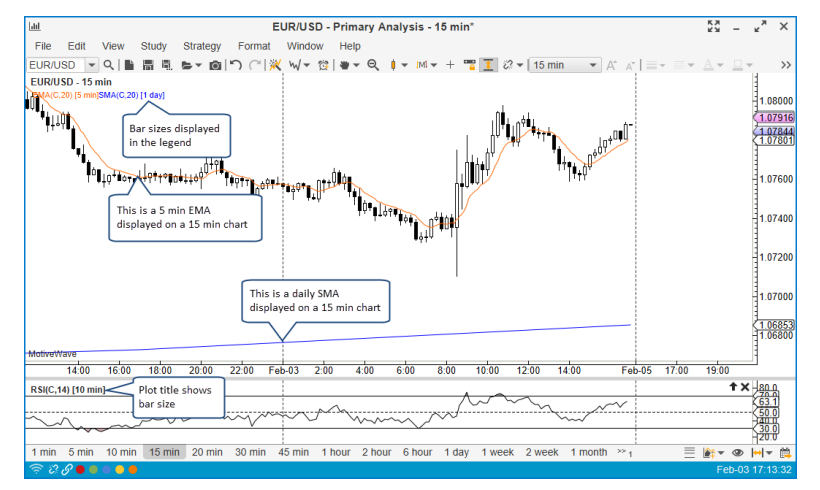

شکل ۳-۱۰۰- اعمال مطالعات SMA و RSI با بازههای زمانی متفاوت روی نمودار قیمت

### ۳,۲۰,۳,۳ مطاله پلاتی هم پوشا

برخی مطالعات پلاتی را میتوان به صورت همپوشا روی سایر پلاتها ترسیم کرد. شاید این نوع مطالعه را از قبل در اندیکاتور Volume همپوشا دیدهباشید که به طور پیشفرض در چیدمان کنسول قرار دارد:

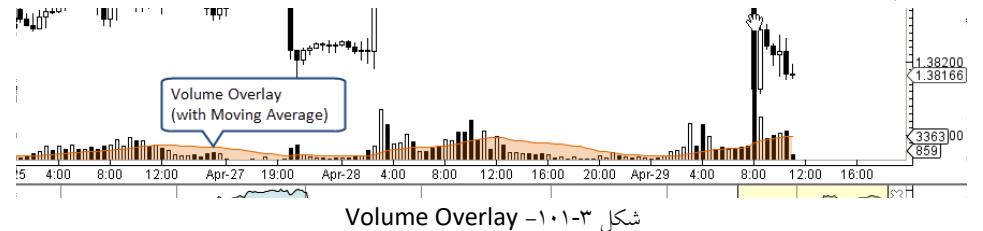

می توانید پلات همپوشا را برای یک مطالعه، از برگهی Options آن تغییر دهید. یک پلات مطالعه را می توان روی پلات قیمت یا سایر پلاتهای مطالعه، همپوشان کرد. مثال زیر یک پلات CCI را روی پلات Price و یک پلات RSI را روی پلات Stochastic نشان می دهد:

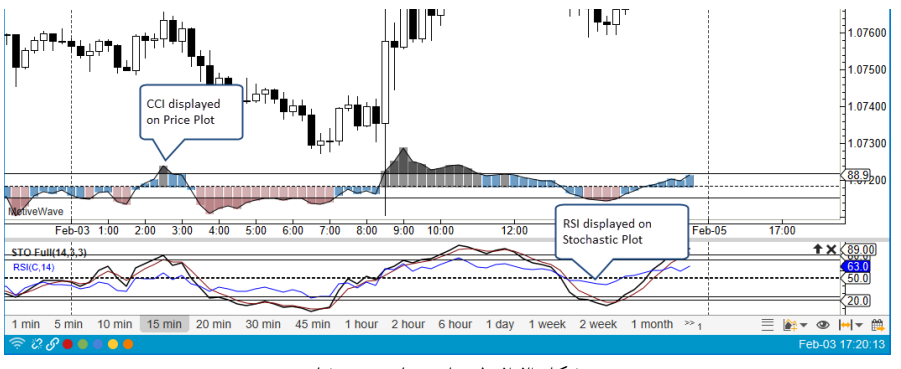

شكل ۲-۱۰۲- پلاتهاي همپوشا

<mark>انتشار: سايت فراچارت</mark> www.farachart.com

#### ۳,۲۰,۳,۴ قابلیت رویت مطالعه

می توانید مطالعهای را به گونهای پیکربندی کنید که فقط روی میلههایی با اندازهی خاص قابل مشاهده باشند. این ویژگی مشابه با ویژگی قابلیت رویت در مولفهها است. به طور پیشفرض یک مطالعه روی هر اندازهای از میلهها دیده میشود. این ویژگی را می توانید در بر گهی Options تغییر دهید.

| Commodity Channel Index (CCI)                                                                                                    | ×                                           |  |  |  |
|----------------------------------------------------------------------------------------------------|---------------------------------------------|--|--|--|
| CCI was designed to identify cyclical turns in commodities. CCI assumes that commodities move in cycles, with highs and lows coming at periodic intervals. It is recommended to use 1/3 of a complete cycle as a time frame (ie: for a 60 day cycle use 20 day CCI). |                                             |  |  |  |
| General Advanced Signals Options                                                                                                    |                                             |  |  |  |
| Graph: Price Graph 🔹                                                                                                    |                                             |  |  |  |
| Visibility: <= 30 min Select the applicable bar size                                                                                                    |                                             |  |  |  |
| Bar Size                                                                                                    |                                             |  |  |  |
| Instrumen Choose the operation here d Underlay                                                                                                    |                                             |  |  |  |
| Show Values In Legend Inverted                                                                                                    |                                             |  |  |  |
| Bar Updates Use Real Values                                                                                                    |                                             |  |  |  |
| Top Inset:     5 ↓       Bottom Inset:     5 ↓       Overlay:     Bottom ▼                                                                                                    | CCI study<br>ible on<br>lay 30 min<br>sizes |  |  |  |
| Height: 90 🜩                                                                                                    |                                             |  |  |  |

شکل ۷۰-۱۰۳ تغییر مقدار Visibility یک مطالعه

۳,۲۰,۴ سیگنال ها

برخی مطالعات امکان تولید سیگنال دارند. وقتی رویداد خاصی برای یک مطالعه اتفاق میافتد، سیگنال مربوط به آن نیز می تواند فعال شود. برای مثال، می توان مطالعه CCI را طوری تنظیم کرد که وقتی مقدار آن بالاتر از خط راهنمای قیمت قرار گیرد، سیگنال مربوط به آن نیز صادر شود. این سیگنالها می تواند برای نمایش هشدارها، پخش صداها یا حتی ارسال یک ایمیل هشدار استفاده شوند. **نکته**: اگر بخواهید ایمیل ارسال کنید، نیاز است که تنظیمات SMTP ایمیل را در پنجرهی Preferences انجام دهید. این تنظیمات در بر گهی Email قرار دارد.

| 1                                                                                                    | Commodity Channel Index (CCI) X                                                                                |  |  |  |  |  |  |
|----------------------------------------------------------------------------------------------------|----------------------------------------------------------------------------------------------------|--|--|--|--|--|--|
| CCI was designed to identify cyclical turns in commodities. CCI assumes that commodities move in cycles, with highs and lows coming at periodic intervals. It is recommended to use 1/3 of a complete cycle as a time frame (ie: for a 60 day cycle use 20 day CCI). |                                                                                                    |  |  |  |  |  |  |
| Signal:                                                                                                    | Signal: CCI Above Top Guide                                                                                    |  |  |  |  |  |  |
| Enabled:                                                                                                    | This can be used to specify that                                                                               |  |  |  |  |  |  |
| All Bar Sizes:                                                                                                    | All Bar Sizes: 🚺 15 min this signal will only be                                                               |  |  |  |  |  |  |
| Show Alert:                                                                                                    | Yes                                                                                                    |  |  |  |  |  |  |
| Play Sound:                                                                                                    | Yes 🗸 🗸 Use Preset Sound                                                                                       |  |  |  |  |  |  |
| Sound File:                                                                                                    | Browse                                                                                                    |  |  |  |  |  |  |
| Send Email:                                                                                                    | No 🗸 Attach Image                                                                                              |  |  |  |  |  |  |
| Email Address:                                                                                                    | Note: In order to send an email you<br>will need to configure your SMTP<br>settings in the Preferences Dialog. |  |  |  |  |  |  |
|                                                                                                    |                                                                                                    |  |  |  |  |  |  |

شکل ۳-۱۰۴- سیگنال،های مطالعه

انتشار: سایت فراچارت www.farachart

c o m

## ۳,۲۰٫۵ همپوشانی ابزارمالی

یک ابزارمالی را میتوان با انتخاب Study -> Instrument > Instrument Overlay از نوار منوی بالا روی پلات قیمت همپوشان کرد. این اقدام باعث باز شدن پنجره زیر خواهد شد. نام ابزارمالی مورد نظر خود را در فیلد Instrument تایپ یا از لیست کشویی انتخاب کنید. برای افزودن این همپوشانی به پلات قیمت روی دکمه Create کلیک کنید. عناصر موجود در این پنجره به شرح زیر هستند:

- Instrument نام ابزارمالی را تایپ یا انتخاب کنید.
- ۲. Bar Type نوع میله را که قصد دارید در حالت همپوشانی نمایش داده شود، انتخاب کنید. مقدار پیش فرض نمودار خطی است.
- ۳. Line Source اگر گزینهی قبلی را Line Chart انتخاب کنید، این امکان فراهم خواهد شد که بتوانید منبع ورودی خط (به طور مثال قیمت بسته شدن، باز شدن یا غیره) را انتخاب کنید.
- ۴. Shift تعداد میله ها برای جابجایی مطالعه به سمت جلو را مشخص می کند (مقدار منفی باعث عقبگرد نمودار مطالعه خواهد شد). اگر گزینه Lock Shift غیر فعال باشد امکان جابجا کردن ابزار مالی هم پوشان به سمت جلو یا عقب، با استفاده از ماوس فراهم خواهد شد.
  - ۵. Style در نمودارهای خطی، رنگ، ضخامت و سبک خط را انتخاب کنید.
  - ۶. Show Axis محورهای مربوط به ابزارمالی را در کناره سمت چپ پلات قیمت نمایش خواهد داد.
    - Inverted باعث نمایش ابزارمالی همپوشان به صورت وارونه خواهد شد.
- ۸. Bar Updates برای به روز رسانی لحظه به لحظهی ابزارمالی همپوشان به صورت زنده (به جای به روز رسانی بر اساس بسته شدن میله) می توانید این گزینه را فعال کنید (باعث افزایش بار ترافیکی MotiveWave خواهد شد).
  - ۹. Show Legend نام نمودار همپوشان را در قسمت راهنمای مطالعه نمایش میدهد.
  - ۰۱. Show label برچسبی از نماد ابزارمالی در انتهای نمودار ابزار همپوشان نمایش میهد.

| <i>.</i>                                                                                                    | Instrument Overlay X                                                                                                    |  |  |  |  |
|----------------------------------------------------------------------------------------------------|----------------------------------------------------------------------------------------------------|--|--|--|--|
| This dialog allows you to overlay an instrument on the price graph. Click<br>on the search or add existing instrument button to specify the<br>instrument. Click <b>Create</b> to create the study. |                                                                                                    |  |  |  |  |
| Instrument:                                                                                                    | -Choose Symbol-                                                                                                    |  |  |  |  |
| Bar Type:                                                                                                    | Type or select the                                                                                                    |  |  |  |  |
| Line Source:                                                                                                    | Close visual close close |  |  |  |  |
| Shift:                                                                                                    | 0 🗢 🗸 Lock Shift                                                                                                    |  |  |  |  |
| Style:                                                                                                    | ▼ − 1.0 ▼ − ▼                                                                                                    |  |  |  |  |
|                                                                                                    | Show Axis Show Legend                                                                                                    |  |  |  |  |
|                                                                                                    | Inverted Show Label                                                                                                    |  |  |  |  |
|                                                                                                    | ✓ Bar Updates                                                                                                    |  |  |  |  |
| -                                                                                                    | شکل ۲–۱۰۵– ینجره Instrument Overlay                                                                                                    |  |  |  |  |

1.7

انتشا*ر*: سایت فراچا*ر*ت

مثال زیر همپوشانی ابزارمالی جفت ارز USD/CAD را روی پلات قیمت جفت ارز EUR/USD نماش میدهد. محور مربوط به جفت ارز USD/CAD در سمت چپ نمایش داده شده است و اندیکاتورهایی برای قیمتهای جاری دارد. اگرگزینهی Auto Scale فعال باشد، کشیدن نمودار به سمت چپ یا راست مقادیر نمودار همپوشان را به طور خودکار مقیاس بندی خواهد کرد.

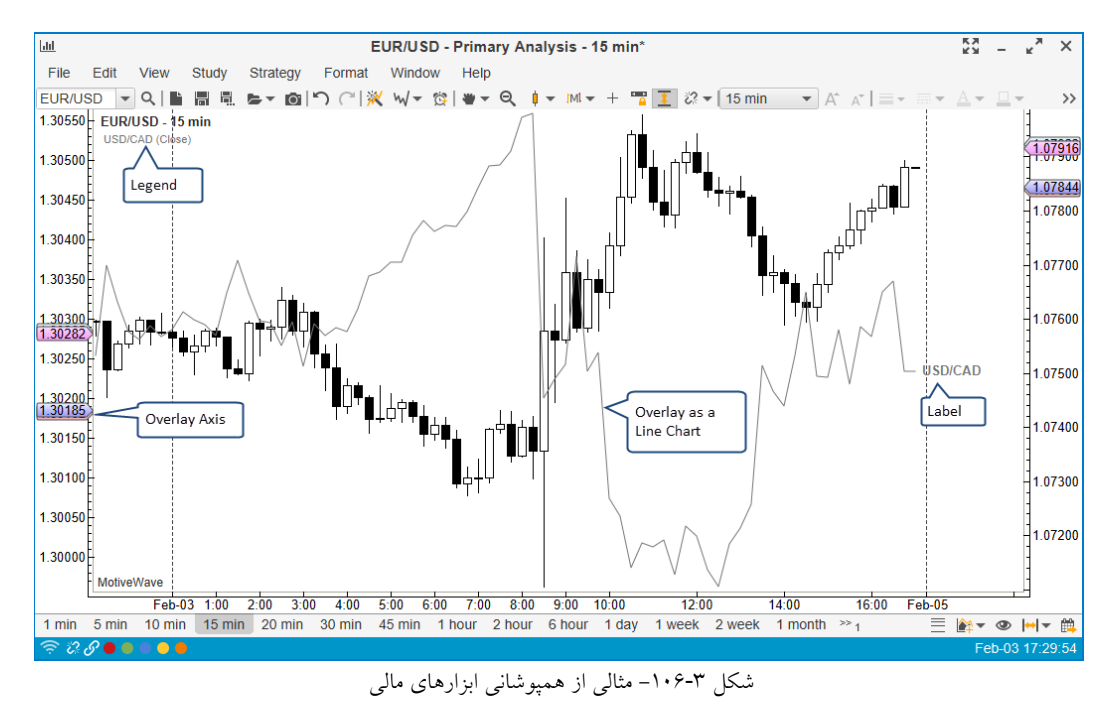

مقیاس عمودی همپوشان را میتوان با کلیک و کشیدن فضای بین محورهای همپوشان و پلات قیمت تنظیم نمود. کشیدن از بالا یا پایین محور باعث اضافه شدن فضای بالا یا پایین خواهد شد. برای تنظیم همزمان هر دو آن را از وسط بکشید.

اگر Auto Scale غیرفعال باشد، می توانید مکان نمودار همپوشان را با کلیک و کشیدن به سمت بالا یا پایین به منظور تنظیم آن نسبت به محور نمودار اصلی، جابجا کنید.

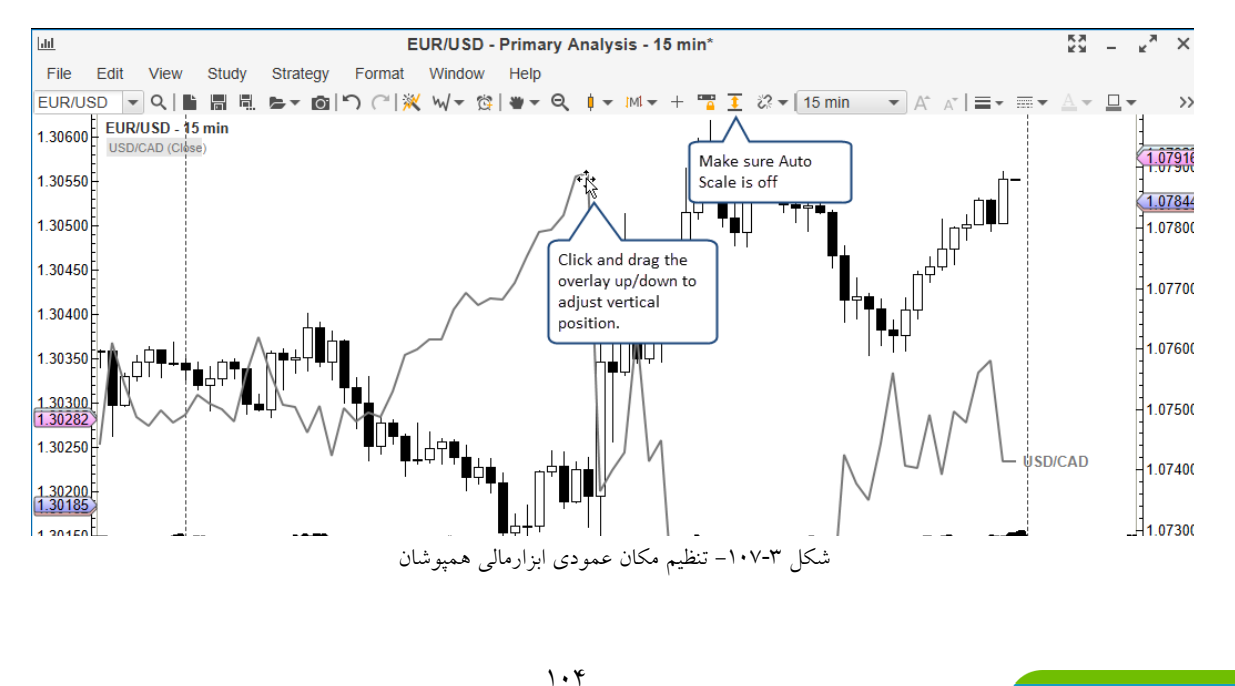

انتشار: سایت فراچارت

مکان افقی نمودار همپوشان را می توان با تغییر مقدار فیلد Shift در پنجرهی Instrument Overlay تنظیم کرد. مقدار مثبت نمودار را به آینده و مقدار منفی آن را به سمت گذشته جابجا خواهد کرد. اگر گزینه Lock Shift غیرفعال باشد قادر خواهید بود مقدار جابجایی را با کشیدن نمودار به وسیله ماوس و به چپ و راست تنظیم کنید.

| 1              | Instrument Overlay                                                  | × |  |  |  |  |
|----------------|---------------------------------------------------------------------|---|--|--|--|--|
| Modify the pro | Modify the properties below and click Update to apply your changes. |   |  |  |  |  |
| Instrument:    | USD/CAD 🗸                                                           |   |  |  |  |  |
| Bar Type:      | ~ •                                                                 |   |  |  |  |  |
| Line Source:   | Close                                                               |   |  |  |  |  |
| Shift:         | 0  Cock Shire horizontal drag of                                    |   |  |  |  |  |
| Style:         | ← 1.0 ▼ the overlay.                                                |   |  |  |  |  |
|                | Show Axis Show Legend                                               |   |  |  |  |  |
|                | Inverted Show Label                                                 |   |  |  |  |  |
|                | Bar Updates                                                         |   |  |  |  |  |

شکل ۳-۱۰۸ غیرفعال کردن گزینهی Lock Shift در پنجرهی Instrument Overlay

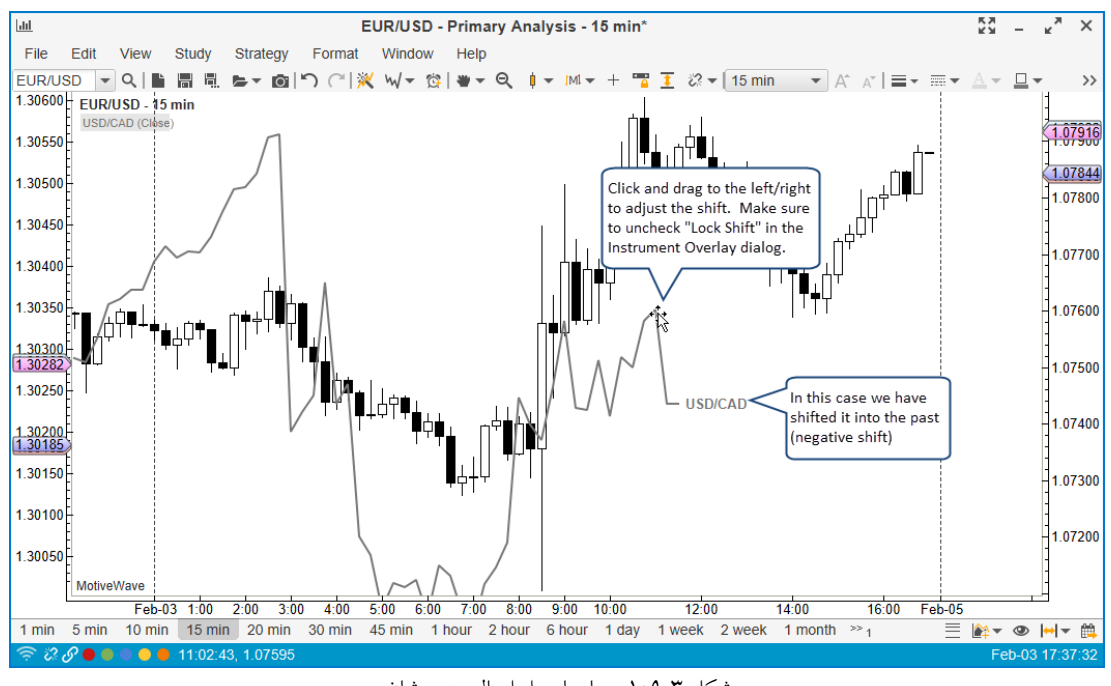

شکل ۳-۱۰۹- جابجایی ابزارمالی همپوشان

<mark>انتشار: سايت فراچارت</mark> www.**fara**chart.com

# ۳,۲۱ استراتژی ها

استراتژی ها نوع خاصی از مطالعات هستند که می تواند موجب انجام معاملات به صورت خودکار یا نمیه خودکار شوند. استراتژیها علاوه بر نمایش اطلاعات مطالعه، جعبه کنترلی<sup>۲</sup> نیز دارند که می توانید با آن برای فعال یا غیرفعال نمودن یک استراتژی استفاده کرده و اطلاعات مهم زمان اجرا را مشاهده کنید.

MotiveWave دو حالت از استراتژیها را پشتیبانی میکند:

- ۸۰ منطق داخلی خود به صورت (خودکار) وقتی کاربر استراتژی را فعال میکند، استراتژی براساس منطق داخلی خود به صورت خود کار خرید و فروش را انجام میدهد.
  - ۲. Manual (دستی) در این حالت، کاربر به استراتژی موقعیت مناسب برای ورود را می گوید.
  - ۳. MotiveWave حدود ۳۰–استراتژی درون ساخت دارد که در منوی Strategy می توانید آنها را بیابید.

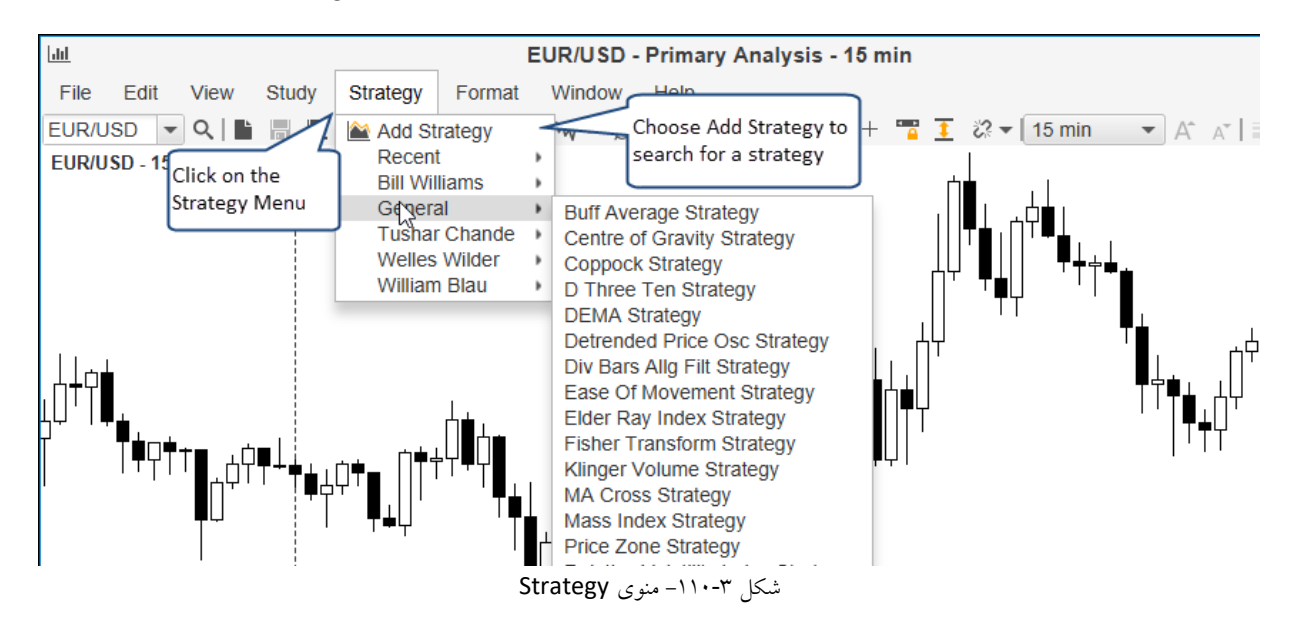

تصویر زیر استراتژی Moving Average Cross را نشان میدهد. این استراتژی هنگامی که خط Fast MA خط Slow را به سمت بالا قطع کند عمل فروش را انجام خواهد داد (علامتهای MA را به سمت بایین قطع کند عمل فروش را انجام خواهد داد (علامتهای مثلث کوچک را در محل های تقاطع این دو خط مشاهده کنید). این ویژگی شما را قادر خواهد کرد استراتژی را ویرایش کرده و آن را فعال کنید. در ضمن جعبهی کنترل اطلاعات موقعیت جاری را نمایش میدهد.

<sup>r</sup> - Control Box

1.9

انتشار: سایت فراچارت

<sup>&#</sup>x27;- Strategy

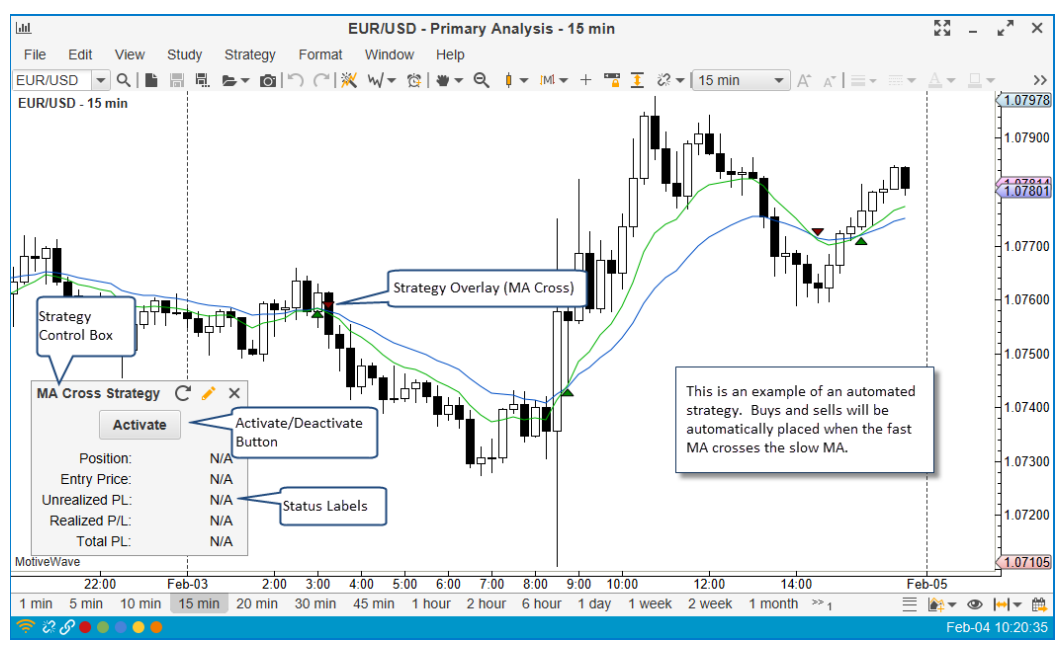

شكل MA Cross استراتژى

#### ۳,۲۱,۱ استراتژی های دستی

در MotiveWave می توانید استراتژیهایی ایجاد کنید که به ورودی کاربر برای **ورود به/خروج از** یک موقعیت پاسخ دهد. این ویژگی برای کمک به هدایت و مدیریت نقاط خروج در معاملات آغاز شده توسط کاربر، می تواند بسیار مفید باشد. نمونهای از نحوه عملکرد، در استراتژی Trade Manager که در ادامه آن پرداخته شده است را، مطالعه کنید.

تصویر زیر پیکربندی گزینههای استراتژی Trade Manager را نشان میدهد. در برگهی نخست (Entry/Exit) می توانید دستور ورود و حداکثر سه دستور خروج را تنظیم کنید. برگهی Stop Loss گزینههایی برای دستور توقف زیان را فراهم میکند.

| Trade Manager                                                                                                    |                                                                  |  |  |  |  |
|----------------------------------------------------------------------------------------------------|------------------------------------------------------------------|--|--|--|--|
| This simple trading strategy allows you to setup an entry point and automatically create exit orders with break even and an ATR stop. Market entry occurs when the latest bar closes up (if long) or the latest bar closes down (if short). |                                                                  |  |  |  |  |
| Entry/Exit Stop Loss Strategy Panel                                                                                                    |                                                                  |  |  |  |  |
| Entry                                                                                                    |                                                                  |  |  |  |  |
| Trade Lots: 3 🖨 Time In Force: GTC 💌                                                                                                    | This strategy enables you to setup an entry order with up to 3   |  |  |  |  |
| 1st Exit: Pips:       10 ◆       Lots:       1 ◆         2nd Exit: Pips:       20 ◆       Lots:       1 ◆       ✓                                                                                                    | exit points. Click on the Stop<br>Loss tab to setup a stop loss. |  |  |  |  |
| 3rd Exit: Pips: 30 ♦ Lots: 1 ♦ ✓ Enabled                                                                                                    |                                                                  |  |  |  |  |

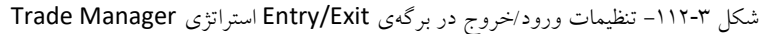

انتشار: سایت فراچارت

c o m

a r

www.farach

| Trade Manager                                                                                                    |  |  |  |  |
|----------------------------------------------------------------------------------------------------|--|--|--|--|
| This simple trading strategy allows you to setup an entry point and automatically create exit orders with break even and an ATR stop. Market entry occurs when the latest bar closes up (if long) or the latest bar closes down (if short). |  |  |  |  |
| Entry/Exit Stop Loss Strategy Panel                                                                                                    |  |  |  |  |
| Break Even                                                                                                    |  |  |  |  |
| Max Loss: 10 ↓<br>Break Even (Pips): 6 ↓ Cover (Pips): 0 ↓ Enabled: ✓                                                                                                    |  |  |  |  |
| ATR Stop                                                                                                    |  |  |  |  |
| ATR Enabled:  ATR Period: 20  ATR Multiplier: 2.5                                                                                                    |  |  |  |  |

شکل ۲۳-۱۱۳ تنظیمات توقف ضرر در برگهی Stop Loss استراتژی Trade Manager

در جعبه کنترل مربوط به استراتژی Trade Manager می توانید Long (خرید) یا Short (فروش) را انتخاب کنید. وقتی

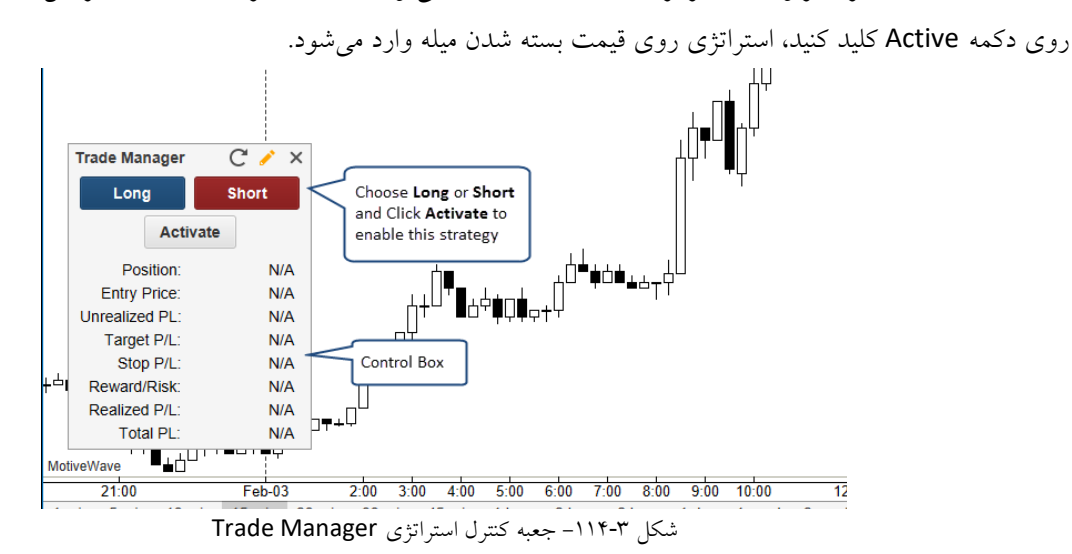

هنگامی که استراتژی فعال است، نوار عنوان خاموش چشمک میزند، که نشانگر یک استراتژی فعال است و دکمه Active

| گزين مي شود. | لعیت) جایگ | ں ورو <b>د</b> به موق | ارش بازار برای | Enter N (ایجاد سفا | استراتژی) و ow | فعال كردن | Ca (برای غیر | با دکمههای ancel |
|--------------|------------|-----------------------|----------------|--------------------|----------------|-----------|--------------|------------------|
|--------------|------------|-----------------------|----------------|--------------------|----------------|-----------|--------------|------------------|

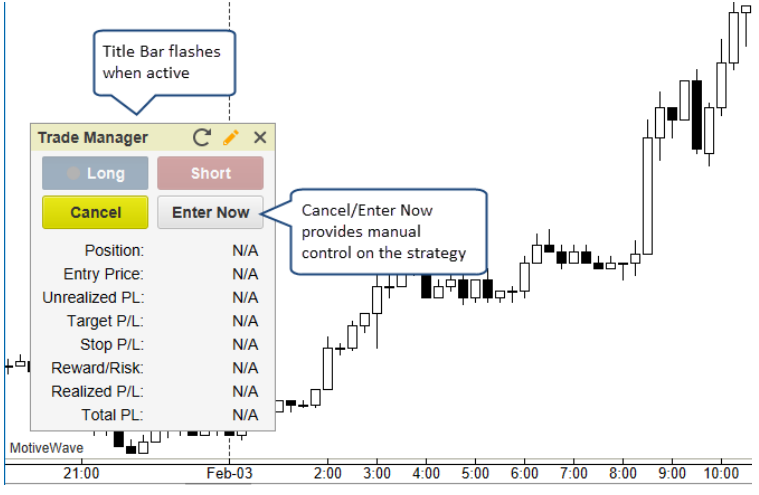

شکل ۳-۱۱۵- فعال و غیر فعال کردن استراتژی Trade Manager

انتشار: سایت فراچارت

.

c o m

www.farachart

وقتی در استراتژی به موقعیتی ورود می شود، برچسب های جعبه کنترل اطلاعات مربوط به Position بازشده، (سود و زیان توقف) Profit (سود و زیان هدف)، Stop P/L (سود و زیان هدف)، Stop P/L (سود و زیان توقف) همراه با سایر اطلاعات را نمایش خواهد داد.

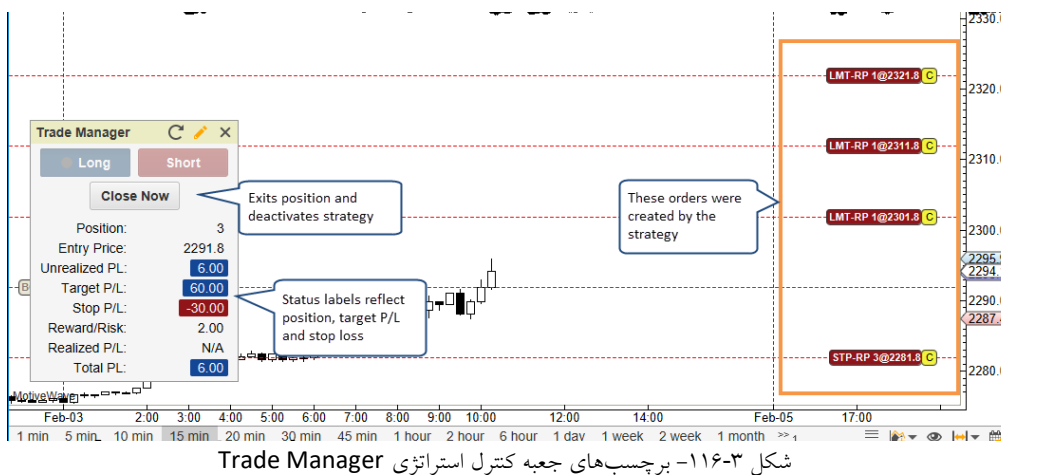

### ۳,۲۱,۲ پیکربندی استراتژی

گزینه های پیکربندی یک استراتژی متفاوت هستند، اما تنظیماتی وجود دارند که در بسیاری از استراتژی ها اعمال می شوند. اولین قاب Trading Options است. این قاب امکانات پیکربندی زیر را رونمایی میکند:

#### :Trading Options

- ۲۰۰۰ Trade Lots این فیلد، مقدار مربوط به سفارشاتی را که برای ورود و خروج موقعیتها استفاده می شود، تعیین
   می کند. Trade Lot در مقدار پیش فرض ضرب می شود تا مقدار واقعی تعیین گردد.
- Position Type از این گزینه برای نشان دادن این که آیا استراتژی می تواند موقعیت های Long یا Short داشته-باشد، استفاده می شود.
  - ۳. Use Account Position- از موقعیت موجودی که در حساب انتخاب شده وجود دارد، استفاده می کند.
  - ۴. Enter On Active اگر این گزینه فعال باشد، هنگام فعالسازی استراتژی، یک موقعیت اولیه ایجاد خواهد شد.
- ۵. Close On Deactivate وقتى استراتژى غيرفعال مىشود، اگر موقعيتى باز باشد، آن موقعيت در قيمت بازار بسته خواهد شد.
- ۶. Bar Updates اگر فعال باشد، استراتژی به جای این که صبر کند میلهی قیمت بسته شود، به تغییرات لحظه به لحظهی قیمت واکنش نشان خواهد داد.
  - ۷. Underlay با انتخاب این گزینه، استراتژی پشت میلههای قیمت ترسیم خواهد شد.

#### :Trading Sessions

در بخش Trading Sessions یا نشستهای معاملاتی، میتوانید نشستهایی که استراتژی ممکن است در آنها فعال شود را تعریف کنید. مابین نشستهای معاملاتی، استراتژی به صورت خودکار غیرفعال خواهد شد.

انتشار: سایت فراچارت

- . Session 1 نخستین نشست معاملاتی را با زمان شروع و پایان تعریف کنید.
  - Session 2 دومین نشست معاملاتی را تعریف کنید.
- ۳. Time Zone در صورت تمایل ناحیه زمانی را برای ساعات تعریف شده در نشستهای ۱ و ۲ مشخص کنید.
  - ۴. Close On Session End وقتی نشستی به پایان میرسد موقعیت باز آن را می بندد.

| MA Cross Strategy                                                                                                    | × |  |  |  |  |  |  |  |  |  |
|----------------------------------------------------------------------------------------------------|---|--|--|--|--|--|--|--|--|--|
| The strategy is based off the Moving Average Cross study. Trades occur when the fast moving average crosse the slow moving average.                                         |   |  |  |  |  |  |  |  |  |  |
| General Display Trading Options Strategy Panel Signals                                                                                                    |   |  |  |  |  |  |  |  |  |  |
| Trading Options                                                                                                    | _ |  |  |  |  |  |  |  |  |  |
| Trade Lots: 1<br>Number of lots to<br>trade in each order                                                                                                    |   |  |  |  |  |  |  |  |  |  |
| Use Account Position 🗸 Close On Deactivate Underlay                                                                                                    |   |  |  |  |  |  |  |  |  |  |
| Enter On Activate Bar Updates                                                                                                    |   |  |  |  |  |  |  |  |  |  |
| Trading Sessions                                                                                                    |   |  |  |  |  |  |  |  |  |  |
| Session 1: Start: 10:00 AM C End: 12:00 PM C Enabled Valid Trading<br>Session 2: Start: 2:00 PM C End: 4:00 PM C Enabled times<br>Time Zone: America/New_York V Use Default | - |  |  |  |  |  |  |  |  |  |
|                                                                                                    |   |  |  |  |  |  |  |  |  |  |

شکل ۳-۱۱۷ برگەی Trading Options

#### :Strategy Panel

در Strategy Panel می توانید برچسبهایی که روی جعبه کنترل نمایش داده می شوند را انتخاب کنید. برچسبهای موجود به نوع استراتژی انتخابی بستگی دارد:

- Show Position موقعیت باز جاری را نشان میدهد.
- ۲. Show Entry Price میانگین قیمت ورودی را برای موقعیت باز نشان میدهد.
- ۳. Show Unrealized P/L سود/زیان تحقق نیافته برای موقعیت باز جاری را نشان میدهد.
  - ۶. Show Realized P/L سود/زیان تحقیق یافته جاری را نمایش می دهد.
  - Show Stop P/L اگر به سطح توقف زیان برسد میزان سود/زیان را نشان میدهد.
    - ۶. Show Target P/L اگر به سطح هدف برسد میزان سود/زیان را نشان میدهد.
- .۷ Show Risk Ratio سطح ریسک را نشان میدهد (سود/زیان هدف تقسیم بر سود/زیان توقف)
  - ۸. Show Total P/L کل سود/زیان جاری از زمان فعال شدن این استراتژی را نشان میدهد.

انتشار: سایت فراچارت

www.farachart.com

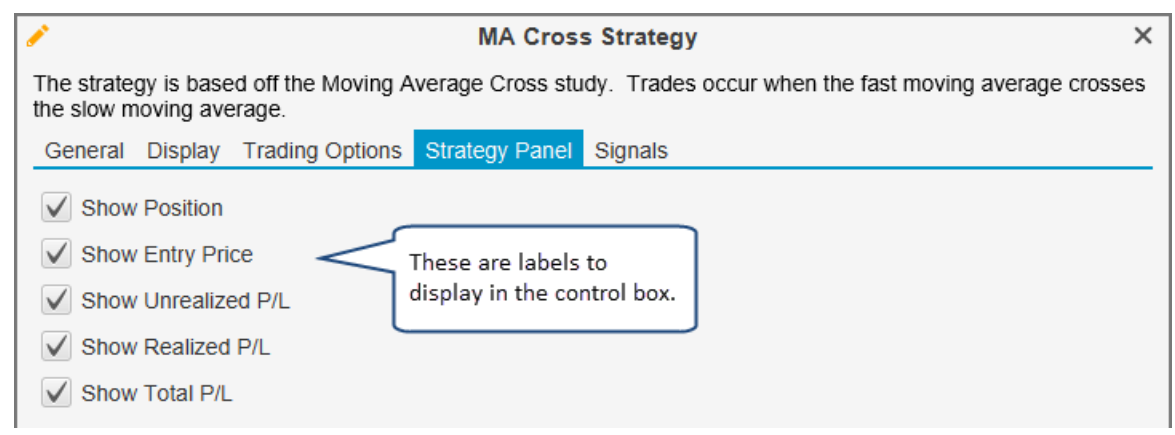

شکل ۳-۱۱۸- گزینههای Strategy Panel

# ۳,۲۲ بسته توسعه نرم افزار

مطالعات و استراتژیها را می توان با استفاده از بسته توسعه نرمافزار (<sup>۱</sup>SDK) سفارشی نمود. برای اطلاعات بیشتر به تارنمای <u>http://www.motivewave.com/support/sdk.htm</u> مراجعه کنید.

# ۳,۲۳ نوار ابزار

برای تسهیل در تحلیل نمودارها، نوار ابزاری در کنسول یا در پنجره نمودار قرار داده شده است و شامل یک سری از دکمهها برای اجرای عملیاتهای عمومی روی یک نمودار است. این نوار ابزار را میتوان از طریق تنظیمات آن در پنجره Preferences تغییر داد. نوار ابزارهای دیگری را میتوان به پایین یا کنارههای پنجره افزود. در پنجره Preferences میتوان Action ها (دکمهها) را با انتخاب آنها از سمت راست به (برای افزودن آنها) یا از سمت چپ راست (برای حذف یا مرتب سازی مجدد آنها) از نوار ابزار حذف یا به آنها اضافه نمود. برای این کار میتوانید از فلش های راست و چپ تعبیه شده بین دو ناحیه راست و چپ استفاده کنید. با استفاده از دکمههای سمت راست میتوانید دکمهها را برحسب سلیقهی خود مرتب کرده و بین آنها

<sup>v</sup> - Separators

111

www.farachart.com

انتشار: سایت فراچارت

<sup>&</sup>lt;sup>\</sup> - Software Development Kit

ابزارهای دیگری را به پنجره اضافه کنید.

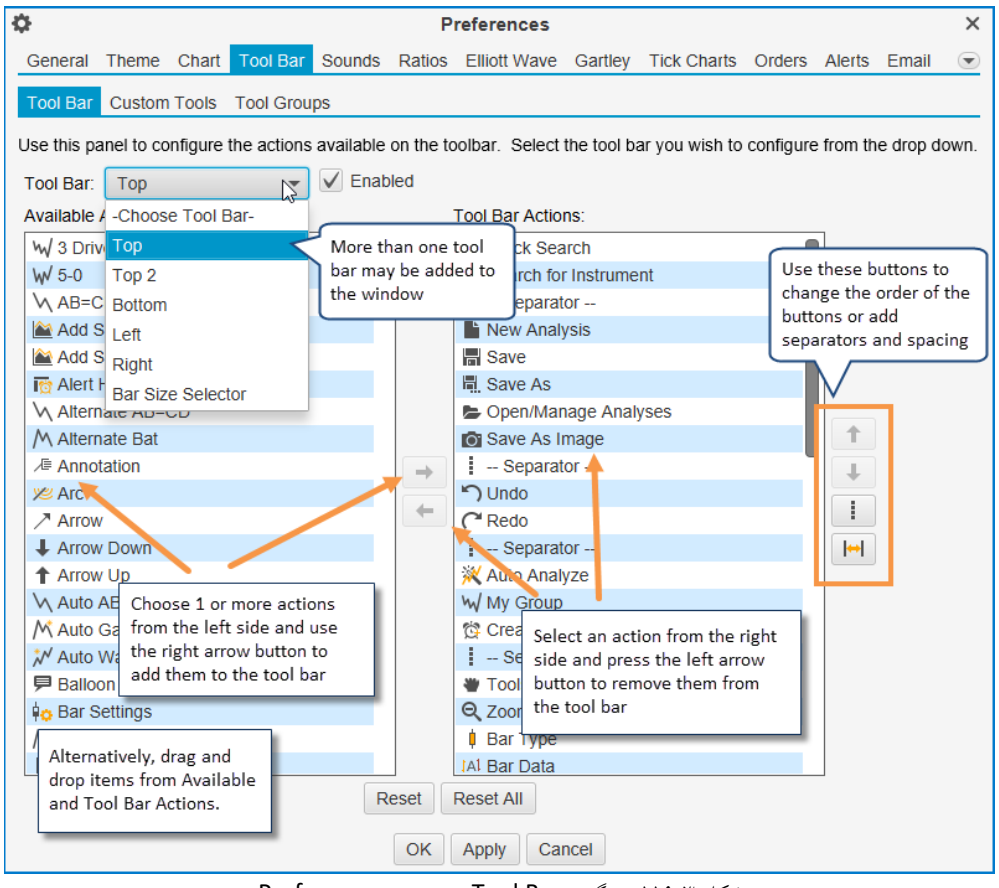

شکل ۳-۱۱۹- برگهی Tool Bar در ینجره Preferences

با انتخاب نوار ابزار خود از لیست کشویی Tool Bar و فعال نمودن گزینهی Enabled در سمت راست آن می توانید نوار

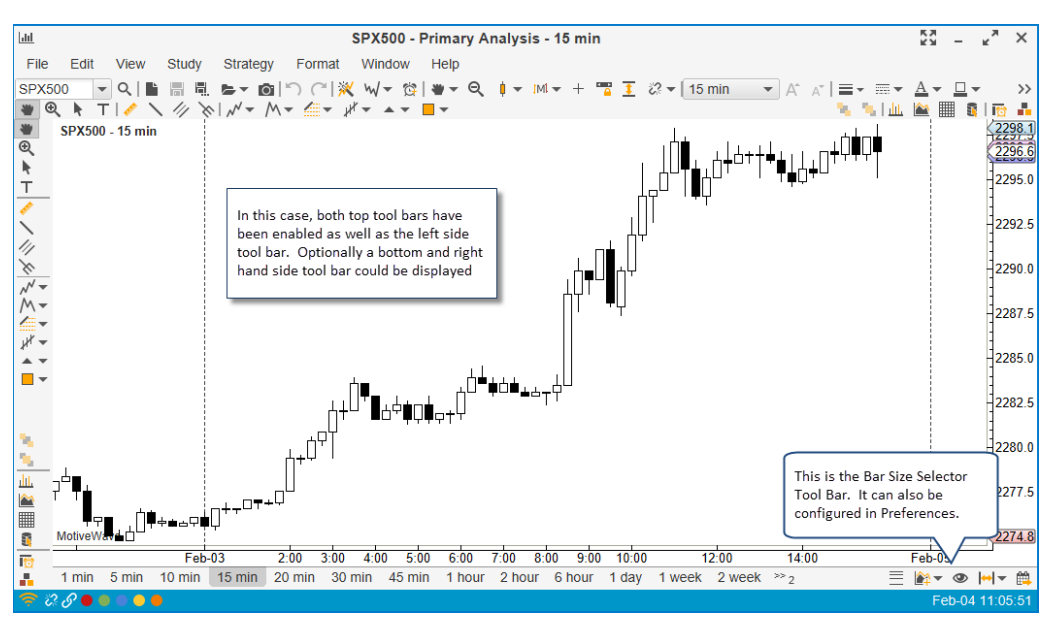

شکل ۳-۱۲۰ نوار ابزار قسمت Top 2 و Left فعال شدهاند.

انتشار: سایت فراچارت www.**fara**chart.

c o m

### ۳,۲۴ قفل کردن مطالعات

وقتی در حال ایجاد تغییرات در نمودار هستید برای حفظ مجموعه مطالعات روی یک نمودار میتوانید از ویژگی قفل کردن مطالعات (Lock Studies) استفاده کنید. برای اینکار از نوار منوی بالا دستور Lock Studies <- View را اجرا کنید. حال اگر ابزارمالی روی نمودار تغییر کند، مطالعات سرجای خودشان قفل خواهند بود. برای تغییر ابزارمالی روی نمودار، نام نماد جدید را در جعبه متن Quick Search در سمت چپ نوار ابزار تایپ کرده و کلید Enter را بفشارید. دو تصویر بعدی استفاده از ویژگی Lock Studies را نشان می دهد:

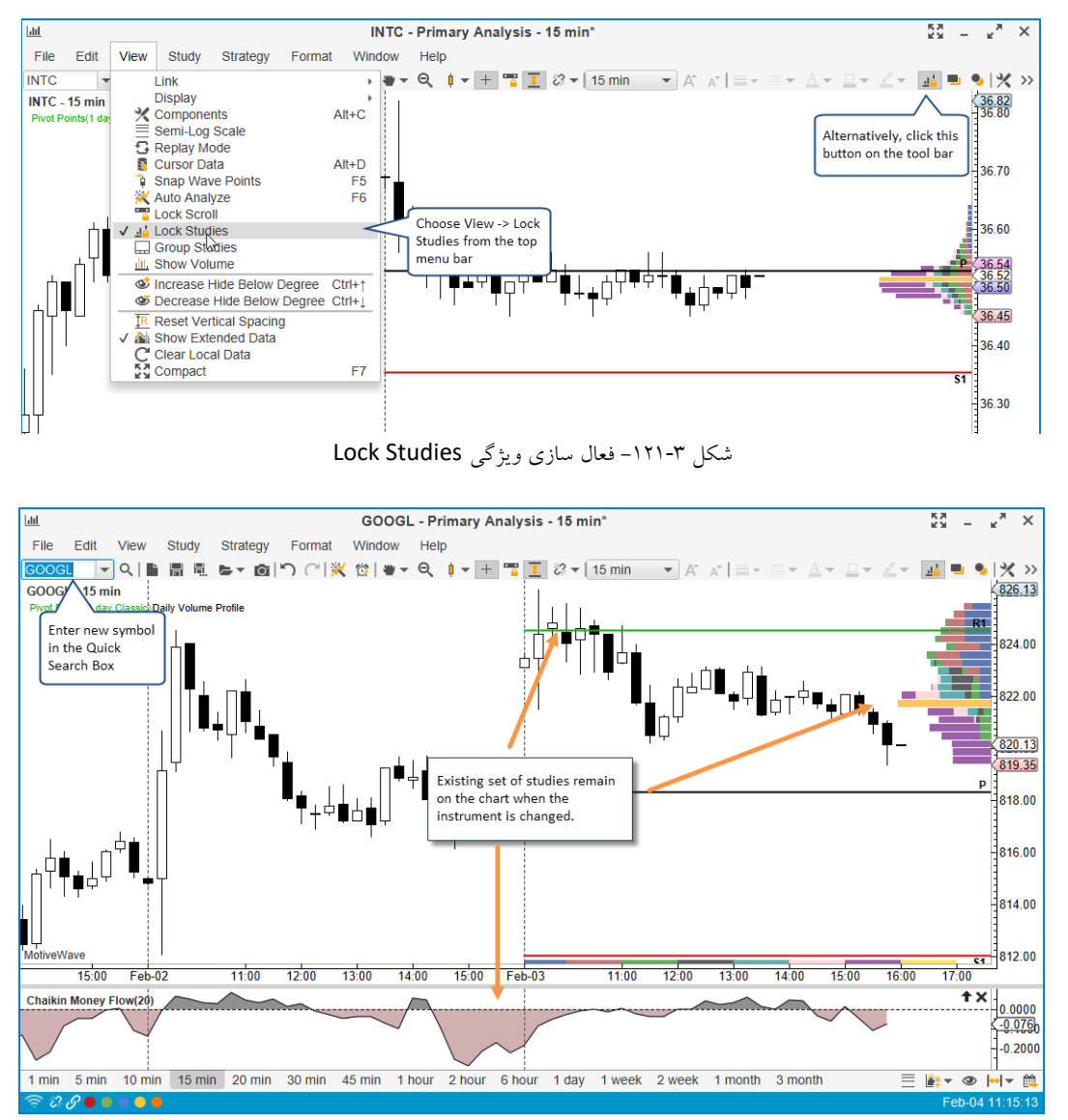

شکل ۳-۱۲۲ تغییر ابزارمالی در حالت Lock Studies

# ۳,۲۵ قفل کردن نوار پیمایش

قفل کردن نوار پیمایش (Lock Scroll) روشی مناسب برای حفظ موقعیت یکسان در چندین نمودار هنگام استفاده از ویژگی Scroll برای حرکت به جلو و عقب در محور قیمت تاریخی است. برای فعالسازی این ویژگی دستور View <- View Scroll را اجرا کنید یا این که روی دکمه معادل این دستور در نوار ابزار کلیک کنید. اگر این ویژگی فعال باشد، در هنگام پیمایش یکی از نمودارهای موجود در یک گروه پیوند<sup>۱</sup>، مابقی نمودارهای موجود در گروه نیز به همان موقعیت پیمایش خواهند شد. حال اگر نمودار بخشی از یک گروه پیوند نباشد، اما در یک صفحه کنسول باشد، همه نمودارهایی که در همان صفحه هستند همراه با این نمودار پیمایش خواهند شد.

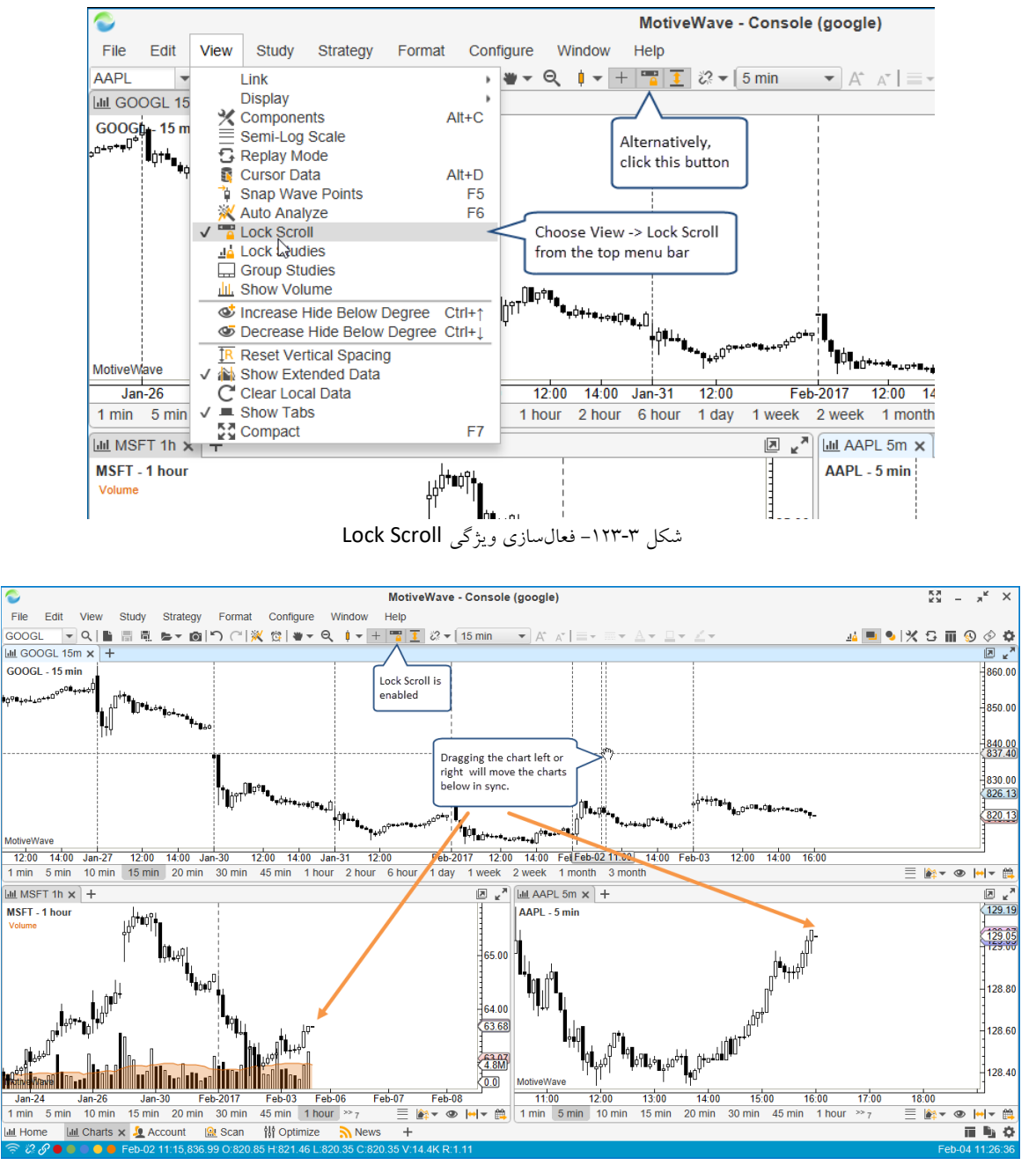

شکل ۳-۱۲۴ پیمایش نمودارها در حالت Lock Scroll

` - Link Group

114

انتشار: سایت فراچارت

# ۳,۲۶ الگوهای مطالعاتی

برای سهولت، می توان مطالعات را در الگوهای از پیش تعریف شدهای سازماندهی کرد. یک الگو حاوی یک یا چندین مطالعه با تنظیمات خاص می باشد. برای ایجاد یک الگو، همه مطالعات مورد نظر خود را به نمودار اضافه کرده و تنظیمات دلخواه را روی آنها اعمال کنید. سپس با اجرای دستور File -> Chart -> Template -> Save As Template الگوی مورد نظر خود را ذخیره کنید.

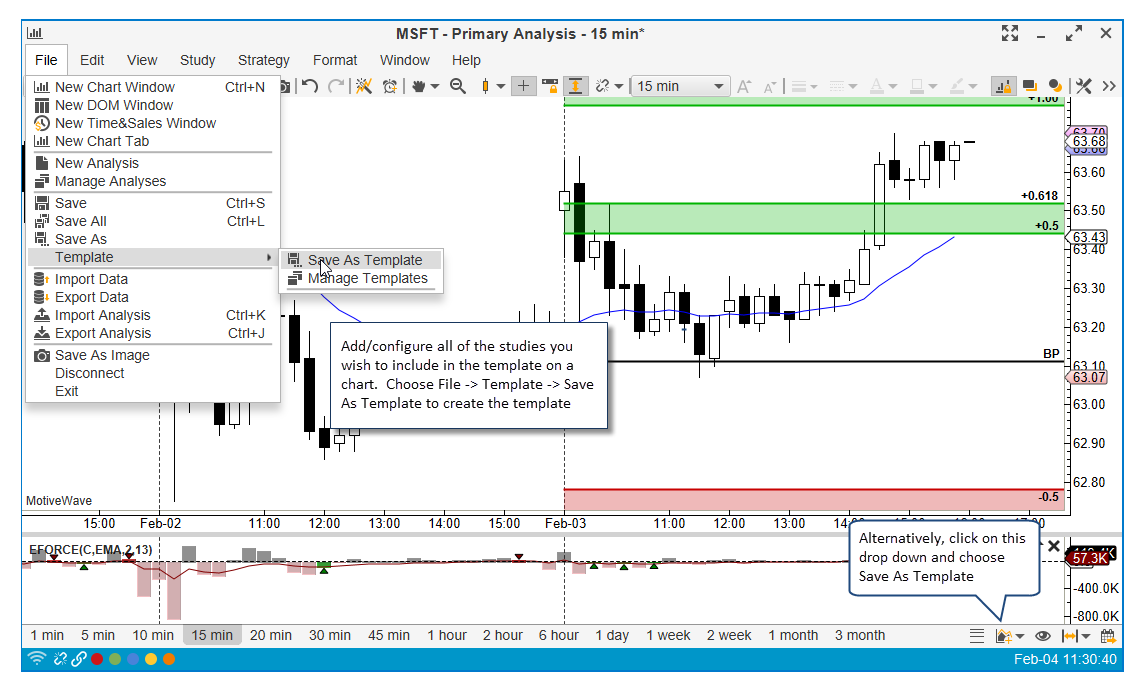

شكل ٣-١٢٥- ايجاد الگو (مرحله اول)

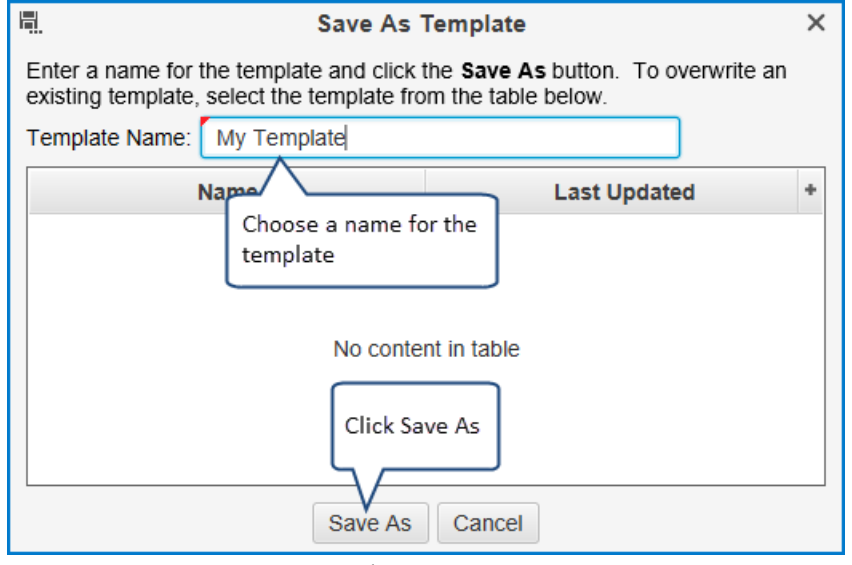

شکل ۳-۱۲۶- ذخیره سازی الگو (مرحله دوم)

<mark>انتشار: سایت فراچارت</mark> www.**fara**chart.com با کلیک روی <Template Name> <- File -> Chart -> Templates ><- Template Name می توان یک الگوی مطالعاتی را به سایر نمودارها اعمال کرد. کلیدهای میانبری برای افزایش سرعت پیشبینی شدهاند. برای اعمال الگو به نمودار می توانید از کلیدهای میانبر Alt+2 و ... استفاده کنید. شمارهها ترتیب الگوها براساس زمان ایجاد آنها می باشد.

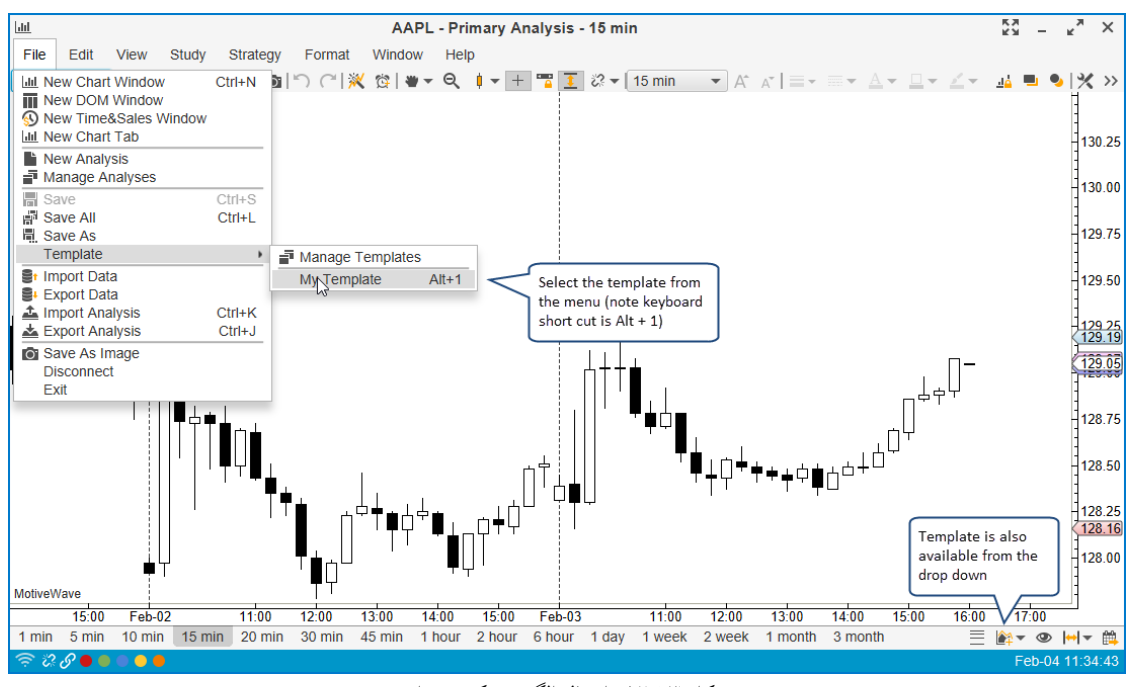

شکل ۳-۱۲۷ اعمال الگو به یک نمودار

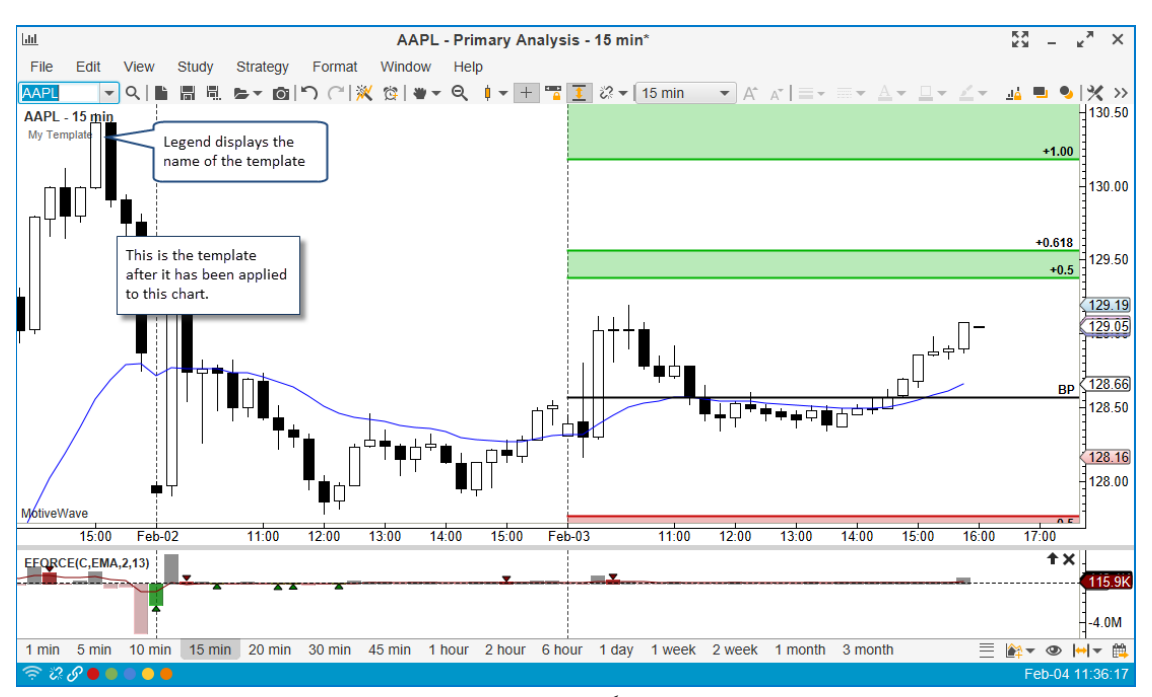

شکل ۳-۱۲۸- الگوی اعمال شده به نمودار

W

انتشار: سایت فراچارت

.

c o m

ww.farachart

### ۳,۲۶,۱ حذف یک الگو

برای حذف الگو از رو یک نمودار (از جمله همه پلاتهای مرتبط با آن)، در راهنمای مطالعه، روی نام الگو کلیک راست کرده و روی Delete کلیک کنید.

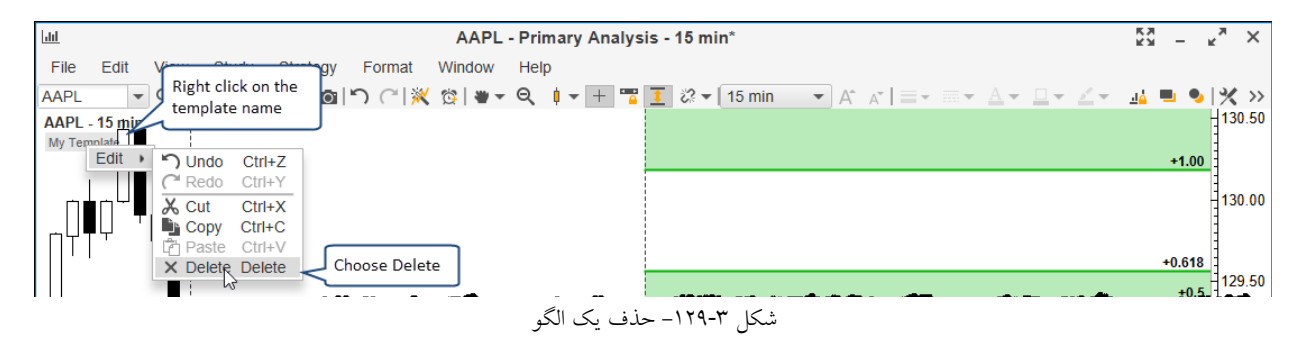

### ۳,۲۶,۲ مدیریت الگوها

برای مدیریت الگوهای موجود می توانید به پنجره Manage Templates مراجعه کنید. برای باز کردن این پنجره روی File ->Chart -> Templates <- Manage Templates کلیک کنید. در پنجره باز شده می توانید نام یا تر تیب الگوها را تغییر داده یا آنها را حذف کنید. تغییر تر تیب الگوها بر تر تیب کلیدهای میانبر مر تبط با آنها (Alt+1، 2+14 و ...) تأثیر می گذارد.

| П М                                                              | anage Templates                                                                                                    | × |  |  |  |  |
|------------------------------------------------------------------|----------------------------------------------------------------------------------------------------|---|--|--|--|--|
| The list below contains the ava<br>and remove templates using th | ilable templates. From here, you can rename e buttons below.                                                                                       |   |  |  |  |  |
| Name                                                             | Last Updated                                                                                                    | + |  |  |  |  |
| My Template                                                      |                                                                                                    |   |  |  |  |  |
| Moving Averages 1                                                |                                                                                                    |   |  |  |  |  |
| Moving Averages 2                                                |                                                                                                    |   |  |  |  |  |
| Trade Setup 1                                                    |                                                                                                    |   |  |  |  |  |
| Exit Strategy 1                                                  | The order of these templates affects<br>the short cut keys (Alt+1, Alt+2 etc).<br>To change the order select and use<br>the up/down buttons below. |   |  |  |  |  |
|                                                                  |                                                                                                    |   |  |  |  |  |
|                                                                  |                                                                                                    |   |  |  |  |  |
|                                                                  |                                                                                                    |   |  |  |  |  |
| Rename Delete                                                    | down Import Export Close                                                                                                    |   |  |  |  |  |

شکل ۳-۱۳۰ پنجره Manage Template

### ۳,۲۶,۳ وارد یا صادر کردن الگوها

به راحتی میتوانید الگوهای موجود را به صورت یک فایل خروجی گرفته و آنها را به فضایکاری دیگری منتقل کنید. این ویژگی برای به اشتراک گذاری الگوها یا جابجایی آنها میان فضاهای کاری میتواند مفید باشد. هر دو عملکرد وارد یا صادر

> <mark>انتشار: سايت فراچارت</mark> www.**fara**chart.com

كردن الگوها از طريق پنجره Manage Templates امكانپذير است. دكمه هاي Import/Export در پايين اين پنجره قابل مشاهده

هستند.

| Manage 1                                                                            | emplates ×                                                                           |
|-------------------------------------------------------------------------------------|--------------------------------------------------------------------------------------|
| The list below contains the available ten<br>and remove templates using the buttons | nplates. From here, you can rename<br>s below.                                       |
| Name                                                                                | Last Updated +                                                                       |
| My Template                                                                         |                                                                                      |
| Moving Averages 1                                                                   |                                                                                      |
| Moving Averages 2                                                                   |                                                                                      |
| Trade Setup 1                                                                       |                                                                                      |
| Exit Strategy 1                                                                     | Select a template above<br>and click <b>Export</b> to save it<br>to an external file |
| Click the<br>button t<br>existing<br>Rename Delete up do                            | e Import<br>o import an<br>template.<br>wn Import Export Close                       |

شكل ٣-١٣١- وارد يا صادر كردن الكوها

#### ۳,۲۶,۴ تنظيمات الكوها

تنظیمات مرتبط با الگوهای مطالعاتی در پنجرهی Preferences قرار دارد. روی برگهی Chart و سپس روی زیربرگهی Templates کلیک کنید. الگوی پیشفرض را می توانید با انتخاب گزینهی Use Default پیکربندی کنید. هرگاه نمودار جدیدی ایجاد کنید، الگوی پیشفرض بر روی آن اعمال خواهد شد.

گزینهی Link Templates یک الگو را به همه نمودارهای موجود در یک گروه پیوند اعمال خواهد کرد (البته اگر ییکربندی شده باشد. به بخش بعدی با عنوان پیوند زدن نمودارها مراجعه کنید).

| ¢                                                                                                    |            |                             |                                          |                                | Pi                   | references    |                    |                               |        |        |       | Х |
|----------------------------------------------------------------------------------------------------|------------|-----------------------------|------------------------------------------|--------------------------------|----------------------|---------------|--------------------|-------------------------------|--------|--------|-------|---|
| General                                                                                                    | Theme      | Chart                       | Tool Bar                                 | Sounds                         | Ratios               | Elliott Wave  | Gartley            | Tick Charts                   | Orders | Alerts | Email |   |
| Chart Se                                                                                                    | ttings Ir  | dicators                    | Labels                                   | Template                       | s Optio              | ns Bar Sizes  | Bar Siz            | ze Selector                   |        |        |       |   |
| The settings below enable you to change the behavior of chart templates. The default template (if enabled) will be added to all charts. |            |                             |                                          |                                |                      |               |                    |                               |        |        |       |   |
| Default T                                                                                                    | emplate:   | Му Те                       | mplate                                   | •                              | Use                  | Default <     | This op<br>to setu | tion enables y<br>p a default | you    |        |       |   |
| Templ                                                                                                    | ate Title: | Name                        | Only                                     |                                | -                    |               | templat            | te for all new                |        |        |       |   |
|                                                                                                    |            | V Ove                       | rwrite Stud                              | lies                           |                      |               | analyse            | 25                            |        |        |       |   |
|                                                                                                    |            | ✓ Con                       | firm Overv                               | vrite Studie                   | This of              | ption affects |                    |                               |        |        |       |   |
|                                                                                                    |            | V Link                      | Template                                 | s                              | what is displayed in |               |                    |                               |        |        |       |   |
|                                                                                                    |            |                             |                                          |                                | the Stu              | idy Legend    |                    |                               |        |        |       |   |
|                                                                                                    |            | This in<br>should<br>with ( | ndicates t<br>d work in o<br>Chart Linki | hat templa<br>conjunctio<br>ng | ates<br>n            |               |                    |                               |        |        |       |   |

شكل ٣-١٣٢- تنظيمات الكوها

114

انتشار: سایت فراچارت www.farachart.com

### ۳,۲۷ پیوند زدن نمودارها

انتشار: سایت فراچارت

c o m

a r

پیوند نمودار (Chart Linking) یک ویژگی قدرتمند در MotiveWave است که شما را قادر می سازد یک عمل را به مجموعهای از نمودارها (به جای یک نمودار) در یک زمان اعمال کنید. به طور پیشفرض بین نمودارها پیوندی وجود ندارد (به هیچ گروه پیوند <sup>۱</sup> منتسب نیستند). چند روش متفاوت برای انتساب یک گروه پیوند به یک نمودار وجود دارد. سادهترین روش انتخاب گروه پیوند از نوار وضعیت در پایین پنجره است (نکته: این مورد برای پنجرههای DOM و Time/Sales نیز کار میکند).

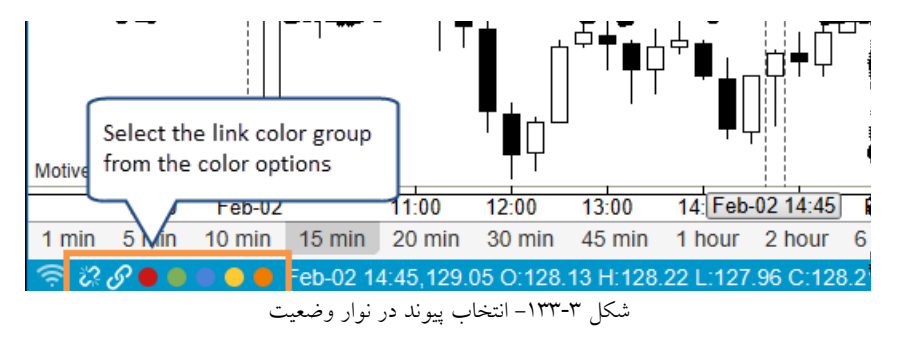

سه حالت برای پیوند زدن نمودارها وجود دارد:

www.farach

- Instrument (نماد) در این حالت، تغییر نماد روی یک نمودار باعث تغییر همه نمودارها موجود در گروه پیوند به همان نماد خواهد شد.
- ۲. Bar Size (زمان) در این حالت اگر اندازه میلهی قیمت روی یک نموارد تغییر یابد، اندازه میلهی همه نمودارهای پیوند شده به هم نیز به همان اندازه تغییر خواهند یافت.
- ۳. None (Replay) این حالت برای پیوند دادن نمودارها به یکدیگر برای استفاده از حالت بازپخش<sup>۲</sup> به کار می رود (نمودارهای پیوندی بخشی از یک گروه بازپخش می شوند. برای آشنایی بیشتر با این قابلیت به بخش ۳٫۲۹ با عنوان حالت بازپخش مراجعه کنید).

حالتهای پیوند را می توان برای هر رنگ پیوند به صورت جداگانه انتخاب کرد. تنظیمات مربوط به پیوند در پنجره Configure -> Preferences برگهی Linking قرار دارد.

<sup>` -</sup> link group

<sup>&</sup>lt;sup>r</sup> - Replay Mode

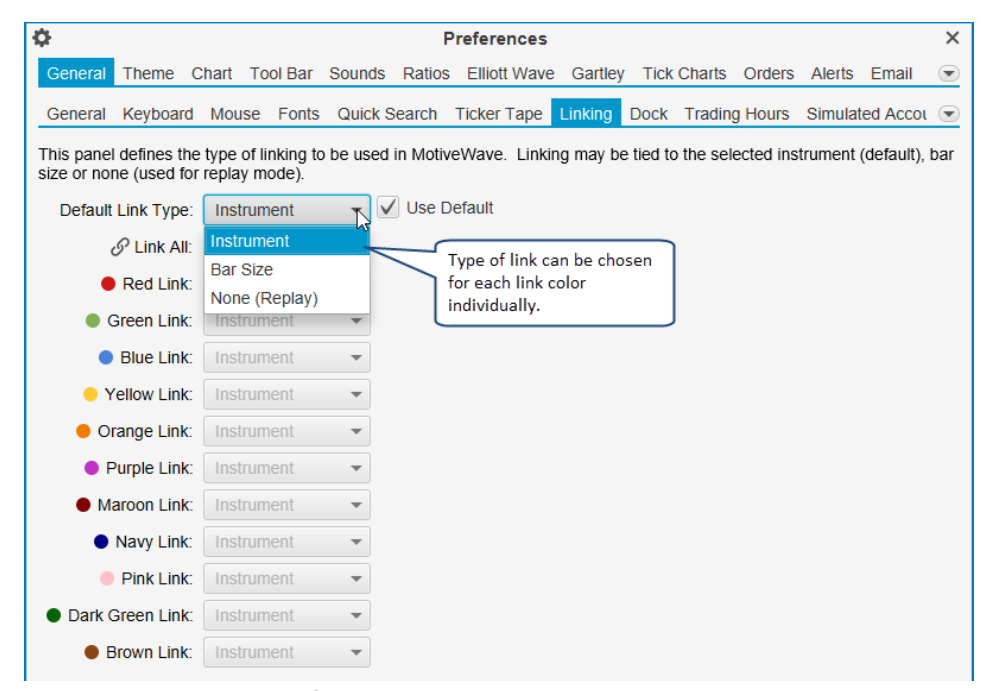

شکل ۳-۱۳۴ - تنظیمات پیوند در پنجره Preferences

سایر پنجرهها مانند DOM و Time/Sales را نیز می توان به یک گروه پیوند زد. در مثال زیر، دو نمودار و یک پنجره DOM به یک رنگ پیوند یکسان منتسب شدهاند. انتخاب یک نماد جدید از طریق جعبه متن Quick Search از یکی از پنجرهها باعث تغییر خودکار نماد برای همه پنجرههای موجود در گروه پیوند خواهد شد.

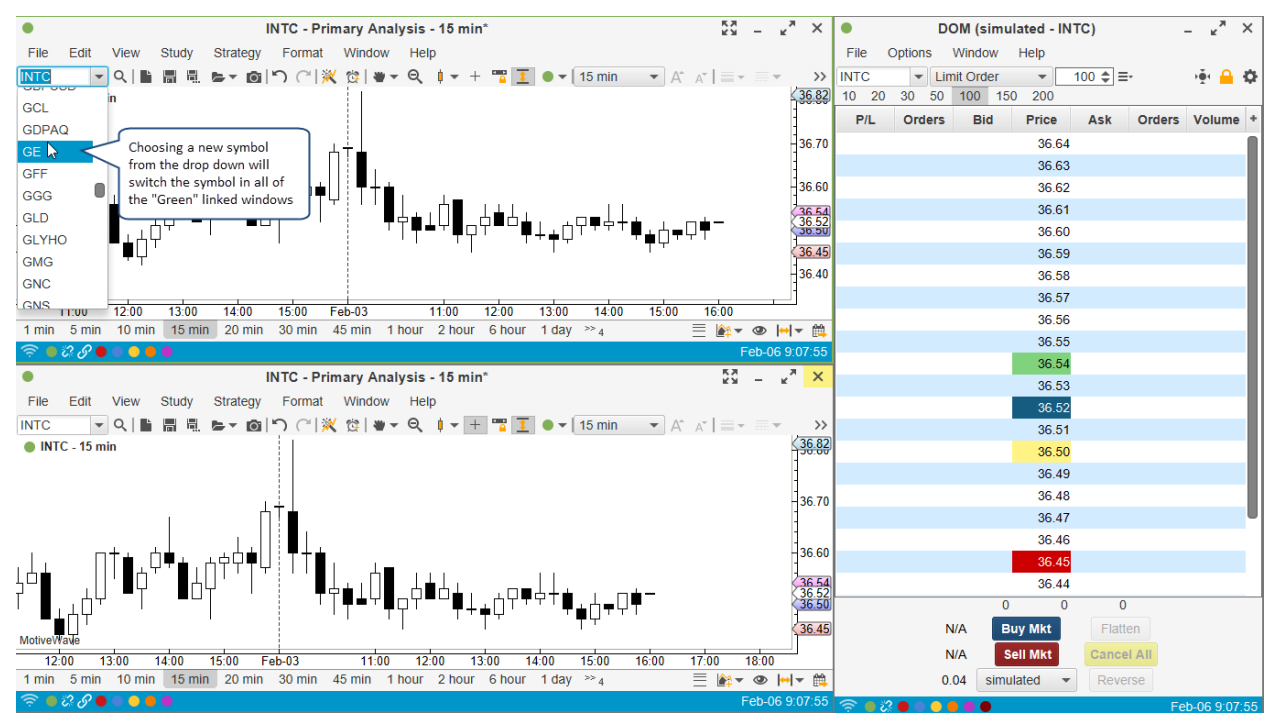

شکل ۳-۱۳۵- نمونه پیوند (مرحله اول)

انتشار: سایت فراچارت

c o m

www.**fara**chart

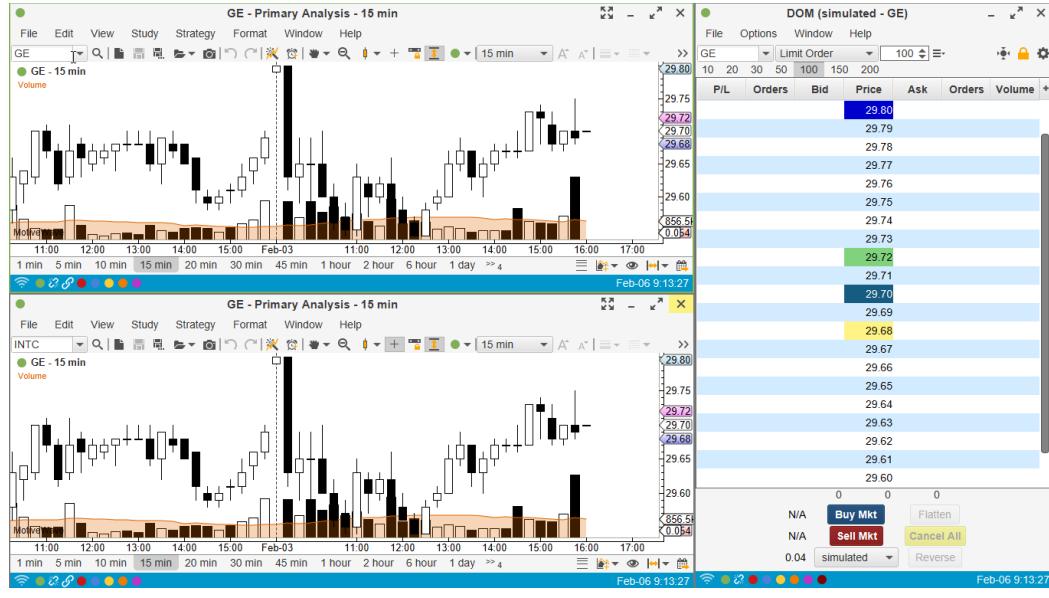

شکل ۳-۱۳۶- نمونه پیوند (مرحله دوم)

### ۳,۲۷,۱ پیوند با الگوها

همانطور که در بخش ۳٫۲۶ با عنوان الگوهای مطالعاتی ذکر شد، از ویژگی پیوند می توان در کنار الگوهای مطالعاتی استفاده نمود. اگر این گزینه فعال باشد (برگهی Chart -> Templates در پنجره Preferences)، اعمال یک الگو به یک نمودار در گروه پیوند، به همهی نمودارهای موجود در آن گروه پیوند اعمال خواهد شد.

### ۳,۲۷,۲ پیوند زدن

اگر با پنجرهی کنسول (یا یک دسکتاپ) کار میکنید، متوجه یک گزینهی پیوند دیگری با نام Link All خواهید شد. این گزینه همه نمودارهای که روی صفحه جاری قرار دارند را به هم پیوند خواهد زد. این ویژگی روشی مناسب برای پیوند زدن همه نمودارهای موجود روی یک صفحه با یک کلیک میباشد (به جای انتخاب یک لینک برای هر نمودار).

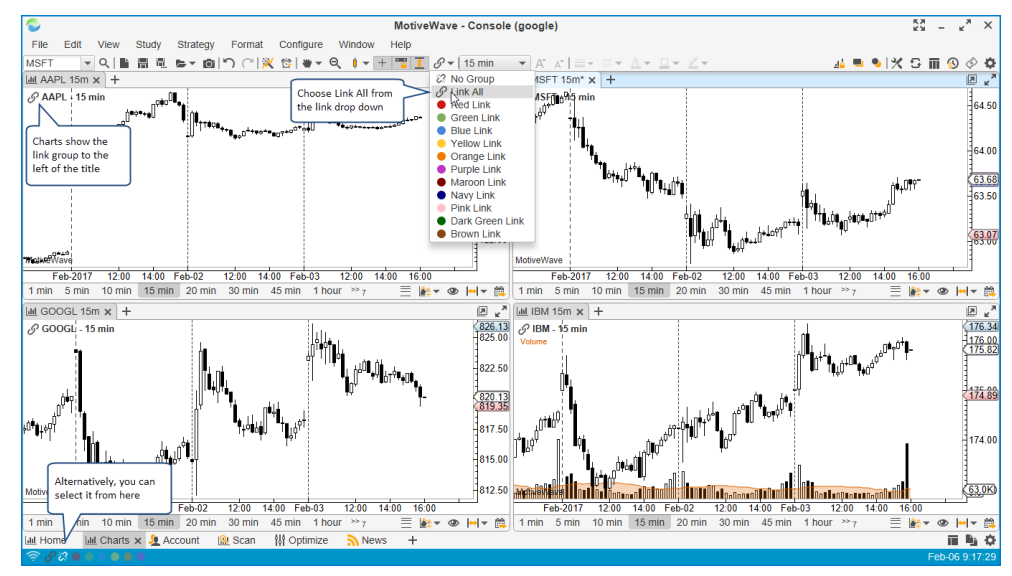

شکل ۳-۱۳۷- نمودارهای دارای Link All

<mark>انتشار: سايت فراچارت</mark> www.farachart.com

171

# ۳,۲۸ کار با ینجره های نمودار

# ۳,۲۸,۱ نمای حالت فشرده

در حالت فشرده ٔ به منظور بیشنه نمودن فضای نمودار روی یک پنجره، نوارهای ابزار، منو و وضعیت حذف خواهند شد. از دکمه Compact/Uncompact در سمت راست کنار نوار عنوان، برای تغییر حالت نما میان معمولی و فشرده استفاده کنید.

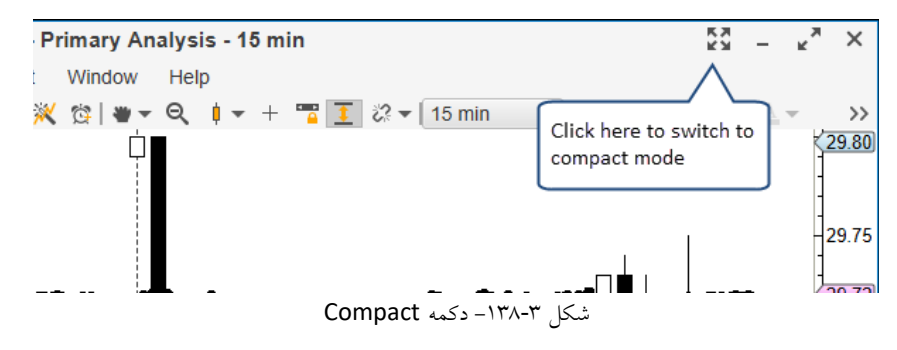

تصویر زیر یک پنجره نمودار را در حالت فشرده نشان میدهد. توجه داشته باشید که ناحیه نمودار، کل پنجره نمایش را به منظور بهینه سازی فضای نمایش اشغال کرده است. برای بر گشت به حالت معمولی، روی دکمه Uncompact در نوار ابزار کلیک

کنید.

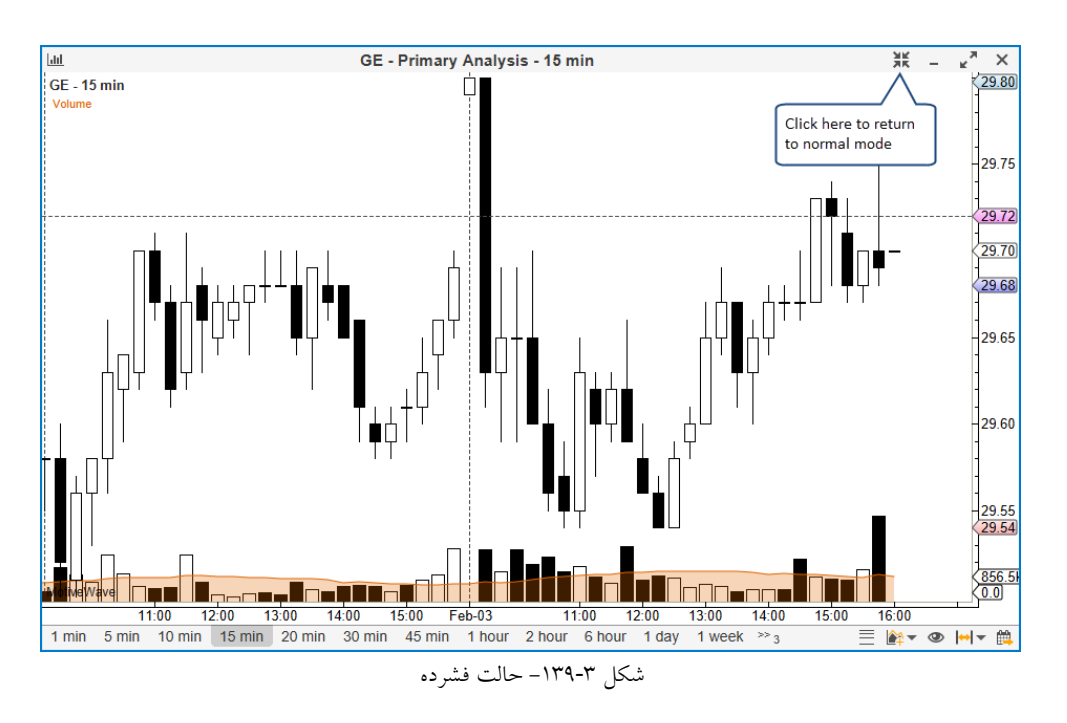

رفتار حالت فشرده را می توان با مراجعه به پنجره Preferences و در برگه¬ی Compact Mode پیکربندی کرد. گزینههای موجود در برگهی Compact Mode به شما اجازه خواهد داد که نمایش یا عدم نمایش المانهای مورد نظر خود را کنترل کنید.

' - Compact mode

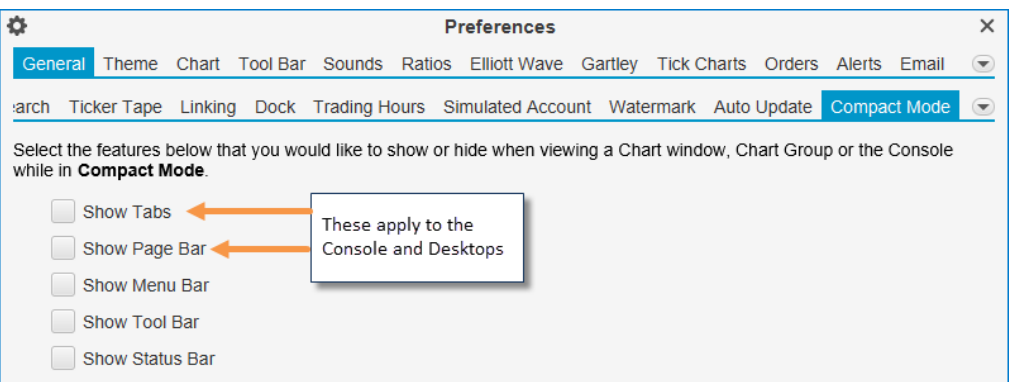

شکل ۲۳-۱۴۰ برگه Compact Mode در پنجرهی Preferences

۳,۲۸,۲ کاشی کاری ینجره ها

ویژگی کاشیکاری پنجرهها<sup>۱</sup> برای چیدمان نمودارهای موجود روی یک صفحه نمایش، بدون این که بخواهید پنجرهای را به صورت دستی جابجا کنید، می تواند مفید باشد. با مرتب کردن پنجرههای نمودار در جایی که می خواهید آنها قرار گیرند، شروع کنید. وقتی این کار را انجام دادید، روی نوار عنوان یکی از پنجرههای نمودار کلیک راست کرده و گزینه Tile Windows (یا فشردن کلیدهای ترکیبی Ctrl+W را انتخاب کنید. نکته: در Mac OS X دستور Mindows ح- Tile Windows را در نوار منوی بالا اجرا کنید.

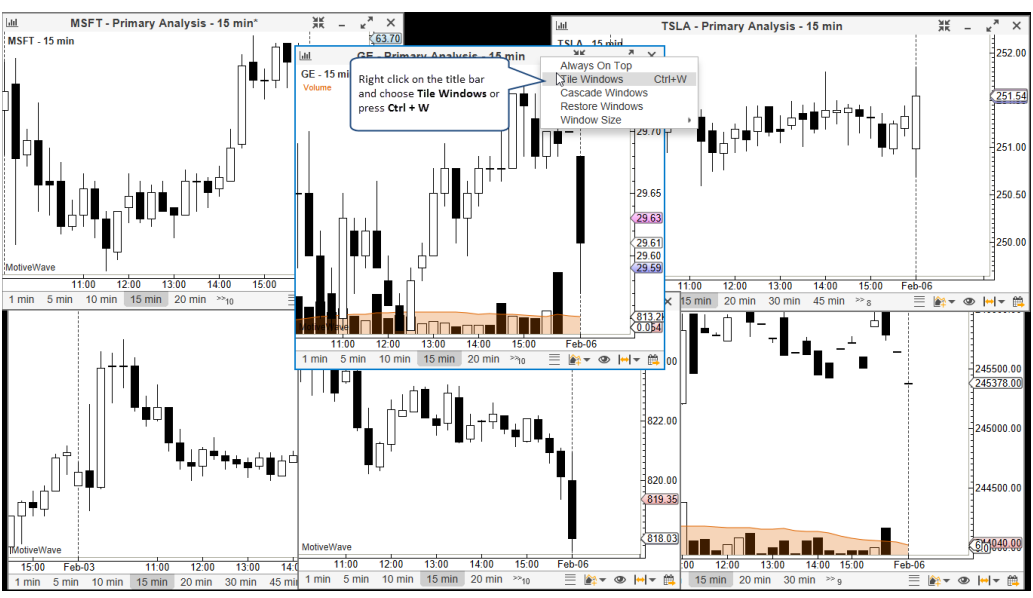

شکل ۳-۱۴۱- پیش از کاشیکاری پنجرهها، آنها را به دلخواه در فضایکاری مرتب کنید.

' - Tile Windows

W

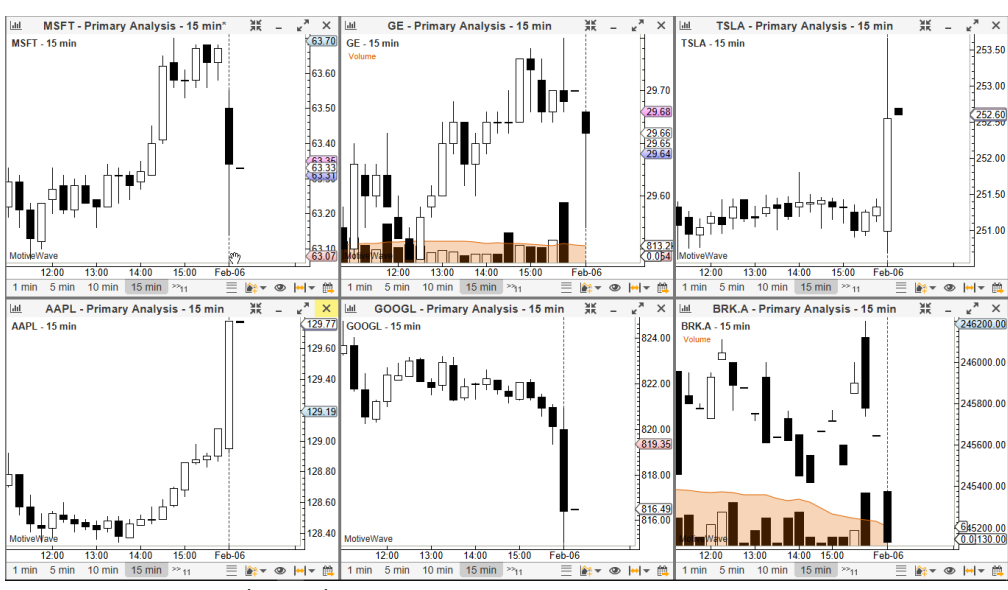

شکل ۳-۱۴۲ - کاشی کاری پنجرهها با اجرای دستور Tile Windows

### ۳,۲۸,۳ آبشاری کردن پنجره ها

همانند ویژگی کاشیکاری پنجرهها، قابلیت آبشاری کردن پنجرهها<sup>۱</sup>، موجب چیدمان پنجرههای موجود در صفحه به روی هم از گوشهی بالا سمت چپ میشود. برای این کار دستور Windows <- Window را از نوار منوی بالا اجرا کنید.

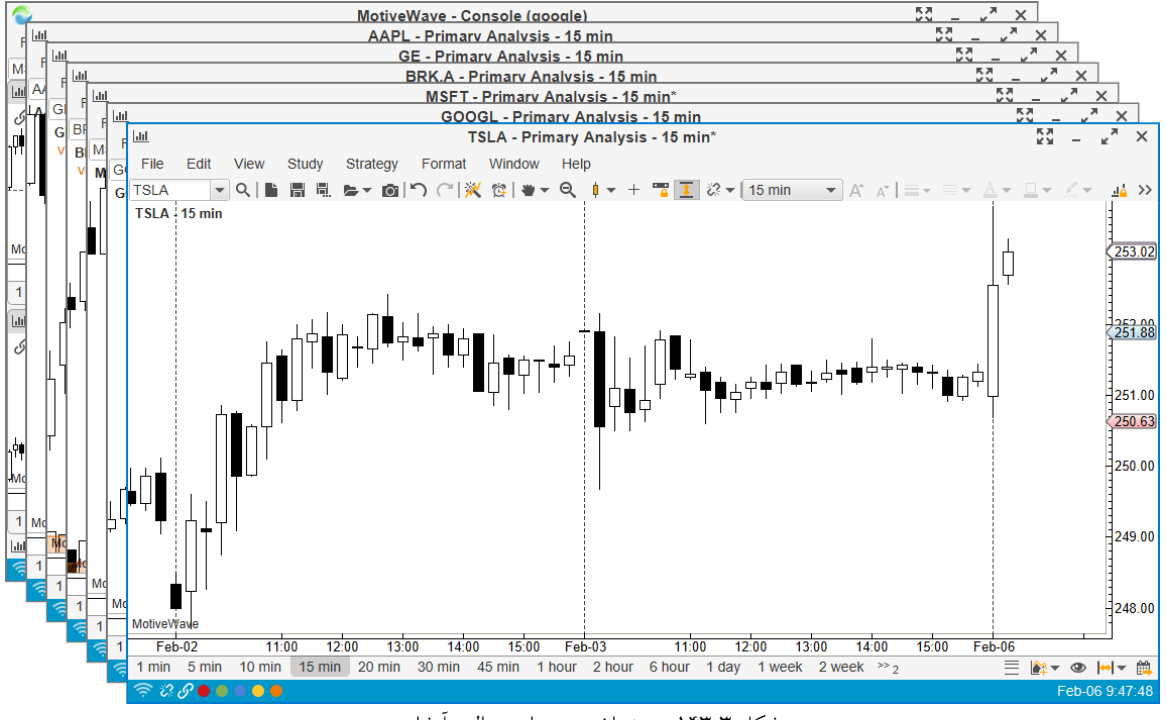

شکل ۳-۱۴۳- چیدمان پنجرهها به حالت آبشاری

' - Cascade Windows

174

انتشار: سایت فراچارت

#### ۳,۲۸,۴ اندازه پنجره ها

اندازه پنجره را میتوان از طریق منوی <Size> <- Windows Size -> Size تعیین نمود. این ویژگی برای تصویربرداری یا فیلمبرداری از صفحهی نمایش میتواند مفید باشد. از Custom برای مشخص نمودن اندازهای که در اندازههای پیشتنظیم وجود ندارند، استفاده کنید.

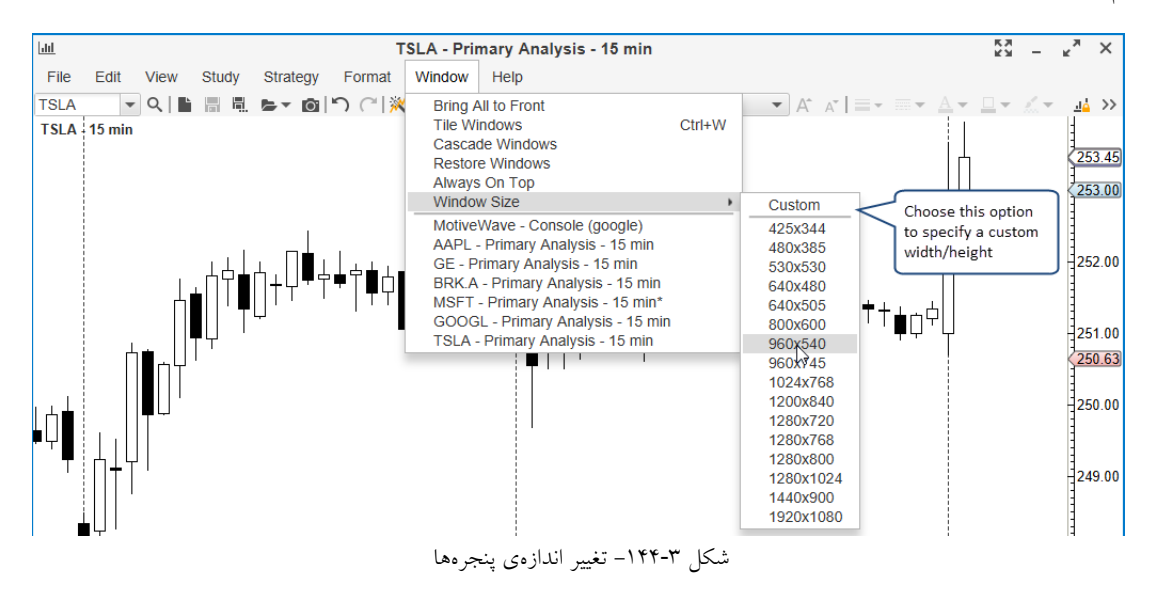

### ۳,۲۹ حالت باز پخش

حالت بازپخش یا Replay Mode ویژگی مفید است که شما را قادر می سازد در زمان به عقب برگشته و دادههای بازار را بازپخش کنید. این قابلیت برای تمرین معاملاتی یا آزمون مطالعات یا استراتژیهای سفارشی بسیار مفید است. کنترل حالت بازپخش از نوار منوی نمودار در دسترس است :Replay Mode <- View (نکته: فعال سازی این قابلیت از طریق دکمهای که در سمت راست نوار ابزار قرار دارد نیز امکان پذیر است). وقتی روی این ایتم کلیک میکنید نوار Replay Mode در پایین نمودار ظاهر خواهد شد.

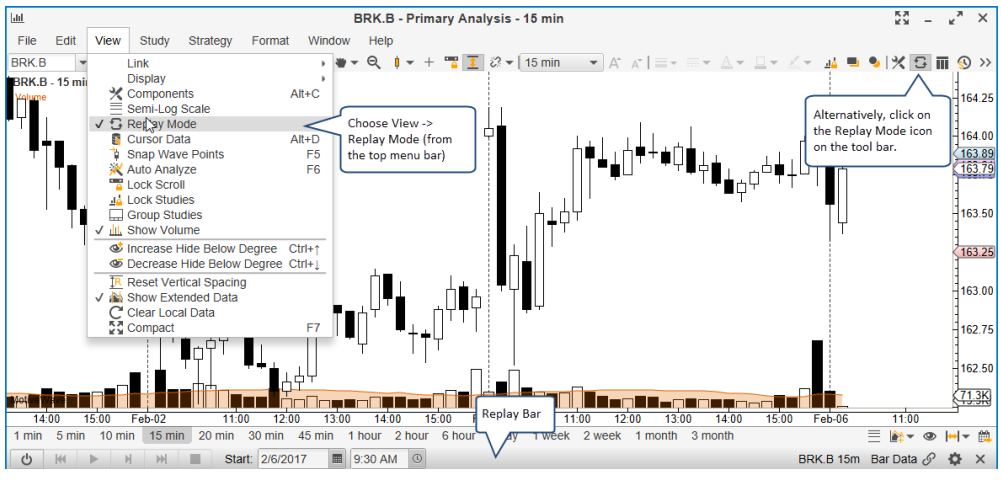

شکل Replay Mode- نمایش Replay Mode در پایین پنجره نمودار

انتشار: سایت فراچا*ر*ت

c o m

art

www.farach

| لد شلا.                                                 | دكمه Power شروع خواه                               | شروع و کلیک روی د       | با انتخاب تاريخ | حالت بازپخش           |
|---------------------------------------------------------|----------------------------------------------------|-------------------------|-----------------|-----------------------|
| Use the 'Power' button<br>to turn replay mode<br>on/off | Use these controls to<br>select a start date/time. |                         |                 | ick here for advanced |
| 1 n 5 min 10 min 15 min 20 min                          | 0 min 45 min 1 hour 2 hour                         | 6 hour 1 day 1 week 2 v | week >>2        | 🗏 🎼 - 👁 🗸 - 🛱         |
| () kii > 거 M I Start                                    | 2/6/2017 🔳 9:30 AM 🕚                               |                         | BRK.B 15m       | Bar Data 🔗 🎄 🗙        |
| ି କ 🖉 🗢 👄 👄 🛑                                           |                                                    |                         |                 | Feb-06 9:58:53        |
|                                                         |                                                    |                         |                 |                       |

شكل ۳-۱۴۶- فعالسازي حالت بازيخش

از دکمههای Reverse ،Fast forward ،Play و Stop برای پیشروی به سمت جلو و بررسی دادهها استفاده کنید. عملکرد

دکمهها به شرح زیر هستند:

- .. Rewind این دکمه باعث شروع مجدد حالت بازپخش از ابتدا خواهد شد.
  - ۲. Play پیشروی به سمت جلو در زمان با یک تیک.
  - ۳. Forward پخش تیکها تا رسیدن به میلهی بعدی
    - Fast Forward پخش تیکها به طور مداوم.
- .0 Stop توقف پخش تیکها. فقط زمانی فعال است که دکمه های Forward یا Fast forward کلیک شده باشند.

| Notvel Vave Step forwar<br>Jan-31 | rd<br>12:00 Stop Replay | 15:00 Feb-2017       | 11:00 12:00                 | 13:00 14:00      | 15:00 16:00  | ) 17:00      | 163.25<br>( <u>66.1K</u> ) |
|-----------------------------------|-------------------------|----------------------|-----------------------------|------------------|--------------|--------------|----------------------------|
| 1 min 5 min 10 min                | 15 min 20 m 30 min 4    | 45 min 1 hour 2 hour | 6 hour 1 day 1              | week 2 week >> 2 | ≡            | <b>∦</b> ∓ @ | ⊷  ▼ 🛱                     |
| <u></u>                           | M Start: 2/1/2017       | 7 🔳 9:30 AM 🕚        | Feb-01 9:30                 |                  | BRK.B 15m Ba | ar Data 🔗    | ¢×                         |
| 🛜 i2 🖉 🔍 🔍 👂                      |                         |                      |                             |                  |              | Feb-06       | 10:04:53                   |
| Restart from Play to next bar     | Play<br>continuously    |                      | Current replay<br>date/time |                  |              |              |                            |

شکل ۳–۱۴۷– دکمههای Replay

کار در حالت بازپخش به گونهای است که گویا در آن بازهی زمانی به صورت زنده در حال معامله هستید. یک حساب بازپخش ویژه برای مدیریت سفارشها، موقعیتها و تاریخچهی معاملات ایجاد میشود.

# ۳,۲۹,۱ تنظیمات باز پخش

با کلیک روی ایکون چرخ دنده در سمت راست نوار Replay Mode می توانید تنظیمات بازپخش را انجام دهید.

| 5                                                                                                    | Rej                                                                                                    | play Settings                                                                                                    |                                                       | ×                                  |
|----------------------------------------------------------------------------------------------------|----------------------------------------------------------------------------------------------------|----------------------------------------------------------------------------------------------------|-------------------------------------------------------|------------------------------------|
| Replay Mode enabl<br>strategy or practicin<br>If supported by you<br>minute bars.<br>Replay mode may | les you to replay market moven<br>Choose from Bar Data,<br>Minute Data and Historical<br>Tick Data (if available) | nents using historical data. Ti<br>Elliott Wave Counts).<br>other wise MotiveWave will<br>(either in a Chart Group or C | re<br>Use the replay<br>account to<br>practice trades | esting a<br>)ent using<br>charts). |
| Source Data:                                                                                         | Bar Data Gener                                                                                                    | rate Ticks Replay Accou<br>Account ID:                                                                                  | REPLAY-1                                              | ]                                  |
| 0                                                                                                    | Step Until Price Change                                                                                           | Base Currency:                                                                                                    | USD 👻                                                 |                                    |
| Speed Factor:<br>Tick Delay (ms)                                                                     | 1.00 ♀                                                                                                    | Cash Balance:                                                                                                    | 100000.00 \$                                          |                                    |
| Bar Delay (ms):                                                                                      | 200 🖨 🛛 Linking a                                                                                                 | llows you to                                                                                                    | <ul> <li>Include Commiss</li> </ul>                   | ions                               |
| Replay Link:                                                                                         |                                                                                                    | everal charts<br>in sync.                                                                                               |                                                       |                                    |

شكل ٣-١۴٨- تنظيمات بازيخش

انتشار: سایت فراچارت

www.farachart.com

تنظيمات داده باز پخش

تنظیمات موجود برای پخش دادهها در حالت بازپخش به شرح زیر هستند:

- .۱ Source Data گزینه های موجود برای داده های منبع شامل موارد ذیل هستند:
- a. Bar Data هر میله برای تولید ۴-تیک قیمت باز شدن (Open) ، بیشترین قیمت (High) ، کمترین
   قیمت (Low) و قیمت بسته شدن (Close) استفاده می شود.
- dinute Data داده های دقیقه ای برای تولید تیک از سرویس داده بارگیری می شوند (هر میله دقیقه دارای ۴- تیک قیمتهای باز ، بیشترین، کمترین و بسته شدن است).
- Tick Data اگر کارگزاری یا سرویس داده ی شما داده های تاریخی تیک را ارائه کند، این گزینه می تواند مفید باشد.
- ۲. Generate Ticks این ویژگی MotiveWave را قادر خواهد ساخت تا مجموعه ای از تیک ها را (فراتر از OHLC) برای پخش تولید کند. این گزینه برای گزینه ی Tick Data اعمال نمی شود.
- ۳. Step Until Price Change در صورت فعال بودن، وقتی دکمه Play فشار داده می شود، تا زمانی که قیمت تغییر می ند، تیکها پخش می شوند (به جای یک بار تیک در یک زمان).
- ۴. Real Delay با انتخاب این گزینه، MotiveWave تأخیر بین تیکها را با استفاده از مهرزمانهای تیک شبیهسازی خواهد کرد. اگر تمایل به شبیهسازی پخش واقعی تیکها در زمان واقعی دارید، این گزینه را انتخاب کنید.
- ۵. Speed Factor برای Real Delay که در بالا تشریح شد به کار میرود. اجازه میدهد تا سرعت پخش تیکها را در زمان واقعی افزایش یا کاهش دهید.
  - ۶. Tick Delay این گزینه زمان تأخیر میان پخش هر تیک را تعیین میکند.
  - ۷. Bar Delay این گزینه زمان تأخیر میان پخش هر میله قیمت را تعیین می کند.
- ۸. Replay Link از این گزینه برای استفاده از حالت بازپخش میان همه نمودارها به هم پیوند خورده استفاده می شود.

حساب بازيخش

اگر قصد دارید معاملات خود را در حالت بازپخش به صورت واقعی شبیهسازی کنید، حس*اب بازپخش* میتواند برای شما مفید باشد. اگر فعال باشد، برای ردیابی همه سفارشات، موقعیتها و تاریخچهی معاملات یک حساب ویژه برای نشستهای بازپخش ایجاد خواهد شد (به صفحه Account در نوار پایین کنسول مراجعه کنید).

- Account ID نام حساب ایجاد شده که معاملات را ردگیری خواهد کرد.
- Base Currency واحد پول پیشفرض را تعیین میکند، ولی می توانید آن را تغییر دهید.
  - ۳. Cash Balance باز کردن مانده پول نقد هنگامی که حالت بازیخش را فعال می کنید.

' - Replay Account

انتشار: سایت فراچارت

www.farachart.com

 ۴. Include Commissions – اگر می خواهید کمیسیون معاملات در محاسبات سود/زیان شما محاسبه شود این گزینه را انتخاب کنید.

# ۳,۲۹,۲ پیوند زدن در حالت باز پخش

ویژگی پیوند زدن در MotiveWave این امکان را به شما میدهد که از حالت بازپخش در میان چندین نمودار مختلف در یک زمان استفاده کنید. مراحل زیر نحوه گنجاندن چندین نمودار در یک نشست بازپخش را توضیح میدهد:

- د. نمودارهایی را که میخواهید در حالت بازپخش بگنجانید انتخاب کرده و ابزارهای مالی و اندازه میلههای قیمت را تعیین کنید.
  - یک رنگ پیوند را برای هر نمودار انتخاب کنید (مطمئن شوید که Link Type روی "Replay" باشد).
    - ۳. تنظیمات Replay را انجام دهید.
    - پیوند را انتخاب کرده و روی دکمه "Update" کلیک کنید.

| 다 Replay Se                                                                                                    | ettings X                                                            |
|----------------------------------------------------------------------------------------------------|----------------------------------------------------------------------|
| Replay Mode enables you to replay market movements us<br>strategy or practicing analysis techniques (such as Elliott V                                       | sing historical data. This may be useful for testing a Wave Counts). |
| If supported by your broker, tick data may be used, other winnute bars.                                                                                      | vise MotiveWave will reconstruct the movement using                  |
| Replay mode may be linked with other open charts (either                                                                                                    | in a Chart Group or Console or set of linked charts).                |
| Source Data: Bar Data 👻 🗌 Generate Tic                                                                                                    | ks Replay Account                                                    |
| Real Delay  Step Until Price Change                                                                                                    | Account ID: REPLAY-1                                                 |
| Speed Factor: 1.00 🗢                                                                                                    | Base Currency: USD                                                   |
| Tick Delay (ms): 0 🗢                                                                                                    | Cash Balance: 100000.00 -                                            |
| Bar Delay (ms): 200 🜲                                                                                                    | V Include Commissions                                                |
| Replay Link:<br>Page<br>Page<br>Red Link<br>Green Link<br>Blue Link<br>Yellow Link<br>Orange Link                                                            | shoosing a                                                           |
| <ul> <li>Purple Link</li> <li>Purple Link</li> <li>Maroon Link</li> <li>Navy Link</li> <li>Pink Link</li> <li>Dark Green Link</li> <li>Brown Link</li> </ul> | , make sure the<br>is "Replay"                                       |

شکل ۳-۱۴۹ تنظیمات بازپخش به هم پیوند خورده

<mark>انتشار: سايت فراچارت</mark> www.**fara**chart.com

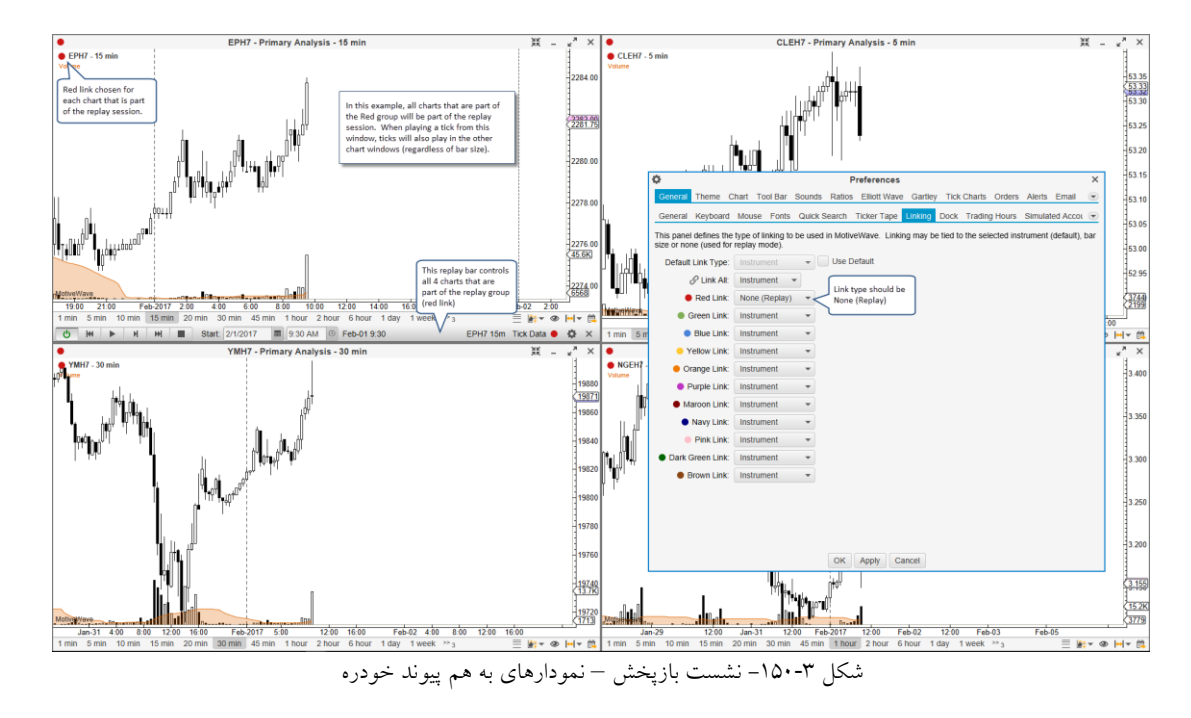

تصویر زیر ۴ نمودار را که بخشی از یک گروه قرمز هستند و از یک نشست بازپخش یکسان استفاده میکنند را نشان

مىدھد:

وقتی نموادرها در یک صفحه به هم پیوند میخورند (حالت پیشفرض) استفاده از حالت بازپخش میتواند بسیار راحت تر از حالت کنسول (یا یک دسکتاپ) باشد. همه نمودارهایی که بخشی از یک صفحه هستند در نشست بازپخش گنجانده خواهند شد.

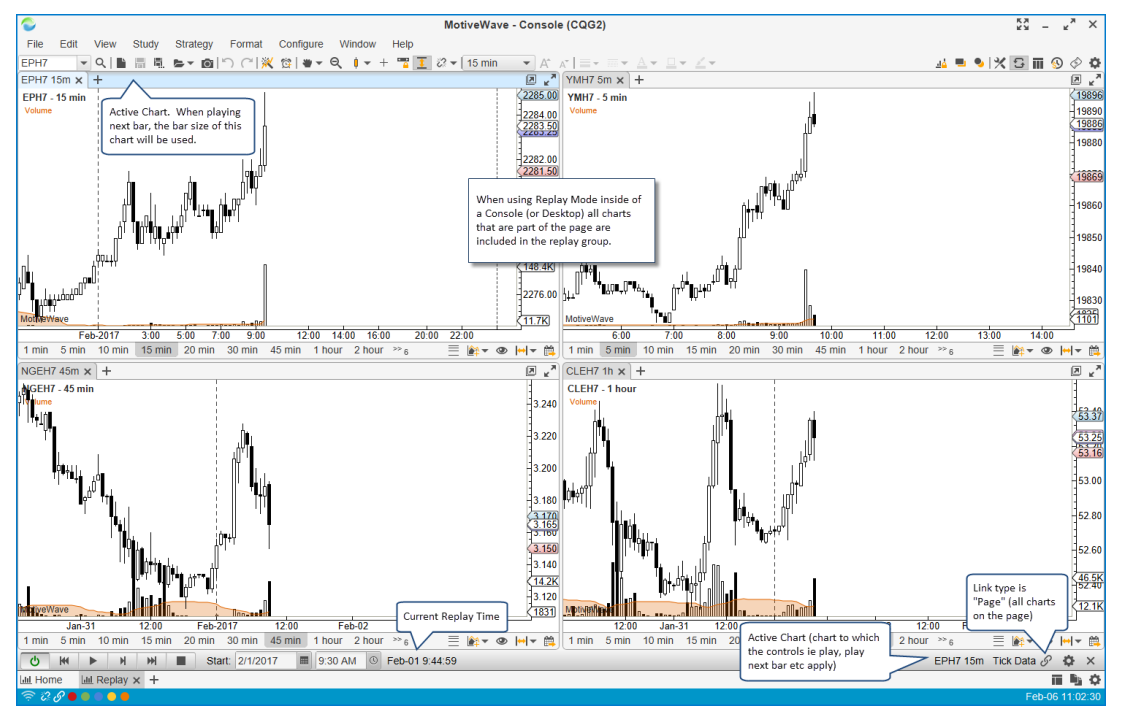

شکل ۳-۱۵۱- نشست بازیخش درون یک صفحه

<mark>انتشار: سايت فراچارت</mark> www.**fara**chart.com

179

### ۳,۳۰ هشدار ها

هشدارها<sup>۱</sup> روشی مفید برای دریافت یک هشدار هنگام وقوع یک رویدار خاص میباشد. به طور مثال صدور هشدار میتواند وقتی اتفاق بیافتد که قیمت یک ابزارمالی خاص به یک قیمت تعیین شده برسد یا این که یک خط روند را قطع کند. نمونههای پشرفتهتر هشدارها میتواند شامل مقایسه مقادیر حاصله از مطالعات مختلف باشد.

هشدارهای فعال را می توان به صورت متمرکز و با استفاده از قاب Alerts در کنسول مدیریت کرد. به طور پیش فرض، این قاب در صفحه Home گنجانده شده است. با استفاده از دکمه Add Tab می توانید در سمت راست هر یکی از قابهای موجود در کنسول یک قاب هشدار اضافه کنید.

|                           |                                |              |                       | <sup>**</sup> <b>#</b> ot++0 <sup>++</sup> <b>#</b> ## | <br>₩# <b>1</b> <sup>+</sup> #   |                               |                                                                                                    | rice Crosses EMA(C,10            | 00) C - 63.57                                  | simula     | ted           | •          |
|---------------------------|--------------------------------|--------------|-----------------------|--------------------------------------------------------|----------------------------------|-------------------------------|----------------------------------------------------------------------------------------------------|----------------------------------|------------------------------------------------|------------|---------------|------------|
| MotiveW<br>Jan<br>1 min a | his tab show<br>lerts (history | rs activated | 12:00<br>0 min 30 min | Feb-2017 12:00 14:00<br>45 min 1 hour An Ale           | Eeb-02 12:00<br>rts panel can be | 14:00 Feb-03<br>1 week 2 week | <sup>4</sup> •0 <sup>4</sup> •0 <sup>4</sup> + <sup>0</sup> <sup>1</sup> <sup>4</sup> 0 <sup>4</sup><br>12:00 14:00 F<br>1 month ≫ 1 | Active ale<br>on a char<br>eb-06 | ert<br>t<br>•••••••••••••••••••••••••••••••••• | Entry/Exit | N/A N/A       | <i>i</i> + |
| Alerts (4)                | (3                             | ASDAQ (21)   | থিট্র Alerts 🗙        | + added                                                | anywhere from<br>w Tab button    |                               |                                                                                                    |                                  |                                                |            | 1 🛱 🕅         | ) 🖧 🗓 "'   |
| Symbol                    | Replay                         |              | Nan                   | Watch List<br>Depth Of Market                          | Last Value                       | 01                            | der                                                                                                    | Expires                          | Activa                                         | ted        | Chart         |            |
| AAPL                      | N                              | Price Crosse | es 127.15             | 🚯 Time and Sales                                       | 130                              | .21                           |                                                                                                    |                                  |                                                |            | Chart         | С          |
| GE                        | Ν                              | Price Crosse | es Tenkan-Sen(9       | Order Table     Desition Table                         | 29                               | .66                           | ^                                                                                                    | Click the                        | Chart button                                   |            | Chart         | С          |
| BRK.B                     | N                              | Price Crosse | es 163.03             | Trade History Table                                    | 163                              | .66 🧹                         |                                                                                                    | to show                          | the chart that                                 |            | Chart         | С          |
| MSFT                      | N                              | Price Crosse | es EMA(C,100)         | Account Table                                          | 63                               | .44 0                         | otionally, orders                                                                                                    | contains                         | s this alert                                   |            | Chart         | C          |
|                           |                                |              |                       | News                                                   |                                  | ca                            | n be triggered                                                                                                    |                                  |                                                |            |               |            |
|                           |                                |              |                       | optimizer                                              |                                  |                               |                                                                                                    |                                  |                                                | The 'C'    | button will   |            |
|                           |                                |              |                       | 없 Alert Tab                                            |                                  |                               |                                                                                                    |                                  |                                                | cancel     | (delete) this | alert      |
| Lill Home                 | × Lul Charts                   | 🧕 Accou      | int 🔛 Scan            | 💱 Optimize 💦 Nev                                       | vs +                             |                               |                                                                                                    |                                  |                                                |            |               | - TH 🖣 🗘   |

شکل ۳-۱۵۲ – قاب هشدار در MotiveWave

#### ۳,۳۰,۱ هشدارهای قیمت

ساده ترین نوع هشدار Price Alert است. هشدار قیمت نیازی به اجرای نمودار قیمت ندارد. این نوع هشدارها براساس قیمت عرضه/تقاضا یا آخرین قیمت یک ابزارمالی صادر خواهد شد. هشدارهای قیمت را می توان به طور مستقیم در قاب Alerts یا از طریق محور قیمت یک نمودار ایجاد کرد.

|               | -                                                        |
|---------------|----------------------------------------------------------|
|               |                                                          |
| 🔯 🖄 🙀         | € ⊾                                                      |
| Create        | Alert                                                    |
| to croate art | _                                                        |
| ert art       | С                                                        |
| .art          | С                                                        |
| Chart         | С                                                        |
|               |                                                          |
|               | To create<br>ert<br>Create<br>art<br>art<br>art<br>Chart |

شکل ۳-۱۵۳ – ایجاد هشدار قیمت – قاب Alerts

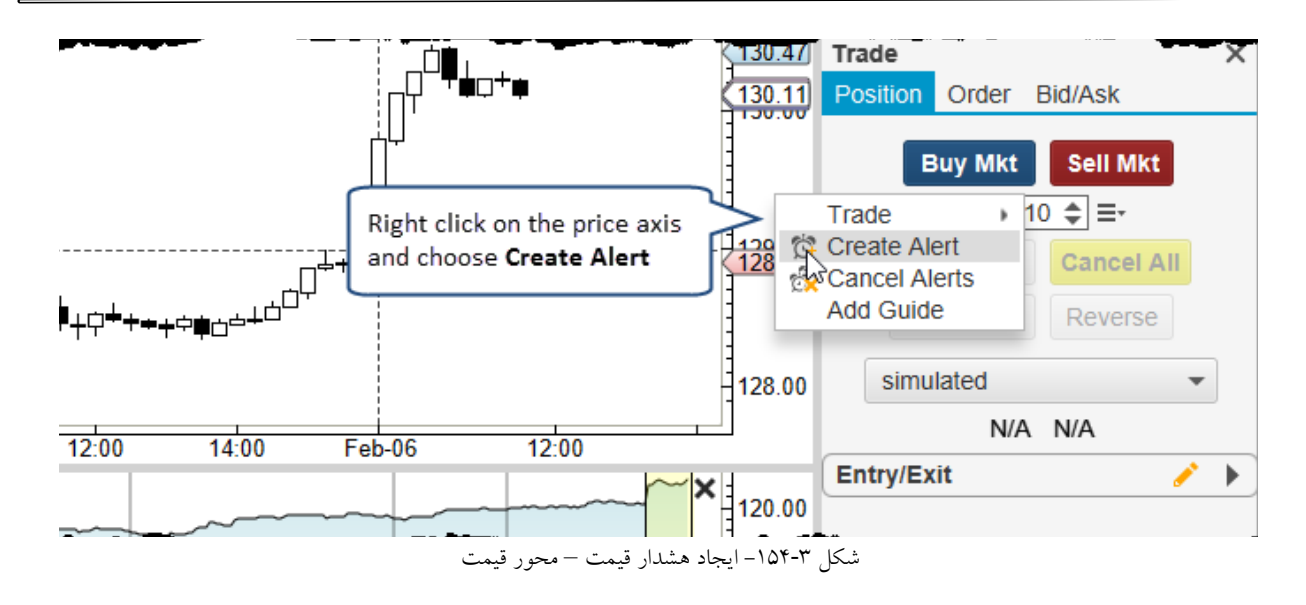

وقتی هشداری را از طریق قاب Alerts ایجاد میکنید تصویر زیر نمایش داده خواهد شد. هشدارهای ایجاد شده از طریق محور قیمت شبیه تصویر زیر هستند با این تفاوت که در حالت دوم امکان انتخاب ابزارمالی وجود ندارد (فرض بر این است که ابزارمالی نمودار مد نظر کاربر است).

| ġ                                                                                                    |                          |               | Create A   | lert       |            |                          |            | × |  |  |  |
|----------------------------------------------------------------------------------------------------|--------------------------|---------------|------------|------------|------------|--------------------------|------------|---|--|--|--|
| Alert Adva                                                                                                    | nced Trade               |               |            |            |            |                          |            |   |  |  |  |
| Instrument                                                                                                    | Instrument Choose Symbol |               |            |            |            |                          |            |   |  |  |  |
|                                                                                                    |                          |               |            |            |            |                          |            |   |  |  |  |
| Symbol: AAF                                                                                                    | ռ                        | •             | Q.         |            |            |                          |            |   |  |  |  |
| Sy                                                                                                    | mbol                     | Position      | Bid Size   | Bid        | Ask        | Ask Size                 | Last Price |   |  |  |  |
| AAPL                                                                                                    |                          |               | 0          | 130.02     | 130.06     | 0                        | 130.04     |   |  |  |  |
| Parameters                                                                                                    |                          |               |            |            |            |                          |            |   |  |  |  |
| Condition:                                                                                                    | Price                    | ▼ Cr          | osses      | <b>▼</b> 1 | 130.05 🜲   | Indicato                 | r          |   |  |  |  |
|                                                                                                    | Trigger Mul              | tiple         |            |            |            |                          |            |   |  |  |  |
| Label:                                                                                                    | N                        |               |            |            |            |                          | _          |   |  |  |  |
| Comments:                                                                                                    |                          | المعادما فامم |            |            | Label and  | d comment<br>od if an or | ts will    |   |  |  |  |
|                                                                                                    | alert will disa          | ppear after   |            |            | notificati | on is sent               | nan        |   |  |  |  |
| Label:<br>Comments: If this is not checked, the<br>alert will disappear after<br>the first time it is triggered<br>Notification   |                          |               |            |            |            |                          |            |   |  |  |  |
|                                                                                                    |                          |               |            |            |            |                          |            |   |  |  |  |
| Show Alert:                                                                                                    | Yes 💌                    |               |            |            | This sec   | tion define              | es how a   |   |  |  |  |
| alert will disappear after       notification is sent         Notification       Image: Sent sent sent sent sent sent sent sent s |                          |               |            |            |            |                          |            |   |  |  |  |
| Sound File:                                                                                                    |                          |               |            | Þ          | Browse     |                          |            |   |  |  |  |
| Send Email:                                                                                                    | No 🔻                     |               |            |            | 🗸 Atta     | ich Image                |            |   |  |  |  |
|                                                                                                    |                          | OK            | e Defaults | Delete     | Cancel     |                          |            |   |  |  |  |
|                                                                                                    |                          | 1             |            | 1.2.2. 10  | < .        |                          |            |   |  |  |  |

شکل ۳-۱۵۵- پنجره ایجاد هشدار

انتشار: سایت فراچارت

. com

www.farachart

تنظیمات موجود در این قاب به شرح زیر هستند:

- Parameters .
- a. Conditions در این قسمت معیاری برای صدور هشدار تعریف می شود. فیلد (ورودی) نخست، می تواند هریک از ورودهای تیک باشد (آخرین قیمت، قیمت عرضه/تقاضا، بیشترین/کمترین قیمت و ...). فیلد آخر می تواند یک قیمت مشخص باشد. یا این که می توان با انتخاب گزینهی Indicator یک قیمت نسبی مانند آخرین قیمت، بهترین عرضه و بهترین تقاضا را تعیین نمود. در مورد Price Alert، در بیشتر مواقع یک مقدار مشخص تعیین می شود. سه نوع عملگر برای مقایسه وجود دارد:
  - i. ورودی اول ورودی دوم را به سمت بالا یا پایین قطع میکند.
- ii. Crosses Above اگر فقط ورودی اول قیمت تعیین شده در ورودی دوم را به سمت بالا قطع کند، هشدار صادر خواهد شد.
- iii. Cross Below اگر فقط ورودی اول قیمت تعیین شده در ورودی دوم را به سمت پایین قطع کند، هشدار صادر خواهد شد.
  - iv. Touches اگر مقدار هدف لمس یا قطع شود هشدار صادر خواهد شد.
- b. Trigger Multiple در صورت علامت گذاری این گزینه، هشدار پس از اولین فعالسازی همچنان معتبر خواهد بود. در این حالت این هشدار به طور نامحدود فعال خواهد ماند، مگر این که به طور صریح لغو شود.
- c. Label / Comments هنگامی که هشدار صادر شد، این فیلدها شما را قارد خواهند ساخت متنی را به ایمیلی که ارسال می شود اضافه کنید.
  - Notifications .۲
- Alert History اگر این گزینه در حالت Yes باشد، هنگام فعال شدن هشدار، پنجره Alert History .a
   نمایش داده خواهد شد.
- b. Play Sound هنگام فعال شدن هشدار، صدایی پخش خواهد شد. این صدا می تواند از یک صدای پیش تنظیم یا یک فایل صوتی مشخصی باشد که شما تعیین خواهد نمود.
- c. Send Email اگر این گزینه فعال باشد (و آدرس ایمیلی پیکربندی شده باشد) ، هنگام فعال شدن هشدار،
   یک ایمیل به آدرس الکترونیکی تعیین شده ارسال خواهد شد.

### ۳,۳۰,۲ هشدارهای مطالعاتی

www.farachart.com

هشدارها می توانند مبتنی بر مقادیری باشند که به عنوان بخشی از یک مطالعه تولید می شوند. این نوع هشدارها در محتوی یک نمودار اجرا شده و به منظور فعال شدن آنها نیاز است که نمودار قیمت باز باشد. مشابه با هشدار قیمت، هشدار مطالعاتی ار می توانید با راست کلیک روی محورهای عمودی (پلات قیمت یا پلات مطالعه) و انتخاب گزینهی Create Alert ایجاد کنید.

' - Study Alert

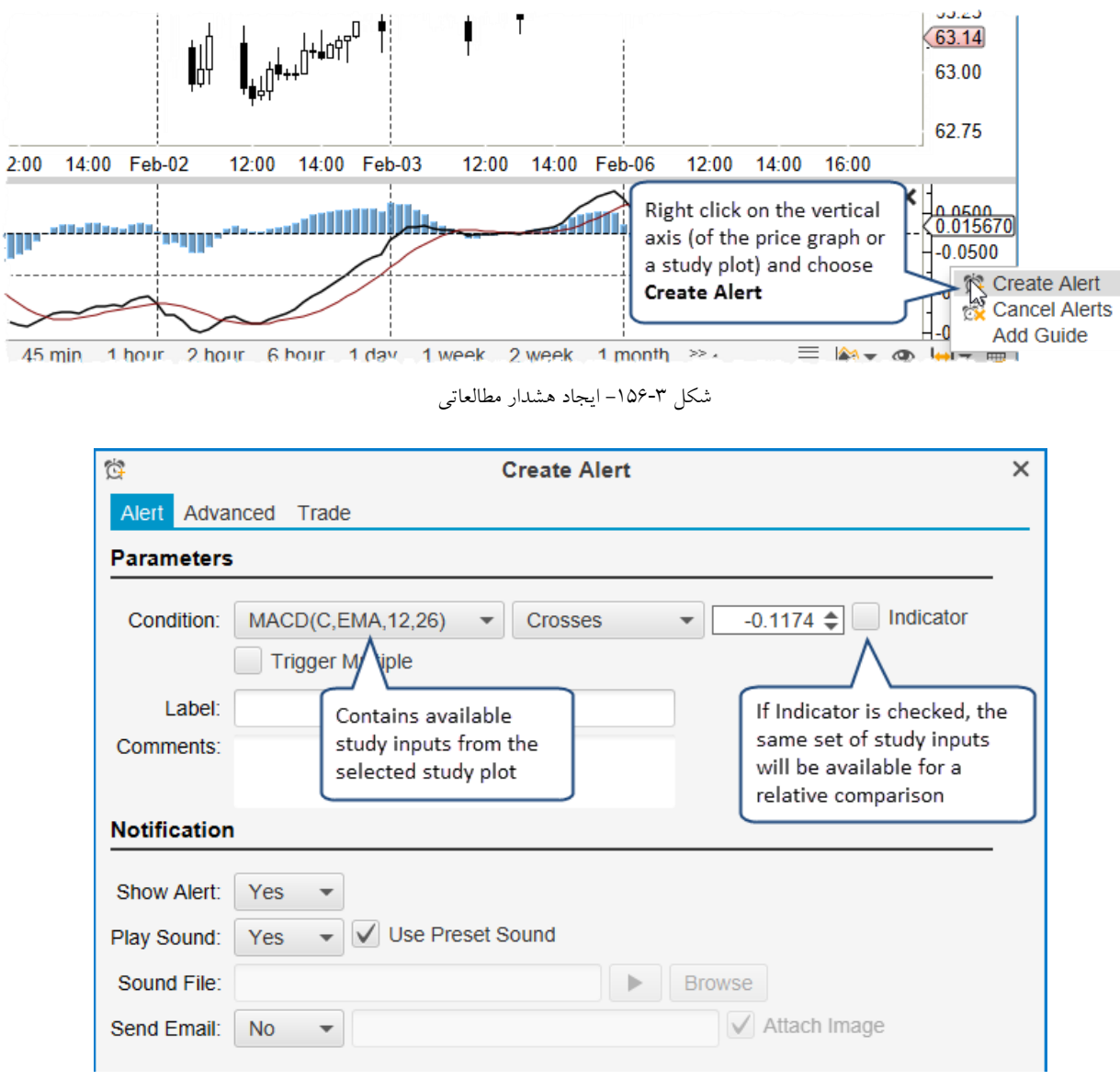

شکل ۳-۱۵۷- پنجرهی ایجاد هشدار مطالعاتی

با یک هشدار مطالعاتی دو نوع مقایسه را می توان ساخت:

- ۸. Absolute Comparison مقدار یک مطالعه با یک مقدار مشخصی (به طور مثال مقدار 0.1174- در مثال فوق)
   مقایسه می شود.
- ۲. Relative Comparison مقدار یک مطالعه برخلاف مقدار مطالعه دیگری باشد (در پلاتی یکسان). برای فعال سازی مقایسه نسبی روی Indicator کلیک کنید.

|   |   |   |   |   |   |   |   |   | رېږ | , ق |   | ىد | <b>W</b> : | יינ |   |
|---|---|---|---|---|---|---|---|---|-----|-----|---|----|------------|-----|---|
| W | W | W | f | а | r | а | С | h | а   | r   | t |    | С          | 0   | m |

| Ċ                                                                                                    | Create Alert X    |                         |                           |
|----------------------------------------------------------------------------------------------------|-------------------|-------------------------|---------------------------|
| Alert Adva                                                                                                    | nced Trade        |                         | Check Indicator Box       |
| Parameters                                                                                                    |                   |                         |                           |
| Condition:                                                                                                    | MACD(C,EMA,12,26) | ▼ Crosses ▼             | MACD Signal(9)            |
|                                                                                                    | Trigger Multiple  |                         | MACD(C,EMA,12,26)         |
| Label:                                                                                                    |                   | These are the values    | MACR Signal(9)            |
| Comments:                                                                                                    |                   | from all studies within | MACD Hist(12,26,9)        |
| oominicitto.                                                                                                    |                   | the same plot.          | EMA(MACD(C,EMA,12,26),20) |
| Notification         Show Alert:       Yes ▼         Play Sound:       Yes ▼         Vuse Preset Sound       Secure File: |                   |                         |                           |
| Sound File:                                                                                                    | Browse            |                         |                           |
| Send Email:                                                                                                    | ail: No           |                         |                           |

شکل ۳-۱۵۸ – مقایسه نسبی مقدار یک مطالعه با مقدار مطالعهای دیگر

مثال زیر یک هشدار مطالعاتی را نشان می دهد که در آن مقدار مطالعه (C,20) KAMA از مقدار مطالعهی دیگر (-Tenkan

((Sen(9) عبور (Crosse) کرده است. هشدار در جایی نمایش داده میشود که نقطه تلاقی بین این دو مقدار است.

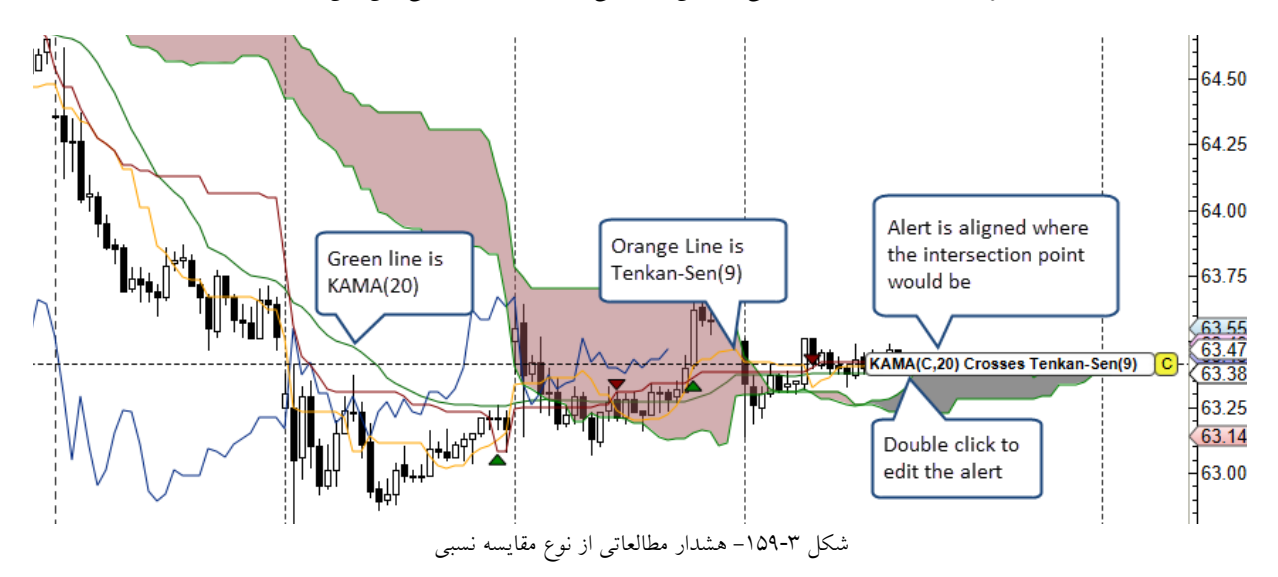

۳,۳۰,۳ هشدارهای مولفه ا

از برخی مولفهها میتوان برای تولید هشدارها استفاد کرد. برای مثال، میتوانید برای یک Moving Average هشداری را ایجاد کنید که هر وقت خط روندی را قطع کرد، آن هشدار صادر شود. اگر میخواهید از این نوع هشدارها استفاده کنید، روی یک خط روند کلیک راست کرده و گزینهی Create Alert را انتخاب کنید.

' - Component Alerts

انتشار: سایت فراچارت

www.farachart.com
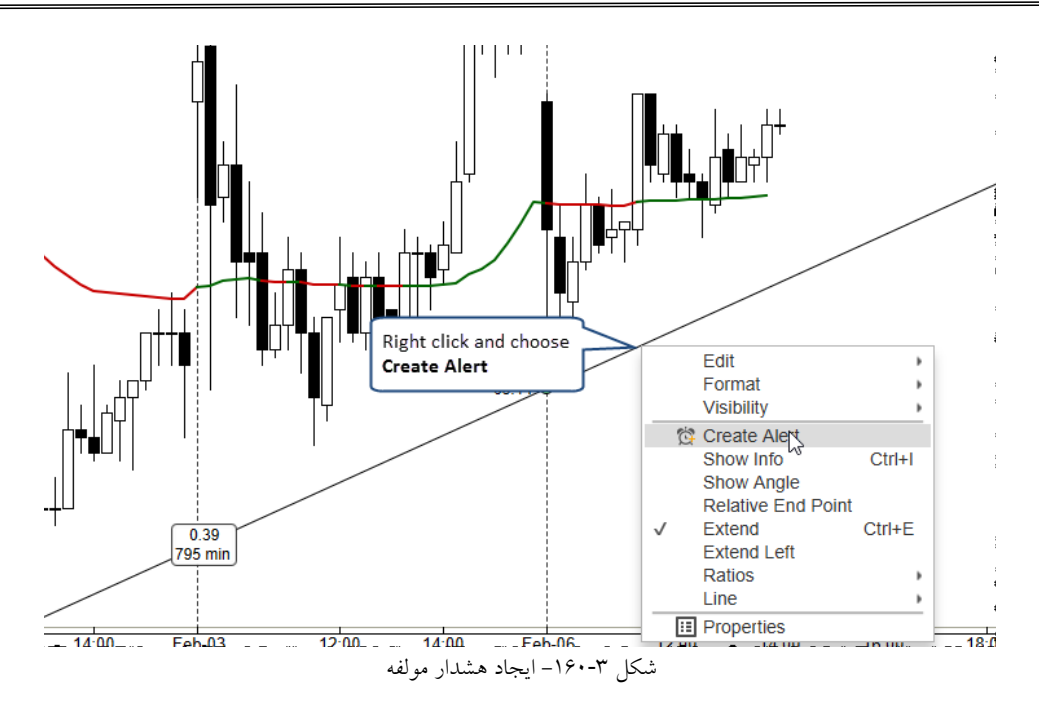

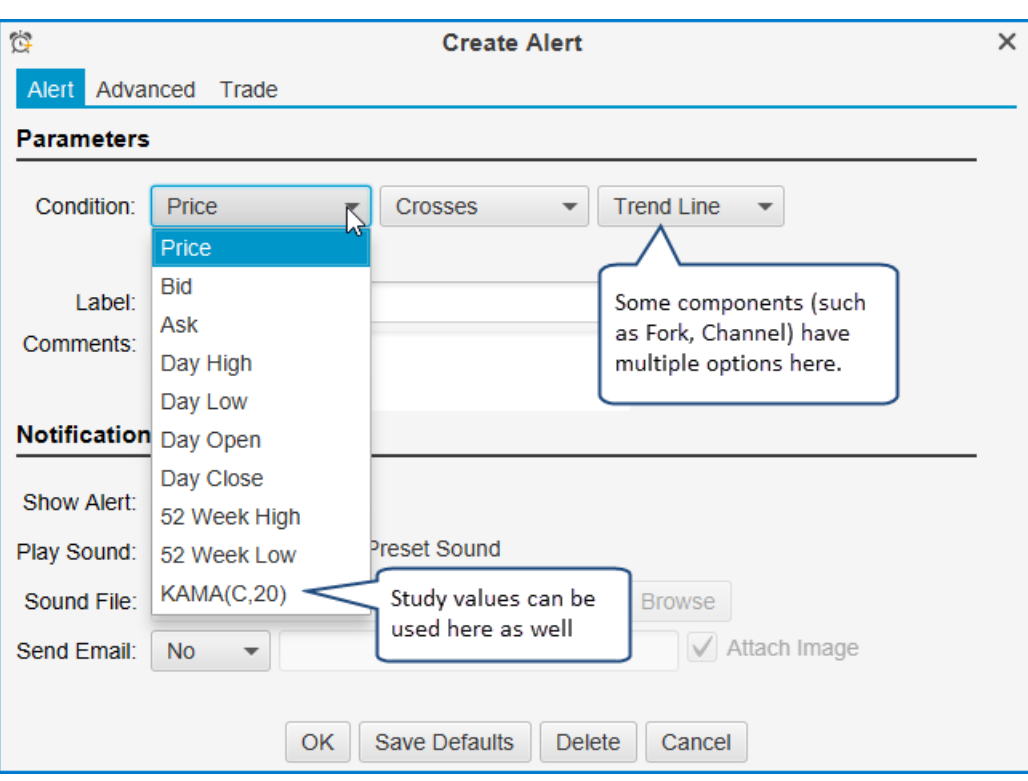

شکل ۲۳-۱۶۱- پنجرهی Component Alert

در مثال زیر مقدار مطالعه (اندیکاتور) KAMA(C,20) برای قطع خط روند انتخاب شده است. برچسب هشدار، مقدار محل تقاطع کنونی را نشان میدهد. با کلیک روی 'C' هشدار را حذف کنید. هشدار را میتوان با دوبار کلیک روی برچسب هشدار یا با راست کردن روی آن و انتخاب Edit Alert ویرایش کرد.

> <mark>انتشار: سايت فراچارت</mark> www.**fara**chart.com

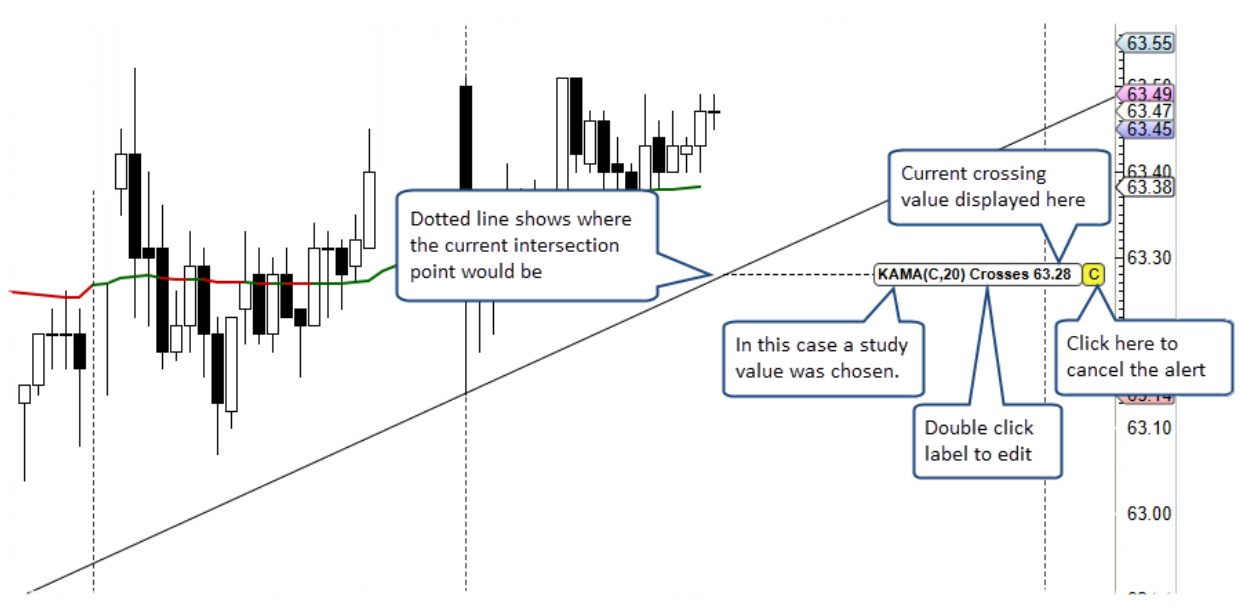

شکل ۳-۱۶۲ هشدار خط روند

# ۳,۳۰,۴ معامله از طریق هشدارها

معاملات را می توان هنگام صدور هشدار انجام داد. در پنجره تنظیمات مربوط به هشدارها روی برگهی Trade برای تعریف یک سفارش بر اساس صدور یک هشدار کلیک کنید.

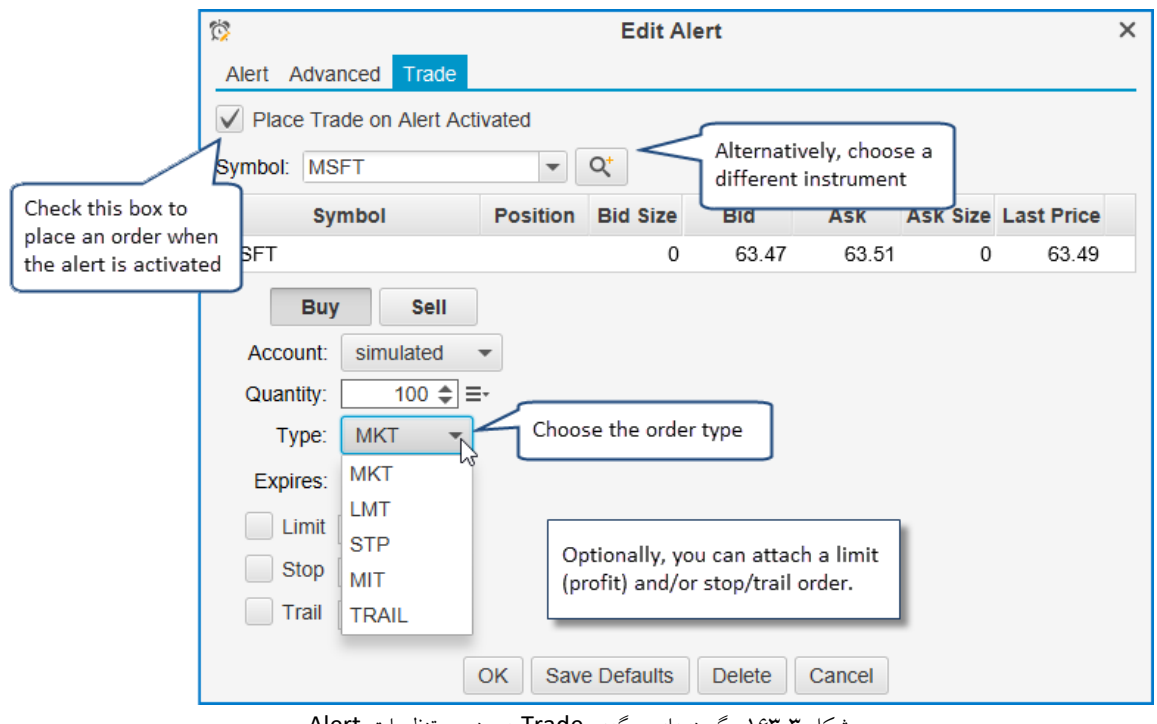

شکل ۳-۱۶۳- گزینههای برگهی Trade در پنجره تنظیمات Alert

<mark>انتشار: سايت فراچارت</mark> www.**fara**chart.com می توان در ابزارمالیِ متفاوت از جایی که هشدار صادر می شود، سفارش قرار داد. سفارشات Stop ،Market ،Limit به عنوان انواع سفارشات پشتیبانی می شوند. در صورت تمایل می توانید یک سفارش Limit (Profit) و /یا سفارش Stop/Trail پیوست کنید.

#### ۳,۳۰,۵ تنظیمات پیشرفته هشدار

با استفاده از برگهی Advanced می توان گزینههای دیگری را برای یک هشدار مشخص نمود. در این برگه می توانید زمانهای قابل اجرا بودن هشدار (یا انقضای آن) و خصوصیات نمایش آن را تنظیم کنید.

| <sup>()</sup>           | Edit Alert                                                                                                    | × |
|-------------------------|----------------------------------------------------------------------------------------------------|---|
| Alert Adv               | anced Trade                                                                                                    |   |
| Time In Fo              | prce                                                                                                    |   |
| Time Zone:              | America/New_York Vuse Defare<br>2/7/2017 2:00 PM OV Enables                                                                   | ן |
| Session 1:              | Start: 9:00 AM                                                                                                    |   |
| Session 2:              | Start: 12:00 AM (0) End: 12:00 AM (0) Enabled                                                                                 |   |
| Display<br>Alert Align: | Right       ✓         ✓       Show Cancel Btn         ✓       Show Label         ✓       Show Label         ✓       Show Line |   |
|                         | OK Save Defaults Delete Cancel                                                                                                |   |

شکل ۳-۱۶۴ - تنظیمات پیشرفته هشدار

#### **Time In Force**

بخش Time In Force به شما اجازه می دهد تا تاریخ/زمان انقضا را برای یک هشدار تعیین کنید و در صورت تمایل ساعاتی از روز را که هشدار میتوان فعال باشد را نیز مشخص کنید.

- Time Zone تاریخها و زمانهای مشخص شده در این بخش همانند ناحیه زمانی تعریف شده برای نمودار است.
   با این حال می توانید با غیر فعال کردن گزینهی Use Default ناحیه زمانی را تغییر دهید.
- ۲. Expires با فعال کردن جعبه ی Enabled می توانید تاریخ وز مان منقضی شدن هشدار را مشخص کنید. هشدار پس از انقضاء حذف خواهد شد.
  - ۳. Session 1 زمانی از روز را تعیین میکند که هشدار می تواند فعال باشد.
  - ۶۰. Session 2 یک زمان ثانویه از روز را برای فعالیت هشدار تعیین میکند.

انتشار: سایت فراچارت

www.farachart.com

#### Display

بخش Display اجازه میدهد مقادیر پیشفرض مربوط به صفات نمایش را برای یک هشدار تغییر دهید.

#### ۳.۳۰.۶ تاریخچه هشدارها

پنجره Alert History هشدارهایی را که در گذشته اتفاق افتادهاند را نمایش میدهد. این پنجره را با کلیک روی View -> Display -> Alert History باز کنید. اگر نموداری که آنها را فعال کرده است هنوز موجود باشد، یک دکمه Chart برای نمایش نمودار منشاء هشدارها در دسترس خواهد بود.

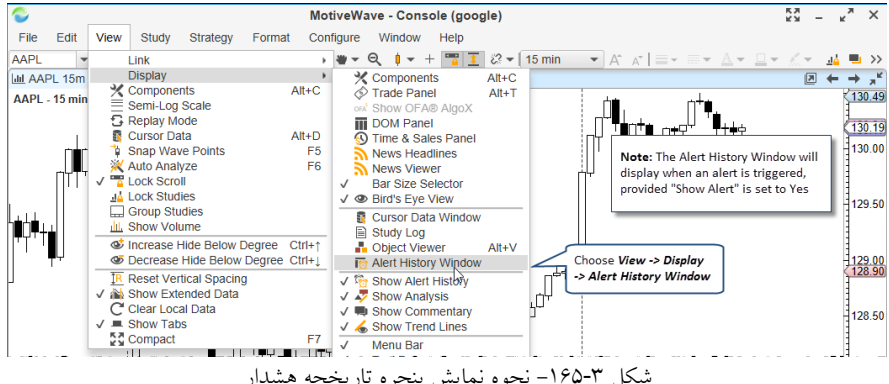

شکل ۳-۱۶۵- نحوه نمایش پنجره تاریخچه هشدار

| සි Alert History × |                  |               |             |                    |            |       |             |                          |        |  |  |  |
|--------------------|------------------|---------------|-------------|--------------------|------------|-------|-------------|--------------------------|--------|--|--|--|
| The following a    | alert(s) have be | en triggered. | Press Close | to cancel this d   | alog.      |       |             |                          |        |  |  |  |
| Symbol             | Bar Size         | Replay        | Signal      | Name               | Last Value | Order | Activated • | Chart                    | +      |  |  |  |
| BRK.B              | 15 min           | N             | Trend Line  | Price Crosses      | 163.12     |       | 13:18:43    | Chart                    |        |  |  |  |
| GE                 | 15 min           | Ν             |             | Price Crosses      | 29.65      |       | 11:26:37    | Chart                    |        |  |  |  |
| MSFT               | 15 min           | N             |             | Price Crosses      | 63.41      |       | 11:25:03    | Chart                    |        |  |  |  |
|                    |                  |               |             |                    |            |       |             |                          |        |  |  |  |
|                    |                  |               |             |                    |            |       | This buttor | n will show<br>where the | v      |  |  |  |
|                    |                  |               | This wi     | ill clear all aler | t 🗌        |       | alert was t | riggered                 |        |  |  |  |
|                    |                  |               | history     | from the work      | space      |       |             |                          | $\neg$ |  |  |  |
|                    |                  |               |             |                    |            |       |             |                          |        |  |  |  |
|                    |                  |               | Clo         | se Clear His       | tory       |       |             |                          |        |  |  |  |

شکل ۳-۱۶۶ پنجره تاریخچه هشدار

در ضمن هشدارهای تاریخی (پیشین) به طور مستقیم روی نودار مشاهده می شوند. زمان و مکان (چه قیمتی) و هشدار اتفاق افتاده به وسیلهی آیکونها به نمایش گذاشته میشوند. اگر نشانگر ماوس را روی یکی از آیکونهای هشدار ساعت شکل قرار

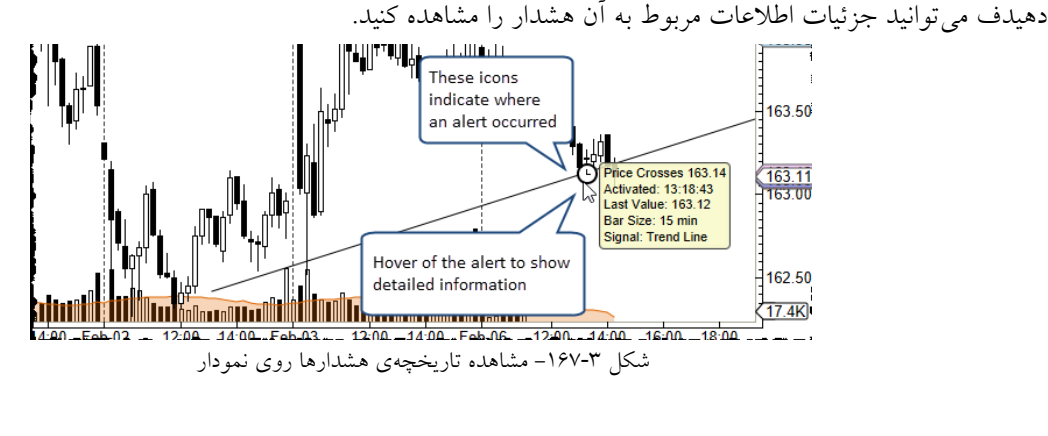

انتشار: سایت فراچارت

c o m

www.farachart

تاریخچه هشدار را میتوان در برگهی History در قاب Alerts مشاهده نمود.

| CI               | ick on <b>Histo</b> | <b>ry</b> tab |              |                            |            |       |           |               |
|------------------|---------------------|---------------|--------------|----------------------------|------------|-------|-----------|---------------|
| <b>NYSE (35)</b> |                     | DAQ (21)      | Rerts 🗙      | +                          |            |       | n 🛱 🛱     | š 🛱 🖞 🖉       |
| Alerts (1) Hist  | tory (3)            |               |              |                            |            |       |           |               |
| Symbol 🔺         | Bar Size            | Replay        | Signal       | Name                       | Last Value | Order | Activated | Chart         |
| BRK.B            | 15 min              | Ν             | Trend Line   | Price Crosses 163.14       | 163.12     |       | 13:18:43  | Chart         |
| GE               | 15 min              | Ν             |              | Price Crosses Tenkan-Sen(9 | 29.65      |       | 11:26:37  | Chart         |
| MSFT             | 15 min              | Ν             |              | Price Crosses EMA(C,20)    | 63.41      |       | 11:25:03  | Chart         |
|                  |                     |               |              |                            |            |       |           |               |
| Lul Home 🗙 L     | III Charts          | 🧕 Acco        | unt 🛛 🔝 Scan | 👭 Optimize 🛛 News          | +          |       |           | ii 🕨 🗘        |
| े हे <b>छ 🌢 </b> |                     |               |              |                            |            |       | Fet       | o-06 14:32:36 |

شکل ۳-۱۶۸ برگه History برای مشاهده هشدارهای پیشین

## ۳,۳۰,۷ تنظیمات هشدار

تنظیمات کلی هشدارها را میتوان در پنجره Preferences پیکربندی نمود. تنظیمات هشدار در برگهی Alerts قرار

دارند.

| ¢                                                                                                    |                                                                    |                                                                                 |                                                                |                                                                                       | Р                                                                               | references                |                    |             |        |        |       | × |
|----------------------------------------------------------------------------------------------------|--------------------------------------------------------------------|---------------------------------------------------------------------------------|----------------------------------------------------------------|---------------------------------------------------------------------------------------|---------------------------------------------------------------------------------|---------------------------|--------------------|-------------|--------|--------|-------|---|
| General                                                                                              | Theme                                                              | Chart                                                                           | Tool Bar                                                       | Sounds                                                                                | Ratios                                                                          | Elliott Wave              | Gartley            | Tick Charts | Orders | Alerts | Email |   |
| General<br>The followi<br>Display<br>Alert Align<br>Other<br>Max Alert<br>Show<br>Alert C<br>Alert C | Theme ng fields  Right  Sh  History: Alert His Order Wa Deactivate | Chart<br>allow yc<br>ow Butto<br>ow Aler<br>1<br>tory (on<br>rrning<br>e Warnin | Tool Bar<br>ou to config<br>ons V St<br>t V Play S<br>0 Chart) | Sounds<br>ure prefer<br>tow Labels<br>Sound<br>Show<br>alert<br>how a wa<br>hart that | Ratios<br>ences fo<br>s V Shi<br>Send E<br>on the c<br>unning if d<br>has activ | Elliott Wave<br>r Alerts. | Gartley<br>h Image | Tick Charts | Orders | Alerts | Email |   |

شکل ۳-۱۶۹- تظیمات کلی Alert

۳,۳۱ نوار تیکر

انتشار: سایت فراچارت

www.farachart.com

نوار تیکر <sup>۱</sup> مجموعهای از قیمتهای مربوط به یک مجموعه انتخاب شده از ابزارهای مالی را در قسمت بالای کنسول، دسکتاپ یا پنجره نمودار نمایش میدهد. این گزینه را میتوان با انتخاب Ticker Tape <- View فعال نمود.

` - Ticker Tap

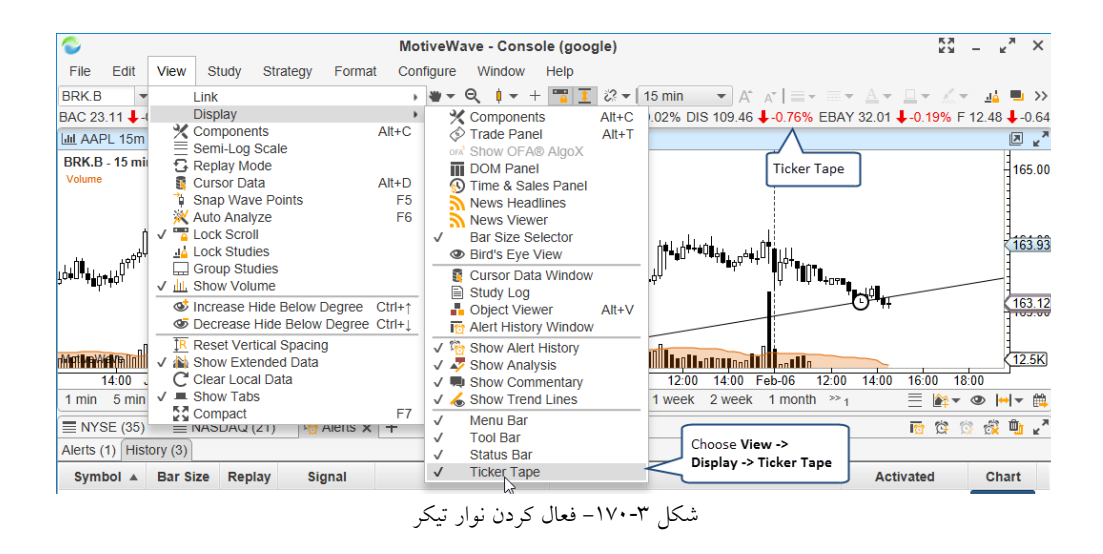

ابزارهای مالی و نمایش نوار تیکر را می توان در پنجره Preferences در برگه General و زیربرگهی Ticker Tap پیکربندی کرد. این قاب شامل تنظیمات زیر است:

- Instruments با استفاده از ابزار تعبیه شده در قسمت بالا سمت چپ فهرست، می توان ابزارهای مالی را اضافه یا آنها را حذف کرد.
  - ۲. Font اعمال تغییرات مورد نظر در فونت ابزارهای مالی نمایش داده شده روی نوار تیکر.
    - ۳. Scroll Speed تنظیم سرعتی نسبی پیمایش ابزارمالی در نوار تیکر.
- ۴. Show Ticker Tape به طور پیشفرض این نوار در منوی View->Display وجود ندارد. با فعال کردن این گزینه نوار تیکر در پنجره نمودار نمایش داده می شود.
  - Show Change نمایش تغییر از زمان باز شدن بازار.
  - ۶. % Show Change نمایش تغییر بر حسب درصد از زمان باز شدن بازار.

| ¢                               | F                | Preferences     |            |             |             |           |          | ×     |
|---------------------------------|------------------|-----------------|------------|-------------|-------------|-----------|----------|-------|
| General Theme Chart Tool Ba     | r Sounds Ratios  | Elliott Wave    | Gartley    | Tick Cha    | arts Orders | Alerts    | Email    |       |
| General Keyboard Mouse For      | ts Quick Search  | Ticker Tape     | Linking    | Dock Tra    | ading Hours | Simulat   | ed Accou | •     |
| -Choose Symbol-                 | × ↑ ↓            | ne uispiayeu in | IIIC IICKC | Font:       | Aria        | l;14.0    |          | iigs. |
| AAPL - Apple Inc                | $\wedge$         |                 | Sc         | roll Speed: | Medium      | •         |          |       |
| AEO - American Eagle Outfitters |                  |                 |            |             | Show T      | icker Tar | be       |       |
| AMZN - Amazon.com Inc           | Use these button | is to           |            |             |             |           |          |       |
| AXP - American Express          | add/remove instr | ruments         |            |             | Show C      | change    |          |       |
| BAC - Bank Of America Corp      |                  |                 |            |             | Show C      | hange %   | 5        |       |
| BTU - Peabody Energy            |                  |                 |            |             |             |           |          |       |
| C - Citigroup Inc               |                  |                 |            |             |             |           |          |       |
| CAT - Caterpillar Inc           |                  |                 |            |             |             |           |          |       |
| CSX - CSX Corporation           |                  |                 |            |             |             |           |          |       |
| DE - Deere Co.                  |                  |                 |            |             |             |           |          |       |
| DIS - Walt Disney Company       |                  |                 |            |             |             |           |          |       |
| EBAY - eBay Inc                 |                  |                 |            |             |             |           |          |       |
|                                 |                  |                 |            |             |             |           |          |       |

شكل ٣-١٧١- تنظيمات نوار تيكر

انتشار: سایت فراچا*ر*ت

c o m

www.farachart.

## ۳,۳۲ کلیدهای میانبر

MotiveWave برخی روشهای آسان برای انجام سریع برخی وظایف عمومی برآورده کرده است. این بخش برخی از این گزینهها را رونمایی خواهد کرد.

# ۳,۳۲,۱ منوی کلیدهای میانبر

شاید پیشاز این توجه کرده باشید که هنگام نمایش یک منو، یک کلید ترکیبی در سمت راست برخی از آیتمهای موجود در منو، نوشته شده است. این کلید ترکیبی را میتوان به عنوان میانبری برای دسترسی به آن آیتم، بدون استفاده از ماوس و مراجعه به منوها، استفاده کرد.

در مثال زیر، کلید میانبر برای دسترسی به ابزار خط Ctrl + Shift + L نمایش داده شده است. به این معنی است که میتوانید با نگاه داشتن کلید Control (Ctrl) و Shift و فشردن کلید L روی صفحه کلید (همه کلیدها در یک زمان) ماوس خود را به ابزار خط تغییر دهید. این روش بسیار سریعتر از جستجوی ابزار خط با استفاده از ماوس برای بازکردن لیست کشویی ابزار و انتخاب آن است.

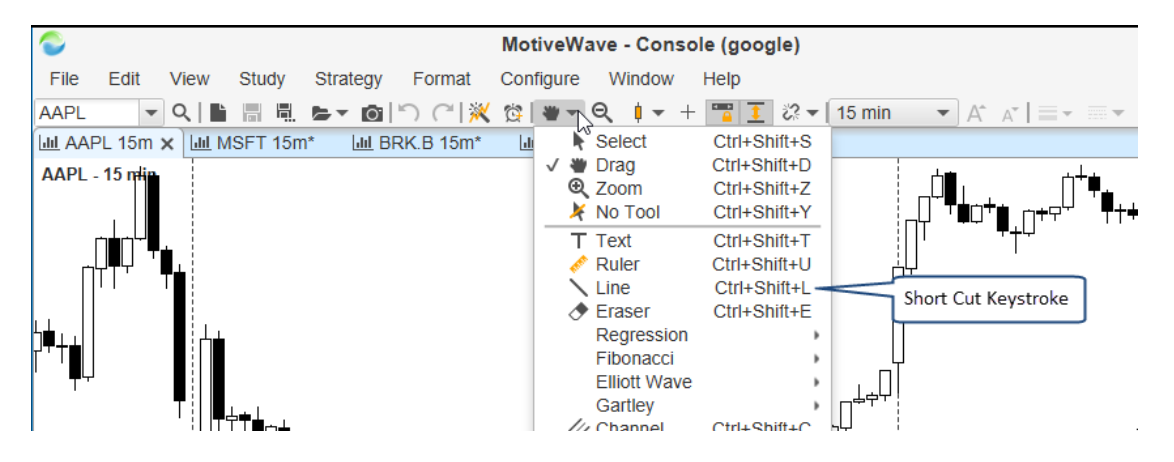

شکل ۳-۱۷۲ کلیدهای میانبر صفحه کلید

به این نکته توجه داشته باشید کلیدهای ترکیبی پیشبینی شده برای ابزار یک توالی از حروف گنجانده شده در آن ابزار، به شکل <Ctrl + Shift + <key بهرهمیبرد. این روش یادآوری کلید میانبر مربوط به ابزار را راحتر میسازد.

## ۳,۳۲,۱٫۱ – سفارشی سازی کلیدهای میانبر

www.farach

Use کلیدهای میانبر را می توان در پنجره Preferences و در برگهی Keyboard پیکربندی کرد. در ابتدا گزینهی Use را غیرفعال کنید. با این کار می توانید روی هر یک از عملیات فهرست شده در این برگه دوبار کلیک کرده (یا این که آنها را انتخاب کرده روی دکمه ویرایش –آیکون مداد– کلیک کنید) و کلید میانبری را به آن منتسب کنید.

ِ انتشار: سایت فراچا*ر*ت

c o m

a r

| ¢                                         | Prefe             | rences     |            |          |         |            |          |            | ×  |
|-------------------------------------------|-------------------|------------|------------|----------|---------|------------|----------|------------|----|
| General Theme Chart Tool Bar So           | unds Ratios Ell   | iott Wave  | Gartley    | Tick C   | Charts  | Orders     | Alerts   | Email      |    |
| Constal Kouboard Mouse Forte O            | wiek Oeereb Tiek  | or Topo    | Linking    | Deek     | Tradina | Llouro     | Cimulat  | od Acces   |    |
| General Reyboard Mouse Fonts Q            | uick Search Tick  | errape     | Linking    | DOCK     | Trading | Hours      | Simulai  | ed Accol   |    |
| This panel allows you to configure custom | kevboard shortcut | s for comn | nonly used | d featur | es. Do  | uble click | con an a | iction bel | DW |
| Unch                                      | eck to modify     |            |            |          |         |            |          |            |    |
| V Use Delauits                            | ard short cuts    |            |            | 1        |         |            |          |            |    |
| Action                                    |                   | Short      | cut        |          |         |            |          |            |    |
| ₩ 3 Drives Mouse Tool                     |                   | Ctrl+Shift | +3         |          |         |            |          |            |    |
| ₩ 5-0 Mouse Tool                          |                   | Ctrl+Shift | +5         |          |         |            |          |            |    |
|                                           |                   | Ctrl+Shift | +=         |          |         |            |          |            |    |
| Je Active Tickers                         |                   |            |            |          |         |            |          |            |    |
| Add Strategy                              |                   |            |            |          |         |            |          |            |    |
| Add Study                                 |                   | Ctrl+T     |            |          |         |            |          |            |    |
| Ref Alert History Window                  |                   |            |            |          |         |            |          |            |    |
| Alternate AB=CD Mouse Tool                |                   |            |            |          |         |            |          |            |    |
| M Alternate Bat Mouse Tool                | Double click on a | an         |            |          |         |            |          |            |    |
| Always On Top                             | action to assign  | a<br>ut    |            |          |         |            |          |            |    |
| Annotation Mouse Tool                     |                   |            |            |          |         |            |          |            |    |
| Apply Template 1                          |                   | Alt+1      |            |          |         |            |          |            |    |
| Apply Template 2                          |                   | Alt+2      |            |          |         |            |          |            |    |
| Apply Template 3                          |                   | Alt+3      |            |          |         |            |          |            |    |
| Apply Template 4                          |                   | Alt+4      |            |          |         |            |          |            |    |
| Apply Template 5                          |                   | Alt+5      |            |          |         |            |          |            |    |
| Apply Template 6                          |                   | Alt+6      |            |          |         |            |          |            |    |
| Apply Template 7                          |                   | Alt+7      |            |          |         |            |          |            |    |
| LINE ADDV LEITIDIAIE O                    | ОК Ар             | ply Ca     | ncel       |          |         |            |          |            |    |

شکل ۳-۱۷۳ سفارشی سازی کلیدهای میانبر در MotiveWave

در پنجرهی Edit Shortcut، فقط لازم است با فشردن یک توالی دلخواه از کلیدهای صفحه کلید، میانبری را به عملیات

مورد نظر منتسب کنید. این توالی کلیدها در جعبه خاکستری ظاهر خواهد شد.

| Sedit Shortcut                                                  |                                                                   |   |  |  |  |  |  |  |  |
|-----------------------------------------------------------------|-------------------------------------------------------------------|---|--|--|--|--|--|--|--|
| Type the keyboard shortcut o<br>the current shortcut for the se | r press the delete button to clear<br>elected action.             |   |  |  |  |  |  |  |  |
| Annotation Mouse Tool:                                          | Ctrl+Shift+L X                                                    |   |  |  |  |  |  |  |  |
| ОК                                                              | Cancel<br>Press down on<br>keyboard keys to<br>assign a short cut | ] |  |  |  |  |  |  |  |

شکل ۳-۱۷۴- پنجره ویرایش کلید میانبر

**۳,۳۲,۲ چرخک ماوس** اگر موس تان چرخک دارد، از آن می توان برای اجرای اقدامات زیر روی نمودار استفاده کرد:

.. Time Shift (تغییر زمان) - حرکت دادن نمودار به سمت راست یا چپ (بسته به جهت چرخش چرخک).

|   |   |   |   |   |   |   | ت | باره | راد | ، ف | <u> </u> | باد | ω: | بار: | انتىث |   |
|---|---|---|---|---|---|---|---|------|-----|-----|----------|-----|----|------|-------|---|
| W | W | W | f | а | r | а | С | h    | а   | r   | t        |     | С  | 0    | m     | - |

147

- Bar Width (عرض میله) باعث کوچکنمایی یا بزرگنمایی نمودار خواهد شد.
- ۳. Vertical Space (فضای عمودی) فضای موجود در بالا یا پایین نمودار را تغییر میدهد.

هنگامی که چرخک ماوس را به سمت جلو یا عقب میچرخانید، عمل پیشفرض آن تغییر زمان است. اگر کلید Alt را نگه داشته و چرخک ماوس را حرکت دهید، عرض میله (یعنی بزرگنمایی و کوچکنمایی) تنظیم خواهد شد.

این رفتارها را می توان در پنجرهی Preferences، بر گه General و زیر بر گه Mouse پیکربندی نمود.

| ¢                             |                                          |                                     |                                      |                                                   | P                                           | references             |                          |                  |                   |           |         |            | × |
|-------------------------------|------------------------------------------|-------------------------------------|--------------------------------------|---------------------------------------------------|---------------------------------------------|------------------------|--------------------------|------------------|-------------------|-----------|---------|------------|---|
| General                       | Theme                                    | Chart 1                             | Tool Bar                             | Sounds                                            | Ratios                                      | Elliott Wave           | Gartley                  | Tick             | Charts            | Orders    | Alerts  | Email      |   |
| General                       | Keyboard                                 | Mouse                               | e Fonts                              | Quick S                                           | earch                                       | Ticker Tape            | Linking                  | Dock             | Tradin            | g Hours   | Simulat | ed Accol   |   |
| You can co<br>pressing th     | onfigure the                             | e mouse                             | wheel to                             | do one of                                         | the follo                                   | owing (Note: A         | It Wheel                 | Actior           | <b>1</b> is the u | ising the | mouse w | heel while | е |
| - Time<br>- Bar W<br>- Vertic | Shift - Mov<br>Vidth - Cha<br>al Spacing | /es the ti<br>inges the<br>g - Adds | ime period<br>e width of<br>/removes | d. (Hint: u<br>the price<br>space fro             | se the C<br>bars.<br>m the to               | trl & Shift key        | s to chang<br>of the gra | je the s<br>ph.  | scrolling         | speed)    |         |            |   |
| Whee                          | el Action:                               | Time S                              | Shift                                | •                                                 | Invert                                      | Rev                    | erse the l<br>he wheel   | oehavi<br>direct | or based<br>ion   | ł         |         |            |   |
| Alt whee                      | el Action:                               | Disa                                | iath<br>ible Mous                    | e Vheel                                           | Inven                                       |                        |                          |                  |                   |           |         |            |   |
|                               |                                          |                                     |                                      | This is th<br>performe<br>key is pre<br>moving th | e action<br>d when<br>essed whee<br>ne whee | the Alt<br>hile<br>el. |                          |                  |                   |           |         |            |   |

شکل ۳-۱۷۵- تنظیمات چرخک ماوس

#### ۳,۳۲,۳ گزینه های کلیک ماوس

عمکلرد استفاده از تغییردهندههای صفحه کلید (یعنی Ctrl ، Shift و Ctrl + Alt) همراه با کلیک چپ ماوس را می توان برای انجام اقداماتی خاصی تغییر داد. رفتار پیشفرض به شرح زیر هستند:

- ۱. Shift + Click یک متن توضیحی ایجاد میکند. وقتی این میانبر را اجرا می شود یک جعبه ورود متن روی نمودار ظاهر خواهد شد. فقط لازم است توضیحات خود را در آن تایپ کرده و برای تکمیل آن کلید Enter (یا Esc) را بفشارید.
  - ۲. Ctrl + Click یک خط راهنمای قیمت در محل قرارگیری اشاره گر ماوس ایجاد میکند.
  - ۳. Ctrl + Alt + Click یک خط راهنمایی زمان در محل قرارگیری اشاره گر ماوس ایجاد می ¬کند.

این قابلیتها را میتوان در پنجره Preferences پیکربندی نمود. برای این کار در پنجره مذکور به برگهی Chart و سپس زیر برگهی Chart Settings بروید. اقدامات زیر را میتوان به هریک از میانبرهای کلیک تشریح شده در بالا منتسب نمود:

- ۲. Horizontal Line یک خط افقی (بسط یافته به سمت چپ و راست) در مکان ماوس ترسیم می کند.
  - ۳. Time Guide یک خط راهنمای زمان در مکان ماوس ترسیم می اکند.

انتشار: سایت فراچارت

www.farachart.com

- ۴. Vertical Line یک خط عمودی (بسط یافته به بالا و پایین) در مکان ماوس ترسیم می¬کند.
  - ۵. Text یک جعبه متن برای توضیحات مورد نظر ایجاد می کند.
    - ۶. Note یک مولفهی Note ایجاد می ¬کند.
  - .۷ Box Callout یک مولفه نقل قول از نوع جعبه متن ایجاد می کند.
  - ۸. Balloon Callout یک مولفه نقل قول از نوع بالن ایجاد می تکند.
    - Line Callout يک مولفه نقل قول خطدار ايجاد مي حكند.
  - ۸۰. Annotation یک مولفه حاشیه نویسی از نوع کروشه ایجاد می¬کند.
  - Curly Annotation .۱۱ یک مولفه حاشیه نویسی از نوع آکولاد ایجاد می¬کند.

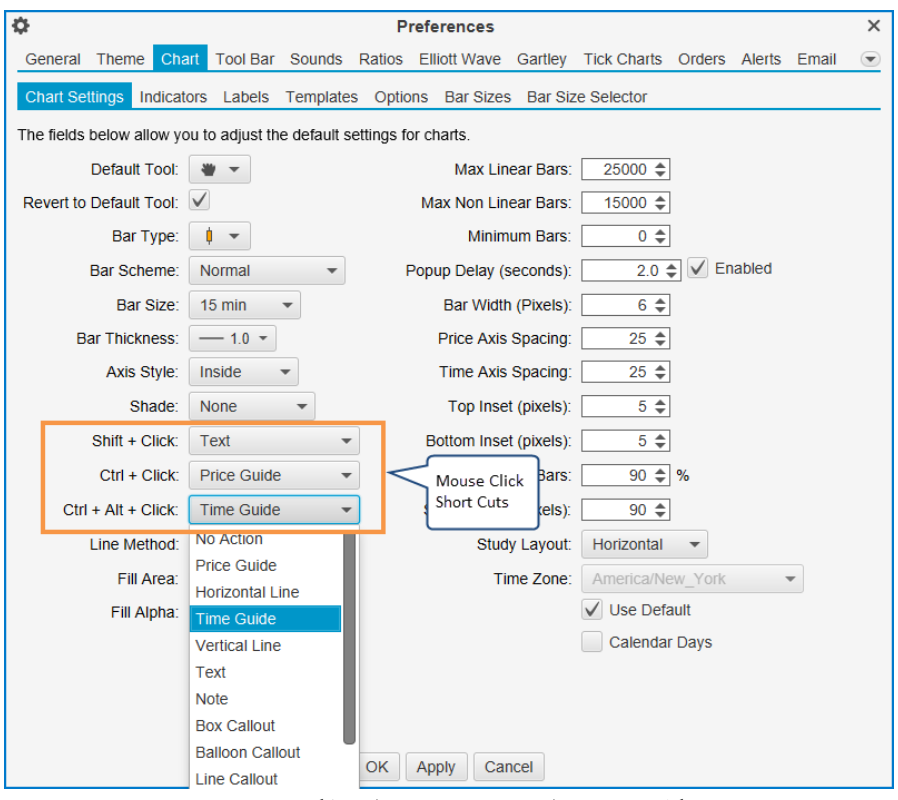

شکل ۳-۱۷۶– تنظیمات میانبرهای مرتبط با کلیک چپ ماوس

#### ۳,۳۲,۴ سایر میانبرها

سایر میانبرهایی که ممکن است مفید واقع شوند به شرح زیر هستند:

# (کپی) Ctrl + Mouse+ Drag

برای کپی یک مولفه، کلید Ctrl را نگاه داشته و با ماوس آن را به محل مورد نظر بکشید. برای مثال، این اقدام میتواند برای ایجاد خطی که موازی با خط دیگری است میتواند بسیار مفید باشد. با این کار نشانگر ماوس به شکل زیر تغییر خواهید یافت:

# ین تغییر شکل نشان از کپی شدن مولفهی انتخابی دارد:

انتشار: سایت فراچارت

www.farachart.com

144

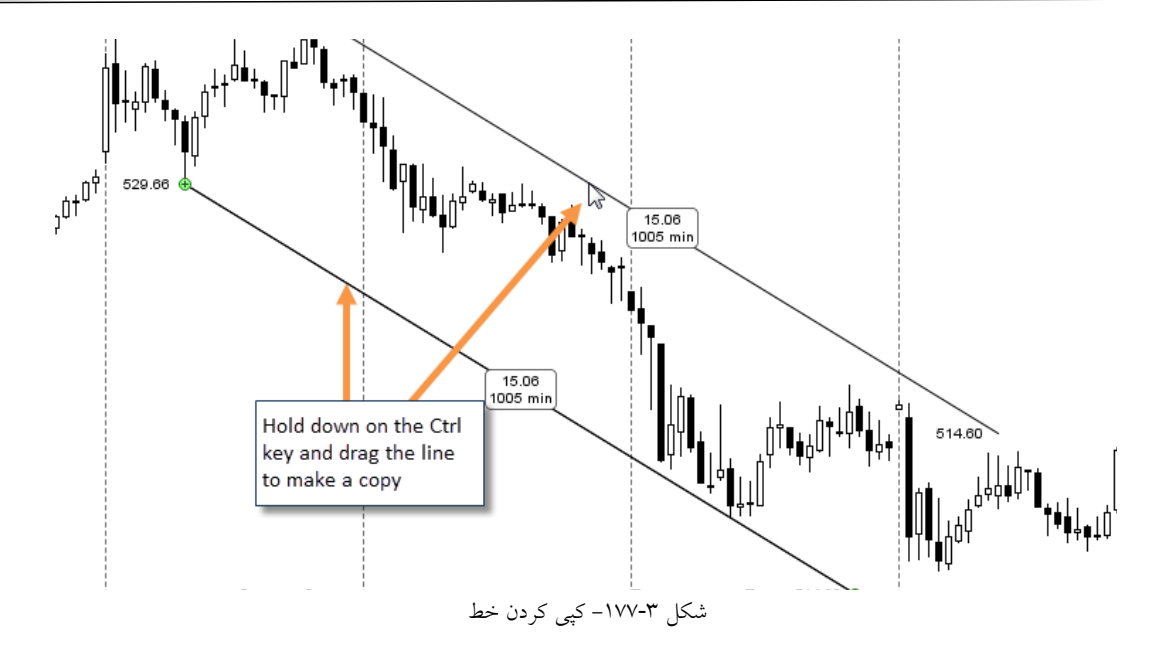

بازگشت به ابزار پیش فرض (کلید Space Bar – کلید فاصله)

هنگام تغییر ابزار ماوس، می توانید با فشار دادن نوار فاصله، به سرعت به ابزار پیشفرض ماوس (ابزار Time Drag) برگردید. این می تواند راحت ر از فشار دادن Ctrl + Shift + D باشد. یا این که می توانید رفتار ابزارهای ماوس را تغییر دهید تا پس از اتمام عملکرد، به طور خودکار به ابزار پیشفرض برگردد. این رفتار را می توانید در برگهی Chart و سپس زیربرگه Chart Settings در پنجرهی Preferences پیکربندی کنید.

| \$                     |                      |                       | Prefer                     | rences     |             |             |         |        |       | × |
|------------------------|----------------------|-----------------------|----------------------------|------------|-------------|-------------|---------|--------|-------|---|
| General Theme C        | nart Tool Bar So     | unds R                | atios Ellic                | ott Wave   | Gartley     | Tick Charts | Orders  | Alerts | Email |   |
| Chart Settings Indic   | ators Labels Te      | mplates               | Options                    | Bar Sizes  | Bar Siz     | e Selector  |         |        |       | _ |
| The fields below allow | you to adjust the de | efault sett           | ings for cha               | arts.      |             |             |         |        |       |   |
| Default Tool           |                      | Default i<br>can be s | mouse too<br>et here       | l ıx Lin   | ear Bars:   | 25000 🖨     |         |        |       |   |
| Revert to Default Tool |                      |                       | IVIA                       | x INON Lin | ear Bars:   | 15000 🜲     |         |        |       |   |
| Bar Type               |                      | Check th              | nis option t               | o him      | um Bars:    | 0 🜲         |         |        |       |   |
| Bar Scheme             | : Normal             | revert to<br>mouse t  | o the defau<br>ool after a | n y(s      | econds):    | 2.0 \$      | En      | abled  |       |   |
| Bar Size               | : 15 min 🔻           | action is             | s complete                 | d jidth    | (Pixels):   | 6 🜲         |         |        |       |   |
| Bar Thickness          | 1.0 🔻                |                       | F                          | Price Axis | Spacing:    | 25 🜲        |         |        |       |   |
| Axis Style             | Inside 🔻             |                       | T                          | lime Axis  | Spacing:    | 25 🜲        |         |        |       |   |
| Shade                  | None                 |                       |                            | Top Inse   | t (pixels): | 5 🜲         |         |        |       |   |
| Shift + Click          | Text                 | •                     | Bo                         | ttom Inse  | t (pixels): | 5 🜲         |         |        |       |   |
| Ctrl + Click           | Price Guide          | •                     |                            | Disp       | lay Bars:   | 90 🗢        | %       |        |       |   |
| Ctrl + Alt + Click     | Time Guide           | •                     | Stu                        | idy Heigh  | t (pixels): | 90 🜲        |         |        |       |   |
| Line Method            | Time/Price           | r                     |                            | Stud       | y Layout:   | Horizontal  | •       |        |       |   |
| Fill Area              | :                    |                       |                            | Tir        | me Zone:    | America/Ne  | ew_York |        | •     |   |
| Fill Alpha             | 25 🜲                 |                       |                            |            |             | V Use Defa  | ault    |        |       |   |
|                        |                      |                       |                            |            |             | Calendar    | Days    |        |       |   |

شکل ۳-۱۷۸– ابزار پیشفرض ماوس

انتشار: سایت فراچارت

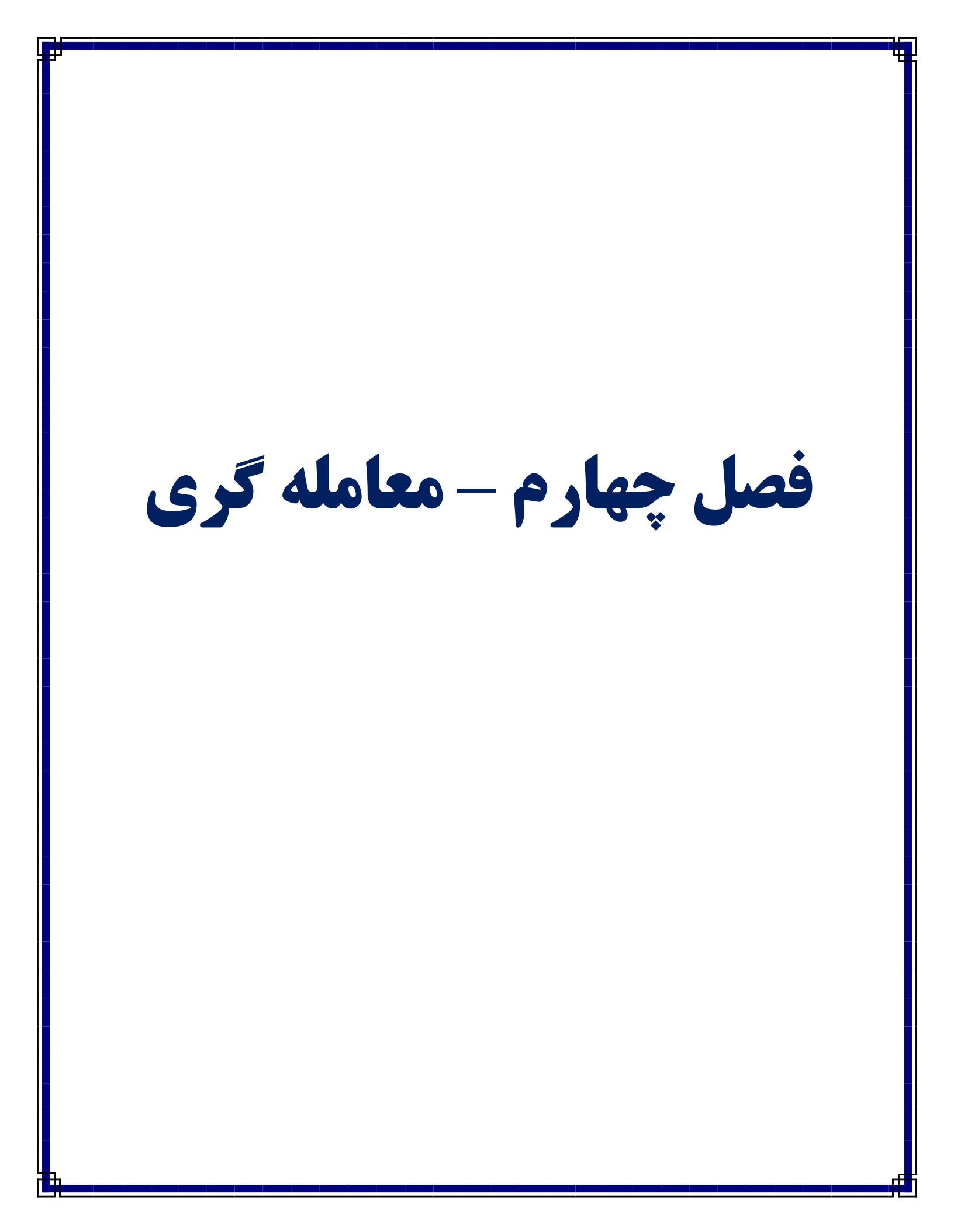

# ۴ معامله گری

روشهای زیادی برای قرار دادن و مدیریت معاملات درون MotiveWave پیشبینی شده است. در این بخش برخی از ویژگیهای مناسب برای مدیریت سفارشات، موقعیتها و معاملات را بررسی خواهید کرد. بعضی از ویژگیهای معاملهگری مانند انواع سفارش پشتیبانشده ممکن است بستگی زیادی به کارگزاری انتخابی شما برای فضایکاری داشته باشد.

# ۴,۱ مدیریت حساب

صفحه Account در کنسول نمایی مناسب از اطلاعات حساب جاری و نیز سفارشات باز، موقعیتها و تاریخچه معاملات در اختیار معاملهگران قرار میدهد. ستونهای نمایش داده شده در هر بخش بستگی به کارگزاری یا سرویس دادهی انتخابی شما دارد.

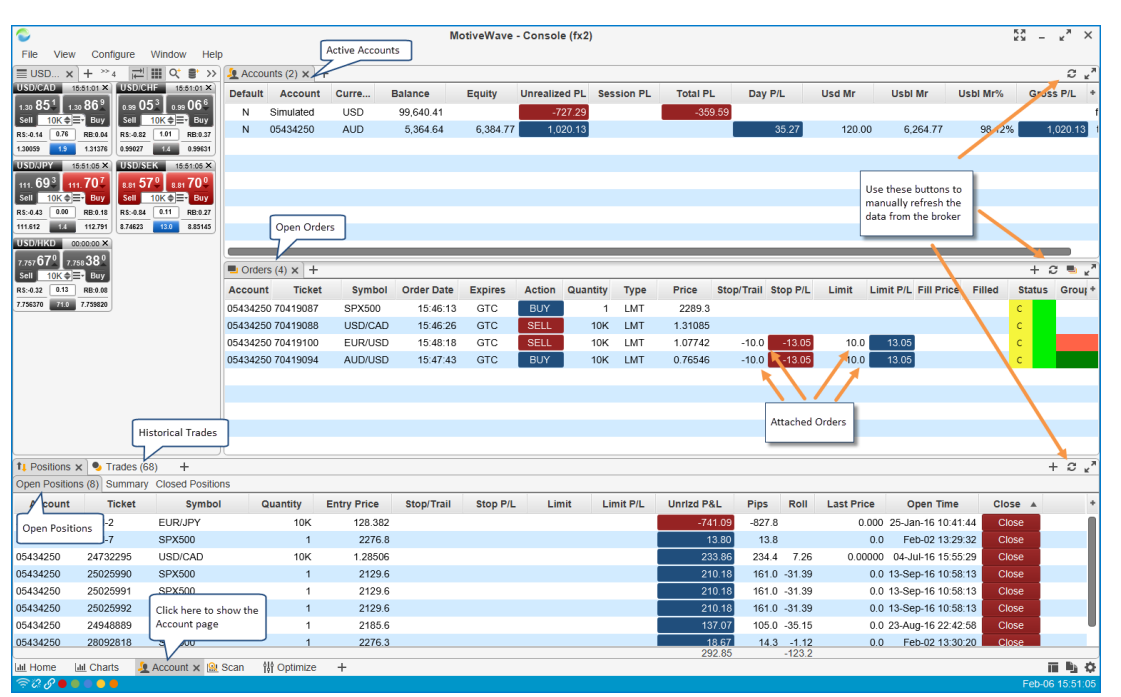

شکل Account -۱-۴ صفحه

تصویر فوق چیدمان پیش فرض صفحه Account است. این قابها را می توان هرجایی درون کنسول یا دسکتاپ اضافه کرد. کافیست روی دکمه Add Tab (+) کنار برگه موجودی که می خواهید قاب را به آن اضافه کنید، کلیک کنید.

| E NYSE (35) | NASDAQ (21) | Cli Cli   | ick Add  | +                              |                    |              |          |           |
|-------------|-------------|-----------|----------|--------------------------------|--------------------|--------------|----------|-----------|
| Account     | Ticket      | о Та      | b Button | Lill Chart                     | Time               | Action       | Quantity | Avg Price |
| Simulated   | SIM-12      | SIM-13    | USD/CAL  | Depth Of Market                | 16-Jun-16 9:11:02  | SLD          | 30K      | 1.30      |
| Simulated   | SIM-7       | SIM-11    | USD/CA   | Time and Sales                 | 15 Jun 16 11-00-07 | elD          | 20K      | 1.28      |
| Simulated   | SIM-12      | SIM-11    | USD/CA   | Order Table     Desition Table | Choose one of th   | ese to add   | 10K      | 1.28      |
| Simulated   | SIM-7       | SIM-8     | USD/CA   | Trade History Table            | Order, Positions,  | Trades or an | 10K      | 1.29      |
| Simulated   | SIM-4       | SIM-7     | USD/CA   | Account Table                  | Account Panel      |              | 10K      | 1.32      |
| Simulated   | SIM-4       | SIM-6     | USD/CA   | INCWS                          | 09-Mar-16 15:41:03 | BOT          | 10K      | 1.32      |
| Simulated   | SIM-4       | SIM-5     | USD/CAI  | W Optimizer                    | 08-Mar-16 14:41:48 | SLD          | 10K      | 1.33      |
| Simulated   | SIM-2       | SIM-3     | EUR/JPY  | 🖄 Alert Table                  | 02-Feb-16 14:43:05 | SLD          | 10K      | 131.      |
| Simulated   | SIM-2       | SIM-1     | EUR/JPY  | ,                              | 25-Jan-16 10:41:44 | BOT          | 10K      | 128.      |
| 05434250    | 24732295    | 64278443  | USD/CAI  | )                              | 04-Jul-16 15:55:29 | BOT          | 10K      | 1.28      |
| 05404050    | 05025000    | 05/100004 | 201/500  |                                | 10 0on 10 10-50-10 | POT          |          | 011       |

شكل ۲-۴ افزودن قاب Account

<mark>انتشار: سايت فراچارت</mark> www.**fara**chart.com

141

#### ۴,۱,۱ قاب Account

قاب Account اطلاعاتی در خصوص هر حساب موجود در فضای کاری نمایش میدهد. ستونهای نمایش داده شده بسته به کارگزاری انتخابی متفاوت خواهند بود. ستون Unrealized PL برای همه کارگزاران مشترک است و سود و زیان تحقق نیافته فعلی را برای همه موقعیتهایی که متعلق به هر حساب است، نشان میدهد.

| 🧕 Accol | Accounts (2) $\times$ + $2 \times 2^{-1}$ |             |           |          |                                       |                     |         |                      |                               |               |                  |                                 |  |
|---------|-------------------------------------------|-------------|-----------|----------|---------------------------------------|---------------------|---------|----------------------|-------------------------------|---------------|------------------|---------------------------------|--|
| Default | Account                                   | Curre       | Balance   | Equity   | Unrealized PL                         | Total PL            | Day P/L | Usd Mr               | Usbl Mr                       | Usbl Mr%      | Gross P/L        | Hedging 🔺 👎                     |  |
| Y       | Simulated                                 | USD         | 99,640.41 |          | -728.62                               | -359.59             |         |                      |                               |               |                  | false                           |  |
| N       | 054342 Set                                | As Defaul   | t Account | 6,390.60 | 1,025.96                              |                     | 41.10   |                      | 6,270.60                      | 98.12%        | 1,025.96         |                                 |  |
|         | Righ                                      | t aliak and | ahaasa    |          | Summary of un                         | realized            |         |                      |                               |               | Click h<br>colum | nere to choose<br>ns to display |  |
|         | Set A                                     | s Default   | Account   |          | profit/loss for o<br>positions for ea | open<br>ach account |         | Available on the bro | columns will<br>ker(s) chosen | depend<br>for |                  |                                 |  |
|         |                                           |             |           |          |                                       |                     |         | the works            | pace.                         |               |                  |                                 |  |
|         |                                           |             |           |          | A                                     |                     |         | 1.                   |                               |               |                  |                                 |  |

شکل ۲-۴- قاب Accounts

ستون Default نشانمیدهد کدام حساب برای قراردادن سفارش پیشفرض است. با کلیک راست روی هر کدام از حسابها و کلیک روی Set As Default Account میتوانید حساب پیشفرض را تغییر دهید. این پیکربندی برای اجتناب از قراردادن سفارشات تصادفی در یک حساب اشتباه بسیار مهم است.

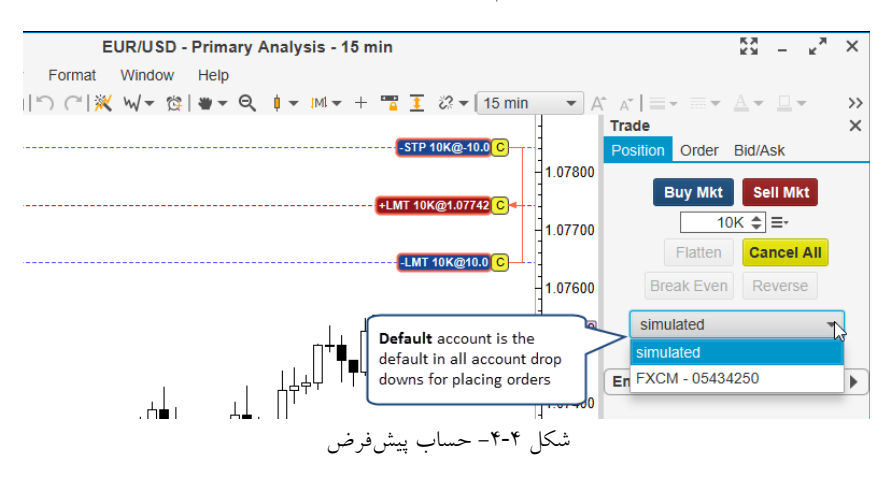

#### ۴,۱,۲ قاب Orders

OCO قاب سفارشات، مکانس مناسب برای مشاهده سفارشات فعال کنونی است. ستون Group سفارشاتی که به عنوان Status <sup>۱</sup> (یکی دیگری را ارسال میکند) به هم پیوند خوردهاند را نمایش میدهد. ستون Status وضعیت سفارش جاری (سفارش فعال به رنگ سبز) را نشان میدهد. برای لغو یک سفارش فعال روی '**2**' کلیک کنید.

' - One Cancels Other

 ${}^{\scriptscriptstyle \Upsilon}$  - One Submit Other

انتشار: سایت فراچارت

c o m

a

www.farach

| Orders   | s (4) × + |         |            |         |        |          |         |         |         |        |       | Click here to refresh<br>orders from the broker | ]     |
|----------|-----------|---------|------------|---------|--------|----------|---------|---------|---------|--------|-------|-------------------------------------------------|-------|
| Acco     | Ticket    | Symbol  | Order Date | Expires | Action | Quan     | Туре    | Price   | Stop/Tr | Stop   | Limit | Limit create an order Status Gr                 | our 1 |
| 05434250 | 70419087  | SPX500  | 15:46:13   | GTC     | BUY    | 1        | LMT     | 2289.3  |         |        |       | Crewe cales indicates                           |       |
| 05434250 | 70419088  | USD/CAD | 15:46:26   | GTC     | SELL   | 10K      | LMT     | 1.31085 |         |        |       | linked orders                                   |       |
| 05434250 | 70419100  | EUR/USD | 15:48:18   | GTC     | SELL   | 10K      | LMT     | 1.07742 | -10.0   | -13.05 | 10.0  |                                                 |       |
| 05434250 | 70419094  | AUD/USD | 15:47:43   | GTC     | BUY    | 10K      | LMT     | 0.76546 | -10.0   | -13.05 | 10.0  | Click 'C' to                                    |       |
|          |           |         |            |         |        | $\wedge$ |         |         |         |        |       | cancel an order                                 |       |
|          |           |         |            |         |        | Clic     | k on a  |         |         |        |       | Color indicatos orde                            | 7     |
|          |           |         |            |         |        | cell     | to edit |         |         |        |       | status. Hover over                              | "     |
|          |           |         |            |         |        |          |         |         |         |        |       | for explanation                                 |       |
|          |           |         |            |         |        |          |         |         |         |        |       |                                                 |       |
| -        |           |         |            |         |        |          |         |         |         |        |       |                                                 |       |

شکل ۴-۵- قاب سفارشات

با کلیک روی سلول مناسب در جدول، می توانید سفارشات را از همینجا ویرایش کنید (تصویر زیر). اگر سفارشی تغییرات برجستهای داشته باشد، ستون Status برای نمایش 'T' و 'D' تغییر خواهد کرد. روی 'T' برای انتقال (ارسال) تغییرات به کارگزاری یا روی 'D' برای لغو تغییرات کلیک کنید.

| Orders   | 5 (4) × + |             |            |         |        |      |      |              |          |        |       |       |             |           | + 6       | ; 🖦 🖉   |
|----------|-----------|-------------|------------|---------|--------|------|------|--------------|----------|--------|-------|-------|-------------|-----------|-----------|---------|
| Acco     | Ticket    | Symbol      | Order Date | Expires | Action | Quan | Туре | Price        | Stop/Tr  | Stop   | Limit | Limit | Fill Pr     | Filled    | Status    | Group + |
| 05434250 | 70419087  | SPX500      | 15:46:13   | GTC     | BUY    | 1    | LMT  | 2289.3       |          |        |       |       |             |           | С         |         |
| 05434250 | 70419088  | USD/CAD     | 15:46:26   | GTC     | SELL   | 10K  | LMT  | 1.31085      |          |        |       |       |             |           | С         |         |
| 0543425( | 70419100  | Click on    | a 48:18    | DAY 💦   | SELL   | 10K  | LMT  | 1.07742      | -10.0    | -13.05 | 10.0  | 13.05 |             |           | TD        |         |
| 0543425( | 70419094  | A cell to e | dit 47:43  | GTC W   | BUY    | 10K  | .MT  | 0.76946      | 10.0     | -13.05 | 10.0  | 13.05 |             |           | $\wedge$  |         |
|          |           |             |            | DAY     |        |      |      |              |          |        |       | ſ     | Proce 'T'   | to transm | uit order |         |
|          |           |             |            |         |        |      | [    | Click on the | so colle |        |       |       | 'D' to dise | card char | nges      |         |
|          |           |             |            |         |        |      |      | to edit the  | values   |        |       | L     |             |           |           | J       |
|          |           |             |            |         |        |      | ļ    |              |          | I      |       |       |             |           |           |         |
|          |           |             |            |         |        |      |      |              |          |        |       |       |             |           |           |         |
|          |           |             |            |         |        |      |      |              |          |        |       |       |             |           |           |         |

شکل ۴-۶- ویرایش سفارش

برای مشاهده گزینههای اضافی، روی یک سفارش کلیک راست کنید. با دوبار کلیک بر روی یک سفارش، پنجرهی Order Ticket باز خواهد شد.

| Drden:   | s (4) × +      |        |                   |         |        |         |           |         |          |             |               |         |         |        | + <    | ; 🖦 🖉   |
|----------|----------------|--------|-------------------|---------|--------|---------|-----------|---------|----------|-------------|---------------|---------|---------|--------|--------|---------|
| Acco     | Ticket         | Symbo  | I Order Date      | Expires | Action | Quan    | Туре      | Price   | Stop/Tr  | Stop        | Limit         | Limit   | Fill Pr | Filled | Status | Group + |
| 05434250 | 70/10097       | SPX50° | Rother Tick       | et      | BUY    | 1       | LMT       | 2289.3  |          |             |               |         |         |        | С      |         |
| 05434250 | 70 Right click | DIC.   | Cancel Order      |         | SELL   | This op | tion will | 1.31085 |          |             |               |         |         |        | с      |         |
| 05434250 | 70 on order    | R/U    | Cancel All        | _       | SELL   | cancel  | all       | 1.07742 | Double   | click on ar | n p.o         | 0 13.05 |         |        | С      |         |
| 05434250 | 70419094       | AUD/U  | Cancel All for Ir | h       | BUY    | active  | orders    | 0.76546 | order ro | w to show   | /the 0.0      | 0 13.05 |         |        | С      |         |
|          |                |        | Open Chart Wi     | ndow    |        |         |           | -       | Order Ti | cket Dialo  | <sup>og</sup> |         |         |        |        |         |
|          |                |        | Open DOM Wir      | ndow    |        |         |           |         |          |             |               |         |         |        |        |         |
|          |                |        | Edit Instrument   |         |        |         |           |         |          |             |               |         |         |        |        |         |
|          |                |        |                   |         |        |         |           |         |          |             |               |         |         |        |        |         |
|          |                |        |                   |         |        |         |           |         |          |             |               |         |         |        |        |         |

شکل ۴-۷- گزینههای قاب سفارش

## ۴,۱,۳ قاب Positions

قاب Positions موقعیتهای باز کنونی ( و بسته شده مربوط به برخی کارگزاریها) را نشان میدهد. هر یک از موقعیتها را میتوان (در قیمت بازار) با کلیک کردن روی دکمه Close بست. اگر بخواهید همه موقعیتها را ببندید، روی یک موقعیت کلیک راست کرده و گزینه Close All Positions را انتخاب کنید.

www.farachart.com

|            |                    |         |                                 |             |             |                |        |                  |            |        |        |               | Click here to<br>refresh posit       | ions          |              |
|------------|--------------------|---------|---------------------------------|-------------|-------------|----------------|--------|------------------|------------|--------|--------|---------------|--------------------------------------|---------------|--------------|
| 1 Position | s x Summa          | (68) +  | -<br>Positions                  |             |             |                |        |                  |            |        |        | Click he      | re to add                            | $\gamma^{+2}$ | , <i>z</i> , |
| Account    | Ticket             | Symt    | bol Quantity                    | Entry Price | Stop/Trail  | Stop P/L       | Limit  | Limit P/L        | Unrizd P&L | Pips   | Roll   | Last of the b | is that are outside<br>roker account | Close .       | A +          |
| Simulated  | SIM-2              | EUR/JP  | Y 10K                           | 128.382     |             |                |        |                  | -742.15    | -829.4 |        | 0.000         | 25-Jan-16 10:41:44                   | Close         |              |
| Simulated  |                    | SPX50   | Edit Position                   | 2276.8      |             |                |        |                  | 14.30      |        |        |               | Eeb-02 13:29:32                      | se            |              |
| 05434250   | 04700005           | 40      | × Delete Position               | .28506      | Actual colu | umns available | e will |                  | 229.25     | 229.7  | 7.26   | 0.00000       | Click here to con                    | figure        |              |
| 0543425 F  | light click on a p | osition | + Add Position                  | 2129.6      | depend on   | the broker(s)  |        |                  | 210.83     | 161.5  | -31.39 | 0.0           | visible columns                      |               |              |
| 0543425 t  | o show context     | menu    | Close Now                       | 2129.6      | configured  | for the works  | pace   |                  | 210.83     | 161.5  | -31.39 | 0.0           | 13-Sep-16 10:58:13                   | Close         |              |
| 05434250   | 25025992           | SPX50   | Onen Chart Tat                  | 2129.6      |             |                | _      |                  | 210.83     | 161.5  | -31.39 | Click on "Cl  | lose" to close 🝃                     | Close         | I            |
| 05434250   | 24948889           | SPX50   | Open Chart Wir                  | ndow 2185.6 |             |                | Tota   | I unrealized P/L | 137.72     | 105.5  | -35.15 | individual p  | ositions at 58                       | Close         |              |
| 05434250   | 28092818           | SPX50   | Open DOM Wir<br>Edit Instrument | ndow 2276.3 |             |                | for a  | all positions    | 19.32      | 14.8   | -1.12  | market pric   | e :20                                | Close         |              |
|            |                    |         | Care in Strumont                |             |             |                |        |                  | 290.94     |        | -123.2 |               |                                      |               |              |

شکل ۴-۸- قاب موقعیتها

اگر حساب شبیه سازی شده (بخش ۴,۲ با عنوان Simulated Account را مطالعه کنید) فعال باشد، می توانید با کلیک روی Add Position (+) واقع در قسمت بالا و سمت راست این قاب، به صورت دستی موقعیت هایی را به این قاب اضافه کنید. این ویژگی برای رهگیری موقعیت هایی را که خارج از کارگزاری یا سرویس داده ای مدیریت می شوند، می تواند مفید باشد. تصویر زیر پنجره Add Position را نشان می دهد. این پنجره فیلده ای زیر را دارد:

- Instrument نماد مرتبط با ابزارمالی را انتخاب کنید.
- ۲. Opened Date برای زمانی است که موقعیت در ابتدا باز شده باشد.
  - ۳. Quantity کمیت (تعداد) سهام ، قراردادها و غیره.
  - Avg Price میانگین قیمت ورودی برای موقعیت.
- ۵. Commission به صورت اختیاری برای پیگیری هزینه ها، مقدار کمیسیون معالات را وارد کنید.

| +                                                                 | Add Position                                                                                                    | >                                |
|-------------------------------------------------------------------|----------------------------------------------------------------------------------------------------|----------------------------------|
| Use this dialog to a<br>Account. This fea<br>positions that you I | Choose an sition to the sition to the site site site site site site site sit | e <b>Simulated</b><br>r existing |
| Instrument:                                                       | DOGL 🗸                                                                                                    | Q <del>'</del>                   |
| Opened Date: 20                                                   | 17-02-06 17:14                                                                                                    | N                                |
| Quantity:                                                         | 10 \$ =-                                                                                                    |                                  |
| Avg Price:                                                        | 821.62 \$ Enter qu                                                                                                    | antity                           |
| Commission:                                                       | 0.00<br>purchase                                                                                                    | age<br>price                     |
|                                                                   | OK Cancel                                                                                                    |                                  |

شکل ۹-۴- پنجرهی Add Position

برخی از کارگزاران (مانند FXCM) اطلاعات بیشتری در مورد موقعیتها، مانند موقعیت های اخیراً بسته شده، ارائه می

دهند. به طور خاص برای حسابهایی مانند FXCM، یک برگه Summary برای جمع کردن تکتک موقعیتها در نظر گرفته شده است.

| Curre<br>Positi<br>Open Positi | nt Open<br>ons<br>addes (72) -<br>ons (10) Summary Close | +<br>ed Positions ( | (1) Recent  | ly Closed  |                 |               |           |           | Note: Av<br>available<br>you have | ailable (<br>will dep<br>chosen | columns and op<br>pend on the bro<br>for your works | otions<br>oker(s) that<br>pace. | + 4     | × ×<br>× × |
|--------------------------------|----------------------------------------------------------|---------------------|-------------|------------|-----------------|---------------|-----------|-----------|-----------------------------------|---------------------------------|-----------------------------------------------------|---------------------------------|---------|------------|
| Account                        | Ticket Symbol                                            | Quantity            | Entry Price | Stop/Trail | Stop P/L        | Limit         | Limit P/L | Unrizd P& | Pips                              | Roll                            | Last Price                                          | Open Time                       | Close   | . +        |
| Simulated                      | SIM-2 Summary of Pos                                     | itions K            | 128.382     |            |                 |               |           | -746      | .64 -839.6                        |                                 | 0.000                                               | 25-Jan-16 10:41:4               | Close   |            |
| Simulated                      | SIM-7 (if multiple per                                   | . 1                 | 2276.8      |            |                 |               |           | 20        | .00 20.0                          |                                 | 0.0                                                 | Feb-02 13:29:3                  | 2 Close |            |
| 05434250                       | 28103 instrument is all                                  | owed)               | 1.31085     |            |                 |               |           | -65       | .60 -65.8                         | ;                               | 0.00000                                             | 0:10:1                          | Close   |            |
| 05434250                       | 24732295 USD/CAD                                         | 10K                 | 1.28506     |            |                 |               |           | 320       | .73 321.7                         | 7.30                            | 0.00000                                             | 04-Jul-16 15:55:2               | Close   |            |
| 05434250                       | 25025990 SPX500                                          | 1                   | 2129.6      |            |                 |               |           | 219       | .60 167.2                         | -31.62                          | 0.0                                                 | 13-Sep-16 10:58:1               | Close   |            |
| 05434250                       | 25025991 SPX500                                          | 1                   | 2129.6      |            | Double click o  | n these cells | 1         | 219       | .60 167.2                         | -31.62                          | 0.0                                                 | 13-Sep-16 10:58:1               | B Close |            |
| 05434250                       | 25025992 SPX500                                          | 1                   | 2129.6      |            | to add stop an  | d/or limit    |           | 219       | .60 167.2                         | -31.62                          | 0.0                                                 | 13-Sep-16 10:58:1               | Close   |            |
| 05434250                       | 24948889 SPX500                                          | 1                   | 2185.6      |            | orders to these | e positions   |           | 146       | .05 111.2                         | -35.38                          | 0.0                                                 | 23-Aug-16 22:42:5               | Close   |            |
|                                |                                                          |                     |             |            |                 |               |           | 370       | .38                               | -124.3                          |                                                     |                                 |         |            |

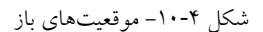

<mark>انتشار: سایت فراچارت</mark> www.**fara**chart.com

| 1 Positions ×  | <ul> <li>Trades (72)</li> </ul> | +          |           |              |                           |           |            |         |         |         |          |         |        |         | + 0,    | ~ |
|----------------|---------------------------------|------------|-----------|--------------|---------------------------|-----------|------------|---------|---------|---------|----------|---------|--------|---------|---------|---|
| Open Positions | (10) Summary C                  | losed Posi | tions (1) |              |                           |           |            |         |         |         |          |         |        |         |         |   |
| Account        | Symbol                          | Sell P/L   | Sell Pips | Sell Amt     | Avg Sell                  | Close Buy | Close Sell | Avg Buy | Buy Amt | Buy P/L | Buy Pips | P/L     | Pips   | Roll    | Close ▲ | ٠ |
| Simulated      | EUR/JPY                         | 0          |           |              | 0.000                     | 0.000     | 120.023    | 128.382 | 10K     | -743.50 | -835.9   | -743.50 | -835.9 | 0.00    | Close   |   |
| Simulated      | SPX500                          | 0          |           |              | 0.0                       | 0.0       | 2297.3     | 2276.8  | 1       | 20.50   | 20.5     | 20.50   | 20.5   | 0.00    | Close   |   |
| 05434250       | USD/CAD                         | -57.24     | -66.8     | -10K         | 1.31085                   | 1.31659   | 1.31640    | 1.28506 | 10K     | 312.51  | 313.4    | 255.27  | 256.0  | 7.30    | Close   |   |
| 05434250       | SPX500                          | 0          |           |              | 0.0                       | 0.0       | 2297.3     | 2189.9  | 6       | 845.82  | 107.4    | 845.82  | 107.4  | -131.59 | Close   |   |
|                |                                 |            | If mu     | ltiple posit | ions per                  |           |            |         |         |         |          |         |        |         |         |   |
|                |                                 |            | instr     | uments are   | allowed, t                | his tab   |            |         |         |         |          |         |        |         |         |   |
|                |                                 |            | will r    | oll them up  | into a sing<br>reach inst | gle       |            |         |         |         |          |         |        |         |         |   |
|                |                                 |            | Jan       | nary row re  | a cach mot                | unent     |            |         |         |         |          |         |        |         |         |   |
|                |                                 | -57.34     |           |              |                           |           |            |         |         | 434.81  |          | 377.47  |        | -124.3  |         |   |

شكل ۴-۱۱- خلاصه موقعيتها

| 1 Positions x      | Trades (72)    | +                  |          |            |             |          |          |                 |                 |      | + 2          | ۳.2 |
|--------------------|----------------|--------------------|----------|------------|-------------|----------|----------|-----------------|-----------------|------|--------------|-----|
| Open Positions (10 | )) Summary Clo | osed Positions (1) |          |            |             |          |          |                 |                 |      |              |     |
| Account            | Ticket         | Symbol             | Quantity | Open Price | Close Price | P/L      | Pips     | Open Time       | Close Time      | Roll | Commission 🔺 | +   |
| 05434250           | 28103128       | AUD/USD            | 10K      | 0.76546    | 0.76431     | -15.05   | -11.5    | Feb-06 18:03:32 | Feb-06 19:04:30 |      | 0            |     |
|                    |                |                    |          |            |             |          |          |                 |                 |      |              |     |
|                    |                |                    |          |            |             | Realiz   | od P/I   | 7               |                 |      |              |     |
|                    |                |                    |          |            |             | - Neally | eu i / c |                 |                 |      |              |     |
|                    |                |                    |          |            |             |          |          |                 |                 |      |              |     |
|                    |                |                    |          |            |             |          | × I      |                 |                 |      |              |     |

شکل ۴-۱۲- موقعیتهای بسته شده

#### ۴,۱,۴ قاب Trades

قاب معاملات تاریخچه معاملات (منظور معاملات پرشده است) را نشان میدهد. ستونهای نمایش داده شده در این صفحه، بسته به کارگزاری انتخاب شده برای فضایکاری متفاوت هستند. برخی کارگزاریها فقط تعداد محدودی از معاملات تاریخی را گزارش میکنند. به همین دلیل، برای اطمینان از گزارش دقیق معاملات تاریخی، باید به ابزارهای مدیریت حساب ارائه شده توسط کارگزار خود اعتماد کنید.

| 1 Positions | 🍤 Trades ( | 72) × +  |                       |                        |        |          |           |         | 🖹 🗓          | ℃ ⊾' |
|-------------|------------|----------|-----------------------|------------------------|--------|----------|-----------|---------|--------------|------|
| Account     | Ticket     | Order ID | Symbol                | Time                   | Action | Quantity | Avg Price | P/L     | Commission ▲ | +    |
| Simulated   | SIM-12     | SIM-13   | USD/CAD               | 16-Jun-16 9:11:02      | SLD    | 30K      | 1.30305   | -328.38 | 0            |      |
| Simulated   | SIM-7      | SIM-11   | USD/CAD               | 15-Jun-16 11:28:27     | SLD    | 20K      | 1.28998   | -0.15   | 0            |      |
| Simulated   | SIM-12     | SIM-11   | USD/CAP               | 15-Jun-16 11:28:27     | SLD    | 10K      | 1.28998   | -208.67 | 0            |      |
| Simulated   | SIM-7      | SIM-8    | USD/CAL Columns disp  | layed here will 21:26  | SLD    | 10K      | 1.29099   | 7.75    | 0            |      |
| Simulated   | SIM-4      | SIM-7    | USD/CAI vary dependi  | ng on the broker 24:56 | SLD    | 10K      | 1.32151   | -235.75 | 0            |      |
| Simulated   | SIM-4      | SIM-6    | USD/CAI chosen for th | e workspace. 41:03     | BOT    | 10K      | 1.32447   | -54.58  | 0            |      |
| Simulated   | SIM-4      | SIM-5    | USD/CAD               | 08-Mar-16 14:41:48     | SLD    | 10K      | 1.33993   | -323.95 | 0            |      |
| Simulated   | SIM-2      | SIM-3    | EUR/JPY               | 02-Feb-16 14:43:05     | SLD    | 10K      | 131.121   | 227.95  | 0            |      |
| Simulated   | SIM-2      | SIM-1    | EUR/JPY               | 25-Jan-16 10:41:44     | BOT    | 10K      | 128.382   | 227.95  | 0            |      |
| 05434250    | 28103125   | 70419088 | USD/CAD               | Feb-07 0:10:11         | SLD    | 10K      | 1.31085   | -50.75  | 0            |      |

شکل ۴-۱۳– قاب معاملات

#### Simulated Account 4,7

برای راحتی کار، MotiveWave یک حساب شبیهسازی شده درون ساخت دارد که میتوانید از آن برای تمرینات معاملاتی خود استفاه کنید. اگر سرویس دادهای برای فضای کاری خود انتخاب کنید، آنگاه این حساب به طور پیش فرض فعال خواهد شد. اگر از یک کارگزاری استفاده می کنید، توصیه می شود که به جای کارگزاری، از یک حساب آزمایشی استفاده کنید (به شرطی که کارگزاری آن حساب آزمایشی را ارائه کند). حساب های آزمایشی کارگزاری، شبیه سازی بهتری از محیط معاملات و پشتیبانی از انواع سفارشات و رفتار آنها ارائه می دهند.

حساب شبیه سازی شده را می توان با مراجعه به Configure -> Preferences، برگه General و زیر برگهی Simulated محساب شبیه سازی شده را می توان با مراجعه به Account ییکربندی کرد. این قاب حاوی فیلدهای زیر است:

. Enabled – این حساب را فعال یا غیر فعال کنید.

www.farachart.

انتشار: سایت فراچارت

c o m

- ۲. Base Currency واحد پول پایه برای این حساب را مشخص کنید.
  - ۳. Cash Balance مانده نقدی اولیه را تعیین کنید.
- ۴. Fill Immediate اگر فعال باشد، سفارشات بازار به جای انتظار برای معامله بعدی، بلافاصله با مقدار عرضه/تقاضای جاری پر خواهد شد.
  - ۵. Include Commission اگر فعال باشد، کمیسیونها هنگام قراردادن معاملات محاسبه خواهند شد.
  - ۶. Reset Account برای بازنشانی حساب به مقدار اولیه ماندهی نقدی، روی این دکمه کلیک کنید.

| ¢                                                                                                    | Preferences                                                                 | х |
|----------------------------------------------------------------------------------------------------|-----------------------------------------------------------------------------|---|
| General Theme Chart                                                                                                    | Tool Bar Sounds Ratios Elliott Wave Gartley Tick Charts Orders Alerts Email |   |
| neral Keyboard Mouse                                                                                                    | Fonts Quick Search Ticker Tape Linking Dock Trading Hours Simulated Account |   |
| The Simulated Account is<br>When placing orders again<br>Enabled:<br>Base Currency: USD<br>Cash Balance: 996<br>Fill In<br>Inclu<br>Reset A | Check this box to<br>enable this account<br>40.41<br>de Commission          |   |

#### شکل ۴-۱۴- تنظیمات حساب شبیهسازی شده

اگر حساب شبیهسازی شده را فعال کنید، در قاب Accounts برای این حساب، یک ورودی خواهید دید. شناسه این حساب عبارت "Simulated' است.

| 🧕 Αссοι | unts (1) 🗙 🕂 |          |            |               |            |            | C | × 3 |
|---------|--------------|----------|------------|---------------|------------|------------|---|-----|
| Default | Account      | Currency | Balance    | Unrealized PL | Session PL | Total PL 🔺 |   | +   |
| Y       | Simulated    | USD      | 100,000.00 |               |            |            |   |     |
|         | $\wedge$     |          |            |               |            |            |   |     |
|         | Simulated    | Account  |            |               |            |            |   |     |

شکل ۴-۱۵- ورودی حساب شبیه سازی شده در قاب Accounts

# ۴,۳ کمیسیون ها

کمیسیونها را در MotiveWave می توان با استفاده از حساب شبیهسازی شده، در حالت بازپخش یا به عنوان قسمتی از Strategy Back Testing محاسبه نمود. اگر می خواهید کمیسیونها محاسبه گردد، می بایست تنظیمات اولیهی آن را در پنجره Configure -> Commissions پیکربندی کنید:

Base Cost – هزینهی پایهی یک معامله است. برخی کارگزاریها نرخ ثابتی برای کارمزد خود دارند. اگر اینگونه
 است، فقط هزینه را اینجا وارد کنید.

انتشار: سایت فراچارت

www.farachart.com

- ۲. Unit Cost برخی کارگزاری ها براساس کمیت (یا تعداد) واحدهایی که بخشی از یک سفارش است (مانند سهام، قراردادها و ...) ، هزینه دریافت میکنند.
  - ۳. Unit Size اگر هزینه واحد مشخص شده باشد ، این اندازه لات است.

| 2                                                        | Commissions                                                                                                    | X |
|----------------------------------------------------------|----------------------------------------------------------------------------------------------------|---|
| The following tabs allow yo<br>type of instrument.       | u to set the default commission structures for each                                                                                             |   |
| Stock Cash (Forex)                                       |                                                                                                    |   |
| Base Cost: 0.00 €<br>Unit Cost: 0.00 €<br>Unit Size: 1 € | Base cost for a trade<br>Use these fields to define a<br>cost per number of units<br>traded. Ignore if your broket<br>has a flat rate per trade | r |
| ċ                                                        | شکل ۴-۱۶- پنجره کمیسیور                                                                                                    |   |

پنجره فوق این امکان را به شما میدهد تا ساختار کمیسیونی را بسته به نوع ابزارمالی، تعریف کنید. برخی ابزارمالی ساختار کمیسیون مخصوص به خود را دارند. در این گونه موارد، میتوانید آن را با استفاده از پنجره Instrument تغییر دهید. برای این کار روی نمودار کلیک راست کرده و بعد از کلیک روی Edit Instrument به برگهی commissions مراجعه کنید.

| Edit Instrument - AAPL                                            | × |
|-------------------------------------------------------------------|---|
| Modify the fields below and press <b>OK</b> to save your changes. |   |
| General Commissions Advanced                                      |   |
| Base Cost: 0.00 🜲                                                 |   |
| Unit Cost: 0.00 🌩                                                 |   |
| Unit Size: 1 🌲                                                    |   |
| ✓ Use Default Commission                                          |   |
| Uncheck this to<br>override the default<br>commission structure   |   |
| OK Order Presets Delete Cancel                                    |   |
| -l-' 11. l. l. : < : ' \V_¥ <                                     |   |

شکل ۴-۱۷- تغییر کمیسیون ابزارمالی خاص

۴,۴ پیش تنظیمات سفارش<sup>۲</sup>

www.farachart.com

پیش تنظیمات برای تعریف صفات پیش فرض سفارش مناسب هستند. به طور کلی می توان پیش فرض ها را براساس نوع ابزارمالی یا مشخصه های آن ها تعریف نمود. با انتخاب Configure -> Order Presets از نوار منوی کنسول، می توان به پیش-تنظیمات کلی سفارش دسترسی پیدا کرد. این پنجره برگهای برای هر نوع ابزارمالی دارد. هر قاب دارای فیلدهایی به شرح زیر است:

<sup>r</sup> – Order Presets

<sup>&</sup>lt;sup>۱</sup> – Lot به معنای واحد اندازه گیری حجم معاملات شما میباشد و همچنین یکی از معیارهای مهم در مدیریت ریسک و سرمایه است، چرا که یک معاملهگر باید حتی در بهترین موقعیتهایی که شناسایی میکند، مراقب حجم سرمایه ای که وارد یک معامله میکند باشد، بهنوعی ابزاری برای مدیریت ریسک و سرمایه بهحساب می آید.

- Order Type نوع پیش فرض سفارش برای قراردادن.
   Time In Force زمان انقضاء سفارش را تعریف کنید. انواع موجود به کارگزاری بستگی دارد.
   Trigger OTH اگر فعال باشد، سفارش خارج از ساعات معمول معاملات ارسال خواهد شد.
   Trigger OTH اگر فعال باشد، سفارش خارج از ساعات معمول معاملات ارسال خواهد شد.
   Offset آفست <sup>۲</sup> پیش فرض (در مقایس پیپ<sup>7</sup>) از قیمت جاری تا هنگام قراردادن یک سفارش.
   Limit Offset آفست پیش فرض (در مقایس پیپ) از قیمت جاری هنگام قراردادن یک سفارش.
   Limit Offset آفست پیش فرض (در مقیاس پیپ) از قیمت جاری هنگام قراردادن یک سفارش.
   Stop Offset آفست پیش فرض (در مقیاس پیپ) از قیمت جاری هنگام قراردادن یک سفارش.
   Trail Offset آفست پیش فرض (در مقیاس پیپ) از قیمت جاری هنگام قراردادن یک سفارش.
   Trail Offset آفست پیش فرض (در مقیاس پیپ) از قیمت جاری هنگام قراردادن یک سفارش.
   Trail Offset آفست پیش فرض (در مقیاس پیپ) از قیمت جاری هنگام قراردادن یک سفارش.
   مار Offset آفست پیش فرض (در مقیاس پیپ) از قیمت جاری هنگام قراردادن یک سفارش.
   مار Offset آفست پیش فرض (در مقیاس پیپ) از قیمت جاری هنگام قرارداد یک سفارش ۹۵.
   مار Offset آفست پیش فرض (در مقیاس پیپ) از قیمت جاری هنگام قرارداد یک سفارش ۹۵.
- ۰۱. Preset Quantities مقادیر موجود در فهرست، از طریق یک منوی کشویی در کنار هر فیلد Quantity در دسترس خواهد بود. این مقادیر از Quantity Selector در DOM نیز در دسترس هستند.

| General Order Presets                                                                                                    | × |
|----------------------------------------------------------------------------------------------------|---|
| The following tabs allow you to set the default values when placing a new order per type of instrument. Order presets can be tailored for a specific instrument by right clicking on the instrument and from the popup menu click: <i>Edit -&gt; Order Presets</i> .  Stock Index Cash (Forex) A tab will exist for each type of instrument supported by your broker(s) or data service(s)                                                                                                    |   |
| Order Type:       LMT       ▼       Offset:       10 \$ (Ticks)         Time In Force:       DAY       ■       Limit Offset:       10 \$ (Ticks)         Stop Offset:       10 \$ (Ticks)       Stop Offset:       10 \$ (Ticks)         Default order quantity       Trail Offset:       10 \$ (Ticks)         Order Sizes       ✓       Image: Comparison of the store of the store of |   |
| Default Quantity: 100 ¢ Increment: 10 ¢<br>Add Remove Reset                                                                                                    | _ |
| 10     adjusting the order quantity                                                                                                    |   |
| 30     Preset quantities available from the drop down next to the quantity field                                                                                                    |   |
| Update Cancel                                                                                                    |   |

شکل ۴-۱۸- پنجره General Order Presets

<sup>\</sup> - Outside of Trading Hours

۲ – آفست فاصله قیمت سفارش نسبت به قیمت جاری است.

<sup>۳</sup> – Pip – واحد اندازه گیری برای بیان تغییرارزش بین دو ارز "پیپ" نامیده می شود.

<sup>۴</sup> Limit Order – سفارش محدود یک سفارش خرید و فروش در یک قیمت خاص میباشد. وقتی این نوع سفارش را قرار می دهید هیچ تضمینی وجود ندارد که سفارش شما فعال (اجرا) گردد و طبیعی است فقط در صورتی فعال می شود که قیمت به محدوده¬ای که در سفارش ذکر کرده اید برسد. <sup>۵</sup> – یک سفارش متوقف، زمانی توسط کارگزار اجرا می شود که قیمت بازار به قیمت تعیین شده در سفارش متوقف رسیده باشد. زمانیکه بازار، قیمت سفارش متوقف را لمس کند کارگزار شما یک سفارش به قیمت بازار (Market Order) را به بازار ارسال می کند. قیمت در سفارش متوقف خرید (Buy Stop)، بالاتر از نرخ جاری بازار تعیین می شود. همچنین یک سفارش متوقف فروش (Sell Stop)، پایین تر از نرخ جاری بازار قرار داده می شود.

# انتشار: سایت فراچارت

اگر بخواهید پیش تنظیمات سفارش رابرای ابزارمالی خاصی تغییر دهید، ابزارمالی مورد نظررا در حالت ویرایش باز کرده (روی یک نمودار کلیک راست کرده و Edit Instrument را انتخاب کنید) و روی دکمه Order Presets در پایین پنجره کلیک کنید.

| 1                       | Edit Instrument - AAPL                                                                                          |  |  |  |  |  |  |  |  |  |  |  |  |
|-------------------------|----------------------------------------------------------------------------------------------------|--|--|--|--|--|--|--|--|--|--|--|--|
| Modify the fields below | and press OK to save your changes.                                                                              |  |  |  |  |  |  |  |  |  |  |  |  |
| General Commission      | General Commissions Advanced                                                                                    |  |  |  |  |  |  |  |  |  |  |  |  |
| Туре:                   | Stock -                                                                                                    |  |  |  |  |  |  |  |  |  |  |  |  |
| Symbol:                 | AAPL                                                                                                    |  |  |  |  |  |  |  |  |  |  |  |  |
| Historical Instrument:  | -Choose Symbol-                                                                                                 |  |  |  |  |  |  |  |  |  |  |  |  |
| Symbol Display:         | AAPL                                                                                                    |  |  |  |  |  |  |  |  |  |  |  |  |
| Title:                  | Apple Inc                                                                                                    |  |  |  |  |  |  |  |  |  |  |  |  |
| Exchange:               | NASDAQ - +                                                                                                    |  |  |  |  |  |  |  |  |  |  |  |  |
| Description:            | Apple Inc<br>Click here to adjust<br>the Order Presets<br>for this instrument<br>OK Order Presets Delete Cancel |  |  |  |  |  |  |  |  |  |  |  |  |

شکل ۴-۱۹- پنجره Edit Instrument

| This form sets the default values override the values that are set                                                                                                    | s when placing a new order for this instrument. These values<br>in General Order Presets (from the top menu: Configure -> Order |
|----------------------------------------------------------------------------------------------------|----------------------------------------------------------------------------------------------------|
| Settings                                                                                                    |                                                                                                    |
| Order Type: LMT                                                                                                    | Offset: 10 🖨 (Ticks)                                                                                                    |
| Time In Force: DAY 🔻                                                                                                    | Limit Offset: 10 🜲 (Ticks)                                                                                                    |
|                                                                                                    | Stop Offset: 10 🖨 (Ticks)                                                                                                    |
|                                                                                                    | Trail Offset: 10 🜲 (Ticks)                                                                                                    |
| Order Sizes                                                                                                    |                                                                                                    |
|                                                                                                    |                                                                                                    |
| Default Quantity:     10 \$       Add     Remove       Reset                                                                                                    | Increment: 10 💠                                                                                                    |
| Default Quantity:   10 \$     Add   Remove     Reset                                                                                                    | Increment: 10 \$                                                                                                    |
| Default Quantity: 10 ♦<br>Add Remove Reset<br>10<br>20                                                                                                    | Increment: 10 \$                                                                                                    |
| Default Quantity: 10 ♦<br>Add Remove Reset<br>10<br>20<br>30                                                                                                    | Increment: 10 \$                                                                                                    |
| Default Quantity: 10 ♦<br>Add Remove Reset<br>10<br>20<br>30<br>50                                                                                                    | Increment: 10 \$                                                                                                    |
| Default Quantity: 10 ♦<br>Add Remove Reset<br>10<br>20<br>30<br>50<br>100                                                                                                    | Increment: 10 ¢                                                                                                    |
| Default Quantity:         10 ♀           Add         Remove         Reset           10         20         30           50         100         150                                      | Increment: 10 ¢                                                                                                    |
| Default Quantity:         10 ♀           Add         Remove         Reset           10         20         30           50         100         150           200         300         30 | Increment: 10 ¢                                                                                                    |

شکل ۴-۲۰- پیش تنظیمات ابزارمالی

## ۴,۵ معامله گری با نمودار

شاید راحترین راه برای ایجاد یک سفارش در MotiveWave استفاده از ابزار موجود روی یک نمودار است. چندین روش برای انجام این کار وجود دارند:

- محور قیمت معاملات را می توان به طور مستقیم از طریق محور قیمت انجام داد.
- ۲. دکمه های Buy/Sell در صورت تمایل دکمه Buy/Sell را می توان به روی یک نمودار اضافه نمود.
- ۳. منوی Context با کلیک راست روی نمودار می توانید از آیتمهای معامله موجود در این منو استفاده کنید.

انتشار: سایت فراچارت

- ۴. قاب Trade از قاب معامله که می توان آن را در سمت راست یک نمودار به نمایش در آورد استفاده کنید.
- ۵. قاب DOM قاب عمق بازار (Depth of Market) را می توانید سمت راست نمودار به نمایش در آوده و از آن طریق
   معامله خود را انجام دهید.
- ۶. استراتژیها همانطور که در بخش استراتژیها تشریح گردید، میتوانید با استفاده از استراتژیها معاملات خود را تنظیم و انجام دهید.

#### ۴,۵,۱ سفارشات نمودار

سفارشات فعال و پر شده را می توان به طور مستقیم روی نمودار نمایش داده و تنظیم نمود. برای نمایش یا عدم نمایش سفارشات موجود روی یک نمودار، روی دکمه Show Orders در نوار ابزار کلیک کنید.

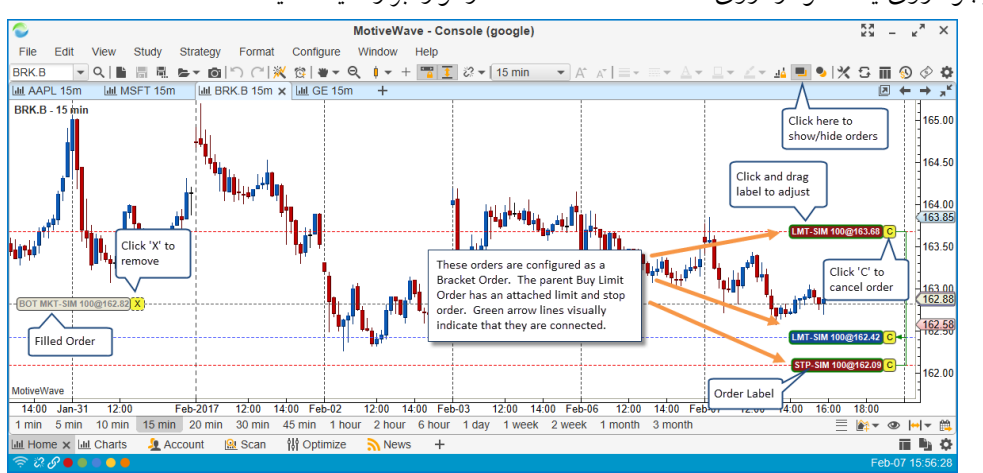

شکل ۴-۲۱- سفارشات موجود روی یک نمودار

قیمت یک سفارش را می توان با کلیک و کشیدن برچسب آن به سمت بالا یا پایین تنظیم نمود. به طور پیش فرض، سفارش براساس قیمت تغییر یافته ارسال خواهد شد. این پیش فرش را می توان در پنجرهی Preferences تغییر دهید (به بخش ۴,۱٫۲ قاب Orders مراجعه کنید). اگر گزینهی "Auto Submit Modified Orders" غیرفعال باشد، برای ارسال سفارش تغییریافته به کارگزاری، نیاز خواهد بود که دکمه 'T' را کلیک کنید.

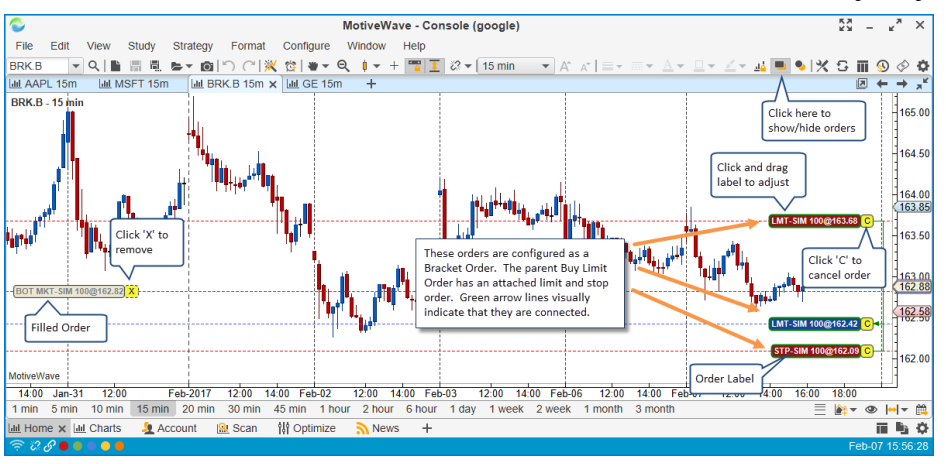

شکل ۴-۲۲- سفارشات نمودار

<mark>انتشار: سايت فراچارت</mark> www.**fara**chart.com

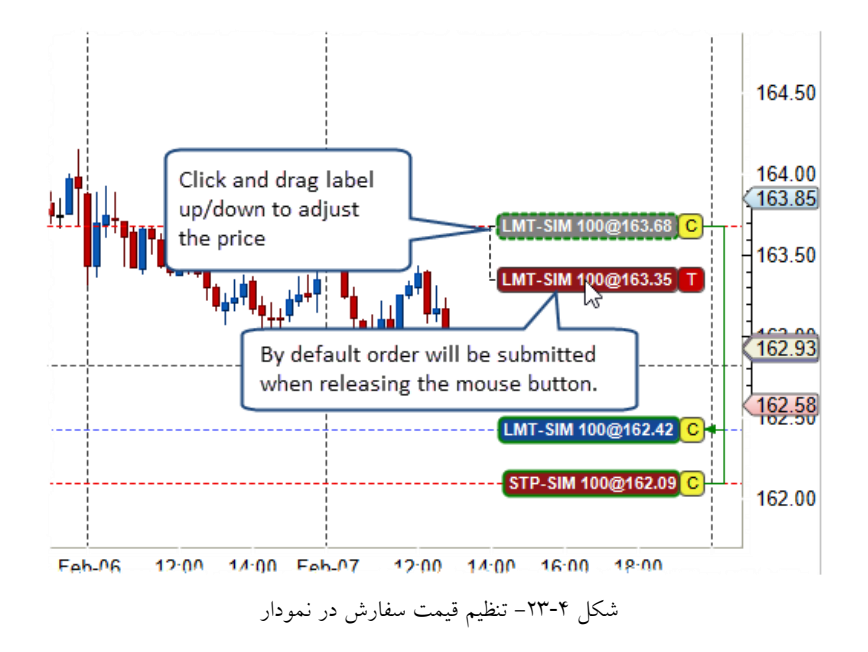

با دوبار کلیک کردن روی برچسب سفارش، پنجره Order Ticket به نمایش درخواهد آمد. با کلیک راست روی همین برچسب و انتخاب گزینهی Edit Order Ticket در منوی محتوی ظاهر شده نیز می توان به این پنجره دسترسی یافت.

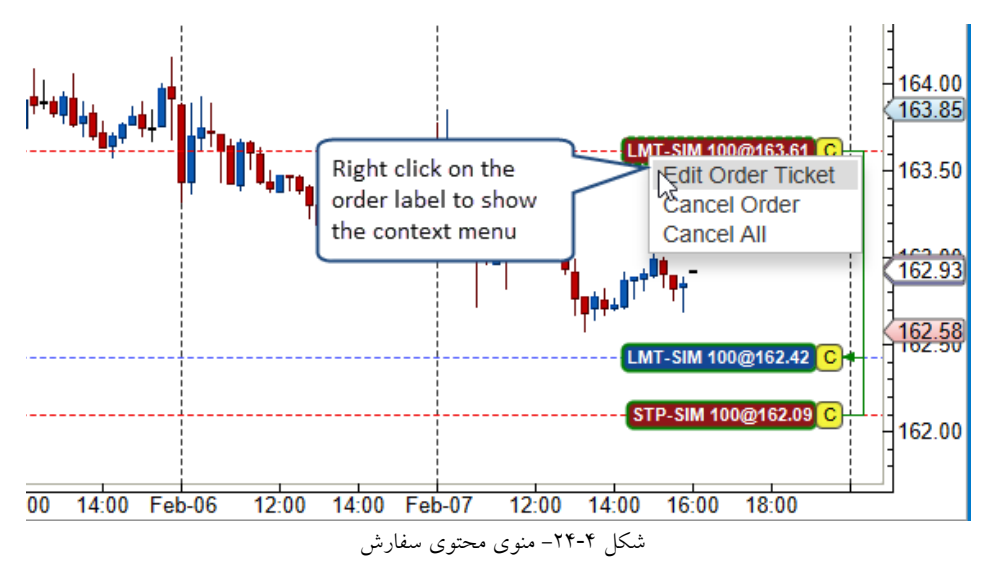

#### ۴,۵,۲ تاریخچه معاملات

تاریخچه معاملات را می توان به طور مستقیم با کلیک کردن روی دکمه Show Trades در نوار ابزار نمایش داد. اطلاعات مربوط به هر معامله را نیز می توان با قرار دادن نشانگر ماوس روی یکی از فلش های معامله به نمایش در آورد.

> <mark>انتشار: سایت فراچارت</mark> www.**fara**chart.com

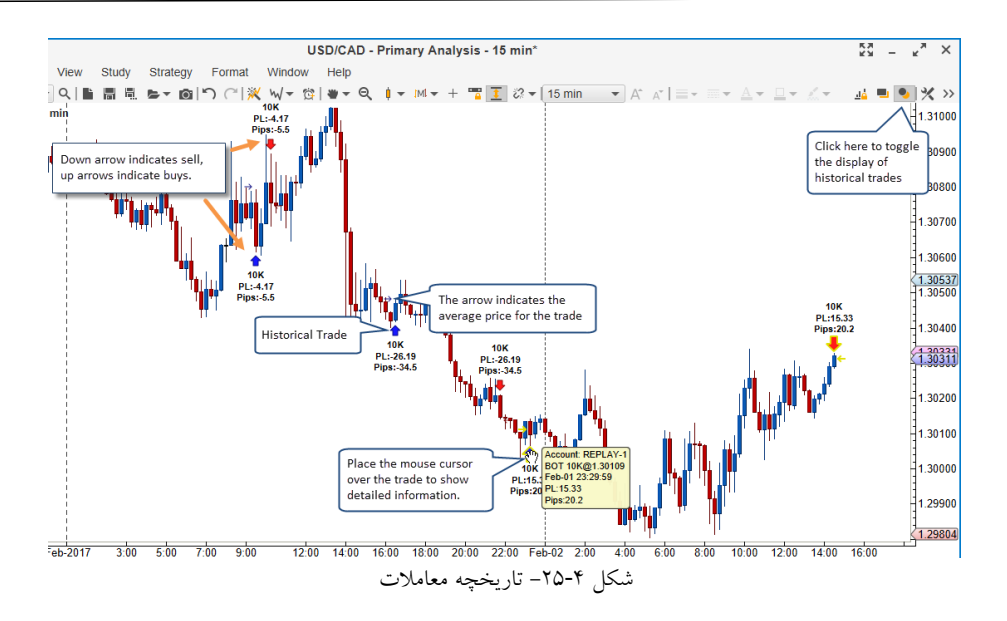

#### ۴,۵,۳ معامله گری با محور قیمت

سفارشات را می توان به طور مستقیم روی محور قیمت ایجاد کرد. برای این کار کافیست جایی که می خواهید سفارش محدودی ایجاد شود، کلیک کنید. اگر ماوس را روی محور قیمت حرکت دهید، متوجه خواهید شد که نشانگر ماوس به شکل هدف قرمز/آبی (بسته به این که بالاتر یا پایین از قیمت فعلی باشید) تغییر شکل مییابد. در ضمن متوجه برچسبی خواهید شد که قیمت را نشان میدهد.

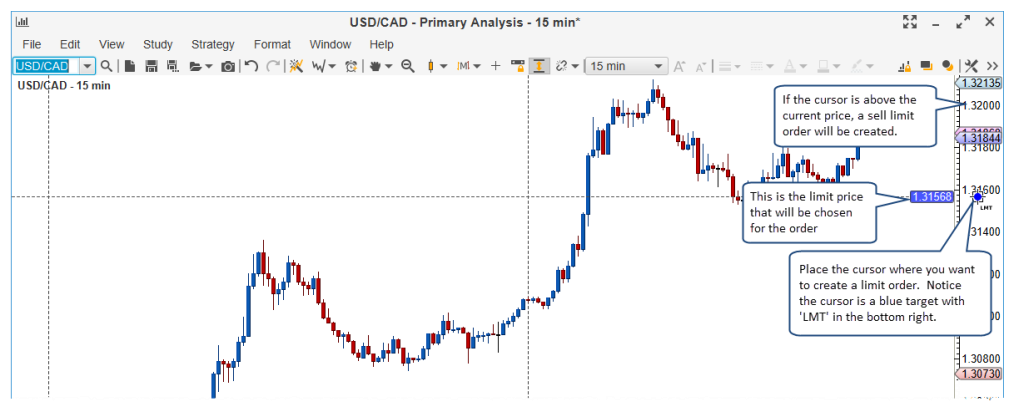

شکل ۴-۲۶- معامله با محور قیمت – سفارش از نوع Limit Buy

دکمه سمت چپ ماوس را یک بار فشار دهید تا با استفاده از مقدار پیش فرض ابزارمالی ، سفارش محدودی در آن قیمت ایجاد کنید (به بخش ۴٫۴ با عنوان پیش تنظیمات سفارش مراجعه کنید). **نکته**: قراردادن نشانگر ماوس بالای قیمت جاری منجر به ایجاد سفارش Limit Sell و در پایین آن سفارش از نوع Limit Buy ایجاد خواهد کرد.

به طور پیشفرض این سفارش فقط ایجاد خواهد شد و به سمت کارگزار ارسال نخواهد شد. در صورت تمایل می توانید این سفارش را تغییر داده و با کلیک روی دکمه 'T' (اول حرف Transmit) سفارش را به کارگزار خود ارسال کنید.

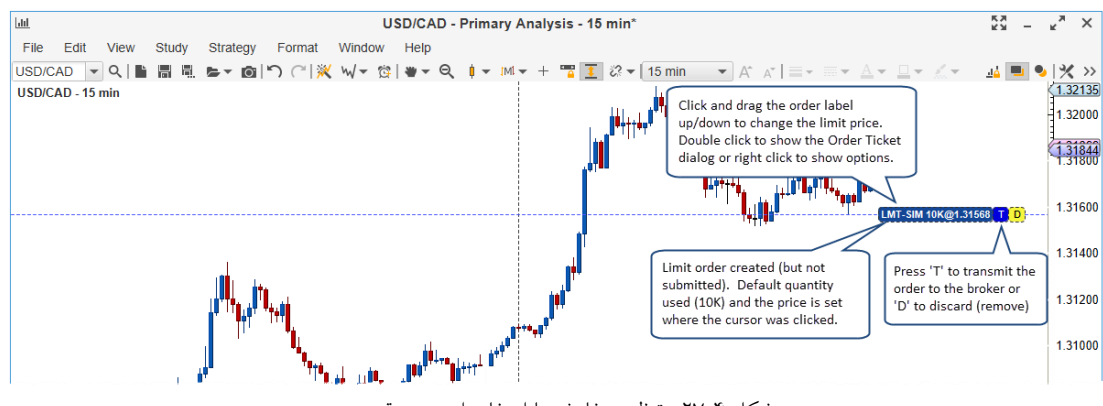

شکل ۴-۲۷- تنظیم سفارش با استفاده از محور قیمت

#### ۴,۵,۳,۱ انواع سفارشات محور قیمت

انواع مختلفی از سفارشات را میتوانید بر روی محور قیمت قرار دهید. برای این کار نیاز است که یکی از کلیدهای زیر را هنگام کلیک چپ ماوس روی محور قیمت، نگه دارید. کمیت همه این سفارشات مقدار پیشفرضی خواهد بود که به ابزارمالی مورد نظر در فیلد Quantity اختصاص دادهاید.

- بدون کلید: Limit Order، قیمت محدود، مقدار در مکان فعلی ماوس خواهد بود.
  - a Limit Buy .a تشانگر ماوس زیر قیمت جاری است. و ل Limit Sell .b س™ نشانگر ماوس بالای قیمت جاری است.
  - ۲. کلید Stop Order :Ctrl، قیمت توقف، مقدار در مکان فعلی ماوس خواهد بود.
    - ۲۳ Stop Buy .a نشانگر ماوس بالای قیمت جاری است. \_\_\_\_

- ۳. کلید Market Order :Shift سفارش خرید یا فروش در قیمت جاری بازار (بر اساس بهترین عرضه یا تقاضا). حکید است ساله - Buy Market .a نشانگر ماوس زیر قیمت جاری است.
  - بالای قیمت جاری است. Mr Sell Market .b
- ۴. کلید ترکیبی Limit & Stop Order + Limit Order : Ctrl + Shift پیوست شده یک Limit Order به Limit Order به Limit Order به Limit Order به Limit Order به Stop Loss (والد) یبوست خواهد شد. یک سفارش Limit و Stop Loss به (والد) یبوست خواهد شد.
  - 다. Buy Limit + Sell Stop/Limit .a 단 Sell Limit + Buy Stop/Limit .b

www.farach

انتشار: سایت فراچارت

o m

ar

در هنگام حرکت نشانگر ماوس روی محور قیمت، بسته به این که کدام کلید تغییردهنده را نگاه داشتهاید، به یکی از شکلهای ترسیمی در بندهای فوق، تغییر شکل خواهد یافت.

# ۴,۵,۳,۲ منوی محتوی محور قیمت

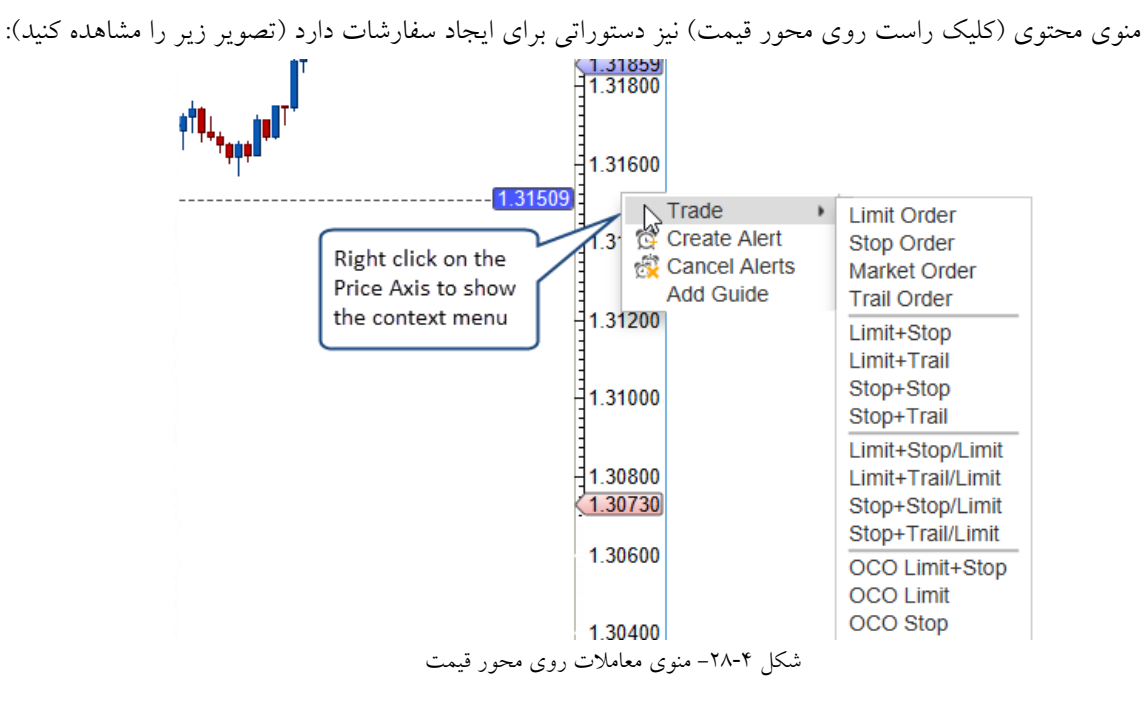

## ۴,۵,۴ د کمه های Buy/Sell

برای سادگی کار، می توان دکمههای خرید و فروش (Buy & Sell) را به نمودار اضافه کرد. این دکمهها به عنوان برچسب-های نمودار در دسترس قرار می گیرند. برای بازکردن پنجره Chart Settings روی نمودار دوبار کلیک کنید (یا روی آن کلیک راست کرده و گزینهی Chart Settings را انتخاب کنید). برچسبهای Buy Button و Sell Button در برگهی Label قرار دارند.

| 4E.                      |                          |                  |            |            | chaft S  | ettings                               |          |                     |   |
|--------------------------|--------------------------|------------------|------------|------------|----------|---------------------------------------|----------|---------------------|---|
| General                  | Scaling                  | Bar Settings     | Theme      | Display    | Labels   | Watermark                             | Trade    | Elliott Wave        |   |
| The list be<br>Available | low shows<br>Labels<br>e | the labels tha   | t are disp | layed on t | he price | graph (such a<br>Labeis<br>Buy Button | is Sprea | ad, Day Range etc). |   |
| Day Clos                 | е                        |                  |            |            |          | -                                     |          |                     |   |
| Day High                 |                          |                  |            |            |          |                                       |          |                     |   |
| Day Low                  |                          |                  |            |            |          |                                       |          |                     |   |
| Day Oper                 | n                        |                  |            |            |          |                                       |          |                     |   |
| Day Rang                 | ge                       |                  |            |            |          |                                       |          |                     |   |
| Day Rang                 | ge %                     |                  |            |            |          |                                       |          |                     |   |
| Dividend                 | Rate                     |                  |            |            |          |                                       |          |                     |   |
| Earnings                 | Per Share                | •                |            |            |          |                                       |          |                     |   |
| Extended                 | Data                     |                  |            |            |          |                                       |          |                     |   |
| Last Bar                 | Close                    |                  |            |            | N        |                                       |          |                     | 1 |
| Last Bar                 | Diff                     |                  |            |            | 63       |                                       |          |                     | 1 |
| Last Bar                 | lime                     |                  |            |            |          |                                       |          |                     |   |
| Last Price               | 9                        |                  |            |            | <<       |                                       |          |                     |   |
| Last Time                |                          |                  |            | _          |          |                                       |          |                     |   |
| Open Inte                | erest<br>Leek fe         | s the Run / Call |            |            |          |                                       |          |                     |   |
| P/E Ratio                | Button                   | options in the   |            | _          |          |                                       |          |                     |   |
| Pip Cost                 | Availab                  | le Labels and    |            | _          |          |                                       |          |                     |   |
| Position<br>Deeft/Lee    | add the                  | m to the Labe    | ls         | _          |          |                                       |          |                     |   |
| Piolit/Los               | section                  |                  |            | _          |          |                                       |          |                     |   |
| Roll Sell                | $\neg$                   |                  |            | _          |          |                                       |          |                     |   |
| Sell Butto               |                          |                  |            |            |          |                                       |          |                     |   |
| John Dutte               |                          |                  |            |            |          |                                       |          |                     |   |

شکل ۲۹-۴ فعالسازی دکمه های Sell و Buy

19.

<mark>انتشار: سايت فراچارت</mark> www.farachart.com اگر می خواهید سفارش خرید یا فروش ایجاد کنید، روی دکمه های Buy یا Sell که مستقیماً در نمودار هستند کلیک کنید. با این کار پنجره Order Ticket باز می شود که میتوانید برای ایجاد سفارش خود از آن استفاده کنید.

| L <u>aut</u>   |                            |                                      |                        |              | USD/CAI | D - Primary  |
|----------------|----------------------------|--------------------------------------|------------------------|--------------|---------|--------------|
| File Edit '    | View                       | Study                                | Strategy               | Format       | Window  | Help         |
| USD/CAD 🔻      | Q   È                      | ᇦᆸ                                   | <b>b - 0</b>   "       | າ ຕ∣≋        | ₩- 🛱    | <b>₩</b> - Q |
| USD/CAD - 15 m | in Buy                     | Sell                                 |                        |              |         |              |
|                |                            |                                      |                        |              |         |              |
|                | Click e<br>buttor<br>order | either of<br>ns to sho<br>ticket dia | these<br>w the<br>alog |              |         |              |
| I              |                            |                                      |                        | ··· ·· ··· · |         | 1            |

شکل ۴-۳۰- دکمههای Buy و Sell

پنجره Order Ticket بسته به کارگزاری که استفاده میکنید ممکن است متفاوت به نظر برسد. پنجره زیر مربوط به فضای کاری پیکربندی شده برای کارگزار CQG است:

| •                                                               | New Order: EPH7 |                                       |                                                                                                  |                |                     |                 |   |  |  |  |  |  |  |  |  |
|-----------------------------------------------------------------|-----------------|---------------------------------------|--------------------------------------------------------------------------------------------------|----------------|---------------------|-----------------|---|--|--|--|--|--|--|--|--|
| Symbol                                                          | Position        | Bid Size                              | Bid                                                                                              | Ask Size       | Ask Size Last Price |                 |   |  |  |  |  |  |  |  |  |
| EPH7                                                            |                 | 587                                   | 2281.75                                                                                          | 2282.0         | 211                 | <b>4</b> 2281.5 |   |  |  |  |  |  |  |  |  |
| Buy S<br>Account: SIMmwa                                        | ell<br>veapi 🔻  |                                       |                                                                                                  |                |                     | urrent Price    | ] |  |  |  |  |  |  |  |  |
| Quantity: 1<br>Type: LMT<br>Limit Price: 2288.5<br>Expires: GTC |                 | Availa<br>dependent<br>that y<br>your | Available options will<br>depend on the broker(s)<br>that you have chosen for<br>your workspace. |                |                     |                 |   |  |  |  |  |  |  |  |  |
| Limit 0.00 \$                                                   |                 |                                       | Use this sec<br>attach order                                                                     | ction to<br>rs |                     |                 |   |  |  |  |  |  |  |  |  |
|                                                                 | Subm            | nit Disc                              | ard Pres                                                                                         | ets            |                     |                 |   |  |  |  |  |  |  |  |  |

شکل ۲۱-۴- پنجر، Order Ticket

# ۴,۵,۵ منوی محتوی

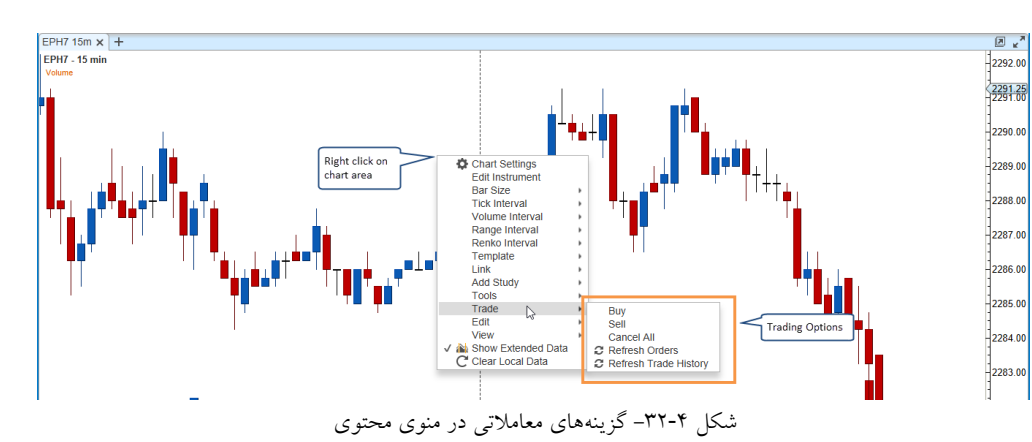

181

منوی محتوی (کلیک راست روی ناحیه نمودار) گزینه هایی برای قراردادن سفارشات و تغییر تنظیمات معاملاتی دارد.

<mark>انتشار: سايت فراچارت</mark> www.f**ara**chart.com

#### ۴,۵,۶ قاب Trade

قاب معامله، ابزاری مناسب برای مدیریت سفارشات و موقعیتها از روی نمودار است. این قاب را می توان با انتخاب View -> Display -> Trade Panel در نوار منوی بالا به نمایش در آورد (یا با فشردن کلید ماینبر Alt + T آن را باز کرد). در نوار ابزار دکمهای برای نمایش یا عدم نمایش این قاب وجود دارد.

قاب Trade سه برگه دارد که گزینههای مختلفی را برای یک معامله ارائه میکند.

## ۴,۵,۶,۱ برگه Position

در برگه Position می توان موقعیت جاری در نمودار ابزارمالی را مدیریت نمود. عناصر زیر در این برگه مشاهده می شوند:

- .. Buy Market یک سفارش بازار برای خرید در کمیتی معین در قیمت بازار ایجاد میکند.
- ۲. Sell Market یک سفارش بازار برای فروش در کمتی معین در قیمت بازار ایجاد میکند.
- ۳. Quantity کمیت (تعداد) سفارش بازار را مشخص می کند. مقدار پیش فرض آن در پیش تنظیمات سفارش ثبت شده است.
  - ۴. Flatten اگر در حال حاضر موقعیت بازی دارید، این دکمه موقعیت را در قیمت بازار خواهد بست.
  - Cancel All اگر سفارش های بازی برای نمودار ابزارمالی دارید، این دکمه این سفارشات را لغو خواهد کرد.
    - ۶. Break Even یک سفارش خروج در قیمت Break'.
- ۷. Reverse اگر موقعیت بازی داشته باشید، این دکمه آن را بسته و موقعیتی در جهت عکس آن باز خواهد کرد. برای مثال، اگر در موقعیت خرید <sup>۲</sup> برای ۱۰ هزار ابزارمالی (سهم یا قرارداد و ...) هستید، این موقعیت بسته شده و موقعیت جدید فروش<sup>۳</sup> برای ۱۰ هزار ابزارمالی باز خواهد شد.
  - ۸. Account Choice در این لیست کشویی می توانید حساب مورد نظر خود را برای سفارشات انتخاب کنید.
- ۹. Position Lable این برچسب موقعیت جاری را نمایش میدهد (عبارت N/A برای عدم موقعیت). اگر پس زمینه برچسب آبی باشد، موقعیت از نوع Long است. موقعیتهای Short پس زمنیه قرمز داشته و عدد کمیت آن منفی است (در خصوص مفاهیم Long و Short به پاورقی همین صفحه مراجعه کنید).
- ۱۰. P/L Lable این برچسب سود/زیان تحقیق نیافته برای موقعیت باز را نمایش میدهد. زیان حاصله با پسزمینه قرمز و علامت منفی و سود حاصله نیز با پسزمینه آبی نمایش داده می شود. اگر موقعیت بازی وجود نداشته باشد، این برچسب حروف N/A را نمایش خواهد داد.

۳ Short Position – به مفهوم قبلی در خصوص کلمه Long مراجعه فرمایید.

# انتشار: سایت فراچارت

<sup>&</sup>lt;sup>۱</sup> – در ادبیات اقتصادی به معنی سربه سر شدن هزینه و درآمد هست (بدون ریسک). یعنی سود و زیان صفر. در اصطلاح بازار سرمایه، وقتی نقطه توقف (Stop) به نقطه ورود منتقل می شود. در نتیجه اگر موقیعت توقف هم لمس شود شما بدون ضرر از موقعیت خارج می شوید (انتقال توقف به نقطه ورود). <sup>۲</sup> Long position - مفهوم Long در اینجا با کلمه 'خرید' ترجمه شده است، اما در واقع اصطلاح تخصصی این کلمه و نیز کلمه Short (فروش) در بازارهای دو طرف آتی، برخی جفت ارزها و ارزهای دیجیتال کاربرد دارد که در آن می توان با قرض گرفتن یک دارایی و فروش آن به امید کاهش قیمت آن دارایی، سود کسب کرد.

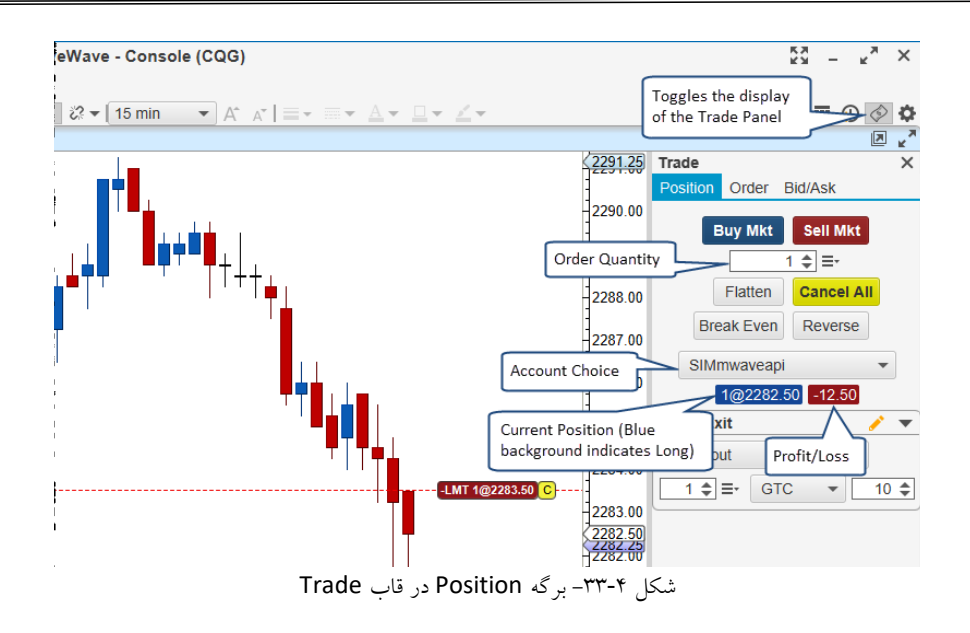

## ۲,۵,۶,۲ برگه Order

برگه Order برای ایجاد یا تغییر سفارشات موجود استفاده می شود. سفارشات جدید را می توان با کلیک روی دکمههای Buy یا Sell انجام داد. سفارش موجود را می توان با انتخاب آن روی نمودار (روی برچسب سفارش کلیک چپ کنید) ویرایش کرد.

- Buy نشان میدهد سفارش از نوع خرید است یا فروش. اگر سفارشی روی نمودار انتخاب نشده باشد، با کلیک روی این دکمه می توانید یک سفارش خرید ایجاد کنید.
- ۲. Sell نشان می دهد سفارش از نوع خرید است یا فروش. اگر سفارشی روی نمودار انتخاب نشده باشد، با کلیک روی این دکمه می توانید یک سفارش فروش ایجاد کنید.
- ۳. Quantity کمیت برای سفارش انتخاب شده. اگر سفارش از نوع جدید باشد، مقدار پیش فرض این فیلد برابر با مقدار تعیین شده در پیش تنظیمات سفارش خواهد بود.
- ۲۰۰۰ Type فهرستی از انواع سفارش را نشان خواهد داد (بسته به خدمات ارائه شده از سوی کارگزاری). با توجه به نوع سفارشی که در این فیلد انتخاب میکنید، ایتمهای قابل رویت زیر آن، تغییر خواهند یافت.
  - ۵. قیمت Limit/Stop بسته به نوع سفارش این فیلدها ممکن است زیر فیلد نوع Type دیده شوند.
- ۶. Expires زمان مؤثر برای سفارش را تعیین میکند. سفارشات Day در پایان روز منقضی خواهند شد. سفارشات GTS<sup>۱</sup> فعال خواهند ماند تا این که آنها را لغو کنید. موقعیتهای موجود در این فیلد بسته به کارگزاری شما متفاوت خواهد بود.
- ۷. Limit از این گزینه برای انضمام یک سفارش Limit (سود) استفاده کنید. این سفارش هنگامی که سفارش اولیه پر شود فعال خواهد شد.

<sup>\</sup> - Good Till Cancelled

o m

www.farach

- ۸. Stop از این گزینه برای انضمام یک سفارش Stop اسفاده کنید. این سفارش هنگامی که سفارش اولیه پر شود و یک سفارش OCO همراه با سفارش Limit در بند قبلی باشد، فعال خواهد شد.
- ۹. Trail از این گزینه برای انضمام یک سفارش Trailing Stop <sup>۲</sup>(به جای سفارش Stop در بند قبلی) استفاده کنید.
- ۰۱. Submit/Modify برای ارسال سفارش به کارگزاری روی این دکمه کلیک کنید. این دکمه برای سفارشات از نوع فروش، پسزمینه قرمز و برای سفارشات خرید، پسزمینه آبی خواهد داشت.
  - Discard/Cancel .۱۱ از این دکمه برای انصراف (برای سفارشات جدید) یا لغو سفارش استفاده کنید.
- Account .۱۲ در لیست کشویی موجود، حسابی را برای سفارش انتخاب کنید. برای سفارشات جدید، مقدار اولیه این فیلد برابر با حساب Primary پیشفرض خواهد بود (این مقدار در قاب Accounts تعیین می شود).

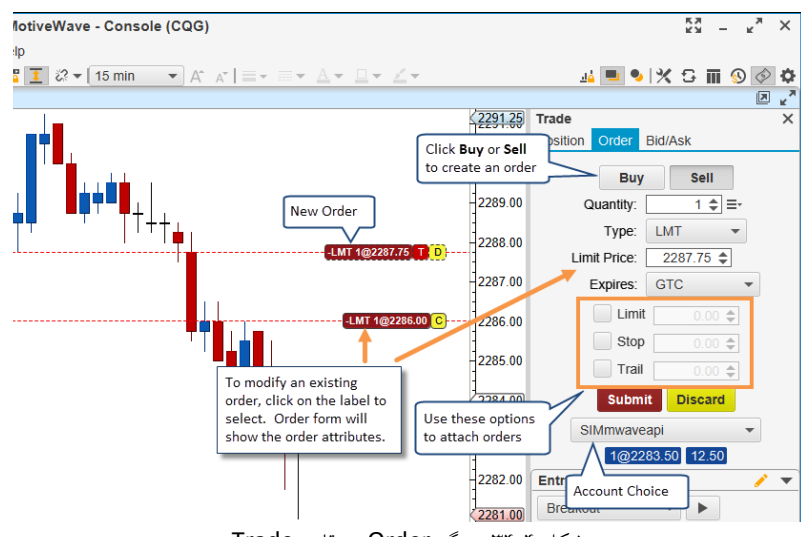

شکل ۳۴-۴ برگه Order در قاب Trade

# Bid/Ask برگه ۴,۵,۶,۳

برگه Bid/Ask (عرضه و تقاضا)، جعبه Buy/Sell (همراه با بهترین قیمت عرضه و تقاضا) را نشان میدهد. این برگه مکانی مناسب برای قراردادن سفارشات خرید و فروش در بازار و نظارت بر اختلاف<sup>۳</sup> قیمت بین قیمت های عرضه/تقاضا است. با دوبار کلیک کردن روی جعبههای Sell یا Buy میتوانید سفارشی از نوع Market ارسال کنید.

#### ' - One Cancels Other

۳ – Spread – تفاوت قیمت خرید و فروش هست که در حقیقت درآمد کارگزار حساب می¬شود. درآمد کارگزاری¬ها از اسپرد و کمسیون تامین میشود.

# انتشار: سا<u>یت فراچارت</u>

<sup>&</sup>lt;sup>۲</sup> – حد ضرر متحرک یا دنبال کننده – یک موقعیت معاملاتی با حد زیان ثابت فرض کنید. بر اساس شرایط نمودار و با توجه به نسبت پاداش به ریسک معامله، معین می کنید که به ازای میزان مشخصی از گامهای حرکتی بازار، حد ضرر نیز به همان اندازه و در مسیر پیشروی سود، جا به جا شود. این امر تا زمان رسیدن قیمت به حد سود یا حد ضرر (نقاط خروج از معامله) ادامه داشته و عملیات تعقیب سود توسط تغییرات پلهای و مکرر حد زیان، انجام می شود. فرآیند مذکور، حد ضرر متحرک یا تریلینگ استاپ نامیده می شود. توجه داشته باشید که طی این رویه، حد سود ثابت بوده و فقط حد زیان، آن هم صرفاً در مسیر سوددهی معاملات تغییر می یابد.

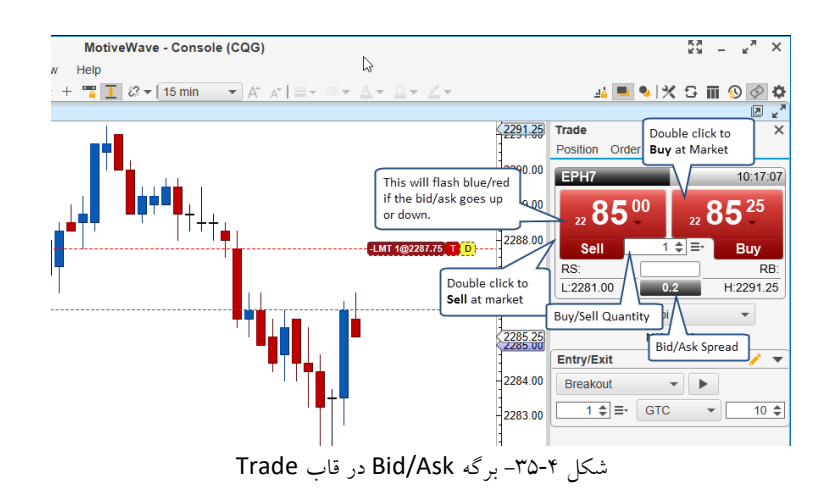

# ۴٫۵٫۶٫۴ استراتژی های Entry/Exit

استراتژیهای Entry/Exit روشی مناسب برای قراردادن ترکیبی از سفارشات در یک کلیک فراهم می آورد. بخش Entry/Exit علاوه بر قاب Trade در قاب DOM (عمق بازار که به طور پیشفرض پنهان است) نیز قابل مشاهده است.

تصویر زیر بخش Entry/Exit مربوط به قاب Trade را نشان میدهد. استراتژیها را میتوان با کلیک روی دکمه ویرایش، قرار گرفته بالا سمت راست این بخش، ایجاد، اصلاح یا حذف کرد.

اگر بخواهید استراتژیی را اجرا کنید، آن را از لیست کشویی استراتژیها انتخاب کرده و روی دکمه Execute کلیک کنید. پارامترهایی مانند Time In Force ،Lot Size و Offset Size را میتوان در فیلدهای زیر تنظیم نمود:

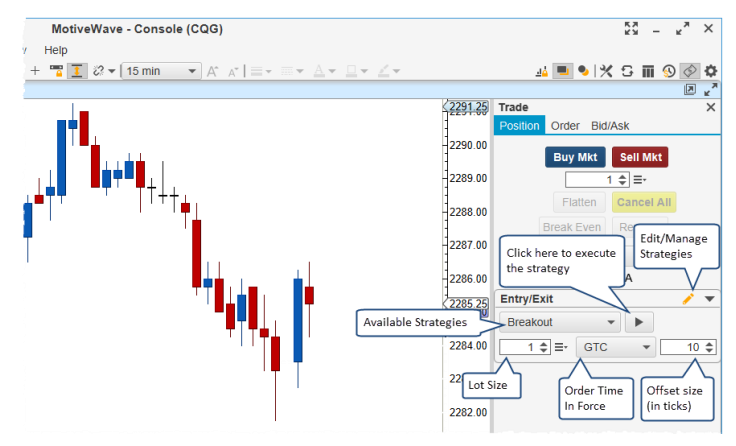

شكل ۴-۳۶- تنظيمات Entry/Exit

MotiveWave چندین استراتژی درون ساخت دارد که می توانید از آنها استفاده کرده یا این که متناسب با نیازهای خود آنها را صلاح کنید:

 Buy/Sell Stop – سفارشاتی از نوع Buy/Sell Stop از نوع Oco (One Cancels Other) در بالا و پایین قیمت جاری بازار ایجاد میکند. اگر انتظار دارید که در آینده نزدیک قیمت کم و زیاد شود و بخواهید روند را دنبال کنید، این استراتژی می تواند مفید باشد.

> <mark>انتشار: سايت فراچارت</mark> www.**fara**chart.com

- ۲. Fade سفارشات Limit OCO بالا و پایین قیمت جاری بازار ایجاد می کند.
- ۳. Buy Stop یک سفارش Buy Stop (بالای قیمت جاری) و یک سفارش Buy Limit Order (زیر قیمت جاری) (سفارشات OCO) برای ورود به موقعیت خرید (Long) ایجاد می کند.
- ۴. Brk Dn/Fade Up یک سفارش Sell Stop (زیر قیمت جاری) و یک سفارش Sell Limit (زیر قیمت جاری)
   ۴. (سفارشات OCO) برای ورود به موقعیت فروش (Short) ایجاد کنید.
- ۵. Bracket Exit یک سفارش Limit برای خروج از یک موقعیت و یک سفارش Stop به عنوان یک Stop Loss ایجاد می کند. هر دوی این سفارشات از نوع OCO هستند.
- ۶. Scale Out-2 دو سفارش Limit Exit و دو سفارش Stop Loss برای مقیاس گذاری از یک موقعیت ایجاد می کند.
  - ۷. سه سفارش Limit Exit و سه سفارش Stop Loss برای مقیاس ۳گذاری از یک موقعیت ایجاد می ۳کند.

استراتژیهای Entry/Exit را می توان با کلیک روی دکمه ویرایش مدیریت نمود. با این عمل ینجره زیر باز خواهد شد:

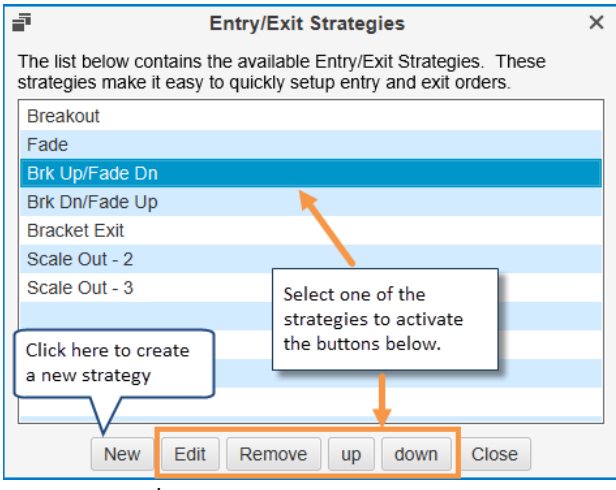

شکل ۴-۳۷- پنجره مدیریت استراتژیهای Entry/Exit

Edit برای ایجاد یک استراتژی جدید روی دکمه New کلیک کنید یا یکی از استراتژیهای موجود را انتخاب کرده و روی Edit کلیک کنید. پنجره Entry/Exit Strategy ظاهر خواهد شد. در این پنجره می توانید سفارشات Entry و/یا Exit را برای این استراتژی پیکربندی کنید. اگر استراتژی انتخابی از هر دو نوع داشته باشند، با پرشدن سفارشات Entry، سفارشات Exit نیز ایجاد خواهد شد. فیلدهای موجود در این پنجره به شرح زیر هستند:

- Name نام استراتژی Entry/Exit بوده و در لیست کشویی نمایش داده خواهد شد.
- ۲. Absolute Offset به طور پیش فرض آفست در اندازه آفست موجود در قاب Entry/Exit ضرب خواهد شد. اگر آفست مطلق مشخص کنید، از آفست همانگونه که هست استفاده خواهد شد.
- ۳. Offset آفست فاصله (در تیکها) از قیمت جاری است. اگر گزینه Absolute Offset انتخاب نشود، این مقدار در اندازه آفست موجود در قاب Entry/Exit ضرب خواهد شد.
- ۴. Lots تعداد لاتهای معامله که به عنوان مقدار سفارش تعیین می شود. این تعداد در مقدار لات موجود در قاب
   ۴. Entry/Exit ضرب خواهد شد.

انتشار: سایت فراچارت

#### **Entry Orders**

حداکثر پنج سفارش ورودی برای یک استراتژی را میتوان تعریف کرد. هر ورودی میتواند یک یا دو سفارش داشته باشد. اگر دو سفارش تعیین شود، آنگاه این سفارشات به عنوان یک جفت Oco (One Cancels Other – یکی دیگری را کنسل میکند) ارسال خواهند شد.

|                                |                                                                                                    |                                                                                                    |                                                                                                    | En                                                                                                    | try/Exit Strategy                                                                                                    |
|--------------------------------|----------------------------------------------------------------------------------------------------|----------------------------------------------------------------------------------------------------|----------------------------------------------------------------------------------------------------|----------------------------------------------------------------------------------------------------|----------------------------------------------------------------------------------------------------|
| llows yo<br>ent offs<br>Preset | ou to<br>set va<br>s.                                                                                                    | define a d<br>lues per i                                                                                                    | custo<br>nstru                                                                                                    | om entry a<br>ument. Ir                                                                                                    | and/or exit strategy. Relative (vs absolute) offsets may be use<br>this case the actual offset will be a multipler of the <b>Offset</b> fiel                                                                    |
| de Setu                        | ip 1                                                                                                    |                                                                                                    |                                                                                                    |                                                                                                    | Absolute Of                                                                                                    |
| s Exit                         | Orde                                                                                                    | ers                                                                                                    |                                                                                                    |                                                                                                    |                                                                                                    |
| itry orde<br>an OC             | ers be<br>O orc                                                                                                    | elow. Ead<br>ler (One (                                                                                                    | ch er<br>Canc                                                                                                    | itry may o<br>els Other                                                                                                    | consist of 1 or 2 orders. If two orders are specified, they will b<br>r). The <b>Offset</b> and <b>Lots</b> fields are relative to the <b>Order Preset</b>                                                      |
| ment.<br>LMT                   | •                                                                                                    | SELL                                                                                                    | •                                                                                                    | Offset                                                                                                    | 1 🜩 Lots 🔢 1 🜩                                                                                                    |
| LMT                            | Ŧ                                                                                                    | BUY                                                                                                    | -                                                                                                    | Offset                                                                                                    | -1 🔷 📄 Enabled                                                                                                    |
| LMT                            | *                                                                                                    |                                                                                                    |                                                                                                    | Offset                                                                                                    | 1   Lots 1  Optionally setup entry  orders for this strategy.                                                                                                    |
| LMT                            | *                                                                                                    | BUY                                                                                                    | *                                                                                                    | Offset                                                                                                    | -1  Enabled Each entry may have up to                                                                                                    |
| LMT                            | *                                                                                                    |                                                                                                    | Ŧ                                                                                                    | Offset                                                                                                    | 1 \$ Lots 1 configured as OCO orders.                                                                                                    |
| LMT                            | *                                                                                                    | BUY                                                                                                    | Ŧ                                                                                                    | Offset                                                                                                    | -1 🗢 Enabled                                                                                                    |
| LMT                            | *                                                                                                    |                                                                                                    | *                                                                                                    | Offset                                                                                                    | 1 💠 Lots 🛛 1 💠                                                                                                    |
| LMT                            | *                                                                                                    | BUY                                                                                                    | *                                                                                                    | Offset                                                                                                    | -1 🜩 Enabled                                                                                                    |
| LMT                            | -                                                                                                    |                                                                                                    | ~                                                                                                    | Offset                                                                                                    | 1 🜩 Lots 🔢 1 🜩                                                                                                    |
|                                |                                                                                                    |                                                                                                    |                                                                                                    |                                                                                                    |                                                                                                    |
|                                | Ilows yi<br>ent offs<br>Preset<br>de Setu<br>s Exit<br>s Exit<br>utry order<br>an OC<br>ment.<br>LMT<br>LMT<br>LMT<br>LMT<br>LMT<br>LMT<br>LMT | Ilows you to<br>rent offset va<br>Presets.<br>de Setup 1<br>5 Exit Ordet<br>tity orders be<br>an OCO ord<br>ment.<br>LIMT ~<br>LIMT ~<br>LIMT ~<br>LIMT ~<br>LIMT ~<br>LIMT ~<br>LIMT ~<br>LIMT ~ | Ilows you to define a<br>ent offset values per i<br>Presets.<br>de Setup 1<br>5 Exit Orders<br>Itry orders below. Eaa<br>an OCO order (One of<br>ment.<br>LIMT V SELL<br>LIMT SELL<br>LIMT SELL<br>LIMT SELL<br>LIMT SELL<br>LIMT SELL<br>LIMT SELL<br>LIMT SELL<br>LIMT SELL | Ilows you to define a custe<br>ment offset values per instru-<br>Presets.<br>de Setup 1<br>5 Exit Orders<br>Ity orders below. Each er<br>an OCO order (One Canc<br>ment.<br>LMT | Ilows you to define a custom entry ;<br>ent offset values per instrument. In<br>Presets.<br>de Setup 1<br>5 Exit Orders<br>Ity orders below. Each entry may<br>an OCO order (One Cancels Other<br>ment.<br>ILMT |

شکل ۴-۳۸- پنجره Entry/Exit Strategy

#### **Exit Orders**

همانند سفارشات ورودی، می توان حداکثر ۵ سفارش خروج تعریف کرد. اگر این استراتژی، سفارشات ورودی داشته باشد، پس از پرشدن ورودی متناظر، سفارشات خروج ایجاد خواهند شد. هر خروج می تواند یک Limit (سفارش دریافت سود<sup>۱</sup>) و یک سفارش Stop/Trail (سفارش Stop Loss) داشته باشد. این سفارشات به عنوان یک جفت OCO ارسال خواهند شد. اگر گزینهی Auto Adjust Size انتخاب شود، اندازه لات برای مطابقت با موقعیت باز فعلی تنظیم خواهد شد.

| o have diff                    | erent offset valu                     | es per inst              | rument.    | n th          | is case the            | e actual o | ffset will t      | be a multipler of the Offset field |
|--------------------------------|---------------------------------------|--------------------------|------------|---------------|------------------------|------------|-------------------|------------------------------------|
| Name: Tr                       | ade Setup 1                           |                          |            |               |                        |            |                   | Absolute Off                       |
| Entry Orde                     | ers Exit Orders                       |                          |            |               |                        |            |                   |                                    |
| Select the e<br>specified, the | exit orders below<br>ney will be subm | . Each ex<br>itted as an | it consist | s of<br>der i | a Limit an<br>One Cano | d an optio | onal Stop/<br>'). | Trail order. If two orders are     |
| Auto A                         | djust Size                            |                          |            |               |                        |            |                   | Optionally cotup oxit              |
| 🗸 Exit 1                       | Limit                                 | Offset                   | 1 \$       | $\checkmark$  | Enabled                | Lata       |                   | orders for this strategy.          |
|                                | STP 💌                                 | Offset                   | 1 \$       |               | Enabled                | LOIS       | 1 <del>-</del>    | Each exit may have up to           |
| Exit 2                         | Limit                                 | Offset                   | 1 \$       | $\checkmark$  | Enabled                | 1.11       |                   | configured as OCO orders.          |
|                                | STP 💌                                 | Offset                   | 1 \$       |               | Enabled                | Lots       | 1.‡               |                                    |
| Exit 3                         | Limit                                 | Offset                   | 1 \$       | $\checkmark$  | Enabled                |            |                   |                                    |
|                                | STP 💌                                 | Offset                   | 1 \$       |               | Enabled                | Lots       | 1 🜩               |                                    |
| Exit 4                         | Limit                                 | Offset                   | 1 \$       | $\checkmark$  | Enabled                |            |                   |                                    |
|                                | STP 👻                                 | Offset                   | 1 \$       |               | Enabled                | Lots       | 1 🌩               |                                    |
| Exit 5                         | Limit                                 | Offset                   | 1 \$       | $\checkmark$  | Enabled                |            |                   |                                    |
|                                | eto -                                 | Offect                   | 1 🔺        |               | Enabled                | Lots       | 1.‡               |                                    |

شکل ۴-۳۹- پنجره Entry/Exit Strategy- سفارشات Exit

<sup>\</sup> - Profit Taking Order

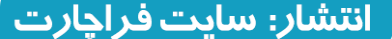

#### ۴,۵,۷ تنظیمات سفارشات در ینجره Preferences

رفتار و ظاهر سفارشات را می توان از طریق برگهی Orders در پنجرهی Preferences تغییر داد:

- Price Axis Trading توانایی معامله با محور قیمت را فعال یا غیرفعال می کند.
- ۲. Buy/Sell Box Trading توانایی معامله با جعبههای Buy/Sell را فعال یا غیرفعال می کند.
- ۳. Use Pips for Attached Orders هنگام تعیین آفست از سفارش اصلی، به جای قیمت از پیپ استفاده می شود.
- ۴. Confirm Closing Positions هنگام کلیک روی دکمه Close یک موقعیت، پنجرهای جهت تایید نمایش داده خواهد شد.
- ۵. Auto Submit Modified Orders اگر این گزینه فعال باشد، با جابجا کردن سفارش روی نمودار، تغییر قیمت حاصله به طور خودکار به سمت کارگزاری گسیل خواهد شد (به جای اینکه به یک مرحله اضافی برای انتقال تغییر با کلیک کردن روی دکمه "T" نیاز داشته باشید).
- ۶. Send Email on Filled Order هنگامی که سفارشی پر می شود، ایمیلی به آدرس الکترونیکی تایید شده ارسال می شود. نکته: نیاز است که تنظیمات ایمیل را از قبل انجام داده باشید (به بخش ۲٫۱۰ با عنوان تنظیم ایمیل مراجعه کنید).
- ۷. Send Email on Rejected Order هنگامی که سفارشی برگشت میخورد، ایمیلی به آدرس الکترونیکی تایید شده ارسال می شود.
- ۸. Show Client OCO Warning هنگام قراردادن یک سفارش از نوع Client OCO، یک هشدار نمایش داده می شود.
   برخی کارگزاری های از سفارشات سمت سرور پشتیبانی نمی کنند. در این موارد MotiveWave سفارش OCO را در
   سمت مشتری (Client) شبیه سازی خواهد کرد.
- ۹. Show Client Attach Warning مشابه با بند قبلی، MotiveWave هشداری را برای یادآوری به شما در خصوص این که سفارشی به یک سفارش مشتری منضم شده است نمایش میدهد (در ابتدا به سرور ارسال نشده است).
  - ۲۰. Create Order با کلیک ماوس سفارشی ایجاد می شود (ولی ارسال نمی شود).
- Show Order Ticket .۱۱ اگر این گزینه را فعال کنید، پنجره Order Ticket هنگام ایجاد یک سفارش نمایش داده خواهد شد.
- Auto Submit .۱۲ با کلیک ماوس سفارشی ایجاد و ارسال خواهد شد (به طور پیشفرض روی حالت دوبار کلیک فعال است).
- ۲۰. Price Axis Key Modifiers از این بخش میتوان برای تنظیم انواع سفارشاتی که از طریق محور قیمت ایجاد می شوند، استفاده کرد.
- a. Default (No Key) نوع سفارش ایجاد شده هنگام کلیک ماوس، بدون کلید اصلاح کننده را تعریف می ¬کند.
  - bhift Key .b نوع سفارش ایجاد شده هنگام کلیک روی ماوس همراه با فشردن کلید Shift را تعیین می کند.
    - c. Ctrl Key نوع سفارش ایجاد شده هنگام کلیک روی ماوس همراه با فشردن کلید Ctrl را تعیین می کند.

انتشار: سایت فراچارت

www.farachart.com

d. Ctrl + Shift Key - نوع سفارش ایجاد شده هنگام کلیک روی ماوس همراه با فشردن کلیدهای ترکیبی Ctrl + Shift Key .d + را تعیین میکند.

| ¢                         |                        |           |                              |                        | P                     | references                         |                            |                                    |                    |           |          | ×    |
|---------------------------|------------------------|-----------|------------------------------|------------------------|-----------------------|------------------------------------|----------------------------|------------------------------------|--------------------|-----------|----------|------|
| General                   | Theme                  | Chart     | Tool Bar                     | Sounds                 | Ratios                | Elliott Wave                       | Gartley                    | Tick Charts                        | Orders             | Alerts    | Email    |      |
| Submissio                 | n Disp                 | lay       |                              |                        |                       |                                    |                            |                                    |                    |           |          |      |
| _imit, stop a             | and mar                | ket orde  | rs can be c                  | reated (ar             | nd submi              | tted) directly fr                  | om the pr                  | ice axis.                          |                    |           |          |      |
| Create Ord<br>Submit will | ler will c<br>save tin | reate the | e order on t<br>eating the o | the graph<br>order and | giving yo<br>automati | ou the opportur<br>cally submittin | nity to tran<br>g the orde | ismit the order<br>er to your brok | (clicking t<br>er. | the 'T' b | utton).  | Auto |
| Order quan                | tities car             | n be cor  | figured in (                 | Order Pre              | sets. Ke              | eyboard modifi                     | ers (Ctrl,                 | Shift and Ctrl                     | +Shift) ma         | ay be co  | onfigure | d to |
| Ontions                   | ent orde               | r types t | rom the pri                  | ce axis. H             | lint: if yo           | u are above a                      | price indic                | ator, noid the                     | Alt key to         | place a   | an order | r.   |
| Options                   |                        |           |                              |                        |                       |                                    |                            |                                    |                    |           |          |      |
| V Price A                 | Axis Trac              | ding      |                              | 🗸 E                    | Buy/Sell E            | Box Trading                        |                            |                                    |                    |           |          |      |
| ✓ Confirm                 | m Closin               | g/Rever   | sing Positi                  | ons 🗸 A                | uto Subr              | mit Modified O                     | rders                      |                                    |                    |           |          |      |
| Send E                    | Email Or               | Filled (  | Order                        | 5                      | Send Ema              | ail On Rejected                    | d Order                    |                                    |                    |           |          |      |
| ✓ Show                    | Client O               | CO War    | ning                         | V 5                    | Show Clie             | ent Attach War                     | ning                       |                                    |                    |           |          |      |
| Create                    | Order:                 | Single    | Click -                      | Sho                    | w Order               | Ticket                             |                            |                                    |                    |           |          |      |
| Auto S                    | Submit:                | Double    | e Click                      | •                      |                       |                                    |                            |                                    |                    |           |          |      |
| Price Axi                 | s Key I                | Nodifie   | rs                           |                        |                       |                                    |                            |                                    |                    |           |          |      |
| Default (Ne               | o Key):                | Limit C   | Order                        | -                      |                       |                                    |                            |                                    |                    |           |          |      |
| Sh                        | ift Key:               | Marke     | t Order                      | -                      | ר                     |                                    |                            |                                    |                    |           |          |      |
| C                         | trl Key:               | Stop C    | Order                        | Ŧ                      |                       | ised to change                     | e the                      |                                    |                    |           |          |      |
| Ctrl+Sh                   | ift Key:               | 000       | limit                        | *                      | ~"                    | ince axis bena                     |                            | J                                  |                    |           |          |      |
|                           |                        |           |                              |                        |                       |                                    |                            |                                    |                    |           |          |      |

شکل ۴-۴۰- پیش تنظیمات سفارش

برگه Display تنظیماتی برای سفارشات نمایش داده شده روی نمودار ارائه میکند:

| ¢           |                 |          |              |             | P       | references                 | erences                  |             |        |        |       |  |  |  |  |
|-------------|-----------------|----------|--------------|-------------|---------|----------------------------|--------------------------|-------------|--------|--------|-------|--|--|--|--|
| General     | Theme           | Chart    | Tool Bar     | Sounds      | Ratios  | Elliott Wave               | Gartley                  | Tick Charts | Orders | Alerts | Email |  |  |  |  |
| Submissi    | mission Display |          |              |             |         |                            |                          |             |        |        |       |  |  |  |  |
| Use this di | alog to co      | onfigure | how orders   | s are displ | ayed on | charts.                    |                          |             |        |        |       |  |  |  |  |
| Ord         | ler Align:      | Right    | -            |             |         |                            |                          |             |        |        |       |  |  |  |  |
|             |                 | V Sh     | ow Buttons   |             |         |                            |                          |             |        |        |       |  |  |  |  |
|             |                 | V Sh     | ow Lines     |             |         | Use these of<br>change how | options to<br>v orders a | re          |        |        |       |  |  |  |  |
|             |                 | V She    | ow Filled O  | rders       |         | displayed o                | n charts.                |             |        |        |       |  |  |  |  |
|             |                 | V Sh     | ow Filled Li | nes         |         |                            |                          |             |        |        |       |  |  |  |  |
| Filled Ord  | er Align:       | Left     | -            |             |         |                            |                          |             |        |        |       |  |  |  |  |
|             |                 |          |              |             |         |                            |                          |             |        |        |       |  |  |  |  |

شکل ۴-۴۱- تنظیمات نمایش سفارشات

۴,۶ عمق بازار (DOM)

MotiveWave ویژگی ¬ای به نام عمق بازار (DOM) فراهم کرده است که به شما امکان می دهد قیمت ها/مقادیر عرضه و تقاضا را، فراتر از بهترین عرضه و بهترین تقاضا ببینید، به شرطی که سرویس داده یا کارگزاری، پشتیبانی و مجوز لازم را در خصوص این مقادیر ارائه نماید. به عمق بازار میتوان به عنوان یک قاب روی نمودار، یک قاب در کنسول یا از یک پنجرهی جداگانه (Pile -> New DOM Window) دسترسی داشت.

|   |   |   |   |   |   |   |   |   | رېږ<br>د | 9, | <u>ت</u> | ىد | <b>w</b> : | Ju |   |  |
|---|---|---|---|---|---|---|---|---|----------|----|----------|----|------------|----|---|--|
| W | W | W | f | а | r | а | С | h | а        | r  | t        |    | С          | 0  | m |  |

| DOM (16857688 - EPH7)                                     |                                        |       |                     |      |                 | $^{\kappa_{M}}$ × |
|-----------------------------------------------------------|----------------------------------------|-------|---------------------|------|-----------------|-------------------|
| File Option                                               | s Window H                             | lelp  |                     |      |                 |                   |
| EPH7 -                                                    | Limit Order                            | -     | 1 ‡ ≡-              |      | Re-center >     | 🍝 🔒 🌣             |
| 1 2 3 5                                                   | 10 15 20                               |       |                     |      |                 | A                 |
| P/L                                                       | Orders B                               | id    | Price               | Ask  | Orders V        | olun +            |
| Order Quantit                                             |                                        |       | 2291.50             |      | Lock/           | 'Unlock           |
| Selector                                                  | This colum                             | n     | 2291.25             |      | Tradi           | ng                |
| 150.00                                                    | displays a                             | ctive | 229/00              |      |                 |                   |
| 137.50                                                    | buy orders                             |       | Day High            |      |                 |                   |
| 125.00                                                    |                                        |       | 2290.50             | 1346 |                 | 412               |
| 112.50                                                    |                                        |       | 2290.25             | 1079 |                 | 11.3K             |
| 100.00                                                    |                                        |       | 2290.00             | 1382 |                 | 14.5K             |
| 87.50~                                                    | Profit/Loss                            |       | 2289.75             | 1374 | -LMT1 C         | 17.2K             |
| 75.00                                                     | Lauder                                 | J     | 2289.50             | 1247 |                 | 28.7K             |
| 62.50                                                     |                                        |       | 2289.25             | 1218 | displays active | 26.4K             |
| 50.00                                                     |                                        |       | 2289.00             | 1162 | sell orders     | 15.9K             |
| 37 Last trade price and                                   |                                        |       | 2288.75             | 1395 |                 | J 10.5K           |
| 25. qu                                                    | antity (currently<br>ering best offer) |       | 2288.50             | 1146 |                 | 17.9K             |
| 12 00                                                     | ching best offer)                      |       | 1@2288.25           | 404  |                 | 10.0K             |
| 12.50                                                     | _                                      | 400   | 2200.00             |      | Value           | 10. IK            |
| -12.00                                                    |                                        | 1224  | 229 0               |      | Histogram       | 15 2K             |
| -25.00                                                    |                                        | 1074  | <sup>2</sup> Best B | id   |                 | 7227              |
| -50.00                                                    |                                        | 1440  | 2207.20             |      |                 | 6720              |
| -62.50                                                    |                                        | 1177  | 2286.75             |      |                 | 8721              |
| 75.00                                                     |                                        | 1181  | 2286.50             |      |                 | 10.5K             |
| Account Choice 11.1K -611 11.8K                           |                                        |       |                     |      |                 |                   |
| Position: 1@2288.00 P/L: N/A Spread: 0.25                 |                                        |       |                     |      |                 |                   |
| SIMmwaveapi - Flatten Cancel All Reverse Buy Mkt Sell Mkt |                                        |       |                     |      |                 |                   |
|                                                           |                                        |       |                     |      |                 |                   |

شکل ۴-۴۲- پنجره و ستونهای عمق بازار

تصویر فوق نمونهای از پنجره DOM است. اطلاعات موقعیت جاری را می توان در پایین پنجره مشاهده کرد. ناحیه جدول شامل چندین ستون مختلف است که در پنجره Preferences قابل پیکربندی است. توضیحات هر ستون به شرح زیر است:

- P/L میزان سود و زیان حاصله از هر بازه قیمتی نسبت به موقعیت باز شده را نمایش میدهد. سطوح سود با پسزمینه رنگ آبی روشن و زیانها با رنگ صورتی نمایش داده می شوند.
- ۲. Orders سفارشات فعال را نشان میدهد. سفارشات فروش در ستون چپ Orders و سفارشات خرید در ستون سمت راست Orders قرار دارند. مثال فوق یک سفارش Limit Sell را در سمت راست نشان میدهد. برای تنظیم قیمت Limit می توانید برچسب آن را با ماوس جابجا کنید یا سفارش را با کلیک روی حرف 'C' لغو کنید.
- ۳. Bid مقادیر عرضه کنونی را در هر سطح قیمتی نشان می هد. برای راحتی، یک هیستو گرام افقی در پس زمینه نشان
   داده می شود تا مقدار عرضه را نسبت به قیمت های دیگر نشان دهد.
- ۴. Price این ستون نردبان قیمت است. هر افزایش در نردبان قیمت معادل یک تیک است. آخرین قیمت پس زمینه آبی تیره دارد و مقدار آخرین معامله را نشان میدهد. قیمتهای بهترین عرضه و تقاضا پس زمینه زرد و سبز دارند. بیشترین قیمت روزانه پس زمینه آبی و کمترین قیمت روزانه پس زمینه قرمز دارند.
- ۵. Ask مقادیر تقاضا کنونی را در هر سطح قیمتی نشان میدهد. برای راحتی، یک هیستوگرام افقی در پس زمینه، رقم پیشنهادی را نسبت به سایر قیمت ها نمایش میدهد.
- ۶. Volume عملکرد قیمت تاریخی را در هر سطح قیمتی نمایش میدهد. این ستون براساس معاملات در حال انجام به روز خواهد شد.

انتشار: سایت فراچارت
#### ۴,۶,۱ معامله از طریق DOM

DOM به طور پیش فرض قفل است. این امر از قراردادن مستقیم معاملات در جدول جلوگیری می کند. برای فعال سازی معامله گری از جدول DOM روی دکمه Lock/Unlock در نوار ابزار کلیک کنید. سفارشات Limit و Stop را می توان با کلیک روی ستون های Bid و Ask قرار داد. اگر دقت کنید خواهید دید که وقتی نشانگر ماوس را روی ستون های Ask و Bid حرکت می دهید تغییر شکل می دهند:

- ۲. Buy Limit سطع این نشانگر در ستون Bid و *زیر* بهترین قیمت عرضه ظاهر می شود. وقتی در این ستون *زیر* ردیفی بالاتر از بهترین قیمت عرضه جاری کلیک چپ شود، سفارشی از نوع Limit ایجاد خواهد شد.
- ۲. Buy Stop این نشانگر در ستون Bid و *بالای* بهترین قیمت عرضه جاری ظاهر می¬شود. وقتی در این ستون *روی* ردیفی بالاتر از بهترین قیمت عرضه جاری کلیک چپ شود، سفارشی از نوع Stop ایجاد خواهد شد.
- ۳. Sell Limit این نشانگر در ستون ASK و *بالای* بهترین قیمت عرضه جاری ظاهر می ۵ شود. وقتی در این ستون *روی* ردیفی بالاتر از بهترین قیمت عرضه جاری کلیک چپ شود، سفارشی از نوع Limit ایجاد خواهد شد.
- ۴ Sell Stop این نشانگر در ستون ASK و زیر بهترین قیمت عرضه جاری ظاهر می تشود. وقتی در این ستون
   ۶ ریر ردیفی بالاتر از بهترین قیمت عرضه جاری کلیک چپ شود، سفارشی از نوع Stop ایجاد خواهد شد.

| 3 0                       | -                                        | •       |                                |                                 | 3                               |                                          |
|---------------------------|------------------------------------------|---------|--------------------------------|---------------------------------|---------------------------------|------------------------------------------|
| III                       | D                                        | OM (168 | 57688 - EPH                    | 7)                              |                                 | _ <sub>K</sub> # X                       |
| File Opt<br>EPH7<br>1 2 3 | ions Window<br>Limit Order<br>5 10 15 20 | Help    | 1 \$ ≡•                        | Preset (<br>can also<br>accesse | Quantities<br>be<br>d from here | ) ·•· - •                                |
| P/L<br>Quar<br>75.00      | Orders<br>tity Selector                  | Order ( | Quantity<br>2289.75<br>2289.50 | Ask                             | Orders<br>-LMT 1                | Indicates that<br>the DOM is<br>unlocked |
| 62.50                     |                                          |         | 2289.25                        |                                 |                                 | 26.4K                                    |
| 50.00                     |                                          |         | 2289.00                        |                                 |                                 | 15.9K                                    |
| 37.50                     |                                          |         | 2288.75                        | 1150                            |                                 | 10.5K                                    |
| 25.00                     |                                          |         | 2288.50                        | 1061                            |                                 | 17.9K                                    |
| 12.50                     |                                          |         | 2288.25                        | 1145                            |                                 | 16.4K                                    |
|                           |                                          |         | 2288.00                        | 1084                            |                                 | 26.2K                                    |
| -12.50                    |                                          |         | 2287.75                        | 1193                            |                                 | 24.0K                                    |
| -25.00                    |                                          |         | 2287.50                        | 1093                            |                                 | 17.4K                                    |
| Mouse                     | cursor changes t                         | to      | 2287.25                        | 1020                            |                                 | 11.5K                                    |
| show w                    | hat type of orde                         | r       | 2287.00                        | 1020                            |                                 | 15.7K                                    |
| will be p                 | placed. Left clic                        | :k      | 2286.75                        | 960                             |                                 | 15.2K                                    |
| create a                  | use button to<br>and submit orde         | r.      | 1@2286.50                      | <mark>31</mark> 8               |                                 | 12.1K                                    |
| -87.50                    |                                          | 813     | 2286.25                        |                                 |                                 | 7051                                     |
| -100.00                   |                                          | - 153   | 2286.00                        |                                 |                                 | 11.0K                                    |
| 440.50                    |                                          | 10.6K   | 524                            | 10.0                            | V                               | 4 4 414                                  |
|                           | Position                                 | 1@2288  | 3.00 P/L: -7:                  | 5.00 Spre                       | ad: 0.25                        |                                          |
| SIMmwave                  | eapi 👻 Flat                              | ten Can | cel All Rev                    | erse                            | Buy I                           | Mkt Sell Mkt                             |
|                           | D                                        | OM      | 1 ÷ 1;                         | ¥~~¥                            | 15 :                            |                                          |

ئىكل ۴**-۴**۳ – سفارشات DOM

تركيبات سفارش

سایر انواع ترکیبات سفارش را میتوان با انتخاب گزینهای متفاوت از لیست کشویی Order Type در نوار ابزار بالای پنجره DOM ایجاد کرد. مثال زیر گزینه Limit + Stop/Limit را نشان میدهد. در تصویر زیر یک سفارش Limit ایجاد خواهد شد و یک سفارش Stop/Limit به عنوان سفارش یک سفارش Bracket به آن الحاق میشود.

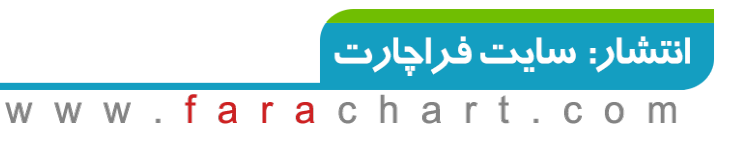

171

| Π            | DOM (168          | 857688 - EPH | 17)    |         | - r <sub>a</sub> | х |
|--------------|-------------------|--------------|--------|---------|------------------|---|
| File Option: | s Window Help     |              |        |         |                  |   |
| EPH7 💌       | Limit Order 🔹 🔻   | 1 ‡ ≡-       |        |         | ) 🛉 🚽            | Ф |
| 1 2 3 5      | Limit Order       |              |        | 1       |                  |   |
| P/L          | Stop Order        | Price        | Ask    | Orders  | Volume           | + |
| 87.50        | Trail Order       | 2289.75      |        | -LMT1 C | 17.2             | ĸ |
| 75.00        | Limit+Stop        | 2289.50      | 1068   | _       | 28.7             | ĸ |
| 62.50        | Limit+Trail       | 2289.25      | 1154   |         | 26.4             | ĸ |
| 50.00        | Stop+Stop         | 2289.00      | 1307   |         | 15.9             | ĸ |
| 37.50        | Stop+Trail        | 2288.75      | 1119   |         | 10.5             | ĸ |
| 25.00        | Limit+Stop/Limit  | 2288.50      | 1102   |         | 17.9             | ĸ |
| 12.50        | Limit+Trail/Limit | 2288.25      | 1135   |         | 16.4             | ĸ |
|              | Stop+Stop/Limit   | 2288.00      | 1120   |         | 26.2             | ĸ |
| -12.50       |                   | 2287.75      | 1131   |         | 24.0             | ĸ |
|              | ت در DOM          | واع سفار شات | - 44-4 | شکا     |                  |   |

در مثال زیر، گزینه Limit + Stop/Limit انتخاب شده است. نشانگر ماوس LMT SL را هنگام حرکت روی ستونهای Bid/Ask نمایش میدهد. با یک کلیک چپ ماوس یک سفارش Limit در آن قیمت ایجاد شده و یک سفارش Stop و Limit بالای و پایین قیمت جاری به آن پیوست خواهد شد.

| DOM (16857688 - EPH7) |                     |                       |                              |                           |              |  |  |  |  |  |
|-----------------------|---------------------|-----------------------|------------------------------|---------------------------|--------------|--|--|--|--|--|
| File Options Window   | v Help              |                       |                              |                           |              |  |  |  |  |  |
| EPH7 - Limit+Stop     | o/Limit ▼           | 1 ‡ ≡•                |                              |                           | 👾 🔒 🌣        |  |  |  |  |  |
| 1 2 3 5 10 15 2       | 0 /                 |                       |                              |                           |              |  |  |  |  |  |
| P/L                   | on/Limit            | Price                 | Ask                          | Orders                    | Volume +     |  |  |  |  |  |
| 25.00 type chos       | en l                | 2288.50               | 1182                         | -IMT1 C                   | 17 9K        |  |  |  |  |  |
| 12.50                 |                     | 2288 25               | 1108                         |                           | 16 4K        |  |  |  |  |  |
|                       |                     | 1@2288.00             | 699                          |                           | 26.3K        |  |  |  |  |  |
| -12.50                | 369                 | 2287.75               |                              |                           | 25.1K        |  |  |  |  |  |
| -25.00                | 1246                | 2287.50               |                              |                           | 18.2K        |  |  |  |  |  |
| -37.50                | 1135                | 2287.25               |                              |                           | 13.2K        |  |  |  |  |  |
| -50.00                | 989                 | 2287.00               |                              |                           | 17.3K        |  |  |  |  |  |
| -62.50                | 992                 | 2286.75               |                              |                           | 19.6K        |  |  |  |  |  |
| -75.00                | 951                 | 2286.50               |                              |                           | 14.1K        |  |  |  |  |  |
| -87.50                | 1120                | 2280                  |                              |                           | 7135         |  |  |  |  |  |
| -100.00 +LMT1 C       | <mark>€}</mark> 13€ | 2286 A                | limit + appe<br>d limit orde | ended stop<br>ars will be | 11.0K        |  |  |  |  |  |
| -112.50               | LMT SL<br>047       | 2285 cre              | eated when                   | clicking here             | 11.4K        |  |  |  |  |  |
| -125.00               | 1068                | 2285.00               |                              | -                         | 9581         |  |  |  |  |  |
| -137.50               |                     | 2285.25               |                              |                           | 8154         |  |  |  |  |  |
| -150.00               |                     | 2285.00               |                              |                           | 17.4K        |  |  |  |  |  |
| -162.50               |                     | 2284.75               |                              |                           | 16.5K        |  |  |  |  |  |
| -175.00               |                     | 2284.50               |                              |                           | 19.1K        |  |  |  |  |  |
| -187.50               |                     | 2284.25               |                              |                           | 21.5K        |  |  |  |  |  |
| -200.00               |                     | 2284.00               |                              |                           | 21.5K        |  |  |  |  |  |
| -212.50               |                     | 2283.75               |                              | <u> </u>                  | 33.4K        |  |  |  |  |  |
| -225.00               |                     | 2283.50               |                              | -STP 1 C                  | 33.7K        |  |  |  |  |  |
| -237.50               | 10.01/              | 2283.25               | 44.0                         |                           | 21.0K        |  |  |  |  |  |
| Positio               | n: 1@2288           | -1193<br>8.00 P/L: -1 | 11.3<br>2.50 Spre            | ad: 0.25                  |              |  |  |  |  |  |
| SIMmwaveapi 👻 Fla     | atten Can           | cel All Rev           | verse                        | Buy M                     | ikt Sell Mkt |  |  |  |  |  |

شکل ۲۵-۴– قرار دادن یک سفارش Limit + Stop/Limit در ینجره DOM

تنظيم سفارشات

قیمت یک سفارش Stop یا Limit را می توان با کشیدن برچسب آن سفارش به سمت بالا یا پایین اصلاح نمود. با دوبار کلیک روی برچسب سفارش، می توان پنجره Order Ticket را به نمایش درآورد. از این پنجره می توانید سایر صفات سفارش مانند Time In Force یا تعداد آن را تغییر دهید. یک سفارش را می توان با کلیک روی 'C' در سمت راست برچسب سفارش لغو نمود.

| 112.50 |            | 2290.25      | 5 1237        |          |          | 11.3K  |
|--------|------------|--------------|---------------|----------|----------|--------|
| 100.00 |            | 2290.00      | 1391          |          |          | 14.5K  |
| 87.50  | Doublo di  | ck on an     | 172           |          |          | 17.2K  |
| 75.00  | order labe | I to see the | 115           |          |          | 28.7K  |
| 62.50  | Order Tick | et dialog.   | 239           | _        |          | 26.4K  |
| 50.00  |            | 2289.00      | 1344          | Clic     | k 'C' to | Cancel |
| 37.50  |            | 2288.75      | 264           |          | $\sim$   | 10.6K  |
| 25.00  | 706        | 2@2288.50    | D             | -L₩‡71   | С        | 19.3K  |
| 12.50  | 1065       | 2288.25      | 5             | $\wedge$ |          | 17.4K  |
|        | 880        | 2288.        | lick and dra  | g the    |          | 28.2K  |
| -12.50 | 1060       | 2287.        | order label u | p/down   |          | 26.6K  |
| -25.00 | 1054       | 2287. t      | o adjust the  | price.   |          | 18.4K  |
| -37.50 | 1042       | 2287.25      | )             |          |          | 13.2K  |
| -50.00 | 996        | 2287.00      | )             |          |          | 17.3K  |
|        |            |              |               |          |          |        |

شکل ۴-۴۶-اصلاح سفارشات از طریق DOM

### ۴,۶,۲ قاب Position

قابی در پایین DOM اطلاعات مربوط به موقعیت جاری را نمایش میدهد و گزینههای مدیریت را فراهم میکند. این المانها به شرح زیر هستند:

- quantity@average موقعیت باز شده ی جاری را نشان می دهد. این گزینه به صورت قیمت ورودی Position ۱
   short می باشد (میانگین @کیمیت) نمایش داده می شود. پس زمینه آبی نشان از موقعیت Long و رنگ قرمز موقعیت short دارد.
  - ۲. P/L سود/زیان جاری. پسزمینه آبی برای سود و قرمز برای زیان است.
    - ۳. Spread تفاوت ميان قيمت عرضه و تقاضا.
    - Account حساب مورد استفاده برای سفارشات موجود.
      - ۵. دکمه Flatten موقعیت باز را در قیمت بازار می بندد.
  - ۶. دكمه Cancel All همه سفارشات فعال را براى اين ابزارمالى لغو مىكند.
    - دكمه Revers موقعیت باز جاری را در قیمت بازار معكوس مىكند.
  - ۸. دکمه Buy Mkt با استفاده از کمیت تعیین شده در بالای DOM اقدام به خرید در قیمت باز می کند.
  - ۹. دكمه Sell Mkt با استفاده از كميت تعيين شده در بالاى DOM اقدام به فروش در قيمت بازار مى كند.

| -75.00         | 955 2286.50                               | _          | 14.1K       |
|----------------|-------------------------------------------|------------|-------------|
| -87.50         | Current open position 6.2 Current unreali | zed        | 7135        |
| Account for    | for selected account 6.0 profit/loss      |            | 11.0K       |
| placing orders | 10.4K V -484 V 10.9K                      | 0.25       |             |
|                |                                           | Dune Miles | Coll Mire   |
| Siminwaveapi   | Flatten Cancel All Reverse                | Виу МКС    | Sell Wikt   |
| ╤`┇?♥♥♥♥♥♥     |                                           | Feb-       | 08 12:07:22 |

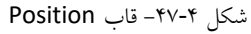

### ۴,۶,۳ متمرکز کردن

در یک بازار فعال، قیمتهای عرضه و تقاضا ممکن است به سرعت تغییر کنند. در برخی موارد این مقادیر ممکن است بالا یا پایین نردبان قیمت فعلی ظاهر شوند. نردبان قیمت به طور خودکار در فواصل زمانی ۵ ثانیه خود را به مرکز قیمتها منتقل میکند. با این حال می توانید قیمتهای DOM را با کلیک روی دکمه Re-Center دوباره متمرکز کنید.

#### ۴,۶,۴ تنظیمات DOM

تنظیمات DOM را میتوان با کلیک روی آیکون چرخ دنده در نوار ابزار بالای این پنجره تغییر داد. در این پنجره فیلدهای زیر وجود دارند:

- . Rows تعداد ردیف های نمایش داده شده در جدول DOM.
- Time In Force زمان انقضاء سفارشات قرار گرفته از طریق DOM را تعیین می کند.
- ۳. Show Quantity Selector نمایش یا عدم نمایش نوار کمیت در بالای DOM که اجازه می دهد خیلی سریع یک
   ۶. کمیت از پیش تنظیم شده را انتخاب کنید.
- ۴. Show Order Ticket Window اگر فعال شود، پنجره Order Ticket هنگام ایجاد یک سفارش از DOM باز خواهد شد.
- ۵. Double Click to Place Order اگر این گزینه انتخاب شود به جای استفاده از یک تک کلیک چپ برای ایجاد
   یک سفارش از DOM، نیاز است که دوبار کلیک انجام شود.
  - ۶. Show Grid نمایش خطوطی در اطراف هر سلول در جدول DOM.
    - ۷. Show Totals نمایش نوار جمع کل در پایین جدول DOM.
  - ۸. Show Entry/Exit نمایش یا عدم نمایش قاب استراتژیهای Entry/Exit در پایین DOM.

| ¢              | DOM Preferences             | × |
|----------------|-----------------------------|---|
| Rows:          | 50 <b>\$</b>                |   |
| Time In Force: | DAY 👻                       |   |
| (              | ✓ Show Quantity Selector    |   |
| (              | Show Order Ticket Window    |   |
| (              | Double Click to Place Order |   |
| (              | Show Grid                   |   |
| (              | ✓ Show Totals               |   |
| (              | Show Entry/Exit             |   |
|                |                             |   |
| Upo            | date Save Defaults Cancel   |   |
| Upo            | date Save Defaults Cancel   |   |

شکل ۴-۴۸– تنظیمات DOM

ستونهای نمایش داده شده در جدول DOM را می توان با استفاده از دکمه '+' سمت راست سرستونهای این جدول

انتخاب نمود:

انتشار: سایت فراچارت

176

| iii        |             | - x <sup>A</sup> | ×       |      |         |        |          |
|------------|-------------|------------------|---------|------|---------|--------|----------|
| File Optio | ons Winde   | ow Help          |         |      |         |        |          |
| EPH7       | ✓ Limit+Ste | op/Limit 💌       | 1 ‡ ≡-  |      |         | ) 🛉 🔒  | <b>¢</b> |
| 1 2 3 5    | 5 10 15     | 20               |         |      |         |        |          |
| P/L        | Orders      | Bid              | Price   | Ask  | Orders  | Volume | 2        |
| 75.00      |             |                  | 2289.50 | 1162 |         | 28.7K  | v P/L    |
| 62.50      |             |                  | 2289.25 | 1062 |         | 26.7K  | ✓ Orders |
| 50.00      |             |                  | 2289.00 | 1142 |         | 21.4K  | ✓ Biu    |
| 37.50      |             |                  | 2288.75 | 1066 |         | 29.0K  | √ Ask    |
| 25.00      |             |                  | 2288.50 | 1128 | -LMT1 C | 33.2K  | ✓ Orders |
| 12.50      |             |                  | 2288.25 | 1167 |         | 28.7K  | vvolume  |

شکل ۴-۴۹- نمایش یا عدم نمایش برخی از ستونها در DOM

# ۴,۷ زنجیره آپشن ها

گروههای Options <sup>(</sup> (گزینههای سهام و آتی) را می توانید از قاب زنجیره آپشن<sup>۲</sup> در کنسول مدیریت کنید. اگر کارگزار شما از *آپشنها*<sup>۳</sup> پشتیبانی کند، صفحه "Options" را در پایین پنجره کنسول مشاهده خواهید کرد. قاب Option Chain این امکان را به شما می دهد تا آپشنهای مرتب شده براساس قیمت اعمال (اصابت)<sup>۴</sup> برای یک تاریخ انقضاء معین را، تنظیم کنید. در مثال زیر آپشنها موجود برای AAPL را با تاریخ انقضاء Feb 24, 2017 مشاهده می کنید. به طور پش فرض ۲۰ آپشن (قابل پیکربندی) نمایش داده می شود که نزدیکترین به دارایی هستند. برای راحتی، یک خط مشکی مکان قیمت جاری در حال معامله برای نماد انتخابی را نشان می هد.

سفارشات خرید و فروش را میتوان به طور مستقیم با کلیک روی دکمههای Buy/Sell که در مجاورت هر جفت Put/Call قرار دارند، انجام داد. موقعیتهای جاری و سود/زیان نیز روی جدول برای هر موقعیت قابل مشاهده است.

#### <sup>\</sup> - Stock and Future Options

#### <sup>r</sup> - Option Chain

<sup>۳</sup> – آپشن نوعی قرارداد فرعی است که به مالک اختیار میدهد (نه تعهد) خرید یا فروش دارایی را با قیمت مشخص (قیمت اصابت یا اعمال) در یک زمان از پیش تعیین شده (تاریخ انقضاء) انجام دهد. اصطلاح «قرارداد فرعی» به طور معمول ایدهای با ابزار پیچیده مالی است که در آزمایشگاه وال استریت ساخته شده است. در سطح فردی، معاملات آپشن به تریدرها در بازار اجازه میدهند تا درآمد کسب کنند، معاملات سوداگرانه انجام داده و از پوزیشنهای خود به ویژه در نوسانهای بازار محافظت کنند.

\* - Strike Price

|                                                               |           |          |         |              |          |            | Motiv      | eWave - Co    | onsole (tradi | er)        |          |        |          |       |            |          | К.Я.<br>И М                                                                                                    | – к,    | ×      |
|---------------------------------------------------------------|-----------|----------|---------|--------------|----------|------------|------------|---------------|---------------|------------|----------|--------|----------|-------|------------|----------|----------------------------------------------------------------------------------------------------|---------|--------|
| File V                                                        | lew Cor   | und Und  | erlying | Symbol       |          |            |            |               |               |            |          |        |          |       |            |          |                                                                                                    |         | _      |
| AAPL Feb                                                      | 0-24 17 × | + 5      |         |              |          |            | _          |               |               |            |          |        |          |       |            |          | ⇒ i ∰i - iQ                                                                                                    | £ ← -   | ¥ ہ≮   |
| Underlyi                                                      | ng AAPL   | V        | Q :     | Search Fe    | eb-24 17 |            | Ava        | ailable Expir | y Dates       |            |          |        |          |       |            |          |                                                                                                    |         |        |
|                                                               | Symbol    | F        | osition | Bid Size     | Bid      | Ask        | Ask Size   | Last Price    |               |            |          |        |          |       |            |          |                                                                                                    |         |        |
| AAPL                                                          |           |          |         | 9            | 131.65   | 131.66     | 6 8        | 131.66        | Underly       | ing Price  |          |        |          |       |            |          |                                                                                                    |         |        |
| Position                                                      | P/L       | Ord      | ers     | Bid Size     | Bid      | Ask        | Ask Size   | Last Price    | Strike Price  | Last Price | Bid Size | Bid    | Ask      | Ask S | Orde       | ers      | P/L                                                                                                    | Po      | sition |
| 1@0.10                                                        | D         | Buy      | Sell    | 277          | 0.10     | 0.11       | 234        | 0.10          | 138.00        |            | 83       | 6.90   | 7.20     | 661   | Buy        | Sell     |                                                                                                    |         |        |
|                                                               |           | Buy      | Sell    | 336          | 0.14     | 0.15       | 215        | 0.15          | 137.00        |            | 112      | 5.95   | 6.20     | 812   | Buy        | Sell     |                                                                                                    |         |        |
|                                                               |           | Buy      | Sell    | 219          | 0.21     | 0.22       | 261        | 0.20          | 136.00        | 5.10       | 1,030    | 5.00   | 5.20     | 650   | +1@4.90    | С        |                                                                                                    |         |        |
|                                                               |           | Buy      | Sell    | 515          | 0.31     | 0.32       | 150        | 0.31          | 135.00        | 4.37       | 1,039    | 4.10   | 4.25     | 169   | Juy        | Sell     |                                                                                                    |         |        |
|                                                               |           | Buy      | Sell    | 146          | 0.48     | 0.48       | 142        | 0.47          | 134.00        | 3.70       | 534      | 3.30   | 3.40     | 472   | Buy        | Sell     |                                                                                                    |         |        |
|                                                               |           | Buy      | Sell    | 117          | 0.72     | 0.74       | 90         | 0.72          | 133.00        | 2.64       | 31       | 2.59   | 2.62     | 36    | Buy        | Sell     |                                                                                                    |         |        |
|                                                               |           | Buy      | Sell    | 120          | 1.07     | 1.10       | 186        | 1.08          | 132.00        | 1.98       | 99       | 1.93   | 1.95     | 66    | Buy        | Sell     |                                                                                                    |         |        |
|                                                               |           | Buy      | Sell    | 86           | 1.54     | 1.56       | 82         | 1.52          | 131.00        | 1.43       | 118      | 1 40   | 1 42     | 68    | Buy        | Se       |                                                                                                    |         |        |
|                                                               |           | Buy      | Sell    | 66           | 2.12     | 2.15       | 50         | 2.14          | 130.00        | 1.06       | 101      | Active | e Orders | 179   | Buy        | "At The  | Money"                                                                                                    | Line    |        |
|                                                               |           | Buy      | Sell    | 84           | 2.82     | 2.86       | 46         | 2.75          | 129.00        | 0.69       | 120      | 0.68   | 0.70     | 143   | Buy        | 710 1110 | , included and the second second seco | enne    | ()     |
|                                                               |           | Buy      | Sell    | 985          | 3.65     | 3.75       | 33         | 3.57          | 128.00        | 0.50       | 343      | 0.47   | 0.48     | 133   | Buy        | Sell     |                                                                                                    |         |        |
|                                                               |           | Buy      | Sell    | 1,196        | 4.50     | 4.75       | 547        | 4.51          | 127.00        | 0.34       | 167      | 0.33   | 0.34     | 153   | Buy        | Sell     |                                                                                                    |         |        |
| -1@5.40                                                       | 0 -35.00  | Buy      | Sell    | 673          | 5.50     | 5.75       | 154        | 5.58          | 126.00        | 0.25       | 297      | 0.24   | 0.25     | 194   | <u>y</u> y | Sell     |                                                                                                    |         |        |
|                                                               |           | Buy      | Sell    | 1,151        | 6.50     | 6.75       | 647        | 6.54          | 125.00        | 0.19       | 215      | 0.19   | 0.20     | 374   | +1@0.30    | С        |                                                                                                    |         |        |
|                                                               |           | Buy      | Sell    | 1 038        | 7.55     | 7.75       | 673        | 7.60          | 124.00        | 0.16       | 418      | 0.15   | 0.16     | 225   | Buy        | Sell     |                                                                                                    |         |        |
|                                                               |           | Buy      | Sell    | Click on the | 3.50     | Target Aco | count 99   | Order Quant   | ity 123.00    | 0.14       | 328      | 0.13   | 0.14     | 227   | Buy        | Sell     |                                                                                                    |         |        |
|                                                               |           | Buy      | Sell    | Options Pag  | 9.55     | 9.75       | 561        | 9.60          | 122.00        | 0.12       | 200      | 0.12   | 0.13     | 937   | Buy        | Sell     | L                                                                                                    |         |        |
| Buy Call                                                      | Mkt Sel   | Call Mkt | Buy F   | ut Mkt       | Put Mkt  | simulated  | 1 <b>-</b> | 1 ‡ ≡-        | DAY 🔻         | C Orde     | r Time   |        |          |       |            |          | Flatten                                                                                                    | Canc    | el All |
| Lui Home Lui Charts & Account 💿 Options x 😥 Scan 🙀 Optimize + |           |          |         |              |          |            |            |               |               | iji (¢     |          |        |          |       |            |          |                                                                                                    |         |        |
| 928                                                           |           | •        |         |              |          |            |            |               |               |            |          |        |          |       |            |          | Fel                                                                                                    | o-08 13 | 27:19  |

شکل ۴-۵۰- زنجیره آپشنها

### ۴,۷,۱ قراردادن سفارشات و مدیریت آن ها

آسانترین روش برای قرارداد یک سفارش Limit یا Stop کلیک روی دکمههای Buy و Sell و Sell در کنار گزینه Put یا Call است که تمایل به معامله آن دارید. وقتی روی این دکمه کلیک میکنید یک پنجره Order Ticket باز خواهد شد که به شما این امکان را میدهد سفارش را اصلاح کنید. پیش فرض ها مانند حساب (Account)، کمیت (Quantity) و زمان انقضاء (Tim In Force) را می توان در پایین قاب تنظیم نمود.

|            |          | afiaura Mindau   | Liele     |            |             | Motiv        | eWave - Co | onsole (tradi | er)            |                            |                              |           |                                                                                                    |                   |            | ку –       | ⊾ <sup>ж</sup> × |
|------------|----------|------------------|-----------|------------|-------------|--------------|------------|---------------|----------------|----------------------------|------------------------------|-----------|----------------------------------------------------------------------------------------------------|-------------------|------------|------------|------------------|
|            | 4 17 M   | iligure villuow  | пер       |            |             |              |            |               |                |                            |                              |           |                                                                                                    |                   |            |            | 4 -              |
| AAPL FED-2 | 4 17 X   | т                |           |            |             |              |            |               |                |                            |                              |           |                                                                                                    |                   |            | ·#. #.     | x                |
| Underlying | AAPL     | د                | Search F  | eb-24 17   |             |              |            |               |                |                            |                              |           |                                                                                                    |                   |            |            |                  |
| Sy         | mbol     | Position         | Bid Size  | Bid        | Ask         | Ask Size     | Last Price |               |                |                            |                              |           |                                                                                                    |                   |            |            |                  |
| AAPL       |          |                  | 14        | 131.62     | 131.63      | 3 2          | 131.62     |               |                |                            |                              |           |                                                                                                    |                   |            |            |                  |
| Position   | P/L      | Orders           | Bid Size  | Bid        | Ask         | Ask Size     | Last Price | Strike Price  | Last Price     | Bid Size                   | Bid                          | Ask       | Ask S                                                                                                    | Ord               | ers        | P/L        | Position         |
| 1@0.10     | 1.00     | Buy Sell         | 215       | 0.11       | 0.12        | 353          | 0.10       | 138.00        |                | 424                        | 6.90                         | 7.20      | 671                                                                                                    | Buy               | Sell       |            |                  |
|            |          | Buy Sell         | 217       | 0.15       | 0.16        | 221          | 0.15       | 137.00        |                | 88                         | 5.95                         | 6.20      | 95                                                                                                    | Buy               | Sell       |            |                  |
|            |          | Buy Sell         | 207       | 0.21       | 0.23        | 234          | 0.20       | 136.00        | 5 10           | 529                        | 5.05                         | 5 20      | 353                                                                                                    | +1@4.90           | С          |            |                  |
|            |          | 0                |           |            |             | Ор           | tions Orde | r: AAPL       |                |                            |                              |           | ×                                                                                                    | Buy               | Sell       |            |                  |
|            |          |                  | Symbol    | Com        | ront price  | s for the    | ize        | Bid           | Ask            | Ask                        | Size L                       | ast Price |                                                                                                    | Buy               | Sell       |            |                  |
|            |          | AAPL             |           | un         | derlying as | s well as th | e 14       | 131.62        | 13             | 1.63                       | 2                            | 131.6     | 2                                                                                                    | Buy               | Sell       |            |                  |
|            |          | AAPL170224P0     | 0134000   | < opt      | ion are sh  | own here     | 190        | Adju          | ist the prope  | rties of you               | r 52                         | 3.7       | 0                                                                                                    | Buy               | Sell       |            |                  |
|            |          |                  |           |            |             |              |            | orde          | r and click t  | he Submit                  |                              |           |                                                                                                    | Buy               | Sell       |            |                  |
|            |          | Account: simula  | ated 👻    | Custor     | 1           |              |            | butt          | on below to    | submit the                 |                              |           |                                                                                                    | Buy               | Sell       |            |                  |
|            |          | Spread           | Sid       | e (        | Qty         | Exp          |            | Strike        | ir to the brok | er.                        | order Ty                     | pe TIF    |                                                                                                    | Buy               | Sell       |            |                  |
|            |          | Single           | ▼ B       | UY 🔻       | 1 \$        | ]≡- Feb      | -24 17 🔹   | 134.00 🔻      | Put 🔻          | 3.25                       | LMT                          | ▼ DAY     | <ul> <li>The second second</li></ul> | Buy_              | Sell       |            | _                |
|            |          |                  |           |            |             | ſ            | Submit     | Close         |                |                            |                              |           | -                                                                                                    | - С               | lick Buy/S | ell buttor |                  |
| -1@5.40    | -30.00   |                  |           |            |             |              |            | 0.000         |                |                            |                              |           |                                                                                                    | Buy to            | open Or    | der Ticket |                  |
|            |          | Buy Sell         | 1,130     | 6.50       | 6.70        | 614          | 6.54       | 125.00        | 0.19           | 253                        | 0.19                         | 0.20      | 50                                                                                                    | +1@0 <sup>D</sup> | ialog      |            |                  |
|            |          | Buy Sell         | 602       | 7.55       | 7.70        | 526          | 7.60       | 124.00        | 0.16           | 215                        | 0.16                         | 0.17      | 1,040                                                                                                    | Buy               | Sell       |            | _                |
|            |          | Buy Sell         | 1,051     | 8.50       | 8.70        | 488          | 8.63       | 123.00        | 0.14           | 272                        | 0.14                         | 0.15      | 1,432                                                                                                    | Buy               | Sell       |            |                  |
|            |          | Buy Sell         | 584       | 9.55       | 9 75        | 703          | 9.65       | 122 00        | 0.12           | 000                        | 0.40                         | - 43      | 1,261                                                                                                    | Buy               | Sell       |            |                  |
| Buy Call M | kt Sel   | I Call Mkt Buy P | ut Mkt Se | ll Put Mkt | simulated   | - t          | 1 ‡ ≡-     | DAY -         |                | Use these f<br>default for | fields to set<br>orders (Acc | ount.     |                                                                                                    |                   |            | Flatten    | Cancel All       |
| Home       | Lill Cha | irts 🛛 🧕 Account | യ Opti    | ons 🗙 🔝 S  | can 👬       | Optimize     | +          |               |                | Quantity ar                | nd Time In F                 | orce)     |                                                                                                    |                   |            |            | iii 🕨 🔅          |
| 7 i S 🗕    | • • •    | •                |           |            |             |              |            |               | L L            | -                          |                              |           |                                                                                                    |                   |            | Feb-0      | 8 13:40:14       |

شکل ۴-۵۱- زنجیره آپشن – قراردادن سفارش

انتشار: سایت فراچارت

سفارشات باز را با کلیک روی دکمه 'C' می توان لغو نمود. همه سفارشات باز در Option Chain را می توان با کلیک روی دکمه Cancel All در قسمت پایین سمت راست این قاب لغو نمود. سفارشات بازار را می توان با ستفاده از دکمهها در پایین سمت چپ قاب ایجاد کرد. این سفارشات روی گزینه Put/Call قرار خواهند گرفت که در جدول فوق انتخاب شده اند.

اگر موقعیتهای باز دارید، این موقعیتها را می توانید با کلیک روی دکمه Flatten در پایین سمت راست قاب ببندید.

| <b></b>      |          | -        |            |           |                  |           | Motiv    | eWave - (  | Console (tra | dier)    |          |        |               |                   |                 |          | 57<br>27 | - ×           | ××                         |
|--------------|----------|----------|------------|-----------|------------------|-----------|----------|------------|--------------|----------|----------|--------|---------------|-------------------|-----------------|----------|----------|---------------|----------------------------|
| File Vie     | w Con    | ingure   | window     | нер       |                  |           |          |            |              |          |          |        |               |                   |                 |          | *        | -             |                            |
| AAPL Feb-2   | 4 17 ×   | +        |            |           |                  |           |          |            |              |          |          |        |               |                   |                 |          | , ×∰1    | \$ ←          | $\rightarrow \pi^{\kappa}$ |
| Underlying   | AAPL     |          | ٩.         | Search F  | eb-24 17         | *         |          |            |              |          |          |        |               |                   |                 |          |          |               |                            |
| Sy           | mbol     |          | Position   | Bid Size  | Bid              | Ask       | Ask Size | Last Price | •            |          |          |        |               |                   |                 |          |          |               |                            |
| AAPL         |          |          |            | 13        | 131.67           | 131.68    | 18       | 131.6      | 3            |          |          |        |               |                   |                 |          |          |               |                            |
| Position     | P/L      | 0        | rders      | Bid Size  | Bid              | Ask       | Ask S L  | .ast Pri   | Strike Price | Last Pri | Bid Size | Bid    | Ask           | Ask S             | Orders          |          | P/L      | Positio       | on                         |
|              |          | Buy      | Sell       | 263       | 0.08             | 0.09      | 210      | 0.08       | 139.00       |          | 569      | 7.80   | 8.15          | 298               | Buy             | ell      |          |               |                            |
| 1@0.10       | 1.00     | Buy      | Sell       | 202       | 0.11             | 0.12      | 232      | 0.10       | 138.00       |          | 375      | 6.85   | 7.20          | 799               | Buy             | iell     |          |               |                            |
|              |          | Buy      | Sell       | 200       | 0.16             | 0.17      | 314      | 0.15       | 137.00       |          | 322      | 5      | 0.00          | <u></u> €3        | Buy             | iell     |          |               |                            |
|              |          | Buy      | Sell       | 172       | 0.23             | 0.24      | 193      | 0.20       | 136.00       | 5.10     | 770      | f Dou  | ble click or  | der po            | ÷1@4.82         | Ç        |          |               |                            |
|              | •        | Buy      | Sell       | 163       | 0.34             | 0.35      | 186      | 0.33       | 135.00       | 4.37     | 725      | 4 labe | to modify     | . ве              | Buy             | eľ       | _        |               |                            |
|              |          | Buy      | Sell       | 144       | 0.51             | 0.53      | 337      | 0.51       | 134.00       | 3.70     | 11       | 3.35   | 3.40          | 247               | Press 'C'       | to       |          |               |                            |
|              |          | Buy      | Sell       | 176       | 0.77             | 0.79      | 124      | 0.75       | 133.00       | 2.64     | 38       | 2.59   | 2.64          | 222               | cancel th       | is order |          |               |                            |
|              |          | Buy      | Sell       | 71        | 1.12             | 1.14      | 69       | 1.12       | 132.00       | 1.97     | 61       | 1.95   | <b>+</b> 1.97 | 65                | Buy             | iell     |          |               |                            |
|              |          | Buy      | Sell       | 96        | 1.58             | 1.60      | 54       | 1.60       | 131.00       | 1.43     | 66       | 1.41   | 1.44          | 53                | Buy             | iell     |          |               |                            |
|              |          | Buy      | Sell       | 50        | 2.17             | 2.19      | 76       | 2.16       | 130.00       | 1.02     | 26       | 1.00   | +1.02         | 105               | Buy             | iell     |          |               |                            |
|              |          | Buy      | Sell       | 13        | 2.86             | 2.89      | 32       | 2.90       | 129.00       | 0.70     | 128      | 0.71   | 0.72          | 600               | Buy             | iell     |          |               |                            |
|              | Market   | Duw      | Call       | 404       | 3.65             | 3.80      | 315      | 3.67       | 128.00       | 0.48     | 186      | 0.48   | 0.50          | 268               | Buy             | ell      | _        |               |                            |
|              | here di  | irectly. | These but  | ton       | 4.60             | 4.75      | 401      | 4.69       | 127.00       | 0.34     | 188      | 0.34   | 0.35          | 474               | Buy             | iell     | Cance    | els all op    | en 📗                       |
| -1@5.40      | apply t  | o the s  | elected ro | w. [      | 5.60             | 5.75      | 545      | 5.61       | 126.00       | 0.26     | 242      | 0.25   | 0.26          | 170               | Buy             | iell     | order    | s for this    |                            |
|              |          |          |            | 070       | 6.60             | 6.75      | 529      | 6.66       | 125.00       | 0.20     | 239      | 0.19   | 0.21          | 200               | +1@0.30         | C        | optio    | 1 chain       |                            |
|              |          | Buy      | Sell       | 672       | 7.60             | 1.15      | 554      | 7.60       | 124.00       | 0.16     | 200      | 0.16   | 0.17          | Closes            | all open        | ell      |          | $\overline{}$ |                            |
| Buy Call M   | ikt Sell | Call M   | kt Buy P   | ut Mkt Se | ll Put Mkt       | simulated | i 👻      | 1 ‡ ≡      | DAY          | •        |          |        |               | positio<br>market | ns at<br>price. |          | Flatte   | n Cano        | el All                     |
| Lill Home    | Lill Cha | rts 🚽    | Account    | യ Opti    | ons 🗙 <u> </u> S | can 🎁     | Optimize | +          |              |          |          |        |               |                   |                 |          |          | ī             | <b>b</b> Ø                 |
| <i>₹28</i> ● | • •      | •        |            |           |                  |           |          |            |              |          |          |        |               |                   |                 |          | F        | eb-08 14      | :02:15                     |

شكل ۴-۵۲- زنجيره آپشن – مديريت سفارشات

### ۴,۷,۲ استراتژیهای Spread آپشن

MotiveWave چندین استراتژی Spread معمول را پشتیبانی می کند:

- Vertical .1
- Calendar .۲
- Diagonal .٣
- Straddle .۴
- Strangle .۵
- Back Ratio .9
- Synthetic .V
  - Butterfly .A
  - Condor .٩
- Iron Condor . \.
- Vertical Roll .11
- Double Diagonal . 17
- Double Calendar . \\"

هنگام ایجاد یک سفارش آپشن (کلیک روی دکمههای Buy/Sell در جدول زنجیره گزینه) می توان استراتژی Spread را

انتخاب نمود.

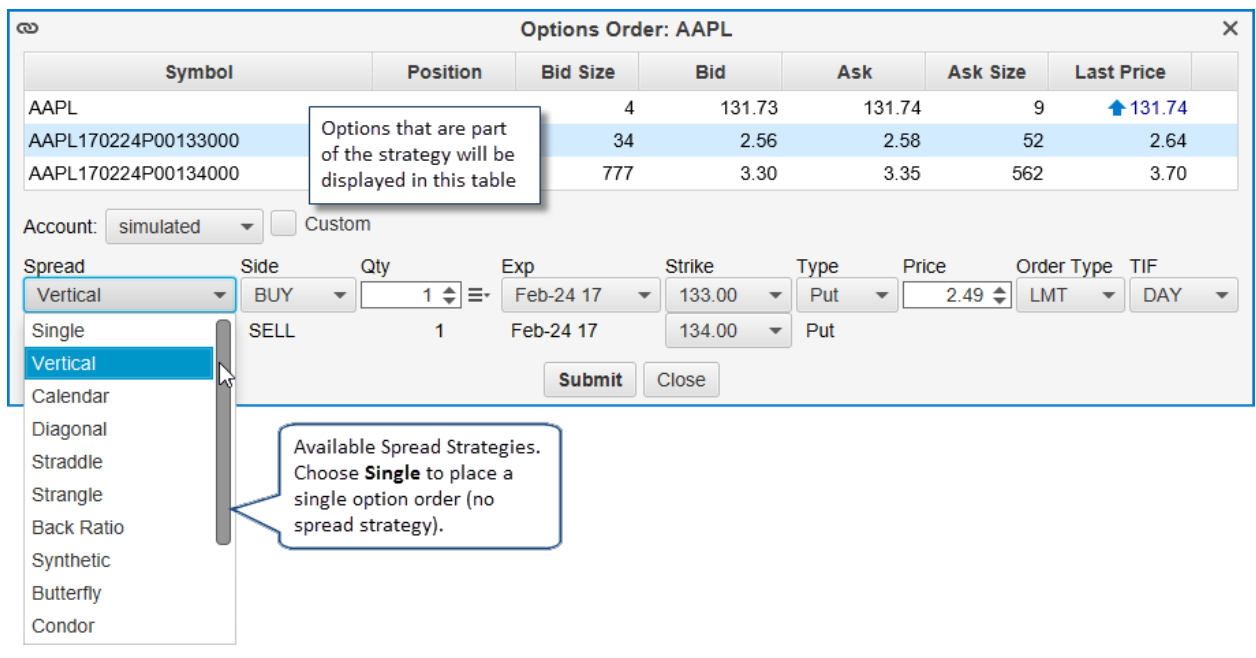

شكل ۴-۵۳- استراتژيهاي Spread

### ۴,۷,۳ تنظیمات زنجیره آپشن

تنظیمات زنجیره آپشن را می *تو*ان با کلیک روی آیکون چرخ دنده به نام Preferences در قسمت بالا سمت راست تغییر داد. این پنجره دارای موارد زیر است:

- ۸. Max Rows حداکثر تعداد ردیفها برای نمایش در زنجیره آپشنها. با کلیک روی Show All Options همه گزینههای موجود نمایش داده خواهد شد.
- ۲. Show Calls/Puts به طور پیشفرض هم Calls و هم Puts در جدول نمایش داده می شود. این لیست کشویی به شما این امکان را می دهد که Calls یا Puts یا هر دو را انتخاب کنید.
  - ۳. Table Font فونت و اندازه متن نمایش داده شد در سرستونهای جدول را تنظیم میکند.
    - ۴. Show Grid خطوط اطراف هر سلول در جدول را نمایش میدهد.
      - Sort Descending مرتب سازی نزولی براساس قیمت اعمال.
  - ۶. Show Order Ticket هنگام قرارداد یک سفارش بازار پنجره Order Ticket نمایش داده می شود.
    - ۷. Show Order Panel بخشی را در پایین زنجیره آپشن برای مدیریت سفارشات نمایش میدهد.
      - ۸. Quote Show Quote Panelها را براساس نماد در بالای قاب نشان میدهد.
        - ۹. دکمه Update این تغییرات را عمال نموده و پنجره را می بندد.
- .۱۰. دکمه Call Columns برای انتخاب ستونهای نمایش داده شده برای Call Options روی این دکمه کلیک کنید.
- ۱۱. دکمه Put Columns برای انتخاب ستونهای نمایش داده شده برای Put Options روی این دکمه کلیک کنید.

انتشار: سایت فراچارت

- ۱۲. دکمه Save Default این تغییرات را به عنوان پیشفرض برای قابهای زنجیرهی آپشنها ذخیره میکند.
  - ۱۳. دکمه Cancel تغییرا اعمال شده را لغو کرده و پنجره را می.بندد.

| ¢                | P Option Chain Preferences |                       |  |  |  |  |  |  |  |  |  |
|------------------|----------------------------|-----------------------|--|--|--|--|--|--|--|--|--|
| Max Rows:        | 20 🖨 🗌 Show A              | II Options            |  |  |  |  |  |  |  |  |  |
| Show Calls/Puts: | Calls and Puts 🔹           |                       |  |  |  |  |  |  |  |  |  |
| Table Font:      | Arial;13.0                 | 1                     |  |  |  |  |  |  |  |  |  |
|                  | Show Grid                  |                       |  |  |  |  |  |  |  |  |  |
|                  | Sort Descending            |                       |  |  |  |  |  |  |  |  |  |
|                  | Show Order Ticket          |                       |  |  |  |  |  |  |  |  |  |
|                  | Show Order Panel           | Click here to choose  |  |  |  |  |  |  |  |  |  |
|                  | Show Quote Panel           | Call and Put columns. |  |  |  |  |  |  |  |  |  |
|                  |                            |                       |  |  |  |  |  |  |  |  |  |
| Update Call C    | olumns Put Columns         | Save Defaults Cancel  |  |  |  |  |  |  |  |  |  |
|                  | Detion Chain I II.         |                       |  |  |  |  |  |  |  |  |  |

شکل ۴-۵۴ پنجره تنظیمات Option Chain

ستونهای Call و Put را می توان با کلیک روی دکمههای Call Columns و Put Columns تنظیم نمود (تصویر بالا). ستون های موجود به آنچه که توسط کارگزار شما پشتیبانی می شود بستگی دارد. پنجره زیر ستونهای موجود برای Tradier را نشان میدهد.

| Choose Call Columns                             |                                                        |           |                                                             |          |  |  |  |  |  |
|-------------------------------------------------|--------------------------------------------------------|-----------|-------------------------------------------------------------|----------|--|--|--|--|--|
| You can customize th<br>using the '<' and '>' b | he columns displaye<br>outtons to add or ren           | d for the | Call table by selecting the column below<br>played columns. | and      |  |  |  |  |  |
| Available Columns                               |                                                        |           | Selected Columns                                            |          |  |  |  |  |  |
| Change                                          |                                                        |           | Position                                                    |          |  |  |  |  |  |
| % Change                                        |                                                        |           | P/L                                                         |          |  |  |  |  |  |
| Delta                                           | Select columns on                                      | the       | Orders                                                      |          |  |  |  |  |  |
| Gamma 🔶                                         | left or right and us                                   | e the     |                                                             |          |  |  |  |  |  |
| Implied Vol                                     | > and < buttons                                        | to<br>m   | Bid                                                         |          |  |  |  |  |  |
| Intrinsic Value                                 |                                                        |           | Ask                                                         |          |  |  |  |  |  |
| Rho                                             |                                                        | >         | Ask Size                                                    |          |  |  |  |  |  |
| Spread                                          | *                                                      | ~         | Last Price                                                  |          |  |  |  |  |  |
| Symbol                                          |                                                        |           |                                                             |          |  |  |  |  |  |
| Theta                                           |                                                        | >>        |                                                             | +        |  |  |  |  |  |
| Time Value                                      |                                                        | <<        |                                                             | $\frown$ |  |  |  |  |  |
| Vega                                            |                                                        |           | Use these butt                                              | ons      |  |  |  |  |  |
| Volume                                          |                                                        |           | to change the                                               |          |  |  |  |  |  |
|                                                 |                                                        |           | column order.                                               |          |  |  |  |  |  |
| Availal<br>depend                               | ble columns will<br>d on what is<br>ted by your broker |           |                                                             |          |  |  |  |  |  |
| suppor                                          | teu by your broker.                                    |           |                                                             |          |  |  |  |  |  |

شكل ۴-۵۵ – انتخاب ستونهاي Call/Put

انتشار: سایت فراچارت

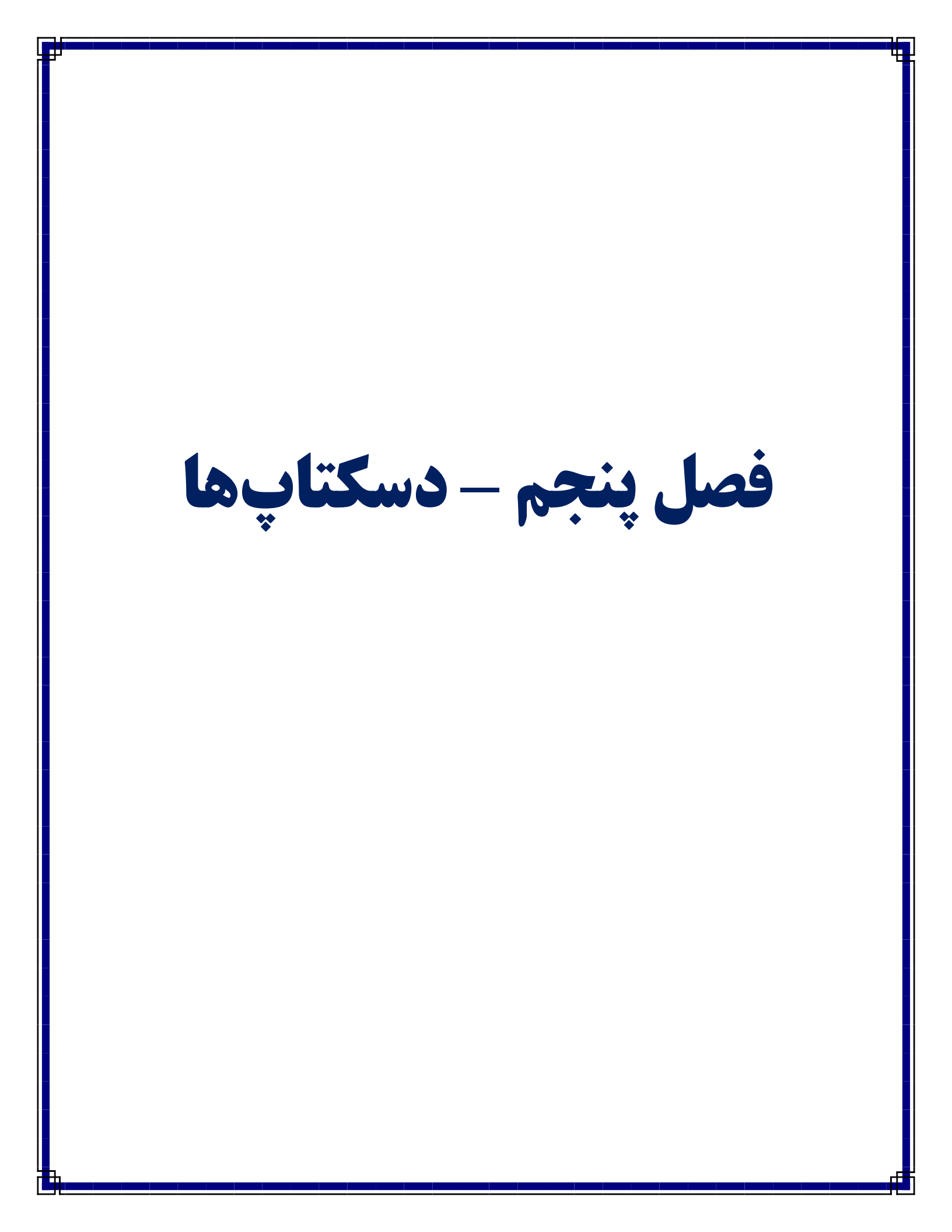

# ۵ دسکتاپ

انتشار: سایت فراچارت

www.farachart.com

Desktop ها روشی آسان برای سازماندهی نمودارها و سایر قابهای موجود در یک پنجره فراهم می آورند. دسکتاپ در واقع پنجره کنسول دیگری است و از همان چارچوب اتصال <sup>۱</sup> برای چیدمان صفحات استفاده می کند. برای ایجاد یک پنجره دسکتاپ دستور Desktop <- New -> Desktop را اجرا کنید.

|      |            |                     |                                     |                        |                |           | Motive   | eWave - Con    | sole (trad | lier) |
|------|------------|---------------------|-------------------------------------|------------------------|----------------|-----------|----------|----------------|------------|-------|
| File | Edit       | View                | Study Strategy                      | Format                 | Configure      | Wind      | ow Hel   | lp             |            |       |
|      | New        | ÷                   | New Page                            |                        |                | Q 🖡       | - + 🖷    | រី 🚺 🖏 🗕 🚺     | 15 min     | • A A |
| 1    | Open       | •                   | New Watch I                         | ist                    |                | -         |          |                |            |       |
|      | Save All   | Ctrl+L              | New Desktor                         | )                      |                | <         | Choose F | File -> New -> | New Desk   | top 🗄 |
|      | Chart      | •                   | Wew Chart W                         | /indow                 | Ctrl+N         |           | from the | Console men    | u bar.     | ·     |
| 8    | Backup     |                     | New DOM W                           | /indow                 |                | L         |          |                |            |       |
| St.  | Restore    |                     | New Time&S                          | ales Window            | N              | 1         |          |                |            |       |
|      | Disconnect |                     | Custom Instr                        | ument                  |                | ╽╽╻╴╸╴╴   |          | т<br>. I       |            |       |
|      | Shutdown   |                     | L. Barris                           |                        |                | 1 '       |          |                |            |       |
| 1    |            | <b>1</b> ' <b>!</b> | ∎_ <sup>+</sup> т' <b>•</b> ∎ -+  Т |                        |                | <b>**</b> |          |                |            |       |
|      |            |                     | -                                   |                        |                |           |          | TALL TALLA     | . 🗰 .      |       |
|      |            |                     | <b>↓</b> -1                         | ، دسکتاپ<br>مرہ دسکتاپ | - ایجاد یک ینج | شکل ۵-۱   | !        |                |            |       |

در پنجره New Desktop، نامی منحصر به فرد برای Desktop وارد کرده و برای ایجاد آن روی دکمه OK کلیک کنید.

| New Desktop                                                                                                    | Х |
|----------------------------------------------------------------------------------------------------|---|
| Desktops can be used to organize, charts, watch lists etc<br>together into a single window. Enter the name of the Deskto<br>below and press the <b>OK</b> button. If a Docktop with the name<br>already exists, it will be opened<br>Name: My Charts | p |
| OK Manage Cancel                                                                                                    |   |

شکل ۵-۲- پنجره ایجاد یک دسکتاپ جدید

تصویر زیر چیدمان پیش فرض پنجره دسکتاب را، هنگامی که برای اولین بار ایجاد می شود، نشان میدهد. چیدمان پیش-فرض شامل دو صفحه Charts و Charts است.

<sup>1</sup> - Docking Framework

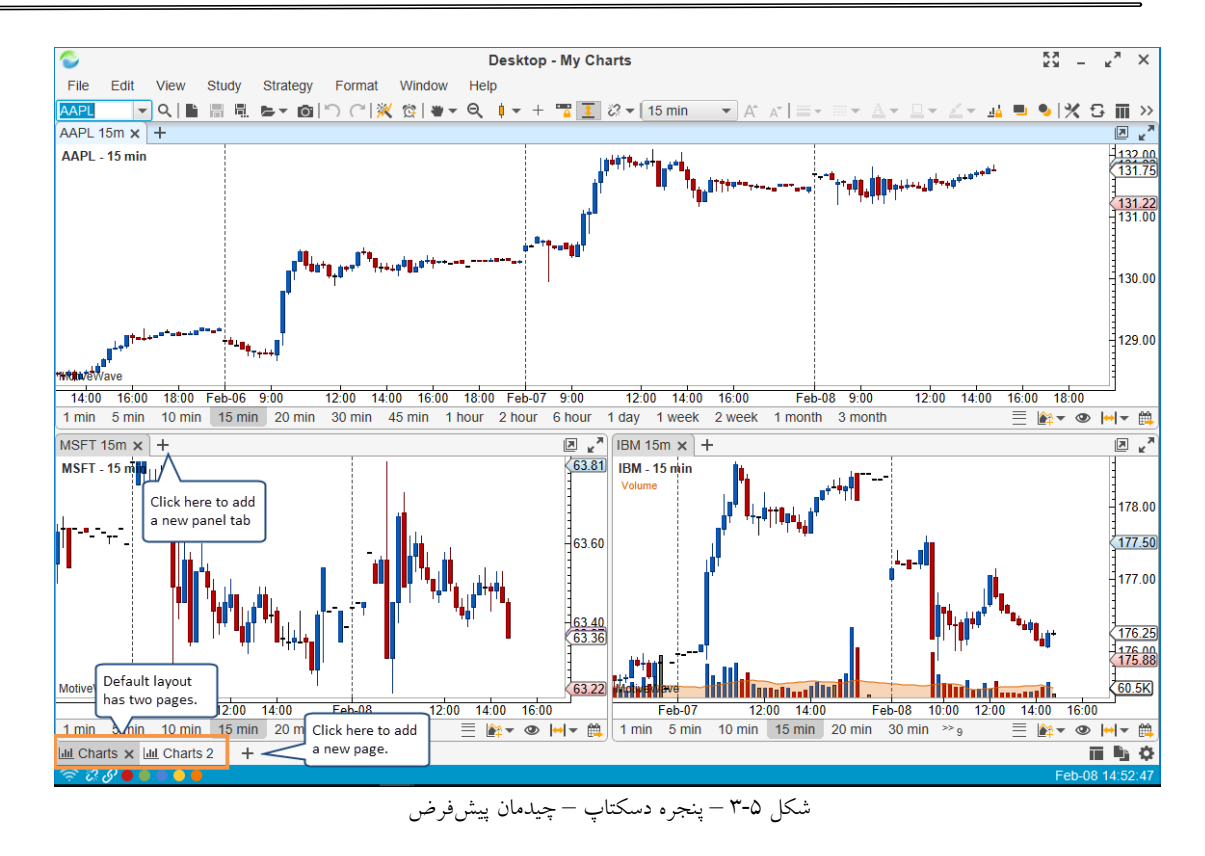

برای بازکردن یا مدیریت دسکتاپهای موجود، در نوار منوی کنسول روی File -> Open Desktop کلیک

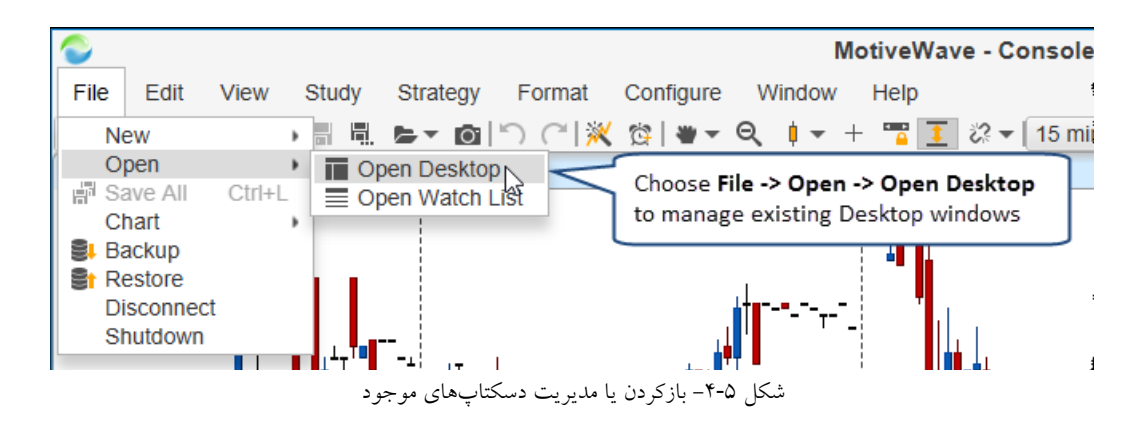

وقتی Desktop ی را میبندید (با کلیک روی دکمه 'X' در قسمت بالا سمت چپ پنجره)، گروه حذف نخواهد شد، بلکه در مخزن موجود است. اگر میخواهید یک دسکتاپ را برای همیشه حذف کنید، آن را در پنجره Manage Desktops انتخاب کرده و روی دکمه Remove کلیک کنید.

انتشار: سایت فراچارت

c o m

art

www.farach

کنید.

| 🗃 Manage Desktops 🛛 🗙                                                                                                    |
|----------------------------------------------------------------------------------------------------|
| The list below contains all of the available Desktops that you have created. Select a row and press <b>Remove</b> to permanently remove a Desktop. <b>Rename</b> allows you to change the name of the selected Desktop. |
| My Charts                                                                                                    |
|                                                                                                    |
| Select a Desktop and use the<br>buttons below to open, copy rename<br>or delete the Desktop window.                                                                                                    |
|                                                                                                    |
| Open Copy Rename Delete Close                                                                                                    |

شکل ۵-۵- پنجره Manage Desktops

# ۵,۱ تغییر چیدمان Desktop

برای تغییر چیدمان Desktop به بخش ۲٫۳ با عنوان تغییر چیدمان پیش فرض مراجعه کنید. در واقع یک دسکتاپ پنجره از نوع کنسول است.

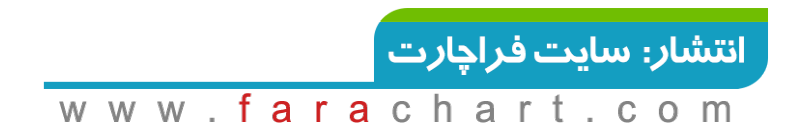

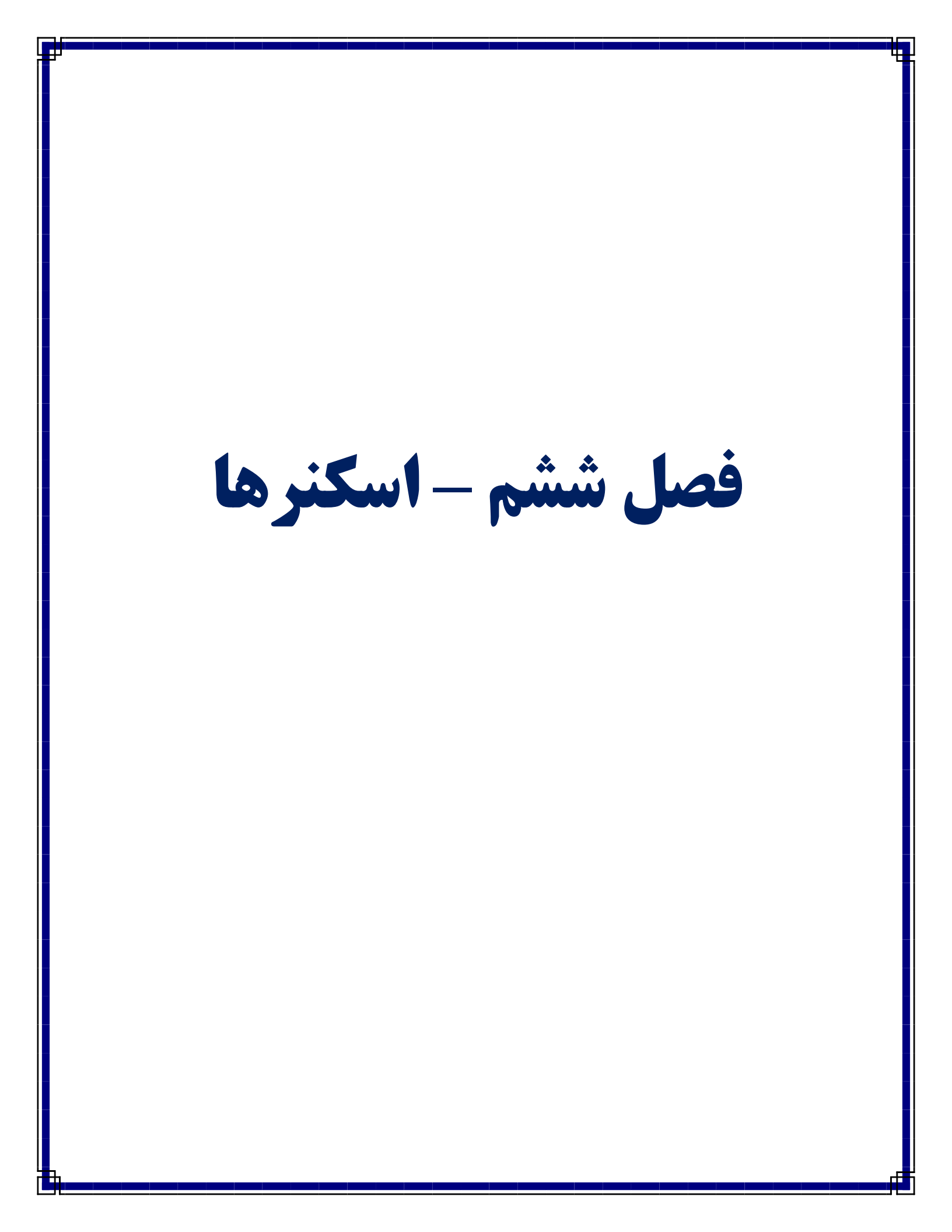

# 6 اسکنر

در MotiveWave اسکنری' برای جستجوی تنظیمات معامله<sup>۲</sup> در میان یک سری از ابزارهایمالی و تایمفریمهای معین تعبیه شده است. سه نوع الگو وجود دارد که میتوانید آنها را جستجو کنید:

- Elliott Wave الگوهای امواج الیوت مانند امواج ۲، ۳ و ۴ و موج E (در یک مثلث).
- Alternate AB=CD ، XABXD الكوهاى فارمونيك شامل الكوهاى نوع AB=CD ، XABXD و AB=CD
  - ۳. Study Conditions معیارهای مبتنی بر مقادیر مطالعه (اندیکاتور).

وقتی برای اولین بار MotiveWave را باز میکنید، صفحهای در پایین پنجره به نام Scan مشاهده خواهید کرد. روی این برگه برای نمایش تصویر زیر کلیک کنید:

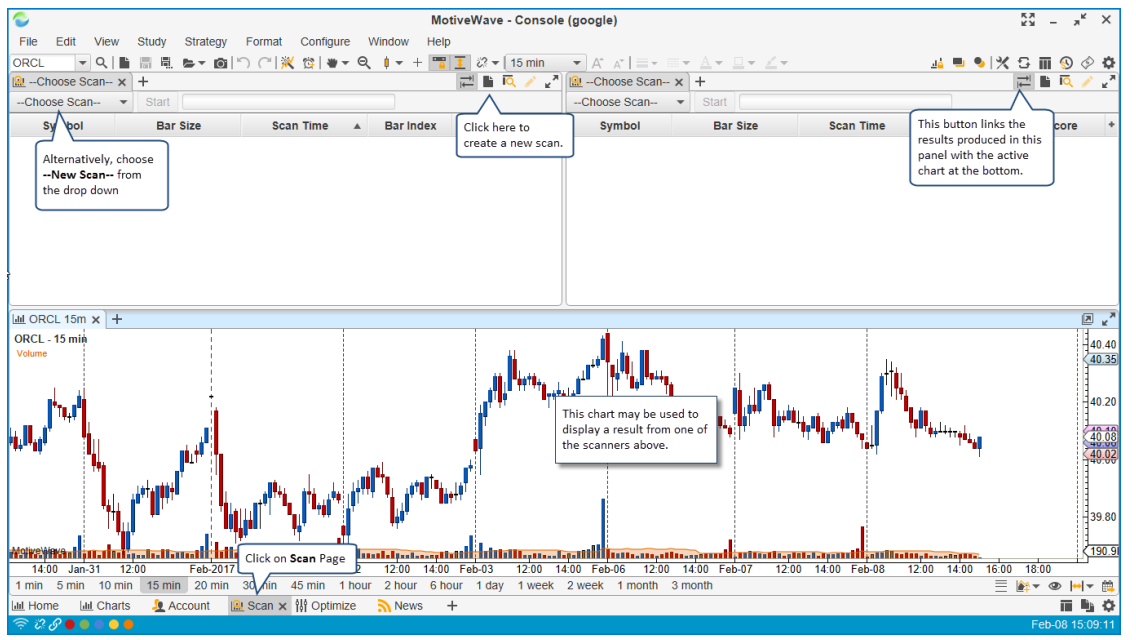

شکل ۶-۱- صفحه Scan

(Gartley ایجاد یک Scan (اسکنر 9,1

برای ایجاد یک اسکن جدید، منوی کشویی --Choose Scan-را باز کرده و --New Scan- را انتخاب کنید یا این که دکمه New Scan واقع در سمت راست نوار ابزار قاب اسکنر را کلیک کنید. با این کار پنجرهای باز شده و شما را در فرآیند ایجاد یک اسکن راهنمایی خواهد کرد.

<sup>\</sup> - Scanner

<sup>r</sup> - Trade Setups

| 🔐Choose Scan 🗙 | +                          |                 |   |         | ,<br>I<br>↓ | R / | R M |
|----------------|----------------------------|-----------------|---|---------|-------------|-----|-----|
| New Scan       | Start                      |                 |   |         |             |     |     |
| Choose Scan    | Bar Size                   | Scan Time       |   | Bar Ind | Or, press   | re  | +   |
| New Scan 📐     | SelectNew<br>from the drop | o down.         |   |         | this button |     |     |
|                | ید                         | کل ۶-۲- اسکن جد | ش |         |             |     |     |

تصویر زیر صفحه نخست پنجره New Scanner را نشان میدهد. نامی برای اسکن تایپ کرده و نوع اسکنر را از لیست

|                                                      | در این مثال نوع اسکنر Gartley انتخاب شده است.                                                                                                    | کشویی زیر آن انتخاب کنید. |
|------------------------------------------------------|----------------------------------------------------------------------------------------------------|---------------------------|
| <u></u>                                              | New Scanner X                                                                                                    |                           |
| New S                                                | canner                                                                                                    |                           |
| This Wiza<br>instrumer<br>1. Spe<br>2. Spe<br>3. Spe | ard will enable you create a scannner to scan for specific patterns or conditions across a number of different<br>ris.<br>ecify Name and Type of Scan<br>ecify Criteria<br>ecify Criteria |                           |
| Click 'Ne:                                           | xt' to continue.                                                                                                    |                           |
| Name:<br>Type:                                       | Gartley XABCD Patterns Enter a name for<br>the scanner.<br>Elliott Wave<br>Gartley Select the type from<br>the drop down                                                                  |                           |
|                                                      | Press the Next<br>button to continue<br>to the next page<br>< Back Next > Cancel                                                                                                    |                           |

شکل ۶-۳- پنجرهی تنظیمات اسکن – صفحه اول ایجاد اسکنر جدید

در صفحهی بعدی پنجره، از شما خواسته می شود یک یا چند ابزارمالی و /یا Watch Listها را انتخاب کنید. اگر Watch List انتخاب شود، تمام ابزارمالی موجود در آن، در اسکن گنجانده خواهند شد. هنگام اجرای اسکن ترتیب ابزارمالی و List List های انتخابی در نظر گرفته خواهد شد.

شکل ۶-۴- پنجره تنظیمات اسکن – صفحه دوم انتخاب ابزارمالی

<mark>انتشار: سايت فراچارت</mark> www.farachart.com برای افزودن اندازه میله به فهرست، دکمه Add را کلیک کنید. هر سایز از میله خطی یا میله غیر خطی (مانند Range، و ... ) را میتوان به فهرست افزود. برای استفاده از دادههایی که خارج از ساعات معمول معامله گری تولید می شوند، تیک Extended Data در پایین پنجره را فعال کنید.

|                                                               | Scan for Gartley Patterns                                                                                                    | ×         |
|---------------------------------------------------------------|----------------------------------------------------------------------------------------------------|-----------|
| Specify Bar Size                                              | es                                                                                                    |           |
| Add/Remove bar sizes<br>instruments (see previo<br>the order. | below by clicking on the Add (green '+') or Remove (red 'X') buttons below. MotiveWave will scan<br>us panel) using each bar size in the order specified below. Use the Up and Down arrows to adju- | the<br>st |
| + × ↑ ↓<br>Click here to add a                                |                                                                                                    |           |
| bar size to the list.                                         | + Add Bar Size ×                                                                                                    |           |
|                                                               | Select the type of bar size and parameters below.                                                                                                    |           |
|                                                               | Bar Size: Linear  Interval Type: Minute  Interval: 15  OK Cancel                                                                                                    |           |
| Extended Data 🚽                                               | if this is checked, data<br>outside of regular trading<br>hours will be included.                                                                                                    | el        |

شكل 6-۵- پنجره تنظيمات اسكن – انتخاب اندازه ميله

در صفحه آخر تنظیمات اسکنر الگوهای Gartley می توانید نوع الگوی Gartley را برای جستجو و همچنین محدوده دادههای تاریخی را که ممکن است الگو در آنها وجود داشته باشد را انتخاب کنید. اگر تمایل دارید همه اشکال الگوی XABCD (یعنی Shark ،Butterfly ،Bat ،Gartley را به عنوان الگو انتخاب کنید.

| o                                      |                                                                                                    | Scan for Garliey Fallenis                                                                                                    |            |
|----------------------------------------|----------------------------------------------------------------------------------------------------|----------------------------------------------------------------------------------------------------|------------|
| Specity Crit                           | eria                                                                                                    |                                                                                                    |            |
| Select your scann<br>example, Butterfi | ng criteria below. The Pa<br>y will search for Butterfly                                                                                    | attern determines the type of Gartley pattern that you would like to<br>Pattern that is nearly complete.                                           | ofind. For |
| Minimum and Max                        | kimum bars may be used                                                                                                    | to help constrain the timeframe.                                                                                                    |            |
| Pattern:                               | XABCD (All)                                                                                                    | Choose the Gartley Pattern                                                                                                    |            |
| Minimum Bars:                          | 250 🗢                                                                                                    | from the drop down.                                                                                                    |            |
| Maximum Bars:                          | 250 \$ Use Al                                                                                                    | I Available Data                                                                                                    |            |
|                                        |                                                                                                    |                                                                                                    |            |
|                                        |                                                                                                    |                                                                                                    |            |
|                                        |                                                                                                    |                                                                                                    |            |
|                                        |                                                                                                    |                                                                                                    |            |
|                                        |                                                                                                    |                                                                                                    |            |
| Min                                    | n/Max bars may be used                                                                                                    | I to define                                                                                                    |            |
| Mir<br>the<br>ma                       | n/Max bars may be used<br>historical range where t<br>y be identified. All avail                                                            | l to define<br>the pattern<br>able data                                                                                                    |            |
| Mir<br>the<br>ma<br>wil                | n/Max bars may be used<br>historical range where t<br>y be identified. All avail<br>l use all of the data that                              | l to define<br>the pattern<br>lable data<br>is currently                                                                                           |            |
| Min<br>the<br>ma<br>wil<br>ava         | n/Max bars may be used<br>historical range where t<br>y be identified. All avail<br>l use all of the data that<br>ilable in the local datab | l to define<br>the pattern<br>able data<br>is currently<br>ase.                                                                                    |            |
| Min<br>the<br>ma<br>wil<br>ave         | n/Max bars may be used<br>historical range where<br>y be identified. All avail<br>use all of the data that<br>ilable in the local datab     | I to define<br>the pattern<br>able data<br>is currently<br>ase.                                                                                    |            |
| Min<br>the<br>ma<br>wil<br>ava         | n/Max bars may be used<br>historical range where<br>y be identified. All avail<br>use all of the data that<br>ilable in the local datab     | I to define<br>the pattern<br>able data<br>is currently<br>ase.<br>Finish button will<br>create the scan a                                         | nd         |
| Mir<br>the<br>wil<br>ava               | n/Max bars may be used<br>historical range where<br>y be identified. All avail<br>use all of the data that<br>ilable in the local datab     | I to define<br>the pattern<br>lable data<br>is currently<br>ase.<br>Finish button will<br>create the scan a<br>make it available<br>the down down  | ind<br>in  |
| Mir<br>the<br>wil<br>ava               | n/Max bars may be used<br>historical range where<br>y be identified. All avail<br>l use all of the data that<br>ilable in the local datab   | I to define<br>the pattern<br>iable data<br>is currently<br>ase.<br>Finish button will<br>create the scan a<br>make it available<br>the drop down. | nd<br>in   |

شكل ۶-۶- پنجره تنظيمات اسكن – انتخاب الكوى Gartley

<mark>انتشار: سایت فراچارت</mark> www.**fara**chart.com

# **۶٫۲ اجرای یک اسکن**

تصویر زیر اسکن جدید 'Gartley XACBD Patterns'، که در مراحل قبلی ایجاد شده بود و نیز نتایج حاصل از اجرای آن را براساس آخرین دادههای موجود، نشان میدهد. اگر میخواهید این اسکن را اجرا کنید، نام آن را از لیست کشویی انتخاب کرده و روی دکمه Start (قسمت بالای قاب اسکنر) کلیک کنید. نوار پیشرفت نشان میدهد که اسکن تا چه اندازه پیش رفته است (بالا سمت راست قاب اسکنر).

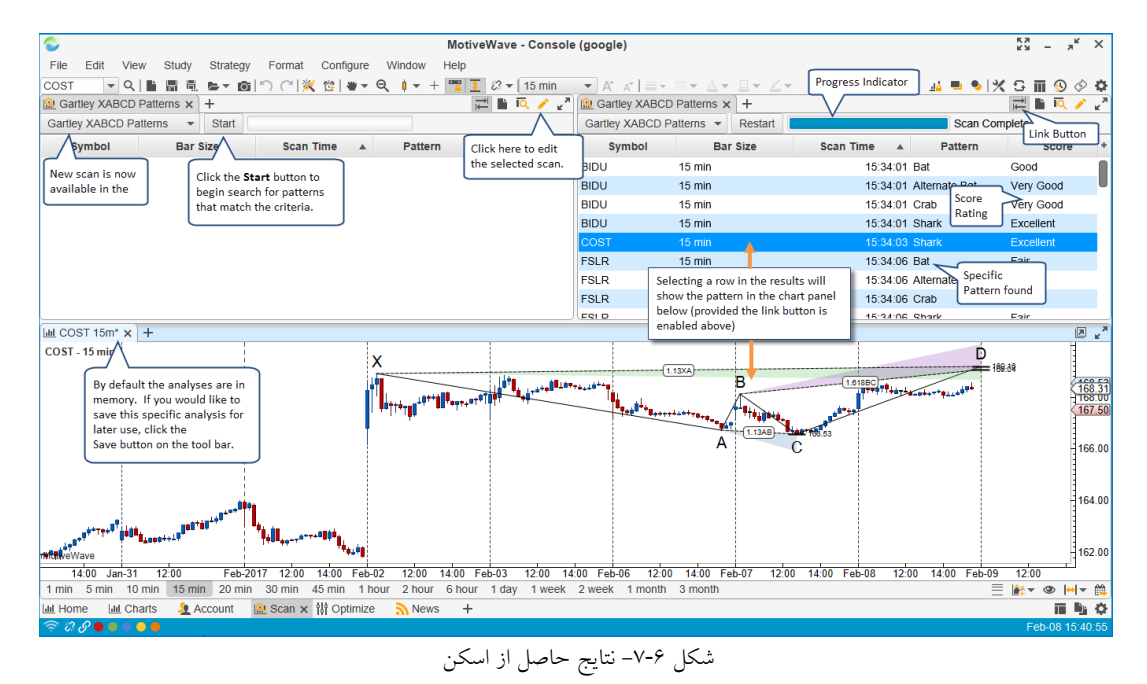

در صورت یافتن نتایج، آنها را در ناحیه جدول در قاب اسکنر نمایش خواهد داد. این جدول موارد زیر را نمایش میدهد:

- Symbol ابزارمالی که الگوی یافته است.
- Bar Size اندازه میله در الگوی یافته شده.

www.farach

- ۳. Pattern نام الگوی یافته شده.
- ۴. Score امتیاز داده شده شامل: Fair (مناسب) ، Good (خوب) ، Very Good (خیلی خوب) و Excellent (عالی).

برای نمایش نتایج یک اسکن در قاب نمودار واقع شده در پایین قاب اسکنر، روی ردیفهای جدول کلیک کنید.

نكته: اين ويژگي فقط درصورت انتخاب دكمه Link (دكمه بالا سمت راست قاب اسكنر) كار خواهد كرد.

نتایج نمایش داده شده در جدول اسکنر تحلیلهای بینام هستند که در حافظه رایانه قرار دارند. اگر آنها صریحاً ذخیره نشوند، این تحلیلها، دفعه بعد که اسکن اجرا میشود یا MotiveWave دوباره راهاندازی میشود، از بین خواهند رفت. وقتی یکی از این نتایج در پنجره یا قاب نمودار باز میشوند، میتوان آن تحلیل را با کلیک روی دکمه Save در مخزن ذخیره کنید.

انتشار: سایت فراچارت

o m

a r

ممکن است دریابید که الگو کاملی که پیدا شده است، هنگام نمایش در نمودار به طور کامل قابل مشاهده نیست. برای کوچکنمایی الگو، روی محور زمان کلیک کرده و آن را به سمت راست بکشید یا این که اندازه بزرگتری از میله قیمت (بازه زمانی بالاتر) را انتخاب کنید.

# ۶,۳ ویرایش یک **اسکن**

می توان یک اسکن را با تغییر ابزارمالی آن، اندازههای میله یا معیارهای انتخابی اصلاح نمود. اسکن مورد نظر را از لیست کشویی در قاب اسکن انتخاب کرده و روی دکمه Edit (مداد) در نوار ابزار قاب اسکن کلیک کنید. یا این که روی دکمه Manage Scans برای برای باز شدن پنجره مدیریت اسکنهای موجود کلیک کنید.

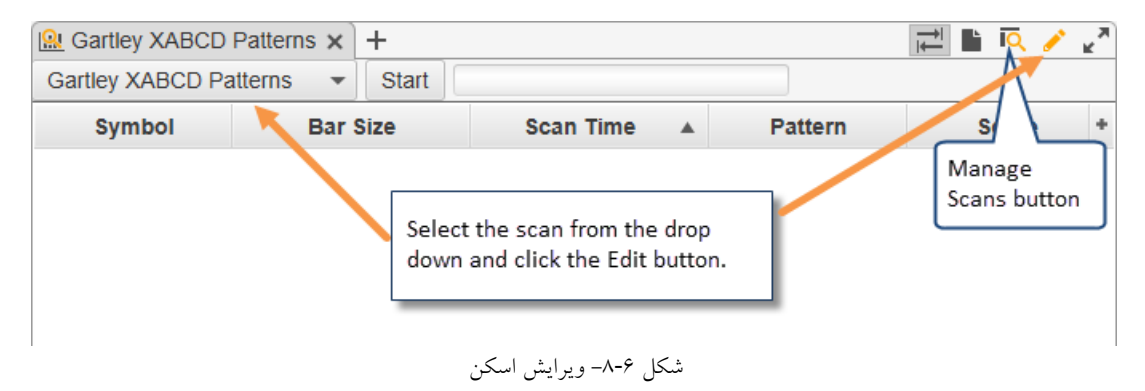

در پنجره Manage Scans می توانید اسکنهای موجود را ایجاد کرده، باز کنید، تغییر نام داده یا حذف نمایید. اسکنی را از فهرست انتخاب کرده و با استفاده از دکمههای موجود در نوار ابزار عملیات مورد نظر خود را انتخاب کنید.

| Edit Scan: 0                                                                                   | artley XABCD Patterns ×    |
|------------------------------------------------------------------------------------------------|----------------------------|
| General Instruments Bar Sizes Criteria                                                         | Adjust other properties    |
| Optionally, change the name of the scan below<br>Name: Gartley XABCD Patterns<br>Type: Gartley | onally change<br>name here |
|                                                                                                |                            |
| Click t                                                                                        | e OK button                |
| ОК                                                                                             | Apply Cancel               |

شکل ۶-۹- پنجره ویرایش اسکن

انتشار: سایت فراچارت www.farachart.com

### ۶,۴ اسکنر امواج اليوت

مثال بالا برای اسکنر Gartley بود. در هنگام ایجاد یک اسکن جدید می توانید الگوهای امواج الیوت را با انتخاب الگو از نوع Elliott Wave نیز جستجو کنید. انتخاب ابزارمالی و اندازههای میله همانند انواع سایر اسکنها است.

| New Scanner                                                                                                    | × |
|----------------------------------------------------------------------------------------------------|---|
| New Scanner                                                                                                    |   |
| This Wizard will enable you create a scannner to scan for specific patterns or conditions across a number of different instruments. |   |
| Specify Name and Type of Scan     Specify Instruments to Scan     Specify Criteria                                                  |   |
| Click 'Next' to continue.                                                                                                    |   |
| Name: Elliott Wave 2                                                                                                    |   |
| Type: Elliott Wave -                                                                                                    |   |
|                                                                                                    |   |
| Choose Elliott                                                                                                    |   |
| Wave as the type                                                                                                    |   |

شكل ۶-۱۰- ساخت اسكنر جديد از نوع امواج اليوت (صفحه اول)

در صفحه Specify Criteria می توانید الگوی موج الیوت را که قرار است مورد جستجو قرار گیرد انتخاب کنید. الگوهای که در حال حاضر پشتیبانی می شوند به شرح زیر هستند:

۱. Wave 2 – این گزینه یک الگوی موج الیوت را، هنگامی که در حال حاضر سطح بالای موج در یک موج دوم قرار دارد جستجو میکند<sup>1</sup>. به یاد داشته باشید که در اکثر تنظیمات معاملاتی از موج دوم استفاده می شود، زیرا در اغلب موارد موج ۳، که بعد از موج ۲ اتفاق می افتد، طولانی ترین موج خواهد بود.
 ۲. Wave 3 – الگوهایی که سطح بالای موج در حال حاضر در موج سه الیوت قرار دارند را می یابد.
 ۳. Wave 4 – الگوهایی که سطح بالای موج در حال حاضر در موج سه الیوت قرار دارند را می یابد.
 ۳. Wave 4 – الگوهایی که سطح بالای موج در حال حاضر در موج سه الیوت قرار دارند را می یابد.
 ۳. Wave 4 – الگوهایی که سطح بالای موج در حال حاضر در موج چهار الیوت قرار دارند را جستجو می کند.
 ۳. Wave 4 – الگوهایی که سطح بالای موج در حال حاضر در موج چهار الیوت قرار دارند را جستجو می کند.
 ۳. Wave 5 – الگوهایی که سطح بالای موج در حال حاضر در موج چهار الیوت قرار دارند را می یابد.
 ۳. Wave 5 – الگوهایی که سطح بالای موج در حال حاضر در موج چهار الیوت قرار دارند را جستجو می کند.
 ۳. Wave 5 – الگوهایی که سطح بالای موج در حال حاضر در موج ینج الیوت قرار دارند را می یابد.
 ۳. Wave 5 – الگوهایی که سطح بالای موج در حال حاضر در موج ینج الیوت قرار دارند را می یابد.
 ۳. Wave 5 – الگوهایی که سطح بالای موج در حال حاضر در موج ینج الیوت قرار دارند را می یابد.

گزینهی Decompose Levels مشخص میکند که چند سطح پایین موج سطح بالا باید در امواج کوچکتر تجزیه شود. انتخاب این گزینه موج را به تمامی سطوح ممکن امواج الیوت تجزیه خواهد کرد.

از تنظیمات Minimum و Maximum تعداد میله نیز برای تعیین محدوده دادههای تاریخی استفاده می شود. اگر گزینهی Use All Available Data انتخاب شود، MotiveWave همهی دادههای موجود در پایگاه داده محلی را برای واکشی امواج الیوت، مورد بررسی و جستجو قرار می دهد.

۱ – منظور این است که موجهای زیر یک موجاصلی (یا فرا موج) که در فاز ۲ الیوت قرار دارند را شناسایی خواهد کرد.

| <u>®</u>                                       | Scan for Elliott Wave Patterns                                                                                                    | ×     |
|------------------------------------------------|----------------------------------------------------------------------------------------------------|-------|
| Specify Criteria                               | a                                                                                                    |       |
| Select your scanning of example, Wave 2 will s | criteria below. The <b>Pattern</b> determines the high level wave pattern that you would like to find. For search for a top level Impulse Wave that is currently in Wave 2.                                                                                                    | or    |
| Minimum and Maximur<br>decomposed to 1 or m    | m bars may be used to help constrain the degree of the top level wave. Optionally, the results more levels.                                                                                                    | ay be |
| Pattern:                                       | Wave 2 Select the type of pattern                                                                                                    |       |
| Minimum Bars:                                  | 250 Improve the second second |       |
| Maximum Bars:                                  | 250 🜲 📃 Use All Available Data                                                                                                    |       |
| Decompose Levels:                              | 2 🗢 Decompose All                                                                                                    |       |
|                                                |                                                                                                    |       |
|                                                | شکل ۶-۱۱- انتخاب معيار اسکنر از نوع امواج اليوت                                                                                                    |       |

تصویر زیر نتایج حاصل از جستجوی الگوی موج دوم را نشان میدهد. برای مشاهده جزئیات نتایج، روی ردیف در جدول نتایج کلیک کنید. ممکن است لازم باشد نمودار را کوچک کنید تا بسته به مقدار دادهای که در معیارهای اسکن تعیین کردهاید، الگو را به طور کامل ببینید.

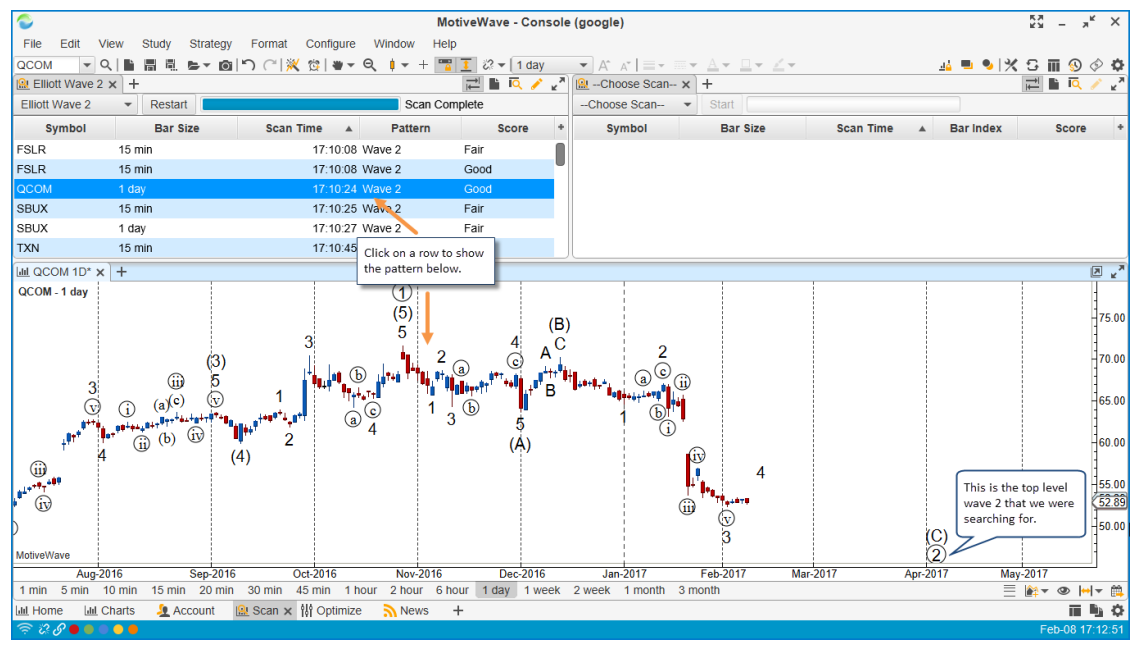

شکل ۲-۶- نتایج حاصل از جستجوی موج دوم الیوت

### ۶,۵ اسکنر مطالعه

اسکنر مطالعه شما را قادر میسازد تا شرایط مطالعه شامل یک یا چند مطالعه را جستجو کنید. وقتی اسکن جدیدی ایجاد میکنید، از منوی کشوی Type، نوع مطالعه را انتخاب کنید.

ابزارمالی و اندازه های میله انتخابی همانند سایر انواع اسکن میباشد (برای مطالعه بیشتر به ۶٫۱ با عنوان ایجاد یک Scan (اسکنر Gartley) مراجعه کنید).

انتشا*ر*: سایت فراچا*ر*ت

| Rew Scanner                                                                                                    | × |
|----------------------------------------------------------------------------------------------------|---|
| New Scanner                                                                                                    |   |
| This Wizard will enable you create a scannner to scan for specific patterns or conditions across a number of different instruments. |   |
| Specify Name and Type of Scan     Specify Instruments to Scan     Specify Criteria                                                  |   |
| Click 'Next' to continue.                                                                                                    |   |
| Name: Trade Setup                                                                                                    |   |
| Type: Study Choose Study<br>as the type.                                                                                            |   |

شکل ۶-۱۳- ساخت اسکنر جدید از نوع مطالعه (صفحه اول)

در قاب Choose Studies، می توان یک یا چند مطالعه را در اسکن گنجاند. برای افزودن یک مطالعه به فهرست زیر روی دکمه '+' کلیک کنید. هنگامی که روی این دکمه کلیک می کنید، قادر خواهید بود مطالعهای را که قصد دارید به اسکن اضافه کرده و تنظیمات آن را پیکربندی نمایید، جستجو کنید (تصاویر زیر).

| × |
|---|
|   |
|   |
|   |
|   |
|   |
|   |
|   |
|   |
|   |

#### شکل ۶-۱۴اسکنر مطالعه – صفحه اول

| - |                                                                                                    |                       |               |   |
|---|----------------------------------------------------------------------------------------------------|-----------------------|---------------|---|
| Γ | Add Study                                                                                                    |                       |               | × |
|   | The following table contains all available studies. Select the desired study below and ch<br>Filter: RSI Type the study name Type: All • | noose OK to configure | the settings. |   |
|   | to filter the list                                                                                                    | Overlay               | Signal        | + |
|   | Fast&Slow RSI                                                                                                    | false                 | true          |   |
|   | Laguerre RSI                                                                                                    | false                 | false         |   |
|   | RSI Bars                                                                                                    | true                  | true          |   |
|   | RSI Divergence                                                                                                    | false                 | true          |   |
|   | Relative Strength Index (RSI)                                                                                                    | false                 | true          |   |
|   | Reversing MACD                                                                                                    | false                 | true          |   |
|   | Stochastic RSI                                                                                                    | false                 | true          |   |
|   | OK below to configure its                                                                                                    |                       |               |   |
|   | parameters                                                                                                    |                       |               |   |
| L |                                                                                                    |                       |               |   |

شكل 6-10- پنجره Add Study

<mark>انتشار: سايت فراچارت</mark> www.**fara**chart.com

| 1                                | Relative Strength Index (RSI)                                                                                                    |  |  |  |  |  |  |  |  |  |  |
|----------------------------------|----------------------------------------------------------------------------------------------------|--|--|--|--|--|--|--|--|--|--|
| RSI is a momen<br>by comparing u | RSI is a momentum oscillator that measures the velocity and magnitude of directional price movement<br>by comparing upward and downward movements. Developed by J Welles Wilder in 1978. |  |  |  |  |  |  |  |  |  |  |
| General Adva                     | General Advanced                                                                                                    |  |  |  |  |  |  |  |  |  |  |
| Inputs                           | Inputs                                                                                                    |  |  |  |  |  |  |  |  |  |  |
| Input:                           | Close -                                                                                                    |  |  |  |  |  |  |  |  |  |  |
| Method:                          | SMMA 🔻                                                                                                    |  |  |  |  |  |  |  |  |  |  |
| Period (bars):                   | 14 🗢                                                                                                    |  |  |  |  |  |  |  |  |  |  |
| Lines                            |                                                                                                    |  |  |  |  |  |  |  |  |  |  |
| RSI Line:                        | ■ ■ ■ ■ 1.0 ▼ ■ ▼ <i>→</i>                                                                                                    |  |  |  |  |  |  |  |  |  |  |
| Top Fill:                        | Display                                                                                                    |  |  |  |  |  |  |  |  |  |  |
| Bottom Fill:                     | Display                                                                                                    |  |  |  |  |  |  |  |  |  |  |
| RSI Indicator:                   | Line 💉 Display                                                                                                    |  |  |  |  |  |  |  |  |  |  |
|                                  | Update Cancel                                                                                                    |  |  |  |  |  |  |  |  |  |  |
|                                  | شکل ۶-۱۶- پیکربندی مطالعه                                                                                                    |  |  |  |  |  |  |  |  |  |  |

در تصویر زیر، مطالعه (C,14) RSI به اسکن اضافه شده است. سایر مطالعات را می توان با کلیک روی دکمه '+' به اسکن اضافه کرد. در مثال زیر، قصد بر این است که فقط با یک مطالعه عمل اسکن انجام شود.

| <u>R</u>                                                                                                    | Scan for Study Conditions                                                                              | × |
|----------------------------------------------------------------------------------------------------|----------------------------------------------------------------------------------------------------|---|
| Choose Studies                                                                                                    |                                                                                                    |   |
| Specify the studies (and their settings) that you<br>Minimum Bars: 250 + Thi<br>+ * * +<br>RSI(C,14) This the RSI<br>study just added | u want to include in this scan.<br>s is the minimum<br>nber of bars to<br>d when evaluating<br>studies |   |

شکل ۶-۱۷- مطالعه افزوده شده به اسکن

در آخرین صفحه از شما خواسته می شود معیارهای ارزیابی اسکن را مشخص کنید. برای افزودن شرایط به فهرست مطالعه انتخابی، روی دکمه '+' کلیک کنید. دو روش ارزیابی وجود دارد:

- All در این روش، همه شرایط تعریف شده در این صفحه باید برقرار باشند تا عمل تطبیق صورت گیرد و نتیجه به خروجی اسکن هدایت شود. این روش ارزیابی، پیشفرض است (اجرای عملگر منطقی And).
- One or More در این روش، اگر فقط یکی از شرایط تعریف شده در این صفحه برقرار باشد، عمل تطبیق صورت گرفته و نتیجه به خروجی اسکن هدایت خواهد شد (اجرای عملگر منطقی OR).
- ۳. Lookback Bars تعداد میله ها، برای برگشت به عقب و ارزیابی معیار مطالعه را مشخص می کند.عدد صفر نشانگر جدیدترین میله است.

| <u></u>                                                                 | Scan for Study Conditions                                            | × |
|-------------------------------------------------------------------------|----------------------------------------------------------------------|---|
| Study Criteria<br>Specify scanning criteria by<br>Eval Method: All<br>+ | ased on the studies entered in the previous panel.    Lookback Bars: |   |
| the studies defined on the previous page.                               | study conditions need to be met                                      |   |

شکل ۶-۱۸- تعیین معیارهای مطالعه

197

در پنجره Study Condition (تصویر زیر) می توانید شرایطی را مبتنی بر یک متغیر مشخص کنید که آن متغیر حاصل یکی از مطالعات تعریف شده است. یک متغیر را می توان با مقداری مشخص یا با متغیر دیگری مقایسه نمود. فیلدهای موجود در این صفحه به شرح زیر هستند:

| <u> 94</u>           | Study Condition                                                                |  |  |  |  |  |  |  |  |  |  |
|----------------------|--------------------------------------------------------------------------------|--|--|--|--|--|--|--|--|--|--|
| This dialog<br>scan. | This dialog allows you to specify a condition to evaluate as part of the scan. |  |  |  |  |  |  |  |  |  |  |
| Study:               | RSI(C,14)  Choose the study                                                    |  |  |  |  |  |  |  |  |  |  |
| Bar Index:           | 1 🖨 🗸 Use Current Bar                                                          |  |  |  |  |  |  |  |  |  |  |
| Variable:            | RSI  These are output                                                          |  |  |  |  |  |  |  |  |  |  |
| Operator:            | > variables generated by the study                                             |  |  |  |  |  |  |  |  |  |  |
|                      | Relative Comparison                                                            |  |  |  |  |  |  |  |  |  |  |
| Value:               | 80                                                                             |  |  |  |  |  |  |  |  |  |  |
| Add Cancel           |                                                                                |  |  |  |  |  |  |  |  |  |  |
|                      | شکل ۶-۱۹- پنجره افزودن شرایط به اسکن از نوع مطالعه                             |  |  |  |  |  |  |  |  |  |  |

 Study – مطالعاتی را که در صفحه Choose Studies پیکربندی کردهاید، نشان میدهد. یکی از آنها را انتخاب کنید.

- ۲. Bar Index در بیشتر موارد مقایسه با میله فعلی انجام می شود، اما می توانید با انتخاب یک شاخص معین میله های تاریخی را نیز انتخاب نمایید.
- ۳. Variable وقتی مطالعهای را انتخاب میکنید، این فیلد پر می شود. هر مطالعهای یک یا چند خروجی دارد. این متغیرها را می توانید در قاب/پنجره Course Data Window) Course Data
- ۲. Operator برای مقایسه متغیر با مقدار تعیین شده از عملگرهای این فیلد استفاده می شود. گزینه های معتبر عبار تنداز: < (بزرگتر از)، =< (بزرگتر یا مساوی)، > (کوچکتر از)، => (کوچکتر یا مساوی)، = (مساوی)، = (مساوی)، Crosses
   (مقدار قطع شود- پایین یا بالای مقدار مهم نیست)، Crosses Above (در بالاتر از مقدار قطع شود)، Below (در پایین تر از مقدار قطع شود).
- ۵. Relative Comparison این گزینه مشخص میکند که آیا متغییر با مقدار تغیین شده مقایسه شود یا باید با متغیر
   حاصل از مطالعه دیگری مقایسه گردد.
- ۶. Value اگر مقایسه نسبی صورت نپذیرد (گزینه Relative Comparison انتخاب نشود) این فیلد حاوی مقدار مشخصی خواهد بود که شما برای مقایسه با خروجی مطالعه تعیین میکنید.

اگر گزینهی Relative Comparison را انتخاب کنید، پنجره فوق تغییر یافته و به شما اجازه میدهد مطالعه و متغیر را جهت مقایسه انتخاب کنید. مطالعات موجود در این فیلد، همان مطالعاتی هستند که در مرحله قبلی انتخاب کرده و پیکربندی نمودهاید. گزینه Price Bar در فیلد Study، این امکان را فراهم میکند که مقادیر میله قیمت، مانند Open/High/Low/Close را با مقادیر مورد نظر خود مقایسه کنید. در مثال زیر، دو EMAs به فهرست مطالعات اضافه شده است و خروجی حاصل از (C,20)

با خروجی EMA(C,50) به وسیله عملگر < (بزرگتر از) مقایسه میکند تا مشخص شود که آیا مقدار نخست بزرگتر از مقدار دوم است يا خير.

| <u>(</u>          | Study Condition                                                                | × |  |  |  |  |  |  |  |  |  |
|-------------------|--------------------------------------------------------------------------------|---|--|--|--|--|--|--|--|--|--|
| This dialog scan. | This dialog allows you to specify a condition to evaluate as part of the scan. |   |  |  |  |  |  |  |  |  |  |
| Study:            | EMA(C,20) -                                                                    |   |  |  |  |  |  |  |  |  |  |
| Bar Index:        | 1 🜲 ✔ Use Current Bar                                                          |   |  |  |  |  |  |  |  |  |  |
| Variable:         | EMA 👻                                                                          |   |  |  |  |  |  |  |  |  |  |
| Operator:         | > •                                                                            |   |  |  |  |  |  |  |  |  |  |
|                   | ✓ Relative Comparison                                                          |   |  |  |  |  |  |  |  |  |  |
| Study:            | EMA(C,50) 💌                                                                    |   |  |  |  |  |  |  |  |  |  |
| Bar Index:        | 1 🖨 🗸 Use Current Bar                                                          |   |  |  |  |  |  |  |  |  |  |
| Variable:         | EMA 👻                                                                          |   |  |  |  |  |  |  |  |  |  |
|                   | Add Cancel                                                                     |   |  |  |  |  |  |  |  |  |  |

شکل ۶-۲۰– افزودن شرایط به اسکن از نوع مطالعه – مقایسه مقدار یک مطالعه با مطالعه دیگر

تصویر زیر نتایج حاصل از اجرای این اسکن را نشان میدهد. در مثال زیر دو نتیجه یافت شده است که در آن مقدار RSI بیشتر از ۸۰ است.

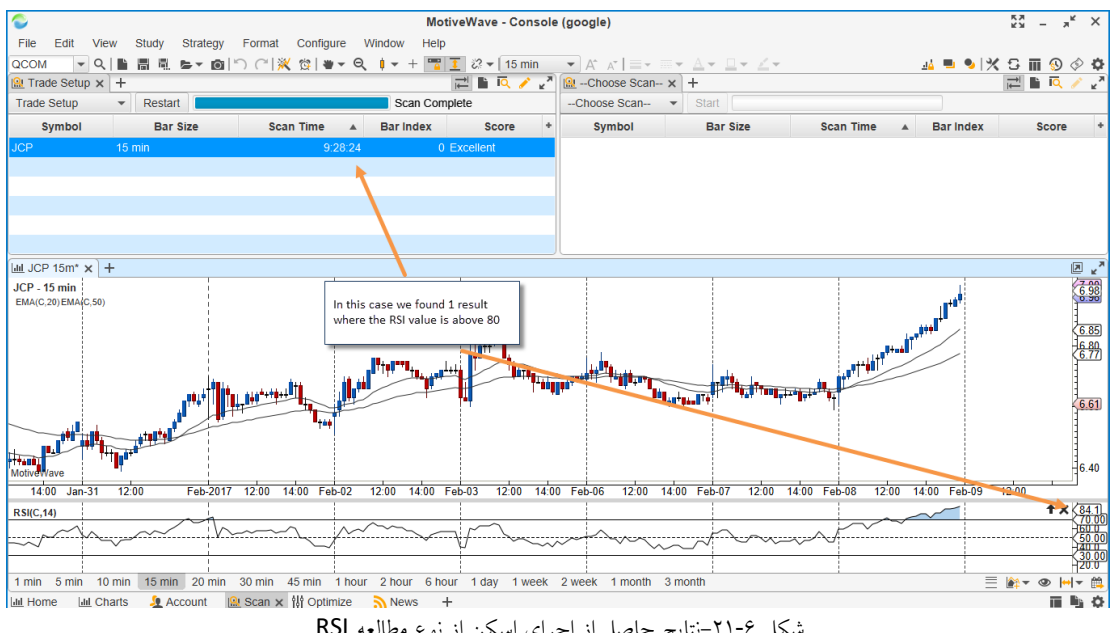

شکل ۲۱-۶-نتایج حاصل از اجرای اسکن از نوع مطالعه RSI

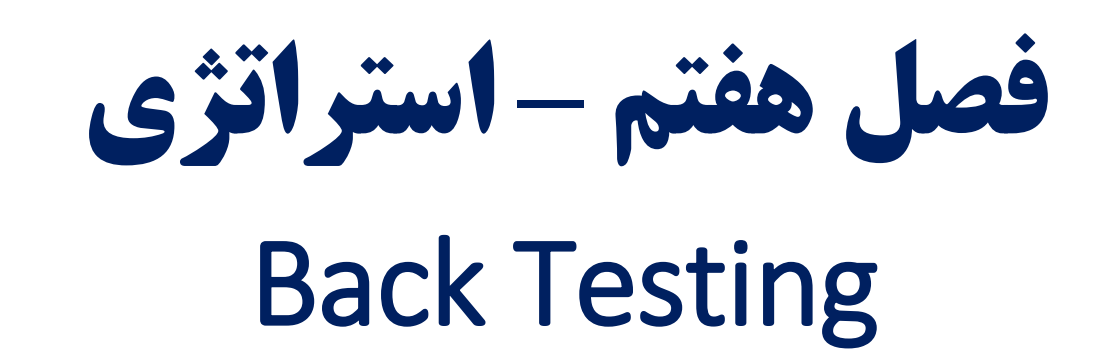

# Back Testing استراتژی

استراتژی Back Testing (آزمون رو به عقب) نوع ویژهای از آزمون دادههای تاریخی (پیشین) است. این قابلیت به شما اجازه میدهد چگونگی عملکرد اجرای یک استراتژی در طول دورههای زمانی تاریخی و شرایط قبلی بازار را بررسی کنید. این آزمون، تضمینی بر معاملات شما در شرایط آیندهی بازار نیست، ولی این امکان را فراهم میآورد که هرگونه مشکلات احتمالی یا آسیب پذیری در برابر شرایط گذشته بازار را شناسایی کنید. این آزمون به شما این توانایی را میدهد که بدون نیاز به انجام معاملات واقعی، استراتژی خود را "آزمایش" کرده و آن را با توجه به مشکلات و آسیبهای احتمالی اصلاح نمایید. برای مطالعه بیشتر در این خصوص می توانید به صفحه Wikipedia به نشانی زیر مراجعه کنید:

https://en.wikipedia.org/wiki/Backtesting

MotiveWave با استفاده از امکانات Strategy Optimizer گزینه های بسیار پیشرفته ای جهت آزمون رو به عقب استراتژی ها فراهم آورده است. در چیدمان پیش فرض و اولیه کنسول MotiveWave صفحه ای با نام Optimize دیده می شود. روی این برگه کلیک کنید تا صفحه بهینه ساز استراتژی نمایش داده شود.

|                  |                             | MotiveW                                                                           | otiveWave - Console (google) |              |            |            |                                                 |  |  |  |
|------------------|-----------------------------|-----------------------------------------------------------------------------------|------------------------------|--------------|------------|------------|-------------------------------------------------|--|--|--|
| File View C      | Configure Window Help       |                                                                                   |                              |              |            |            |                                                 |  |  |  |
| 👯 Untitled 🕂     |                             |                                                                                   |                              |              |            |            | 🗎 🕿 🗏 🖉 🧪                                       |  |  |  |
| Symbol           | Parameters                  | Start End                                                                         | Net Profit                   | Gross Profit | Gross Loss | Executions | Commissions Ax Drawdown +                       |  |  |  |
|                  |                             |                                                                                   |                              |              |            |            | Click here to create a<br>new strategy analysis |  |  |  |
| Metrics Chart    | Reports Periods Trades Exec | utions                                                                            |                              |              |            |            |                                                 |  |  |  |
|                  | Metric                      | All Trades                                                                        |                              | Lor          | ng Trades  |            | Short Trades +                                  |  |  |  |
|                  |                             | This is the Optimize page<br>that comes with the default<br>layout of the Console | No conte                     | nt in table  |            |            |                                                 |  |  |  |
| Lill Home Lill C | tharts 🛛 🧕 Account 🛛 🔐 Scan | 해 Optimize 🗙 🔊 News 🕂                                                             |                              |              |            |            | ii 🖻 🗘 🗘                                        |  |  |  |
| 🛜 i S 🔗 🔵 🖷 🖷    | •                           |                                                                                   |                              |              |            |            | Feb-09 9:33:26                                  |  |  |  |

شکل Optimizer در کنسول

# ۷,۱ ایجاد یک تحلیل استراتژی

www.farachart.com

در برگهی Optimize روی دکمه New Analysis کلیک کنید (تصویر زیر). این اقدام باعث راهاندازی پنجرهای خواهد شد که شما را در فرآیند ایجاد یک تحلیل استراتژی راهنمایی خواهد کرد.

MotiveWave سه نوع تحلیل استراتژی را پشتیبانی میکند:

- Back Test (آزمون رو به عقب) این گزینه شما را قادر می سازد استراتژی خودتان را با تنظیمات مشخصی روی یک مجموعه معین از ابزارمالی و اندازه مشخصی از میله (بازه زمانی) اجرا کنید. این اقدام می تواند برای تعیین چگونگی عملکرد استراتژی شما با داده های گذشته و تنظیمات خاص مفید باشد.
- ۲. Optimize (بهینه سازی) سود آوری یک استراتژی بسته به نحوه پیکربندی آن متفاوت خواهد بود. این گزینه به شما امکان می دهد طیف وسیعی از تنظیمات را برای استراتژی خود مشخص کرده و بسیاری از ترکیبات مختلف این تنظیمات را آزمایش کنید تا مشخص شود کدام ترکیب "بهینه" است.
- ۳. Walk Forward (آزمون رو به جلو) بعضی اوقات دانش تنظیمات بهینه برای دامنه خاصی از داده ها کافی نیست. فقط به این دلیل که یک استراتژی برای اندازه میله و بازه زمانی مشخصی، عملکرد خوبی داشته است، تضمین کننده عملکرد خوب آن در آینده نیست. *آزمون رو به جلو* با جلو رفتن در زمان بعد از هر بار تکرار یک بازه زمانی، به کاهش این مشکل کمک می کند.

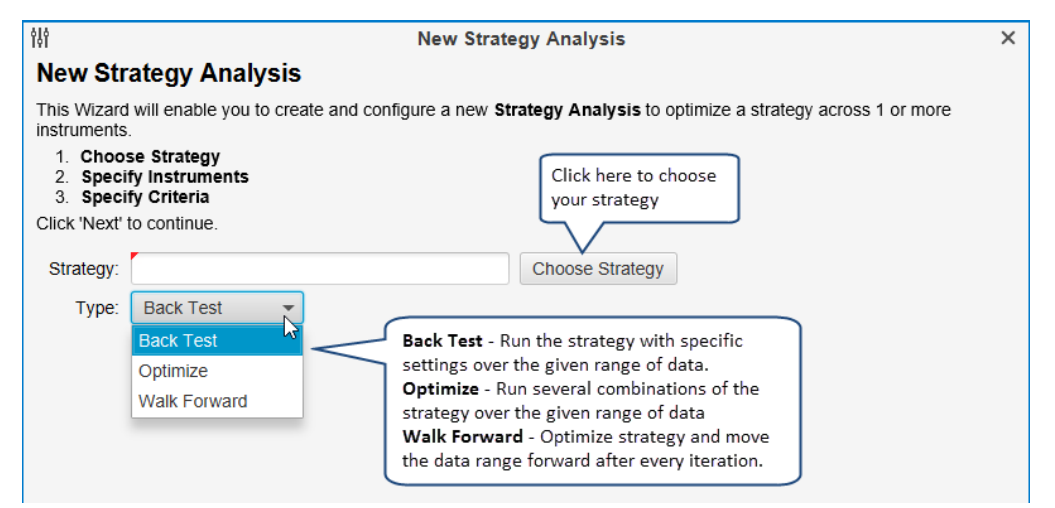

شکل ۲-۲- پنجره New Strategy Analysis – صفحه اول

تصویر زیر قاب نخست پنجره New Strategy Analysis را نشان میدهد. از این پنجره میتوانید استراتژی خود را انتخاب کرده و نوع تحلیلی را که میخواهید اجرا شود را مشخص کنید.

### **۲٫۱٫۱ قاب تنظیمات استراتژی**

www.farachart

بعد از انتخاب استراتژی و نوع تحلیل، بر روی Next کلیک کنید تا به صفحه تنظیمات استراتژی هدایت شوید. اگر نوع تحلیل را Back Test انتخاب کنید، فقط باید تنظیمات خاص این استراتژی را مشخص کنید (تصویر زیر). در مثال زیر "MA Cross Strategy" انتخاب شده است.

c o m

| ŶŶŶ                               | Strategy Settings (MA Cross Strategy) |                |                                                                                                    |  |  |  |  |  |  |
|-----------------------------------|---------------------------------------|----------------|----------------------------------------------------------------------------------------------------|--|--|--|--|--|--|
| MA Cross                          | Strategy                              |                |                                                                                                    |  |  |  |  |  |  |
| The strategy is<br>moving average | based off the Movir<br>e.             | ng Average Cro | ss study. Trades occur when the fast moving average crosses the slow                                                                               |  |  |  |  |  |  |
| Settings Tra                      | ding Options                          |                |                                                                                                    |  |  |  |  |  |  |
| Fast Input                        | Close                                 | •              |                                                                                                    |  |  |  |  |  |  |
| Fast Method                       | EMA 💌                                 |                |                                                                                                    |  |  |  |  |  |  |
| Fast Period                       | 10 🜲                                  |                |                                                                                                    |  |  |  |  |  |  |
| Slow Input                        | Close                                 | -              | Back Test - These settings are<br>specific to the strategy that you chose                                                                          |  |  |  |  |  |  |
| Slow Method                       | EMA 👻                                 |                | on the previous panel. In this case                                                                                                    |  |  |  |  |  |  |
| Slow Period                       | 20 🜲                                  |                | we just need to choose what we want<br>for the MA Cross Strategy                                                                                   |  |  |  |  |  |  |
| Slow Method<br>Slow Period        | EMA ▼<br>20 \$                        |                | specific to the strategy that you chose<br>on the previous panel. In this case<br>we just need to choose what we want<br>for the MA Cross Strategy |  |  |  |  |  |  |

شکل ۲-۳- تنظیمات MA Cross Strategy

اگر Optimize یا Walk Forward را به عنوان نوع تحلیل انتخاب کنید، صفحه بعدی پنجره تنظیمات استراتژی بیشتر شبیه عکس زیر خواهد بود. این مرحله به شما امکان می دهد طیف وسیعی از امکانات را برای پیکربندی استراتژی مشخص کنید. MotiveWave براساس این ورودیها ترکیباتی از تنظیمات استراتژی ایجاد خواهد کرد. روی Next کلیک کنید.

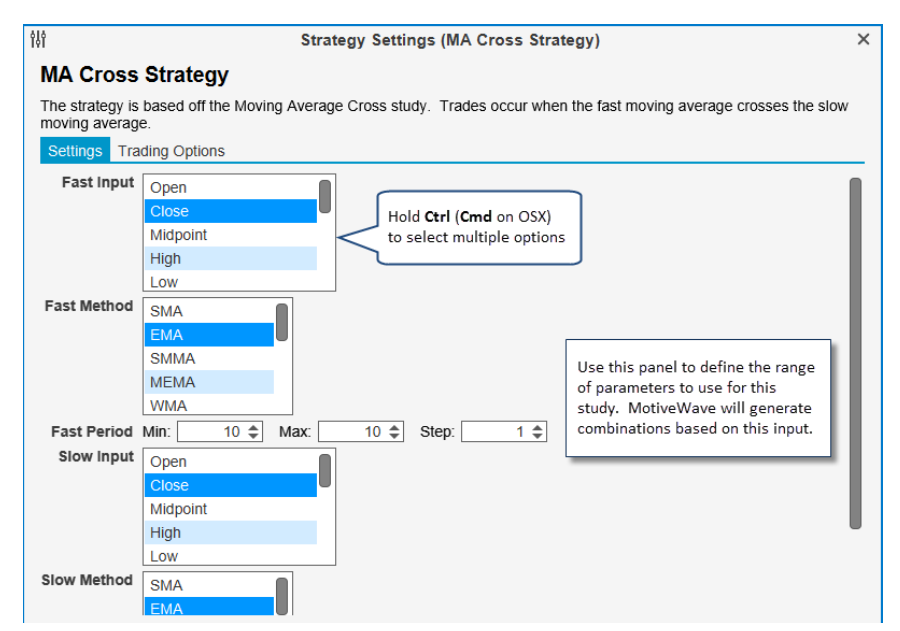

شکل ۲-۷- تنظیمات استراتژی از نوع Optimize/Walk Froward

#### ۷,۱,۲ پنجره انتخاب ابزارمالی

صفحه بعدی این امکان را به شما میدهد که مجموعهای از ابزارهای مالی (نمادها) را برای تحلیل انتخاب کنید. مجموعه خاصی از نمادها را میتوان با کلیک روی دکمه Add Instrument یا دکمه Search Instrument انتخاب نمود. در ضمن میتوانید یک یا چند Watch List که شامل گروهی از ابزارمالی است کنید.

|   |   |   |   |   |   |   |   |   |   | 3 | <u> </u> | ຼິບ | <b>W</b> : |   |   |  |
|---|---|---|---|---|---|---|---|---|---|---|----------|-----|------------|---|---|--|
| W | W | W | f | а | r | а | С | h | а | r | t        |     | С          | 0 | m |  |

المعرف المتحد المرا

| ††                                                                                                    | Strategy Settings (MA Cross Strategy)                                                                                                    | × |
|----------------------------------------------------------------------------------------------------|----------------------------------------------------------------------------------------------------|---|
| Instruments                                                                                                    |                                                                                                    |   |
| Add instruments below by typing the sy<br>Alternatively you can add a WatchList<br>strategy on the instruments in the order | ymbol in the search box or by clicking the 'Search' (magnifying glass) button below.<br>by choosing one from the Watch List drop down. MotiveWave will backtest the<br>r specified below. Use the Up and Down arrows to adjust the order. |   |
| -Choose Symbol-                                                                                                    |                                                                                                    | _ |
|                                                                                                    | NYSE<br>NASDAQ                                                                                                    |   |
| AAPL - Apple c                                                                                                    | ASX Optionally select a watch                                                                                                    |   |
|                                                                                                    | Top 50 Stocks                                                                                                    |   |
| Type a symbol in here<br>and press Enter to                                                                                 | Key Stocks                                                                                                    |   |
| add it to the list.                                                                                                    |                                                                                                    |   |
|                                                                                                    | This panel allows you to choose 1                                                                                                    |   |
|                                                                                                    | or more instruments for the<br>analysis. Optionally, you may                                                                                                    |   |
|                                                                                                    | choose one or more watch lists                                                                                                    |   |
|                                                                                                    | that contain a set of instruments.                                                                                                    |   |

شکل ۷-۵- صفحه انتخاب ابزارمالی

#### ۷,۱,۳ قاب تنظیمات داده

اگر Back Test یا Optimize را به عنوان نوع تحلیل انتخاب کنید، قاب تنظیمات داده مانند زیر خواهد بود. در این قاب می توانید اندازه میله و دامنه داده ها را برای تحلیل مشخص کنید. در حالت ایده آل، باید برای تحلیل از داده های تیک<sup>۱</sup> تاریخی استفاده کنید (فیلد Source Data) زیرا نزدیکترین تقریب را برای یک آزمون دنیای واقعی ارائه می دهد. متأسفانه همه کارگزاران یا سرویس دهندگان داده ها، این داده ها را (یا به اندازه کافی آن ها را) ارائه نمی دهند. در این موارد می توانید تیک ها را با استفاده از داده های منبع یا میله های ۱ دقیقه ای ایجاد کنید.

| 101                                  | Strategy Settings (MA Cross Strategy)                                                                                                    | × |
|--------------------------------------|----------------------------------------------------------------------------------------------------|---|
| Data Settir                          | igs                                                                                                    |   |
| The settings bel<br>can generate tio | ow allow you to specify the time frame and bar size for analysis. If historical tick data is not available, you k data from the source bars.                                                                                                    |   |
| Bar Size:                            | 1 day Select the bar size                                                                                                    |   |
| Start Date:                          | 11/8/2016 Choose the date range                                                                                                    |   |
| End Date:                            | 2/8/2017 for this analysis.                                                                                                    |   |
| Source Data:                         | Bar Data 👻 🗌 Generate Ticks                                                                                                    |   |
|                                      | Definition of the second second secon |   |
| ſ                                    | Bar Data - Use the source bar size to should be used (if available).                                                                                                    |   |
|                                      | generate an Open, High, Low and Close ticks Alternatively ticks can be generated from the historical                                                                                                    |   |
|                                      | generate OHLC ticks from those bar or minute bars                                                                                                    |   |
|                                      | Tick Data - Use historical tick data (if available from your data service/broker)                                                                                                    |   |

شکل P-۷- تنظیمات داده در استراتژی انتخابی از نوع Back Test یا Optimize یا

Optimize Period تنظیمات داده در آزمون رو به جلو کمی متفاوت است. در این نوع تحلیل دو پارامتر دیگر با نامهای Optimize Period و Walk Forward Period باید مشخص شوند. پارامتر Optimize Period اندازه پنجره بهینهسازی (تعداد روزهایی که باید در

www.farachart.com

ا دادههای قیمت باز شدن، بسته شدن، بیشترین و کمترین قیمت و ... میباشد.

هر تکرار حرکت رو به جلو لحاظ شود) را تعیین می کند. اگر گزینه Anchor<sup>۱</sup> فعال باشد، تاریخ شروع (Start Date) برای هر تکرار ثابت می ماند. به این معنی که با انتخاب گزینه Anchor چون نقطهی شروع هر تکرار در نوع Walk Forward (یا حرکت رو به جلو) ثابت است، لذا دوره بهینهسازی با پیشروی به سمت جلو افزایش می یابد (به طور مثال ۶۰، ۹۰، ۱۲۰ و ... روز در این مثال).

| †\$f                                                               | Strategy Settings (MA Cross Stra                                                                                        | ategy)                                                               | × |
|--------------------------------------------------------------------|----------------------------------------------------------------------------------------------------|----------------------------------------------------------------------|---|
| Data Settings                                                      |                                                                                                    |                                                                      |   |
| The settings below allow you to<br>can generate tick data from the | specify the time frame and bar size for analysi<br>source bars.                                                         | is. If historical tick data is not available, you                    |   |
| Bar Size:                                                          | 1 day 👻                                                                                                    | These are the data settings for <b>Walk</b><br>Forward optimization. |   |
| Start Date:                                                        | 11/8/2016                                                                                                    | Optimize Period - defines the                                        |   |
| End Date:                                                          | 2/8/2017                                                                                                    | number of days included in each<br>walk forward iteration.           |   |
| Source Data:                                                       | Bar Data 👻 🗌 Generate Ticks                                                                                             | Walk Forward Period - Defines how                                    |   |
|                                                                    | Regular Trading Hours (RTH) Data                                                                                        | many days to move forward in each<br>iteration.                      |   |
| Optimize Period (Days):                                            | 60 🖨 🗌 Anchor                                                                                                    |                                                                      |   |
| Walk Forward Period (Days):                                        | 30 \$                                                                                                    |                                                                      |   |
|                                                                    | This option will keep the origi<br>start date in each iteration<br>instead of moving forward by<br>walk forward period. | nal<br>the                                                           |   |

شکل ۷-۷- تنظیمات داده در استراتژی انتخابی از نوع Walk Forward

#### ۷,۱,۴ قاب تنظیمات اجرا

تنظیمات اجرا رفتار زمان اجرای تحلیل را مشخص میکند. کمیسونها میتواند در محاسبه سود/زیان لحاظ شوند و میتوان آن را از طریق نوار منوی کنسول (Configure -> Commissions) پیکربندی کرد. همچنین Slippage (لغزش<sup>۲</sup>) را میتوان برای پاسخگویی به سفارشات بازار فعال نمود. در دوره های کم حجم ممکن است سفارشات بازار با قیمت کنونی عرضه/ تقاضا پر نشوند. لذا با انتخاب این پارامتر فرض بر این دارد که سفارش با تعداد معینی از تیکها، سوای از قیمت عرضه/ تقاضا، پر خواهند

' – اصطلاحاً ایجاد لنگر در یک تاریخ مشخص از زمان.

www.farach

c o m

<sup>&</sup>lt;sup>۲</sup> – لغزش– اختلاف بین قیمت پیش بینی شده و قیمت واقعی کنونی. در بازار سهام Slippage اکثرا در گپ ها اتفاق میافتد. به طورمثال قصد دارید در قیمت معینی خرید داشته باشید، ولی با گپ بزرگی که ایجاد میشود، قیمت خرید شما در گپ قرار گرفته و بازار بالاتر باز میشود و خرید در آن قیمت بالاتر صورت میگیرد و باعث میشود ریسک به ریوارد معامله بسیار ناچیز شده و از بین برود.

| 해 Execution Settings (MA Cross Strategy)             |                                                                                                    |  |  |  |  |  |  |  |
|------------------------------------------------------|----------------------------------------------------------------------------------------------------|--|--|--|--|--|--|--|
| Execution Settings                                   |                                                                                                    |  |  |  |  |  |  |  |
| The options below allow you to specify order and acc | ount settings when the strategy is optimized.                                                                                                    |  |  |  |  |  |  |  |
| Initial Account Value: 100000 🗢                      |                                                                                                    |  |  |  |  |  |  |  |
| Include Commission:                                  |                                                                                                    |  |  |  |  |  |  |  |
| Fill On Bid Ask:                                     | This panel is used to specify the account                                                                                                    |  |  |  |  |  |  |  |
| Slippage (Ticks): 0 🜲                                | and execution settings. Optionally, commissions may be included.                                                                                                    |  |  |  |  |  |  |  |
|                                                      | <b>Slippage</b> enables you to account for<br>market orders that are not always filled at<br>the bid/ask price. This can enable you to<br>get more realistic results. |  |  |  |  |  |  |  |

شکل ۷-۸- تنظیمات اجرای آزمون

#### ۷,۱,۵ قاب تنظیمات بهینه ساز

اگر نوع تحلیل را Optimize یا Walk Forward انتخاب کنید، در قاب بعدی، به عنوان آخرین صفحه، Optimizer Settings را خواهید دید. MotiveWave فعلاً دو نوع الگوریتم بهینهساز را پشتیبانی میکند:

- Exhaustive (کامل<sup>۱</sup>) این الگوریتم همه ترکیبات تنظیمات استراتژی را برای یافتن نتیجه بهینه ارزیابی خواهد کرد. این الگوریتم تنظیمات بهینه را برای استراتژی پیدا خواهد کرد. اگر تعداد ترکیبات به طور نسبی کم باشند، این انتخاب گزینه خوبی خواهد بود.
- ۲. Genetic (ژنتیک<sup>۲</sup>) از روش انتخاب طبیعی (Natural Selection) برای یافتن یک ترکیب بهینه استفاده میکند، بدون این که بخواهد همه ترکیبات احتمالی تنظیمات استراتژی را ارزیابی کند. برای جزئیات بیشتر در خصوص نحوه کار این الگوریتم به دایره المعارف Wikipedia به نشانی زیر مراجعه کنید:

https://en.wikipedia.org/wiki/Genetic\_algorithm

### جهینه سازی Exhaustive یا Exhaustive

انواع بسیار زیادی از الگوریتمهای بهینهسازی وجود دارد. معروفترین و پرکاربردترین آنها الگوریتمهای بهینهسازی کامل و ژنتیک هستند. هر دوی این بهینهسازها مزایایی دارند. فقط باید فهمید که کدام نوع بهینه سازی برای نتایج مورد نظر شما مناسب تر است.

انتشار: سایت فراچارت

<sup>&#</sup>x27; – الگوریتم جستجوی کامل – بررسی تمامی حالتهای ممکن برای رسیدن به جواب را جستجوی کامل میگویند. اگر حالتهای مسأله زیاد باشند، زمان الگوریتم هم زیاد خواهد بود.

<sup>&</sup>lt;sup>۲</sup> – الگوریتمهای ژنتیک – نوع خاصی از الگوریتمهای تکاملی است که از تکنیکهای زیستشناسی فرگشتی مانند وراثت، جهش زیستشناسی و اصول انتخابی داروین برای یافتن فرمول بهینه جهت پیشبینی یا تطبیق الگو استفاده میکند.

### ۷,۱٫۵٫۲ بهینه سازی کامل

بهینهسازی کامل جهت یافتن *بهترین راه حل مطلق عملکرد ممکن'*، همه ترکیبات محتمل ورودی¬های استراتژی را جستجو میکند. اجرای یک بهینهسازی کامل زمان بسیار زیادی را صرف خواهد کرد، زیرا همه ترکیبات محتمل را بررسی میکند. هنگامی که تعداد پارامترها یا ورودیهای الگوریتم بهینهسازی کامل زیاد هستند، زمان مورد نیاز برای اجرای این الگوریتم به طور چشمگیری افزایش مییابد.

جهت کاهش مقدار زمان اجرای بهینهسازی کامل، می توانید تعداد پارامترها یا ورودیهای الگوریتم را محدود کنید، یا به جای بهینهسازی کامل از الگوریتم بهینهسازی ژنتیک استفاده کنید.

#### ۷,۱,۵,۳ بهینه سازی ژنتیک

انتشار: سایت فراچارت

www.farachart.com

الگوریتم بهینهسازی ژنتیک مبتنی بر مفهوم تکامل زیستی یا انتخاب طبیعی است. در ارتباط با بهینهسازی استراتژی معاملاتی، بهینهسازی ژنتیک با انتخاب تصادفی تعدادی از ترکیبات ورودیها آزمون را شروع میکند. از میان انتخاب شدهها، مشخص میشود که کدام یک از این ترکیبات بهترین پتانسیل<sup>۲</sup> را داشته و مابقی ترکیبات کنار گذاشته خواهند شد. سپس تا زمانی که به (*نزدیکترین– بهترین) رامحل عملکرد<sup>۳</sup>* حاصل از پارامترها یا ورودیها نرسیدهاست، به آزمون سایر نامزدهای ترکیبی با "بهترین پتانسیل" ادامه میدهد.

از آنجا که بهینهسازی ژنتیک همه ترکیبات احتمالی را بررسی نمیکند بنابراین نمیتواند به *بهترین راه حل مطلق عملکرد* ممکن دست یابد، ولی زمانی مصرفی این الگوریتم برای دستیابی به *نزدیکترین– بهترین راهحل عملکرد* به طور قابل توجهی کاهش مییابد.

بهینهسازی ژنتیک برای اجرای یک بهینهسازی با تعداد زیادی پارامتر یا ورودی می تواند بهترین گزینه باشد. هر چه اندازه نمونه (تعداد ترکیبات حاصل از پارامترها یا ورودیها) بزرگتر باشد، مدت زمان بیشتری برای اتمام بهینهسازی لازم است. اما اگر اندازه نمونه خیلی کوچک باشد، نتایج حاصل از بهینهسازی ژنتیک ممکن است از دقت کمتری برخوردار باشد.

<sup>&#</sup>x27; - Absolute Best Possible Performance Solution

<sup>&</sup>lt;sup>r</sup> - Best Potential

<sup>&</sup>lt;sup>r</sup> - Close-To-Best Performance Solution

| lo<br>Pl                | C                             | ptimizer Settings                                                                                                    |   |
|-------------------------|-------------------------------|----------------------------------------------------------------------------------------------------|---|
| Optimizer Settir        | ngs                           |                                                                                                    |   |
| The options below allow | v you to configure how the op | mizer behaves.                                                                                                    |   |
| Max Results:            | 10 🜲                          |                                                                                                    |   |
| Optimize Metric:        | Net Profit                    | ]                                                                                                    | _ |
| Optimizer Algorithm:    | Exhaustive<br>Exhaustive      | This panel is applicable to <b>Optimize</b> and <b>Walk Forward</b> Testing types.                                                              |   |
|                         | Genetic                       | <b>Exhaustive</b> will evaluate all possible combinations of the strategy settings.                                                             |   |
|                         |                               | <b>Genetic</b> optimization applies a genetic<br>algorithm to find an optimal combination<br>(without evaluating all possible<br>combinations). |   |

شکل ۷-۹- تنظیمات بهینهساز

# ۷,۲ تحلیل استراتژی

وقتی تحلیل استراتژی را ایجاد کرده و اجرا میکنید، میتوانید نتایج حاصله را در قسمت بهینهساز استراتژی مشاهده کنید (تصویر زیر). تحلیل حاوی یک یا چندین نمونه اجرایی در جدول خلاصه در بالای پنجره است. با انتخاب هر یک از نمونهها، نتایج جزئیتر حاصل از الگوریتم در جدول پایین پنجره ظاهر میشود.

| Symbol         Parameters         Start         End         Net Profit         Gross Profit         Gross Loss         Executions         Commission           AXP         C.EMA.16.C.EMA.20 (Fast Input.F Mar/03/14         Mar/03/15         \$1,992/16         \$1,992/16         \$2,075.00         10         \$5,000           AXP         C.EMA.14.0.EMA.20 (Fast Input.F Mar/02/14         Apr/02/15         \$2,076.00         \$2,033.00         \$2,275.00         10         \$5,000                                                                                                    |                                                                                                    |                            |                                                                                                    |                       |                                                                                       |                                                                                                    |                 |                                                                                                    |  |
|----------------------------------------------------------------------------------------------------|----------------------------------------------------------------------------------------------------|----------------------------|----------------------------------------------------------------------------------------------------|-----------------------|---------------------------------------------------------------------------------------|----------------------------------------------------------------------------------------------------|-----------------|----------------------------------------------------------------------------------------------------|--|
| File View                                                                                                    | Configure Window Help                                                                              |                            |                                                                                                    |                       |                                                                                       |                                                                                                    |                 |                                                                                                    |  |
| 행 Untitled* +                                                                                                    | When you save the ana                                                                              | alysis,                    |                                                                                                    |                       |                                                                                       |                                                                                                    |                 | 🖹 🖻 🗐 🔍 🦯                                                                                                    |  |
| Optimize Walk                                                                                                    | you can specify a name                                                                             | e.                         |                                                                                                    |                       |                                                                                       |                                                                                                    |                 |                                                                                                    |  |
| MotiveWave - Console (google)           File         View         Configure         Window         Help           Optimized         Wak Forward         Window         Help           Symbol         Parameters         Start         End         Net Profit         Gross Profit         Gross Loss         Execution           AXP         C.EMA.16.C.EMA.20 (Fast Input F Apr/02/14         Apr/02/15         \$2,076.00         \$2,333.00         \$257.00)           AXP         C.EMA.12.C.EMA.24 (Fast Input F Apr/02/14         Apr/02/15         \$2,076.00         \$2,433.00         \$26282.00)           AXP         C.EMA.10.C.EMA.24 (Fast Input F Jun/01/14         Jul Select an execution         19.00         \$1,892.00         \$17.00)           AXP         C.EMA.10.C.EMA.22 (Fast Input F Jun/01/14         Jul Select an execution         19.00         \$1,891.00         \$51.892.00           AXP         C.EMA.10.C.EMA.22 (Fast Input F Jun/01/14         Jul Select an execution         19.00         \$1.484.00         \$52.200           Metrics         Chart         Reports         Periods         Trades (11)         Executions (12)           Strategy         Mctores         Strategy         Mctores         \$1.484.00         \$1.30.00           Grista reports         Forward <td< td=""><td></td><td></td><td></td></td<> |                                                                                                    |                            |                                                                                                    |                       |                                                                                       |                                                                                                    |                 |                                                                                                    |  |
| Symbol                                                                                                    | Parameters                                                                                         | Start End                  | Net Profit                                                                                                    | Gross Profit          | Gross Loss                                                                            | Executions                                                                                            | Commission: the | analysis h +                                                                                                    |  |
| AXP                                                                                                    | C,EMA,16,C,EMA,20 (Fast Input,F                                                                    | Mar/03/14 Mar/03/15        | \$1,696.00                                                                                                    | \$1,924.00            | (\$228.00)                                                                            | 8                                                                                                    | \$0.00          | unury5151                                                                                                    |  |
| AXP                                                                                                    | C,EMA,14,C,EMA,20 (Fast Input,F                                                                    | Apr/02/14 Apr/02/15        | \$2,076.00                                                                                                    | \$2,333.00            | (\$257.00)                                                                            | 10                                                                                                    | \$0.00          | \$195.0                                                                                                    |  |
| AXP                                                                                                    | C,EMA,12,C,EMA,24 (Fast Input,F                                                                    | May/02/14 May/02           | \$2,161.00                                                                                                    | \$2,423.00            | (\$262.00)                                                                            | 7                                                                                                    | \$0.00          | \$54.0                                                                                                    |  |
| AXP                                                                                                    | C,EMA,10,C,EMA,26 (Fast Input,F                                                                    | Jun/01/14 Ju Select an e   | execution 15.00                                                                                                    | \$1,832.00            | (\$117.00)                                                                            | 7                                                                                                    | \$0.00          | \$62.0                                                                                                    |  |
| AXP                                                                                                    | C,EMA,14,C,EMA,20 (Fast Input,F                                                                    | Jul/01/14 Jul instance fr  | rom the table to 19.00                                                                                              | \$1,851.00            | (\$532.00)                                                                            | 12                                                                                                    | \$0.00          | \$337.0                                                                                                    |  |
| AXP                                                                                                    | C,EMA,16,C,EMA,22 (Fast Input,F                                                                    | Jul/31/14 Ju see the de    | tails below. 58.00                                                                                                  | \$1,484.00            | (\$226.00)                                                                            | 5                                                                                                    | \$0.00          | \$226.0                                                                                                    |  |
| Metrics Chart                                                                                                    | Reports Periods Trades (11)                                                                        | Executions (12)            |                                                                                                    |                       |                                                                                       |                                                                                                    |                 |                                                                                                    |  |
| Symbol AXP                                                                                                    | These tabs show                                                                                    | EMA.20 (Fast Input Fast Me | thod East Deriod Slow In                                                                                            | ut Slow Mathod Slow   | Poriod)                                                                               |                                                                                                    |                 |                                                                                                    |  |
| Bar Size 1 day                                                                                                    | about the analysis.                                                                                | · · · · ·                  |                                                                                                    | ut, slow method, slow | Pellou)                                                                               |                                                                                                    |                 |                                                                                                    |  |
| Bar Size 1 day                                                                                                    | about the analysis.                                                                                | All Trades                 |                                                                                                    | Long                  | Trades                                                                                |                                                                                                    | Short Trades    | +                                                                                                    |  |
| Bar Size 1 day                                                                                                    | Metric<br>(Inc Commissions)                                                                        | All Trades                 | \$1,319.00                                                                                                    | Long                  | Trades (\$1:                                                                          | 30.00)                                                                                                | Short Trades    | \$1,449.00                                                                                                    |  |
| Bar Size 1 day<br>Total Net Profit (<br>Total Profit (Gros                                                                                                    | Metric<br>(Inc Commissions)<br>ss - Loss)                                                          | All Trades                 | \$1,319.00<br>\$1,319.00                                                                                            | Long                  | Trades<br>(\$1:<br>(\$1:                                                              | 30.00)<br>30.00)                                                                                      | Short Trades    | *<br>\$1,449.00<br>\$1,449.00                                                                                     |  |
| Bar Size 1 day<br>Total Net Profit (<br>Total Profit (Gros<br>Gross Profit                                                                                                    | (Inc Commissions)<br>ss - Loss)                                                                    | All Trades                 | \$1,319.00<br>\$1,319.00<br>\$1,319.00<br>\$1,851.00                                                                | Long                  | Trades<br>(\$1:<br>(\$1:<br>\$2                                                       | 30.00)<br>30.00)<br>85.00                                                                             | Short Trades    | \$1,449.00<br>\$1,449.00<br>\$1,566.00                                                                            |  |
| Bar Size 1 day<br>Total Net Profit (<br>Total Profit (Gros<br>Gross Profit<br>Gross Loss                                                                                                    | Metric<br>(Inc Commissions)<br>ss - Loss)                                                          | All Trades                 | \$1,319.00<br>\$1,319.00<br>\$1,851.00<br>(\$532.00)                                                                | Long                  | Trades (\$1:<br>(\$1:<br>\$2<br>(\$4:                                                 | 30.00)<br>30.00)<br>285.00<br>15.00)                                                                  | Short Trades    | *<br>\$1,449.00<br>\$1,449.00<br>\$1,566.00<br>(\$117.00)                                                         |  |
| Bar Size 1 day<br>Total Net Profit (<br>Total Profit (Gross<br>Gross Profit<br>Gross Loss<br>Commission                                                                                                    | y different information<br>about the analysis.<br>Metric<br>(Inc Commissions)<br>ss - Loss)        | All Trades                 | \$1,319.00<br>\$1,319.00<br>\$1,851.00<br>(\$532.00)<br>\$0.00                                                      | Long                  | Trades (\$1:<br>(\$1:<br>\$2<br>(\$4:                                                 | 30.00)<br>30.00)<br>85.00<br>15.00)<br>\$0.00                                                         | Short Trades    | *<br>\$1,449.00<br>\$1,566.00<br>(\$117.00)<br>\$0.00                                                             |  |
| Bar Size 1 day<br>Total Net Profit (<br>Total Profit (Gros<br>Gross Profit<br>Gross Loss<br>Commission<br>Profit Factor                                                                                                    | y different information<br>Metric<br>(Inc Commissions)<br>SS - Loss)                               | All Trades                 | \$1,319.00<br>\$1,319.00<br>\$1,851.00<br>(\$532.00)<br>\$0.00<br>3.479                                             | Long                  | Trades<br>(\$1:<br>(\$1:<br>\$2<br>(\$4:                                              | 30.00)<br>30.00)<br>285.00<br>15.00)<br>\$0.00<br>0.687                                               | Short Trades    | *<br>\$1,449.00<br>\$1,566.00<br>(\$117.00)<br>\$0.00<br>13.385                                                   |  |
| Bar Size 1 day<br>Total Net Profit (<br>Total Profit (Gros<br>Gross Profit<br>Gross Loss<br>Commission<br>Profit Factor<br>Max. Drawdown                                                                                                    | y different information<br>Metric doubt the analysis.<br>(Inc Commissions)<br>SS - Loss)           | All Trades                 | \$1,319.00<br>\$1,319.00<br>\$1,851.00<br>(\$532.00)<br>\$0.00<br>3.479<br>\$337.00                                 | Long                  | Trades<br>(\$1:<br>\$2<br>(\$4<br>\$2<br>\$2                                          | 30.00)<br>30.00)<br>885.00<br>15.00)<br>\$0.00<br>0.687<br>?77.00                                     | Short Trades    | *<br>\$1,449.00<br>\$1,566.00<br>(\$117.00)<br>\$0.00<br>13.385<br>\$60.00                                        |  |
| Bar Size 1 day<br>Total Net Profit (<br>Total Profit (Gros<br>Gross Profit<br>Gross Loss<br>Commission<br>Profit Factor<br>Max. Drawdown<br>Max Drawdown                                                                                                    | y different information<br>about the analysis.<br>Metric<br>Inf Commissions)<br>ss - Loss)         | All Trades                 | \$1,319.00<br>\$1,319.00<br>\$1,319.00<br>(\$532.00)<br>\$0.00<br>3.479<br>\$337.00<br>0.33%                        | Long                  | Trades<br>(\$1:<br>\$2<br>(\$4<br>\$2<br>\$2                                          | 30.00)<br>30.00)<br>885.00<br>15.00)<br>\$0.00<br>0.687<br>277.00<br>0.28%                            | Short Trades    | *<br>\$1,449.00<br>\$1,566.00<br>(\$117.00)<br>\$0.00<br>13.385<br>\$60.00<br>0.06%                               |  |
| Bar Size 1 day<br>Total Net Profit (Gros<br>Gross Loss<br>Commission<br>Profit Factor<br>Max Drawdown<br>Total # Trades                                                                                                    | y different information<br>doubt the analysis.<br>Inc Commissions)<br>ss - Loss)                   | All Trades                 | \$1,319.00<br>\$1,319.00<br>\$1,851.00<br>(\$532.00)<br>\$0.00<br>3.479<br>\$337.00<br>0.33%<br>11                  | Long                  | Trades<br>(\$1:<br>\$2<br>(\$4:<br>\$2                                                | 30.00)<br>30.00)<br>885.00<br>50.00<br>0.687<br>277.00<br>0.28%<br>5                                  | Short Trades    | \$1,449.00<br>\$1,449.00<br>\$1,566.00<br>(\$117.00)<br>\$0.00<br>13,385<br>\$60.00<br>0.06%<br>6                 |  |
| Bar Size 1 day<br>Total Net Profit (Gros<br>Gross Frofit<br>Gross Loss<br>Commission<br>Profit Factor<br>Max. Drawdown<br>Max Drawdown<br>Total # Trades<br>Percent Profitabl                                                                                                    | y different information<br>doubt the analysis.<br>(Inc Commissions)<br>ss - Loss)<br>(%)           | All Trades                 | \$1,319.00<br>\$1,319.00<br>\$1,851.00<br>(\$532.00)<br>\$0.00<br>3.479<br>\$337.00<br>0.33%<br>11<br>36.36%        | Long                  | Trades (51:<br>(51:<br>52<br>(54:<br>52<br>21<br>21                                   | 30.00)<br>30.00)<br>825.00<br>15.00)<br>50.00<br>0.687<br>277.00<br>0.28%<br>5<br>0.28%<br>5<br>0.00% | Short Trades    | *<br>\$1,449.00<br>\$1,566.00<br>(\$117.00)<br>\$0.00<br>13.385<br>\$60.00<br>0.06%<br>6<br>50.00%                |  |
| Bar Size 1 day<br>Total Net Profit (Gros<br>Total Profit (Gros<br>Gross Profit<br>Gross Loss<br>Commission<br>Profit Factor<br>Max Drawdown<br>Total # Trades<br>Percent Profitab<br># Winning Trade                                                                                                    | y different information<br>doubt the analysis.<br>Metric<br>Info Commissions)<br>ss - Loss)<br>(%) | All Trades                 | \$1,319.00<br>\$1,319.00<br>\$1,319.00<br>(\$532.00)<br>\$0.00<br>\$3.479<br>\$337.00<br>0.33%<br>11<br>36.36%<br>4 | Long                  | Trades<br>(\$1:<br>\$2<br>(\$4)<br>\$2<br>\$2<br>\$2                                  | 30 00)<br>30 00)<br>865 00<br>15 00)<br>50 00<br>0.687<br>77 00<br>0.28%<br>5<br>5<br>1               | Short Trades    | *<br>\$1,449,00<br>\$1,566,00<br>(\$117,00)<br>30,00<br>13,385<br>\$60,00<br>0,06%<br>6<br>50,00%<br>3            |  |
| Bar Size 1 day<br>Total Net Profit (<br>Total Profit (Gross Profit<br>Gross Profit<br>Gross Loss<br>Commission<br>Profit Factor<br>Max Drawdown<br>Max Drawdown<br>Max Drawdown<br>Max Drawdown<br>Max Drawdown<br>Total # Trades<br>Percent Profitabl<br># Winning Trade                                                                                                    | (%)<br>(%)<br>(%)<br>(%)<br>(%)<br>(%)<br>(%)<br>(%)                                               | All Trades                 | \$1,319.00<br>\$1,319.00<br>\$1,851.00<br>(\$532.00)<br>\$0.00<br>3.479<br>\$337.00<br>0.33%<br>11<br>36.36%<br>4   | Long                  | Trades<br>(\$1)<br>(\$1)<br>(\$2<br>(\$4<br>\$2<br>(\$4<br>\$2<br>(\$4<br>\$2<br>(\$4 | 30 00)<br>30 00)<br>885 00<br>15 00)<br>0.687<br>777 00<br>0.28%<br>5<br>5<br>0.09%<br>1              | Short Trades    | *<br>\$1,449.00<br>\$1,456.00<br>(\$117.00)<br>\$0.00<br>13.385<br>\$50.00<br>0.06%<br>6<br>50.00%<br>3<br>2<br>2 |  |

شکل ۷-۱۰- متریک تحلیل استراتژی

تصویر زیر نمونهای از برگه Chart تحلیل استراتژی را نشان میدهد. این برگه نمایش بصری از معاملات اجرا شده براساس مثال فوق را نشان می دهد.

انتشار: سایت فراچارت

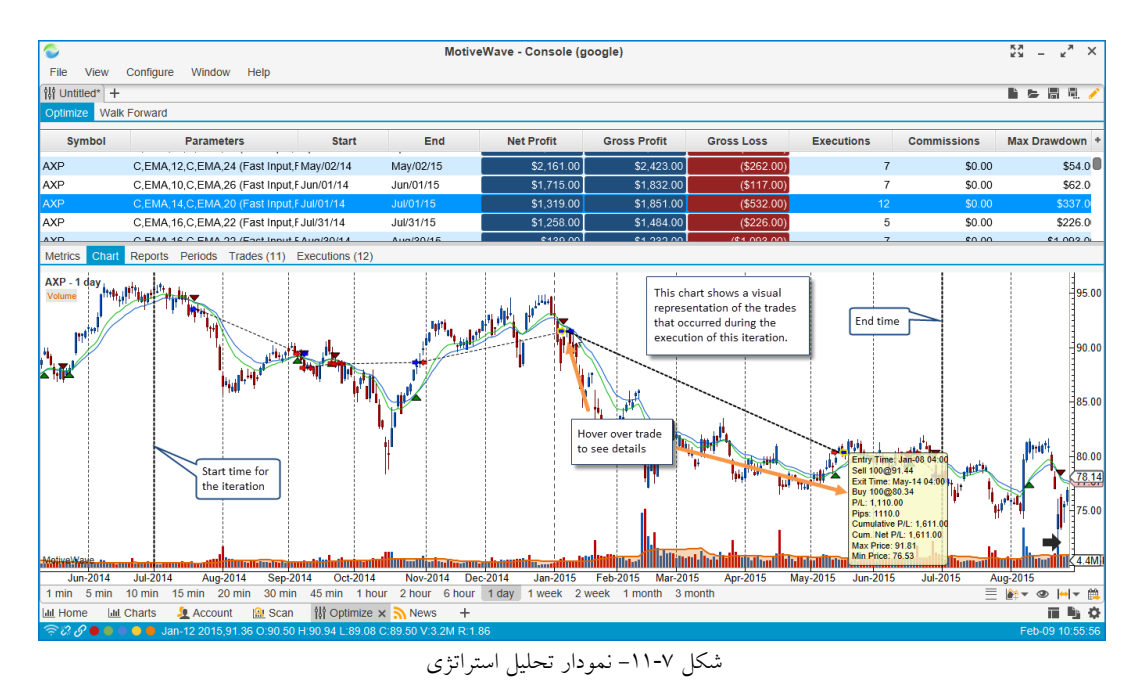

چندین گزارش بصری در بر گه Reports قابل مشاهده است. انواع گزارشات موجود را می توان در لیست کشویی Report

يافت.

|                                                                                   |                                                                                                    |                   | MotiveWa         | ave - Console (g | joogle)      |              |                                                                        |                                                                                        | кя – к <sup>я</sup> × |
|-----------------------------------------------------------------------------------|----------------------------------------------------------------------------------------------------|-------------------|------------------|------------------|--------------|--------------|------------------------------------------------------------------------|----------------------------------------------------------------------------------------|-----------------------|
| File                                                                              | View Configure Window H                                                                                                    | elp               |                  |                  |              |              |                                                                        |                                                                                        |                       |
| ម៉ឺម៉ឺ Untitle                                                                    | ed* +                                                                                                    |                   |                  |                  |              |              |                                                                        |                                                                                        | 🗅 📂 🖩 🖳 🦯             |
| Optimize                                                                          | Walk Forward                                                                                                    |                   |                  |                  |              |              |                                                                        |                                                                                        |                       |
| Symi                                                                              | Parameters                                                                                                    | Start             | End              | Net Profit       | Gross Profit | Gross Loss   | Executions                                                             | Commissions                                                                            | Max Drawdowr +        |
| AXP                                                                               | C,EMA,12,C,EMA,24 (Fast                                                                                                    | In May/02/14      | May/02/15        | \$2,161.00       | \$2,423.00   | (\$262.00)   | 7                                                                      | \$0.00                                                                                 | \$54.0                |
| AXP                                                                               | C,EMA,10,C,EMA,26 (Fast                                                                                                    | In Jun/01/14      | Jun/01/15        | \$1,715.00       | \$1,832.00   | (\$117.00)   | 7                                                                      | \$0.00                                                                                 | \$62.0                |
| AXP                                                                               | C,EMA,14,C,EMA,20 (Fast                                                                                                    | In Jul/01/14      | Jul/01/15        | \$1,319.00       | \$1,851.00   | (\$532.00)   | 12                                                                     | \$0.00                                                                                 | \$337.0               |
| AXP                                                                               | C,EMA,16,C,EMA,22 (Fast                                                                                                    | In Jul/31/14      | Jul/31/15        | \$1,258.00       | \$1,484.00   | (\$226.00)   | 5                                                                      | \$0.00                                                                                 | \$226.0               |
| AXP                                                                               | C.EMA,16.C.EMA,22 (Fast                                                                                                    | In Aug/30/14      | Aug/30/15        | \$139.00         | \$1,232.00   | (\$1.093.00) | 7                                                                      | \$0.00                                                                                 | \$1,093.00            |
| Metrics                                                                           | Chart Reports Periods Trade                                                                                                    | es (11) Execution | ons (12)         |                  |              |              | _                                                                      |                                                                                        |                       |
| Report:<br>\$1,500.<br>\$1,250.<br>\$1,000.<br>\$750.<br>\$500.<br>\$250.<br>\$0. | Net Profit Period:<br>Net Profit<br>Cumulative Profit<br>Trades Profit/Loss<br>Entry Efficiency<br>Exit Efficiency<br>Efficiency<br>00<br>00<br>00 | Day Of Week       | Long/Short       | t Both •         |              |              | This panel co<br>reports for th<br>instance. Ch<br>from the <b>Rep</b> | ntains various vis<br>e selected execut<br>oose the report ty<br><b>ort</b> drop down. | ual<br>ion<br>pe      |
| (\$250.0                                                                          | )0)                                                                                                    |                   |                  |                  |              |              |                                                                        |                                                                                        |                       |
| (\$500.0                                                                          | 00)                                                                                                    |                   |                  |                  |              |              |                                                                        |                                                                                        |                       |
| (0000)                                                                            | Sunday                                                                                                    | Monday            | Tuesday          | y We             | ednesday     | Thursday     | Frida                                                                  | У                                                                                      | Saturday              |
| LIII Home                                                                         | e 🔟 Charts 🧕 Account (                                                                                                    | 🔒 Scan 🛛 👯 C      | Optimize 🗙 熟 Nei | ws +             |              |              |                                                                        |                                                                                        | ii 🕒 🔅                |
| <del>?</del> ??                                                                   | ••••                                                                                                    |                   |                  |                  |              |              |                                                                        |                                                                                        | Feb-09 10:59:07       |

#### شکل ۷-۱۲- گزارشات تحلیل استراتژی

برگه Periods معاملات را براساس دوره انتخاب شده (ساعتی، روزانه، هفتگی و ...) گروهبندی میکند. هر سطر در این جدول اطلاعات خلاصه را نشان میدهد.

> <mark>انتشار: سایت فراچارت</mark> www.**fara**chart.com

| MotiveWave - Console (google) |        |            |               |                     |           |           |            |            |              |            | кя – к <sub>а</sub> × |            |          |            |                 |
|-------------------------------|--------|------------|---------------|---------------------|-----------|-----------|------------|------------|--------------|------------|-----------------------|------------|----------|------------|-----------------|
| File                          | View   | Configure  | Vindow Hel    | p                   |           |           |            |            |              |            |                       |            |          |            |                 |
| រុំរុំ Untiti                 | ed* +  |            |               |                     |           |           |            |            |              |            |                       |            |          |            | 🗎 🖻 🗒 🔍 🦯       |
| Optimize                      | Wall   | k Forward  |               |                     |           |           |            |            |              |            |                       |            |          |            |                 |
| Syr                           | nbol   |            | Parameters    |                     | Start     | End       | Net P      | rofit      | Gross Profit | Gross L    | oss Ei                | recutions  | Commi    | ssions     | Max Drawdown +  |
| AXP                           |        | C,EMA,12,0 | C,EMA,24 (Fas | t Input,Fa: May/0   | 2/14      | May/02/15 | :          | \$2,161.00 | \$2,423.00   | ) (9       | 262.00)               | 7          |          | \$0.00     | \$54.0          |
| AXP                           |        | C,EMA,10,0 | C,EMA,26 (Fas | t Input,Fa: Jun/01  | /14       | Jun/01/15 | 1          | \$1,715.00 | \$1,832.00   | P) (9      | 5117.00)              | 7          |          | \$0.00     | \$62.0          |
| AXP                           |        | C,EMA,14,0 | C,EMA,20 (Fas | t Input,Fa: Jul/01/ | 14        | Jul/01/15 | :          | \$1,319.00 | \$1,851.00   | ) (\$      | 532.00)               | 12         |          | \$0.00     | \$337.0         |
| AXP                           |        | C,EMA,16,0 | C,EMA,22 (Fas | t Input,Fa: Jul/31/ | 14        | Jul/31/15 |            | \$1,258.00 | \$1,484.00   | 2) (9      | 226.00)               | 5          |          | \$0.00     | \$226.0         |
| AXP                           |        | C.EMA.16.0 | C.EMA.22 (Fas | t Input Fa: Aug/30  | 0/14      | Aug/30/15 |            | \$139.00   | \$1,232.00   | (\$1.      | .093.00)              | 7          |          | \$0.00     | \$1.093.0       |
| Metrics                       | Chart  | Reports Pe | riods Trades  | (11) Executions     | s (12)    |           |            |            |              |            |                       |            |          |            |                 |
| Period:                       | Daily  | Ň          | Long/Short:   | Both 👻              |           |           |            |            |              |            |                       |            |          |            |                 |
| Perio                         | 30 Mir | n Interval | Gross Profit  | Gross Loss          | # Trades  | % Winning | Avg Trade  | Avg Winni  | Avg Losing   | Largest Wi | Largest Lo            | MFE        | MAE      | ETD        | % of Trades +   |
| Sep-08                        | Hour I | nterval    | \$411.00      | \$0.00              |           | 1 100.00% | \$411.00   | \$411.00   | \$0.00       | \$411.00   | \$0.00                | \$776.00   | \$55.00  | \$365.00   | 9.09%           |
| Sep-10                        | Day O  | f Week     | \$0.00        | (\$130.00)          | _         | 1 0.00%   | (\$130.00) | \$0.00     | (\$130.00)   | \$0.00     | (\$130.00)            | \$43.00    | \$165.00 | \$173.00   | 9.09%           |
| Sep-23                        | Daily  |            | This          | report groups       |           | 1 0.00%   | (\$45.00)  | \$0.00     | (\$45.00)    | \$0.00     | (\$45.00)             | \$122.00   | \$258.00 | \$167.00   | 9.09%           |
| Sep-24                        | Weekl  | у          | < trad        | es based on the     |           | 1 0.00%   | (\$8.00)   | \$0.00     | (\$8.00)     | \$0.00     | (\$8.00)              | \$71.00    | \$32.00  | \$79.00    | 9.09%           |
| Oct-30                        | Month  | ly .       | sele          | cted period         |           | 1 0.00%   | (\$12.00)  | \$0.00     | (\$12.00)    | \$0.00     | (\$12.00)             | \$1,006.00 | \$52.00  | \$1,018.00 | 9.09%           |
| Jan-08                        |        | \$285.00   | \$285.00      | \$0.00              |           | 1 100.00% | \$285.00   | \$285.00   | \$0.00       | \$285.00   | \$0.00                | \$630.00   | \$65.00  | \$345.00   | 9.09%           |
| May-14                        |        | \$1,110.00 | \$1,110.00    | \$0.00              |           | 1 100.00% | \$1,110.00 | \$1,110.00 | \$0.00       | \$1,110.00 | \$0.00                | \$1,491.00 | \$37.00  | \$381.00   | 9.09%           |
| Jun-17                        |        | (\$70.00)  | \$0.00        | (\$70.00)           |           | 1 0.00%   | (\$70.00)  | \$0.00     | (\$70.00)    | \$0.00     | (\$70.00)             | \$126.00   | \$154.00 | \$196.00   | 9.09%           |
| Jun-18                        |        | (\$60.00)  | \$0.00        | (\$60.00)           |           | 1 0.00%   | (\$60.00)  | \$0.00     | (\$60.00)    | \$0.00     | (\$60.00)             | \$18.00    | \$122.00 | \$78.00    | 9.09%           |
| Jun-30                        |        | (\$207.00) | \$0.00        | (\$207.00)          |           | 1 0.00%   | (\$207.00) | \$0.00     | (\$207.00)   | \$0.00     | (\$207.00)            | \$168.00   | \$250.00 | \$375.00   | 9.09%           |
| Jul-01                        |        | \$45.00    | \$45.00       | \$0.00              |           | 1 100.00% | \$45.00    | \$45.00    | \$0.00       | \$45.00    | \$0.00                | \$52.00    | \$24.00  | \$7.00     | 9.09%           |
|                               |        |            |               |                     |           |           |            |            |              |            |                       |            |          |            |                 |
|                               |        |            |               |                     |           |           |            |            |              |            |                       |            |          |            |                 |
|                               |        |            |               |                     |           |           |            |            |              |            |                       |            |          |            |                 |
|                               |        |            |               |                     |           |           |            |            |              |            |                       |            |          |            |                 |
| Lill Home                     | e Laul | Charts 🧕 🧕 | Account 🔐     | Scan 10 Opt         | imize 🗙 🏅 | News +    |            |            |              |            |                       |            |          |            | ii 🖫 🗘          |
| 900                           | ••     |            |               |                     |           |           |            |            |              |            |                       |            |          |            | Feb-09 11:15:24 |

شکل ۷-۱۳– تفکیک دروههای زمانی در تحلیل استراتژی

برگه Tradesهمه معاملاتی که رخ داده است را نشان میدهد. یک معامله شامل ورود به معامله و زمان خروج از آن معامله است. این برگه به شما اجازه میدهد تا سود/زیان حاصل از هر معامله را رصد کنید.

| Cite Mir  |        | MotiveWave - Console (google) |                    |                                      |         |           |                |            |                        |              |            |             |            | 59 -       | - × <sup>3</sup> | ×      |          |    |
|-----------|--------|-------------------------------|--------------------|--------------------------------------|---------|-----------|----------------|------------|------------------------|--------------|------------|-------------|------------|------------|------------------|--------|----------|----|
| the vie   | •] +   | Johngure v                    | vindow The         | ψ                                    |         |           |                |            |                        |              |            |             |            |            |                  |        | 雨雨       | -  |
| Optimize  | Walk F | orward                        |                    |                                      |         |           |                |            |                        |              |            |             |            |            |                  |        |          |    |
| Symb      | ol     | F                             | Parameters         |                                      | Star    | t         | End            | Net Pi     | rofit                  | Gross Profit | Gross      | Loss        | Executions | Commis     | sions            | Max Dr | rawdowr  | +  |
| AND       |        | O EMA 4C C                    | -, LIVIA, 22 (I d: | st input, r a Jue J                  | 1/14    | J         | uv 31/13       |            | C100.00                | 31,404.0     |            | (3220.00)   |            | 7          | 30.00            |        | 3220     | š  |
| AXP       |        | C,EMA, 16,C                   | ,EMA,22 (Fas       | st input, Fa Aug/.                   | 30/14   | P         | ug/30/15       |            | \$139.00               | \$1,232.0    |            | \$1,095.00) |            | 0          | \$0.00           |        | \$1,093  | 0- |
| AXP       |        | C,EMA, 14,C                   | EMA 22 (Fa:        | st input, Fa Oct/2                   | 29/14   | 3         | ep/29/10       |            | \$475.00<br>(\$500.00) | \$1,600.0    |            | 51,125.00)  |            | 9          | \$0.00           |        | \$1,120  | 0  |
| AXP       |        | C EMA 16 C                    | CEMA 26 (Fa:       | at Input Fa Nov/                     | 28/14   |           | lov/28/15      |            | (\$361.00)             | \$1,232.0    |            | \$1,741.00) |            | 8          | \$0.00           |        | \$1,741. | 0  |
| AXP       |        | C EMA 16 C                    | EMA 26 (Fa         | st Input Fa Dec/                     | 28/14   |           | ec/28/15       |            | (\$215.00)             | \$1 265 (    |            | \$1,480,00) |            | 8          | \$0.00           |        | \$1,400  | 0  |
| Metrics C | hart   | Reports Per                   | riods Trades       | (11) Executio                        | ons (12 | :)        | 00120/10       |            | 13210.001              | 51.200.0     |            |             |            |            | 20.00            |        | 21.400   |    |
| Trade #   | Sym    | . Quantity .                  | Entry Price        | Exit Price                           | Ent     | ry Time   | Exit Time      | P/L        | Pips                   | Commission   | Cumulativ  | Cum. Com    | MAE        | MFE        | ETD              |        | Bars     | +  |
| 1         | AXP    | 100                           | 93.5               | 1 89.40                              | ) Jul-1 | 4 4:00:00 | ep-14 4:00:00  | \$411.00   | 411.0                  | \$0.00       | \$411.00   | \$0.00      | \$55.00    | \$776.00   | \$365.0          | 0      |          | 3  |
| 2         | AXP    | 100                           | 89.4               | 0 88.10                              | ) æp-1  | 4 4:00:00 | ep-14 4:00:00  | (\$130.00) | -130.0                 | \$0.00       | \$281.00   | \$0.00      | \$165.00   | \$43.00    | \$173.0          | 0      |          |    |
| 3         | AXP    | 100                           | 88.1               | 0 88.55                              | 5 %ep-1 | 4 4:00:00 | ep-14 4:00:00  | (\$45.00)  | -45.0                  | \$0.00       | \$236.00   | \$0.00      | \$258.00   | \$122.00   | \$167.0          | 0      |          |    |
| 4         | AXP    | 100                           | 88.5               | 5 88.47                              | 7 æp-1  | 4 4:00:00 | ep-14 4:00:00  | (\$8.00)   | -8.0                   | \$0.00       | \$228.00   | \$0.00      | \$32.00    | \$71.00    | \$79.0           | 0      |          |    |
| 5         | AXP    | 100                           | 88.4               | 7 88.59                              | ) iep-1 | 4 4:00:00 | Oct-14 4:00:00 | (\$12.00)  | -12.0                  | \$0.00       | \$216.00   | \$0.00      | \$52.00    | \$1,006.00 | \$1,018.0        | 0      |          | 2  |
| 6         | AXP    | 100                           | 88.5               | 9 91.44                              | 1 Oct-1 | 4 4:00:00 | lan-15 4:00:00 | \$285.00   | 285.0                  | \$0.00       | \$501.00   | \$0.00      | \$65.00    | \$630.00   | \$345.0          | 0      |          | 4  |
| 7         | AXP    | 100                           | 91.4               | 4 80.34                              | 1 lan-1 | 5 4:00:00 | lay-15 4:00:00 | \$1,110.00 | 1110.0                 | \$0.00       | \$1,611.00 | \$0.00      | \$37.00    | \$1,491.00 | \$381.0          | 0      |          | 8  |
| 8         | AXP    | 100                           | 80.3               | 4 79.64                              | 1 lay-1 | 5 4:00:00 | lun-15 4:00:00 | (\$70.00)  | -70.0                  | \$0.00       | \$1,541.00 | \$0.00      | \$154.00   | \$126.00   | \$196.0          | 0      |          | 2  |
| 9         | AXP    | 100                           | 79.6               | 4 80.24                              | Llun-1  | 5.4:00:00 | Jun-15 4:00:00 | (\$60.00)  | -60.0                  | \$0.00       | \$1,481.00 | \$0.00      | \$122.00   | \$18.00    | \$78.0           | 0      |          |    |
| 10        | AXP    | 100                           | 80                 | Tabular view of                      | all th  | e trades  | in-15 4:00:00  | (\$207.00) | -207.0                 | \$0.00       | \$1,274.00 | \$0.00      | \$250.00   | \$168.00   | \$375.0          | 0      |          |    |
| 11        | AXP    | 100                           | 78                 | (entry and exit)<br>in this executio | that o  | occurred  | ul-15 4:00:00  | \$45.00    | 45.0                   | \$0.00       | \$1,319.00 | \$0.00      | \$24.00    | \$52.00    | \$7.0            | 0      |          |    |
|           |        |                               |                    |                                      |         |           | -              |            |                        |              |            |             |            |            |                  |        |          |    |
|           |        |                               |                    |                                      |         |           |                |            |                        |              |            |             |            |            |                  |        |          |    |
|           |        |                               |                    |                                      |         |           |                |            |                        |              |            |             |            |            |                  |        |          |    |
| Home      | Lill C | tharts 👘 🧕 A                  | Account 🔒          | Scan 辩 O                             | ptimiz  | e x 🏹     | vews +         |            |                        |              |            |             |            |            |                  |        |          | ф  |
| 2280      |        |                               |                    |                                      |         |           |                |            |                        |              |            |             |            |            |                  | Eeb    | 09 11:17 |    |

شکل ۲-۱۴- رصد معاملات تحلی استراتژی در برگه Trades

برگه Executions همه سفارشات پر شده را نمایش میدهد.
| ۵                |                                            |                                               |           |              | MotiveWave | - Console (goo | gle)         |              |            |        |            | <sup>кя</sup> – к <sup>я</sup> × |
|------------------|--------------------------------------------|-----------------------------------------------|-----------|--------------|------------|----------------|--------------|--------------|------------|--------|------------|----------------------------------|
| File Vie         | w Configure                                | Window Help                                   |           |              |            |                |              |              |            |        |            |                                  |
| រ៉ូរុំ Untitled* | +                                          |                                               |           |              |            |                |              |              |            |        |            | 1 6 6 9 /                        |
| Optimize         | Walk Forward                               |                                               |           |              |            |                |              |              |            |        |            |                                  |
| Symbo            | bl                                         | Parameters                                    | Start     | End          | Net Profit |                | Gross Profit | Gross Loss   | Executions | Comm   | nissions I | Max Drawdown +                   |
| AVD              | C EMA 16                                   | C EMA 16 C EMA 22 (Fast Input 5 Aug/20/14     |           | Jul 30/30/15 |            | \$1,200.00     | \$1,404.00   | (\$220.00)   |            | 7      | \$0.00     | \$1.002.0                        |
| AXP              | C EMA 14                                   | C, EMA 14 C, EMA 20 (East Input Fa Sep/29/14  |           | Sep/29/15    |            | \$475.00       | \$1,232.00   | (\$1,055.00) |            | 9      | \$0.00     | \$1,055.0                        |
| AXP              | C EMA 16 C EMA 22 (Fast Input Fa Oct/29/14 |                                               | Oct/29/15 |              | (\$509.00) | \$1,000.00     | (\$1,741.00) |              | 9          | \$0.00 | \$1,741.0  |                                  |
| AXP              | C EMA 16 C EMA 26 (East Input Fa Nov/28/14 |                                               | Nov/28/15 |              | (\$361.00) | \$1,119.00     | (\$1,480.00) |              | 8          | \$0.00 | \$1,480.0  |                                  |
| AXP              | C.EMA.16                                   | C.EMA.26 (Fast Input Fa Dec/28                | /14       | Dec/28/15    |            | (\$215.00)     | \$1.265.00   | (\$1.480.00) |            | 8      | \$0.00     | \$1,480.0                        |
| Metrics C        | hart Reports P                             | Periods Trades (11) Execution                 | s (12)    |              |            |                |              |              |            |        |            |                                  |
| ID               | Symbol                                     | Time                                          |           | Action       | Quantity   | Avg Price      | Entry Price  | Туре         | P/L        | Pips   | Commission | Position +                       |
| 162035           | AXP                                        | 22-Jul-14 0                                   | 4:00      | SELL         | 100        | 93.51          | 93.51        | Entry        | \$0.00     | 0.0    | \$0.0      | 0 -100                           |
| 162036           | AXP                                        | 08-Sep-14 0                                   | 4:00      | BUY          | 200        | 89.40          | 93.51        | SAR          | \$411.00   | 411.0  | \$0.0      | 0 100                            |
| 162037           | AXP                                        | 10-Sep-14 0                                   | 4:00      | SELL         | 200        | 88.10          | 89.40        | SAR          | (\$130.00) | -130.0 | \$0.0      | D -100                           |
| 162038           | AXP                                        | 23-Sep-14 0                                   | 4:00      | BUY          | 200        | 88.55          | 88.10        | SAR          | (\$45.00)  | -45.0  | \$0.0      | D 100                            |
| 162039           | AXP                                        | 24-Sep-14 0                                   | 4:00      | SELL         | 200        | 88.47          | 88.55        | SAR          | (\$8.00)   | -8.0   | \$0.0      | 0 -100                           |
| 162040           | AXP                                        | 30-Oct-14 0                                   | \$:00     | BUY          | 200        | 88.59          | 88.47        | SAR          | (\$12.00)  | -12.0  | \$0.0      | 0 100                            |
| 162041           | AXP                                        | 08-Jan-15 0                                   | 4:00      | SELL         | 200        | 91.44          | 88.59        | SAR          | \$285.00   | 285.0  | \$0.0      | 0 -100                           |
| 162042           | AXP                                        | 14-May-15 0                                   | 4:00      | BUY          | 200        | 80.34          | 91.44        | SAR          | \$1,110.00 | 1110.0 | \$0.0      | 0 100                            |
| 162043           | AXP                                        |                                               | 00        | SELL         | 200        | 79.64          | 80.34        | SAR          | (\$70.00)  | -70.0  | \$0.0      | 0 -100                           |
| 162044           | AXP                                        | Tabular view of all the                       | 00        | BUY          | 200        | 80.24          | 79.64        | SAR          | (\$60.00)  | -60.0  | \$0.0      | 0 100                            |
| 162045           | AXP                                        | executions that occurred<br>(executed orders) | 00        | SELL         | 200        | 78.17          | 80.24        | SAR          | (\$207.00) | -207.0 | \$0.0      | 0 -100                           |
| 162046           | AXP                                        | (executed orders).                            | 00        | BUY          | 100        | 77.72          | 78.17        | Exit         | \$45.00    | 45.0   | \$0.0      | 0 0                              |
|                  |                                            |                                               |           |              |            |                |              |              |            |        |            |                                  |
|                  |                                            |                                               |           |              |            |                |              |              |            |        |            |                                  |
|                  |                                            |                                               |           |              |            |                |              |              |            |        |            |                                  |
|                  |                                            |                                               |           |              |            |                |              |              |            |        |            |                                  |
| Lul Home         | Jul Charts 🤰                               | Account I Scan 11 Op                          | timize >  | News         | +          |                |              |              |            |        |            | ii li d                          |
| 928 ·            |                                            |                                               |           |              |            |                |              |              |            |        |            | Feb-09 11:18:43                  |

شکل ۱۵-۷-شاهده همه سفارشات پرشده حاصل از تحلیل استراتژی در برگه Executions

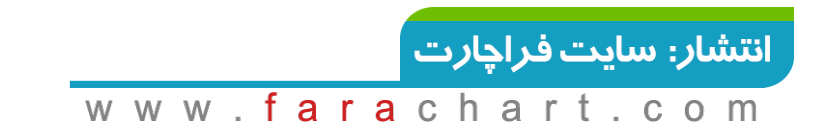

فصل هشتم - ابزارهای مالی سفارشی

## ۸ ابزارهای مالی سفارشی

MotiveWave به شما اجازه میدهد نوعی ابزارهایمالی سفارشی مبتنی بر دو یا چند ابزارمالی موجود ایجاد کنید. سه نوع ابزارمالی سفارشی وجود دارد:

- Spread تفاوت میان دو ابزارمالی را نشان می دهد.
- ۲. Ratio با تقسیم قیمت یک ابزار به ابزار دیگر، نسبت را نمایش می دهد.
- ۳. Index به شما امکان می دهد قیمت ۲-ابزار یا بیشتر را در یک شاخص ترکیب کنید.

برای ایجاد یک ابزارمالی سفارشی از نوار منوی کنسول File -> New -> Custom Instrument را انتخاب کنید:

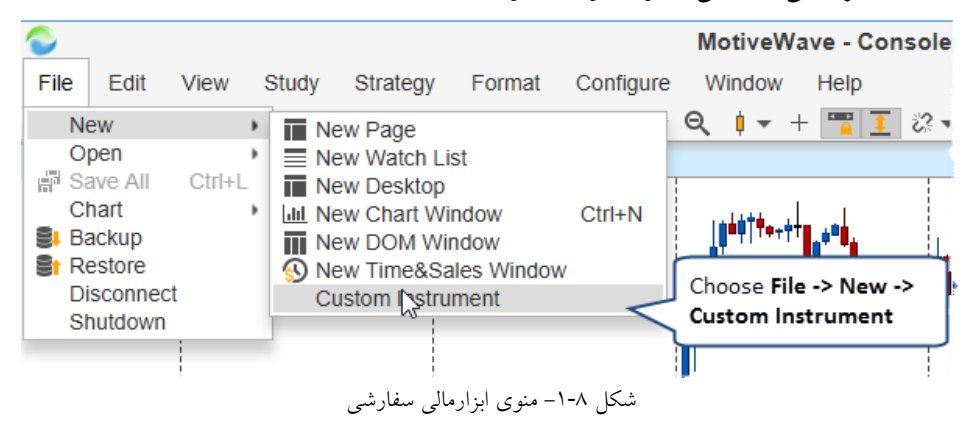

با انتخاب منوی فوق، پنجرهای برای ایجاد یک ابزارمالی سفارشی باز خواهد شد. نیاز است که نامی منحصر به فرد به عنوان نماد ابزارمالی جدید وارد کنید ( این نام نمیتواند با هیچ یک از ابزارمالی موجود در فضایکاری مطابقت داشته باشد). در مثال زیر قصد ایجاد یک شاخص سفارشی (شاخص US Dollar) را داریم. فیلد Minimum Tick، حداقل مقدار را برای هر تغییر در قیمت ابزارمالی مشخص می کند.

|                                                                                                | Create Custom Instrument                                                                                                    |  |  |  |  |  |  |  |
|------------------------------------------------------------------------------------------------|----------------------------------------------------------------------------------------------------|--|--|--|--|--|--|--|
| Custom Ins                                                                                     | trument                                                                                                    |  |  |  |  |  |  |  |
| A custom instrum<br>symbol for your ir<br>1. Spread - Di<br>2. Ratio - Disp<br>3. Index - Allo | ent allows you to combine and display live and historical data from multiple instruments. Enter a unique istrument and choose from the following types: splays the difference between two instruments lays the ratio by dividing the price of one instrument by another ws you to combine the prices of 2 or more instruments in to a unified index. |  |  |  |  |  |  |  |
| Symbol:<br>Type:<br>Title:<br>Description:                                                     | US Index Symbol must be unique<br>among all instruments<br>in your workspace<br>US Dollar Index                                                                                                    |  |  |  |  |  |  |  |
|                                                                                                |                                                                                                    |  |  |  |  |  |  |  |
| Minimum Tick:                                                                                  | 0.01 Enter the minimum tick                                                                                                    |  |  |  |  |  |  |  |

<mark>انتشار: سايت فراچارت</mark> www.**fara**chart.com

۲.٩

شاخص US Dollar ارزش نسبی دلار را در مقابل مجموعهای از ارزهای خارجی اندازه گیری می کند. برای اطلاعات بیشتر به تعریف شاخص دلار آمریکا در Wikipedia به آدرس: https://en.wikipedia.org/wiki/U.S. Dollar Index مراجعه کنید. در این حالت باید ۶ جفت ارز مختلف را در نظر گرفته و از گزینه Exponent برای انتساب وزن به هر یک استفاده نمود (نکته: EUR/USD و GBP/USD باید معکوس شوند):

- EUR/USD وزن ۵۷,۶٪ (معکوس شده) (یورو دلار)
  - USD/JPY وزن ۱۳,۶٪ (ین ژاپن)
- ۳. GBP/USD وزن ۱۱٫۹ (معکوس شده) (پوند انگلستان)
  - USD/CAD وزن ۹٫۱٪ (دلار کانادا)
  - ۵. USD/SEK وزن ۴٫۲٪ (کرونا سوئد)
  - ۹. USD/CHF وزن ۳,۶ درصد (فرانک سوئیس)
- این مقادیر در هم ضرب شده و سپس بر ۱۴۳۸۱, ۵۰ ضرب می شوند (دلیل این عدد را در لینک فوق بخوانید).

| Edit Custom Instrument - US Index (Index)                                                                                                    | × |  |  |  |  |  |  |  |  |
|----------------------------------------------------------------------------------------------------|---|--|--|--|--|--|--|--|--|
| Choose Instruments (Index)                                                                                                    |   |  |  |  |  |  |  |  |  |
| Click the <b>Add</b> button to add instruments to your custom index (minimum 2). When adding an instrument, you can optionally specify a multiplier to adjust (or normalize) the price. The index will be calculated using the sum of each instrument muliplied<br>Click here to adjust (INSTR1^EXP1)) + (M2*(INSTR2^EXP2)) + (M3*(INSTR3^EXP3))).<br><b>vert</b> to invert the final calculation (ie: INDEX = 1 / INDEX) and optionally adjust the final price by an see below). |   |  |  |  |  |  |  |  |  |
|                                                                                                    | ר |  |  |  |  |  |  |  |  |
| ((1 / EUR/USD)*0.576) Multiply the values together                                                                                                    |   |  |  |  |  |  |  |  |  |
| (USD/JPY^0.136) Multiplier: 50.14348'                                                                                                    | J |  |  |  |  |  |  |  |  |
| ((1 / GBP/USD)^0.119) Inverted                                                                                                    |   |  |  |  |  |  |  |  |  |
| (USD/CAD^0.091)                                                                                                    |   |  |  |  |  |  |  |  |  |
| (USD/SEK^0.042)                                                                                                    |   |  |  |  |  |  |  |  |  |
| (USD/CHP*0.038)       Select an instrument from the drop down and optionally specify a multiplier to adjust the weighting for the index.         Instrument:       EUR/USD       Qt         Multiplier:       1       Exponent is used to assign the weight         Inverts the tent:       0.576       assign the weight         Value       OK       Cancel                                                                                                    |   |  |  |  |  |  |  |  |  |
| < Back Finish Cance                                                                                                    | 4 |  |  |  |  |  |  |  |  |

شکل ۸-۳- ویرایش ابزارمالی سفارشی – صفحه دوم

نمودار زیر شمعهای شاخص سفارشی که در مثال بالا ایجاد شده است را نشان میدهد. به روزرسانی قیمتهای ورودی نیز با استفاده از فرمولی که برای ابزار تعریف شده محاسبه شده و در نمودار نمایش داده میشود.

> <mark>انتشار: سایت فراچارت</mark> www.**fara**chart.com

۲۱.

انتشار: سایت فراچارت

c o m

www.**fara**chart

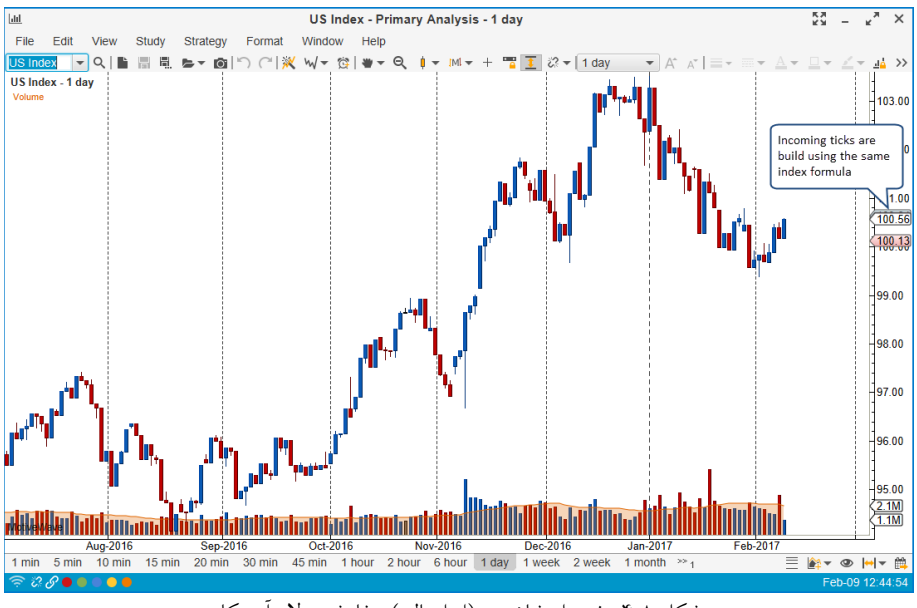

شکل ۸-۴- نمودار شاخص (ابزارمالی) سفارشی دلار آمریکا

ابزارهای مالی سفارشی را می توان از پنجره Manage Instruments ویرایش و مدیریت نمود ( <- Configure ( معودی) ( Instruments). آسانترین روش برای نمایش همه ابزارهای مالی در فضای کاری مرتب سازی جدول براساس ستون Type ( صعودی) است. اگر روی یکی از ردیف های جدول که ابزارمالی سفارشی را نشان می دهد (با برچسب Custom) دوبار کلیک کنید، پنجره ( Lustom Instrument Wizard باز شده و به شما امکان ویرایش ابزارمالی را می دهد.

| ÷                                                                                                    |          |          | Ma      | nage Ins    | truments                     |          |        | × |
|----------------------------------------------------------------------------------------------------|----------|----------|---------|-------------|------------------------------|----------|--------|---|
| The following table contract the term of the term of the term of the term of the term of the term of the term of the term of the term of the term of the term of the term of the term of the term of the term of the term of the term of the term of term of term of t |          |          |         |             |                              |          |        |   |
| Symbol:                                                                                                    |          | ig       | Туре    | All         | <ul> <li>Exchange</li> </ul> | e: All   | •      |   |
| Symbol                                                                                                    | Type 🔻   | Currency | Exchang | ge          | Description                  |          | Source | + |
| CAD Oil                                                                                                    | Custom   | USD      | NONE    | Cana        | adian Dollar Vs US Oil Ra    | atio     | FXCM   |   |
| US Index                                                                                                    | Custom   | USD      | NONE    | US E        | Dollar Index                 |          | FXCM   |   |
| USDollar                                                                                                    | CFD      | USD      | FXCM    |             |                              | _        | FXCM   |   |
| JPN225                                                                                                    | CFD      | JFY      | FXCM    |             | Double click or select       |          | FXCM   |   |
| GER30                                                                                                    | CFD      | Custor   | . 1     |             | and press the Edit           |          | FXCM   |   |
| FRA40                                                                                                    | CFD      | Instrum  | nents   |             | button below.                |          | FXCM   |   |
| ITA40                                                                                                    | CFD      | LOIN     |         |             |                              |          | FXCM   |   |
| SUI30                                                                                                    | CFD      | EUR      | FXCM    |             |                              |          | FXCM   |   |
| ESP35                                                                                                    | CFD      | EUR      | FXCM    |             |                              |          | FXCM   |   |
| HKG33                                                                                                    | CFD      | HKD      | FXCM    |             |                              |          | FXCM   |   |
| AUS200                                                                                                    | CFD      | AUD      | FXCM    |             |                              |          | FXCM   |   |
| NAS100                                                                                                    | CFD      | USD      | FXCM    | NAS         | DAQ 100                      |          | FXCM   |   |
| SPX500                                                                                                    | CFD      | USD      | FXCM    | <u> </u>    | 500                          |          | FXCM   |   |
| US30                                                                                                    | CFD      | USD      | FXCM CI | lick here t | 0                            |          | FXCM   |   |
| USOII                                                                                                    | CFD      | USD      | FXCM CL | ustom inst  | rument                       |          | FXCM   |   |
| Total Instrum                                                                                                    |          |          |         |             |                              |          |        |   |
|                                                                                                    | Q Search | Import   | Define  | Custom      | Edit X Delete                | Advanced | Cancel |   |

شكل ٨-٥- پنجره Manage Instruments